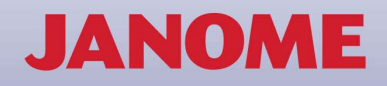

# Digitizer MBD

オンスクリーン取扱説明書

Copyright 1999-2013 Wilcom Pty. Ltd. All Rights Reserved.

#### 保証書

#### 保証の範囲

(以下、本製品と称す)に物理的、及び製造上の欠陥が無く、説明書等、附属文書に従って本製品 (以下、本製品と称す)に物理的、及び製造上の欠陥が無く、説明書等、附属文書に従って本製品が 実質的に動作する事を保証します。但し、再頒布許容品は現状のままで提供されるものであり、上記の保証は適用されません。適用法の許容範囲において本製品の保証期間は 90 日に限定されます。

#### 救済手段

ね(月762) 保証期間中に領収書等、購入の証明を添えてお客様が欠陥品をジャノメまたは購入した販売店に返却 された場合、ジャノメ、及びその販売店はジャノメの判断により(a)購入金の返金、あるいは(b) 製品の修理または交換、の何れかによって救済します。交換した製品の保証期間は当初保証の残存期 間、または 30 日間、何れか長い方とします。

製造者責任の制限 保証に基づくジャノメの製造者責任は製品価格と同額を上限とします。いかなる場合においても本製品の使用、または本製品の使用不能に起因する二次的、偶発的、あるいは間接的な損害(事業利益の損失、事業の中断、事業情報の消失、またはその他の金銭的損失を含むが、これらに限定されません)に関してジャノメは一切責任を負わないものとします。同様に、いかなる場合においても、ジャノメは第3者に対して一切責任を負わないものとします。

#### 規定の独立性

使用許諾契約書の全ての規定は個別に独立したものであり、いかなる無効な規定も他の有効な規定に 対し影響しません。規定が無効となった場合、使用許諾契約書はその規定を含まないと見なされ、か つ施行されます。

セキュリティー・ドングル(保全装置) 1. 以下の条項はセキュリティーのために使用される「セキュリティー・ドングル」(以下、ドングル と称す)の保証について規定します。

2. ジャノメは本保証書の規定にもとづき、正しく接続、及び設定されたドングルには、通常の使用、 及び保守の範囲で物理的、及び製造上の欠陥が無い事をご購入後 90 日間に限り保証します。

3. ジャノメの許可無くドングルの修理を試みた場合、保証は無効となります。

4. 保証期間中にドングルが故障、または不良で正常に動作しなくなった場合ジャノメは不良ドングルと同じ仕様にプログラムした代替品と交換します。交換はドングルが正常に動作しなくなった時点より、14日以内に領収書等、購入の証明を添えてジャノメまたは指定の販売店に欠陥品が返却された場合、代替品をお客様に発送します。

5. 不良ドングルの返品に関わる送料はお客様の負担とします。輸送中の紛失あるいは損傷に対する 保険はお客様の責任とします。

 お客様により返却されたドングルが不良でなかった場合はサービス費用を請求する場合がありま す。

7. 事故、静電気、故意、無視、誤使用、改変、ジャノメ以外による(あるいは無許可の)修理、 ジャノメが動作を保証していないコンピュータへの接続、電気融合、落雷、あるいは不可抗力によっ てドングルまたはその一部が不良となった場合、この保証は適用されません。

8. 保証に基づくジャノメの製造者責任はドングル価格と同額を上限します。いかなる場合において もドングルの使用、または使用不能に起因する二次的、偶発的、あるいは間接的な損害(事業利益の 損失、事業の中断、事業情報の消失、またはその他の金銭的損失を含むが、これらに限定されません)に関してジャノメは一切責任を負わないものとします。

同様に、いかなる場合においても、ジャノメは第3者に対して一切責任を負わないものとします。 9. この保証範囲での苦情は、お客様が文書によって欠陥、不良、または故障についてジャノメが要求する詳細、及び証拠を通知しなければなりません。

10. ご購入時におけるドングルの欠陥、あるいは不良に関する苦情はご購入後、かつドングルの使用 中止後14日以内に通知しなければなりません。

11. ジャノメはドングルに関し、その目的の適合性、その品質、市場性、あるいはその他について上 記の保証規定及び法令による保証以外一切の保証はしません。

#### 著作権

本製品(本製品に付随する静止画像、動画、文章、アプリケーションを含むが、これらに限定されない)、附属の印刷物、及び本製品の複製の名称と著作権はジャノメ、またはその供給者に帰属します。 本製品は著作権法、及び国際著作権条約によって保護されています。従って、お客様は本製品を他の 著作物と同様に扱わなければなりません。お客様は本製品に附属する印刷物をコピーする事はできま ぜん。

本製品の画像技術部は AccuSoft Corporation の著作権により保護されています。

### 第1章

## イントロダクション

ジャノメデジタイザー MBX にようこそ!ご家庭で本 格的な刺しゅうデザインをお楽しみいただけます。 ジャノメデジタイザー MBX ソフトウェアは、多くの PC ユーザーに馴染みのある慣例を多く含んだ Windows ベースの製品です。

ジャノメデジタイザー MBX には幅広いデジタイズ機能が 搭載されており、デザインや独自のレタリングの作成、 編集、追加を簡単に行うことができます。本製品で作業 を始められる前に、まず刺しゅうのデジタイズについて をお読みください。この章では、ジャノメデジタイザー MBX を使用したデジタイズに関する基本的な概要と、本 ソフトウェアを使用し最高の仕上がりの刺しゅうを得る 為の重要なガイドラインが説明されています。

オンスクリーン取扱説明書の始めの方の章はよくお読み ください。ここでは、ソフトウェアの起動、デザインの 作成や開き方、またデザインの印刷の仕方を説明してい る他、ジャノメデジタイザー MBX に装備されている主な ツールや機能の使い方について説明されています。

#### Ø

**メモ** お使いのコンピュータにジャノメデジタイザー MBX を新規としてインストールする手順は、**システム セットアップ**の章をご覧ください。

#### バージョン情報ジャノメデジタイザー MBX

ソフトウェア内には、イージーデザインとイージーエ ディットの2つがあります。説明は以下の通りです。

#### イージーデザイン

イージーデザインは、「オブジェクトベース」で刺しゅ うデザインを取扱い、予め設定されたオブジェクトの詳 細を基に、自動的にステッチを生成できる形状をアウト ラインとして保存します。刺しゅうオブジェクトはデザ イン内でデザイン要素として別々に縮小 / 拡大や変形が 可能で、それぞれ変更後にステッチは自動的に再生成さ れます。

イージーデザインでは、新規デザインを一から作成する ことができ、既存のデザインの変換が可能でビットマッ プイメージをデザインに素早く変換できます。またモノ グラムや、独創的なレタリングを追加できる様々な書体 やレタリング機能も装備されています。イージーデザイ ンでは様々なことを行うことができます。

◆ 新規デザインの作成

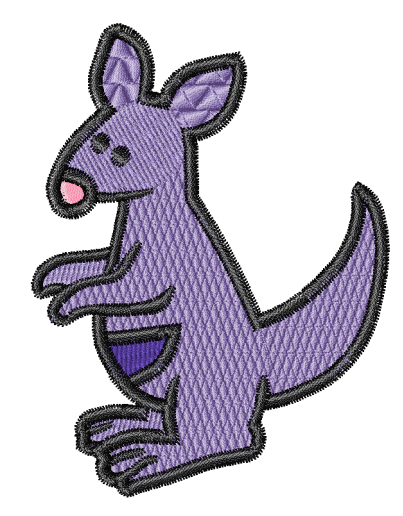

- デジタイズツールを使用し、刺しゅうオブジェクトの
   ◆ 標準 JEF フォーマットを含んだ、様々なファイル 作成
- デザインを自動刺しゅうと部分的に自動刺しゅうを使 用して、刺しゅうオブジェクトを自動的に作成
- ・ イメージの準備ツールを使用して、ビットマップイ メージをテンプレート用に準備
- 様々な書体や独創的な効果を使用し、レタリングの追 加やモノグラムの作成
- ◆ イメージを挿入またはスキャンして、新規デザイン用 にトレース
- ・ デザイン中の個々のオブジェクトのサイズ変更、変
   ・
   形、反転や回転
- デザイン中を移動し、ステッチ順序を表示
- 使用されているステッチ数と、色の詳細を含むデザイ ンの表示または情報の印刷
- アップリケや穴あきオブジェクト、ぼかし効果等の特 別な効果の作成
- ◆ 異なるステッチタイプを選択し、埋め縫いや形状の輪 郭の作成
- オブジェクト設定値の設定と変更
- ステッチ角度の調整
- ステッチ順序の変更
- ステッチブロックを分割して、デザインをパーツに分
- ◆ お使いのハードディスク、または保存メディア(USB) メモリ等)からデザインを呼び出し、表示(他の刺 しゅうソフトウェアパッケージのデザインでも可能)
- ・ 標準 JAN フォーマットを含んだ、様々なファイル
   フォーマットでのファイル保存

#### イージーエディット

イージーエディットは、従来型の刺しゅうフォーマット を基にしており、デザイン全体が独立したステッチから なる一つのオブジェクトとなります。イージーエディッ トでは、ステッチベースのデザインを扱うことができ、 全体のサイズ変更や変形、または各ステッチを修正して 微調整することができます。イージーエディットでは、 以下を行うことができます。

- 既存のデザインを開く
- ◆ 個々のステッチの選択と編集
- ◆ ステッチブロックを分割して、デザインをパーツに分
- ◆ ステッチブロックの切り取り、コピー、複製、貼り付 1+
- ステッチブロックのサイズ変更、反転、回転
- デザイン中を移動し、ステッチ順序を表示
- お使いのハードディスク、または保存メディア(USB) メモリ等)からデザインを呼び出し、表示(他の刺 しゅうソフトウェアパッケージのデザインでも可能)
- 標準のJEFやSEWフォーマットを含んだ様々なファイル フォーマットでのファイルの保存

フォーマットでのファイル保存

#### 取扱説明書

ジャノメデジタイザー MBX では、様々な方法で使用方法 に関する情報にアクセスすることができます。ジャノメ デジタイザー MBX のインストール用 CD から以下の印刷 版の説明書を入手できます。

#### クイックスタートガイド

封入されているクイックスタートガイド(フルキットの み)には、セットアップに関する説明と、新しいユー ザーにジャノメデジタイザー MBX での、デザイン作成の 基本を紹介するプロジェクトが含まれています。またソ フトウェアのコマンドとツール、ショートカットキーの 説明が記載されたクイックリファレンスも含まれていま す。

#### オンスクリーン情報

オンスクリーンドキュメントには、HTML オンスクリーン ヘルプと Adobe Acrobat 文書の2 種類があります。

#### リリースノート

リリースノートはソフトウェアインストールの一部とし て含まれており、ヘルプメニューからアクセスすること ができます。オンスクリーン取扱説明書の関連するセク ションへの直接リンクが用意されています。

#### オンスクリーンワークブック

オンスクリーンワークブックはソフトウェアインストー ルの一部として含まれており、ヘルプメニューからアク セスすることができます。これには製品機能の概要、 ユーザー・インターフェース、基本的な使用方法が記載 されており、またどのプロジェクトにも適用できるワー クフローの提案と、ユーザーに刺しゅう作業の流れを紹 介するプロジェクトを含んでいます。オンスクリーン ワークブックには、オンスクリーン取扱説明書で関連す る部分への直接リンクが用意されています。

#### オンスクリーン取扱説明書

オンスクリーン取扱説明書はソフトウェアインストール の一部として含まれており、ヘルプメニューからアクセ スすることができます。この取扱説明書では、様々な操 作の方法がサンプルやスクリーンの画像と共にステッ プ・バイ・ステップ形式で説明されています。これらは 教材としてではなく、ソフトウェアの操作方法に関する 参考目的で説明されています。取扱説明書は、イージー

デザイン、イージーエディット、デザインギャラリーの 製品で提供されています。

#### V

注意 画面に表示されるイラストはあくまで例であり、 実際のものと細部まで一致していない場合があります。 また、初期設定のアクティブ状態の機能によって、実際 にインストールされたものと説明が多少異なる場合があ ります。

#### オンスクリーンヘルプ

オンスクリーンヘルプからは、イージーデザインとイー ジーエディット機能の一般情報とステップ・バイ・ステッ プ形式の説明にアクセスすることができます。ソフト ウェア内でツールやダイアログボックスで F1 キーを押 すと、その状況に応じた説明にリンクします。

#### オンスクリーンで情報を見る

オンスクリーン取扱説明書はジャノメデジタイザー MBX のプログラムフォルダか、ジャノメデジタイザー MBX に あるヘルプメニューからアクセスできます。これは Adobe Acrobat (TM) Reader を使用して読むことができま す。標準の Adobe Acrobat Reader 機能を使って、必要な 情報がすぐに検索できます。

#### オンスクリーンで情報を見るには

- ジャノメデジタイザー MBX を開き、ヘルプメニューを 選択します。
- 希望のドキュメントを選択し、Adobe Reader で開き ます。

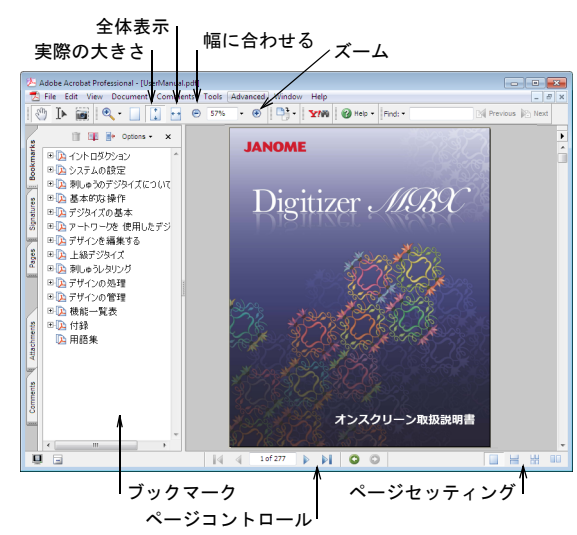

 ブックマークの中から、閲覧したいトピックを選択し ます。

- 4 以下のいずれかの方法で、表示倍率を変更できます。
  - 実際の大きさ、全体表示、幅に合わせるボタンを クリックします。
  - ズームインツールを選択し、ページ上をクリック します。クリックするごとに表示倍率が増加しま す。
  - リーダーズームリストをクリックし、設定の選択をします。画面の図解の詳細部分などをご覧になりたい時は、200%にします。
- 5 ウィンドウの下にあるページコントロールを使用する と文書をスクロールでき、前のページに戻ることもで きます。

#### Q

**参考** アプリケーションを使用する為の総合的な情報 は、Adobe Reader のヘルプメニューをご覧ください。

#### オンスクリーンヘルプを使用する

オンスクリーンヘルプでは、一般情報を素早く確認する ことができます。ここではイージーデザインの機能の活 用方法をステップごとに説明しています。また、刺しゅ うヘルプとグラフィックのヘルプもご利用になれます。

#### オンスクリーンヘルプにアクセスするには

- メニューバーからヘルプを選択します。
   グラフィックモードと刺しゅうデザインモードでは、
   使用可能なオプションが異なります。
  - グラフィックモードでは、刺しゆうヘルプとグラ フィックヘルプを参照できます。

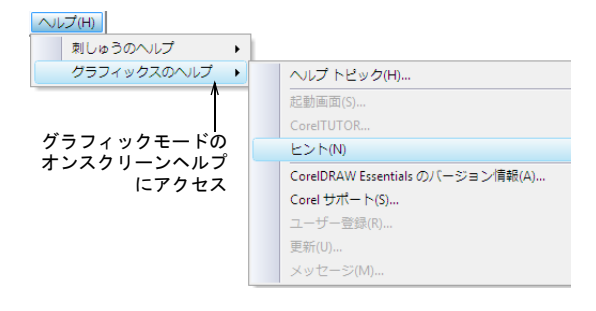

 刺しゅうデザインモードでは、刺しゅうヘルプの みが参照できます。

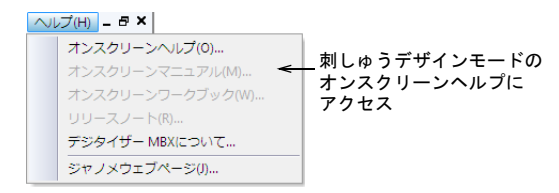

- ドロップダウンリストから、オンスクリーンヘルプ を選択します。
- 「目次」をクリックして、メインのトピックを表示します。

トピックは「ブックアイコン」をトップレベルとして、 グループ分けされています。

4 ブックをダブルクリックして、トピックのリストを表示し、表示したいトピックをダブルクリックします。 またはキーワード、検索のタブに切り替えてキーワードを入力して特定のテーマを検索することができます。

**参考** 「「」キーを押すことにより、**刺しゅうデザイン** モードのツールとダイアログ両方のその状況に応じた ヘルプを利用することができます。

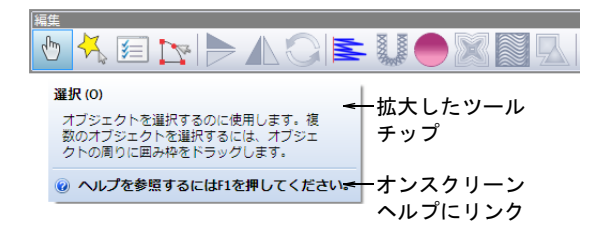

#### ジャノメウェブサイトにアクセスする

 $\bigcirc$ 

ジャノメウェブサイトには、ソフトウェアのヘルプメ ニューから直接アクセスすることができます。

#### ジャノメウェブサイトにアクセスするには

 ヘルプ>ジャノメウェブページを選択します。ジャノ メホームページ(http://www.janome.co.jp)に直接 接続できます。

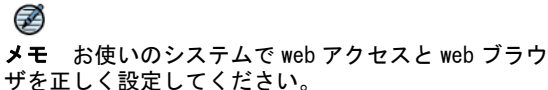

#### 取扱説明書で使用される慣例

この取扱説明書では、以下の慣例を採用しています。

#### コマンド

サブメニューのコマンドは、サブメニューとコマンド名 で表記されます。例えば、編集メニューの**すべて選択**コ マンドは**編集>すべて選択**として引用されています。

#### ダイアログボックス

ダイアログボックスは「ダイアログ」と呼ばれ、ジャノ メデジタイザー MBX を使用するに当り重要なものは取扱 説明書に記載されています。本書に含まれるイメージ画 像は参考であり、ソフトウェアで複製されたものとは多 少異なる場合があります。

#### マウスの約束事

| 指示           | 記号          | 操作                                                 |
|--------------|-------------|----------------------------------------------------|
| クリック         | ٦           | マウスの左ボタンをクリック。                                     |
| 右クリック        | Ū           | マウスの右ボタンをクリック。                                     |
| ダブルクリック      | " <b>-</b>  | マウスを動かさずに左ボタン<br>を2回クリック。                          |
| シフト+<br>クリック | Shift +     | Shift を押したままマウスを<br>クリック。                          |
| OK をクリック     | 🖱 また<br>は ┛ | マウスで OK をクリックする<br>か、キーボード上で Enter<br>キーを押して操作を完了。 |

#### キーボードの約束事

| ショートカット                                   | 説明                             |  |  |
|-------------------------------------------|--------------------------------|--|--|
| Ctrl)+S                                   | Ctrl キーを押しながら、小文字の S<br>キーを押す。 |  |  |
| Ctrl)+Shift+H                             | Ctrl キーを押しながら、Shift とHを<br>押す。 |  |  |
| キーボードショートカットの一覧はクイックリファレン<br>スガイドを参照ください。 |                                |  |  |

## <sup>第2章</sup> システムの設定

この章では、新しいジャノメデジタイザー MBX システムをコ ンピュータにインストールする為のステップが説明されて います。また周辺機器をジャノメデジタイザー MBX とお使 いのミシンに接続する必要があります。周辺機器により、 Windows のコントロールパネルや、ジャノメデジタイザー MBX での設定方法が異なります。コンピュータに周辺機器を 接続する手順や Windows でのセットアップに関しては、 Microsoft Windows と周辺機器の取扱説明書をご覧くださ い。

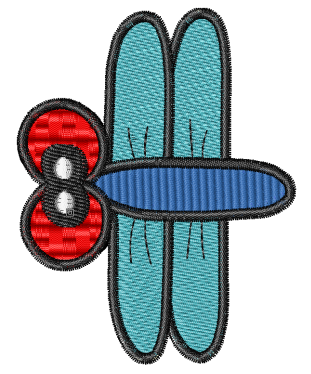

#### インストール用チェックリスト

新たにジャノメデジタイザー MBX のインストールや環境 設定を行う場合には、以下の必要なステップをチェック リストで確認しながら行ってください。

ロステップ1: お使いのコンピュータがシステム必要 条件を満たしていることを確認してください。詳細は ジャノメデジタイザー MBX のシステム要件をご覧ください。

 コステップ2:ジャノメデジタイザー MBX をインストールする際、作業を開始する前にイントールに必要な すべての手順を確認してください。

ロステップ3: インストールが完了するとコンピュー タが再起動します。

ロステップ4: 安全保護装置(USB セキュリティドン グル)のコンピュータへの取り付けは、指示された時の み行ってください。既存のバージョンのソフトウェアを お持ちで、「アップグレードドングル」が提供されてい る場合には、現在お持ちの古いドングルも一緒に取り付 けてください。詳細はシステムのセキュリティをご覧く ださい。

ロステップ5: ミシンをお持ちのコンピュータに接続してください。詳細は利用可能なミシンモデルとメモリーカードをご覧ください。

□ **ステップ 6**: 新規でデジタイザー MBX をご購入され た方はジャノメデジタイザー MBX 付属のオンスクリーン 取扱説明書に記載されているソフトウェアに関する基本 情報をよく読んで確認してください。

ロステップ7:新規ユーザーまたは既存ユーザーにかかわらず、このソフトウェア製品の新規または改良された機能をよりよく理解する為に、インストール後にオンスクリーンリリースノートをお読みください。オンスクリーンリリースノートはジャノメデジタイザー MBX のヘルプメニューからご覧いただけます。

#### ジャノメデジタイザー MBX のシステム要件

ジャノメデジタイザー MBX をお使いのコンピュータにイ ンストールするには、以下のシステム要件を満たしてい る必要があります。

| 構成要素                        | 推奨                                                                                                    |  |  |
|-----------------------------|----------------------------------------------------------------------------------------------------|--|--|
| CPU                         | 2GHz+ 最新の Intel または AMD32<br>ビット (x86) または 64 ビット (x64)<br>マルチコアプロセッサ                                                                                                  |  |  |
| OS                          | 最新のサービスパック (32 ビットま<br>たは 64 ビット版) がインストール<br>された Microsoft (R) Windows (R) 7                                                                                          |  |  |
| インターネット †<br>ブラウザ†          | +1.E.8.0またはそれ以上                                                                                                    |  |  |
| メモリ (RAM)                   | 2GB(複数アプリケーション使用時は<br>それ以上)                                                                                                    |  |  |
| ディスク<br>ドライブ                | 80GB またはそれ以上                                                                                                    |  |  |
| ディスク空き<br>容量                | インストール後、最低 20GB 以上の<br>空きスペース                                                                                                    |  |  |
| モニター                        | 1280X1024 またはそれ以上の表示で、<br>2 モニター可能                                                                                                    |  |  |
| グラフィック<br>カード               | <ul> <li>DirectX9 をサポートするグラフィックカード</li> <li>WDDM ドライバ</li> <li>512MB またはそれ以上のグラフィックスメモリ(非統合型)</li> <li>ピクセルシャドー2.0</li> <li>32 ビット / ピクセル</li> <li>2 モニター可能</li> </ul> |  |  |
| ディスク<br>ドライブ                | <ul> <li>ソフトウェアのインストールには<br/>CD-ROM ドライブが必要</li> <li>付属 DVD 用の 2 層型 DVD-ROM</li> </ul>                                                                                 |  |  |
| スキャナー、<br>プリンタ、<br>プロッタの接続  | Windows と互換性のあるもの(例:<br>パラレル、USB)                                                                                                    |  |  |
| USB ポート                     | USB ドングルの専用 USB ポート                                                                                                    |  |  |
| マウス                         | PS/2 または USB                                                                                                    |  |  |
| + 製品情報及び<br>更にシステムの特<br>必要。 | オンラインサポートへのアクセス、<br>持定の部分でインターネット接続が                                                                                                    |  |  |

V

注意 ソフトウェアをインストールするには、管理者レベルでログオンする必要があります。

#### Adobe Acrobat Reader

ジャノメデジタイザー MBX に加え、Adobe Acrobat Reader の最新版が必要になります。お使いのシステムに インストールされていない場合は、Adobe ウェブサイト からダウンロードすることができます。

#### システムのセキュリティ

ジャノメデジタイザー MBX は、「安全保護装置(ドング ル)」というコンピュータに取り付けられるドングルに よって制御されています。ジャノメデジタイザー MBX が 開いている状態でコンピュータからドングルが取り外さ れると、ソフトウェアは適切に**動作しません**。またアプ リケーションがハングアップまたはクラッシュしたり、 開いていたファイルが壊れる場合があります。

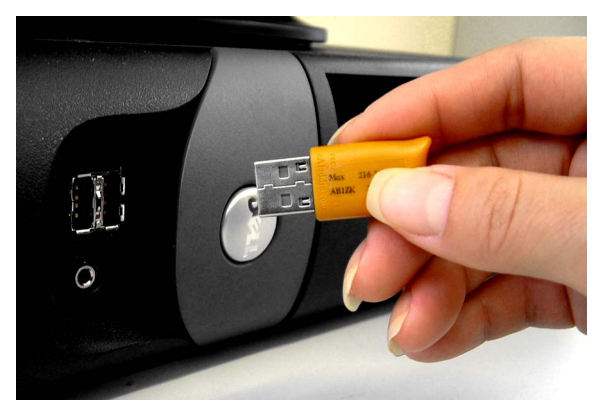

ジャノメデジタイザー MBX フルセットには、USB 安全保 護装置(ドングル)が同梱されています。各ドングルは 独自のシリアル番号と ID コードを持ち、システムが認 識できるようになっています。ドングルは、コンピュー タの USB ポートに差し込みます。お使いのコンピュータ に USB ポートが無い場合は USB カードをインストールす る必要があります。パラレルポートのドングルはご使用 頂けません。

 $\mathbf{V}$ 

注意 ドングルはこのシステムで最も重要かつ大切な部 分であり、細心の注意を払う必要があります。使用して いない場合には、いつでも安全な場所に保管するように してください。ドングルは適切にインストールされ、正 常に使用されたという条件のもとで、納品日から90日 間、ドングルの材料および仕上がりにおいて欠陥がない ことを保証します。ドングルに欠陥があった場合、交換 が行われます。ドングルを破損してしまった場合には、 代理店に返品し、交換品をご購入してください。しかし ながら、盗難や紛失の場合は、ジャノメデジタイザー MBX を新規にご購入頂かなければなりません。このよう な理由から、ドングルに保険をお掛けになることもご考 慮ください。

#### 保護装置(USB セキュリティドングル)のアップグレー ド

旧バージョンのジャノメデジタイザーソフトウェアから アップグレードを行う際には、アップグレードセットの 「アップグレードドングル」を使用して、以前のバー ジョンのドングルをアップグレードする必要がありま す。コンピュータの再起動後、USB セキュリティドング ルのアップグレードプロセスに従って、今までお使いの USB セキュリティドングルから新しいドングルへシリア ル番号と ID コード情報を移行します。ジャノメデジタ イザー MBX では USB ドングルしか使用できませんが、旧 バージョンのドングルにはパラレルドングルと USB ドン グルがあり、アップグレードすることができます。詳細 はジャノメデジタイザー MBX のアップグレードをインス トールするをご覧ください。

#### 旧パージョンのソフトウェアをアンインストールする

ジャノメデジタイザーソフトウェアの前バージョンから アップグレードする場合、新しいソフトウェアのインス トールが終了するまで、旧バージョンをアンインストー ルしないよう指示があります。これによりユーザー設定 モチーフ等を含んだユーザー設定を、新しいインストー ルに統合するか選択することができます。

#### ジャノメデジタイザー MBX のアップグレー ドをインストールする

以下の手順は、既存のインストールを最新のジャノメデジタイザー MBX にアップグレードする際にご使用ください。

#### Ø

**メモ** アップグレードキットをご購入された場合、「アッ プグレードドングル」が同梱されています。取り付けの 指示があった際、このドングルはお使いの旧ドングルと 共に取り付けます。詳細はシステムのセキュリティをご 覧ください。

ジャノメデジタイザー MBX のアップグレードをインス トールするには

- 1 **すべて**のプログラムを閉じ、MS Windows (R) のみを起 動している状態にします。
  - どのバージョンのジャノメデジタイザーソフトウェ アも閉じます。
  - ◆ 背景でウィルススキャン用ソフトウェアを稼動している場合は、それも無効にします。

- ファイアウォールのソフトウェア (Windows XP では 標準)からインストール中のソフトウェアのコン ポーネントへのアクセスをブロックするメッセージ が表示されることがあります。コンポーネントのア クセスはブロック *しない*でください。
- 2 既存のデザインとユーザー設定のモチーフファイルは バックアップを取り、安全な場所に保管しましょう。 こうすることにより、誤操作によるデータの喪失を防 ぐことができます。
- ジャノメデジタイザー MBX インストール用 CD-ROM を 挿入します。

ようこそ画面が表示されます。

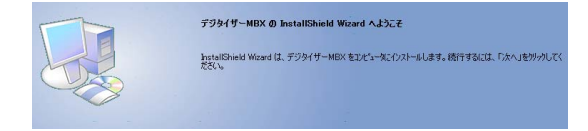

- 4 次へをクリックします。 使用許諾契約が表示されます。
- 5 使用許諾契約をお読みください。印刷が必要な場合は 印刷をクリックしてください。 「使用許可契約に同意します」が選択されるまでは、 次へのボタンは非アクティブのままになります。
- 次へをクリックして先へ進みます。
   以下の画面が表示されます。

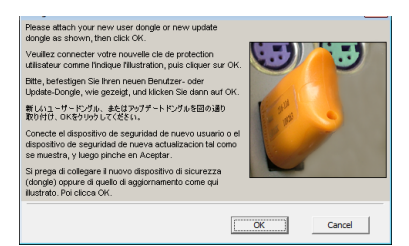

7 新しいアップグレードドングルを取り付けます。

8 OK をクリックし、続行します。

新しいドングルが検出されると、以下の画面が表示さ れます。

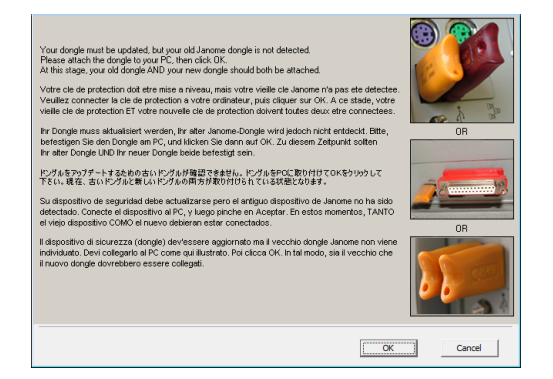

9 古いドングルを取り付け、OKをクリックして続行します。

**インストール先を選択**画面が表示します。初期設定で は、ジャノメデジタイザー MBX は「... **Program Files** (x86) \Janome フォルダ」にインストールされます。

Ø

メモ パッケージされているサンプルデザインとイメージファイルは、別の「...\Embroidery Album フォルダ」にインストールされます。

10 初期設定のままでいい場合は次へをクリックします。 他のフォルダを選択したい場合や、新規にフォルダを 作成したい場合は変更を選択してください。 機能の選択画面が表示されます。

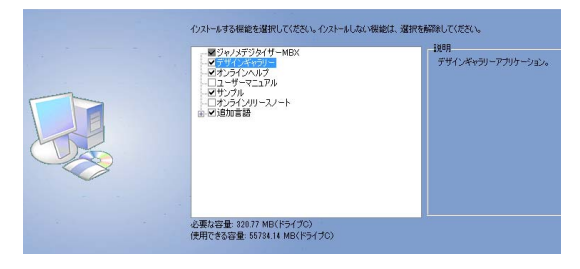

11 インストールするコンポーネントを選択します。

| 構成要素           | 説明                                                                      |
|----------------|-------------------------------------------------------------------------|
| 刺しゅう           | メインジャノメデジタイザー MBX                                                       |
| ソフトウェア         | 商品                                                                      |
| デザインギャラ        | デザインギャラリーデザイン参照                                                         |
| リー             | アプリケーション                                                                |
| オンスクリーン<br>ヘルプ | ヘルプファイル。ファンクション<br>キー F1 を押すか、ダイアログ<br>ボックスのヘルプをクリックし<br>て、ヘルプ内容を表示します。 |

| 構成要素             | 説明                                                                                                    |
|------------------|----------------------------------------------------------------------------------------------------|
| オンスクリーン<br>取扱説明書 | 電子オンスクリーン取扱説明書。<br>ヘルプメニューからアクセスでき<br>ます。                                                                                                    |
| サンプル             | 刺しゅうデザインサンプルとイ<br>メージ画像サンプル。ハードディ<br>スクに Embroidery Album フォルダ<br>としてインストールされます。                                                                                                    |
| オンライン<br>リリースノート | オンスクリーンで閲覧できるリ<br>リースノート。ヘルプメニューか<br>ら開くことができます。                                                                                                    |
| 追加言語             | 多言語のバージョンでは、英語<br>す。ここでは、英語<br>では、英語<br>ででは、英語<br>ででは、英語<br>ででは、英語<br>でですった<br>ここでで<br>でです<br>ここで<br>でで<br>です<br>って<br>たっ<br>たっ<br>に<br>など<br>い<br>で<br>で<br>に<br>たっ<br>たっ<br>に<br>な<br>た<br>っ<br>た<br>っ<br>た<br>れて<br>い<br>る<br>に<br>た<br>っ<br>た<br>っ<br>た<br>っ<br>た<br>れて<br>い<br>る<br>に<br>た<br>っ<br>た<br>っ<br>た<br>っ<br>た<br>れて<br>い<br>る<br>に<br>た<br>っ<br>た<br>っ<br>ん<br>、<br>、<br>、<br>ん<br>っ<br>し<br>の<br>の<br>変<br>更<br>が<br>の<br>っ<br>ら<br>の<br>の<br>変<br>更<br>が<br>の<br>っ<br>い<br>ら<br>の<br>の<br>変<br>更<br>が<br>の<br>っ<br>の<br>っ<br>の<br>っ<br>し<br>の<br>う<br>ら<br>っ<br>ら<br>っ<br>い<br>っ<br>し<br>っ<br>ら<br>っ<br>し<br>の<br>ろ<br>、<br>っ<br>っ<br>っ<br>し<br>っ<br>ら<br>っ<br>し<br>、<br>っ<br>し<br>っ<br>し<br>っ<br>ち<br>っ<br>っ<br>っ<br>っ<br>っ<br>っ<br>っ<br>っ<br>っ<br>し<br>っ<br>ら<br>っ<br>し<br>、<br>の<br>っ<br>し<br>の<br>ろ<br>、<br>っ<br>っ<br>し<br>っ<br>ら<br>っ<br>し<br>っ<br>っ<br>っ<br>し<br>づ<br>ら<br>っ<br>、<br>っ<br>こ<br>っ<br>っ<br>っ<br>っ<br>し<br>の<br>う<br>ら<br>っ<br>っ<br>っ<br>っ<br>っ<br>っ<br>っ<br>っ<br>の<br>ら<br>っ<br>っ<br>っ<br>っ<br>っ<br>っ<br>っ<br>っ<br>っ<br>っ<br>っ<br>っ<br>っ |

Ø

**メモ** 空き容量の合計が自動的に検知、表示されま す。これは選択されたアイテムに応じて自動的にアッ プデートされます。

12 次へをクリックします。

旧バージョンのデジタイザーソフトウェアが確認され た場合、**バージョンの選択**画面が表示されます。これ によりユーザー設定モチーフ等を含んだユーザー設定 を、前バージョンから現在のインストールに統合する か選択することができます。

| Select the installed version you wish to merge user-defined settings with.   |
|------------------------------------------------------------------------------|
| C I do not wish to merge.                                                    |
| <ul> <li>DigitizerPro 3.0J - C:/Program Files/Janome/DigitizerPro</li> </ul> |
|                                                                              |
|                                                                              |
|                                                                              |
|                                                                              |
|                                                                              |

Ø

**メモ** これにより事前に設定された刺しゆうミシンと その他の周辺機器が新バージョンのインストール後も 正常に動作します。

13 バージョンを統合するか選択し、次へをクリックします。

インストール準備完了画面が表示されます。

14 インストールをクリックして続行します。

#### ソフトウェアと他にアップデートが必要な MS Windows (R) ファイルのインストールに成功する と、**インストール完了**画面が表示されます。

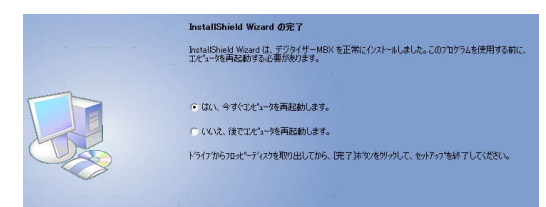

15 終了をクリックし、お使いのコンピュータを再起動し ます。

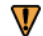

注意 インストールと設定を完了するには、再起動後 に必ずお使いのコンピュータに再ログインする必要が あります。この作業の間にドングルは**取り外さない**よ うにしてください。

#### 既存のジャノメデジタイザー MBX のインス トールを変更する

**既存**のジャノメデジタイザー MBX のアップデートを行う 場合でも、アンインストールする場合でも方法は同じで す。インストール用のプログラムを再度実行します。自 動的にシステム上のジャノメデジタイザー MBX のコピー が検出され、変更、修正、または削除のオプションダイ アログが表示されます。

既存のジャノメデジタイザー MBX のインストールを変更 する

- 1 **すべて**のプログラムを閉じ、MS Windows (R) のみを起 動している状態にします。
- ジャノメデジタイザー MBX インストール用 CD-ROM を 挿入します。

ジャノメデジタイザー MBX が既にインストールされて いる場合は、以下の**ようこそ**画面が表示されます。

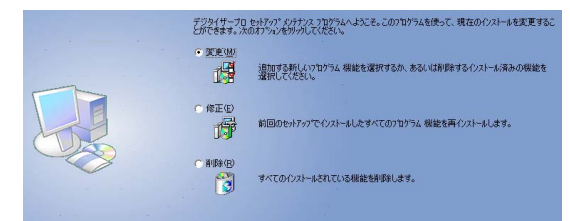

3 希望のオプション(変更、修正、または削除)を選択し、次へをクリックします。現在インストールされているバージョンの変更または修正を選択した場合、機能の選択画面が表示されます。

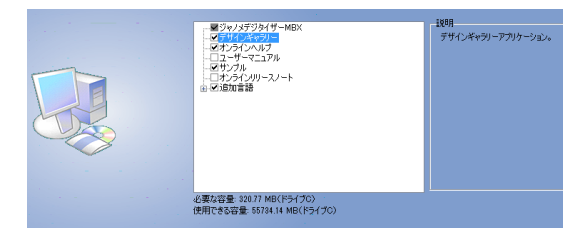

4 インストール、あるいは削除するコンポーネントを選択します。

| 構成要素               | 説明                                                                                                    |
|--------------------|----------------------------------------------------------------------------------------------------|
| ジャノメデジタ<br>イザー MBX | メインジャノメデジタイザー MBX 商<br>品                                                                                                    |
| デザインギャラ<br>リー      | デザインギャラリーデザイン参照ア<br>プリケーション                                                                                                    |
| オンスクリーン<br>ヘルプ     | ヘルプファイル。ファンクション<br>キー F1 を押すか、ダイアログボッ<br>クスのヘルプをクリックして、ヘル<br>プ内容を表示します。                                                                                                    |
| オンスクリーン<br>取扱説明書   | 電子オンスクリーン取扱説明書。へ<br>ルプメニューからアクセスできま<br>す。                                                                                                    |
| サンプル               | 刺しゅうデザインサンプルとイメー<br>ジ画像サンプル。ハードディスクに<br>Embroidery Album フォルダとしてイ<br>ンストールされます。                                                                                                    |
| オンラインリ<br>リースノート   | オンスクリーンで閲覧できるリリー<br>スノート。ヘルプメニューから開く<br>ことができます。                                                                                                    |
| 追加言語               | 多言語のバージョンでは、英語以外<br>の言語を使用することができます。<br>ここで選択した同じ言語がオンスク<br>リーンドキュメントで使用可能な場<br>合(例:フランス語など自動的にイ<br>ンストールされます)。選択した言<br>語でドキュメントが用意されていな<br>い場合は、英語のドキュメントがイ<br>ンストールされます。インストール<br>後、言語スイッチアイコンやプログ<br>ラムメニューから別の言語への変更<br>が可能になります。 |

Ø

**メモ** 空き容量の合計が動的に検知、表示されます。 これは選択されたアイテムに応じて自動的にアップ デートされます。

- 5 次へをクリックします。
  - インストール準備完了画面が表示されます。
- 6 インストールをクリックします。

ソフトウェアと他にアップデートが必要な MS Windows (R) ファイルのインストールに成功する と、**インストール完了**画面が表示されます。

#### ミシンに接続する

ジャノメデジタイザー MBX が無事インストールされテス トされた後に、お使いのコンピュータにミシンを取り付 けることができます。コンピュータに使用可能なミシン を接続するにはご使用のコンピュータの USB ポートに接 続する USB ケーブルを使用します。コンピュータへの接 続の詳細は、ミシンの取扱説明書をご覧ください。

#### 利用可能なミシンモデルとメモリーカード

ジャノメデジタイザー MBX では、デザインを直接ミシン に送るか、メモリカードに送るかを選択できます。どち らを選ぶかは、お使いのミシンにより異なります。

#### Ø

**メモ** ミシンにデザインファイルを送信する前に、デザ インは JEF ステッチファイルフォーマットに自動的に変 換されます。

#### 使用可能なミシンの種類

ジャノメデジタイザー MBX は以下のミシンモデルをサ ポートしています。

| ミシンの種類を選択                                       | × |
|-------------------------------------------------|---|
| 「ミシンの種類                                         |   |
| C セシオ11500SE/11500/11000, HC12000DX/12000/10000 |   |
| C スーパーセシオPC                                     |   |
| ○ スーパーセシオ・ハイパークラフトC-2100                        |   |
| ○ セシオ9700/HC900                                 |   |
| ○ セシオ9090・刺しゅう名人・C-601・C-400                    |   |
| C セシオDX                                         |   |
| ○ メモリークラフト200E                                  |   |
| C NS-1                                          |   |
| C MB-4                                          |   |
|                                                 |   |
| OK キャンセル                                        |   |

- セシオ 11500SE/11500/11000、HC12000DX/12000 /10000、スーパーセシオ PC は、お使いのコンピュー タにケーブルで直接接続することができます。詳細は USB ケーブルでコンピュータと繋ぐをご覧ください。
- スーパーセシオ、ハイパークラフト C-2100、スーパー セシオ 9090、C - 601、刺しゅう名人、C-400、セシ オ DX では、直接接続は使用できませんが、マイカー ド(ATA カード)を読み込むことができます。メモ リークラフト 200E、NS-1、セシオ 9700/HC900 では直 接接続は使用できませんが、USB スティックを読むこ とができます。
- MB-4 では、直接接続をご使用いただけます。デザインは、ミシンの内部メモリかマイカード(ATA カード)、 またはミシンに備え付けの USB スティックにダウン

ロードすることができます。但し、MB-4の直接接続 は、ジャノメデジタイザー MBX 製品レベルでのみ使用 可能です。

ジャノメデジタイザー MBX は、サポートされているどの ミシンの種類が、現在コンピュータの USB ポートに接続 されているかを自動的に検出します。ミシンメニューア イテムは、コンピュータに接続されているミシンの種類 によって決定されます。どのミシンも検出されない場合 には、すべてのメニューアイテムは灰色になり、選択す ることができません。ご利用の代理店で、サポートされ ているミシンの種類をご確認ください。デザインをミシ ンに送信するもご覧ください。

#### 使用できるメモリーカード

USB 接続以外にも、保存メディアに保存するのと似た方 法でマイカード (ATA カード)のフラッシュメモリに書 き込むことも可能です。マイカード (ATA カード)は PCMCIA 標準の PC メモリーカードで、JEF フォーマット でデザインを保存するのに使用されます。JEF フォー マットはミシンへまたはミシンから、読み込み / 書き込 みする為のフォーマットです。マイカード (ATA カード )は、コンピュータのドライブとして指定できます。ド ライブの表示は、E: かF:、あるいは別の文字に変わる 場合があります。デザインを書き込んだ後は、カードを お使いのミシンのマイカード (ATA カード)の差込口 (サポートされている場合) に挿入し、デザインを読み 込みます。

#### Ø

メモ お使いのコンピュータがノート型パソコンの場合、 マイカード(ATA カード)とアダプターを直接挿入でき るスロットがついている場合があります。ついていない 場合と、お使いのコンピュータがデスクトップパソコン の場合、マイカード(ATA カード)リーダー/ライター を USB ポートに繋ぐ必要があります。

#### USB メモリースティック

最新ミシンのモデルは、USBメモリースティックからの 読み込みと、スティックへの書き込みが可能となってい ます。メモリースティックは、小さなスティックで大容 量のデータをやり取りすることが可能なとても便利な ポータブル記憶装置です。

#### USB ケーブルでコンピュータと繋ぐ

サポートされている MS Windows (R) オペレーティングシ ステム (XP、Vista、7) では、USB ケーブルを使用して お使いのコンピュータに使用可能なミシンを直接接続す ることができます。これにはお使いのコンピュータに USB ポートが装備されている必要があります。

USB ケーブルでコンピュータと接続するには 1 コンピュータとミシンの電源を入れます。 2 タイプAコネクタをコンピュータに、タイプBコネク タをミシンに繋ぎます。

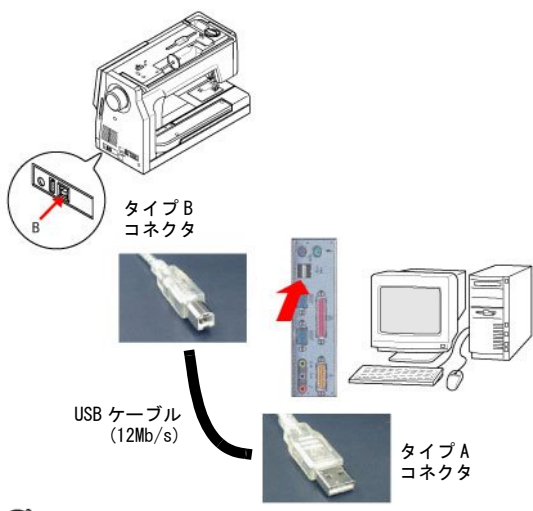

Ø

**メモ** セットアップが完了する前に、コンピュータまたはミシンの電源を切らないでください。

3 ミシンの USB ドライバーをインストールします。

Ø

**メモ** このセットアップは、初めて使用される時にの み必要です。ケーブルは電源が入っていても、切れて いても取り外せます。

#### 直接ミシン接続用の USB ドライバーをイン ストールする

直接ミシン接続用の USB ドライバーはジャノメデジタイ ザー MBX インストール用 CD に含まれており、ミシンを コンピュータに接続する際にインストールする必要があ ります。ハードウェアウィザードは、自動的に正しいド ライバーを検索し処理方法を案内します。

#### MS Windows(R)Vista/7 用のドライバーをインス トールする

MS Windows(R) Vista または7を使用している場合、以下の手順に従って USB ドライバーをインストールしてください。64 ビットオペレーティングシステムのマシン USB ドライバーはジャノメデジタイザー MBX インストー ル用 CD に含まれており、ミシンをコンピュータに接続 する際にインストールする必要があります。 ★モ ドライバーには 770 または JsmcMul デバイス (マ ルチニードル刺しゅうミシン用)と、860 または Jsmc860 デバイスの 2 ドライバーがあります。以下のダ イアログ参考イメージはマルチニードル刺しゅうミシン のものです。

#### MS Windows(R)Vista/7 用の USB ドライバーをインストー ルするには

 USB ケーブルでミシンをコンピュータに接続し、共に オンの状態にしておきます。

コンピュータがミシンを検出し、Windows アップデートがデバイスドライバーを検索します。タスクバーの下にメッセージが表示されます。

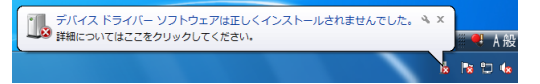

#### Ø

メモ お使いのコンピュータにより表示に数分かかる ことがあります。

2 メッセージをクリックし、以下のダイアログを表示します。

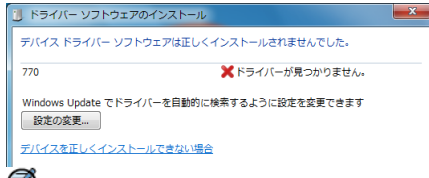

Ø

**メモ**マニュアルでドライバーをインストールするので、このメッセージが表示されても問題はありません。引き続き以下の指示に従って進めてください。

- 3 閉じるをクリックします。
- 4 スタートをクリックし、コンピュータを右クリックして管理を選択します。

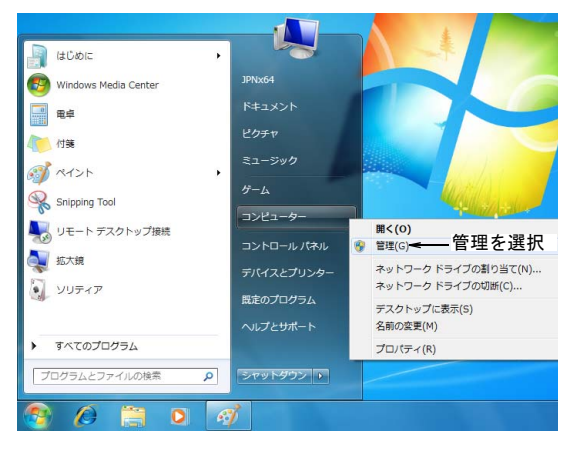

5 左のパネルからデバイスマネージャーを選択します。

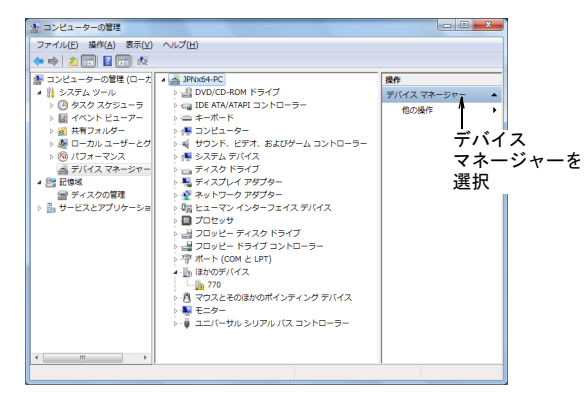

6 ほかのデバイス下で、770を右クリックし、ドライ バーソフトウェアの更新を選択します。

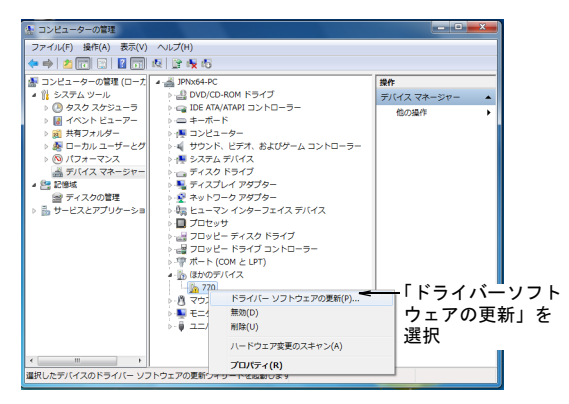

 「コンピュータを参照してドライバーソフトウェアを 検索します」をクリックします。 どのような方法でドライバー ソフトウェアを検索しますか?

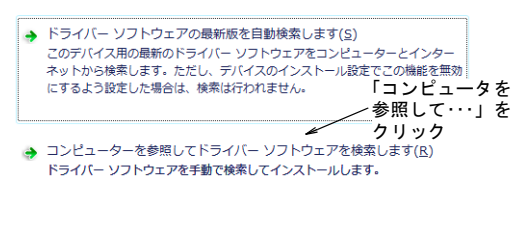

8 参照ボタンをクリックします。

コンピューター上のドライバー ソフトウェアを参照します。

次の場所でドライバー ソフトウェアを検索します:

| C:¥Users¥JPNx64¥Documents  | ▼ 参照( <u>R</u> )    |
|----------------------------|---------------------|
| ☑ サブフォルダーも検索する( <u>I</u> ) | を<br>参照ボタンを<br>クリック |

**9 コンピュータ**横の矢印を選択し、DVD/CD ドライブを 選択してインストール用 CD-ROM を挿入します。

| (       | フォルダーの参照                      |  |  |
|---------|-------------------------------|--|--|
|         | ハードウェアのドライバーを含むフォルダーを遣んでください。 |  |  |
|         | 📃 デスクトップ                      |  |  |
|         | ▶ 😭 ライブラリ                     |  |  |
|         | ▶ 🥦 JPNx64                    |  |  |
|         | ▶ 🐺 コンピューター                   |  |  |
| 矢印をクリック | ▶ 👽 ネットワーク                    |  |  |
|         |                               |  |  |
|         | フォルダー(E): コンピューター             |  |  |
|         | <u>OK</u> 年がセル                |  |  |

#### Ø

**メモ** 32 ビット版のオペレーティングシステムは、 特定の 32 ビットドライバーフォルダーを参照する必 要があります。

10 OK をクリックし、次へをクリックします。

ドライバー ソフトウェアをインストールしています...

MS Windows (R) Vista/7 が CD 上にドライバーを検出す ると、**Windows セキュリティ**ダイアログが表示されま す。

11 インストールをクリックします。

インストールに成功すると、以下のダイアログが表示 されます。 ドライバー ソフトウェアが正常に更新されました。

このデバイスのドライバー ソフトウェアのインストールを終了しました:

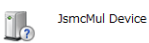

12 閉じるをクリックします。

ドライバーのインストールが完了し、ミシンはジャノ メデジタイザー MBX 内からアクセス可能となります。 ミシンはデバイスマネージャで JsmcMul デバイスまた は Jsmc860 デバイスとして確認することができます。

#### Windows XP 用のドライバーをインストールする

Windows XP を使用している場合、以下の手順に従って USB ドライバーをインストールしてください。

#### Windows XP 用の USB ドライバーをインストールするには

 USB ケーブルでミシンをコンピュータに接続し、共に オンの状態にしておきます。
 コンピュータが新しいハードウェアを検索し、デバイ スドライバーをインストールするよう指示があります。

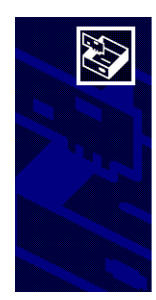

新しいハートウェアの検索ウィザートの開始

お使いのコンピュータ、ハードウェアのインストール CD または Windows Update の Web サイトを検索して (ユーサーの 7解のもとに) 現在のソフトウ ェアおよび更新されたソフトウェアを検索します。 (サイバシー・ポリワーを表示します。)

ソフトウェア検索のため、Windows Update に接続しますか?

○はい、今回のみ接続します(Y)
 ○はい、今すぐおよびデバイスの接続時には毎回接続します(E)
 ○いいえ、今回は接続しません(T)

続行するには、「次へ」をクリックしてください。

2 MS Windows (R) アップデートでいいえを選択し、次へ をクリックします。

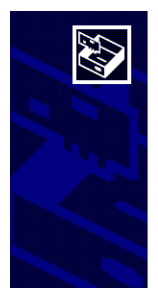

このウィザードでは、次のハードウェアに必要なソフトウェアをインストールします: Jsmc860 Device

ハードウェアに付属のインストール CD またはフロッピー ディ シスクがある場合は、挿入してください。

続行するには、じたへ」をクリックしてください。

3「ソフトウェアを自動的にインストールする」を選択し、インストール用 CD-ROM をドライブに挿入し、次へをクリックします。

適切なデバイスドライバーが検索されます。システム 内に複数のコピーがある場合、どれか選択するよう指 示があります。

|              | Jsn              | nc850 De         | evice                          |                             |                                                                                                    |
|--------------|------------------|------------------|--------------------------------|-----------------------------|----------------------------------------------------------------------------------------------------|
| 」<br>説明<br>J | smc850<br>smc850 | Device<br>Device | バージョン<br><mark>不明</mark><br>不明 | 製造元<br>J.S.M.C.<br>J.S.M.C. | 境野f<br>e.¥drivers - mc10000_10001¥win98¥jsmc850.inf<br>e.¥drivers - mc10000_10001¥win2000¥jsmc850.in |
| ¢            |                  |                  | - L . m /s .                   |                             |                                                                                                    |

Ø

★モ Jsmc860 デバイスドライバーは、ソフトウェア がインストールされた時にハードドライブにコピーさ れます。これにはインストール用 CD は必要ありませ ん。マルチニードル刺しゆうミシンは Jsmc850 デバイ スドライバーがインストールされるようウィザードが 作動している間に、インストール用 CD が必要になり ます。

- 4 オプションを選択し、次へをクリックして、インストールをスタートします。
- 5 インストール終了後、**完了**をクリックして閉じ、コン ピュータの再起動を行ってください。

#### スキャナーを設定する

ジャノメデジタイザー MBX では、TWAIN 互換のスキャ ナーを使用できます。

Ø

★モ 周辺機器はシリアルポート、パラレルポート、専門的なネットワークカードやイーサネット・ネットワークを通してコンピュータに接続されます。

#### スキャナーを設定する

- スキャナーの説明書の指示に従い、スキャナーを接続 します。
- 2 付属の説明書や MS Windows (R) ドキュメンテーション を使用して、MS Windows (R) 内で設定します。
- 3 ジャノメデジタイザー MBX をスタートします。
- 4 イメージ > スキャナーセットアップを選択します。 ソースの選択ダイアログが開き、お使いのコンピュー ターにあるスキャナードライバのリストが表示されます。

| ソースの選択          | ×     |
|-----------------|-------|
| ソース:            |       |
| VistaScan V2.40 |       |
|                 |       |
|                 | 選択    |
|                 | キャンセル |

5 使用するスキャナードライバを選択し、**選択**をクリックします。

Ø

**メモ**ジャノメデジタイザー MBX を再起動後、スキャ ナーに問題がある場合には、以前にインストールされ ていたスキャナードライバーとの衝突が考えられま す。ジャノメデジタイザー MBX を再インストールし、 スキャナーをテストしてください。選択したスキャ ナードライバーがジャノメデジタイザー MBX で作動し ない場合は、リストの他のスキャナードライバーを選 択してください。通常、ドライバーは各スキャナーに 対して2つインストールされます。

#### ディスプレイモニターを調整する

デザインを実寸表示にした時に、実際のサイズで表示されるように、ディスプレイモニターの目盛りを設定する 必要があります。これは、最初にイージーデザインをイ ンストールした時、あるいはモニターを変更した時に行 います。

#### ディスプレイモニターを調整するには

設定 > モニター画面の調整を選択します。
 モニター画面の調整のダイアログが表示されます。

| モニター画面の調                           | 技正                                  | <b>X</b>    | t t   |
|------------------------------------|-------------------------------------|-------------|-------|
| デザインを実すで<br>は、このダイアログ<br>りここに入力しま? | モニター画面で表示するに<br>ボックスの寸法を物差しで測<br>す。 | OK<br>キャンセル | 高さを測定 |
| 幅:                                 | 70.41 mm                            |             |       |
| 高さ:                                | 40.59 mm                            |             |       |
|                                    |                                     |             |       |
| 4                                  |                                     |             |       |

- 2 画面に表示されたダイアログボックスの高さと幅を測定します。
- 3 幅と高さのフィールドに、測定した値を入力します。
- 4 確定するには、OK をクリックします。

第3章

## 刺しゅうのデジタイズについて

ジャノメデジタイザー MBX には、刺しゅうデザインの作成や編集が素早くできる幅広い ツールが装備されています。この章では、ジャノメデジタイザー MBX を使用する上での 刺しゅうデザインの作成手順を説明しています。

#### デザインを計画する

質の良い刺しゅうを作成するには適切なデザインと、そ してもちろん高品質のミシンが必要となります。更に適 切な生地、刺しゅう糸、当て布、テンションなどを使用 する必要があります。刺しゅうを作成するにあたり、以 下の点を確認してください。

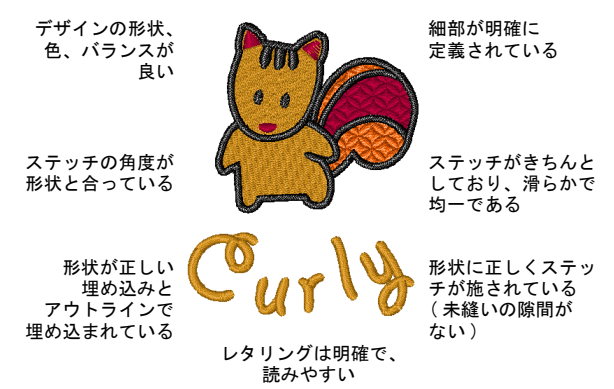

更に刺しゅうデザインには以下の特徴が必要です。

- ミシンで効率的にステッチされるデザイン
- ステッチが施される範囲で、生地がしわになっていない
- デザインにはほつれ止めが施されている

#### アートワークを使用する

デジタイズの経験が豊富でない場合は、複雑なアート ワークは避けましょう。適切なアートワークは、以下の ような題材からを見つけることも可能です。

- 刺しゅうパターンの本、子供の絵本
- プリント柄のテーブルクロスやティータオル
- 名刺、ポストカード、ラッピングペーパー
- ワードプロセッサやグラフィックソフトのクリップ アートライブラリ
- ◆ インターネット、CD クリップアートライブラリ
- イージーデザインの.. ¥Embroidery Album フォルダ内 のサンプル
- オリジナルアートワーク(子供の描いた絵など)

#### $\bigcirc$

参考 ご自分で画像を作成されない場合は、肖像物の著 作権をご確認ください。不確かな場合は、作成元に連絡 をし、使用が可能かどうかを確認してください。

#### 電子アートワークを使用する

アートワークはイージーデザインに挿入、貼り付け、ス キャンすることができ、デジタイズのテンプレートや 「下絵」として使用できます。アートワークファイルに は大きく分けて2種類あり、どちらもイージーデザイン にインポートしてデジタイズの下絵として使用できま す。

- ビットマップイメージ:色付きの点やピクセルで構成される。小さな部分を拡大するとアウトラインはぎざぎざになり、連続するピクセルとして表示される。
- ベクターイメージ:アウトラインで構成されており、 アウトラインに色を付けたり、色で領域を埋め込むことができる。

質の良い刺しゅうを作成するには、どのフォーマットに しても好ましいアートワークを選択する必要がありま す。デジタルフォーマットでないアートワークの場合、 スキャンして質の良い画像を作成する必要があります。 マニュアルと自動デジタイズのどちらにしても、限られ た数の純色とはっきりとしたアウトラインを持つクリア なアートワークで作業するのが一番です。詳細は下絵を 使用してデジタイズするをご覧ください。

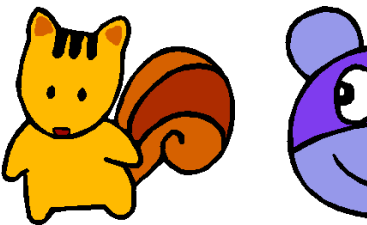

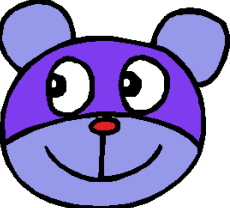

- ビットマップイメージのサイズが 変更され、背景が取り除かれる-マニュアルデジタイズに 使用できる
- 領域に色が付けられ、 アウトラインの質が向上-オートデジタイズに使用できる

ー般的にベクターグラフィックはサイズが変更された時 に絵の質を保存するのに対し、ビットマップイメージで はサイズを拡大したりスケールを縮小すると、ピクセ レーションやイメージの劣化という問題が発生します。 イージーデザインには自動デジタイズにより適当なビッ トマップイメージを作成できるよう、イメージ処理能力 が備わっています。詳細はオートデジタイズ用の イ メージ処理をご覧ください。

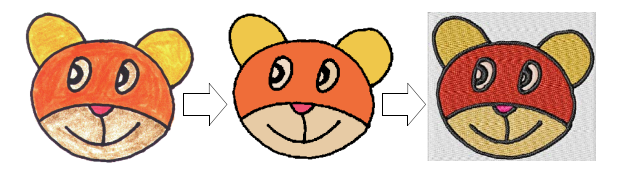

#### デザインモード

イージーデザインは、2 つの重要なモードから成ってい ます。

- グラフィックモード:このモードでは CoreIDRAW(R) Essentialsのツールセットを使用し、 グラフィックデザインの作成と編集を行うことができ ます。
- 刺しゆうデザインモード:このモードでは刺しゆうデジタイズのツールセットを使用し、刺しゆうデザインの作成と編集を行うことができます。

#### Ø

**メモ** グラフィックツールの詳細は、 CoreIDRAW(R)Essentialsのスタート>プログラムグルー プの中の電子ユーザーガイドをご覧ください。または、 オンスクリーンのヘルプメニューをご覧ください。

#### 自動&マニュアルデジタイズ

アートワークを刺しゅうに変換するには、様々なデジタ イズまたは「入力」方法を使用して形状やラインをト レースします。

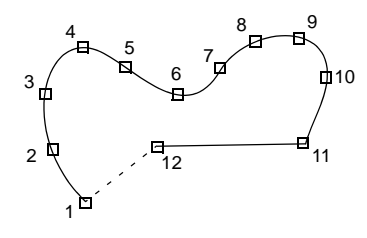

2 つの作成モードをミックスすれば、自動刺しゅう変換 でデザインの大半を変換し、その後イージーデザインデ ジタイズツールを使用してステッチ編集や加工をすると いった方法をとることができます。詳細はオートデジタ イズをご覧ください。

#### デザインの形状&ステッチの順序

デジタイズの前にデザインの形状やステッチの順序を念 入りに分析し、計画する必要があります。デザインの形 状は刺しゅうが施しやすいように、明確する必要があり ます。最も適した形状は幅が比較的一定していて角が滑 らかで、鋭角なターンがなく、小さすぎたり突き出た細 部を含まない形状です。

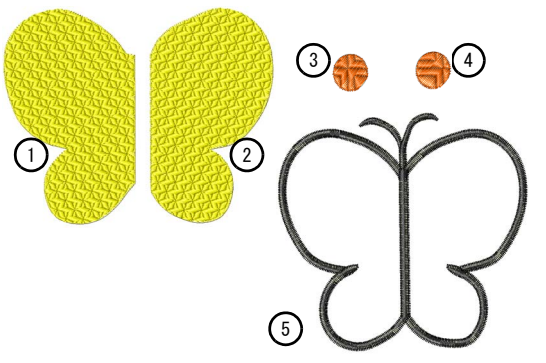

デザインの並び順序は、ミシンでステッチされる順番を 表しています。ステッチ順序は色替えを減らすなどして より効率的にステッチができるよう、いつでも変更する ことができます。細かな部分や輪郭などは通常最後にス テッチされます。

#### オブジェクトベースの刺しゅう

イージーデザインでは、形や刺しゆうオブジェクトから デザインを作成していきます。これらは一般的なベク ターオブジェクトと同様に、色、大きさ、位置など特定 の「オブジェクトの詳細」を持つています。また、刺 しゆうオブジェクト独特のステッチタイプや糸間隔と いったプロパティも含まれています。

メモ イージーデザインでは、ベクターと刺しゅうオブジェクトは多くの特徴を共有する為、内部変換が可能となっています。詳細はペクターと刺しゆうオブジェクトを変換するをご覧ください。

#### 刺しゅうオブジェクトを表示する

Ø

イージーデザインには、デザインでの作業がより簡単に 行えるように様々な表示モードがあります。実寸表示も しくはズーム表示で詳細が確認することができ、またス クロールする代わりにデザインをパンニングして、画面 に表示されていない部分を素早く表示できます。また、 ビジュアライザーでは実際の仕上がりをシュミレーショ ンすることができます。

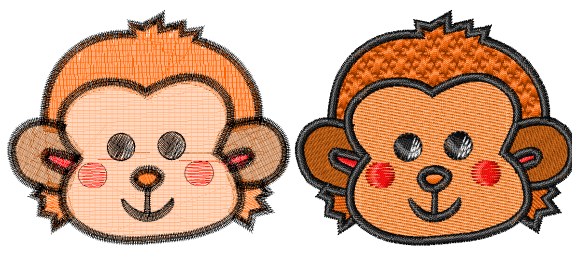

通常の表示

ビジュアライザーわ

#### 刺しゅうオブジェクトを選択する

イージーデザインでは、様々な方法で刺しゆうオブジェ クトを選択することができます。デザインは全体を編集 することも、より細かい編集のためにオブジェクトを個 別に選択することもできます。**刺しゅう順序変更リスト** では、デザイン中のオブジェクトや色を簡単に選択で き、またそれらの詳細にも素早くアクセスできます。オ ブジェクトリストを使用して、グループ化 / グループ解 除、ロック / ロック解除、表示 / 非表示も行えます。詳 細はオブジェクトを選択するをご覧ください。

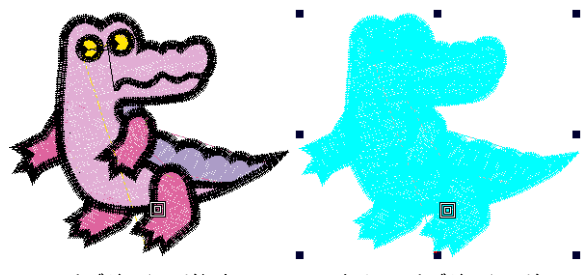

オブジェクトが何も 選択されていない状態

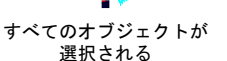

ステッチの順序を理解する

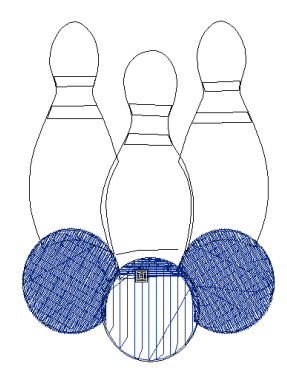

#### 刺しゅうの形状をデジタイズする

オート / セミオート技術に加え、イージーデザインには マニュアルデジタイズツールも装備されています。これ らはグラフィックツールに似ていますが、仕上がりがベ クターオブジェクトではなく、刺しゅうオブジェクトで あるという点が異なります。処理方法や作成したオブ ジェクトのタイプ、刺しゅうデジタイズに関連する問題 等を理解する為にも、マニュアルデジタイズ方法に慣れ ておくのが重要です。

#### ステッチタイプ

ミシンでは**ランニングライン、サテン、タタミ模様**の3 つの基本的なステッチタイプが使用できます。その他の ステッチはこれらのバリエーションになります。使用す るステッチタイプは、オブジェクトの形状、サイズ、作 成したい効果により異なります。詳細はアウトライン& 埋め縫いをご覧ください。

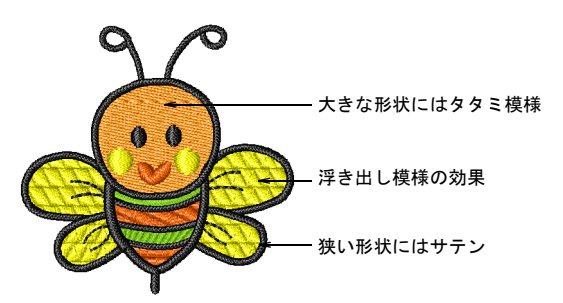

サテンの埋め縫いは、光沢のある、質の高いステッチ効 果が作成されます。サテンステッチはコラムや幅の狭い 形状をステッチするのに適しており、各ステッチ長がコ ラムの幅を形成します。詳細はサテンの埋め縫いを作成 するをご覧ください。

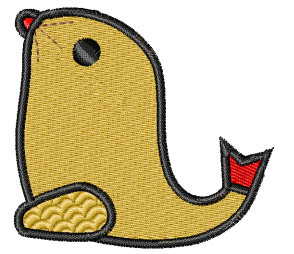

詳細はタタミ模様を作成するをご覧ください。

浮き出し模様は、針落ちでタイ ルパターンの繰り返しを作成す る装飾的な埋め込みステッチで す。これらは広範囲のパターン からの選択が可能です。詳細は 浮き出し模様を作成するをご覧 ください。

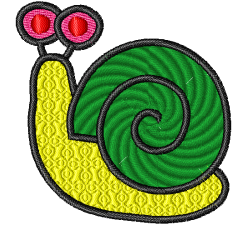

#### 入力方法

形状やステッチによって、基準

点を入力する際に使用する入力方法が異なります。ス テッチはアウトラインか、カーブするステッチのボー ダーか、あるいは平行なステッチの埋め込みかどうかに より入力方法が決定されます。

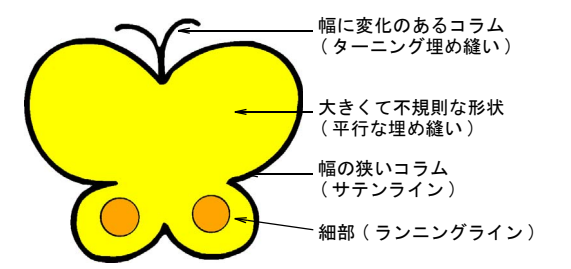

ランニングラインツールを使用して、1層または3層の ランニングステッチをデジタイズします。ランニングラ インは、デジタイズラインに沿って、1列のランニング ステッチを配置します。詳細はランニングでラインを作 成するをご覧ください。

**サテンライン**を使用して、一定幅のコラムをデジタイズ します。これは通常大きな形状の縁やアウトラインをデ ジタイズするのに使用します。詳細は太いライン&ボー ダーを作成するをご覧ください。

**ターニング埋め縫い**で、幅とステッチ角度に変化のある コラムをデジタイズします。詳細はターニング埋め縫い をデジタイズするをご覧ください。

**平行な埋め縫い**ツールを使用して、大きくて複雑な形状 をデジタイズします。このツールは、ほとんどの形状を デジタイズするのに使用できます。詳細は平行な埋め縫 いをデジタイズするをご覧ください。 糸色&チャート

デジタイズする際には、作成するオブジェクトの糸色を カラーパレットから選択します。新規オブジェクトは、 選択された色を使用してデジタイズされます。幅広い市 販の糸チャートから選択することができます。詳細は糸 色をご覧ください。

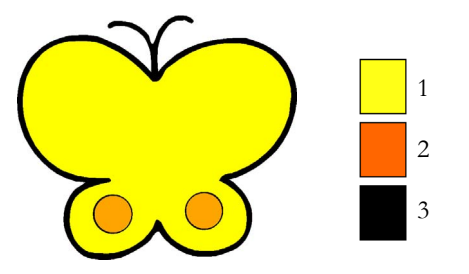

使用する刺しゆう糸の色数と、ステッチ順序を決定する 必要があります。可能な限りデザインを単純化し、色替 えの回数を減らすと良いでしょう。常に後ろにある形状 からデジタイズを始め、層ごとに上に向かって作業しま す。

#### オブジェクトの詳細、生地、テンプレート

刺しゅうオブジェクトの詳細には、ステッチタイプや糸 間隔といった刺しゅう独特のものと、サイズや位置と いった一般的なプロパティの両方が定義されます。ス テッチの設定の中にはオブジェクトが変形されたり、サ イズが変更された時に、どのようにステッチを再生成す るかを定義するものもあります。

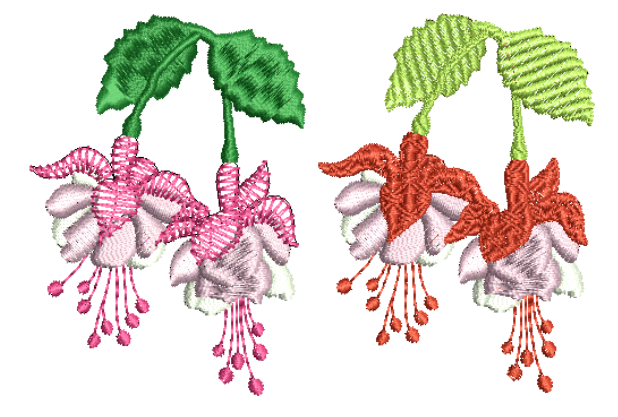

新規にデザインをスタートする時には、イージーデザイ ンは初期設定値、またはテンプレートに保管された数値 を使用します。最適化された設定により、ステッチを施 す生地タイプを考慮に入れ作業することができます。詳 細はオブジェクトの詳細、生地、テンプレートをご覧く ださい。

#### 刺しゅうの品質

刺しゅうの見栄えや品質は、上縫いの土台の役目を果た す下縫いに大いに左右されます。ステッチ数を増やすこ とにはなりますが、下縫いを使うと生地が安定し、特に 大きいサイズのデザインではしわや縮みを減らす効果が あります。詳細は下縫いで安定させるをご覧ください。

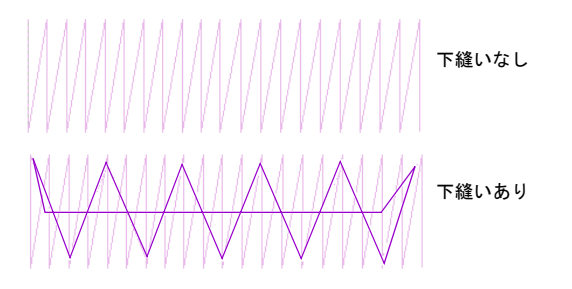

刺しゅうのステッチは針が落ちる所で、生地を内側に 引っ張り込む作用を起こします。これは刺しゅうに ギャップを生じさせます。オブジェクトが正しくステッ チされるには、上縫いのタイプ、オブジェクトタイプ、 オブジェクトの形状、そして生地との組み合わせに合っ た正しいステッチ間隔、十分な縮み補正と適切な下縫い が欠かせません。詳細は布の伸縮に合わせて補正するを ご覧ください。

#### オートデジタイズ

イージーデザインでは、ベクターオブジェクトをダイレ クトに刺しゆうオブジェクトに変換させることができま す。すべてのベクターデザインは、刺しゆうデザインに 変換することが可能で、調整することもできます。また 刺しゆうをベクターグラフィックに変換することもでき ます。詳細はベクターと刺しゆうオブジェクトを変換す るをご覧ください。

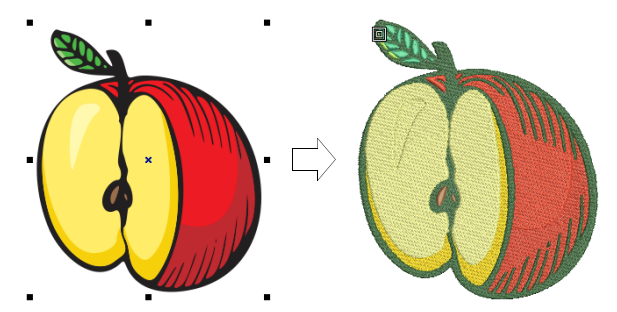

Q

参考 CorelDRAW(R) ではビットマップをトレースし、編集や拡大 / 縮小が可能なベクターグラフィックに変換することもできます。スキャンされたスケッチ、アートワーク、デジタル写真やロゴなどをトレースでき、また簡単にデザインに統合することができます。

部分的に自動刺しゆう ツールを使用すれば、 アートや刺しゅうに関す る特エジからなくと刺 しゆうオブジェクトを作 成することができます。 その細部であるのできす。 その細部にするのでき動 刺しゆうでイメージをデ ジタイズするをご覧くだ さい。

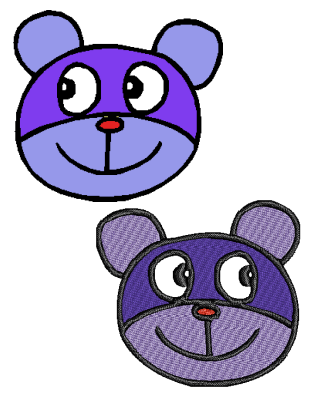

## **デザインを自動刺しゅう**を使用すると、ほとんど

こと知えずに自動的にアートワークを完全にデジタイズ することができます。様々な形態のアートワーク(ビッ トマップとベクター)が使用でき、どのレベルのユー ザーでも適切な処理を行えるようになっています。詳細 はデザインを自動刺しゅうでイメージをデジタイズする をご覧ください。

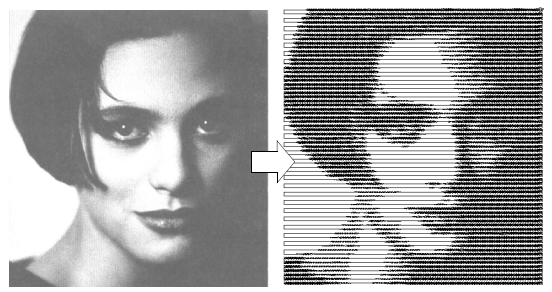

フォトクリックを使用して、写真や、カラーまたは白黒 イメージ(グレースケール)を刺しゅうにすることがで きます。フォトクリックデザインは、様々な糸密度のス テッチの列の連続で構成されています。この効果はライ ンプリンターでの出力に似ています。詳細は写真から刺 しゅうを作成するをご覧ください。

#### デザインを変更する

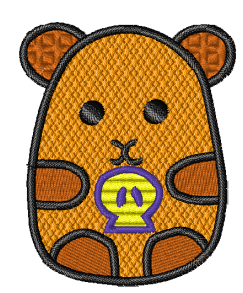

ブジェクトとデザインを組み合せるをご覧ください。

#### Ø

**メモ** デザインを変更する前には、そのデザインを新規 の名前で保存し、変更を破棄して再度やり直したい場合 を考えて、オリジナルを維持しておく習慣を付けると良 いでしょう。

#### ステッチ順序

ステッチの順序は通常、デザインをデジタイズした順番 となりますが、様々な方法でこの順序を変更できます。 **刺しゅう順序変更リスト**では、オブジェクトごとまたは 色ごとによってグループ分けされたオブジェクトが順番 に一覧されます。これにより、選択したオブジェクトや カラーブロックの順序を簡単に変更することができま す。詳細はデザインの刺しゆう順序を変更するをご覧く ださい。

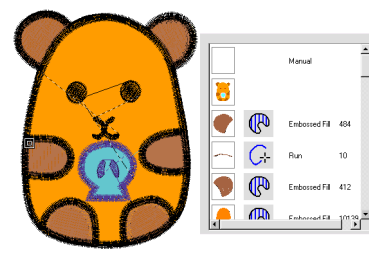

#### オブジェクトのアレンジ&変形

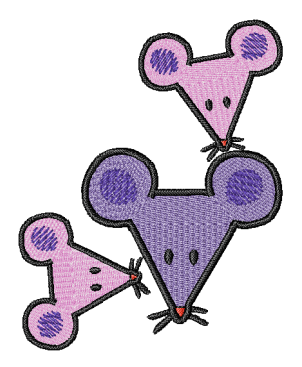

プアップメニューからアクセスできるものもあります。 詳細はオブジェクトのアレンジ&変形をご覧ください。

#### Ø

メモ デザインのサイズ変更の有無やステッチの質は、 ソースファイルにより異なります。ネイティブの JAN デ ザインのみが、100% 完璧にサイズを変更したり、変形す るのに必要となる完全なデザイン情報を含んでいます。 詳細は刺しゅうデザインのフォーマットをご覧ください。

#### オブジェクトの変形&編集

ジャノメデジタイザー MBX では、コントロールポイント を使用してオブジェクトの形状に変更を加えることがで きます。コントロールポイントはオブジェクトの種類に よってそれぞれ若干異なります。

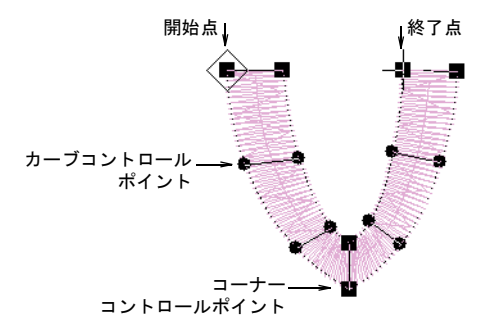

オブジェクトの中には、コントロールポイントをコー ナーからカーブに変更できるものもあります。ステッチ 角度の調整は、作業しているオブジェクトのタイプによ り異なります。また各オブジェクトの開始 / 終了点を変 更することもできます。これは、オブジェクトを繋ぐト ラベルランニングの数を減らすのに役立ちます。詳細は オブジェクトの変形 &編集をご覧ください。

#### ステッチ編集

ジャノメデジタイザー MBX イー ジーデザインのステッチは、デ ザインのアウトラインとプロパ ティから自動的に生成されま す。これはステッチの糸間隔や 質に影響することなく、ジャノ メデジタイザー MBX のデザイン を拡大 / 縮小、変形できること を意味します。

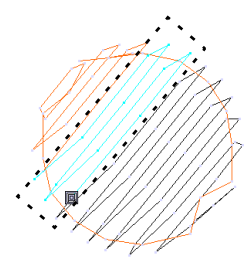

イージーエディットアプリケー

ションは、従来のステッチベースデザインを SEW または JEF フォーマットで作業することができます。イージー エディットを使用すれば、JAN フォーマットに変換する ことなくデザインの微調整を行うことができます。イー ジーエディットでは、個々のステッチを編集できます。 ステッチはその他のオブジェクトと同様に簡単に選択で き、必要に応じて針落ちポイントの位置を移動できま す。この作業は、特にデザインのアウトラインデータを 含まないステッチファイルで作業する時に必要になるこ とがあります。詳細はステッチ編集をご覧ください。

#### 上級デジタイズ

イージーデザインは刺しゅうの見栄えを向上し、刺しゅ うの各種スタイルに応じることができる広範囲の上級デ ジタイズ機能を経験を積んだ上級刺しゅうデジタイザー の皆様へ提供しています。詳細はデジタイズの上級技術 をご覧ください。

ステッチの方向を特定し、**バックトラックとリピート** を使用してアウトラインを強調することができます。 オーバーラップ自動削除ツールを使用して、重なり合う オブジェクトの下側のステッチを取り除きます。中抜き をするツールは、不要な場所にステッチの層が出来るの を防ぎます。

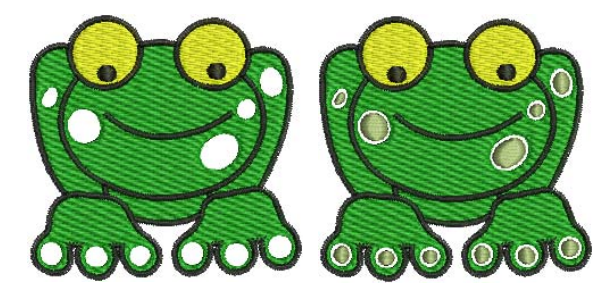

**中抜き部分の埋め縫い**機能は、中抜きをすべて削除する か、元のオブジェクトの中抜きを基に新規オブジェクト を作成して、選択した平行な埋め縫いオブジェクトの中

抜きを埋めます。詳細はオブジェクトの中抜きを埋め込 むをご覧ください。

**アウトライン&オフセット**ツールを使用して、選択オブ ジェクトにアウトラインを加えます。生成されたアウト ラインは独立したオブジェクトで、必要に応じて変形や 編集が行えます。詳細はアウトライン&オフセットを作 成するをご覧ください。

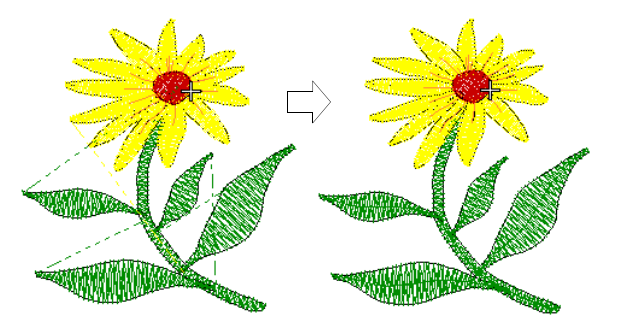

**ブランチング**は、類似したタイプのオーバーラップした オブジェクト(例:手の指やユーザー作成の文字など) を最も効果的なステッチ順序と接合方法でデジタイズで きる上級機能です。詳細は類似したオブジェクトをブラ ンチングするをご覧ください。

#### ステッチ効果

ジャノメデジタイザー MBX には、刺しゅうの幅を広げる 特殊なデジタイズ機能が装備されています。詳細はス テッチ効果をご覧ください。

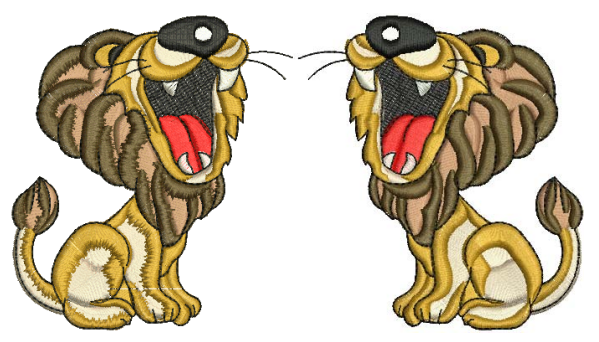

**ぼかし効果**を使用して、縁をぼかしたり、陰影効果やデ ザインに毛皮や毛並みの風合いを作成できます。**グラ デーション効果**は、芸術的なステッチ効果で、刺しゅう オブジェクトに沿ってステッチ間隔を粗くまたは密に 徐々に変化させます。これを利用し、異なる陰影や色の 効果を容易に作成することが可能です。詳細はグラデー ション効果を作成するをご覧ください。

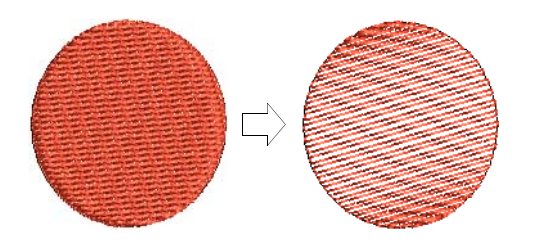

ジャノメデジタイザー MBX では、**ふち移動**効果は特に密 度が粗いタタミ模様ステッチとの組み合わせで、背景の 埋め縫いや陰影効果を施すのに使用されます。**キルティ** ング背景機能は「エコー」状のキルティングデザインを 作成するのに使用されます。

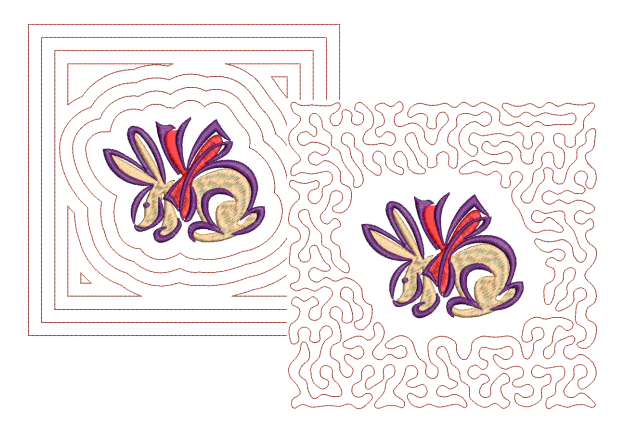

#### 刺しゅうスタンプ&モチーフ

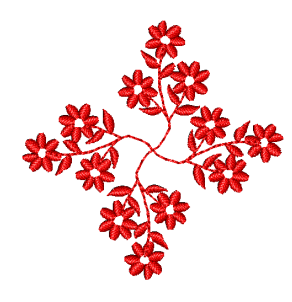

イージーデザインは、更に刺しゅうモチーフのライブラ リも備えおり、刺しゅうモチーフを組み合わせて装飾的 なランニングや埋め縫いを作成することが可能です。ス タンプは、通常モチーフランニングやモチーフフィルで 使用されるモチーフよりも大きく、ランニングステッチ だけでなくサテンステッチも含まれています。詳細は刺 しゅうスタンプ&モチーフをご覧ください。 アップリケ

アップリケツールを使用して、アップリケに必要なすべてのステッチを自動的に作成することができます。アップリケの基本となる4つの層(ガイドランニング、切り取りライン、留めステッチ、上縫いステッチ)が用途に応じて生成できます。生地または単色を選択して、アップリケパッチに割り当てます。詳細はアップリケをデジタイズするをご覧ください。

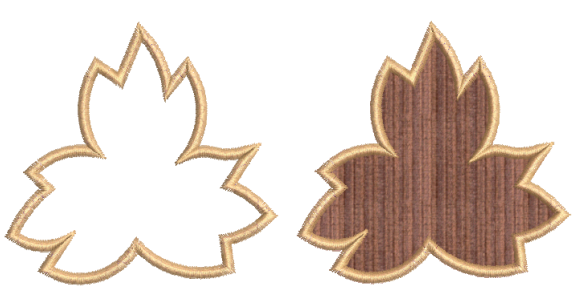

アップリケの部分指定ツールを使用して、アップリケオ ブジェクトに部分的に上縫い生成エリアを指定し、縁取 りが重なることなく、アップリケオブジェクトを重ね合 わせた効果を作成できます。詳細は部分的に上縫いのあ るアップリケを作成するをご覧ください。

#### 刺しゅうレタリング

イージーデザインでは、内蔵 された刺しゅう書体ライブラ リを使用したり、お使いのPC にインストールした TrueType フォントを変換して、素早く 簡単にレタリングをデザイン に追加することができます。 レタリングのフォーマットは ワープロと同様、斜体文字な が含まれます。

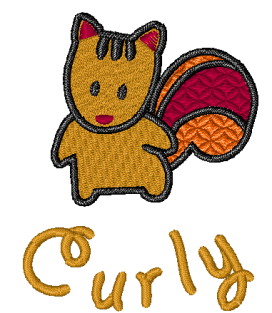

方向線によってレタリングオ ブジェクトの形状が決定され ます。レタリングは、縦/横

方向の直線のベースライン上、サークルや円弧のカーブ したベースライン上、または独自にデジタイズしたライ ン上に配置できます。詳細は刺しゅうレタリングを作 成するをご覧ください。

#### レタリングを編集する

イージーデザインでは、多くのレタリングオブジェクト に関連する設定をコントロールすることができます。オ ブジェクトはグループとして調整したり、それぞれの文 字を調整することもできます。

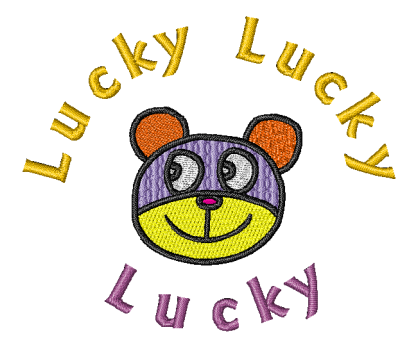

レタリングの文字のサイズを変更しなければならない場 合もあるでしょう。サイズは、画面上または設定を変更 することで調整可能です。拡大縮小以外にも、レタリン グオブジェクトを画面上で傾けたり回転させることがで きます。レタリングの方向は画面上で調整することもで きます。ステッチ設定とレタリングオブジェクトに適用 する効果を変更してみるのもよいでしょう。詳細は刺 しゆうレタリングを編集するをご覧ください。

#### モノグラミング

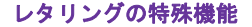

内蔵の刺しゅう書体に加え、ジャノメデジタイザー MBX ではお使いの PC にインストールされた TrueType フォン トを刺しゅう書体に変換することができます。変換した 書体は刺しゅう書体に近い結果が得られますが、質の上 で多少劣る場合があります。詳細は TrueType フォント を刺しゅうに変換するをご覧ください。

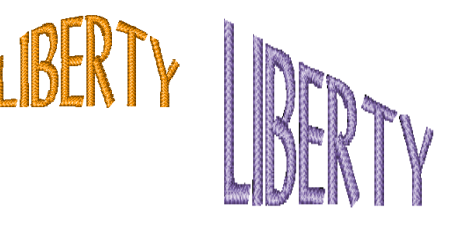

四角形、楕円形、または盾などの装飾的な輪郭をデザイ ンに加えることができます。輪郭を追加する際には、デ ザインに合うように大きさが自動的に調整されます。レ タリングオブジェクトにレタリングアート効果を適用し て、文字を立体的やアーチ型にしたり、また伸縮したり 圧縮したりすることができます。詳細はレタリングアー トを使用し、特殊な効果を作成するをご覧ください。

#### 出力、保管&デザインの管理

刺しゅうデザインはフロッピーディスクに保存したり、 ミシンに直接送信するなど、様々な方法で出力すること ができます。実際の色で表示したデザインやビジュアラ イザーで表示したデザインなど、様々な状態でデザイン を頻繁に配布したい場合、イージーデザインでは、デザ インイメージと製作ワークシートをディスクに保存した り、電子メールで送信することができます。詳細はデザ インファイルの読み込み&書き込みをご覧ください。

初期設定では、イージーデザインはファイルをネイティ ブフォーマットの JAN として保存します。このフォー マットには、デザインに刺しゅうを施すのと後からの変 更に必要な全情報が含まれます。デザインを保存する と、そのデザインのファイル名とロケーション、フォー マットと変更した最新の内容が記録されます。大きな ファイルも保存ができるように、JAN フォーマットの ファイルはサイズが小さくなるよう自動的に圧縮されま す。

#### デザインギャラリー

デザインギャラリーには、刺しゅうデザインを管理する 効率的な方法が装備されています。このデザイン管理 ツールは、PCのハードディスク、CD-ROM、またはフロッ ピーディスクに保存されたデザインにアクセスが可能 で、イージーデザインによって、使用されるデザインの ファイルフォーマットすべてを認識します。詳細はデザ インの管理をご覧ください。

ジャノメデジタイザー MBX オンスクリーン取扱説明書 | 24 第3章 刺しゅうのデジタイズについて |

| African  | Basketball | Rel    | Border |
|----------|------------|--------|--------|
|          |            | ME.    |        |
| Btflyani | Clown      | Cowboy | Daisy  |

パート1 操作の基本

イージーデザインで作成されたデザインは、「刺しゅうオブジェクト」で構成されて います。「オブジェクト」と呼ばれるのは、それぞれ個別に扱うことのできる単体で ある為です。各オブジェクトは、色やサイズ、位置といった独自のプロパティや 「詳細」を持っています。ステッチタイプは刺しゅうオブジェクトで最も重要なプロ パティです。

#### 操作の基本

この章では、ジャノメデジタイザー MBX イージーデザインとジャノメデジタイザー MBX イージーエディットのスタート方法、デザインの開き方、新規デザインのスター ト基本的なコマンドの使用について説明されています。またグリッドの表示 / 非表 示や画面上での距離の測定方法と、デザインの保存の仕方も説明しています。詳細 は操作の基本をご覧ください。

#### デザインを表示する

この章では、様々な表示設定やジャノメデジタイザー MBX で利用可能なデザインの 表示モードについて説明されています。またイージーデザインとイージーエディッ トでのステッチ順序の表示の仕方やステッチ順序のシュミレーション方法、更にデ ザイン情報へのアクセスの仕方と、イメージの表示 / 非表示の方法に関しても説明 しています。詳細はデザインを表示するをご覧ください。

#### オブジェクトを選択する

この章では、選択ツールとキーボードを使ったオブジェクトの選択方法について説 明していきます。デザインを移動中に選択する方法、特定の色のオブジェクトを選 択する方法が示されています。イージーエディットでは、個々のステッチを選択す ることもできます。詳細はオブジェクトを選択するをご覧ください。

#### グリッド&刺しゅう枠

この章では、ジャノメデジタイザー MBX でグリッド間隔を設定する方法について説 明されています。また、刺しゅう枠の変更やユーザー設定刺しゅう枠の定義の仕方 に関してや、ミシンに送信する際に MA 刺しゅう枠でデザインを分割する方法、更に は刺しゅう枠の背景を変更する方法が記載されています。詳細はグリッド&刺しゅ う枠をご覧ください。

# <sup>第4章</sup> 操作の基本

ジャノメデジタイザー MBX を初めて使用する 際には、スタート方法やデザインの開き方、 作成、保存の方法、またグリッドの表示 / 非 表示やツールバーの表示の仕方等、基本的な 操作を知る必要があります。

ジャノメデジタイザー MBX は CorelDRAW(R)Essentialsと統合しています。

この章では、ソフトウェアのスタートの仕方、 デザインの開き方、新規デザインの開始方法 と保存の仕方について説明されています。ま た基本的なコマンドの使用方法とグリッドの 表示 / 非表示や画面上での距離の測定方法に 関しても説明しています。

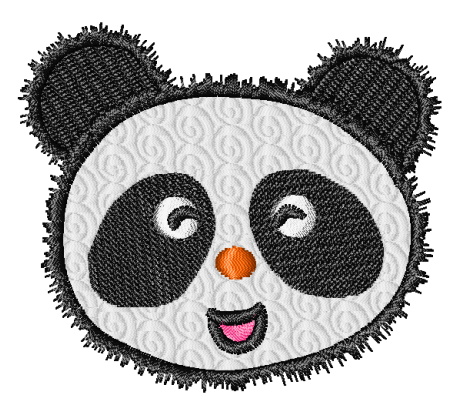

#### ジャノメデジタイザー MBX を起動する

ジャノメデジタイザー MBX は 2 つの主要なプログラムで あるイージーデザインとイージーエディットで構成され ています。イージーデザインはデザイン作成に使用され ますが、一方でイージーエディットは既存のデザインの ステッチを編集するのに使用されます。イージーデザイ ンには、2 つの重要なモードが存在します。

- デザインモード:刺しゅうのデジタイズツールを使用して、刺しゅうオブジェクトの作成、編集を行います。
- グラフィックモード: CorelDRAW(R) Essentials を使用 して、ベクターオブジェクトの作成、編集を行いま す。
- イージーデザインを起動する

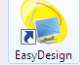

デスクトップのイージーデザインをダブルク リックし、イージーデザインを起動する。

デスクトップアイコン、または Windows の**スタート**メ ニューからイージーデザインを起動します。

#### イージーデザインをスタートするには

 Windows のデスクトップにあるイージーデザインの ショートカットアイコンをダブルクリックします。 またはスタートメニューから、プログラム>ジャノメ デジタイザー MBX> イージーデザインを選択します。 刺しゅう作業の開始ダイアログが表示されます。

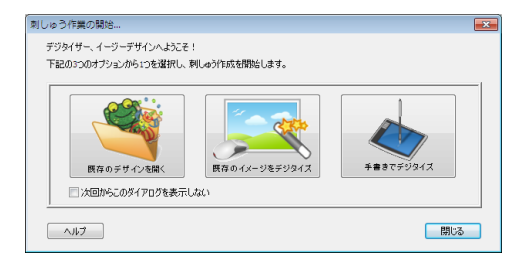

2 必要に応じた適切なオプションを選択します。

| オプション             | メモ                                                                                      |
|-------------------|-----------------------------------------------------------------------------------------|
| 既存のデザイン<br>を開く    | 既存のデザインがある場合、または<br>パッケージデザインの中のデザイン<br>を使用したい場合に使用します。<br>イージーデザインでデザインを開く<br>もご覧ください。 |
| 既存のイメージ<br>をデジタイズ | 新規デザインのベースとして電子<br>アートワークを使用したい場合は、<br>このオプションを選択します。詳細<br>は下絵を使用してデジタイズするを<br>ご覧ください。  |
| 手書きで<br>デジタイズ     | ジャノメデジタイザー MBX 内で使用<br>可能なデジタイズツールを使用し<br>て、新規デザインを作成したい場合<br>に使用します。                   |

2番目または3番目のオプションのいずれかを選択した場合、**生地の選択**ダイアログが表示されます。

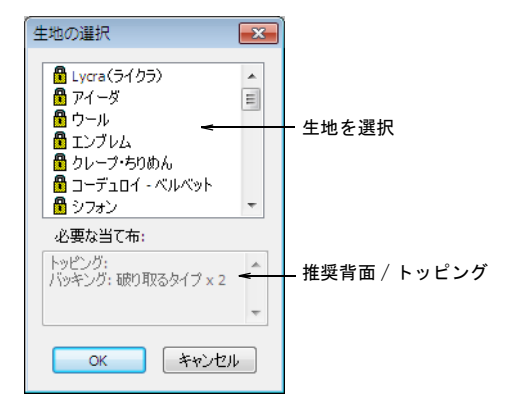

3 予め設定されている生地の中から選択します。 ジャノメデジタイザー MBX には最適化された生地設定 生地設定一式が含まれているので、使用する生地タイ プを考慮に入れて作業を行うことができます。詳細は 生地を扱うをご覧ください。

手書きでデジタイズを選択した場合、イージーデザインは**刺しゅうデザイン**モードで新規の空白のデザイン を開きます。

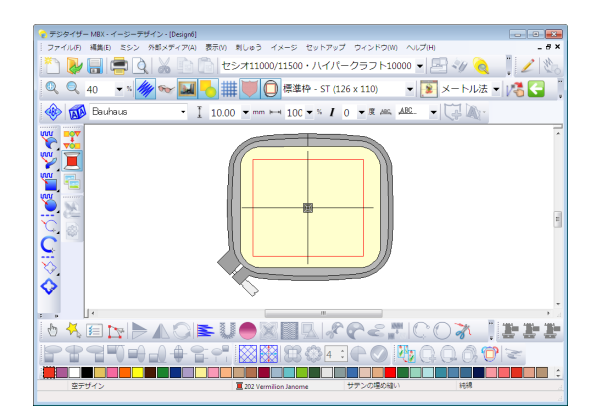

4 グリッドの表示 / 非表示、グリッドの大きさの変更、 ツールバーの表示 / 非表示を切り替えてデザインウィンドウを設定します。詳細はグリッドを表示すると ツールバーの表示 / 非表示をご覧ください。

#### イージーデザインのオペレーティングモード

切り替え&変換ツールバー>グラフィックモー ドに切り替えをクリックし、変換せずに刺しゅ うデザインモードからグラフィックモードに切 り替える。

切り替え&変換ツールバー>刺しゅうデザイン モードに切り替えをクリックし、変換せずにグ ラフィックから刺しゅうデザインモードに切り 替える。

ジャノメデジタイザー MBX は CorelDRAW(R) Essentials と統合しています。イージーデザインは**刺しゅうデザイ** ンモードで、また CorelDRAW(R) Essentials は**グラ** フィックモードで起動します。これらのオペレーティン グモードは、**切り替え&変換**ツールバーからアクセスす ることができます。

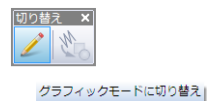

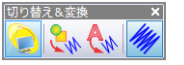

刺しゅうデザインモードに切り替え|

グラフィックモードに移行 刺しゅうデザインモードに移行

#### 刺しゅうデザインモード

**刺しゅうデザインモード**では刺しゅうのデジタイズツー ルを使用して、刺しゅうオブジェクトの作成、編集を行 います。

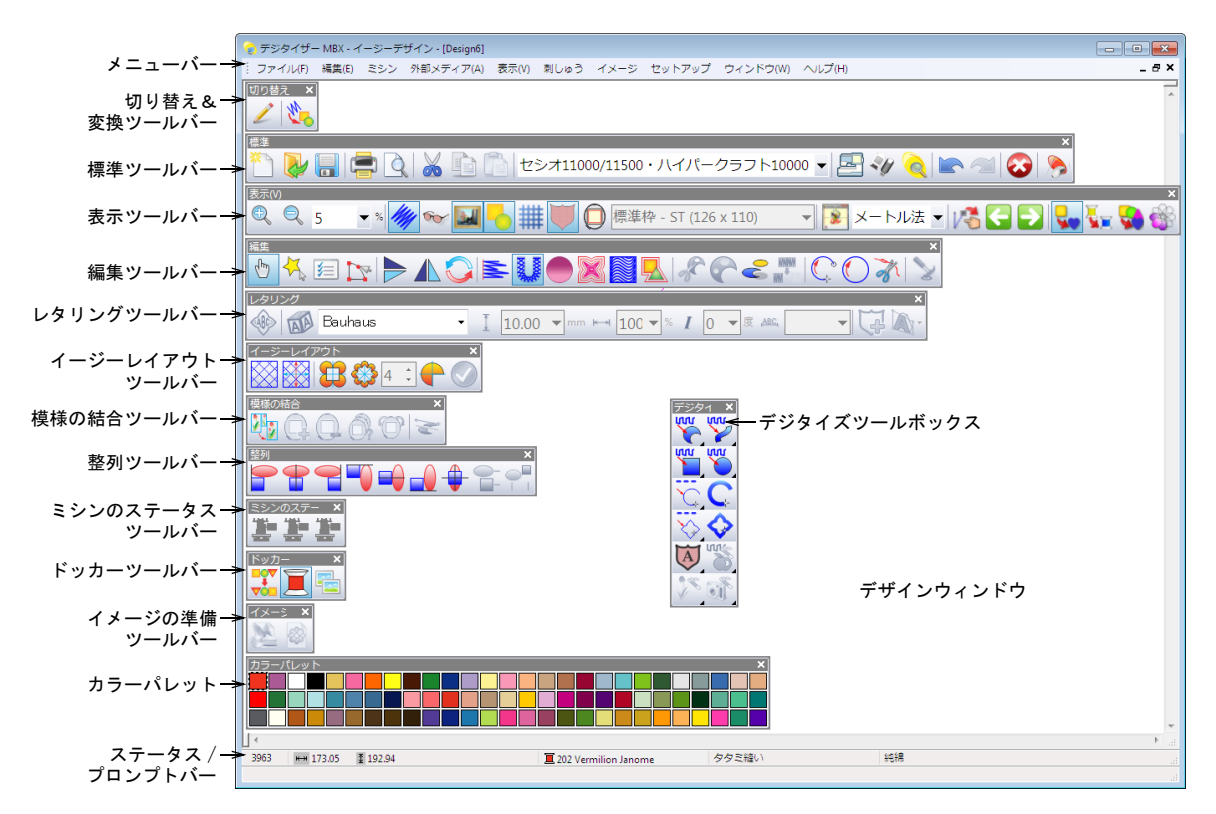

#### グラフィックモード

**グラフィックモード**では Core IDRAW (R) Essentials を使 用して、ベクターオブジェクトの作成、編集を行いま す。

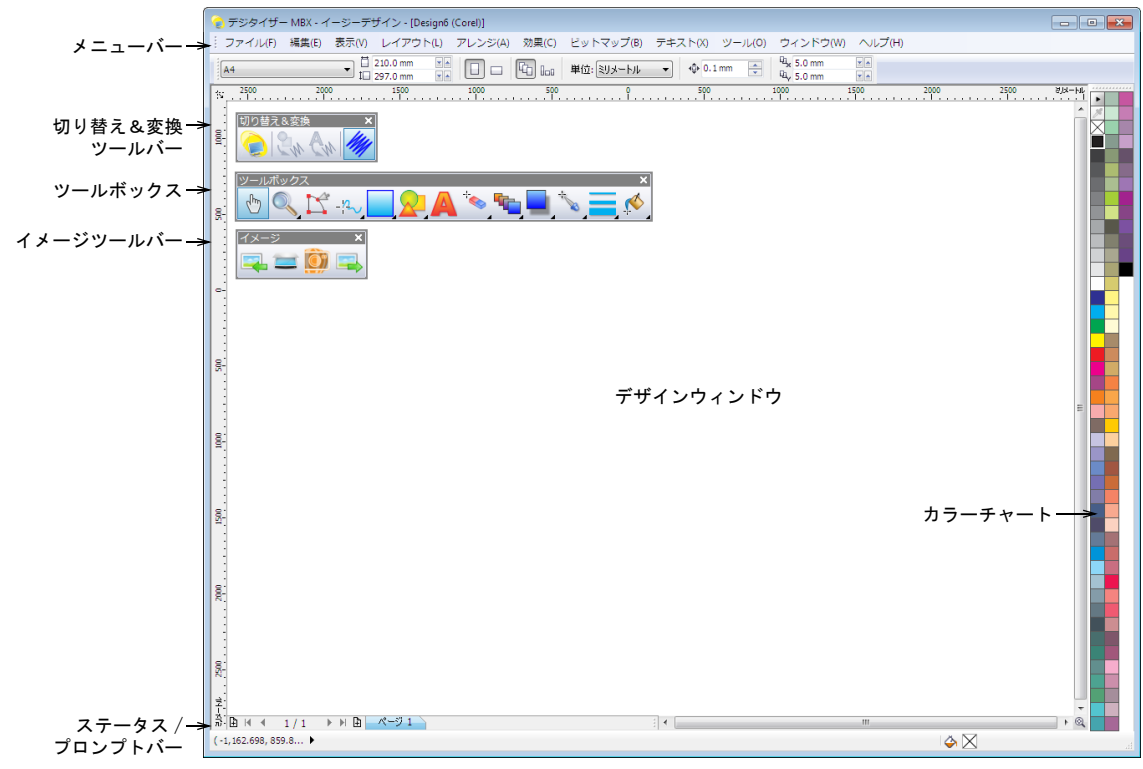

#### Ø

**メモ** CorelDRAW(R) に関する詳細は、スタート>プログ ラムグループの中の電子マニュアルをご覧ください。ま たは、グラフィックモードのオンスクリーンメニューの ヘルプをご覧ください。

#### イージーエディットをスタートする

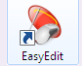

ダブルクリックしてイージーエディットを起 動する。

デスクトップアイコン、または Windows のスタートメ ニューからジャノメデジタイザー MBX イージーエディッ トを開きます。イージーエディットは既存のデザインの ステッチを編集するのに使用されます。

#### イージーエディットをスタートするには

 Windows デスクトップのジャノメデジタイザー MBX イージーエディットのショートカットアイコンをダブ ルクリックします。
 あるいは、スタートメニューからプログラム>ジャノ メデジタイザー MBX > イージーエディットを選択しま す。

#### 新規の空デザインがイージーエディットで開きます。

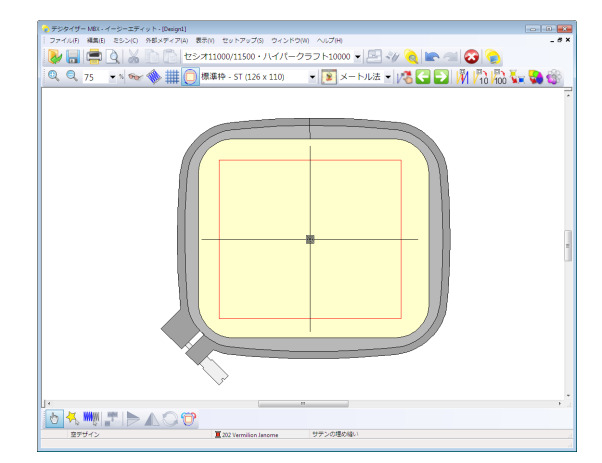

 グリッドの表示 / 非表示、グリッドの大きさとツール バーの表示 / 非表示を行い、デザインウィンドウの ユーザー設定を行うことができます。詳細はグリッド を表示するとツールバーの表示 / 非表示をご覧ください。

#### デザインの作成と開き方

ジャノメデジタイザー MBX は二つのアプリケーション、 イージーデザインとイージーエディットで構成され、ど ちらも Windows のデスクトップからスタートできます。 イージーデザインはデザイン作成に、イージーエディッ トは既存のデザインを編集するのに使用されます。

 $\nabla$ 

注意 ジャノメデジタイザー MBX で作業中に安全保護装 置が外されるか、接続が失われると、エラーメッセージ が表示されます。その場合はメッセージをキャンセルし てジャノメデジタイザー MBX ソフトウェアを終了しま す。保存されていないデザインへの変更は失われます。 コンピュータに再度安全保護装置をしっかりと取り付 け、ジャノメデジタイザー MBX を再スタートします。

#### イージーデザインでデザインを開く

標準ツールバー>開くを使用し、既存のデザイ ンを開く。

ジャノメデジタイザー MBX イージーデザインは JAN ファ イルを開きます。詳細は刺しゅうデザインのフォーマッ トをご覧ください。

#### $\mathbf{V}$

注意 使用されているソフトウェアよりも新しいバー ジョンで作成されたファイルは開くことはできません。

#### イージーデザインでデザインを開くには

1 **開く**アイコンをクリックします。 ファイルを開くダイアログが表示されます。

| 🔵 ファイルを開く  |                            |            |                        |                         |   |    |      |    |
|------------|----------------------------|------------|------------------------|-------------------------|---|----|------|----|
| ファイルの場所(): | ) Embroidery A             |            | - 🕝 🦻 📂 🛄 <del>-</del> |                         |   |    |      |    |
| C.         | 名前                         | 撮影日        | タグ                     | サイズ                     |   | 評価 |      |    |
| 最近表示した場所   | Monogram A<br>Small Floral |            | AB Bow<br>Bowling      |                         |   |    |      |    |
|            | African                    |            | AB Boy<br>AB Btflvani  |                         |   |    |      |    |
| デスクトップ     | Aries                      |            |                        | butterfly with outlinea |   |    |      |    |
|            | Basket                     |            | Cancer                 |                         |   |    |      |    |
| 7747-8     | Beach                      |            |                        | A Capricorn             |   |    |      |    |
| 3763-9     | A Bell                     |            |                        | A Clown                 |   |    |      |    |
|            | Bells                      |            |                        | Daisy                   | у |    |      |    |
|            | •                          |            |                        |                         |   |    |      | F  |
|            | ファイル:名(N):                 | Daisy      |                        |                         |   | •  | 1111 | Q  |
|            | ファイルの新聞(T):                | Jacome Des | im (K.IAN)             |                         |   | -  | ++1  | ヤル |

- ファイルの場所リストからフォルダを選択します。
- 3 デザインが JAN フォーマットでない場合は、ファイル の種類リストから適切なファイルタイプを選択しま す。
- 4 デザイン(複数可)を選択します。

- ある一定の範囲を選択するには、Shiftを押しなが ら選択します。
- ◆複数のアイテムを選択するには、Ctrlを押しながら 選択します。
- 5 デザインのデータと共にプレビューを表示するには (ファイルフォーマットがプレビュー可能な場合)、プ レビューチェックボックスを選択します。これにはス テッチ、色数、デザインの高さと幅が含まれていま す。

 $\bigcirc$ 

V

参考 選択ファイルの詳細は、Windows エクスプロー ラーを右クリックし、ポップアップメニューより**プロ** パティを選択します。

6 開くをクリックします。

#### イージーエディットでデザインを開く

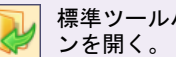

標準ツールバー>開くを使用し、既存のデザイ

ジャノメデジタイザー MBX イージーエディットは JEF と SEW ファイルを開きます。詳細は刺しゅうデザインの フォーマットをご覧ください。

注意 使用されているソフトウェアよりも、新しいバー ジョンで作成されたファイルは開くことはできません。

#### イージーエディットでデザインを開くには

1 開くアイコンをクリックします。 ファイルを開くダイアログが表示されます。

| 😞 ファイルを開く                                                    |                                                                                                    |             |                 |     |     |       |              |   |
|--------------------------------------------------------------|----------------------------------------------------------------------------------------------------|-------------|-----------------|-----|-----|-------|--------------|---|
| ファイルの場所(1):                                                  | 퉬 Embroidery Albi                                                                                                    | um          |                 | -   | G 🦻 | ◄ 🕄 🥙 |              |   |
| <ul> <li>最近表示した場所</li> <li>デスクトップ</li> <li>コンピュータ</li> </ul> | 名前 《 J J African. ZF<br>St Utyside. JEF<br>G CarnationJEF<br>G DandelonJEF<br>G Dower-thasketJEF<br>G Hower-basketJEF<br>G HoartsJEF<br>G Hearts.JEF<br>G Haarts.JEF<br>G RaspberryJEF<br>G Robbon.JEF | <u>影日</u>   | \$Ø             | サイズ |     | 評価    |              |   |
| 1.51.5.5                                                     | •                                                                                                    |             |                 |     |     |       |              | F |
|                                                              | ファイル:名( <u>N</u> ):                                                                                                    | African.JEF |                 |     |     | •     | <b>服</b> (@) |   |
|                                                              | ファイルの種類(工):                                                                                                    | ジャ/パ/Elna/  | Kenmore (*.JEF) |     |     | -     | +11/211      |   |

- ファイルの場所リストからフォルダを選択します。
- 3 デザインが JEF フォーマットでない場合は、ファイル の種類リストから適切なファイルタイプを選択しま す。
- 4 デザイン(複数可)を選択します。
  - ◆ ある一定の範囲を選択するには、Shift を押しなが ら選択します。

- ◆ 複数のアイテムを選択するには、Ctrl を押しながら 選択します。
- 5 開くをクリックします。

#### イージーデザインとイージーエディット間の切り 替え

ジャノメデジタイザー MBX では、イージーデザインウィ ンドウとイージーエディットウィンドウとの切り替え を、クリックーつで簡単に行うことができます。イー ジーデザインからイージーエディットへは、イージーデ ザインの標準ツールバーにある切替えイージーエディッ トアイコンをクリックして移動できます。またその逆は イージーエディットの標準ツールバーで行うことができ ます。切り替えを行う際には、すべての変更を保存する ようにメッセージが表示されます。

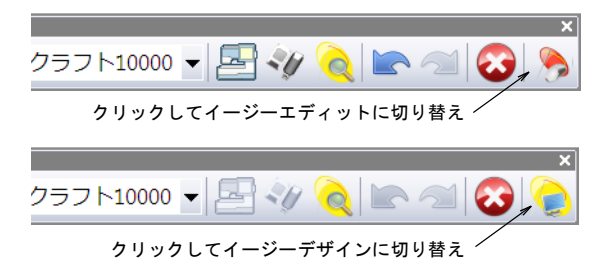

#### ツールバーからコマンドを選択するには

 「ツールチップ」の名前を表示するには、カーソルを ツールの上に置きます。

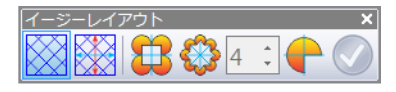

#### レイアウト範囲表示 (W)|

- コマンドを選択するには、アイコンをクリックします。
- デジタイズツールバーからのフライアウトへのアクセスは、ツールの左下に表示があるフライアウトアローをクリックしてください。フライアウトは、ツールが選択されるまで開いたままとなります。

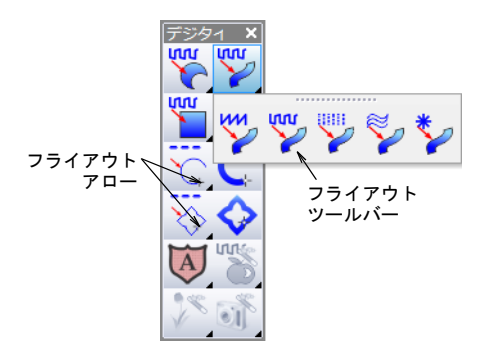

#### コマンドを使用する

ジャノメデジタイザー MBX を開始して、コマンドやツー ル、ダイアログボックスを使用して作業を完成させてい きます。その他の Windows のソフトウェアと同じ要領 で、メニュー、ツールバー、ポップアップメニューから コマンドを選択して作業を行っていきます。

#### Q

**参考** 使用頻度の高いコマンドは、キーボードショート カットが使用できます。

#### ツールバーからコマンドを選択する

ツールバーからジャノメデジタイザー MBX のコマンド に、素早く簡単にアクセスできます。コマンドの中には ドロップダウンメニューから使用できるものもありま す。ツールバーアイコンをクリックして、コマンドをア クティブにします。ジャノメデジタイザー MBX では、デ ジタイズツールバーの「フライアウトツールバー」によ り画面上が混みあわない様に工夫されています。フライ アウトツールバーで選択されたツールは、デジタイズ ツールバー上でアクティブとなります。  何も選択しないでフライアウトを閉じるには、ツール バーの外側をどこでもいいのでクリックしてください。

#### ツールバーの表示 / 非表示

 $\bigcirc$ 

ツールバーからジャノメデジタイザー MBX のコマンドに 素早く、簡単にアクセスできます。ツールバーは臨機応 変に表示したり、非表示にしたりできます。

参考 不必要なツールバーをしまい、代わりにメニュー やキーボードコマンドを使用するとワークエリアを広げ ることができます。

#### ツールバーを表示 / 非表示する

表示>ツールパーを選択します。
 以下のツールバーは、ジャノメデジタイザー MBX で使用することができます。

ジャノメデジタイザー MBX オンスクリーン取扱説明書 | 32 第4章 操作の基本 |

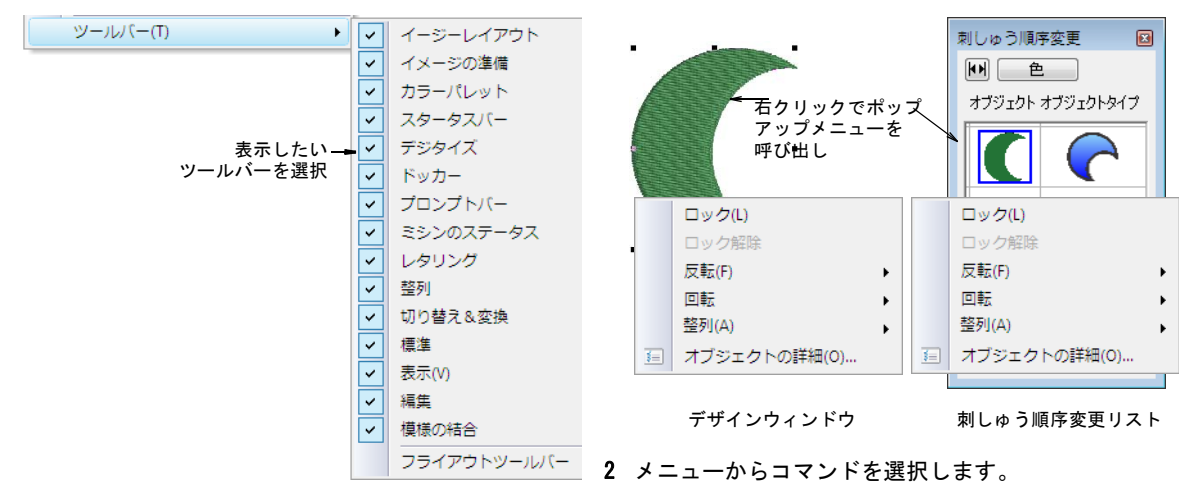

- 表示したいツールバーを選択します。
- 隠したいツールバーを解除します。

Ø

**メモ**ジャノメデジタイザー MBX ツールバーはドック することができます。ツールバーを作業のしやすい位 置に移動するには、そのツールバーをクリックしてド ラッグします。ツールバーを通常の位置に置くには、 ツールバーのタイトルをダブルクリックします。

| ツールバーの端 <u></u><br>をクリックして | - | Þ   | Ļ   | \$   | Ø | ę | b | þ     | ß | Ť |
|----------------------------|---|-----|-----|------|---|---|---|-------|---|---|
| ドラックする                     |   | g [ | A A | dept |   | • | I | 10.00 | • | m |

#### ポップアップメニューを使用する

ー般的にコマンドによって表示されるポップアップメ ニューは、デザインウィンドウからでも**刺しゅう順序変** 更リストからでもアクセスすることができます。選択オ ブジェクトを右クリックして、関係のあるコマンドを含 んだポップアップメニューを開くこともできます。

#### ポップアップメニューを使用するには

デザインウィンドウにあるオブジェクト、または刺しゆう順序変更リストのようなモードレスダイアログを右クリックします。
 ポップアップメニューが表示されます。

#### コマンドを元に戻す&やり直す

標準ツールバー > 元に戻すを使用し、コマンドを元に戻す。
 標準ツールバー > やり直すを使用し、「元に戻された」コマンドをやり直す。

ほとんどのコマンドは元に戻すことができます。途中で 気が変わった場合は、そのコマンドをやり直すことがで きます。ジャノメデジタイザー MBX では、使用したコマ ンドを順に数回記憶します。

#### コマンドを元に戻す&やり直すには

コマンドを元に戻すには、元に戻すアイコンをクリックします。
 ジャノメデジタイザー MBX がコマンドをそれ以上記憶

シャッステンタイリー MDA ホコマントをそれ以上記憶 していないとこまでいくと、**元に戻す**は霞んで表示さ れます。

 やり直しをクリックして、「元に戻した」コマンドを やり直します。

#### ミシンモデルの選択

ジャノメデジタイザー MBX では、以下のミシンをサポー トしています。ジャノメミシンの中には、シリアル (COM) または USB ポートとケーブルを通して、お使いの PC に直接接続できるものもあります。旧式のミシンでは 直接接続はサポートされませんが、マイカード (ATA カード) とまたは USB メモリースティックを読み込むこ とができます。デザインを送信する&書き込むもご覧く ださい。

#### Ø

メモ ジャノメデジタイザー MBX は、ユーザー設定刺しゆう枠の刺しゆう範囲を JEF ファイルに記録し、その後複数針ミシンで読み取られ、ステッチ範囲を定義します。一方一針ミシンのステッチ範囲は、選択した刺しゆう枠タイプによって決定されます。ファイルに「標準以外」(ユーザー設定)の刺しゅう枠のコードが含まれていると、刺しゆう枠サイズは自動的にデザインサイズを基とし、ステッチ範囲を制限します。詳細はユーザー設定の刺しゅう枠を定義するをご覧ください。

#### ミシンのモデルを選択するには

標準ツールバーの、ミシンの種類ドロップダウンリストをクリックします。

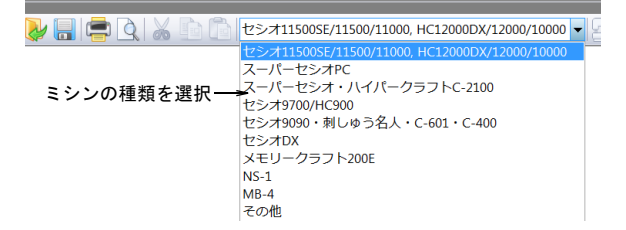

#### または**ミシン>ミシンの種類を選択**を選択します。 ミ**シンの種類を選択**ダイアログが表示されます。

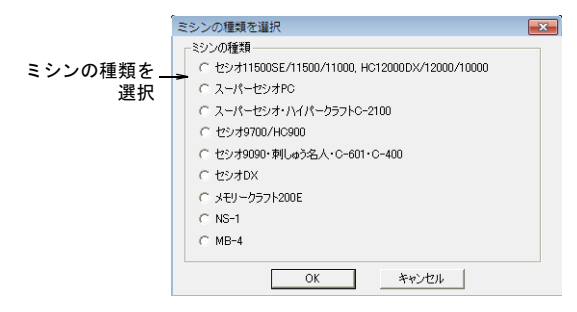

- 2 使用するミシンを一つ選択します。
- 3 OK をクリックします。 次に変更するまで、このミシンが初期設定のモデルとなります。選択されたミシンにより、メニューオプションが変わります。
  - セシオ 11500SE/11500/11000、HC12000DX/12000 /10000 を選択した場合、ミシンメニュー項目は以 下のように表示されます。詳細はセシオ 11500SE/11500/11000、HC12000DX/12000/10000 に 出力するをご覧ください。

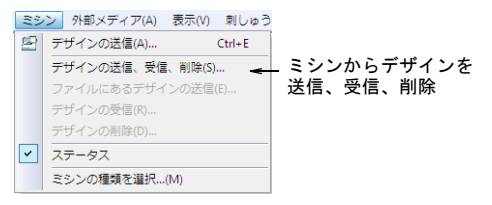

 スーパーセシオ PC を選択した場合、ミシンメニュー 項目は以下のように表示されます。詳細はスーパー セシオ PC に出力するをご覧ください。

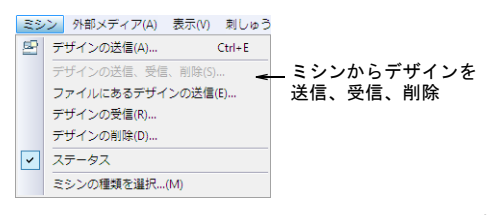

スーパーセシオ、ハイパークラフト C-2100 オプションを選択した場合、ミシンメニュー項目は以下のように表示されます。詳細はスーパーセシオ、ハイパークラフト C-2100、セシオ 9090、C-601、またはそれ以下のミシンに出力するをご覧ください。

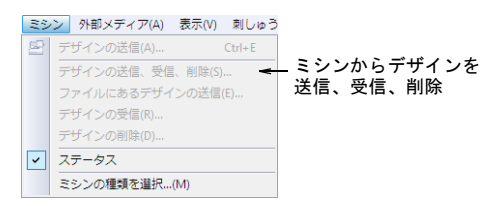

- セシオ 9090、C-601、刺しゅう名人、C-400、セシオ DX、メモリークラフト 200E、NS-1、セシオ 9700/HC900 オプションを選択した場合、ミシンメ ニューは無効になり、外部メディアメニューのみが 使用できます。詳細はスーパーセシオ、ハイパーク ラフト C-2100、セシオ 9090、C-601、またはそれ以 下のミシンに出力するとメモリークラフト 200E、 NS-1、セシオ 9700/HC900 ミシンに出力するをご覧 ください。
- ◆ MB-4 オプションを選択した場合、ミシンメニュー項 目は以下のように表示されます。詳細は MB-4 へ出 力するをご覧ください。

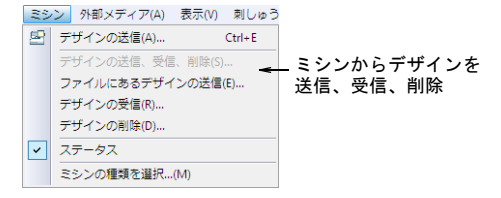

#### 新規デザインを作成する

標準ツールバー > 新規作成をクリックし、ノー マルテンプレートで新しいデザインを開始する。

ジャノメデジタイザー MBX を起動させると、自動的に新 しいファイルが作成されます。初期設定では、空のデザ インは NORMAL テンプレートが基となっています。デジ タイズをより早く簡単に行えるよう、テンプレートには 予め設定されたスタイルや初期設定値、オブジェクトが 含まれています。ユーザー設定テンプレートが定義され ている場合には、新規作成ダイアログが表示されデザイ ンの元にする異なるテンプレートを選択することができ ます。詳細はデザインテンプレートを使用して作業する をご覧ください。

Q

参考 新規デザインを作成した時は、常に新しい名前で 保存します。詳細はデザインを保存するをご覧ください。

新規デザインを作成するには

- 新規作成アイコンをクリックします。
   デザインウィンドウに空白のデザインが開かれます。
   アートワークを 使用したデジタイズもご覧ください。
- ユーザー設定テンプレートで新規デザインを作成する には、ファイル>新規作成を選択してください。
   新規作成ダイアログが表示されます。

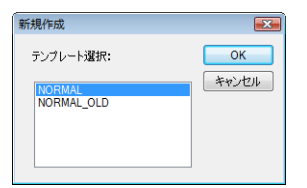

リストからテンプレートを選択して、OKをクリックします。

#### 刺しゅう枠&グリッドの表示

選択した刺しゅう枠は、デザインウィンドウに表示され ます。これはデザインのサイズ変更や位置を決めるガイ ドラインとなります。グリッドは刺しゅうオブジェクト を正確に配置したり、サイズを確認する為のガイドとし て使用します。

#### 刺しゅう枠を表示する

表示ツールバー > 刺しゅう枠を表示をクリックし、現在の刺しゅう枠を表示 / 非表示の切り替えを行う。

刺しゅう枠にはミシンでステッチをしている間、しっか りと生地を固定するという役割があります。刺しゅう枠 には様々なサイズが用意されています。選択した刺しゅ う枠はデザインウィンドウに表示され、デザインのサイ ズ変更や配置のガイドラインとなります。グリッド&刺 しゅう枠もご覧ください。

Ø

★モ 刺しゅう枠のワークエリアの境界線は、細い赤の 線で表示されます。選択した刺しゅう枠のステッチ範囲 外にデザインがはみ出ている場合には、保存する際に警 告が表示されます。これはステッチ範囲の外側にステッ チを行い、針が刺しゅう枠に当たりミシンが破損してし まうのを防ぎます。刺しゅう枠は必要に応じて表示また は非表示することができます。

#### 刺しゅう枠を表示するには

 刺しゆう枠を表示アイコンをクリックして、刺しゆう 枠を表示のオン / オフを切り替えます。

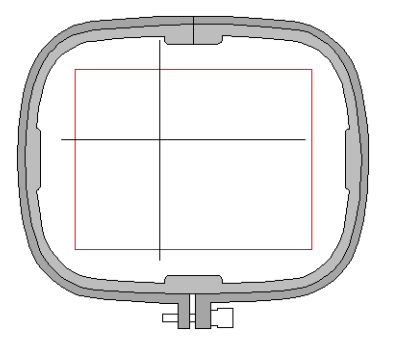

- または表示>刺しゅう枠を選択します。
- あるいはデザインウィンドウの空白部分を右刺しゅう 枠を表示クリックします。ポップアップメニューが表 示されます。

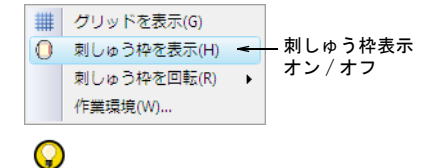

参考 スライダーを動かし、グリッド間隔を変更できます。詳細はグリッド間隔を設定するをご覧ください。
グリッドを表示する

表示ツールバー > グリッドを表示をクリックし、 背景グリッドの表示 / 非表示を切り替える。

グリッドは必要に応じて表示、または非表示にできま す。

#### グリッドを表示するには

- グリッドを表示アイコンをクリックして、グリッド表示のオン / オフを切り替えます。
- または表示>グリッドを選択します。
- あるいはデザインウィンドウの空白部分を右クリック します。ポップアップメニューが表示されます。

 刺しゅう枠を表示(H) 刺しゅう枠を回転(R) ▶ 作業環境(W)...

Q

参考 スライダーを動かし、グリッド間隔を変更できます。詳細はグリッド間隔を設定するをご覧ください。

#### 画面上で距離を測る

表示>メジャーを使用し、画面上で距離を測定する。

メジャーコマンドを使用して、画面上で二点間の距離を 測ることができます。測定値の表示は、Windows のコン トロールパネルで選択されているオプションによって、 ミリメートルまたはインチで表示されます。詳細は Windows の書面をご覧ください。

# Q

参考 より正確な結果が得れるよう、まず測定したい部分にズームインします。測定値は現在のズーム倍率に関係なく、常に実寸で表示されます。

#### 画面上で長さを測るには

- 1 表示>メジャーを選択します。
- 2 測定を開始したい位置をクリックします。
- 3 測定したいもう一方の位置までマウスを移動し、その まま静止させます。

ツールチップにステッチ角度と共に測定されたライン の長さが表示されます。 **4 Esc**を押して終了します。

Ø

**メモ** ステータスバーでは、デザインの幅と高さを確 認することができます。

₩ 55.33 \$ 98.68

## 測定単位を設定する

メートル法 ▼ 表示ツールバー > デザイン測定システムを <mark>メートル法</mark> 使用し、ソフトウェアで使用されている測 U.S.式 定システムを変更する。

イージーデザインではソフトウェアを一旦閉じることな く、簡単に様々な測定単位を使用することができます。 この測定単位システムは、異なる測定単位を使用する国 から注文を受けた場合に便利です。よくある状況として は、アメリカからの顧客がレタリングをインチで注文し たが(例:3/4インチ)、デジタイズはメートル法で行う といった場合、インチをミリメーターに計算しなくとも 「3/4in」を入力するだけでいいのです。

#### 測定システムを変更する

測定単位は、**表示**ツールバーのドロップダウンリストか ら変更することができます。

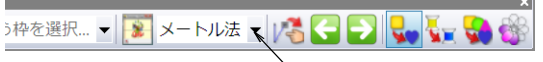

└希望の測定単位を選択

初めてイージーデザインを起動する時は、測定システム は使用しているオペレーティングシステムの初期設定と なります。ソフトウェア内で変更を行うと、選択した測 定システムは次回ソフトウェアを起動した際に初期設定 となります。

# Ø

**メモ**「U.S. 式」を選択した場合、インチ、フィートまたはヤードを使用します。

#### 変更が及ぼす効果

測定システムの変更は、ほとんどのコントロールの単位 を変更することになります。ステッチ長と密度コント ロールは測定システムを反映して変更します。

| 7 | ブジェクトの詳細  |                            |                            |
|---|-----------|----------------------------|----------------------------|
|   | ラインステッチ フ | 557                        |                            |
|   | ステッチタイプ:  | シングルランニングライン・              |                            |
|   | ステッチ長:    | 0.08 🚔 インチ <del>&lt;</del> | _ステッチ長と密度コントロールは<br>インチに変更 |

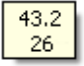

# ø

★モ ジャノメミシンは2つの測定システムを採用し、 小数点で表したインチでステッチ長を表示できるように なっています。

#### 測定単位の特定

イージーデザインで使用される測定システムを変更する 別の方法として、測定コントロールに数値を入力する際 に測定単位を特定する方法があります。測定単位を加え ると、ソフトウェアは入力された数値を選択された単位 に自動的に変換します。

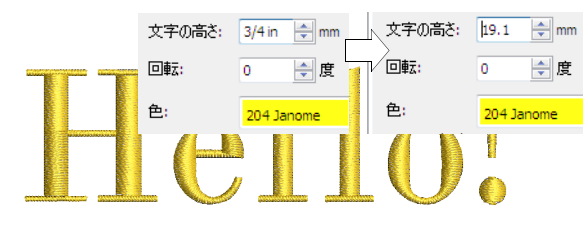

例えばメートル測定システムを使用している場合、レタ リングの高さはミリメートルですが、3/4 インチのレタ リングの注文を受けた場合、「3/4 in」または「3/4 in」 と**文字の高さ**フィールドに入力するだけで、自動的に 19.1mm へ変換されます。刺しゆうデザインモードでレタ リングを作成するもご覧ください。

# Ø

メモ イージーデザインは、真分数と仮分数をサポートしています(例:「1 1/3」や「4/3」)。しかしながら、「1'3″」のような混合した単位はサポートされていません。また、分数表示は入力されている間のみ表示され、入力後は表示されません。

#### サポートされている単位

サポートされている単位は以下の通りです。

- ◆ ミリメートル、mm
- ◆ インチ、in
- フィート、ft
- ヤード、yd
- ◆ センチメーター、cm
- ◆ メーター、m
- Q

参考 またイージーデザインでは、単位を英語またはソフトウェアが現在起動している言語のテキスト方式で入力することもできます。

# デザインを保存する

ジャノメデジタイザー MBX では、デザインをネイティブ の JAN や、他の「アウトライン」や「ステッチ」ファイ ルフォーマットに保存することができます。詳細は刺 しゅうデザインのフォーマットをご覧ください。

# 既存のデザインを保存する

標準ツールバー > 保存を選択し、既存のデザイ ンを保存する。

デザインを保存すると、そのデザインのファイル名とロ ケーション、フォーマットと変更した最新の内容が記録 されます。新しい名前で、別の保存場所や別のファイル タイプで既存のデザインを保存すると、オリジナルのデ ザインのコピーが作成されます。詳細はミシンにデザイ ンを保存するをご覧ください。

参考 デザインは早めにバックアップコピーを取ること を推奨します。ジャノメデジタイザー MBX では、作業中 にデザインを自動的に保存するよう設定することもでき ます。詳細は自動保存オプションの設定をご覧くださ い。

デザインを保存するには

保存アイコンをクリックします。
 デザインを初めて保存する場合、名前を付けて保存ダイアログが表示されます。

 $\bigcirc$ 

 $\bigcirc$ 

参考 オリジナルを維持して既存のファイルへの変更 を保存するには、名前を付けて保存を使用します。

|                                                                              |                                                                                                    | <del></del> デザイ                                                                                 | ンが保存                                                           | されてい | いるこ | オルダ | • |
|------------------------------------------------------------------------------|----------------------------------------------------------------------------------------------------|-------------------------------------------------------------------------------------------------|----------------------------------------------------------------|------|-----|-----|---|
| 名前を付けて保存                                                                     | 7                                                                                                    |                                                                                                 |                                                                |      |     |     |   |
| (呆存する場所( <u>I</u> ):                                                         | デスクトップ                                                                                                    |                                                                                                 |                                                                | -    | G 🗊 | ⊳ 🔝 |   |
| <ul> <li>最近表示した場所</li> <li>デスクトップ</li> <li>コンピュータ</li> <li>ネットワーク</li> </ul> | 名前<br>A African. JAN<br>B Basketball. JAN<br>B Bell. JAN<br>B Bowler. JAN<br>B Bowler. JAN<br>B Bowler. JAN<br>Cown. JAN<br>Cown. JAN<br>Cownoy. JAN<br>D Daisy. JAN<br>D Daisy. JAN<br>Cowboy. JAN<br>Cowboy. JAN | HIX<br>Flower2<br>Footbal<br>Jost JAK<br>Jost JAK<br>July JAK<br>Santa J<br>Shep. J<br>Ship. JA | 種類<br>JAN<br>JAN<br>JAN<br>JAN<br>KAN<br>JAN<br>AN<br>JAN<br>N | 更新日  | ÷   |     |   |
| デザ                                                                           | ファイル名(N):<br>ファイルの種類(D):<br>イン名                                                                                                    | Design1.JAN                                                                                     | <br><sup>N]</sup><br>オーマッ                                      | ットリス |     | •   |   |

- 2 デザインを保存するフォルダを、保存する場所リストから選択します。
- 3 ファイル名フィールドでデザインの名前を入力しま す。
- 4 名前を付けて保存のファイルの種類リストから、ファ イルフォーマットを選択します。詳細は使用可能な刺 しゆうファイルフォーマットをご覧ください。
- 5 保存をクリックします。 デザインを一度保存すると、ツールバーの保存をク リックする度に、ファイルの内容がアップデートされ ます。

 $\bigcirc$ 

参考 JAN フォーマットに保存すると、ファイルは自動的に圧縮され、読込み時に自動的に圧縮解除されます。これによりハードディスクのスペースが節約でき、サイズの大きなファイルを電子メールの添付用に保存することも可能になります。

# 自動保存オプションの設定

セットアップ>作業環境を選択し、自動保存オプションの設定を行う。

自動保存を使用して規則的な間隔で自動的に作業を保存 し、ハードウェアやソフトウェアの問題が原因で行った 作業が損失されるのを防ぎます。バックアップフォルダ の修復ファイルに関する問題もご覧ください。

#### 自動保存オプションを設定するには

- セットアップ>作業環境を選択します。
   作業環境>表示ダイアログが表示されます。
- **2 自動保存**タブを選択します。

|       | 作業環境                   | × |  |  |
|-------|------------------------|---|--|--|
|       | 表示 自動保存 編集 スクロール 模様の結合 |   |  |  |
|       | 自動保存                   |   |  |  |
| 自動保存を |                        |   |  |  |

- 3 デザインを設定頻度で自動保存チェックボックスを保存します。

V

注意 バックアップファイルは、削除されるまで**バッ クアップ**フォルダに残されます。ハードディスクの容 量を使いすぎないように、不要になったファイルを定 期的に削除しましょう。

5 OK をクリックします。

# スクロールオプションを設定する

作業環境>スクロールタブでは、イージーデザイン内で のマウスとマウスホイールの動作をコントロールするこ とができます。オートスクロールを活用すると、デジタ イズ中にデザインウィンドウ内が自動的にスクロールで きます。これは特に大きなデザインを作成している場合 に、パンニングやスクロールバーを使用するよりも便利 です。このダイアログでは初期設定オプションの選択を 基に、4種類のマウスのホイール動作を設定することが できます。設定が変更する度に別のホイール動作が奨励 されますが、変更はお好きなように行っていただけま す。

#### スクロールオプションを設定するには

- セットアップ>作業環境を選択します。
   作業環境>表示ダイアログが表示されます。
- 2 スクロールタブを選択します。

| 作業環境                      | l)                 |
|---------------------------|--------------------|
| 表示 自動保存 編集 スクロール 模様の結合    |                    |
| J-120-1                   |                    |
| ☑ オートスクロールを有効にする          |                    |
| ☑ スクロール後ボインタを移動           | オートスクロール           |
| ポインタ移動先: 中間 ・             | を選択し、              |
| 応答時間:                     | スクロール後に<br>ポインタを移動 |
| 低速高速                      |                    |
| マウスホイールの動作                | オートスクロール           |
| 初期設定動作: ズーム 2X ・          | の速度とホインターの位置を調整    |
| Altを押している間: 縦スクロール 🔻      |                    |
| Ctrlを押している間: 横スクロール ・     |                    |
| Shiftを押している間: ズーム 1.25X 🗸 |                    |
| ☑ ズーム時にポインタを中心にする ←       | マウスホイール            |
|                           | の助下で迭折             |
| OK Cancel 保存              |                    |

3 必要に応じてオートスクロールオプションを調整しま す。

| オプション             | 目的                                                                 |
|-------------------|--------------------------------------------------------------------|
| オートスクロール          | チェックボックスにチェックを<br>入れて、デジタイズ中のオート<br>スクロールを有効にします。                  |
| スクロール後<br>ポインタを移動 | チェックボックスにチェックを<br>入れて、スクロールした後 ポ<br>インタを現在のカーソル位置で<br>共に強制的に動かします。 |
| 応答時間              | スクロールの速度を速くするに<br>は、小さめの数値を入力します。                                  |

オートスクロール設定の効果は、デジタイズを開始す ると確認することができます。デザインウィンドウは 自動的にスクロールされ、現在のカーソル位置を追い ます。

4 ポインタ移動先リストからスクロール後のポインタの 位置を選択します。

| オプション | 目的                                                                                      |
|-------|-----------------------------------------------------------------------------------------|
| センター  | 画面の中央。移動範囲が大きい場合<br>は、この設定を使用します。                                                       |
| 中間    | 元のポインタの位置とウィンドウの<br>真ん中の、中間地点。デザインの小<br>さな部分にズームインする時など、<br>移動範囲が小さい場合に、この設定<br>を使用します。 |
| コーナー  | 画面の端。低速でスクロールする場<br>合は、この設定を使用します。                                                      |

5 必要に応じてマウスのホイール動作を設定します。

ホイール動作のみ、または Alt、Ctrl、Shift キーと 組み合わせて、同じ4つのオプションを使用すること ができます。ホイールを横方向 / 縦方向にスクロー ル、またはプリセットした倍率でズームするようプロ グラムすることができます。

- 6 ズーム時にポインタを中心にするにチェックを入れて、ポインタがいつでもスクリーンの真ん中にある状態にします。
- 7 OK をクリックします。

 $\bigcirc$ 

**参考** 一時的にオートスクロールを解除するには、 Shift キーを押し下げます。

# 第5章

# デザインを表示する

ジャノメデジタイザー MBX には、デザイン での作業がより簡単に行えるように、様々 な表示モードが装備されています。一部分 を拡大して表示して細部を確認したり、デ ザインを実際の仕上がりサイズで表示でき ます。デザインの様々な構成要素を表示 / 非表示にしたり、針落ちポイント、渡り糸 やステッチ自体を表示 / 非表示にできます。

ジャノメデジタイザー MBX では、デザイン に関する情報を様々な方法とフォーマット でご覧になれます。ジャノメデジタイザー MBX やデザインを開く前に、Windows のエク スプローラーで JAN または JEF ファイルの デザイン情報を直接確認できます。また製

作ワークシートには、デザインのプレビュー、デザインのサイズ、色順、特別な指示な ど、製作に必須となる情報が含まれます。

この章では、様々な表示設定と共にジャノメデジタイザー MBX で使用可能なデザインの 表示モードについて説明されています。また、イージーデザインとイージーエディット でのステッチ順序の表示の仕方やステッチ順序のシュミレーション方法、更にイメージ の表示 / 非表示の方法、デザイン情報へのアクセスの仕方についても詳しく説明してい ます。

# 下絵を表示 / 非表示にする

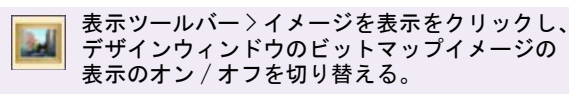

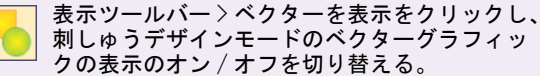

切り替え&変換ツールバー>刺しゅうを表示を 使用し、グラフィックモードの刺しゅうオブ ジェクトの表示のオン/オフを切り替える。

イージーデザインでは、**グラフィック**モードを介して アートワークの挿入、貼り付け、スキャンをすることが できます。また**刺しゅうデザイン**モードでデジタイズの 下絵として使用するアートワークを挿入することもでき ます。イージーデザインでは、刺しゅう、ベクター、 ビットマップアートワークの表示のオン / オフを選択す ることができます。オプションダイアログの表示の設定 によって、イメージはフルカラーまたは霞んで表示され ます。反対にグラフィックモードでは、刺しゅうの表示 をオン / オフにするオプションがあります。

#### 下絵を表示 / 非表示にするには

 刺しゆうデザインモードでイメージを表示アイコンを クリックするか、Dを押します。 下絵イメージが表示されます。

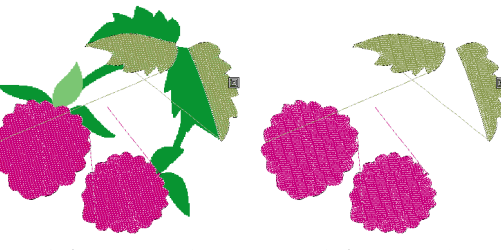

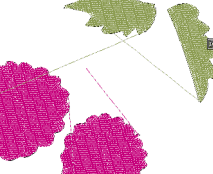

下絵が表示された状態

下絵が非表示の状態

 ベクターを表示アイコンをクリックするか、 Shift + D を押します。 ベクターグラフィックが表示されます。

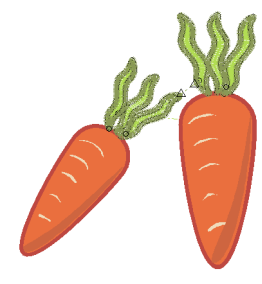

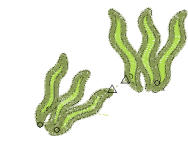

ベクターグラフィックが 表示された状態

ベクターグラフィックが 非表示の状態

- グラフィックを非表示するには、アイコンをもう一度
   ウィンドウに選択オブジェクトを表示するには: クリックします。
- グラフィックモードで刺しゅうを表示アイコンをオン またはオフにします。

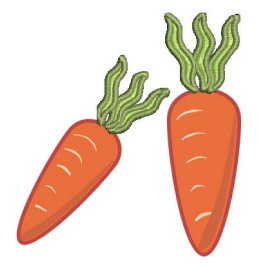

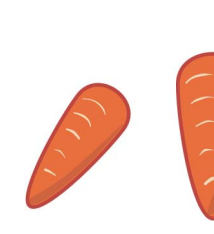

刺しゅうオブジェクトと グラフィックを表示

グラフィックのみ表示

 $(\Omega)$ 

参考 下絵を誤って移動したり削除しないように、該 当の下絵を選択してキーボード上のKを押してロック できます。詳細はオブジェクトをロックするをご覧く ださい。

# デザイン項日を表示する

ジャノメデジタイザー MBX では、デザインの作成がより 簡単に行えるように様々な方法で表示することができま す。一部分を拡大して表示して細部を確認したり、デザ インを実際の仕上がりサイズで表示できます。

# デザイン全体を表示する

表示メニュー〉ズーム〉デザイン全体を選択し、デザ インウィンドウにデザイン全体を表示する。

ジャノメデジタイザー MBX には、デザインウィンドウに デザイン全体が素早く表示できるツールが装備されてい ます。

# デザイン全体を表示するには

- デザイン全体を表示するには:
  - 表示>ズーム>デザイン全体を選択します。
  - 表示>オブジェクトの表示>すべてのオブジェクトを 選択します。
  - ◆ 0 を押します。
- 刺しゅう枠全体を表示するには:
  - ◆表示>ズーム>刺しゅう枠全体を選択します。
  - / を押します。

  - 表示>オブジェクトの表示>選択オブジェクトのみを 選択します。

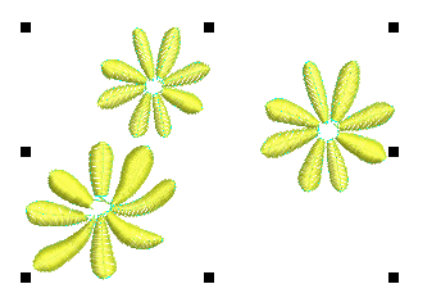

 ウィンドウに選択した色を表示するには、表示>オブ ジェクトの表示>選択色のみを選択します。デザイン の表示モードもご覧ください。

# デザインの一部を表示する

表示メニュー〉オブジェクトの表示〉選択オブジェク トのみを選択し、デザイン内の選択オブジェクトのみ を表示する。

デザイン中のすべての刺しゆうオブジェクトを表示したり、選択オブジェクトのみ表示するよう設定することが できます。

## デザインの一部を表示するには

• 使用するブジェクトを選択します。

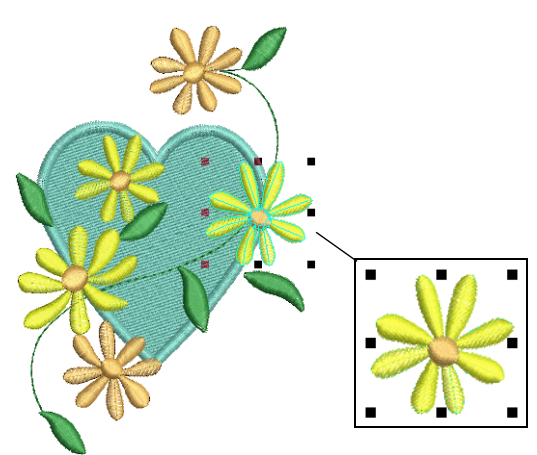

 表示>オブジェクトの表示>選択オブジェクトのみを選 択します。

現在選択されているオブジェクトのみが表示されま す。このオプションはオブジェクトが選択されている 場合にのみ使用可能です。

 ウィンドウに選択した色を表示するには、表示>オブ ジェクトの表示>選択色のみを選択します。

| 色による選択 | K                        |                                      |                                            |             |                |
|--------|--------------------------|--------------------------------------|--------------------------------------------|-------------|----------------|
| 刺しゅう糸  | ⊐ <b>−</b> K             | ブランド                                 | 副業務田                                       | 太さ          |                |
|        | 217<br>206<br>204<br>274 | Janome<br>Janome<br>Janome<br>Janome | Sky<br>Bright Green<br>Yellow<br>Tangerine | A<br>A<br>A | ок<br>(**>tzi) |

表示する色を選択して、OKをクリックします。刺しゅう順序変更リストでオブジェクトを選択、表示するもご覧ください。

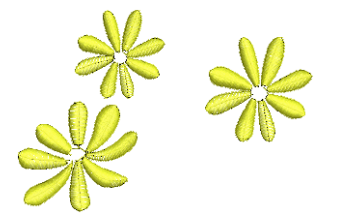

- デザインのズーム&パンニング
  - 表示ツールバー > ズームインをクリックし、デ
     ザインを現在のサイズの2倍の大きさで表示す
     る。
  - 表示ツールバー > ズームアウトをクリックし、 デザインを現在のサイズの半分の大きさで表示 する。
- <sup>144</sup> ▼% 表示ツールバー > ズーム倍率をクリックし、 デザインの一部にズームインする。

表示メニュー〉ズーム>刺しゆう枠全体を選択 し、刺しゆう枠全体を表示する。

表示メニュー > ズーム > デザイン全体を選択し、 デザイン全体を表示する。

個々のステッチや詳細部分にズームインしてデザインを 拡大表示したり、デザイン全体が見えるようズームアウ トしたりすることができます。スクロールバーに加え て、パンニングは現在画面に表示されていない部分を素 早く表示できるツールです。パンニングは特にある部分 をズームインした直後に有効に使えます。

## デザインをズーム&パンニングするには

- デザインを現在のサイズの2倍の大きさで表示するには、表示>ズームインを選択します。
- デザインを現在のサイズの半分の大きさにして表示するには、表示>ズームアウトを選択します。
- デザインのある特定の部分にズームインするには、 ズームボックスをクリックして、ズームしたいパーセンテージを選択します。
- デザインのある特定の部分にズームインするには、
   キーボードのBキーを押し、囲み枠をズームしたい範囲にドラッグします。

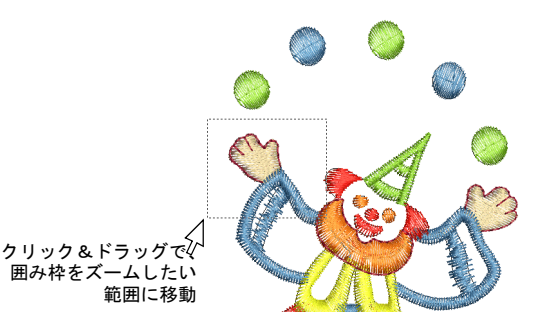

 デザインウィンドウでデザインをパンニングするには、表示>パンニングを選択するか、Pを押します。 カーソルがハンドツールに変化します。マウスボタン をクリックしてホールドすると、イメージをドラッグ することができデザインの他の部分を見ることができます。

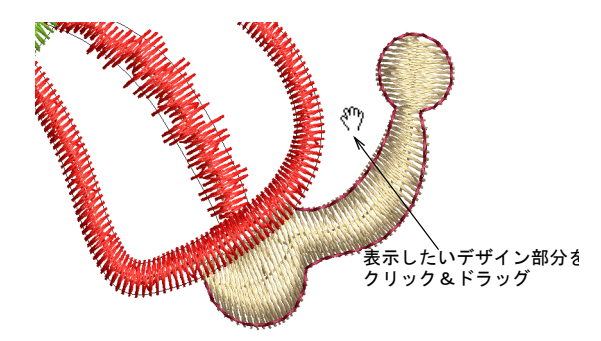

- 再度クリック&ホールドで他の位置にパンニングします。コマンドを解除するには、パンニングをクリックするか、再度「P」キーを押すか、または他のツールを選択します。
- Esc を押し、選択をキャンセルします。

# オーバービューウィンドウを使用する

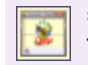

表示ツールバー > オーバービューウィンドウを 使用し、デザイン全体を表示したり、選択部分 にズーム / パンニングをする。

オーバービューウィンドウを使用して、デザインのサム ネイルを表示します。デザインに変更を加えると、オー バービューウィンドウでその変更が即座に更新されま す。また、このウィンドウでズームインやパンニングを してデザインを表示できます。デザインのズーム&パン ニングもご覧ください。

# Ø

**メモ**オーバービューウィンドウの表示設定を変更するには、オーバービューウィンドウをクリックしてアクティブにします。詳細はデザインの表示モードをご覧ください。

#### オーバービューウィンドウを使用するには

オーバービューウィンドウアイコンをクリックします。
 オーバービューウィンドウが表示されます。

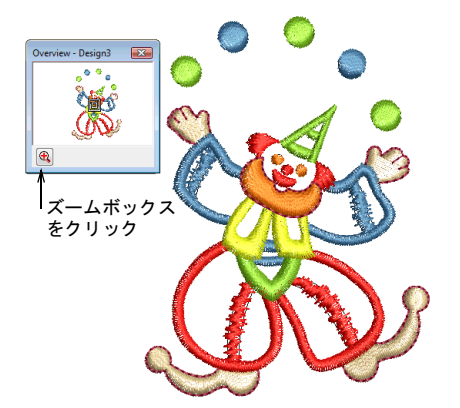

ズームイン / ズームアウトするには、ウィンドウの下にあるズームボタンをクリックして、囲み枠をズームしたい範囲の周辺までドラッグします。

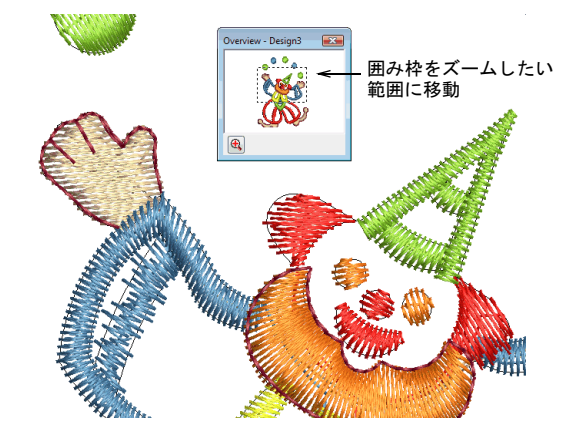

 デザインをパンニングするには、カーソルをズーム ボックス内に移動します。カーソルが四方向の矢印に 変わるので、それをドラッグします。

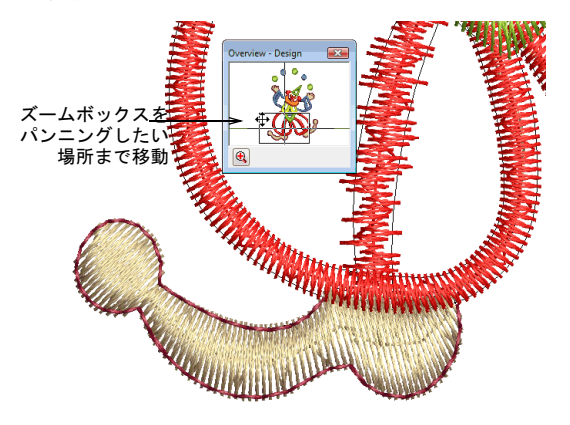

#### ジャノメデジタイザー MBX オンスクリーン取扱説明書 |43 第5章 デザインを表示する |

# デザインの表示モード

ジャノメデジタイザー MBX には多くの表示モードがあ り、デザインの細部を選択的に表示することができま す。針落ちポイントと渡り糸は表示 / 非表示にできま す。選択された色の表示 / 非表示が可能です。

# ビジュアライザーでデザインを表示する

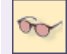

表示ツールバー > ビジュアライザーをクリック し、ステッチビューとシュミレーションビュー を切り替える。

ビジュアライザーは、最終的な刺しゅうがどのようにみ えるかを表示します。

# ビジュアライザーでデザインを表示するには

ビジュアライザーアイコンをクリックして、通常の表示とビジュアライザーを切り替えます。

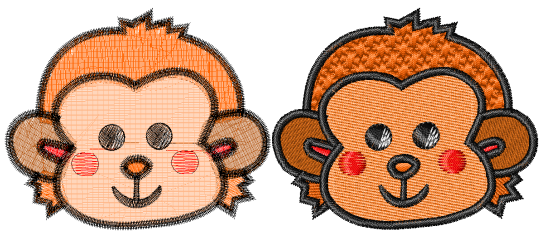

通常の表示

ビジュアライザーオン

 $\bigcirc$ 

**参考** ビジュアライザーで、背景に生地イメージを使用して刺しゅうした際にどのような仕上がりになるか 確認します。詳細は背景を変更するをご覧ください。

## ステッチを表示する

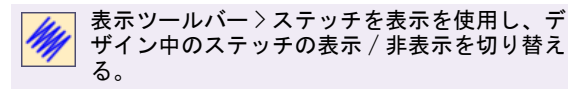

イージーエディットではデザイン中のステッチを表示 / 非表示にすることができます。これは、編集の際にス テッチ選択をしたい場合に便利です。詳細はステッチ編 集をご覧ください。

# ステッチを表示するには

- ・ 針落ちポイントを表示 / 非表示にするには、ステッチ
   を表示アイコンをクリックします。
- 針落ちポイントを表示 / 非表示にするには、表示>ス テッチを表示を選択します。

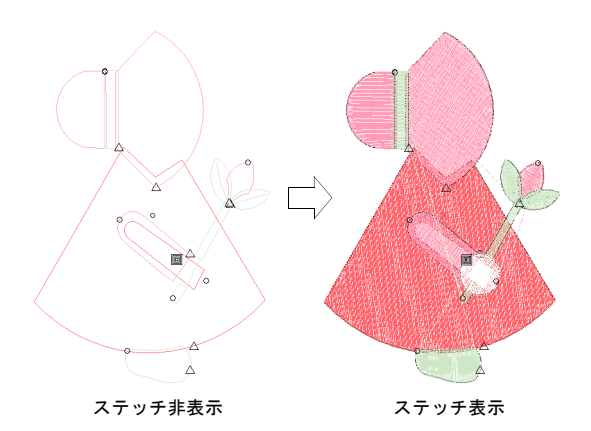

 渡り糸を非表示にするには、ビジュアライザーモード でデザインを表示します。

## Ø

**メモ ビジュアライザー**ツールバーボタンをオンにした際、ステッチが表示されていない場合は**ステッチを** 表示ボタンが自動的にオンになります。ビジュアライ ザーでデザインを表示するもご覧ください。

# 針落ちポイントを表示する

イージーエディットでは、デザインの針落ちポイントの 表示 / 非表示を切り替えることができます。これは、編 集の際にステッチ選択をしたい場合に便利です。詳細は ステッチ編集をご覧ください。

#### 針落ちポイントを表示するには

針落ちポイントを表示/非表示にするには、表示>針落
 ちポイント表示を選択します。

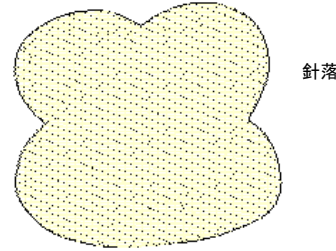

針落ちポイント表示

 $\bigcirc$ 

参考 渡り糸を非表示にするには、ビジュアライザー モードでデザインを表示します。

## 渡り糸を表示する

ジャノメデジタイザー MBX は、デザイン中のオブジェク ト間に自動的に渡り糸を追加します。渡り糸が糸切りに 十分な長さになった場合には、自動的にほつれ止め(ス タート)と糸きりコマンドが追加されます。これらは、 以下のシンボルで表示されます。

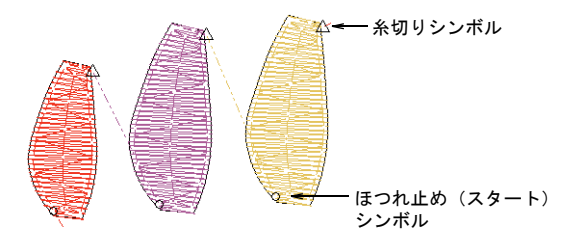

初期設定では、MB-4 ミシンは特定の位置でほつれ止め (エンド)と糸切りを行います。この動作は交互に 「ジャンプによって糸切り」、「ステッチカットをジャン プ」、「糸切りをジャンプ」として知られています。しか し、MB-4 ミシンでは自動ミシン糸切りに変更することが できます。これはミシンがほつれ止め(エンド)機能が ある時にはいつでもほつれ止め(エンド)を行い、糸切 りはステッチファイル中に糸切り機能がある場合でも、 渡り糸がミシンで特定された長さより長い場合にのみ行 うことを意味しています。他のミシンは自動糸切り機能 のみとなっています。これらのミシンはステッチファイ ル内のどの糸切りデータも無視します。

# Ø

メモ 異なった渡り糸設定を持つ古いデザインは、マシ ンが実際糸切りを行うところでも糸切りシンボルをまっ たく表示しない場合があります。これは、古いデザイン を新しい白紙のデザインに挿入することで解決します。 古いデザインは新しい渡り糸設定を引き継ぎます。

また以下のシンボルも、画面上に表示されているものを 理解するのに役立ちます。

現在のステッチカーソル

デザインのスタート点

デザインのエンド点

# デザイン間を移動する

刺しゅうデザインを作成する時は、ステッチの順序を理 解する必要があります。イージーデザインでは、色ご

と、オブジェクトごとに移動してデザイン内のステッチ 順序を確認できます。ジャノメデジタイザー MBX では、 ステッチのスタート点から縫われる順序に従って、ス テッチの色を黒から割り当てられた糸色に変化させるこ とで、刺しゅうの縫われる状態をシュミレーションしま す。

# Ø

メモ イージーエディットではステッチごと、デザイン のスタート / エンド点ごと、色ごとでデザインを移動で きるほか、ステッチの編集も可能です。イージーエ ディットでデザイン間の移動をするもご覧ください。

#### デザインのスタート / エンド点に移動する

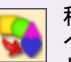

移動ツールバー > デザインのスタート / エンド ヘジャンプを前進 / 後進アイコンと併用し、デ ザインのスタート点 / エンド点へ移動する。

移動ツールバー>前進をクリックし、デザイン を前方向に移動する。

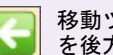

移動ツールバー > 後進をクリックし、デザイン を後方向に移動する。

**デザインのスタート / エンドヘジャンプ**ツール、または キーボードショートカットを使用して、ステッチ順序の スタート / エンド点に素早く移動することができます。 付録&索引もご覧ください。

#### デザインのスタート / エンド点に移動するには

- デザインのスタート点に移動するには、デザインのス **タート / エンドヘジャンプ**アイコンをクリックして、 後進アイコンをクリックします。
- デザインのエンド点に移動するには、デザインのス **タート / エンドヘジャンプ**アイコンをクリックして、 前進アイコンをクリックします。
- ◆ あるいは Home と End キーを使用して、デザインのス タートまたはエンド点にジャンプします。

# オブジェクトごとに移動する

移動ツールバー〉オブジェクトごとにジャンプ を前進 / 後進アイコンと併用し、前または次の オブジェクトに移動する。

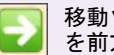

移動ツールバー>前進をクリックし、デザイン を前方向に移動する。

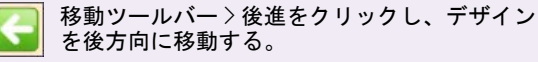

イージーデザインではオブジェクトの移動ツール、また はキーボードショートカットを使用して、オブジェクト ごとにデザインを移動することができます。このテク

ニックは、特定のオブジェクトを他のオブジェクトを挿 入したり、ステッチ順序から削除する必要がある場合に 便利です。オブジェクトをあるオブジェクトの途中に挿 入したい場合は、このツールをステッチの移動ツールと 合わせてご使用ください。詳細はオブジェクトの途中に 挿入するをご覧ください。付録&案引もご覧ください。

# オブジェクトごとに移動するには

 一つ前または次のオブジェクトに移動するには、オブ ジェクトごとにジャンプアイコンをクリックして、後 進または前進アイコンをクリックします。

**メモ** イージーエディットでは、オブジェクト単位で 移動できません。

# 色ごとに移動する

Ø

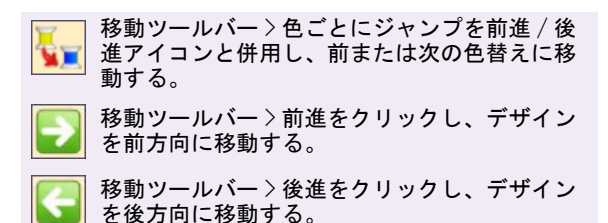

**色ごとにジャンプ**ツールやキーボードショートカットを 使用して、デザイン内を色ごとに移動することができま す。これはオブジェクトを挿入する際やステッチ順序か らオブジェクト削除する際に、特定の色替えの位置を確 認する必要がある場合に便利です。付録&索引もご覧く ださい。

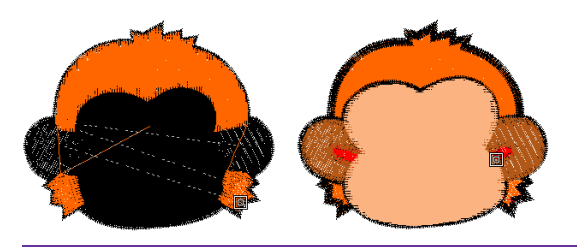

#### 色ごとに移動するには

 一つ前または次の色に移動するには、色ごとにジャン プアイコンをクリックして、後進または前進アイコン をクリックします。

# ステッチごとに移動する

イージーデザインではショートカットキーを使用して、 デザイン内をステッチごとに移動することができます。 ESC キーを押してから、1 ステッチごとの移動には左右 の矢印キーを、10 ステッチごとの移動には上下の矢印 キーを、100 ステッチごとの移動にはテンキーパッドの +と-キーを押します。

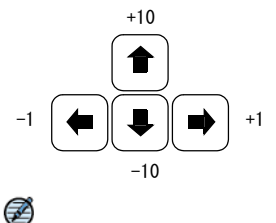

**メモ** イージーエディットではステッチごと、デザイン のスタート / エンド点ごと、色ごとでデザインを移動で きるほか、ステッチの編集も可能です。イージーエ ディットでデザイン間の移動をするもご覧ください。

# 刺しゅうデザインをシュミレーションする

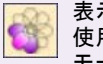

表示ツールバー > 刺しゆうシュミレーションを 使用し、デザインのステッチと色順序をスロー モーションで表示する。

**刺しゆうシュミレーション**は、刺しゅうデザインの実際 の仕上がり順序をシュミレーションします。また、デザ インのステッチや色の順序を低速で表示することもでき ます。シュミレーションは、デザインのどの場所からで もスタートすることができます。必要に応じて、すでに ステッチされたエリアを非表示にすることもできます。 大きめのデザインでは、ステッチが施されたエリアが画 面上に表示されたままになるよう自動的にスクロールし ます。

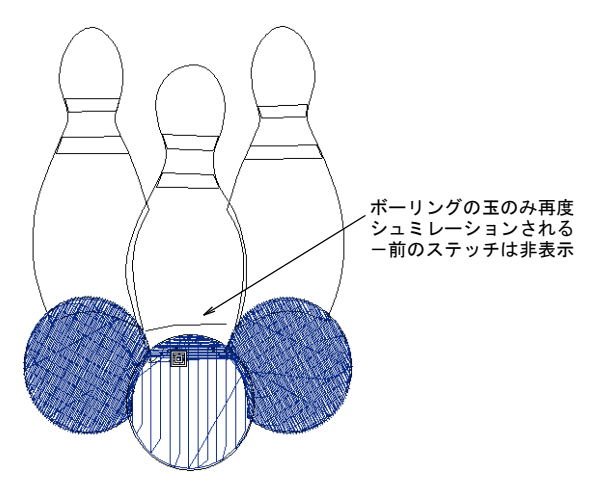

**刺しゅうシュミレーション**は、まるでミシンで実際に刺 しゅうしているかのように画面上でその様子を再現しま す。ミシンでの刺しゅうが効率よくされるよう、この機 能を使用して刺しゅうデザインの最適化するべき部分を チェックできます。特に、同じデザインをいくつも刺 しゅうするときに役に立つ機能です。このため**刺しゅう** シュミレーションには、完成した最終版のデザインを使 うとよいでしょう。

# Ø

**メモ 刺しゅうシュミレーションはビジュアライザー**と 共に使用することはできません。

#### デザインの縫い順序をシュミレーションするには

- 刺しゆうシュミレーションアイコンをクリックする か、Shift+Rを押します。
  - **刺しゅうシュミレーション**ダイアログが表示されま す。

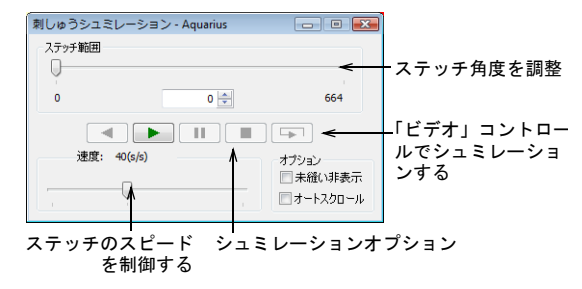

- 開始ボタンをクリックします。
   ステッチ順序に従ってデザインが刺しゆうされる様子が画面上で再現されます。
- スライダーバーを使用してシュミレーションの速度を 調整します。
- 必要に応じて、コントロールボタンを調整します。

| コント<br>ロール | 機能                          |
|------------|-----------------------------|
| 後進         | 現在のステッチから後進で再生する            |
| 開始         | 現在のステッチから前進で再生する            |
| 一時停止       | シュミレーションを現在のステッチでー<br>時停止する |
| 停止         | シュミレーションを停止し、デザインの<br>初めに戻る |
| 始めに<br>戻る  | デザインのスタート点がらシュミレー<br>ションを行う |
|            |                             |

 デザインの一部のみをシュミレーションするには、ス テッチ範囲フィールドまたはスライダーコントロール で前進 / 後進のどちらに進むか決め、スタート点を指 定します。

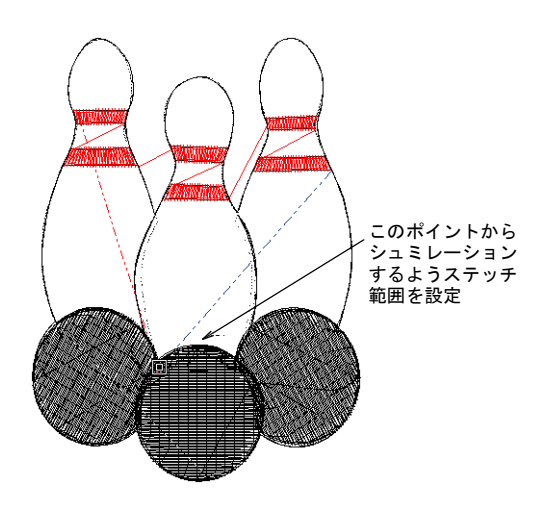

必要に応じてシュミレーションオプションを選択します。

# コントロール 機能 未縫い非表示 現在のカーソル位置よりも前のすべて のステッチを非表示にする。デザイン のアウトラインのみ表示される。 オートスク ロール 大きめのデザインでは、ステッチが施 されたエリアが画面上に表示されたま まになるよう自動的にスクロールす

# デザイン情報を表示する

る。

標準ツールバー > 開くを使用し、既存のデザインを開く。

標準ツールバー > 印刷プレビューをクリックし、
 画面上にデザインのプリントアウトをプレ
 ビューする。

ジャノメデジタイザー MBX では、様々な方法でデザイン 情報をみることができます。ジャノメデジタイザー MBX を開く前でも、Windows エクスプローラーからデザイン 情報を直接確認できます。開くダイアログでも、重要な ファイル情報を確認することができます。デザインウィ ンドウのステータスバーにも、デザインに関する情報が 表示されます。プリントプレビューには完全なデザイン 情報が記載されます。

#### デザイン情報を表示するには

• 開くアイコンをクリックします。

**ファイルを開く**ダイアログでは、プレビューパネルに 選択したデザインに関する情報が表示されます。

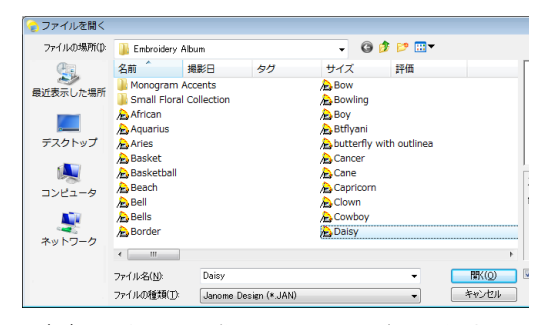

 デザインを開いた際、ステータスバーに合計ステッチ 数などのデザイン情報が表示されます。

| 10941 | кн, 77.78 | T7.87 |      | Janome 204 Yellow            |  |
|-------|-----------|-------|------|------------------------------|--|
|       |           |       |      |                              |  |
| ľ     |           | 4     |      |                              |  |
|       |           | -     | ~    |                              |  |
| 谷計の人  | アツナ剱      | テサイン  | のサイス | 選択才 ノンエクト                    |  |
|       |           |       |      | <b><i><b></b><b></b></i></b> |  |
|       |           |       |      | の糸色                          |  |

 ・
 印刷プレビューアイコンをクリックします。
 ・
 印刷プレビューでは、デザインプレビューやデザイン
 のサイズ、色の順序、さらにステッチに関する説明を
 含む重要な情報を見ることができます。
 印刷をプレ
 ビューするもご覧ください。

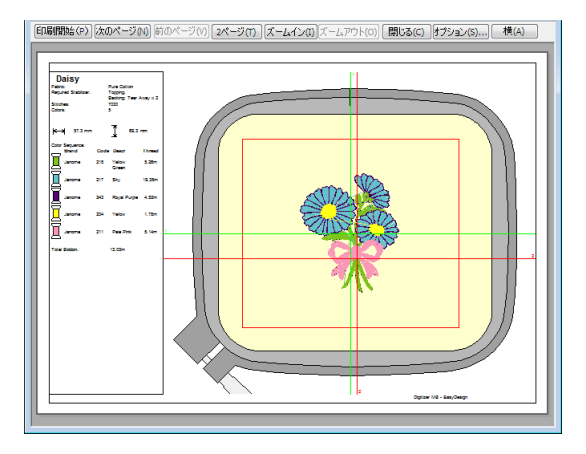

# オブジェクトを選択する

ジャノメデジタイザー MBX イージーデザイ ンでは、刺しゅうデザインを構成するオブ ジェクトを様々な方法で選択することが可 能です。デザインを変更するのに、すべて のオブジェクトを全体として選択すること も、より正確な変更の為に個々のオブジェ クトを選択することもできます。

この章では、選択ツールとキーボードを使 用したオブジェクトの選択方法、またデザ インを移動中に選択する方法、特定の色の オブジェクトを選択する方法に関して説明 しています。イージーエディットでは、 個々のステッチを選択することもできます。 ステッチ編集もご覧ください。

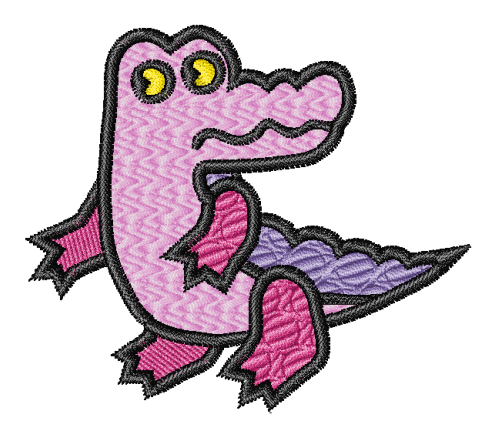

# デザイン内のすべてのオブジェクトを選択 する

選択ツールには様々な選択方法があり、クリックによる 選択、囲み枠よる選択、また最初 / 最後、次 / 前のオブ ジェクト範囲を選択できる Shift+Tab キーを使用した選 択を行うことができます。すべてのステッチを選択し て、デザイン全体に変更を適用することもできます。

#### デザイン内のすべてのオブジェクトを選択するには

 編集>すべて選択を選択するか、Ctrl+Aを押します。 デザイン全体の周囲に、サイズ変更ハンドルが表示さ れます。

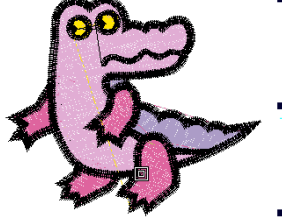

オブジェクトが何も 選択されていない状態

すべてのオブジェクトが 選択されている状態

● 選択を取り消すには、X または Esc を押します。

# ポイントとクリックでオブジェクトを選択 する

編集ツールバー>選択をクリックし、オブジェ

クトをクリックして選択する。

オブジェクトを選択する最も簡単な方法は、選択ツール がアクティブな状態で、マウスを使用してクリックする

ことです。Shift と Ctrl キーを使用して、複数のオブ ジェクトを選択できます。

#### クリックでオブジェクトを選択するには

- 1 選択アイコンをクリックします。
- 2 選択したいオブジェクトをクリックします。
   オブジェクトをクリックすると、選択ハンドルがオブジェクトの周りに現れます。このハンドルの範囲内の どこをクリックしても、オブジェクトをクリック&ド ラッグできます。

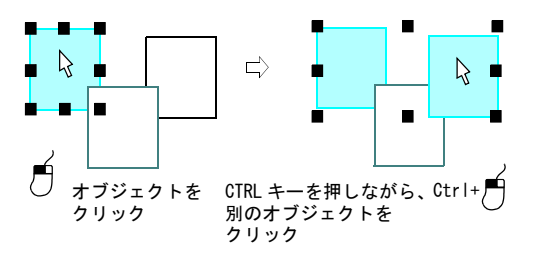

- ある一定の範囲を選択するには、Shift を押し下げ ながら選択していきます。
- いくつもの項目を選択するには、Ctrl を押しなが ら選択します。

Q

参考 別のオブジェクトの下にあるオブジェクトを選 択するには、その部分を拡大してアウトラインをク リックするか、ポインタを上にあるオブジェクト上に 置き、数字キー「2」を押しながら、希望のオブジェ クトが選択されるまでクリックしていきます。クリッ クする度に、次の重なりのオブジェクトが選択されま す。

# 囲み枠を使用してオブジェクトを選択する

編集ツールバー > 選択をクリックし、複数のオ ブジェクトの周りに囲み枠をドラッグする。

**選択**ツールがアクティブな状態であれば、オブジェクト の周りに囲み枠をドラッグすることで選択できます。

## 囲み枠を使用してオブジェクトを選択するには

- 1 選択アイコンをクリックします。
- 2 選択したいオブジェクトの周りにクリック&ドラッグ で囲み枠を作ります。
   マウスのボタンを離すとオブジェクトが選択されます。

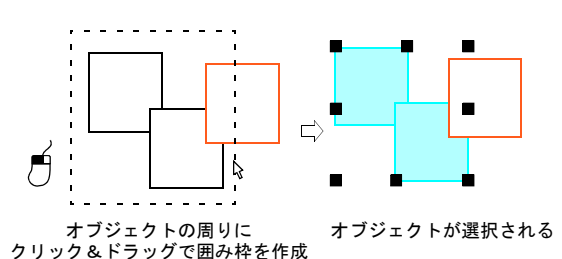

**メモ**マウスボタンを離すと、オブジェクトがグルー プ化されていない限りは、枠の中に完全に納まってい るオブジェクトのみが選択されます。オブジェクトを グループ化するもご覧ください。

# ポイントとクリックで一定範囲のオブジェ クトを選択する

● 編集ツールバー > 選択をクリックし、Shift キーを押しながら一定範囲内のオブジェクト選 択する。

範囲の最初と最後のオブジェクトをクリックする時に、 Shiftを押し続けることによって、一定範囲のオブジェ クトを選択できます。

ポイントとクリックで一定範囲のオブジェクトを選択す るには

1 選択アイコンをクリックします。

 $(\mathbb{A})$ 

- 2 範囲の最初のオブジェクトをクリックし、Shift を押 し下げます。
- 3 範囲の最後のオブジェクトをクリックします。 最初と最後に選択したオブジェクト間のステッチ順序 にあるすべてのオブジェクトが選択されます。

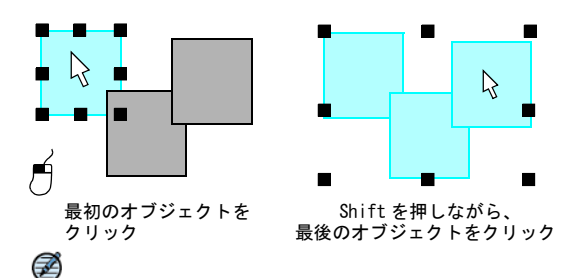

★モ この方法は、デザインのステッチ順序を確認するのに役立ちます。詳細はオブジェクトごとに移動するをご覧ください。

# 囲み選択を使用して、オブジェクトを選択 する

編集ツールバー>囲み選択を使用し、デジタイ ズした囲み枠内のオブジェクトを選択する。

**選択**ツールではオブジェクトの細かい選択をコントロー ルしきれないことがあります。**囲み選択**ツールを使用す ると、オブジェクトの周りにアウトラインを描いて、 個々のオブジェクトを選択できます。囲み選択を使用し て、囲み枠を描いてオブジェクトを選択します。

#### 囲み選択を使用し、オブジェクトを選択するには

- 1 囲み選択アイコンをクリックします。
- 2 選択したいオブジェクトの周りに基準点をマークします。

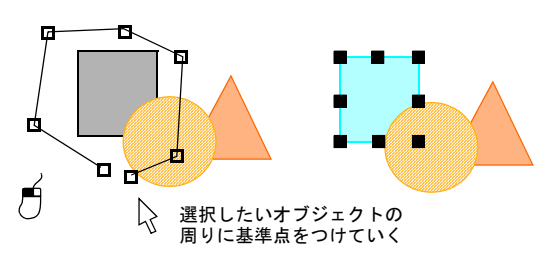

選択したいオブジェクトが描かれるアウトライン内に 完全に納まっていなければなりません。

**3 Enter**を押して確定します。

# 移動しながら選択する

イージーデザインでは、デザインを移動しながらオブ ジェクトと色を選択することができます。

デザインを移動しながら、オブジェクトを選択す る

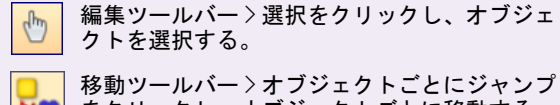

🔍 をクリックし、オブジェクトごとに移動する。

■ 「移動中に選択」をクリックし、移動中にステッ ● チを選択する。

イージーデザインでは、デザインを移動しながらオブ ジェクトを選択することができます。デザインの移動 は、通常ステッチ順序の確認と関連してきます。移動中 にステッチを選択するもご覧ください。

# デザインを移動しながら、オブジェクトを選択するには

1 オブジェクトごとにジャンプアイコンをクリックして、デザインを移動し、選択するオブジェクトの直前で停止します。詳細はオブジェクトごとに移動するをご覧ください。

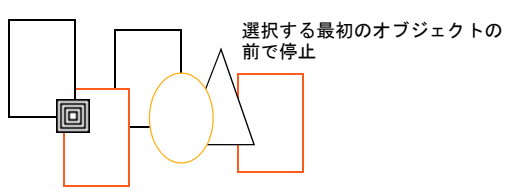

- 2 選択アイコンをクリックします。
- 3 移動中に選択アイコンをクリックします。
- 4 デザイン内を移動します。 移動した部分のオブジェクトが選択されていきます。

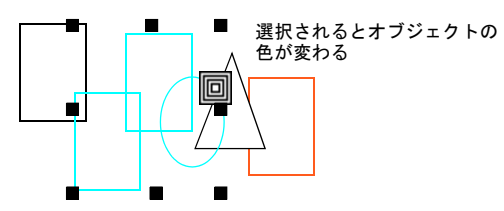

5 選択が終了したら、再度移動中に選択アイコンをク リックしてオフにします。

# Ø

メモ オブジェクトが既に選択されている場合は、同じ動作でそのオブジェクトの選択を解除します。

- 更にオブジェクトを選択するには、Ctrl を押した まま移動を続けます。
- オブジェクトを選択したくない場合は、そこを移動 する前に Ctrl を離します。

#### デザインを移動しながら色を選択する

 編集ツールバー>選択をクリックし、オブジェ クトを選択する。

7 移動ツールバー > 色ごとにジャンプをクリック
5 し、色ごとに移動する。

「移動中に選択」をクリックし、移動中にステッ チを選択する。

イージーデザインでは、デザイン内を移動しながら色を 選択できます。デザインの移動は、通常ステッチ順序の 確認と関連してきます。移動中にステッチを選択するも ご覧ください。

 $\bigcirc$ 

参考 表示>オブジェクトの表示>選択色のみを使用して、一色のオブジェクトを選択できます。詳細はデザインの一部を表示するをご覧ください。

デザインを移動しながら、色を選択するには

- デザインを移動し、選択したい色の前で止まります。
   詳細はオブジェクトごとに移動するをご覧ください。
- 2 色ごとにジャンプアイコンをクリックします。

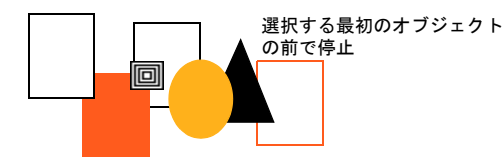

- 3 選択アイコンをクリックします。
- 4 移動中に選択アイコンをクリックします。
- デザイン内を移動します。
   移動すると、色が選択されていきます。

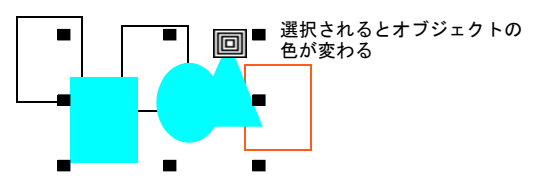

6 選択が終了したら、再度移動中に選択アイコンをク リックしてオフにします。

Ø

**メモ** 色が既に選択されている場合は、同じ動作でそのステッチの選択を解除します。

- 更にオブジェクトを選択するには、Ctrl を押した まま移動を続けます。
- オブジェクトを選択したくない場合は、そこを移動 する前に Ctrl を離します。

# 刺しゅう順序変更リストでオブジェクトを 選択、表示する

編集ツールバー > 刺しゅう順序変更を使用し、
 デザイン中のオブジェクトを表示し、選択する。

**刺しゅう順序変更リスト**は、デジタイズまたはカラーブ ロックによってグループ分けされたオブジェクトが順番 に一覧で表示されます。これはモードレスダイアログな ので、必要なだけデザインウィンドウに置いておくこと ができ、簡単にオブジェクトの選択と表示を行うことが できます。また、リストはデザインウィンドウと同調し ており、オブジェクトを操作すると即座に反映されま す。通常はデザインウィンドウの右側に配置されていま すが、希望の位置にドラッグして移動、またサイズ変更 をすることができます。オブジェクトとオブジェクトの 詳細もご覧ください。

Ø

**メモ 刺しゅう順序変更リスト**を使用して、オブジェクトのロック / ロック解除をすることができます。また、オブジェクトの切取り、コピー、貼り付け、ステッチ順序の変更やブランチング処理も行えます。デザインの刺しゆう順序を変更するもご覧ください。

刺しゅう順序変更リストでオブジェクトを選択、表示す るには

1 刺しゆう順序変更アイコンをクリックします。 刺しゅう順序変更リストダイアログが表示されます。 これはデザインウィンドウの左右に、あるいはドラッ グして好きな場所に配置することができます。

| 刺しゅう | 順序変更 - Africa | h      | ×      | クリックしてデザイン |
|------|---------------|--------|--------|------------|
|      | オブジェクト        |        |        | オブジェクトを表示  |
| 色    | 糸番号           | オブジェクト |        |            |
|      | 214           | 32     | Î      |            |
|      | 204           | 1      |        |            |
|      | 225           | 44     | E      |            |
|      | 002           | 61     |        |            |
|      | 264           | 2      |        |            |
|      | 002           | 6      | -<br>- |            |
|      |               |        |        |            |

カラーモードでは、**刺しゅう順序変更リスト**はステッ チ順序に従ってデザイン内の各カラーブロックに対す る個別のアイコンが表示されます。また、刺しゅう糸 の色コードも、その色を使用しているオブジェクトの 数と共に表示されます。

2 オブジェクトボタンをクリックしデザインオブジェク トを表示します。

**刺しゆう順序変更リスト**では、デザイン内の各オブ ジェクトに対する個別のアイコンが表示されます。デ ザインに使用された各オブジェクトのオブジェクトタ イプやステッチタイプと共に、ステッチ数も表示され ます。

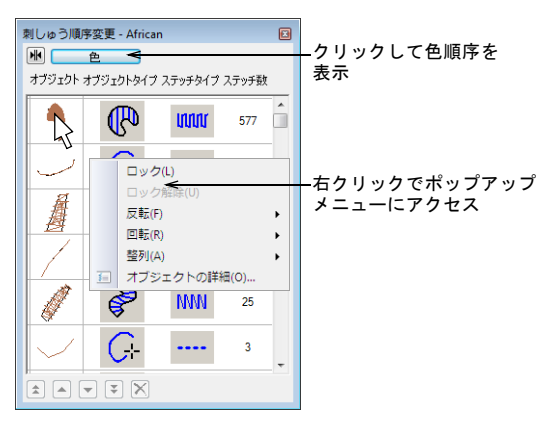

Q

**参考** 右クリックでポップアップメニューから、ロック/ロック解除やオブジェクトの詳細などの特定のコマンドにアクセスすることができます。

- アイコンをクリックして、カラーブロックまたは個々のオブジェクトを選択します。 カラーブロックが選択されている場合、そのブロックのすべての構成オブジェクトも選択されます。
  - ある一定の範囲を選択するには、Shift を押しなが らクリックします。
  - 複数のアイテムを選択するには、Ctrl キーを押し ながらクリックします。
  - すべてのオブジェクトを選択解除するには、オブ ジェクトとカラーブロックを再度クリックします。

# グリッド&刺しゅう枠

刺しゅう枠には刺しゅう機でステッチをしている間、しっかりと生地を固定するという 役割があります。刺しゅう枠には様々なサイズが用意されています。ジャノメデジタイ ザー MBX では、多くのファクトリー標準の刺しゅう枠の中から好きなものを選択できま す。リストに表示されない刺しゅう枠を使用している場合は、最初にユーザー設定の刺 しゅう枠を設定するか、または標準の刺しゅう枠のどれかを使用してカスタマイズする ことができます。選択された刺しゅう枠は、デザインウィンドウに表示され、デザイン のサイズ変更、配置のガイドラインとなります。

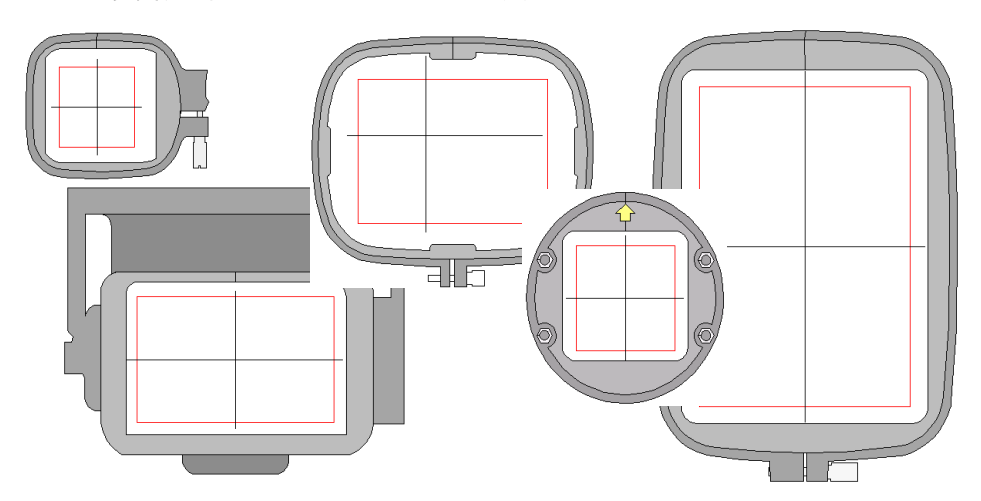

この章では、ジャノメデジタイザー MBX でグリッド間隔を設定する方法について説明されています。また、刺しゅう枠の変更やユーザー設定刺しゅう枠の定義の仕方に関してや、ミシンに送信する際に MA 刺しゅう枠でデザインを分割する方法、更には刺しゅう枠の背景を変更する方法が記載されています。

# グリッド間隔を設定する

グリッドは刺しゅうオブジェクトを正確に配置したり、 サイズを確認するためのガイドとして使用します。グ リッドをオン / オフにしたり、必要に応じてグリッドの 間隔を変更します。

#### グリッド間隔を設定するには

- 1 セットアップ>作業環境を選択します。 作業環境>表示タブが表示されます。
- 2 **グリッド表示**チェックボックスを選択して、グリッドを表示します。

|                 | 作業環境                                                |  |  |  |  |  |
|-----------------|-----------------------------------------------------|--|--|--|--|--|
|                 | 表示 自動保存 編集 スクロール 模様の結合                              |  |  |  |  |  |
| グリッド表示 –<br>を選択 | グリッド<br>グリッド語第: 10mm<br>→ リッドを表示<br>2mm 100mm 200mm |  |  |  |  |  |

3 スライダーを動かしてグリッド間隔を調整します。 間隔値はスライダーの上に表示されます。

Q

参考 これらの設定を現在のテンプレートの初期値として使用するには、保存をクリックします。新規デザインを作成するもご覧ください。

4 OK をクリックします。

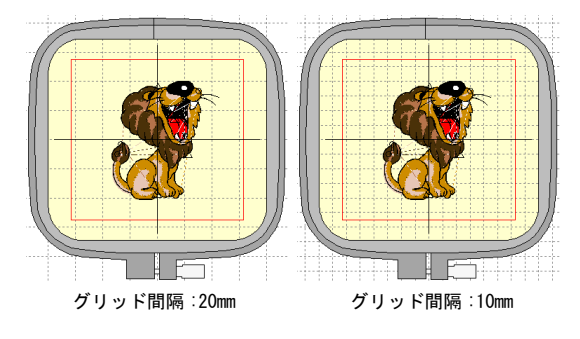

# 背景を変更する

ジャノメデジタイザー MBX では、刺しゅう枠を施す生地 と似た色を刺しゅう枠内の色として設定できます。また コントラスト効果として、刺しゅう枠の外側の背景色も 設定できます。あるいはソフトウェアに内蔵しているサ ンプルを基に背景生地を追加することもできます。背景 はデザインの詳細として扱われ、デザインと共に保存さ れます。

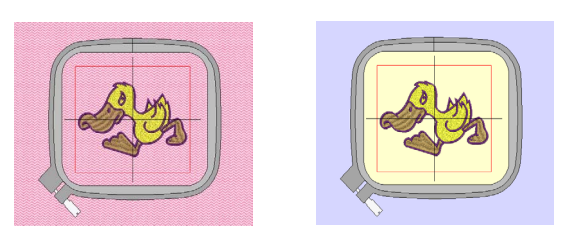

# 背景色を変更する

セットアップメニュー > 作業環境を使用し、背景色を 変更する。

刺しゅう枠を施す生地と似た色を刺しゅう枠内の色とし て設定できます。またコントラスト効果として、刺しゅ う枠の外側の背景色も設定できます。生地を扱うもご覧 ください。

#### 背景色を変更するには

1 セットアップ>作業環境を選択するか、デザインウィンドウを右クリックし、ポップアップメニューから選択します。

|          | # | グリッドを表示(G)  |   |
|----------|---|-------------|---|
|          | 0 | 刺しゅう枠を表示(H) |   |
| 作業環境を選択、 |   | 刺しゅう枠を回転(R) | • |
|          | Å | 作業環境(W)     |   |

#### 作業環境ダイアログが開きます。

| ſ                         | //描语语                                                        |
|---------------------------|--------------------------------------------------------------|
|                           |                                                              |
|                           | クリッド<br>グリッド部語: 10mm<br>・<br>クリッドを表示<br>・<br>2mm 100mm 200mm |
| 選択して刺しゅう枠の _<br>内側、外側の背景色 |                                                              |
| を変更                       |                                                              |

- 2 選択されていない場合には、色オプションを選択します。
- 3 必要に応じて**刺しゅう枠内側、**または**刺しゅう枠外側** オプションを選択します。

| オプション       | 目的                                                                             |
|-------------|--------------------------------------------------------------------------------|
| 刺しゆう枠<br>外側 | 刺しゆう枠外側の範囲に適用する背景<br>色、または刺しゅう枠が表示されてい<br>ない場合はデザインウィンドウ全体に<br>適用する背景色を選択できます。 |
| 刺しゅう枠<br>内側 | 刺しゅう枠の内側に適用する背景色を<br>選択できます。                                                   |

- 4 パレットの色、または自身で作成した色を選択します。詳細はオリジナルの背景色を作成するをご覧ください。
- 5 OK をクリックします。

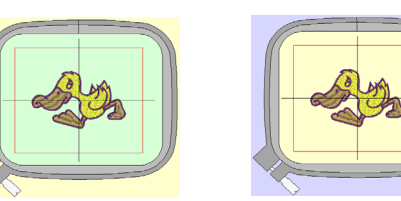

刺しゅう枠内の色が変更される 刺しゅう枠外の色が変更される

# 背景生地を変更する

使用する生地の色に合わせて、刺しゅう枠の内側の色を 設定することができます。生地を扱うもご覧ください。

#### 背景生地を変更するには

1 セットアップ>作業環境を選択するか、デザインウィンドウを右クリックし、ポップアップメニューから選択します。

作業環境ダイアログが開きます。

生地オプションを選択します。
 以下に示すように、ダイアログの表示が変わります。

|          | 背景           |                       |       |
|----------|--------------|-----------------------|-------|
| クリックして、  | ◎ 色          | ◎ 生地                  |       |
| サンプルを選択  |              |                       |       |
| 生地プレビューー | <b>→</b> ◯ [ | Corduroy - Light Blue | 生地の参照 |

3 生地の参照ボタンをクリックします。 生地を選択ダイアログに生地のサンプルコレクション が表示されます。

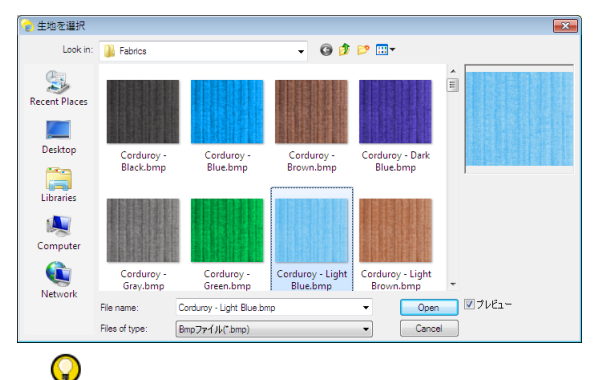

**参考** 使用している生地のサンプルを、サポートされているフォーマットで**生地**フォルダに追加することができます。またお使いの PC 上の他のフォルダを参照

して、これらのフォーマットのファイルを選択することもできます。使用可能な刺しゆうファイルフォーマットもご覧ください。

- 4 生地サンプルを選択して開くをクリック、またはファ イルをダブルクリックします。 選択された生地は、作業環境ダイアログの刺しゅう枠 プレビューに表示されます。
- 5 OK をクリックします。 選択された生地は、デザインウィンドウ全体に適用さ れます。

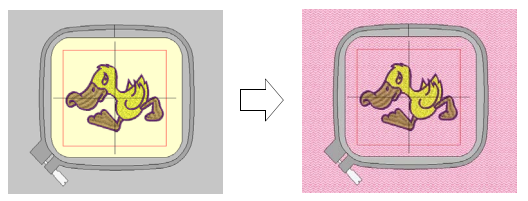

## オリジナルの背景色を作成する

セットアップメニュー > 作業環境を使用し、新しい背 景色を作成する。

現在のデザインに適用する新規の背景色を作成できま す。新規デザインには初期設定の色が使用されます。

#### オリジナルの背景色を作成するには

1 セットアップ>作業環境を選択します。 作業環境ダイアログが開きます。

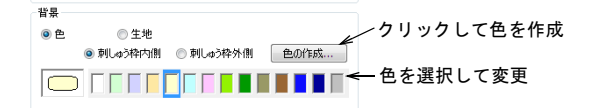

- **2** パレットのカラースロットを選択します。
- 各の作成をクリックします。
   各の設定ダイアログが開きます。

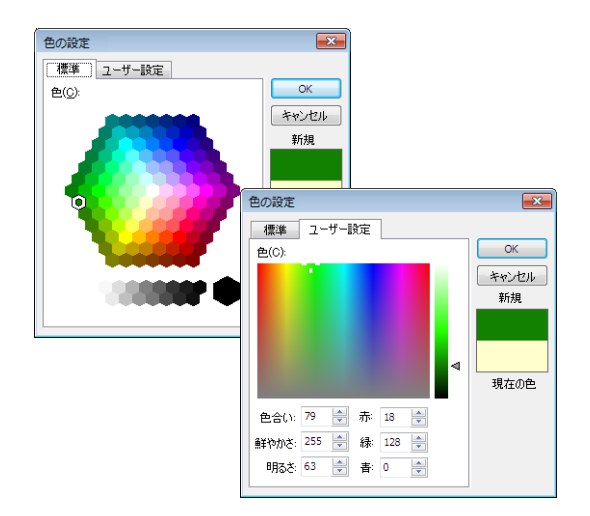

- 4 標準タブで、使用したい色に一番近い色を選択しま す。
- 5 ユーザー設定タブで、色のスペクトルにある十字をク リック&ドラッグし、希望の色を選択します。
- 6 カラーパレットの右側にあるバーを移動して、色の明 るさを調整します。 色調、光度、彩度(HLS)と、赤、緑、青(RGB)の値が ダイアログの右下部分に表示されます。特定の色を指 定したい場合、直接これらの値を入力することができ ます。
- 7 色の作成が終了したら、OKをクリックします。 新規の色が選択したカラースロットに表示されます。

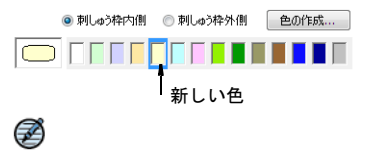

★モ 新規の色はこのデザインのみで一緒に保存されます。新規のデザインには初期設定の色が使用されます。

# 刺しゅう枠を選択する

新規デザインを作成する際、初期設定で刺しゅう機に接 続する刺しゅう枠がデザインウィンドウの真ん中に表示 されます。選択した刺しゅう枠はデザインと共にネイ ティブの JAN ファイルフォーマットで保存されます。ま たミシンが読み取れる JEF ファイルでも保存されます。 各種デザインに対応するために様々なサイズの刺しゅう 枠が内蔵しています。またデジタイズを容易にするため に、画面上の刺しゅう枠の方向を変更できます。刺しゆ う枠を回転するもご覧ください。

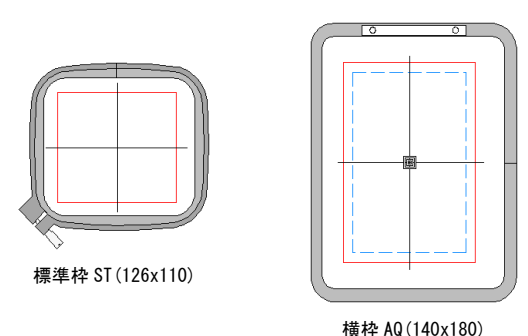

正しい刺しゅう枠が選択されていること、そしてミシン のデザイン領域にデザインが完全にフィットしているこ とを必ず確認してください。ミシンが JEF ファイルを読 み込む際、ステッチ範囲は選択した刺しゅう枠タイプに

↓ えんのしいでは、2 箇所の刺しゆう枠には、2 箇所の刺しゆう枠エリアがあります。AccuFil(R)はソフトウェアおよびミシンファームウェアで、AQ と ASQ 刺しゆう枠を使用したステッチキルトデザインと共に作動します。一般的な刺しゆうでは、刺しゆう可能な最大エリアは赤で表示されます。AccuFil(R)で使用する場合、青の破線内のエリアを使用します。詳しくは、お近くのジャノメ販売店までお問い合わせください。

よって制限されます。大きなデザインを刺しゅう枠には

#### 刺しゅう枠を変更する

Ø

めるもご覧ください。

| 標準枠 - ST (126 x 110) 🗸 | 表示ツールバー > 刺しゅう枠リス |
|------------------------|-------------------|
|                        | トのドロップダウンリストを使用   |
|                        | し、刺しゅう枠を変更する。     |

デザインを縫い始める前に、正しい刺しゅう枠が選択さ れた状態であるのが良いでしょう。しかし、縫う直前で 刺しゅう枠を変更したい場合には、**刺しゅう枠タイプ**の ドロップダウンリストを使えば、現在使用されている刺 しゅう枠を素早く確認でき、またいつでも刺しゅう枠を 変更することが可能です。選択肢からデザインに適用可 能な、一番小さい刺しゅう枠を選択します。詳細は使用 可能な刺しゅう枠タイプをご覧ください。

★モ 刺しゅう枠タイプリストは、選択したミシンセットにより自動的にフィルターにかけられます。選択したミシンでサポートされている刺しゅう枠のみ、使用可能となっています。詳細はミシンモデルの選択をご覧ください。

刺しゅう枠を変更するには

- 以下のいずれかの方法で、刺しゅう枠タイプを選択し ます。
  - ◆表示ツールバーの、刺しゅう枠タイプドロップダ ウンメニューから選択します。

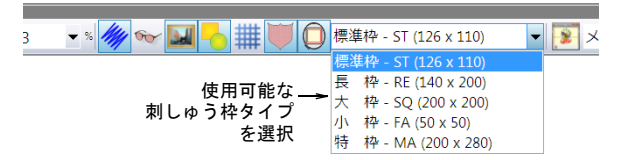

・セットアップ>作業環境を選択し、刺しゅう枠リス トから刺しゅう枠を選択します。

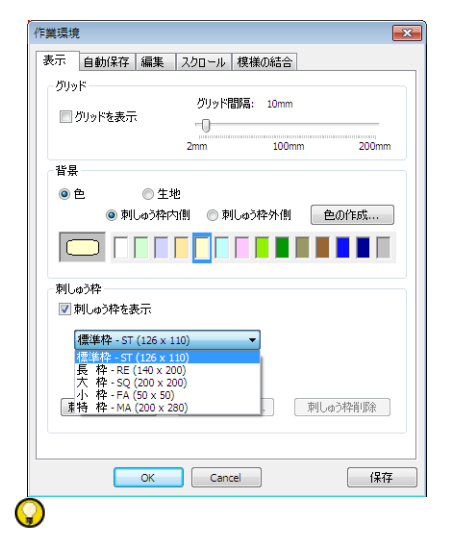

参考 刺しゅう枠の背景色は変更できます。詳細は背 景を変更するをご覧ください。

メモ 古いサンプルデザインを開く場合、そのデザイ ンと一緒に保存された古いタイプの刺しゅう枠が表示 されることがあります。デザインを新しい刺しゅう枠 で表示するには、刺しゅう枠を刺しゅう枠リストから 選択し直します。

# 刺しゅう枠のセンタリング

(Z)

**刺しゅう枠自動センタリング**機能を使用すると、刺しゅ う枠の中心(または旧式刺しゅう枠ののオフセットの中 心(例:刺しゅう枠番号1&3)が 自動的に現在のデザ インの中心に配置されるか、デザインにステッチが含ま れていない場合は現在のデザインウィンドウの (0.0) ポ

イントに配置されます。それ以外の場合は刺しゅう枠の 中心、または旧式の刺しゅう枠の場合はオフセットの中 心が現在のデザインウィンドウの(0,0)ポイントで固定 されます。

#### 刺しゅう枠をセンタリングするには

- 1 作業環境ダイアログを開きます。
  - ◆ セットアップ>作業環境を選択します。
  - ◆ 何も選択されていない状態でデザインウィンドウを 右クリックし、作業環境を選択します。
- 2 表示タブの刺しゅう枠自動センタリングチェック ボックスをクリックします。

| 刺しゅう枠                  |                       |
|------------------------|-----------------------|
| 標準枠 - ST (126 x 110) ▼ |                       |
| 刺しゅう枠自動センタリング          | -刺しゅう枠自動センタリング<br>を選択 |
| <b>刺しゅう枠作成</b> 刺しゅう枠編集 |                       |

#### 刺しゅう枠を回転する

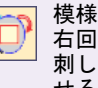

模様の結合ツールバー > 刺しゅう枠を左回り / 右回りに90度回転を使用し、右/左クリックで 刺しゅう枠を左右いづれかの方向に 90 度回転さ せる。

刺しゅう枠を回転ツールを使用して刺しゅう枠を回転す るとデジタイズがしやすくなります。刺しゅう枠の装着 のメカニズムは、画面と印刷されるワークシートの両方 で示されます。その為、刺しゅう枠に対するデザインの 方向が分かり、刺しゅう枠の配置方法を決定することが できます。以下にいずれかの方法で現在使用の刺しゅう 枠を回転させます。

#### 刺しゅう枠を回転するには

 刺しゅう枠を右回り/左回りに90度回転アイコンをク リックします。

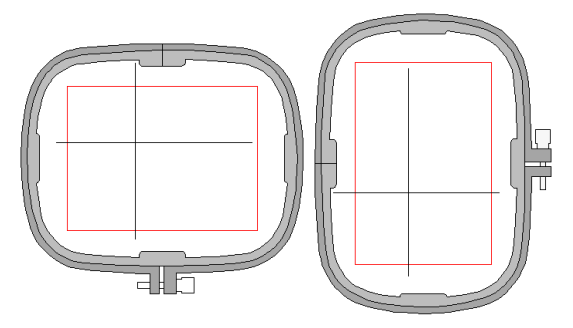

何も選択されていない状態でデザインウィンドウ内の
 何処かを右クリックし刺しゅう枠を回転>左回りに
 90度(あるいは右回りに90度)を選択します。

|           | <b>#</b> | グリッドを表示(G)<br>刺しゅう枠を表示(H) |   |   |             |
|-----------|----------|---------------------------|---|---|-------------|
| 回転オプション - | >        | 刺しゅう枠を回転(R)               | ۲ | Ŷ | 左回り(こ90度(T) |
| を迭択       |          | 作篇環境(W)                   |   |   | 右回り(こ90度(C) |

# 大きなデザインを刺しゅう枠にはめる

一つの刺しゅう枠で収まりきらない複数のデザイン項目 を持つ大きなデザインを作成すると、問題が起こりま す。模様の結合ツールバー機能を使用して、複数のデザ インを一つの刺しゅう枠内に結合させたり、大きなデザ インレイアウト上に複数の刺しゅう枠を配置することが できます。これらは刺しゅう枠ごとに単一の JEF ファイ ルをしてミシンに送信されます。デザインで使用されて いる各刺しゅう枠を配置する際に使用できるテンプレー トを印刷することができます。マルチ刺しゅう枠デザイ ンを出力するもご覧ください。

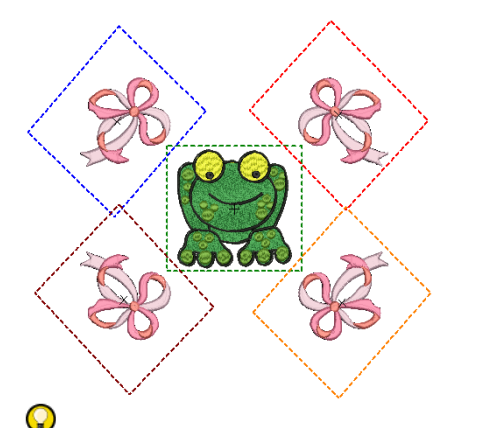

**参考** イージーデザインでは、最大 3m × 3m までのワー クエリアを定めることができます。詳細は装飾的なレイ アウトを作成するをご覧ください。

# マルチ刺しゅう枠を順序付ける

模様の結合ツールバー>模様の結合モードを使 用し、刺しゅう枠結合機能をアクティブにする。

模様の結合ツールバー>刺しゅう枠を追加を使
用し、新しい刺しゅう枠を真っ直ぐにデザイン
ウィンドウの中心に置く。

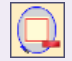

模様の結合ツールバー > 刺しゅう枠削除を使用 し、デザインウィンドウから選択した刺しゅう 枠を取り除く。

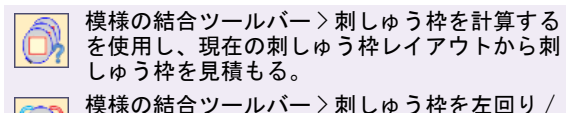

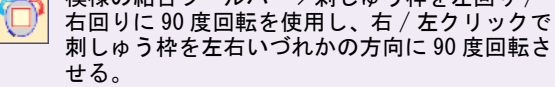

大きなデザインやデザインのレイアウトが複数の刺しゅ う枠を必要とする場合、前方のオブジェクトが後方のオ ブジェクトの後に縫われるようにステッチ順序を定める のが重要となります。イージーデザインでは、それぞれ の刺しゅう枠の位置と順番を設定することができます。 複数の刺しゅう枠は、それらの順序位置により以下のよ うに色分けされています。

| 刺しゅう枠 | カラーイメージ |
|-------|---------|
| 1     | 濃い緑     |
| 2     | 青       |
| 3     | 赤       |
| 4     | 茶       |
| 5     | オレンジ    |
| 6     | 紫       |
| 7     | 青緑      |
| 8     | アクア     |

Ø

**メモ** 8 つ以上の刺しゅう枠を使用することがある場合 には、前に作成された刺しゅう枠位置が削除されない限 りは色の順番は繰り返されます。

#### マルチ刺しゅう枠を順序付けるには

1 刺しゆうを施したい大きなデザインまたはデザインレ イアウトを開くか、作成を行います。装飾的なレイア ウトを作成するもご覧ください。

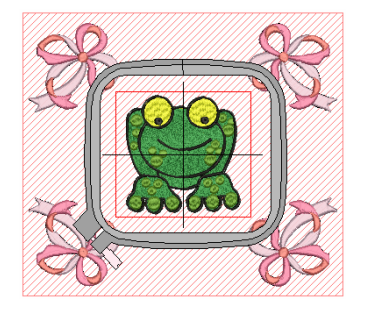

2 ドロップダウンリストから、使用したい刺しゆう枠を 選択します。詳細は刺しゆう枠を選択するをご覧くだ さい。 3 模様の結合モードアイコンをクリックします。 これにより模様の結合モード表示内にデザインを配置 し、刺しゅう枠を追加と刺しゅう枠を計算するツール が使用可能となります。

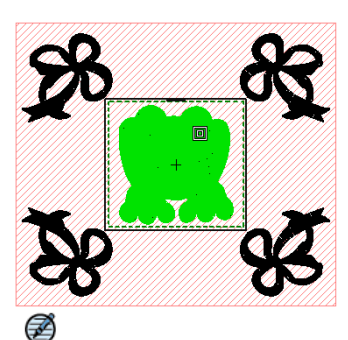

**メモ**1番目の刺しゅう枠は、2番目の刺しゅう枠が デザインに配置されるまでは動かすことができません。追加された後は、1番目の刺しゅう枠はデザイン のどこへでも動かすことができるようになります。

- 4 **刺しゆう枠を追加**ボタンをクリックし、他の刺しゅう 枠を追加します。
- 5 これを初めに刺しゅうを施したいデザイン項目上に配 置します。

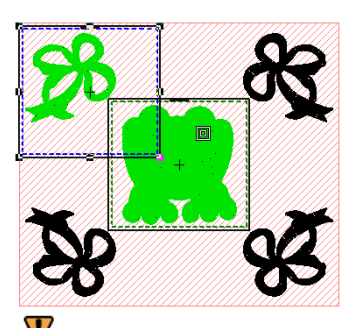

**注意** 繰り返しのあるデザインを別々の刺しゅう枠で ステッチしたい場合には、装飾のレイアウトを作成す る前にそれらをグループ化するようにしましょう。詳 細は装飾的なレイアウトを作成するをご覧ください。

6 必要に応じて、これらのステップを繰り返します。

Q

参考 刺しゅう枠はいつでも他のものを選択することができます。変更はすべての刺しゅう枠に適用されます。

- 7 必要であれば、デザイン中のすべてのオブジェクトを 完全にカバーできるように、追加の刺しゅう枠の置き なおして回転させます。
  - 刺しゆう枠を回転アイコンを左または右クリックして、選択した刺しゅう枠をいづれかの方向に45度回転させます。

 ◆ または再度刺しゅう枠をクリックして、回転ハンド ルと回転中心点で刺しゅう枠を回転させます。

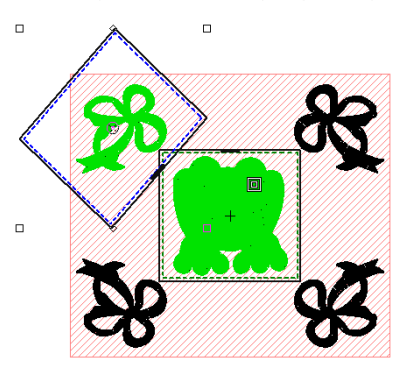

Q

**参考** 矢印キーを使用して、選択した刺しゅう枠を少しずつ位置に動かしていきます。

8 必要に応じて、刺しゆう枠削除アイコン、またはキー ボードの Delete キーを使用して、刺しゆう枠を削除 します。

9 すべてのデザイン項目がカバーされるまで、この手順 を繰り返します。

カバーされたすべてのデザイン項目は緑色で表示され ます。

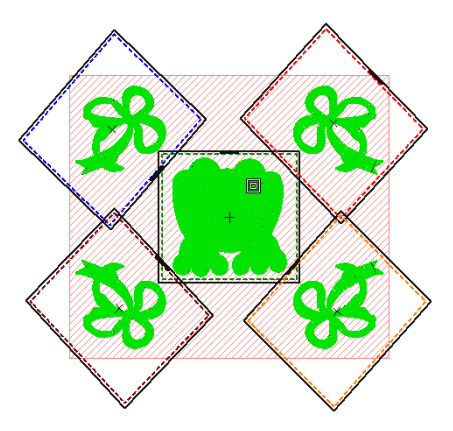

10 最後に**刺しゅう枠を計算する**アイコンをクリックして、現在の刺しゅう枠レイアウトから刺しゅう枠を見 積もります。

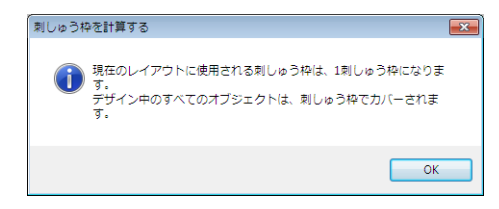

これでデザインをファイル(複数可)に保存したり、 ミシンに送信する準備が整いました。詳細はマルチ刺 しゅう枠デザインを出力するをご覧ください。

★モ マルチ刺しゅう枠デザインで使用されている刺しゅう枠の数=出力されるファイルの数ではありません。ファイルの数はデザイン内のオブジェクトの層により決まります。詳細はマルチ刺しゅう枠デザインを出力するをご覧ください。

**参考** 刺しゅう枠位置が表示されているデザインのコ ピーを印刷すると、正しい刺しゅう枠の順番でステッ チする際のガイドとして使用できます。詳細はレイア ウトを印刷するをご覧ください。

#### 刺しゅう枠間のオブジェクトを分解する

Ø

 $\bigcirc$ 

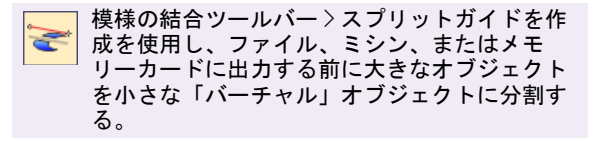

スプリットガイドツールは、刺しゅう枠1つに収まりき らないマルチ刺しゅう枠デザインのオブジェクトを分割 するのに使用します。ファイル、ミシン、またはメモ リーカードに出力する前に、大きなオブジェクトを小さ な「バーチャル」オブジェクトに分割することができま す。分割ラインは刺しゅう枠レイアウトでのみ見ること ができ、他のモードに切り替えた場合でも維持されま す。マルチ刺しゅう枠デザインを出力するもご覧ください。

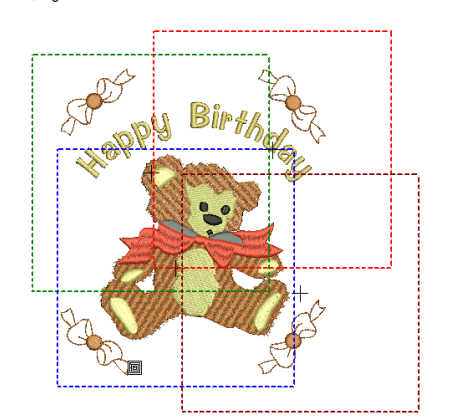

# Ø

**メモ** 分割ラインは元のオブジェクトの整合性には影響 せず、通常の方法で「分割したオブジェクト」の再形成 や変形を行うこともできます。

# 刺しゅう枠間のオブジェクトを分割するには

刺しゆう枠レイアウトモードを選択します。
 以下はマルチ刺しゆう枠の例です。レタリングオブジェクトがどの刺しゅう枠にも覆われていません。

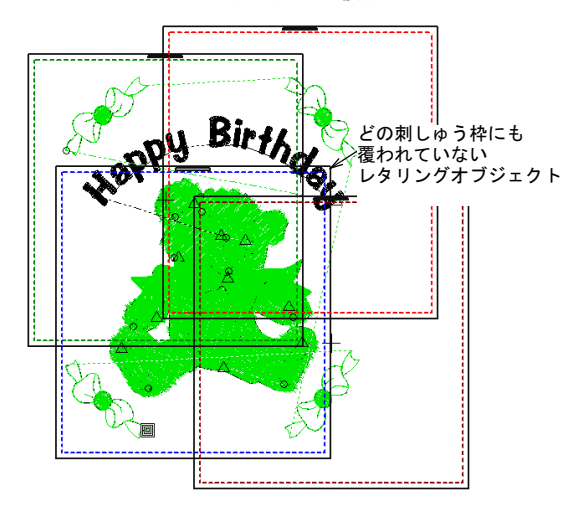

2 スプリットガイドツールを選択します。 縫いエリアが重なり合ったところで、スプリットラインの開始点を入力するよう指示があります。この場合、レタリングオブジェクトを2つに分解します。

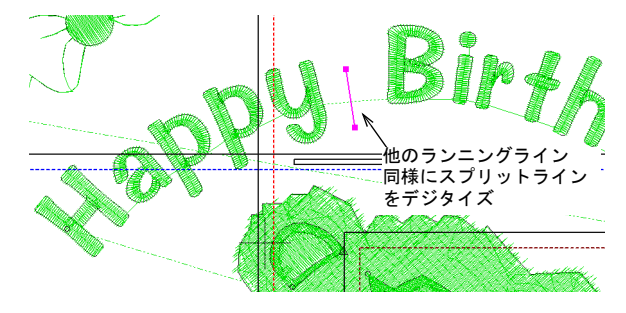

3 スプリットラインはカーブは右クリック、コーナーポイントには左クリックを使用して、開いたカーブオブジェクトをデジタイズするようにデジタイズします。 分割が重なりあった刺しゅう枠の縫いエリア内で行われる限り、「分割したオブジェクト」は緑色で表示されます。

ジャノメデジタイザー MBX オンスクリーン取扱説明書 |61 第7章 グリッド&刺しゅう枠 |

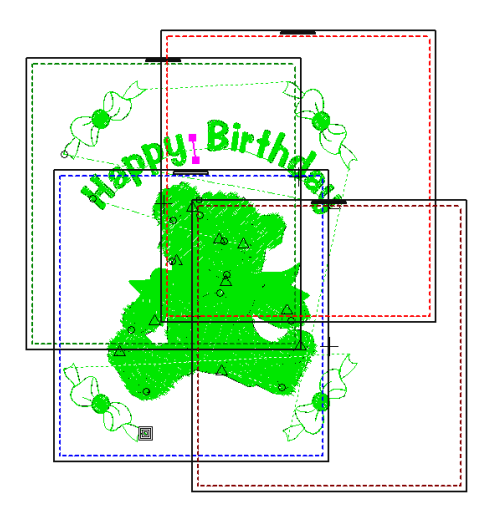

「分割したオブジェクト」は出力の際のみ分割されま す。分割はデジタイズラインに沿う必要はありません が、なるべく目立たないようにさせます。結果生じた オブジェクトは元のオブジェクトタイプ、ステッチ角 度、特徴、色を保持します。

4 必要なだけ繰り返し、Enter を押して完了します。

#### Ø

**メモ**分割ラインは**スプリットガイドの変形**ツールを使用して変形することができます。分割ラインのコントロールポイントはハイライトされ、他のオブジェクト同様に操作することができます。

<del><−</del> コーナーポイント

- ← 選択されたポイント
- ← カーブポイント

Ø

メモ 完全にオブジェクトを横切らない分割ライン、 またはすでに覆われているオブジェクトを横切る分割 ラインは無視されます。

# 位置マークを出力する

ステッチを行う際に刺しゅう枠を正しく配置できるよう、イージーデザインでは各刺しゅう枠に位置マークを ステッチすることができます。位置マークはデザインの 一部ではないので、デザインファイルに保存されません。位置マークは出力時に追加され、製作ワークシート の刺しゅう枠リストで見ることができます。 参考 マルチ刺しゆう枠を正しく配置するには、多少の 練習が必要です。配置テクニックを紹介する第3者ト レーニングプログラムは、インターネットで入手できま す。位置マークが当て布を破くことがないよう、しっか りとした裏が粘着式の引き剥がしタイプの当て布の使用 を推奨しているところがほとんどです。刺しゅう枠の位 置マークとそれに対応する次の刺しゅう枠のマークをピ ンで突き通します。

#### 位置マークを出力するには

1 刺しゆうを施したい大きなデザインまたはデザインレ イアウトを開くか、作成を行います。装飾的なレイア ウトを作成するもご覧ください。

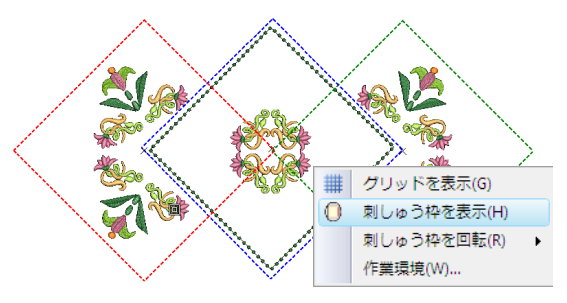

2 デザインウィンドウを右クリックし、ポップアップメ ニューから**作業環境**を選択します。

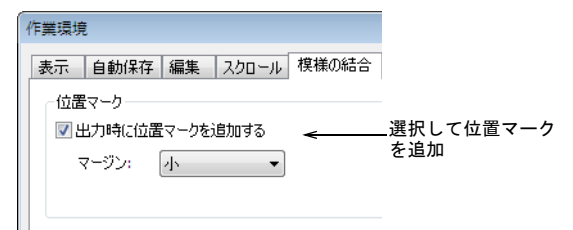

- 3 模様の結合タブを選択し、出力時に位置マークを配置 するオプションを選択します。
- 4 必要に応じてマージン設定を調整します。 マージンは大きいほど位置マークと刺しゅう枠の最大 刺しゅうエリアとの距離が大きくなります。これによ る配置が簡単になりますが、精密さに多少かける場合 があります。

◆
 今者 追加した位置マークをチェックするには、印刷
 プレビューの刺しゅう枠リストをアクティブにしま
 す。詳細はマルチ刺しゅう枠デザインを印刷するをご
 覧ください。

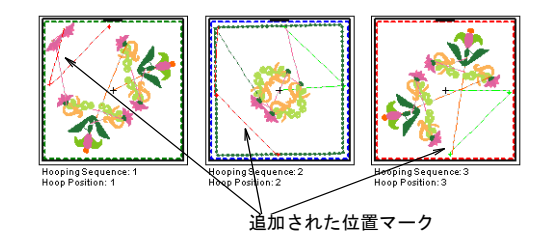

# ユーザー設定の刺しゅう枠を定義する

刺しゅう枠リストに無い刺しゅう枠サイズを使用してい る場合は、ユーザー設定刺しゅう枠として定義して後日 使用できるように保存します。2種類の刺しゅう枠(四 角形、楕円形)をジャノメデジタイザー MBX で定義、編 集することができます。

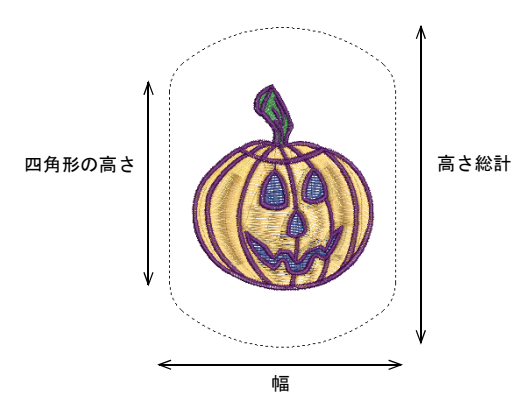

ソフトウェアがアップデートされるよりも高い頻度で、 新しい刺しゅう枠がご使用のミシンで使用可能となる 為、ユーザー設定刺しゅう枠は必要となります。第三者 刺しゅう枠への刺しゅう枠アダプターを装備しているミ シンでは、ソフトウェア内でこれを定義する必要があり ます。

ジャノメデジタイザー MBX は、ユーザー設定刺しゅう枠 の刺しゅう範囲を JEF ファイルに記録し、その後複数針 ミシンで読み取られ、ステッチ範囲を定義します。一 方、一本針ミシンのステッチ範囲は、選択した刺しゅう 枠タイプによって決定されます。ファイルに「標準以 外」(ユーザー設定)の刺しゅう枠のコードが含まれて いると、刺しゅう枠サイズは自動的にデザインサイズを 基とし、ステッチ範囲を制限します。

✓ モ 刺しゅう枠リストに無いユーザー設定の刺しゅう 枠を含む JAN ファイルを開いた場合や、刺しゅう枠がリ ストにあるものと同名であるが、タイプや設定が異なる

Ø

場合、ジャノメデジタイザー MBX が同じ特徴を備えた ユーザー設定の刺しゅう枠を作成し、システムが自動的 に名前を付けます。

# ユーザー設定刺しゅう枠を定義し編集するには

1 セットアップ>作業環境を選択、またはデザインウィンドウ内で右クリックし、ポップアップメニューから 作業環境を選択します。

作業環境>表示ダイアログが開きます。

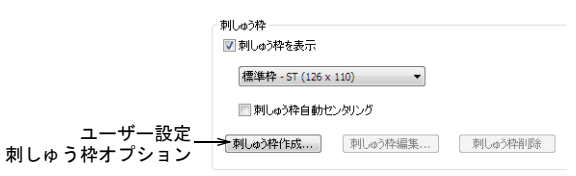

2 使用したいオプションを選択します。

| オプション   | 目的                                                                                                    |
|---------|----------------------------------------------------------------------------------------------------|
| 刺しゅう枠作成 | このボタンで、新規の刺しゅう枠を<br>作成、または既存のものを編集する<br>刺しゅう枠の作成 / 編集ダイアログ<br>にアクセスします。                                |
| 刺しゆう枠編集 | 刺しゆう枠リストのユーザー設定刺<br>しゆう枠を選択すると、刺しゆう枠<br>編集ボタンが使用可能になります。<br>このボタンでも、刺しゆう枠の作成<br>/編集ダイアログにアクセスできま<br>す。 |
| 刺しゅう枠削除 | 刺しゅう枠リストのユーザー設定刺<br>しゅう枠を選択し、刺しゅう枠削除<br>ボタンをクリックして、リストから<br>削除します。確認のポップアップ画<br>面が表示されます。              |

新規の刺しゅう枠を作成するときも、既存の刺しゅう 枠を編集するときも、**刺しゅう枠の作成 / 編集**ダイア ログが開きます。

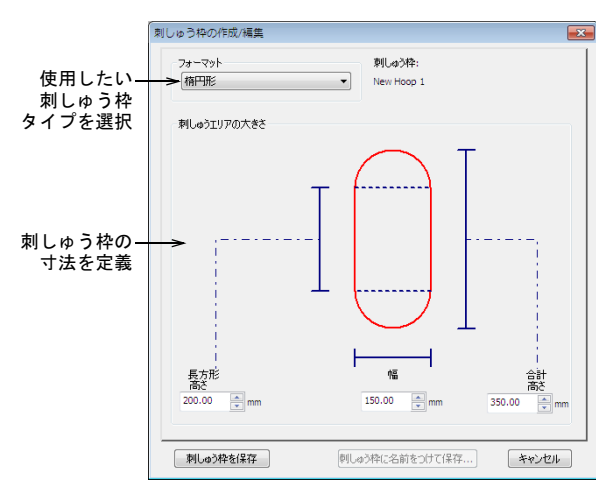

- 3 フォーマットパネルで、必要に応じて四角形または 楕 円形を選択します。
- 4 必要に応じて大きさパネルで設定を調整します。
  - ・楕円形の刺しゆう枠には、四角形、高さ、高さの総計、幅を入力します。
  - 四角形の刺しゅう枠には、四角形の高さと幅を入力します。
  - $\bigcirc$

参考 四角形、高さフィールドに「0」を入力し、幅 と高さの総計フィールドに同じ数値を入力すると、円 形の刺しゅう枠を作成できます。

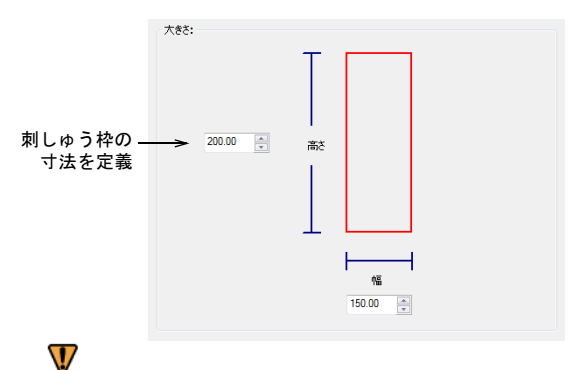

注意 ミシンに取り付けられている針が刺しゅう枠の 縁に触れ、針が折れることがあります。刺しゅう枠の サイズを決める場合は、刺しゅう枠自体のサイズはな く実際の刺しゅうサイズを目安としたほうが良いで しょう。

- 5 新規作成、または編集した刺しゅう枠の定義を保存し ます。
  - ◆編集した刺しゆう枠を保存する場合、刺しゆう枠を 保存ボタンをクリックします。

 新規作成の刺しゅう枠として定義を保存する場合、 刺しゅう枠に名前をつけて保存ボタンをクリックして、刺しゅう枠に名前をつけて保存ダイアログに刺しゅう枠の名前を入力します。

| 刺しゅう枠に名前をつけて保存 | × |
|----------------|---|
| 名前をつけて保存:      |   |
| お気に入り四角形刺しゅう枠  |   |
| 保存 キャンセル       |   |
|                |   |

6 保存をクリックします。

7 OK をクリックして、作業環境ダイアログを閉じます。

パート2

# デジタイズの基本

イージーデザインでは、基本的な形状や「刺しゅうオブジェクト」からデザインを 作成します。これらは一般的なベクターオブジェクトと同様に、色、大きさ、位置 など特定のプロパティや「詳細」を持っています。また、刺しゅうオブジェクト独 特のステッチタイプや糸間隔といったプロパティも含まれます。

#### マニュアルでデジタイズする

この章では、主要な入力方法でのデジタイズの仕方について説明されています。また、最高の結果を得る為のデジタイズの設定に関しても説明しています。詳細はマニュアルでデジタイズするをご覧ください。

#### アウトライン&埋め縫い

この章では、最良の結果を得る為のオブジェクトのステッチタイプの選択方法と、 ステッチ設定の変更について説明されています。またサテンやタタミ模様、浮き出 し模様を含んだ埋め縫いステッチタイプに関してもここで説明されています。詳細 はアウトライン&埋め縫いをご覧ください。

## 糸色

この章では、カラーパレットから色を選択する方法と、刺しゅう枠の内側と外側の 背景色の変更について説明されています。詳細は糸色をご覧ください。

#### オブジェクトの詳細、生地、テンプレート

この章では、下縫いを使用してデザインを丈夫で安定したものにする方法と、生地 の縮みを補正する方法について説明されています。また既存のデザインの生地設定 の変更の仕方に関しても説明しています。また、イージーデザインでのスタイルと テンプレートの適用方法と保持の仕方に関しても説明しています。詳細はオブジェ クトの詳細、生地、テンプレートをご覧ください。

# 第8章

# マニュアルでデジタイズする

ジャノメデジタイザー MBX では、形状や刺しゅ うオブジェクトからデザインを作成していきま す。刺しゅうオブジェクトは、色、サイズ、位 置などの特定のプロパティまたは「詳細」を 持っています。また、刺しゅうオブジェクト独 特のステッチタイプや糸間隔といったプロパ ティも含まれます。

作成するオブジェクトのプロパティはデジタイ ズ時に定義されますが、これは後で変更ができ ます。刺しゅうオブジェクトで最も重要なプロ パティはステッチタイプです。オブジェクトに より、それに適するステッチタイプは異なりま す。詳細は埋め縫いステッチを選択するをご覧 ください。

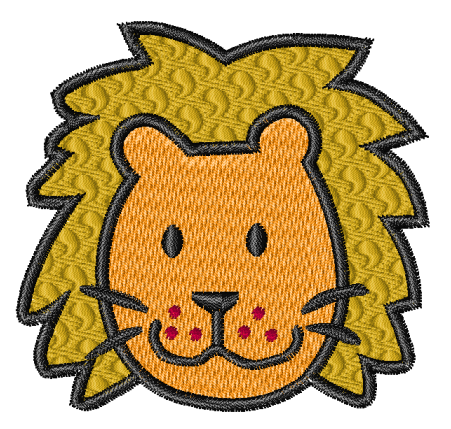

この章では、主要な入力方法でのデジタイズの仕方について説明されています。また、 最高の結果を得る為のデジタイズの設定に関しても説明しています。

ми

# デジタイズツールを使う

画面上で刺しゅうオブジェクトを作成していくことを 「デジタイズ」と呼びます。グラフィックアプリケー ションでデザインを作成する時と同様に、これには特定 の「入力」または「デジタイズ」ツールが必要となりま す。これらはドローイングツールと似ていますが、結果 がベクターオブジェクトでなく、刺しゅうオブジェクト を形成するという違いがあります。

# デジタイズ方法を選択する

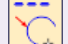

デジタイズツールバー > ランニングラインを使
 用し、デジタイズラインに沿ってシングルのラ
 ンニングステッチを作成する。

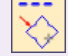

デジタイズツールバー > 閉じたランニングライ
 ンを使用し、デジタイズラインに沿ってランニ
 ングステッチの列を配置する。

デジタイズツールバー>ターニング埋め縫いを 使用し、幅とステッチ角度が可変のコラムを作 成する。

デジタイズツールバー > サテンラインを使用し、 コラムまたは固定幅ボーダーをデジタイズする。

デジタイズツールバー > 閉じたサテンラインを
 使用し、固定幅の閉じたコラムまたはボーダー
 をデジタイズする。

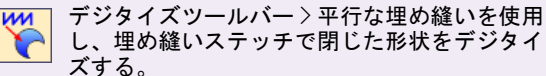

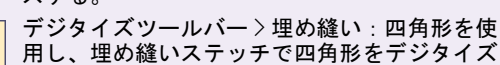

│ 用し、埋め縫いステッチで四角形をデジタイズ │ する。

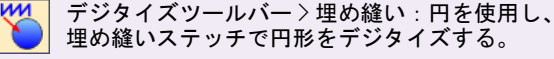

形状やデザイン要素の種類により、それに適するデジタ イズ方法やツールは異なります。デジタイズの方法は大 きく分けて、アウトラインと埋め込みの2つに分類され ます。ランニングラインデジタイズ方法は、アウトライ ンをデジタイズするのに使用します。ターニング埋め縫いとサテンラインは様々な特徴を持ったコラム状の形状 を作成するのに適しています。平行な埋め縫いは最も頻 繁に使用するデジタイズツールで、閉じられたどの形状 の作成にもほぼ対応ができます。

# イージーデザインの基準点とコントロールポイン ト

デジタイズ方法を選択すると、アウトラインに沿って基 準点をマークすることで形状をデジタイズできます。一 般的には、以下のような所で基準点をマークします。

- ◆ 曲線のカーブの度合が変化する所
- 角がある所
- 直線から曲線に変わる所

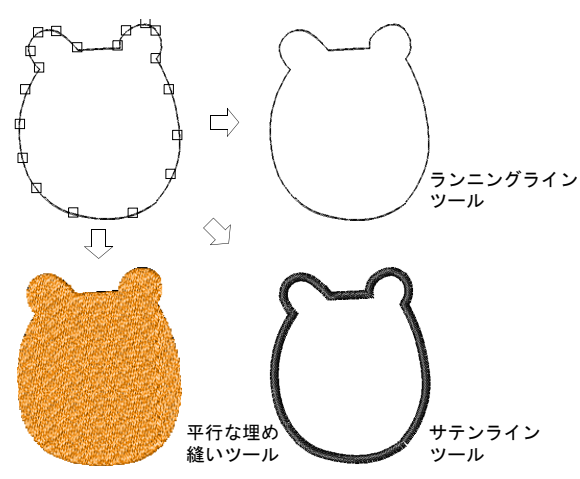

コーナーポイントをマークするにはマウスの左ボタン を、カーブポイントをマークするにはマウスの右ボタン を使用します。左ボタンを使用してマークした2つのポ イントを結ぶラインは常に直線になります。右ボタンを 使用してマークした3つのポイントを結ぶラインは常に 曲線になります。

形状をデジタイズする時にマークした基準点は、結果刺 しゅうオブジェクトの「コントロールポイント」になり ます。コントロールポイントはオブジェクトのアウトラ インに表示され、オブジェクトの編集の中でも「変形」 に使用されます。ここでいう変形には形状の変形、拡大 / 縮小(サイズの変更)や文字間隔、または開始/終了 点の変更が含まれます。詳細はデザインを編集するをご 覧ください。 ほとんどのコントロールポイントは、追加、移動、あるいはコーナーポイントまたはカーブポイントに変更が可能です。コントロールポイントには、特定の機能を持ち削除ができないものもあります。(例:開始点)詳細はオブジェクトを変形するをご覧ください。

# ランニングでラインを作成する

ランニングラインツールを使用して、1層または3層の ランニングステッチをデジタイズします。このツールは 一般的にデザインに輪郭を追加するのに使用します。

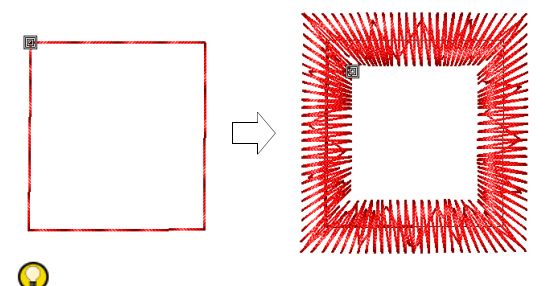

参考 ジャノメデジタイザー MBX で、オブジェクトの詳細> ラインステッチダイアログを通して、ラインを簡単にサテンのボーダーに変換できます。詳細はコラム幅と糸間隔を設定するをご覧ください。

# ランニングラインをデジタイズする

置する。

デジタイズツールバー > シングルランニングラ インを使用し、デジタイズラインに沿ってシン グルランニングステッチの列を配置する。 デジタイズツールバー〉トリプルランニングラ ... インを使用し、デジタイズラインに沿ってトリ プルランニングステッチの列を配置する。 デジタイズツールバー > モチーフランニングラ \*\* インを使用し、デジタイズラインに沿ってモ チーフランニングステッチの列を配置する。 デジタイズツールバー〉つぶ縫いランニングラ インを使用し、デジタイズラインに沿ってつぶ 縫いランニングステッチの列を配置する。 デジタイズツールバー〉キャンドルウィックラ ンニングラインを使用し、デジタイズラインに 沿ってキャンドルウィックランニングステッチ の列を配置する。 デジタイズツールバー > バックステッチランニ ングラインを使用し、デジタイズラインに沿っ てバックステッチランニングステッチの列を配

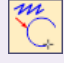

デジタイズツールバー>ステムステッチランニ
 ングラインを使用し、デジタイズラインに沿っ
 てステムステッチランニングステッチの列を配置する。

ランニングラインツールを使用して、1層または3層の ランニングステッチをデジタイズします。マウスの左/ 右クリックを使用して、アウトラインを形成する基準点 をマークし、オブジェクトを作成します。コーナーポイ ントには左クリックを、カーブポイントには右クリック を使用します。オブジェクトの詳細ダイアログのライン ステッチタブでステッチ長とステッチタイプを変更でき ます。デジタイズする前に、現在のプロパティを変更し ランニングラインの値をプリセットしておくこともでき ます。オブジェクトとオブジェクトの詳細もご覧くださ い。

#### ランニングラインをデジタイズするには

- 1 **ランニングライン**アイコンをクリックします。
- 2 基準点をマークして、ラインの形状をデジタイズします。
  - ◆ コーナーポイントにはクリックを使用
  - カーブポイントには右クリックを使用

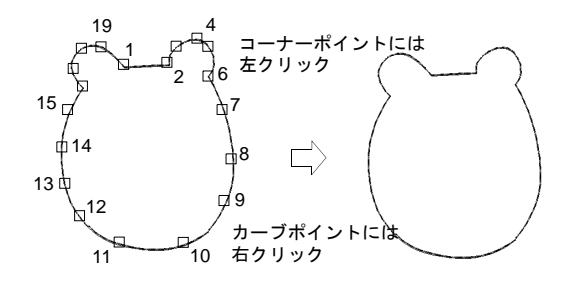

 ライン角度の増大を15度単位に制約するには、Ctrl を押しながらデジタイズします。

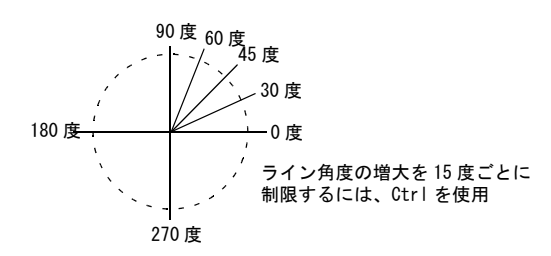

- 完璧な円弧を描くには、右クリックで3個所マークします。
- カーブを直線、またはその他のカーブと繋ぎ合わせるには、つなぎ目を配置します。

# Q

参考 基準点を間違ってマークした場合は、 Backspace キーを押して最後の基準点を削除し、デジ タイズを続けます。

3 Enter を押して、ラインのデジタイズを終了します。

# 閉じたランニングラインをデジタイズする

デジタイズツールバー > 閉じたシングルランニ ングラインを使用し、デジタイズラインに沿っ くゝ てシングルランニングステッチの列を配置する。 デジタイズツールバー > 閉じたトリプルランニ ... ングラインを使用し、デジタイズラインに沿っ ς,, てトリプルランニングステッチの列を配置する。 デジタイズツールバー > 閉じたモチーフランニ ングラインを使用し、デジタイズラインに沿っ てモチーフランニングステッチの列を配置する。 デジタイズツールバー〉閉じたつぶ縫いランニ ♦ ングラインを使用し、デジタイズラインに沿っ てつぶ縫いランニングステッチの列を配置する。 デジタイズツールバー > 閉じたキャンドル ウィックランニングラインを使用し、デジタイ ズラインに沿ってキャンドルウィックランニン グステッチの列を配置する。 デジタイズツールバー > 閉じたバックステッチ  $\diamond$ ランニングラインを使用し、デジタイズライン に沿ってバックステッチランニングステッチの 列を配置する。 デジタイズツールバー > 閉じたステムステッチ m V

ランニングラインを使用し、デジタイズライン
 に沿ってステムステッチランニングステッチの
 列を配置する。

**閉じたランニングライン**ツールを使用して、シングルまたはトリプルランニングステッチで閉じたラインをデジタイズします。マウスの左 / 右クリックを使用して、アウトラインを形成する基準点をマークし、オブジェクトを作成します。コーナーポイントには左クリックを、カーブポイントには右クリックを使用します。

#### 閉じたランニングラインをデジタイズするには

1 閉じたランニングラインアイコンをクリックします。

- 2 基準点をマークして、ラインの形状をデジタイズします。
  - コーナーポイントにはクリックを使用
  - カーブポイントには右クリックを使用

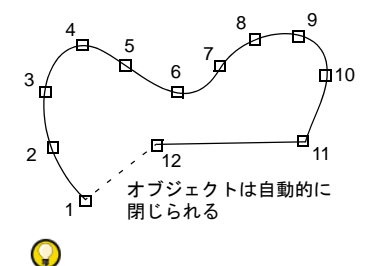

参考 基準点を間違ってマークした場合は、 Backspace キーを押して最後の基準点を削除し、デジ タイズを続けます。

 Enter を押してラインを閉じます。 始めと最後のポイントが自動的に閉じます。

# ランニングステッチタイプを変更する

ランニングラインステッチタイプをオブジェクトの詳細 ダイアログで変更します。ランニング、またはトリプル ランニングを選択できます。ランニングラインは、デジ タイズラインに沿って、一列のランニングステッチを配 置します。トリプルランニングは各ステッチを3回繰り 返し、太目のラインを作成します。モチーフランニング を作成するもご覧ください。

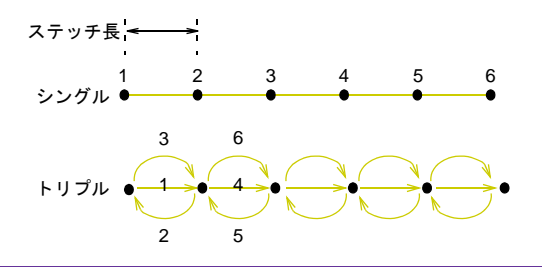

#### ランニングステッチタイプを設定するには

1 **ランニングライン**オブジェクトをダブルクリックします。

オブジェクトの詳細 > ラインステッチダイアログが開 きます。

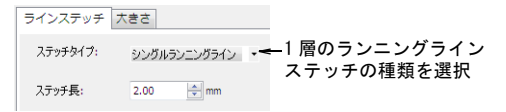

- 2 シングルランニングラインステッチタイプを選択します。
- **3 OK** をクリックします。

# ランニングステッチ長を設定する

ランニングラインステッチのステッチ長を、作成する形状に適したものに設定します。オブジェクトのカーブがきつい所では、短めのステッチ長を選択します。滑らかなカーブでは、ステッチ数を少なくする為にステッチ長を長めにします。

# Ø

**メモ** これらの値は、**ランニングライン**ツールによって デジタイズされたオブジェクトにのみ適用され、トラベ ルランニングや下縫いには影響しません。

#### ランニングのステッチ長を設定するには

- ランニングラインオブジェクトを選択してダブルク リックします。
- 2 オブジェクトの詳細>ラインステッチダイアログが表示されます。

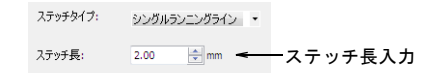

3 ステッチ長フィールドにステッチ長を入力します。

|  | ステッチ長 1.7mm |
|--|-------------|
|--|-------------|

....ステッチ長 2.5mm

ラインがきついカーブの場合は長さを減らし(例: 1.8mmになど)、ステッチがラインに沿うようにしま す。

# $\bigcirc$

参考 トリプルランニング長を 4.0mm にすると、手作 り刺しゅうの風合いが出せます。

**4 OK** をクリックします。

# 太いライン&ボーダーを作成する

**サテンライン**を使用し、大きめの形状のボーダーとアウ トラインをデジタイズします。**サテンライン**ツールに は、サテンステッチが使用されます。

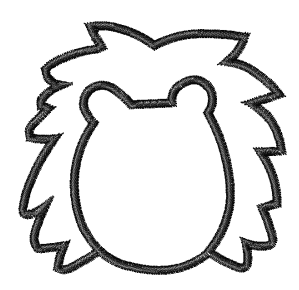

太いライン&ボーダーをデジタイズする

デジタイズツールバー > サテンラインを使用し、
 コラムまたは固定幅ボーダーをデジタイズする。
 デジタイズツールバー > 閉じたサテンラインを

使用し、固定幅の閉じたコラムまたはボーダー をデジタイズする。

サテンラインツールを使用して、固定幅のコラムやボー ダーをデジタイズします。形状は開いたままでも、新機 能の閉じたサテンラインツールで最初と最後の基準点を 閉じることもできます。

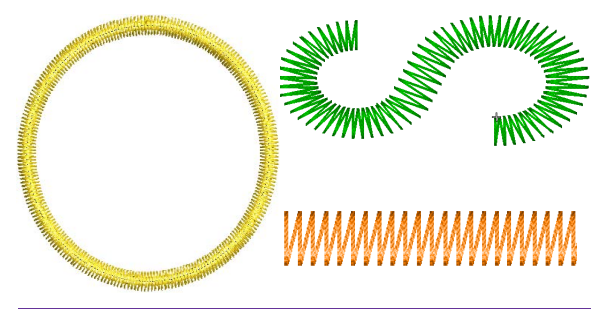

#### 太いライン&ボーダーを作成するには

- 1 サテンラインツールを選択します。
- 2 基準点をマークして、コラムの形状をデジタイズします。
  - コーナーポイントにはクリックを使用
  - カーブポイントには右クリックを使用

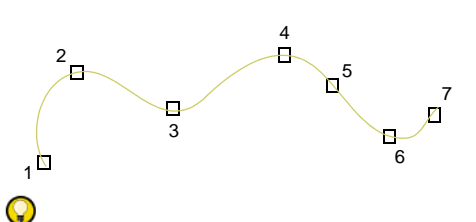

参考 基準点を間違ってマークした場合は、 Backspace キーを押して最後の基準点を削除し、デジ タイズを続けます。

Enter を押して形状を閉じます。
 閉じたラインツールを使用している場合、オブジェクトは自動的に閉じます。

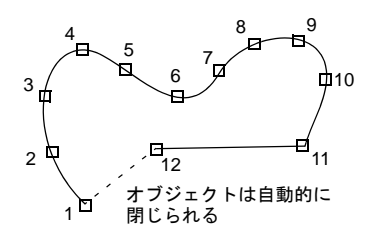

# コラム幅と糸間隔を設定する

オブジェクトの詳細ダイアログで、サテンラインコラム の幅を正確に設定できます。設定した数値は、新規のサ テンラインオブジェクトの初期設定幅となります。

#### コラム幅と糸間隔を設定するには

 オブジェクト(サテンラインまたはランニング)を選 択し、ダブルクリックします。

オブジェクトの詳細>ラインステッチダイアログが開 きます。

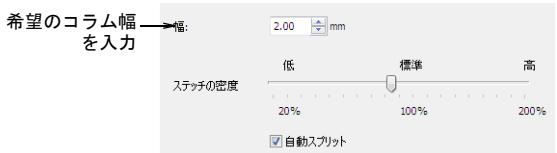

- 2 幅フィールドに幅を入力します。
- スライダーをドラッグして、ステッチの糸間隔を設定 します。
  - ジグザグ効果を与えるには、低めの糸密度を使用し ます。
  - ◆ 細い糸を使用する時は、高めの糸密度を使用します。
- 4 OK をクリックします。

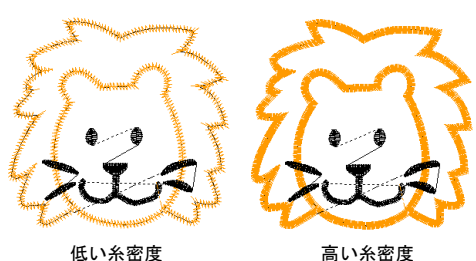

# ターニング埋め縫いをデジタイズする

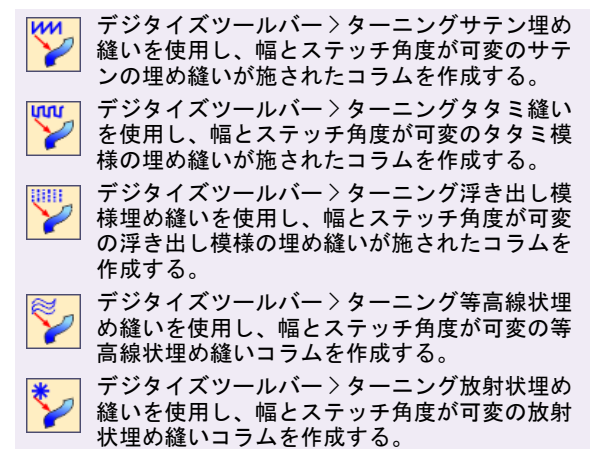

**ターニング埋め縫い**ツールを使用し、ターンするステッ チで幅が可変のコラムをデジタイズします。対となる基 準点を結ぶラインがステッチ角度を定義するのに対し、 デジタイズされた対の基準点はアウトラインを定義しま す。

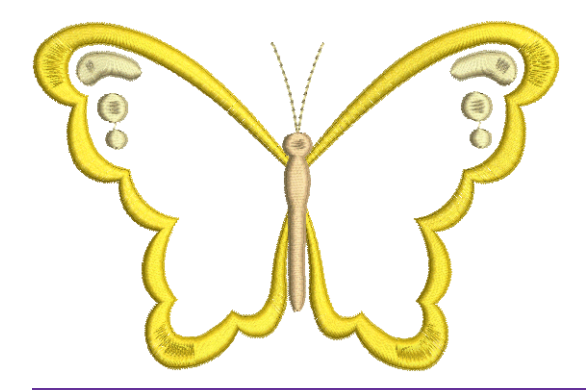

## ターニング埋め縫いをデジタイズするには

- 1 ターニング埋め縫いアイコンをクリックします。
- 2 コラムの両サイドに交互に基準点をマークしながら形 状をデジタイズします。
  - コーナーポイントにはクリックを使用
  - カーブポイントには右クリックを使用

アウトラインが変化するところやステッチ角度が変化 するところで、一対の基準点をマークします。

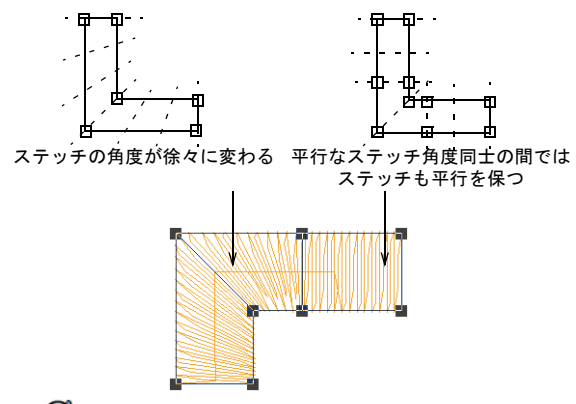

# Ø

 $\bigcirc$ 

**メモ** 対となるコントロールポイントは同じタイプで なくとも構いません。例えば、一方がコーナーポイン トで、他方がカーブというようにでもきます。

参考 基準点を間違ってマークした場合は、 Backspace キーを押して最後の基準点を削除し、デジ タイズを続けます。

- 3 ラインのデジタイズが終了したら、以下を行います。
  - Enter を押して最後のステッチを維持し、終了点を 最後にデジタイズされた基準点上に置きます。
  - または Spacebar を押して最後のステッチを省き、終 了点をコラムの反対側に置きます。

Q

参考 2 つのコラムを繋ぎ合わせる場合、最初のコラムの最終ステッチを取り除き、終了点が次のコラムの開始点と近くなるようにします。

# 平行な埋め縫いをデジタイズする

デジタイズツールバー > 平行なサテン埋め縫い を使用し、サテン埋め縫いで閉じた形状をデジ タイズする。

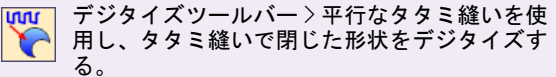

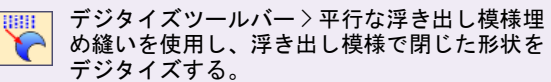

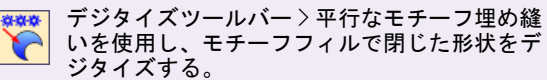
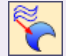

デジタイズツールバー>等高線状埋め縫いを使 用し、等高線状埋め縫いで閉じた形状をデジタ イズする。

デジタイズツールバーン放射状埋め縫いを使用 し、放射状埋め縫いでとじた形状をデジタイズ する。

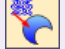

デジタイズツールバー>平行なスティプルフィ ルを使用し、スティプルフィルで閉じた形状を デジタイズする。

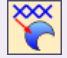

デジタイズツールバー〉平行なクロスステッチ フィルを使用し、クロスステッチフィルで閉じ た形状をデジタイズする。

**平行な埋め縫い**ツールを使用して、ターンするステッチ 角度ではなく固定角度で大きな複合した形状をデジタイ ズします。これらのツールを使用して、ほとんどの形状 を作成することができます。モチーフフィルを作成する もご覧ください。

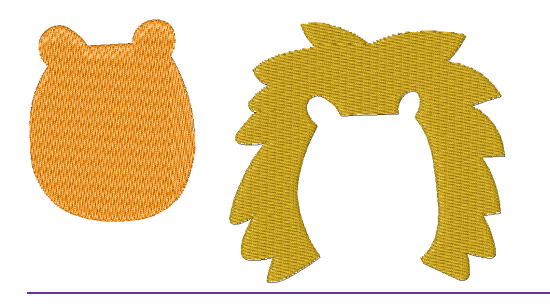

#### 平行な埋め縫いをデジタイズするには

- 1 平行な埋め縫いアイコンをクリックします。
- 2 形状のアウトラインに沿って基準点をマークし、形状 の輪郭をデジタイズします。
  - オーナーポイントにはクリックを使用
  - カーブポイントには右クリックを使用

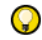

参考 デジタイズのガイドとして、ステータスバーの メッセージに従ってください。基準点を間違ってマー クした場合は、Backspace キーを押して最後の基準点 を削除し、デジタイズを続けます。

- **3** 形状を閉じます。
  - ◆最後にデジタイズした基準点と同じタイプの基準点 で終了する場合(例:コーナーまたはカーブ)は、 Enter キーを押します。
  - 異なるタイプの基準点を使用して形状を閉じるに は、最後の基準点を最初の基準点の真上に置き、 Enter を押します。

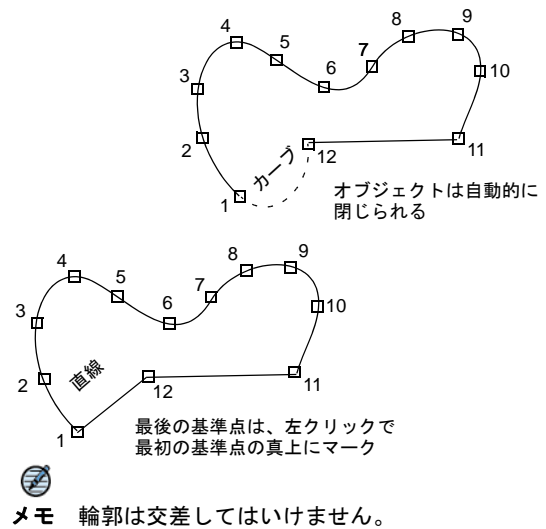

4 Enter を押します。

# Ø

メモ 平行な埋め縫いオブジェクトのステッチ角度を 調整するには、ステッチ角度を調整するをご覧くださ 11.

# 円&楕円をデジタイズする

- デジタイズツールバー>平行なサテン埋め縫い ш :円を使用し、サテン埋め縫いで円形をデジタ イズする。 ហហ
  - デジタイズツールバー>平行なタタミ縫い:円 を使用し、タタミ縫いで円形をデジタイズする。
- デジタイズツールバー>平行な浮き出し模様埋 188 め縫い:円を使用し、浮き出し模様埋め縫いで 円形をデジタイズする。

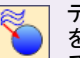

デジタイズツールバー>等高線状埋め縫い:円 を使用し、等高線状埋め縫いで円形をデジタイ ズする。

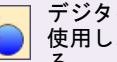

デジタイズツールバー > 放射状埋め縫い: 円を 使用し、放射状埋め縫いで円形をデジタイズす る。

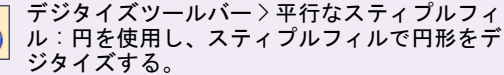

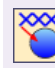

頸

デジタイズツールバー〉平行なクロスステッチ フィル:円を使用し、クロスステッチフィルで 円形をデジタイズする。

円形や楕円形は、クリックを数回するだけでデジタイズ できます。円形や楕円形には、どの埋め縫いステッチタ イプでも対応できます。

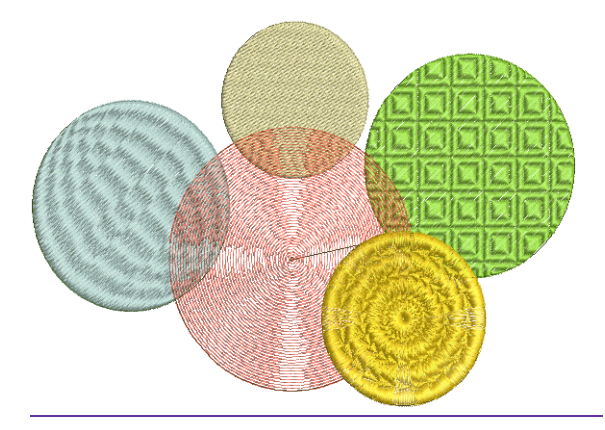

#### 円形&楕円をデジタイズするには

- 1 デジタイズツールバーから、埋め縫い:円方法を選択 します。
- 2 円形をデジタイズします。
  - ◆ 円形、または楕円の中心をクリックしてマークします。円形のアウトラインがポインタに付いて表示されます。
  - 希望のサイズになるまでポインタを動かし、半径となる基準点をマークします。
    この基準点はステッチの開始点でもあります。ステッチ角度は中心と半径の基準点を結ぶラインに対し垂直を移ちます。
  - マウスのボタンを離します。

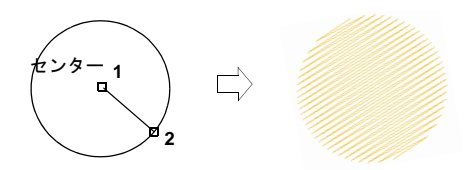

# 正方形&四角形をデジタイズする

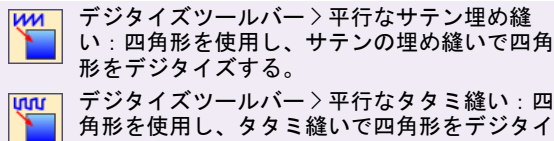

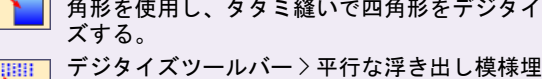

」 クラジィスクールハークキリな浮き出し模様理 め縫い:四角形を使用し、浮き出し模様埋め縫 」 いで四角形をデジタイズする。

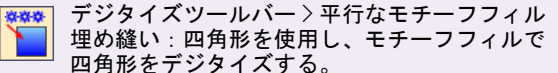

デジタイズツールバー>等高線状埋め縫い:四
 角形を使用し、等高線状埋め縫いで四角形をデジタイズする。

デジタイズツールバー > 放射状埋め縫い:四角 形を使用し、放射状埋め縫いで四角形をデジタ イズする。

デジタイズツールバー > 平行なスティプルフィ ル:四角形を使用し、スティプルフィルで四角 形をデジタイズする。

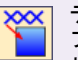

デジタイズツールバー > 平行なクロスステッチ フィル:四角形を使用し、クロスステッチフィ ルで四角形をデジタイズする。

四角形はクリックを数回するだけでデジタイズできま す。四角形には、どの埋め縫いステッチタイプでも対応 できます。モチーフフィルを作成するもご覧ください。

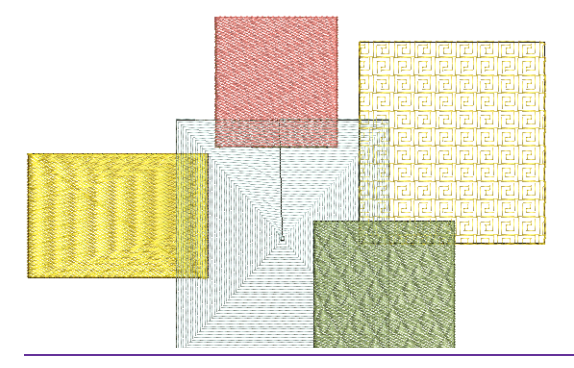

#### 正方形&四角形をデジタイズするには

1 埋め縫い:四角形アイコンをクリックします。

- **2** 四角形をデジタイズします。
  - ◆四角形の角をクリックしてマークします。
  - アウトラインが希望のサイズになるまで、ポインタ をドラッグします。
  - マウスのボタンを離します。

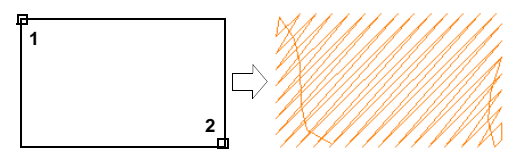

正方形を作成するには、ポインタをドラッグする時に CTRL キーを押し下げます。

ジャノメデジタイザー MBX オンスクリーン取扱説明書 | 73 第8章 マニュアルでデジタイズする |

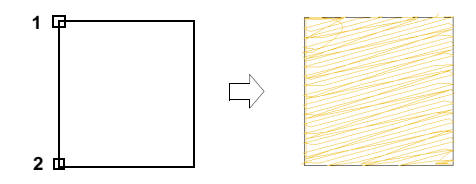

74

# アウトライン&埋め縫い

ジャノメデジタイザー MBX のすべての刺しゅ うオブジェクトには、定義された「数値」や 設定が含まれていまれています。オブジェク トと共に保存された数値は「プロパティ」と なります。オブジェクトはすべて共通してサ イズや位置といった特定のプロパティを持ち ます。オブジェクトのタイプにより、更に特 定のプロパティが含まれるものもあります。 刺しゅうオブジェクトの中で最も重要なプロ パティはステッチタイプです。

ステッチのプロパティはデジタイズ時に定義 されますが、これはいつでも変更ができます 作成する刺しゅうオブジェクトには、デジタ イズ方法の初期設定を使用したり、また新し

い数値を適用することもできます。初期設定はデザインのテンプレートに保存されてい ます。

この章では、オブジェクトのステッチタイプの適切な選択方法と、ステッチ設定の変更 について説明されています。またサテンやタタミ模様、浮き出し模様を含んだ埋め縫い ステッチタイプに関してもここで説明されています。

# 埋め縫いステッチを選択する

オブジェクトにより、それに適するステッチタイプは異 なります。オブジェクトをデジタイズする際、選択した デジタイズ方法の現在のステッチタイプが使用されま す。オブジェクトのステッチタイプはいつでも変更が行 えます。デジタイズの前にステッチタイプを選択し、ス テッチの設定を前もって行うこともできます。

#### 放射状理め縫い グラデーション効果 大きさ 埋め縫いステッチ ぼかし効果 伸縮性 ステッチタイプ: サテンの埋め縫い ・ 標准 低 高 ステッチの密度 100% 200% 20% 📃 自動スプリット

#### 2 埋め縫いステッチタイプを選択します。

#### 埋め縫いステッチを選択するには

1 ステッチタイプを変更したいオブジェクトを選択し、 ダブルクリックします。 オブジェクトの詳細>埋め縫いステッチダイアログが 表示されます。

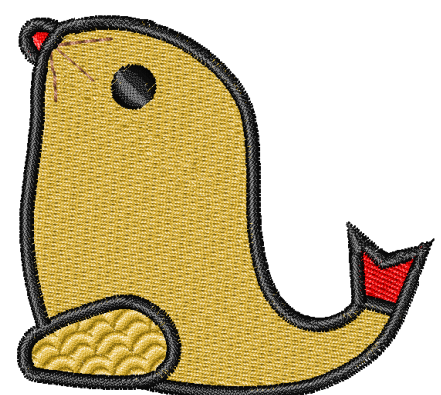

| ジャノメデジタイザー MBX オンスクリーン取扱説明書 | 75 |
|-----------------------------|----|
| 第9章 アウトライン&埋め縫い             |    |

| ステッチ<br>タイプ    | 目的                                                                                                    |
|----------------|----------------------------------------------------------------------------------------------------|
| サテンの<br>埋め縫い   | 狭いコラムや形状をステッチするの<br>に適しています。詳細はサテンの埋<br>め縫いを作成するをご覧ください。                                                         |
| タタミ縫い          | 並んで配置されるランニングステッ<br>チの列から成り、広くて不規則な部<br>分を覆うのに適しています。詳細は<br>タタミ模様を作成するをご覧ください。                                   |
| 浮き出し模様         | 大きな範囲を埋め縫いするのに使用<br>し、ユニークで芸術的な効果を生み<br>ます。詳細は浮き出し模様を作成す<br>るをご覧ください。                                            |
| スティプル<br>フィル   | スティプルとは、ボーダー内を不規<br>則にうねるランニングステッチから<br>成る装飾的な効果のある埋め縫いを<br>作成する方法です。詳細はスティプ<br>ルフィルを作成するをご覧ください。                |
| クロスステッ<br>チフィル | クロスステッチはパターンフィルと<br>似ていますが、生成が異なり、クロ<br>スステッチはその下とサイドにトラ<br>ベルランニングを使用します。詳細<br>はクロスステッチフィルを作成する<br>をご覧ください。     |
| 等高線状<br>埋め縫い   | 等高線埋め縫いは、形状の等高線に<br>従いカーブや陰影効果を作成します。<br>詳細はカーブした埋め縫い効果を作<br>成するをご覧ください。                                         |
| モチーフ<br>フィル    | モチーフフィルは、閉じた形状のオ<br>ブジェクトを埋め込むのに使用され<br>る装飾的なステッチです。パターン<br>は形状を埋め込む為に平行列で繰り<br>返されます。詳細はモチーフフィル<br>を作成するをご覧ください |

3 OK をクリックします。

# サテンの埋め縫いを作成する

サテンは幅の狭いコラム形 状等をステッチするのに適 しており、各ステッチ長が コラムの幅を形成します。 サテンステッチは平行なス テッチで、偶数針は若干斜 めに渡されます。基本的に サテンの埋め縫い部分には 針落ちがない為、つやのあ る質の高い効果で作成でき ます。

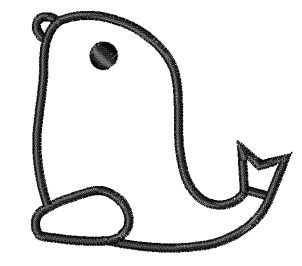

## サテンの埋め縫いでオブジェクトを作成する

サテンの埋め縫いオブジェクトを作成します。サテンの 形状の幅が広い場合は、ミシンで可能な最大ステッチ長 を超える可能性があります。自動スプリット設定が適用 されると、イージーデザインは長いサテンステッチを短 めのステッチに分割します。また、形状の真中にライン ができてしまわないように、針落ちを不規則なパターン に振り分けます。

#### サテンの埋め縫いでオブジェクトを作成するには

 オブジェクトが何も選択されていない状態で、オブ ジェクトの詳細アイコンをクリックします。
 オブジェクトの詳細>埋め縫いステッチダイアログが 表示されます。

|                         | 埋め縫いスティ    | ソチ   | ぼかし   | 効果   |
|-------------------------|------------|------|-------|------|
| サテンの埋め縫いを選択             | 🛏 ステッチタイプ: | サテンの | 埋め縫い  | •    |
|                         |            | 低    |       | 標準   |
|                         | ステッチの密度    |      |       |      |
| 自動スプリット_<br>オン / オフ切り替え | >          | 20%  | マブリット | 100% |

- 2 サテンの埋め縫いを選択します。
- 3 サテンラインまたはターニング埋め縫いツールのいず れかを使用して、オブジェクトを作成します。詳細は 太いライン&ボーダーを作成するをご覧ください。 ターニング埋め縫いをデジタイズするもご覧ください。

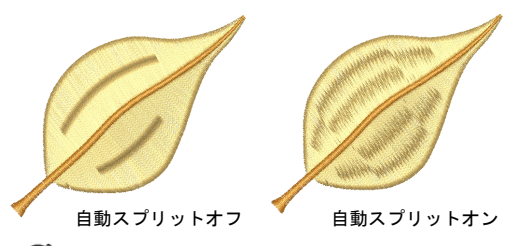

#### Ø

**メモ** どのサテンオブジェクトタイプでも、自動スプ リットオン / オフの切り替えができます。この機能は 初期設定ではオフです。

#### サテンステッチの間隔を調整する

ステッチ間隔はコラムの同じサイドにある2針間の距離 で、ミリメートルで表わされます。コラムの幅が狭いと ステッチが詰まるため、生地を覆うのに必要なステッチ は少なくなります。コラムが非常に狭い場合、針落ちが 多すぎると生地を傷める原因となる為、糸密度を減らす 必要があります。

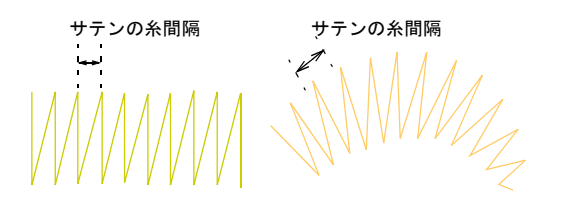

オブジェクトの詳細ダイアログのスライダーをドラッグ することにより、サテンの埋め縫いのステッチの密度が 変更できます。ステッチ間の間隔が大きいほど、ステッ チの密度は低くなります。間隔が小さいほど、ステッチ の密度は高くなります。

#### サテンステッチの間隔を調整するには

1 サテンオブジェクトを選択し、ダブルクリックします。

**オブジェクトの詳細>埋め縫いステッチ**ダイアログが 表示されます。

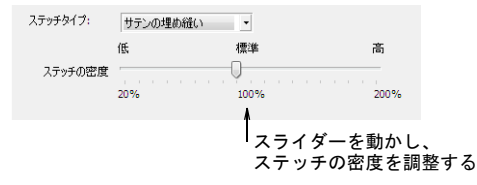

- 2 スライダーを移動してステッチの密度を調整します。
  - ◆ ステッチの密度を高くするには、スライダーを右方 向に動かします。
  - ステッチの密度を低くするには、スライダーを左方 向に動かします。
- 3 OK をクリックします。

# 

密度が減少

いたないがたないがないのないのないのないのないのためのでないのないが すれたないのないではないのないのないのないのないのないのないであり、 密度が増加

# タタミ模様を作成する

タタミ模様ステッチは、並んで配置されるランニングス テッチの列から成り、広くて不規則な部分を覆うのに適 しています。ステッチの列は形状を交互に前進、後進し て配置されます。このステッチラインは平行にも、わず かにターンさせることもできます。水平な分割ラインが できないように、各ステッチの列にはオフセットを選択 します。

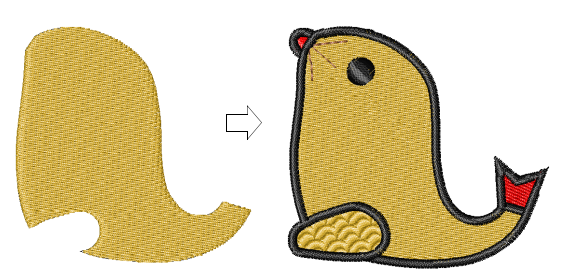

パターン、ステッチ間隔と長さを調整することで、タタ ミ模様オブジェクトのステッチ密度をコントロールする ことができます。

# タタミ模様でオブジェクトを作成する

以下の手順でタタミ模様オブジェクトを作成できます。

#### タタミ模様でオブジェクトを作成するには

1 オブジェクトが何も選択されていない状態で、オブ ジェクトの詳細アイコンをクリックします。 オブジェクトの詳細>埋め縫いステッチダイアログが 表示されます。

| ステッチタイプ: | タタミ縫い | • | ータタ | ミ縫い | を選択 |
|----------|-------|---|-----|-----|-----|
| パターン:    | 1 💌   |   |     |     |     |
|          | こふち移動 |   |     |     |     |

- 2 タタミ縫いを選択します。
- 3 平行な埋め縫いまたはターニング埋め縫いツールを使用して、オブジェクトを生成します。

# タタミ模様パターンを選択する

タタミ模様のパターンは多数用意されています。通常は 初期設定のサイズと間隔を使用すると最高の仕上がりと なりますが、ステッチ角度を変更してもよいでしょう。

#### タタミ模様パターンを選択するには

1 **タタミ模様**オブジェクトを選択し、ダブルクリックします。

**オブジェクトの詳細>埋め縫いステッチ**ダイアログが 表示されます。

| パターン:   | 1    | ÷-   | タタミ模様パターンを |
|---------|------|------|------------|
| ステッチ間隔: | 0.40 | 🚖 mm | 選択         |
| ステッチ長:  | 4.20 | ≑ mm |            |

 パターンの横のボックスからパターンを選択するか、 フィールドに直接番号を入力します。 3 OK をクリックします。

# タタミ模様の糸間隔を調整する

タタミ模様のステッチの糸間隔は、ステッチの各列間の 距離により決定されます。糸間隔は前進するステッチの 2 列間の距離を指します。

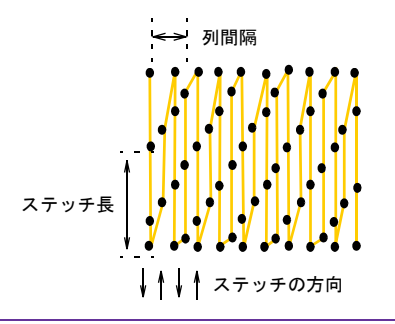

#### タタミ模様のステッチの糸間隔を調整するには

1 **タタミ模様**オブジェクトを選択し、ダブルクリックします。

**オブジェクトの詳細>埋め縫いステッチ**ダイアログが 表示されます。

| パターン:   | 1    | *       |           |
|---------|------|---------|-----------|
| ステッチ間隔: | 0.40 | 🚖 maz — | ステッチ間隔を調整 |
| ステッチ長:  | 4.20 | 🚖 mm    |           |

2 ステッチ間隔フィールドで、新規の糸間隔値を入力し ます。

この数値は前進するステッチの2列間の距離を指しま す。

- ステッチの密度を増加するには、小さ目の数値を入 力します。
- ◆ ステッチの密度を減らすには、大き目の数値を入力 します。
- 3 OK をクリックします。

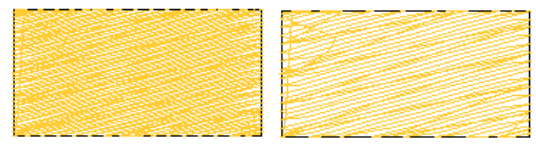

ステッチの間隔 0.4mm

#### タタミ模様のステッチ長を調整する

タタミ模様オブジェクトで生成されるステッチ長を指定 します。タタミ模様埋め縫いのステッチ長は、形状の端 の方に小さなステッチが作成されないよう多少変化して いきます。

#### タタミ模様のステッチ長を調整するには

1 **タタミ模様**オブジェクトを選択し、ダブルクリックします。

**オブジェクトの詳細〉埋め縫いステッチ**ダイアログが 表示されます。

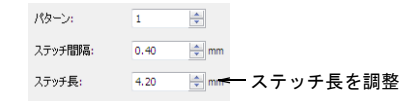

- 2 ステッチ長フィールドで、希望のステッチ長を入力します。
- 3 OK をクリックします。

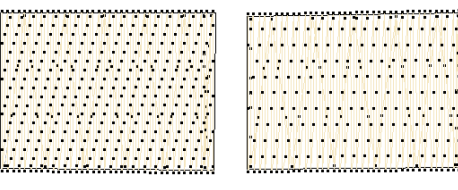

長さ 2.5mm 最小ステッチ :0.4mm

長さ 4.5mm 最小ステッチ:0.4mm

# 浮き出し模様を作成する

**浮き出し模様**は装飾的なステッチタイプで、ステッチが ぎっしり詰まった状態を維持したまま、装飾的なパター ンで幅の広い大きな領域を埋めこむのに使用されます。

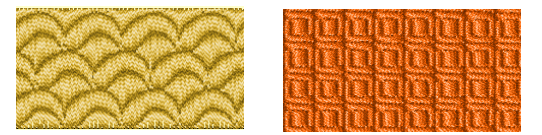

浮き出し模様の針落ちによって、タイルパターンが生成 されます。このパターンはグリッドに沿って繰り返され ます。ステッチ数値を変更して、更に変化を与えること も可能です。

#### 浮き出し模様で埋め縫いを作成する

以下の手順で浮き出し模様オブジェクトを作成します。

#### 浮き出し模様で埋め縫いを作成するには

1 オブジェクトが何も選択されていない状態で、オブ ジェクトの詳細アイコンをクリックします。 オブジェクトの詳細>埋め縫いステッチダイアログが 表示されます。

ステッチの間隔 0.8mm

| ステッチタイプ: | 浮き出し模様 🖌 🗸   | - 浮き出し模様を選択 |
|----------|--------------|-------------|
| パターン:    | Patch 1 🔹    |             |
| サイズ:     | 9.00 🚔 mm    |             |
| 間隔       | χ: 9.00 🚔 mm |             |

- 2 浮き出し模様を選択します。
- 3 平行な埋め縫いまたはターニング埋め縫いツールを使用して、オブジェクトを生成します。 ビジュアライザーをオンにするか、針落ちポイント表示をオンにし、浮き出し模様の効果を確認します。

## 浮き出し模様パターンを選択する

浮き出し模様パターンには様々な種類があります。通常 は初期設定のサイズと間隔を使用すると最高の仕上がり となりますが、ステッチ角度を変更してもよいでしょ う。

#### 浮き出し模様パターンを選択するには

 浮き出し模様オブジェクトを選択し、ダブルクリック します。

オブジェクトの詳細>埋め縫いステッチダイアログが 表示されます。

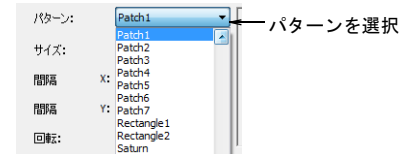

2 パターンドロップダウンリストから、希望のパターン を選択します。

パターンのプレビューが表示されます。

3 OK をクリックします。

## 浮き出し模様サイズを調整する

パターンのサイズを変更すると、様々な効果を得ること ができます。

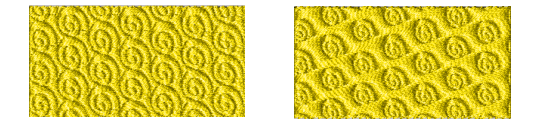

#### 浮き出し模様サイズを調整するには

1 **浮き出し模様**オブジェクトを選択し、ダブルクリックします。

**オブジェクトの詳細>埋め縫いステッチ**ダイアログが 表示されます。

| ステッチタイプ: |    | 浮き出し   | 模様   | ١, |         |       |
|----------|----|--------|------|----|---------|-------|
| パターン:    |    | Patch1 |      | •  |         |       |
| サイズ:     |    | 9.00   | 🜩 mm |    | - パターンサ | イズを調整 |
| 間隔       | x: | 9.00   | ≑ mm |    |         |       |
| 間隔       | Y: | 9.00   | 🜩 mm |    |         |       |

# 2 サイズフィールドで、希望のサイズを入力します。 3 OK をクリックします。

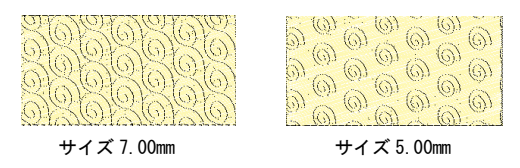

#### 浮き出し模様の間隔を調整する

**浮き出し模様**の間隔の設定は、パターン間の距離を決定 します。それぞれのパターン間の横方向(X)と縦方向 (Y)の間隔は変更できます。

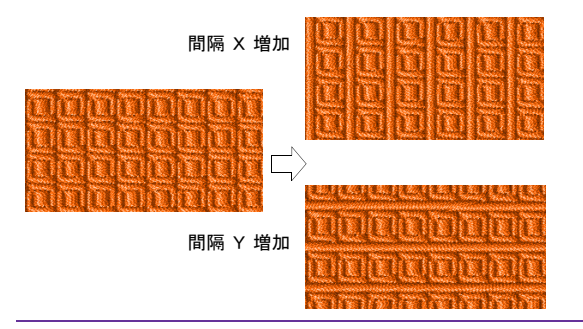

#### 浮き出し模様の間隔を調整するには

1 **浮き出し模様**オブジェクトを選択し、ダブルクリック します。

**オブジェクトの詳細>埋め縫いステッチ**ダイアログが 表示されます。

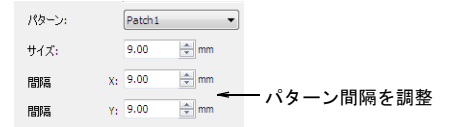

- 2 間隔フィールドで、新規の間隔値を入力します。 この値はパターン間の距離になります。(X は横方向、 Y は縦方向の間隔)
  - ステッチの間隔を増加するには、小さ目の数値を入 力します。
  - ステッチの間隔を減らすには、大きめ数値を入力します。

3 OK をクリックします。

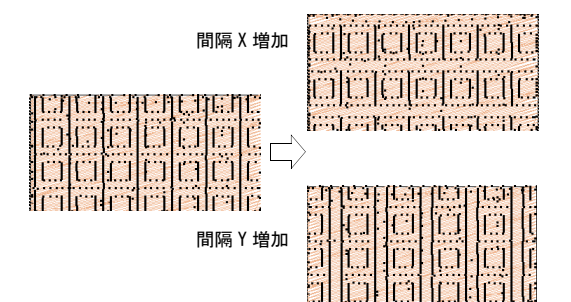

# 浮き出し模様のステッチ角度を調整する

適切なステッチ角度に調整して、最高の仕上がりを手に 入れましょう。

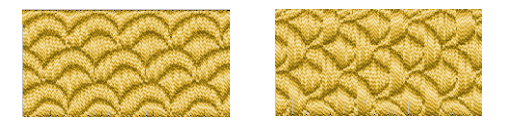

#### 浮き出し模様のステッチ角度を調整するには

 浮き出し模様オブジェクトを選択し、ダブルクリック します。

**オブジェクトの詳細>埋め縫いステッチ**ダイアログが 表示されます。

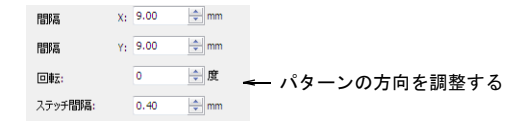

- 2 回転フィールドで、希望の回転角度を入力します。
- 3 OK をクリックします。

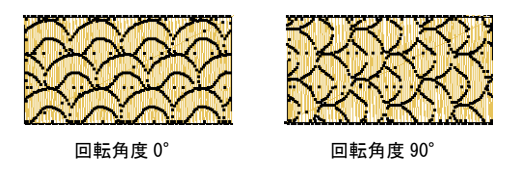

# スティプルフィルを作成する

スティプルとは、ボーダー内を不規則にうねるランニン グステッチから成る装飾的な効果のある埋め縫いを作成 する方法です。これはシングルステッチ角度を持つ閉じ た形状のオブジェクトに適用されます。ステッチ長と ループの間隔を調整することで、スティプルオブジェク トの糸密度をコントロールできます。スティプルフィル オブジェクトは他の刺しゅうオブジェクトと同様に、サ イズ変更や変形を行うことができます。

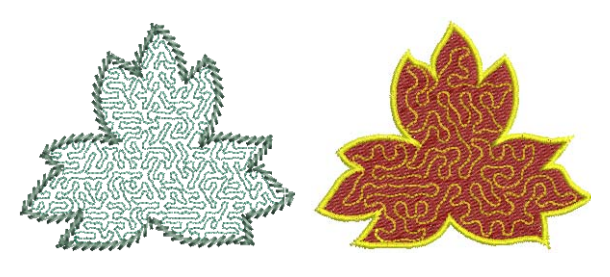

# スティプルフィルを作成するには

1 **スティプルフィル**オブジェクトを選択し、ダブルク リックします。

**オブジェクトの詳細>埋め縫いステッチ**ダイアログが 開きます。

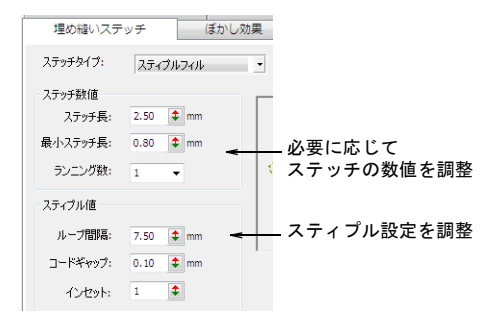

- 2 必要に応じて、ランニングのステッチ数値を調整しま す。
  - ◆ 滑らかまたは鋭いカーブになるようステッチ長を調整します。

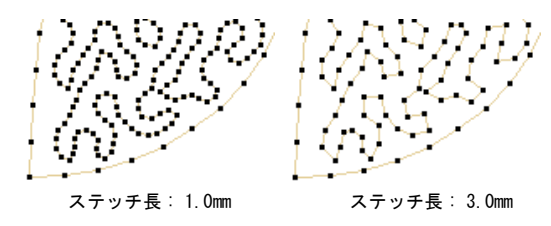

- ランニング数を調整し、ステッチのリピート数を定義します。(例:1、3、5、7、9など)
- 3 必要に応じてスティプル値を調整します。
  - ◆ きつくまたは更に開いたステッチになるようループ
    間隔を調整します。

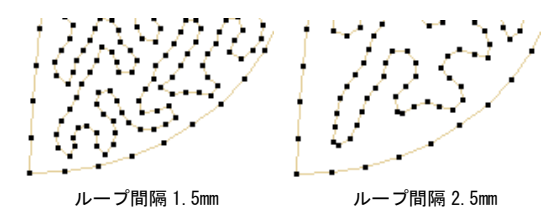

- インセットを調整し、オブジェクトのアウトライン から内側にスティプルをオフセットします。スティ プルとアウトラインとの間に大きな隙間を空けるに は、大きな数値を入力します。スティプルフィルは オブジェクトのアウトラインを超えて広げることは できません。
- **4 OK**をクリックして終了し、閉じます。

ー旦スティプルフィルが生成されると、生成されたス ティプルランのオブジェクトの詳細はいつでも調整す ることができます。また設定はそのままに、スティプ ルオブジェクトのアウトラインも変形やサイズ変更を 行うことができます。詳細はオブジェクトを変形する をご覧ください。

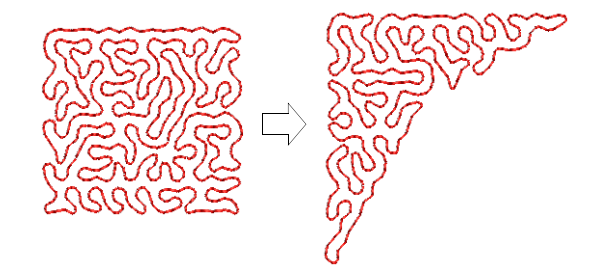

# クロスステッチフィルを作成する

クロスステッチフィルはそれ自体でステッチタイプで、 デジタイズツールバーから使用できる JANOME Cross Stitch アプリケーションに代わるものではありません。 これはパターンフィルに似ていますが生成が異なり、ク ロスステッチの下とわきにトラベルランニングを使用し ます。刺しゅうスタンプ&モチーフもご覧ください。

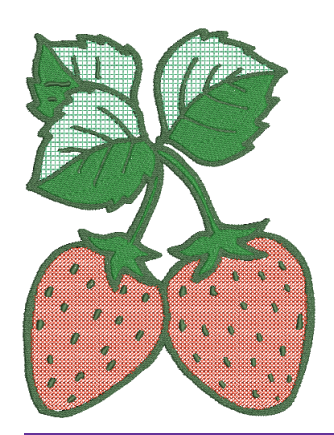

#### クロスステッチフィルを作成するには

1 **クロスステッチフィル**オブジェクトを選択し、ダブル クリックします。

**オブジェクトの詳細>埋め縫いステッチ**ダイアログが 表示されます。

| ſ | 埋め縫いステ    | ッチ ぼかし効果   |  |
|---|-----------|------------|--|
|   | ステッチタイプ:  | クロスステッチ 🔹  |  |
|   | - ステッチサイズ |            |  |
|   | 12.7      | インチ内のステッチ数 |  |
|   | ◎ 2.00    | mm         |  |
|   | 刺しゅう糸:    | 2 🔻        |  |
|   | ステッチスタイ   | フルクロス 🔻    |  |
|   | 糸方向:      | / •        |  |

# Ø

**メモ** ステッチの角度はパターンレイアウトに影響しません。

2 必要に応じて、クロスステッチ設定を調整します。

| フィールド       | 説明                                                             |
|-------------|----------------------------------------------------------------|
| ステッチ<br>サイズ | 実際のクロスサイズではなく、クロ<br>スステッチ用生地の目数で特定した<br>クロスのサイズをコントロールしま<br>す。 |

| フィールド        | 説明                                                                     |
|--------------|------------------------------------------------------------------------|
| 刺しゅう糸        | 厚みのあるクロスを作成するのに、<br>クロスに糸を何回(2、4 または 6)<br>渡すかを使用するかを定義します。            |
| ステッチ<br>スタイル | フルクロス (X)、斜め、または十字ク<br>ロス (+)。                                         |
| 糸方向          | クロスの上部の糸がどの方向に向く<br>かをコントロールします。(斜めフル<br>クロスは前か後ろ、十字クロスは横<br>または縦方向など) |

3 効果をプレビューするには適用を、終了して閉じるにはOKをクリックします。

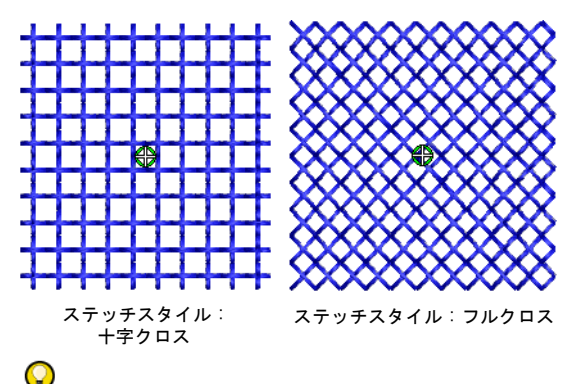

参考 クロスステッチグリッドは表示されませんが、 クロスを生成するのにグリッドがどのように使用され るかを理解する為に、クロスのサイズに背景グリッド を設定することができます。詳細はグリッドを表示す るをご覧ください。

# カーブした埋め縫い効果を作成する

イージーデザインでは、様々な効果のカーブしたステッ チを作成することができます。**等高線埋め縫い**は、形状 の等高線に従いカーブや陰影効果を作成します。**放射状 埋め縫い**は、ステッチのパターンを中心点から放射状に 広げていくことにより作成されます。フローティング効 果は、タタミ模様オブジェクトに適用され、デジタイズ ラインに沿って流れるようなステッチ効果を作成しま す。

# 等高線状埋め縫いを作成する

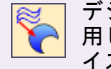

デジタイズツールバー > 等高線状埋め縫いを使 用し、埋め縫いステッチで閉じた形状をデジタ イズする。

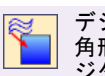

| デジタイズツールバー > 等高線状埋め縫い : 四 | 角形を使用し、埋め縫いステッチで四角形をデ | ジタイズする。

デジタイズツールバー > 等高線状埋め縫い:円を使用し、埋め縫いステッチで円をデジタイズする。

「等高線」は曲線のステッチで埋め込むステッチタイプ で、ステッチは形状の輪郭に沿い、曲線で目の粗い陰影 効果を作成します。動きのあるサテンやタタミ縫いは、 埋め縫いを引きたてます。これには2種類(**標準と渦巻** き)があり、両方とも様々なオブジェクトに適用するこ とができます。

#### 標準ラインステッチ

標準ラインステッチは、デジタイズしたステッチ角度に 対して垂直なステッチの列が形状内に渡されます。ス テッチライン数は一定で、細い部分はラインの間隔が狭 く、大きい部分は広くなります。

#### 渦巻きラインステッチ

渦巻きラインステッチは、渦巻き状に形状を埋め込む、 単一の連続したステッチのラインを作成します。これは 通常リングとボーダーに使用されますが、その他の閉じ た形状にも使用できます。渦巻きラインステッチはリン グのような2つのアウトラインから成る閉じた形状にの み使用できます。形状がきっちり閉じていない場合は、 その形状は標準ラインステッチで埋め込まれます。渦巻 きラインステッチは、円形オブジェクトには使用できま せん。

#### 等高線埋め縫いを作成するには

- 1 **デジタイズ**ツールバーから、等高線埋め縫いのデジタ イズ方法を選択します。
- 2 等高線埋め縫いオブジェクトを作成します。詳細は平行な埋め縫いをデジタイズするをご覧ください。
- 3 ダブルクリックでオブジェクトの詳細にアクセスします。

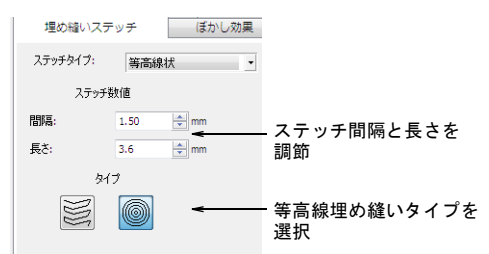

- 4 必要に応じてステッチ間隔と長さを調整します。
- 5 標準または渦巻き、どちらかの等高線タイプを選択する。

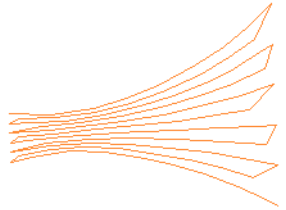

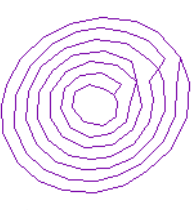

- 標準ラインステッチ
- 渦巻きラインステッチ
- 6 OK をクリックし、確定します。

#### 放射状埋め縫いを作成する

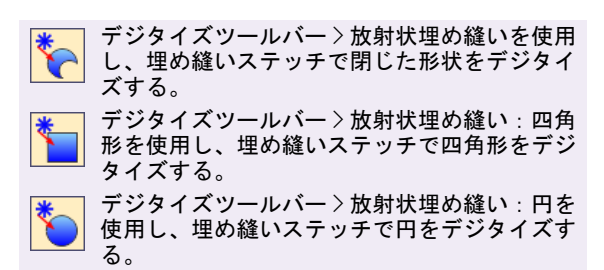

**放射状埋め縫い**ステッチの効果は、ステッチのパターン を中心点から放射状に広げていくことにより作成されま す。

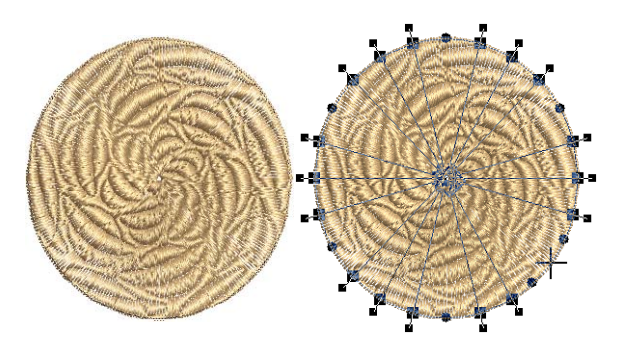

## 放射状埋め縫いを作成するには

- 1 **デジタイズ**ツールバーから、放射状埋め縫いのデジタ イズ方法を選択します。
- 2 放射状埋め縫いオブジェクトを作成します。詳細は平行な埋め縫いをデジタイズするをご覧ください。
- 3 ダブルクリックでオブジェクトの詳細にアクセスします。

| 伸縮性             | グラ      | デーション効果 | 大きさ                      | 放射状理め縫い        |
|-----------------|---------|---------|--------------------------|----------------|
| ☑ 放射状块          | 里め縫い    |         |                          |                |
| - <b>▼</b> パターン |         |         |                          |                |
| 名前:             | Chevr   | ron5 🔹  | N.S. Store               |                |
| サイズ:            | 3.00    | 🚔 mm    | - CELLING                |                |
| 間隔              | X: 6.00 | 🚔 mm    | - Tel Contraction (1997) | Sec. 1 percent |
| 間隔              | Y: 3.00 | ≑ mm    |                          |                |
|                 |         |         |                          |                |

- 4 必要に応じて、ドロップダウンリストよりパターンを 選択します。
- 5 必要に応じて、縦方向と横方向、両方のパターンサイ ズと間隔を調整します。

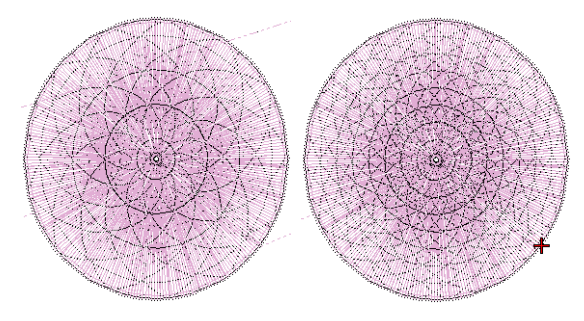

6 OK をクリックし、確定します。

## フローティング効果を作成する

編集ツールバー > フローティング効果を使用し、 ユーザー設定の曲線ステッチを作成する。

フローティング効果は、タタミ模様オブジェクトに適用 され、デジタイズラインに沿って流れるようなステッチ 効果を作成します。ステッチはデジタイズラインに従っ てカーブしますが、一貫した糸間隔と針落ちパターンが 保たれます。デジタイズの方法は、効果を適用するオブ ジェクトが新規か既存かにより異なります。

#### フローティング効果を作成するには

- 1 タタミ模様オブジェクトを作成します。詳細はタタミ 模様を作成するをご覧ください。
- 2 フローティング効果アイコンをクリックする。

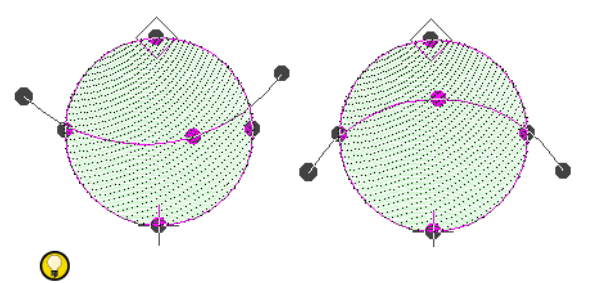

参考 オブジェクト変形ツールを使用して、カーブラ インの形状を変更します。詳細はオブジェクトを変形 するをご覧ください。

# 装飾的なアウトラインを作成する

イージーデザインでは、ボーダーとして使用する様々な 装飾的ステッチをご用意しています。使用可能なステッ チタイプには、バックステッチ、ステムステッチ、キャ ンドルウィックがあります。

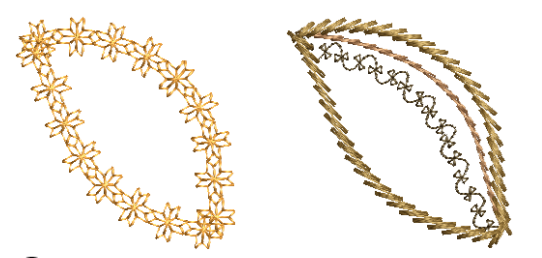

Q

**参考** またパターンランニングを使用して、装飾的なス テッチ効果を作り出すこともできます。詳細はモチーフ ランニングを作成するをご覧ください。

# バックステッチのアウトラインを作成する

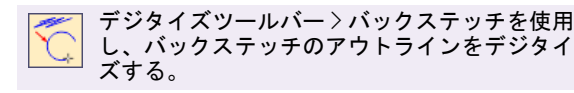

バックステッチは古風な見た目が美しいステッチで、繊細なラインにも自由に適用でき、複雑なカーブラインに きれいに沿って生成できます。

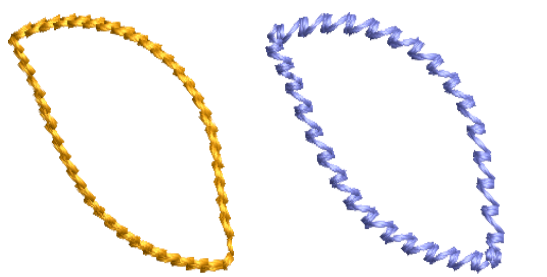

#### バックステッチのアウトラインを作成するには

- バックステッチアイコンをクリックして、ランニング ステッチのアウトラインの時と同様にバックステッチ のアウトラインをデジタイズします。詳細はランニン グでラインを作成するをご覧ください。
- ダブルクリックでオブジェクトの詳細にアクセスします。

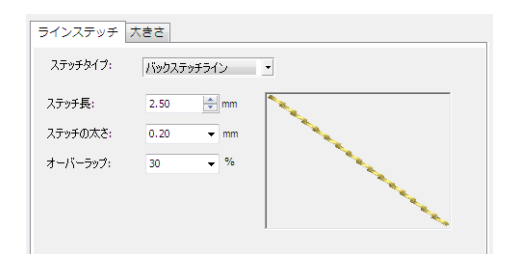

- 3 ステッチタイプリストから、バックステッチラインを 選択します。
- 4 必要に応じて、ステッチ長とステッチの太さを調整します。

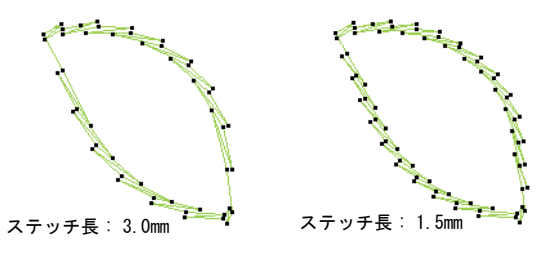

5 必要に応じて、オーバーラップを調整します。

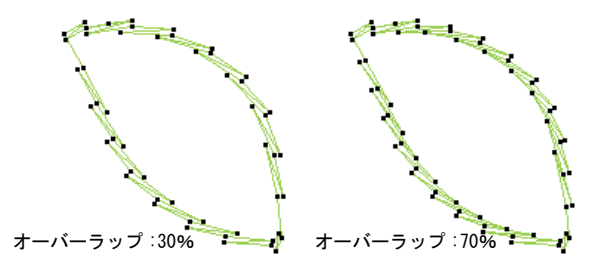

6 OK をクリックし、確定します。

# ステムステッチのアウトラインを作成する

デジタイズツールバー > ステムステッチを使用 し、ステムステッチのアウトラインをデジタイ ズする。

ステムステッチは細かいステッチで、手縫い刺しゅうの 風合いを出すことができます。サテンやモチーフフィル などのアウトラインとしてや、他の装飾ステッチと組み 合わせて茎や葉脈などを表現するのにも使用できます。

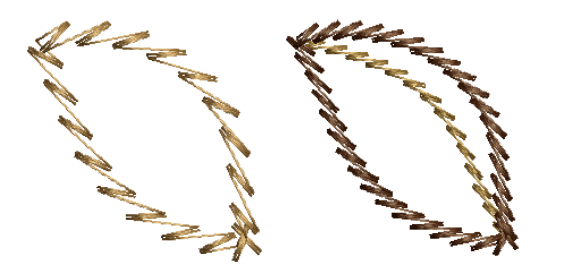

# ステムステッチのアウトラインを作成するには

- ステムステッチアイコンをクリックして、ランニング ステッチのアウトラインの時と同様にステムステッチ のアウトラインをデジタイズします。詳細はランニン グでラインを作成するをご覧ください。
- ダブルクリックでオブジェクトの詳細にアクセスします。

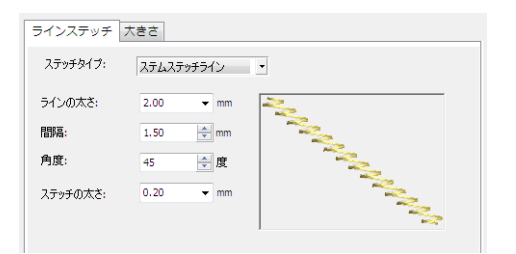

- 3 ステッチタイプリストから、ステムステッチラインを 選択します。
- 4 必要に応じて、**ラインの太さ**を調整します。

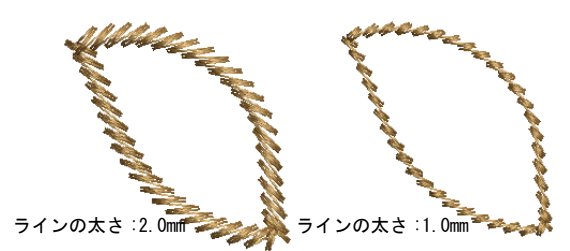

5 必要に応じて、間隔を調整します。

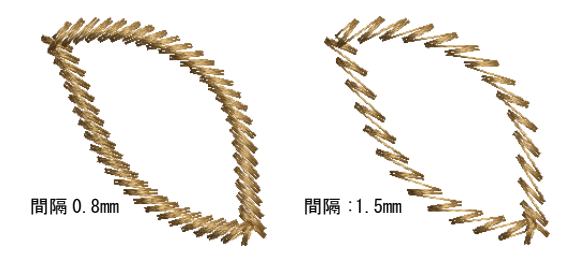

- 6 必要に応じて、角度とステッチの太さ設定を調整します。
- 7 OK をクリックし、確定します。

## キャンドルウィックのアウトラインを作成する

デジタイズツールバー > キャンドルウィックを
 使用し、キャンドルウィックのアウトラインを
 デジタイズする。

キャンドルウィックは、白地に白で刺しゅうする伝統的 なテクニックで、通常白のリネンまたは綿に太い綿糸で 刺しゅうされます。使用されるステッチのほとんどは ノットになります。

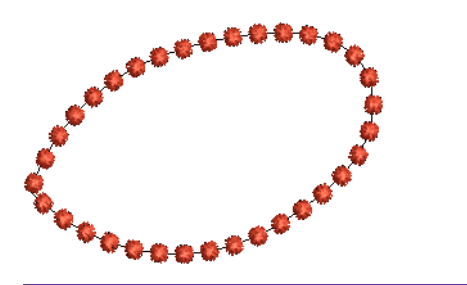

キャンドルウィックのアウトラインを作成するには

- キャンドルウィックアイコンをクリックして、ランニ ングステッチのアウトラインの時と同様にキャンドル ウィックのアウトラインをデジタイズします。詳細は ランニングでラインを作成するをご覧ください。
- 2 ダブルクリックでオブジェクトの詳細にアクセスします。

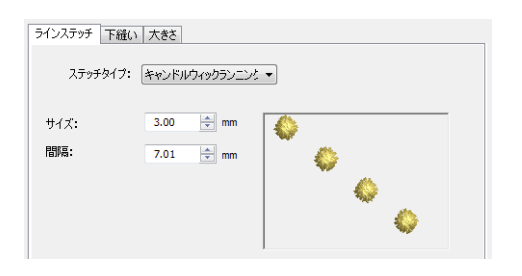

- 3 ステッチタイプリストから、キャンドルウィックラン ニングラインを選択します。
- 4 必要に応じて、サイズと間隔を調整します。

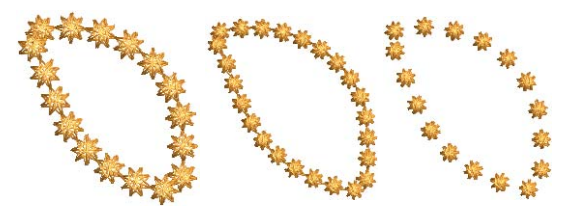

5 OK をクリックし、確定します。

# つぶ縫いランニングのアウトラインを作成する

デジタイズツールバー > つぶ縫いランニングラ インを使用し、つぶ縫いランニングのアウトラ インをデジタイズする。

つぶ縫いランニングのアウトラインは、キルティングの ラインステッチのような風合いを出すのに使用されま す。トリプル / 複数のランニングステッチが1つ置きに 単一のランニングステッチに置き換えられます。つぶ縫 いランニングアウトラインは、セシオ 11500SE/11500/11000、HC12000DX/12000/10000 ミシンで のみ使用することを推奨しています。推奨設定は以下の とおりです。

| 設定     | 推奨                                |
|--------|-----------------------------------|
| 針      | Red Tip needle (針) #14            |
| 針糸     | モノフィラメントクリア糸 #60(ス<br>プールネット)     |
| ボビン糸   | レーヨン #60 (75d)                    |
| ボビンケース | 圧力を低めにプリセットしたボビン<br>ケースで、手縫い風ステッチ |
| 上糸の張り  | 7                                 |
| ステッチ長  | 2                                 |
| スピード   | 400 spm                           |

メモ 結果は生地または他のミシンの状態により異なります。

## つぶ縫いランニングのアウトラインを作成するには

- つぶ縫いランニングアイコンをクリックして、ランニ ングステッチのアウトラインの時と同様につぶ縫いラ ンニングのアウトラインをデジタイズします。詳細は ランニングでラインを作成するをご覧ください。
- 2 ダブルクリックでオブジェクトの詳細にアクセスします。

| ラインステッチ 下縫い | 大きさ            |
|-------------|----------------|
| ステッチタイプ:    | つぶ縫いランニングライン 🔹 |
| ステッチ長:      | 2.50 mm        |

- 3 ステッチタイプリストから、つぶ縫いランニングライ ンを選択します。
- 4 必要に応じてステッチ長を調整します。

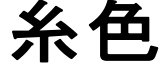

刺しゆうオブジェクトの糸色は、カラーパレットから選択します。ジャノメデジタイザー MBX では糸色を管理することができます。糸色は幅 広く取り揃えられた市販の糸チャートから選択 することができます。また使用する生地の色に 合わせて、刺しゅう枠の内側の色を設定することもできます。

使用する刺しゅう糸の色数と、ステッチ順序を 決定する必要があります。可能な限りデザイン を単純化し、色替えの回数を減らすと良いで しょう。常に後ろにある形状からデジタイズを 始め、層ごとに上に向かって作業します。

この章では、カラーパレットから色を選択する 方法と刺しゅう枠の内側と外側の背景色の変更 について説明されています。

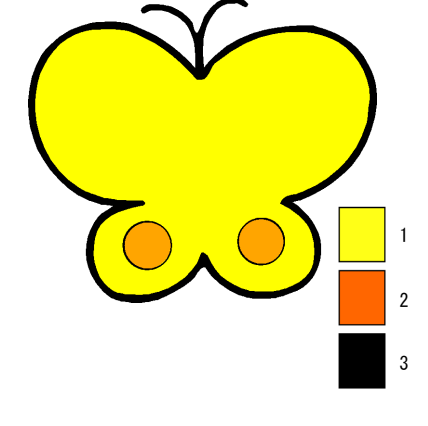

# 糸色を選択する

**カラーパレット**には、最高 128 個の色スロットがありま す。新規オブジェクトは、現在選択されている色を使用 してデジタイズされます。色替えはデジタイズの前でも 後でも行えます。またジャノメデジタイザー MBX では、 糸色をカラーパレットで管理することができます。糸色 は幅広く取り揃えられた市販の糸チャートから選択する ことができます。必要に応じて**カラーパレット**で色数を 正確な数で設定したり、スロットを追加する事もできま す。

# Q

**参考** デザインを別のデザインに挿入した場合、2つの カラーパレットが組み合わされます。

#### 新規に現在の色を選択する

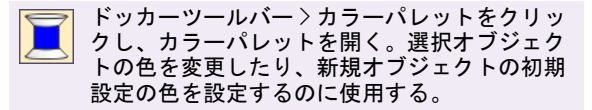

新しくオブジェクトをデジタイズすると、**カラーパレッ** トで選択されている色が自動的に使用されます。これが 「現在」の色となります。

#### 新規に現在の色を選択するには

1 全オブジェクトの選択を解除します。

- 以下のいずれかの方法でカラーパレットにアクセスします。
  - デジタイズツールバーの現在の色アイコンをクリッ クする。
  - 表示>カラーパレットを選択する。
  - ◆ ショートカットの Ctrl+R を押す。

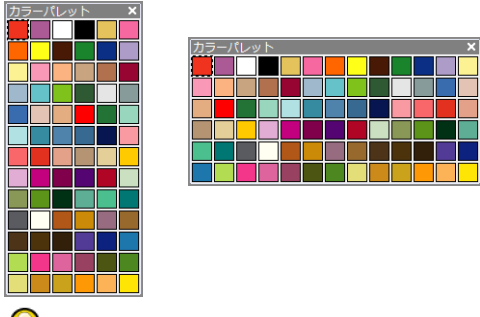

Q

参考 カラーパレットは大きさを変更でき、またクリック&ドラッグでデザインウィンドウ内でしたらどこへでも移動できます。

- 3 マウスポインタを色の上に置き、ツールチップが示す 色のブランド、コード、情報を確認します。
- 4 使用したい色を選択してください。 その色が現在の(初期設定の)色となります。

# 選択オブジェクトの色を変更する

選択オブジェクト(複数可)の色を好きな時に変更でき ます。コマンドを一つで、同じ色のオブジェクトをすべ て選択できます。この機能は、同じ色のオブジェクトす べてに変更を適用するのに使用します。詳細は刺しゅう デザインをシュミレーションするをご覧ください。

# 選択オブジェクトの色を変更するには

- 1 色を変更したいオブジェクト(複数可)を選択します。
- 2 カラーパレットから色を選択します。 新規の色でオブジェクトが表示されます。現在の色は 変更されません。

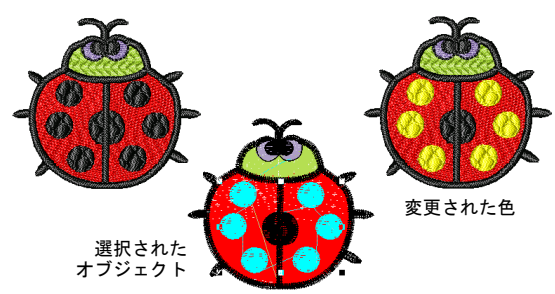

マニュアルで色替えを挿入する

ジャノメデジタイザー MBX では、イージーデザインのす べてのステッチに色替えを挿入できます。どの色の色替 えも、現在のカーソル位置で挿入されます。この機能 は、モノグラムやその他個々の文字を含むレタリングオ ブジェクトで作業している時に特に有効です。マニュア ルで挿入された色替えは、いつでも削除できます。

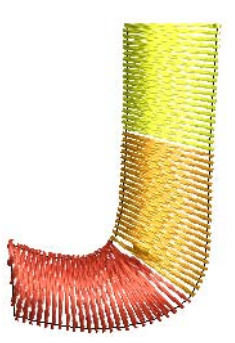

#### マニュアルの色替えを挿入するには

- 1 Esc を押して、デザイン内のすべてのオブジェクトを 選択解除し、移動中に選択ツールを無効にします。
- 2 使用可能なツールのいずれかを使用して、オブジェクトごと、または色ごとにデザイン内を移動します。詳細は刺しゆうデザインをシュミレーションするをご覧ください。

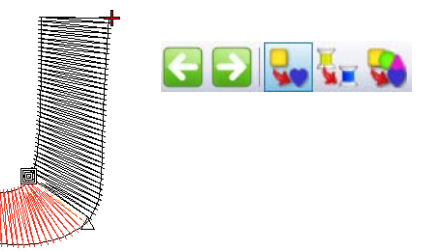

3 矢印キーを使用して、色替えを挿入したいオブジェクト内の個々のステッチを位置づけます。詳細はステッチごとに移動するをご覧ください。

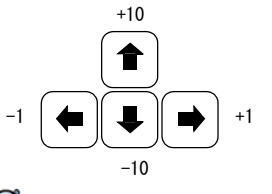

Ø

**メモ** 色ごと、またはオブジェクトごとにのみ移動す る場合は、ステッチカーソルは常にオブジェクトの最 初の位置に来ます。この時点でマニュアルの色替えを 挿入すると、オブジェクトの色が変更されます。

4 カラーパレットから使用したい色を選択します。

色替えは現在のステッチカーソル位置に挿入されま す。

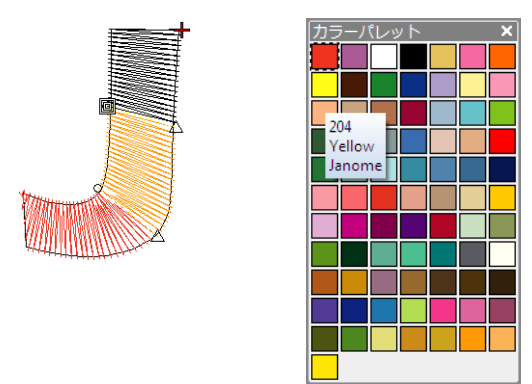

5 必要なだけこの手順を繰り返します。

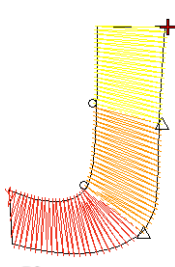

Ø

メモ ステッチカーソルがマニュアルの色替えを持つ ステッチ上に来ると、編集>色替えを削除コマンドが 有効になります。このコマンドを選択すると色替えを 削除できます。

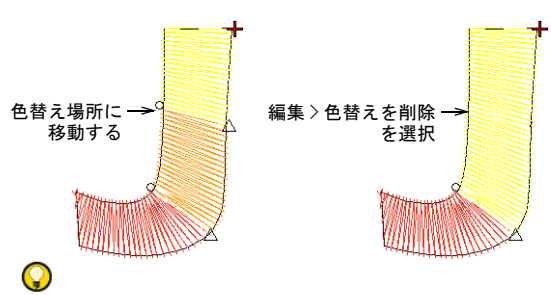

参考 あるいはオブジェクト全体を選択して、カラー パレットから色を選択します。オブジェクト全体が選 択された色に戻ります。

カラーパレットを設定する

ジャノメデジタイザー MBX では、作成または変更したそ れぞれのデザインで糸色の管理ができます。糸色は幅広 く取り揃えられた市販の糸チャートから選択することが できます。色の追加や削除も可能で、最高で128の色ス ロットを割り当てることができ、特定の色を色コードで 検索、並べ替えることができます。糸色を選択するもご 覧ください。

通常、新しいデザインを開始する際に**カラーパレット**を 設定しますが、既存の**カラーパレット**を置き換えたい場 合もあるでしょう。例えば :

- 初期設定のカラーパレットには、ジャノメ糸チャート より78色が含まれています。これらの色を別の糸 チャートの色に置き換えたい場合もあるでしょう。
- グラフィックモードでベクターグラフィックを変換した場合、色は RGB 値でカラーパレットに付け加えられます。これらは実際の糸チャートにマッチさせることができます。
- JEF ファイルを読み込んでいる場合、色情報はカラー パレットに付け加えられます。これらの色は実際の糸 チャートにマッチさせることができます。
- お持ちでない糸チャートの色を含んだデザインを受け 取った場合、お好きな糸チャートの色にマッチさせる ことができます。

#### カラーパレットを設定するには

1 セットアップ>糸色を選択します。 糸色ダイアログが表示されます。左手のコラムは、実際カラーパレットに現在ある色を示しています。右手のコラムは、現在選択されている糸チャートで使用可能な糸を示しています。

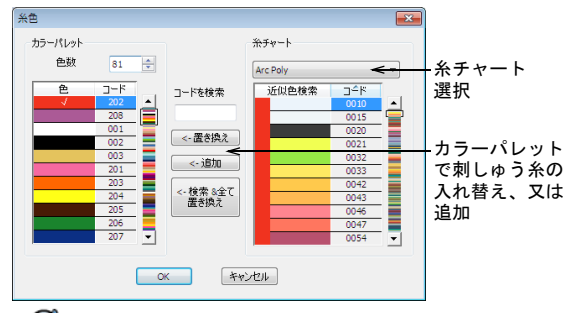

# Ø

**メモ**現行のデザイン内のオブジェクトで既に使用されている色は、**カラーパレット**リストのカラーフィールドにチェックマークが表示されます。

- 2 色数フィールドで、希望の色数を設定します。 使用している色が6色のみの場合、カラーパレットの 色数を6色に制限できます。スロットを追加する事も できます。
- 左手のコラムでは、糸に割り当てたい色を選択します。
- 4 右手のコラムでは、糸チャートドロップダウンリスト から糸チャートを選択します。

5 リストをスクロールして使用したい色を探します。

**参考**使用したい色の正確な色コードがわかっている場合は、コードを検索フィールドに直接入力してください。

6 以下のいずれかのボタンを使用して、選択色をカラー パレットに移動します。

| ボタン              | 目的                                                                              |
|------------------|---------------------------------------------------------------------------------|
| 入れ替え             | 色は、カラーパレットリストの現在選<br>択されている色と入れ替えが行われま<br>す。糸チャートリストで糸をダブルク<br>リックしても同じ効果があります。 |
| 追加               | 色は、カラーパレットリストに追加さ<br>れます。カラーフィールドの数が1つ<br>増えます。                                 |
| 検索 & すべて<br>置き換え | カラーパレットリストのすべての色<br>は、選択糸チャートの近似色に置き換<br>えられます。糸ブランド間で素早く切<br>り替えが可能です。         |

7 カラーパレットの他の色スロットで繰り返します。

# Ø

 $\bigcirc$ 

**メモ** ここで定義した**カラーパレット**は現行のデザイ ンと共に保存されます。

第11章

オブジェクトの詳細、 生地、テンプレート

刺しゅうオブジェクトの詳細には、ステッチタイプや糸間隔といった刺しゅう独特のものと、サイズや位置といった一般的なプロパティの両方が定義されます。ステッチの設定の中にはオブジェクトが変形されたり、サイズが変更された時に、どのようにステッチを再生成するかを定義するものもあります。新規にデザインをスタートする際、ジャノメデジタイザー MBX は初期設定値、またはテンプレートに保存された数値を使用します。最適生地設定により、生地の種類を考慮にいれて作業ができます。

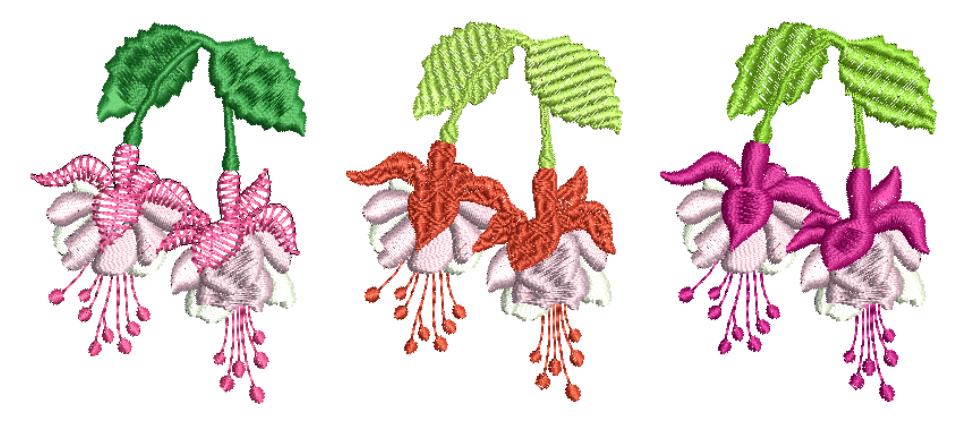

刺しゅうの見栄えや質は、上縫いの土台の役目を果たす下縫いに大いに左右されます。 ステッチ数を増やすことにはなりますが、下縫いを使うと生地が安定し、特に大きいサ イズのデザインではしわや縮みを減らす効果があります。刺しゅうのステッチは針が落 ちる所で、生地を内側に引っ張り込む作用を起こします。これは刺しゅうにギャップを 生じさせます。オブジェクトが正しくステッチされるには、上縫いのタイプ、オブジェ クトタイプ、オブジェクトの形状、そして生地との組み合わせに合った、正しいステッ チ間隔、十分な縮み補正と適切な下縫いが欠かせません。

デザインの多くはNormal テンプレートを使用しますが、独自のテンプレートを作成して使用することもできます。実際にテンプレートには、お気に入りのステッチやレタリング設定など、あらゆる設定の組み合わせを保存することが可能です。しかしながらこれは、通常生地設定の方が優先されます。

この章では、下縫いを使用してデザインを丈夫で安定したものにする方法と、生地の縮 みを補正する方法について説明されています。また既存のデザインの生地設定の変更の 仕方に関しても説明しています。また、イージーデザインでのスタイルとテンプレート の適用方法と保持の仕方に関しても説明しています。

# オブジェクトとオブジェクトの詳細

イージーデザインで作成されたデザインは、「刺しゅう オブジェクト」で構成されています。「オブジェクト」 と呼ばれるのは、それぞれ個別に扱うことのできる単体 だからです。各オブジェクトは、色やサイズ、位置と いった独自のプロパティや「詳細」を持っています。刺 しゅうオブジェクトで最も重要なプロパティはステッチ タイプです。その他の重要なプロパティには、下縫いの 種類と縮み補正があります。

# オブジェクトタイプ

形状やデザイン要素の種類により、それに適するデジタ イズ方法やツールは異なります。それぞれ別のオブジェ クトタイプになります。デジタイズ方法と同様に、オブ ジェクトタイプは大きくアウトラインと埋め縫いの2つ のカテゴリーに分けられます。第3者「マニュアル」タ イプは、イージーデザインでは作成できませんが、SEW や JEF ステッチファイルを開いた際に認識されます。デ ザインファイルの読み込み&書き込みもご覧ください。

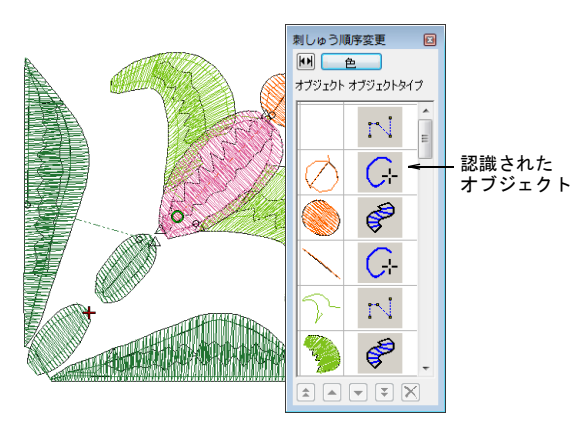

上部に示された**刺しゅう順序変更リスト**ダイアログで は、色によってグループ分けされたオブジェクトが、デ ジタイズされた順序で一覧として表示されます。これは 「モードレス」ダイアログなので、必要なだけデザイン ウィンドウに置いておくことができ、オブジェクトの選 択と表示が簡単にできます。刺しゆう順序変更リストで オブジェクトを選択、表示するもご覧ください。

| オフ <sup>・</sup> ジ <sup>・</sup> ェクト<br>タイフ <sup>・</sup> | 説明                                                                                                    |
|--------------------------------------------------------|----------------------------------------------------------------------------------------------------|
| <u>C</u>                                               | ランニングラインツールは、シングルまたは<br>トリプルのランニングステッチのラインを作<br>成します。このツールは通常、デザインに<br>ボーダーを追加する際に使用されます。作成<br>されたオブジェクトは合わせてランニングラ<br>インオブジェクトとして知られています。                                                           |
| ¢                                                      | ターニング埋め縫いツールは、ターンするス<br>テッチで可変の幅のコラムを作成します。こ<br>れらのオブジェクトには様々な効果を適用す<br>ることができます。総称して、これらはター<br>ニング埋め縫いオブジェクトとして知られて<br>います。                                                                         |
| C                                                      | サテンラインツールは、サテンステッチで<br>ボーダーとアウトラインを作成します。一般<br>的に、大きな形状で固定幅のコラムとボー<br>ダーに使用されます。総称して、これらのオ<br>ブジェクトはサテンラインオブジェクトとし<br>て知られています。                                                                      |
| P                                                      | 平行な埋め縫いツールは、一般的にターンす<br>るステッチ角度よりも、固定のもので大きく<br>複合した形状を作成します。多くの形状はこ<br>れらのツールを使って作成可能です。総称し<br>て、これらのオブジェクトは平行な埋め縫い<br>オブジェクトとして知られています。                                                            |
|                                                        | サークル埋め縫いツールは、数回のクリック<br>で素早くサークルや楕円形を作成するのに使<br>用される平行な埋め縫いツールの一変型で<br>す。総称して、これらのオブジェクトはサー<br>クル埋め縫いオブジェクトとして知られてい<br>ます。                                                                           |
| N                                                      | ステッチフォーマットファイルを開く際、<br>イージーデザインは、ファイルに含まれたス<br>テッチデータからオブジェクトのアウトライ<br>ンを再構成しようとします。マニュアルス<br>テッチは、ソフトウェアがステッチを使用可<br>能なオブジェクトタイプとして認識できない<br>と発生します。                                                |
| रे है                                                  | デザインを自動刺しゅうツール、特に自動ア<br>ウトラインを使用してデザインを作成した場<br>合、刺しゅう順序変更リストでこの「ブラン<br>チングされたオブジェクト」アイコンが表示<br>されます。オブジェクトの順番は変更され、<br>渡り糸は最小化されます。すべての構成要素<br>オブジェクトは単一の「ブランチングされた<br>オブジェクト」を形成するようグループ化さ<br>れます。 |

# Ø

**メモ** すべての刺しゅうオブジェクトのプロパティまた は「詳細」は、イージーデザインで変更することができ ます。マニュアルオブジェクトでも修正することができ ます。マニュアルオブジェクトを変形(サイズ変更、回 転、反転)しても、基のステッチ密度は変化しません。 詳細はオブジェクトの詳細をご覧ください。

## オブジェクトの詳細

ジャノメデジタイザー MBX には、3 種類のオブジェクトの詳細(初期設定、現在、既存)が保管されています。

# Ø

メモ オブジェクトの詳細の中には、画面上で変更できるものがあります。例えば、選択ハンドルを使ってオブジェクトを拡大 / 縮小することによって、サイズの詳細を変更できます。ステッチ間隔や長さといったその他のプロパティは、オブジェクトの詳細ダイアログで変更できます。

### オブジェクトの詳細の初期値

初期設定のオブジェクトの詳細は、生地設定によりコン トロールされています。これらはその生地をベースに新 しいデザインを作成する際に使用される開始時の設定に なります。初期設定を変更したい場合には、特定のニー ズに合わせたユーザー設定生地を作成することができま す。作成したユーザー設定生地の変更、名前の変更や削 除も可能です。詳細は生地を扱うをご覧ください。

初期設定のモチーフ等の設定には、デザインテンプレー トによってコントロールされているものもあります。新 しいテンプレートに変更を保存する場合は、ほとんどの 場合でテンプレート設定値よりも生地設定が優先されま す。詳細はデザインテンプレートを使用して作業するを ご覧ください。

#### 現在のオブジェクトの詳細

現在のオブジェクトの詳細は、新規オブジェクトを作成 するのに使用される設定です。プロパティを変更しない 限りは、初期設定のプロパティのまま残されます。通 常、デジタイズ時の時間短縮のためにプロパティを変更 します。例えば、新規に作成するすべてのサテンオブ ジェクトに特定の糸間隔を使用したい場合、サテンの埋 め縫いステッチの数値を予め設定しておくことができま す。

# Ø

★モ 変更はデザイン内の新規オブジェクトに影響しますが、生地やテンプレートの初期設定には影響ありません。すべての新規デザインに現在の生地をベースに行った変更を適用したい場合は、現在ではなく初期設定の詳細を変更する必要があります。生地を扱うもご覧ください。

## 既存オブジェクトの詳細

既存オブジェクトの詳細は、デザイン内の各オブジェクトに保存されている設定です。選択オブジェクトの詳細は、新しく現在の詳細や初期設定の詳細にすることができます。現在の詳細を既存のオブジェクトに適用することもできます。

#### 現在のオブジェクトの詳細を設定する

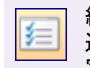

編集ツールバー>オブジェクトの詳細を使用し、 選択オブジェクトの詳細を変更または現在の設 定をプリセットする。

現在のオブジェクトの詳細を変更する際、設定は現在の デザイン内で作成されたどの新規オブジェクトにも自動 的に適用されます。現在の詳細を既存のオブジェクトに 適用することもできます。作業を開始する前に、現在の オブジェクトの詳細を新規の設定に調整できます。オブ ジェクトの設定は、生地設定に制御されていないものの み変更できます。生地を扱うもご覧ください。

# Ø

**メモ** 選択オブジェクトの設定は、現在の生地設定より 優先されます。詳細は選択オブジェクトの詳細を変更す るをご覧ください。

## 現在のオブジェクトの詳細を設定するには

- オブジェクトが何も選択されていないことを確認して ください。
- 2 オブジェクトの詳細アイコンをクリックします。 オブジェクトの詳細ダイアログが表示されます。

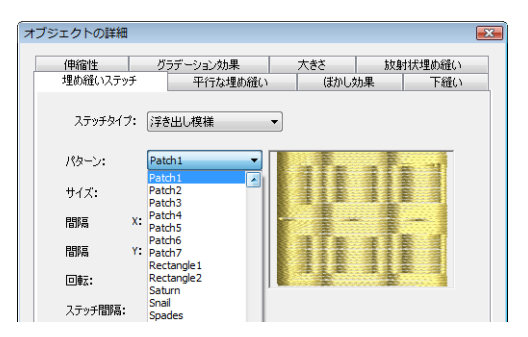

**オブジェクトの詳細**ダイアログの上部に複数のタブが 表示されます。これらのタブから使用可能なすべての 詳細を選択できます。

- 3 タブをクリックして現在の設定を表示し、必要に応じ て変更します。
- 4 OK をクリックします。

## 選択オブジェクトの詳細を変更する

選択したオブジェクトの詳細を変更することができま す。複数のオブジェクトを選択した場合、**オブジェクト** の詳細ダイアログにはすべての選択オブジェクトに含ま れる設定に関連するタブのみが表示されます。例えば、 平行な埋め縫いオブジェクトとサテンラインオブジェク トを選択した場合、平行な埋め縫いとサテンラインの設 定はこの両方のオブジェクトに適応されるものではない 為、これらのタブは表示されません。選択した複数のオ ブジェクトが同じ設定の中で異なる数値を使用している 場合、そのフィールドは空白となります。そこで新規の 数値を入力すると、その数値が両方のオブジェクトに適 用されます。

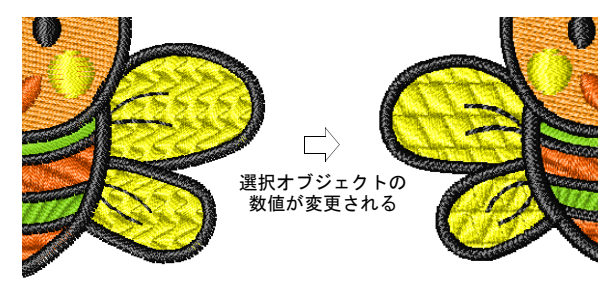

# Ø

メモ 既存のオブジェクトの詳細を変更しても、現在の 設定または初期設定には影響せず、また現在選択されて いないオブジェクトの詳細にも影響はありません。生地 を扱うもご覧ください。

#### 選択オブジェクトの詳細を変更するには

- 変更したいプロパティを含むオブジェクト(複数可) を選択します。
- 2 ダブルクリックして、オブジェクトの詳細ダイアログ を開きます。
- 3 必要なタブを選択し、設定を変更します。
- **4 OK** をクリックします。

# 下縫いで安定させる

ジャノメデジタイザー MBX は現在の設定に基づき、自動 的に下縫いステッチを生成します。その他のオブジェク トの詳細と同様に、下縫いは各オブジェクトに対し保存 されます。下縫いはオブジェクトのサイズが変更された り、形状が変形されたりする度に再生成されます。イー ジーデザインでは、異なる生地、レタリングの外観やサ イズに合った数値を調整できます。

ニットやピケなど伸縮性のある生地や大きな埋め縫い部 分は、通常小さな部分や皮などの固めの素材よりもしっ かりとした下縫いが必要です。デザイン全体のステッチ 下により盛り上がりを持たせたい場合には、タタミ模様 下縫いがよいでしょう。ニットには、ふちランニングが 最も適しています。生地を扱うもご覧ください。

## 自動下縫いを適用する

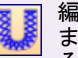

編集ツールバーン下縫いをクリックし、新規、 または選択オブジェクトに自動下縫いを適用す る。

下縫いツールは、現在の設定に基づき、ボタンの切り替 えにより新規または選択オブジェクトに自動下縫いを適 用します。下縫いボタンは初期設定では選択されていま せん。

#### 自動下縫いを適用するには

 オブジェクトが選択または選択されていない状態で、 下縫いアイコンをクリックします。

オブジェクトを選択していない状態では、下縫いは自 動的に全新規オブジェクトに生成されます。現在のプ ロパティを基に、新規または選択オブジェクトに自動 的に下縫いが生成されます。

オブジェクトが選択または選択されていない状態で、 **下縫い**アイコンをクリックして効果をオフに切り替え ます。

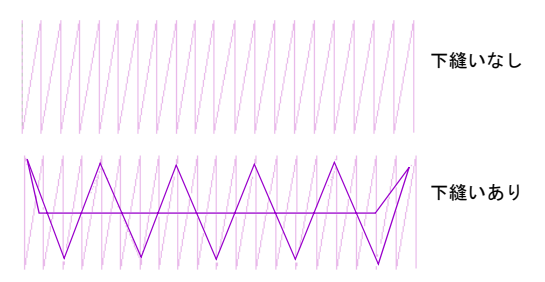

## 下縫いを変更する

ジャノメデジタイザー MBX は、様々な下縫いタイプをご 用意しています。

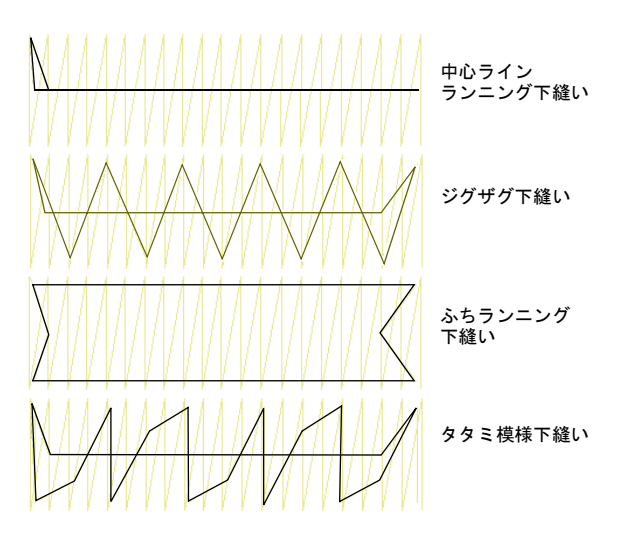

基本的な下縫いステッチの種類(中心ラインランニン グ、ジグザグ、ふちランニング、タタミ模様)に加え、 ジャノメデジタイザー MBX では、ダブルジグザグ、中心 ラインランニング+ジグザグ等、下縫いの組み合わせを 選ぶことができます。これにより、デザインオブジェク トに二重の下縫いを適用することができます。

# Ø

★モ 中心ラインランニングを含む組み合わせでは、平行な埋め縫いや平行な埋め縫い四角形オブジェクトと共に使用することはできません。

#### 下縫いを変更するには

1 埋め縫いオブジェクトを選択し、ダブルクリックします。

オブジェクトの詳細ダイアログが表示されます。

2 **下縫い**タブを選択します。

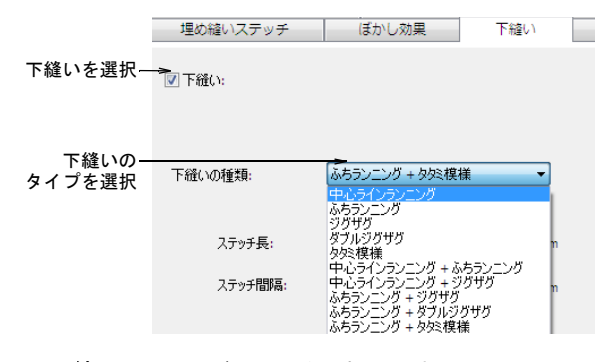

- 3 **下縫い**チェックボックスを選択します。
- 4 下縫いの種類リストから選択します。
- 5 OK をクリックします。

# 中心ラインランニングとふちランニング下縫い設 定を調整する

中心ラインランニングは、コラムの中心に沿ってステッ チの列を配置します。これは狭いコラムで刺しゅうを安 定させるのに使用されます(例:2-3mmの幅)。ふちラン ニングはオブジェクトの縁の周りにステッチを配置しま す。

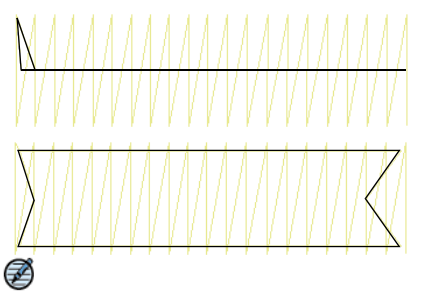

メモ 中心ラインランニングは、平行な埋め縫いや平行 な埋め縫い四角形オブジェクトと一緒に使用することは できません。

中心ラインランニングやふちランニング設定を調整する には

1 埋め縫いオブジェクトを選択し、ダブルクリックします。

**オブジェクトの詳細**ダイアログが表示されます。 2 **下縫い**タブを選択します。

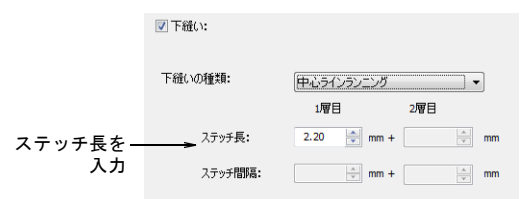

- 3 下縫いの種類リストから、中心ラインランニングまた はふちランニングを選択します。
- 4 必要に応じて**ステッチ長**設定を調整します。

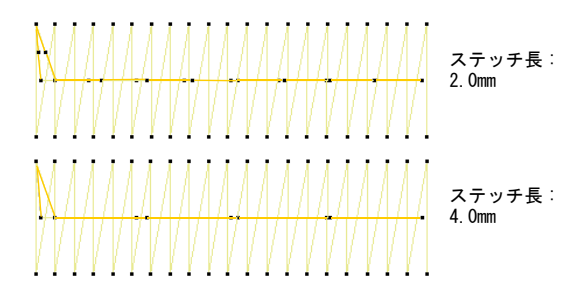

5 OK をクリックします。

# ジグザグ下縫いの設定を調整する

ジグザグ下縫いを使用し、幅広のコラムをサポートしま す。ジグザグ下縫いのステッチ長プロパティを設定する ことができます。ステッチ長は、それぞれのジグザグス テッチの長さを意味します。

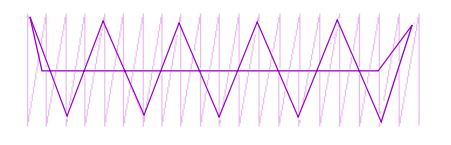

## ジグザグ下縫いの設定を調整するには

1 埋め縫いオブジェクトを選択し、ダブルクリックしま す。

オブジェクトの詳細ダイアログが表示されます。

2 下縫いタブを選択します。

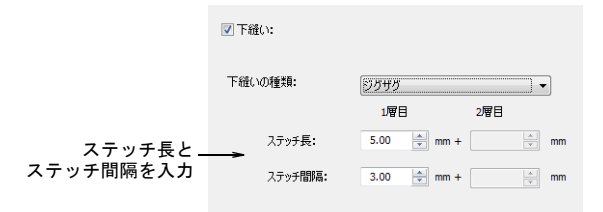

- 3 下縫いの種類リストから、ジグザグを選択します。
- 4 必要に応じて、ステッチ長とステッチ間隔設定を調整 します。

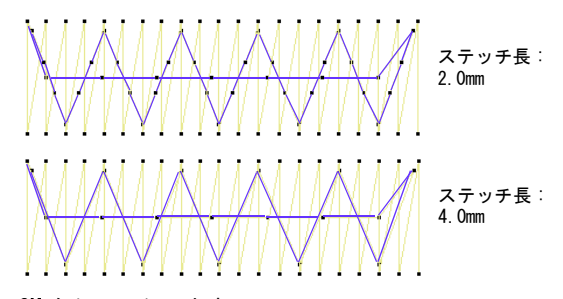

5 OK をクリックします。

# タタミ模様下縫い設定を調整する

タタミ模様下縫いは、大きな埋め込み形状を安定させる のに使用されます。間隔が特に開いたタタミ模様埋め込 みステッチのように、オブジェクトにステッチを渡して 下縫いを作成します。

#### タタミ模様下縫いの設定を調整するには

埋め縫いオブジェクトを選択し、ダブルクリックします。

**オブジェクトの詳細**ダイアログが表示されます。 2 **下縫い**タブを選択します。

|           | ☑ 下縫い:      |             |          |
|-----------|-------------|-------------|----------|
|           | 下継いの種類:     | 妙彩模様        | <b>-</b> |
|           |             | 1層目         | 2層目      |
| ステッチ馬と    | ステッチ長:      | 4.00 🚔 mm + | mm       |
| ステッチ間隔を入力 | <br>ステッチ間隔: | 3.00 👘 mm + | mm       |

- 1 埋め縫いオブジェクトを選択し、ダブルクリックしま **3 下縫いの種類**リストから、**タタミ模様**を選択します。
  - 4 必要に応じて、ステッチ長とステッチ間隔設定を調整 します。

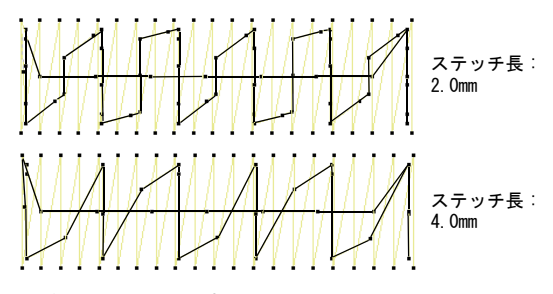

5 OK をクリックします。

# 布の伸縮に合わせて補正する

刺しゅうのステッチは、針が落ちる所で生地を内側に 引っ張り込む作用を起こす傾向があります。これによっ て布が縮み、刺しゅうに割れ目ができてしまうことがあ ります。熟練のデジタイザーは、デジタイズしている最 中にオブジェクトどうしが余分に重なるようにパンチン グを施し、手動で縮みを補正することもあります。ジャ ノメデジタイザー MBX の伸縮許容範囲設定は、針が落ち る側の埋め縫いされた形状のアウトラインを余分にス テッチし、縮み効果に対抗します。

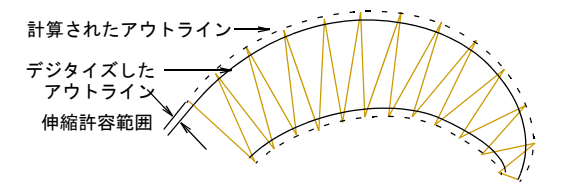

伸縮許容範囲を変化させて、必要なだけの余分なステッチ量を調整できます。これは、様々な度合いの伸縮効果を持つ布地にデザインを刺しゆうする場合に便利です。 生地を扱うもご覧ください。

適切な縮み補正の設定は、伸縮性のあるものや毛羽立ち のあるものなどの生地の種類、きつめ、緩めの刺しゅう 枠の取り付け具合、コラムの狭いもの、広いものといっ た刺しゅうオブジェクトのサイズによっても異なりま す。ガイドラインとして以下の表をご使用ください。

| 布地         | 伸縮性許容範囲(mm) |
|------------|-------------|
| ドリル、綿      | 0. 20       |
| Τシャツ       | 0. 35       |
| フリース、ジャンパー | 0. 40       |
| レタリング      | 0. 2–0. 3   |

#### 生地の伸縮を補正するには

- 1 埋め縫いオブジェクトを選択し、ダブルクリックします。
  - オブジェクトの詳細ダイアログが表示されます。
- 2 伸縮性タブを選択します。

| 伸縮許容範囲を選択し |            |      |   |    |
|------------|------------|------|---|----|
| 必要に応じて調整   | 📝 伸縮性許容範囲: | 0.14 | • | mm |
|            |            |      |   |    |

- 3 伸縮性許容範囲チェックボックスを選択します。
- 4 オーバーステッチの数値を(ミリメートル)入力します。

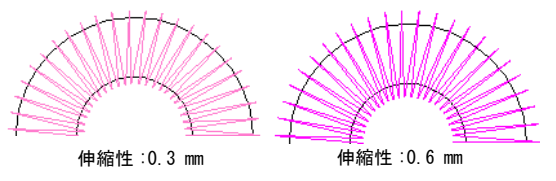

**5 OK** をクリックします。

# 渡り糸をカットする

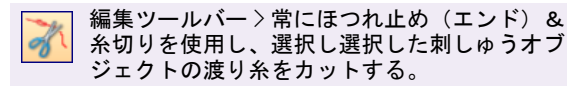

初期設定では、常にイージーデザインによりいつステッ チの糸切りとほつれ止め(エンド)をするかが決定され ます。常にほつれ止め(エンド)&糸切りがオンの場合、 選択オブジェクトの渡り糸を強制的にカットします。こ れにはオブジェクト内と次のオブジェクトの渡り糸が含 まれます。

このツールで糸切りが挿入された場合、渡り糸にほつれ 止め(エンド)と最低3つの「ジャンプ」が追加されま す。カットされた渡り糸は、常に次のオブジェクトにほ つれ止め(スタート)が施されます。ミシンに糸切りの 機能がある場合、糸切りが行われます。ツールがオフの 場合は、ソフトウェアにより糸切りが決定されます。

Ø

**メモ** ミシンの中にはジャンプによる糸切り、または距離による糸切りがプリセットされているものがあります。設定は画面に表示されているものよりも、いつでも ミシンの設定が優先されます。

#### 常に渡り糸をカットするには

- 1 デザインを作成するか、開きます。
- 2 ステッチ順序を調べ、自動糸切りまたは渡り糸が挿入 されているか確認します。

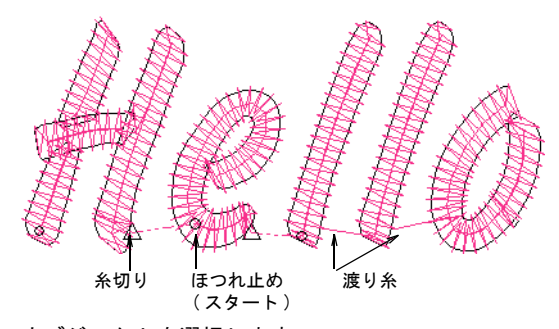

- 3 オブジェクトを選択します。 このツールは、選択に刺しゅうオブジェクトが含まれている場合のみ使用可能となります。
- 4 常にほつれ止め(エンド)&糸切りをクリックし、各 オブジェクトでほつれ止め(エンド)をするよう強制 します。

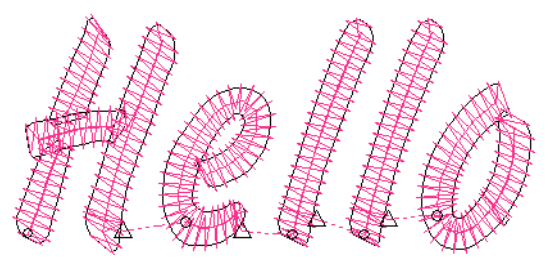

各文字でほつれ止め(エンド)

# 生地を扱う

刺しゅうのステッチは針が落ちる所で、生地を内側に 引っ張り込む作用を起こします。これによって布が縮 み、刺しゅうに割れ目ができてしまうことがあります。 オブジェクトが正しくステッチされるには、上縫いのタ イプ、オブジェクトタイプ、オブジェクトの形状、そし て生地との組み合わせに合った、正しいステッチ間隔、 十分な縮み補正と適切な下縫いが欠かせません。ジャノ メデジタイザー MBX には最適化された生地設定生地設定 ー式が含まれているので、使用する生地タイプを考慮に 入れて作業を行うことができます。

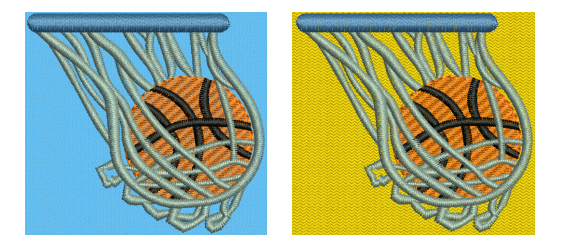

生地はデザインにおいて重要な要素であり、テンプレート設定値から独立してコントロールすることができます。生地設定はテンプレートに含まれているもの内容よりも、数が少なくなっています。テンプレートはデザインの全体的な設定値を定めていますが、それぞれのデザインでデザインと共に保存される生地設定が必要になります。

# Ø

★モ 生地はテンプレートの一部ではないので、新規デ ザインの作成時またはテンプレートを変更するような事 があれば、ジャノメデジタイザー MBX では現在の生地が 使用されます。その生地を引き続き使用することもで き、またいつでも変更することができます。デザインテ ンプレートを使用して作業するもご覧ください。

## 生地の設定を変更する

既存のデザインの生地設定は変更することができます。 デザインが縫われる際の不具合を最小限に抑えるように 設定されている生地の中から一つ選択すると、伸縮性な どシステム設定が変化します。この新しい設定は、モ チーフフィル、アップリケ、フォトクリックまたはシン グル / トリプルランニング以外のすべてのタイプのオブ ジェクトに適用することができます。オブジェクトはそ の後、**オブジェクトの詳細**を通して変更することができ ます。選択オブジェクトの詳細を変更するもご覧くださ い。

## 生地の設定を変更するには

- 必要に応じて、デザインの個々のオブジェクトを選択します。
- セットアップ>生地の選択を選択します。
  生地の選択ダイアログが表示されます。

| 生地の選択                                          |                |
|------------------------------------------------|----------------|
|                                                | ━ 生地を選択        |
| ■ フリオフ<br>必要な当て布:<br>トッピング:<br>パッキング:破り取るタイプ×2 | - 推奨背面 / トッピング |
|                                                |                |

- 3 リストから生地タイプを選択します。 必要な当て布フィールドには、推奨当て布名と関連する情報が表示されます。
- 4 OK をクリックします。 ステッチ設定は、すべてのオブジェクト(例:モチーフフィル、アップリケ、フォトクリック、シングルランニングとトリプルランニングを除いたすべてのオブジェクト)に自動的に調整されます。

#### 生地の管理

事前に設定された生地設定に加え、特殊なニーズに対応 できるように自分だけのユーザー設定生地を作成するこ ともできます。作成したユーザー設定生地の変更、名前 の変更や削除も可能です。

#### 生地を管理するには

セットアップ>生地の管理を選択します。
 生地の管理ダイアログが表示されます。

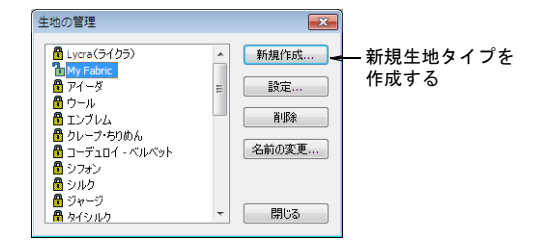

Ø

**メモ** ユーザー設定生地をすでに定義している場合の オプションは、編集、改名と削除になります。

2 新規作成をクリックして、新しい生地タイプを作成します。

新しい生地ダイアログが表示されます。

|          | 新しい生地         | <b>×</b> |
|----------|---------------|----------|
|          | 新しい生地名:       |          |
| 生地名を入力 – | >             | ОК       |
|          | 基となる生地:       | キャンセル    |
|          | Pure Cotton 👻 |          |
|          |               |          |

- 3 必要に応じて、基となる生地設定を変更します。
- 4 新しい生地名フィールドに生地タイプの名前を入力 し、OKをクリックします。

**生地設定**ダイアログが表示されます。このダイアログでは4つのグループ(タタミ模様/浮き出し模様、幅広のサテン、幅狭のサテンとレタリング)の生地設定と、推奨当て布の詳細を設定することができます。

| 生地設定 -[ユーザー設定 Pu      | re Cotton]      |               |
|-----------------------|-----------------|---------------|
| 幅狭のサテン<br>タタミ模様/浮き出し移 | レタリング<br>ミ様埋め縫い | 当て布<br>幅広のサテン |
| ステッチ長:                | 4.20 mm         |               |
| ステッチ間隔:               | 0.40 🖨 mm       |               |
| 下縫いの種類:               | ふちランニング + タタミ棋  | <b>様</b> •    |
|                       | 」層目             | 2層目           |
|                       |                 |               |
| ステッチ長:                | 2.00 🚔 mm +     | 4.00 🜩 mm     |
| ステッチ長:<br>ステッチ間隔:     | 2.00 🗭 mm +     | 4.00 mm       |

- 5 必要に応じて、タタミ模様 / 浮き出し模様オブジェクトのステッチ長とステッチ間隔設定を調整します。
  - タタミ模様ステッチは、並んで配置されるランニン グステッチの列から成り、広くて不規則な部分を埋 め込むのに適しています。詳細はタタミ模様を作成 するをご覧ください。
  - 浮き出し模様は装飾的なステッチタイプで、ステッ チがぎっしりと詰まった状態を維持したまま、ユ ニークな装飾効果を使用して幅の広い大きな部分を 埋め込むのに使用します。詳細は浮き出し模様を作 成するをご覧ください。
- 6 タタミ模様と浮き出し模様オブジェクトに合った下縫いタイプを設定します。詳細は下縫いで安定させるをご覧ください。
- 7 タタミ模様と浮き出し模様オブジェクトに合った伸縮 性許容範囲を設定します。詳細は布の伸縮に合わせて 補正するをご覧ください。

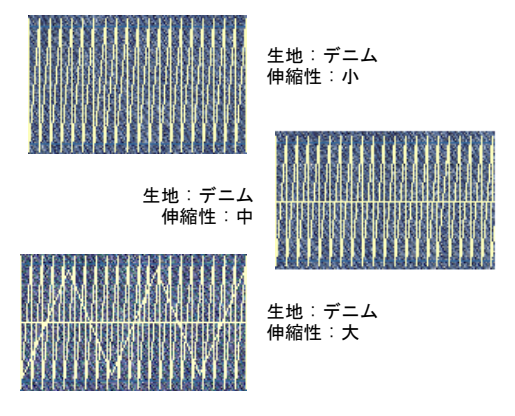

8 タブをクリックし、**幅広のサテン**設定にアクセスします。

この設定は、大きめのサテンオブジェクトの初期設定 となります。詳細はサテンの埋め縫いを作成するをご 覧ください。

| 生地設定 -[ユーザー設定 Pur     | e Cotton]      |            | ×            |
|-----------------------|----------------|------------|--------------|
| 幅狭のサテン<br>タタミ模様/浮き出し模 | レタリング<br>様埋め縫い | 幅          | 当て布<br>去のサテン |
|                       | 低              | <b>票</b> 準 | 高            |
| ステッチの密度:              | 20%            | 100%       | 200%         |
| 下縫いの種類:               | ふちランニング +      | ジグザグ       | •            |
|                       | 2層目            | 2層目        |              |
| ステッチ長:                | 2.00 🗘 n       | nm + 5.00  | 🜩 mm         |
| ステッチ間隔:               |                | nm + 3.00  | 🜩 mm         |
| 伸縮性許容範囲:              | 0.50 👻         |            |              |

9 タタミ模様 / 浮き出し模様埋め縫いオブジェクト同様、幅広のサテン設定を調整します。

Ø

メモ ステッチ長やステッチ間隔設定の代わりに、ス ライダーでコントロールできる密度設定があります。

10 タブをクリックして**幅狭のサテン**設定にアクセスし、 幅広のサテンオブジェクトと同様に設定を調整しま す。詳細はサテンの埋め縫いを作成するをご覧ください。

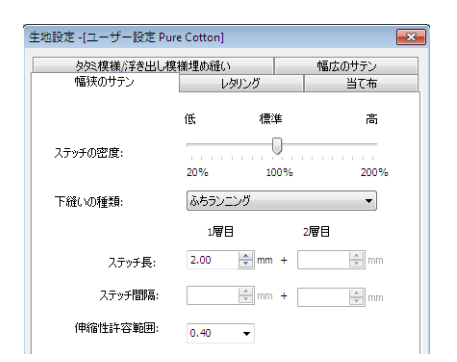

11 タブをクリックしてレタリング設定にアクセスし、幅 狭のサテンオブジェクトと同様に設定を調整します。 詳細はレタリングステッチのタイプを変更するをご覧 ください。

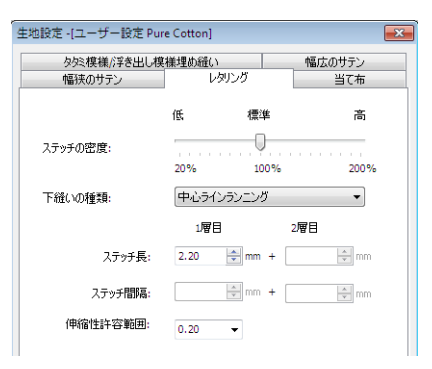

12 タブをクリックし、当て布設定にアクセスします。

| タタミ模様・浮き出し模材     | 兼理め縫い               | 幅広のサテン |
|------------------|---------------------|--------|
| 審決のサテン 👘         | レタリング               | 当て布    |
| Toppin<br>Backin | g:<br>g:TearAwayx 2 | *      |
|                  |                     |        |

- 13 必要な当て布フィールドは、推奨当て布とユーザー設 定生地の当て布に対しての詳細またはその他関連した 情報を入力します。この情報は、生地の選択ダイアロ グに表示されます。詳細は生地の設定を変更するをご 覧ください。
- 14 OK をクリックします。

# デザインテンプレートを使用して作業する

テンプレートは初期設定値を保存するための特別なファ イルです。詳細を毎回設定する必要がないように、デジ タイズ時によく使用するデザインタイプを含むテンプ レートを使用します。例えば、テンプレートには標準的 なオブジェクトやレタリングが含まれているもの、また 単に推奨のステッチの設定、レタリングの書体やサイ ズ、色の設定が現在の詳細として含まれているものもあ りますが、様々な生地に合うよう設定された特別な糸密 度、縮み補正や下縫いの設定を含んでいるものもありま す。

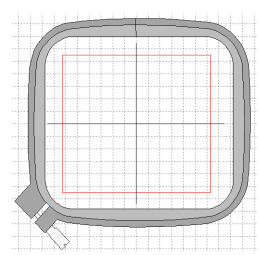

頻繁に使用する刺しゅう枠や 背景色はテンプレートに保存できる

ジャノメデジタイザー MBX を起動すると、NORMAL テンプ レートに基づいた空白のデザインが作成され、使用する 生地を選択する様に指示があります。ファイル>新規を 選択すると、テンプレートを選択するように指示があり ます。選択したテンプレートは、最初にデザインを開い た時、または始動ダイアログから新規デザインを作成し た時にアクティブ状態になっている生地を使用します。

### Ø

メモ 生地はデザインにおいて重要な要素であり、テン プレート設定値から独立してコントロールすることがで きます。生地設定は、テンプレートに含まれているもの よりも少なくなっています。テンプレートはデザインの 全体的な設定値を定めていますが、それぞれのデザイン でデザインと共に保存される生地設定が必要になりま す。生地を扱うもご覧ください。

#### NORMAL テンプレート

NORMAL テンプレートはジャノメデジタイザー MBX で用意 されている初期設定テンプレートです。現在のオブジェ クトの詳細を含みます。

# デザインテンプレートを作成する

使用するオブジェクトやオブジェクトの詳細を含むデザインから、テンプレートを作成します。デザインまたはその構成要素をテンプレートとして保存します。テンプレートはデザインファイルと同じように見えますが、拡張子が、JMTとなります。

メモ テンプレートは上書きができません。テンプレートから新しいデザインを作成する度に、ジャノメデジタイザー MBX はその複製を開きます。初めてデザインを保存する時は、名前を付けて保存ダイアログボックスが開き、そのデザインを新しい名前で保存できます。

# デザインテンプレートを作成するには

- 1 新規にデザインをスタートするか、既存のデザインを 開きます。
- 2 必要に応じて、オブジェクトの詳細や効果を調整します。
- テンプレートに設定を入れたいオブジェクトやレタリ ングを追加します。

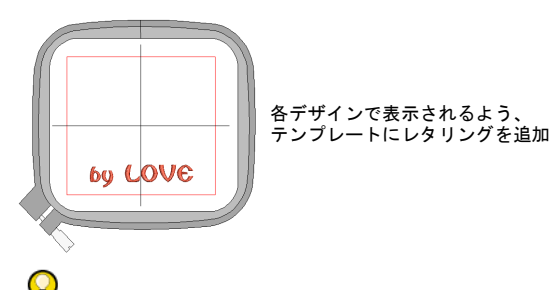

参考 レタリングのベースラインを入力することもで きますが、サンプルテキストを含ませておくと便利で す。そのテンプレートを使用する際は、サンプルテキ ストを打ち直すことができます。

4 ファイル>名前を付けて保存を選択します。 名前を付けて保存ダイアログが表示されます。

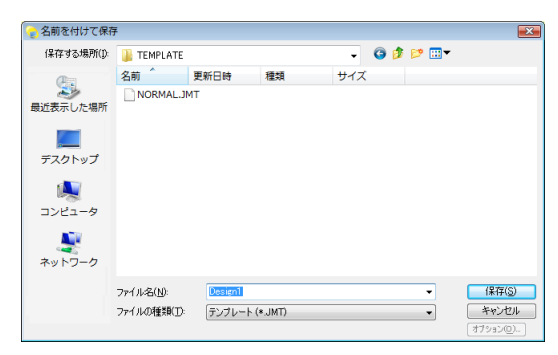

5 ファイルの種類リストからテンプレート (JMT) を選 択します。

ジャノメデジタイザー MBX が自動的にジャノメデジタ イザー MBX¥Template フォルダを開きます。デザイン テンプレートをここに保存しなければ、新規デザイン をスタートした時にテンプレートの一覧に表示されま せん。

- ファイル名フィールドでテンプレートの名前を入力します。
- 7 保存をクリックします。

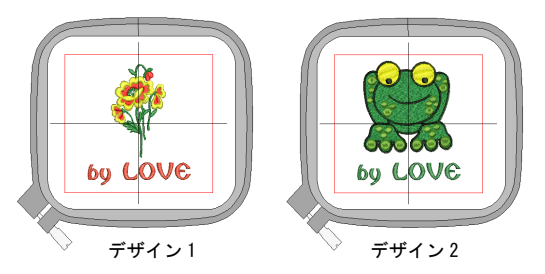

## デザインテンプレートを使用する

ファイルメニューから新規デザインをスタートする場合、新規作成ダイアログに使用可能なテンプレートの一 覧が表示されます。詳細は新規デザインを作成するをご 覧ください。

Ø

メモ テンプレートの一覧は、ファイルメニューからデ ザインをスタートした場合にのみ表示されます。新規作 成ツールを選択した場合、初期設定で NORMAL テンプ レートが適用されます。

# デザインテンプレートを変更する

テンプレートを通常のデザインと同じ要領で変更できま す。

Ø

**メモ**変更は今後テンプレートを使用する際のみ適用され、既存のデザインには影響はありません。

#### デザインテンプレートを変更するには

- ファイル>開くを選択します。
  ファイルを開くダイアログが表示されます。
- ジャノメデジタイザー MBX¥Template フォルダを選択 し、ファイルの種類ドロップダウンリストからテンプ レート(JMT)を選択します。
   使用可能なテンプレートファイルが表示されます。

| <□ファイルを開く      |                          |          |         |           |   |                |  |
|----------------|--------------------------|----------|---------|-----------|---|----------------|--|
| ファイルの場所(1):    | 🐌 TEMPLATE               |          | - 🧿 🕻   | G 🦻 📂 🛄 🔻 |   |                |  |
| (Alia          | 名前                       | 更新日時     | 種類      | サイズ       |   |                |  |
| 高い<br>最近表示した場所 | NORMAL.JMT               |          |         |           |   |                |  |
| デスクトップ         |                          |          |         |           |   |                |  |
| ⊯<br>⊐ンピュ−タ    |                          |          |         |           |   |                |  |
| くしょう ネットワーク    |                          |          |         |           |   |                |  |
|                | ファイル名(N):<br>ファイルの種類(I): | テンプレート ( | (*.JMT) |           | • | 聞((O)<br>キャンセル |  |

- 3 変更したいテンプレートを選択して、**開く**をクリックします。
- 4 必要に応じて、オブジェクトの詳細、スタイルとその 他の設定を調整します。
- 5 ファイル>名前を付けて保存を選択します。 名前を付けて保存ダイアログが表示されます。
- 6 ファイルの種類ドロップダウンリストからテンプレート (JMT)を選択し、保存をクリックします。

 $\bigcirc$ 

参考 変更したテンプレートを基に新規テンプレート を作成するには、新しいファイル名を入力して保存を クリックします。

7 はいをクリックして確定します。 変更されたテンプレートを使用できます。

# デザインテンプレートを削除する

他の Windows ファイルを削除するのと同じ要領で、 Windows エクスプローラーを使用してテンプレートを削 除します。テンプレートはジャノメデジタイザー MBX¥Template フォルダにあります。

パート3 アートワークを 使用したデジタイズ

アートワークファイルには大きく分けて2種類あり、どちらもイージーデザインに インポートしてデジタイズの下絵として使用できます。質の良い刺しゅうを作成す るには、どのフォーマットにしても好ましいアートワークを選択する必要がありま す。

#### 下絵を使用してデジタイズする

この章では、ジャノメデジタイザー MBX にイメージをスキャンし、デジタイズの下 絵として使用する前の編集方法について説明されています。また、ジャノメデジタ イザー MBX にビットマップイメージを挿入して保存する方法、デジタイズ中に下絵 を表示 / 非表示にする方法や、外部のグラフィックソフトを使用したイメージの編 集についても説明しています。詳細は下絵を使用してデジタイズするをご覧くださ い。

#### オートデジタイズ用のイメージ処理

この章では、オートデジタイズで使用する為のアウトラインとノンアウトラインイ メージの準備の仕方について説明されています。詳細はオートデジタイズ用の イ メージ処理をご覧ください。

### オートデジタイズ

この章では、ビットマップイメージを刺しゅうオブジェクトに変換させてデザイン を完成する方法と、グレースケールイメージからの刺しゅうの作成の方法について 説明されています。詳細はオートデジタイズをご覧ください。

# 下絵を使用してデジタイズする

アートワークはジャノメデジタイザー MBX に挿入、貼り付け、あるいはスキャンすることができ、デジタイズのテンプレートや「下絵」として使用できます。

この章では、デジタイズの下絵用にイメージをジャノ メデジタイザー MBX にスキャンし、編集する方法につ いて説明されています。また、ジャノメデジタイザー MBX にビットマップイメージを挿入して保存する方法、 デジタイズ中に下絵を表示 / 非表示にする方法や、ま た、他社のグラフィックソフトを使用するイメージの 編集についても説明されています。

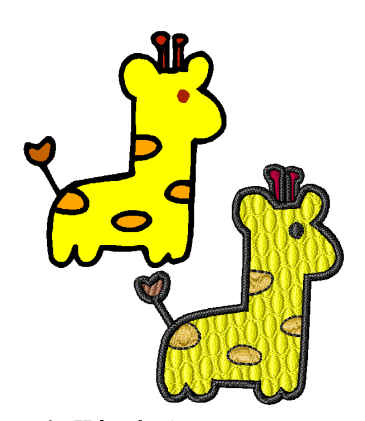

下絵は以下を行う際に役立ちます。

- 形状をマニュアルでデジタイズする。
  適切な入力方法を使用して、アートワークの上から形 状やラインを写し取っていきます。このようなビット マップイメージの使用は、画面上で行われるというこ とを除いては拡大図とデジタイザーを使用してデジタ イズするのと似ています。詳細はマニュアルでデジタ イズするをご覧ください。
- 部分的に自動刺しゅうで形状を自動的にデジタイズする。
  - 形状を選択すると、**部分的に自動刺しゅう**が自動的に 使用するステッチを決定します。詳細はデザインを 自動刺しゅうでイメージをデジタイズするをご覧く ださい。
- デザインを自動刺しゅうを使用して、イメージのデジ タイズを完全に自動で行う。
   イメージを選択すると、デザインを自動刺しゅうが自 動的にデザインのデジタイズに使用する形状とステッ チを決定します。詳細は上級設定を使用してデザイン 全体を作成するをご覧ください。

ジャノメデジタイザー MBX からペイント、フォトペイン ト、ペイントショッププロでイメージを直接開くことが できます。この方法でアップデートされたイメージは、 自動的に再度ジャノメデジタイザー MBX にインポートさ れます。

# 適切なアートワークを選択する

デジタイズをマニュアル、自動のいずれで行うにして も、「はっきり」としたイメージを使用すると最高の結 果が得られます。少数の純色と、はっきりとした輪郭が 含まれるイメージで以下のようなものが理想的です。

- はっきりとしている。各形状は同色のピクセルで構成 されている。
- 各形状は閉じた形状であり、刺しゅう可能なサイズ、 最低でも一平方ミリ以上である。
- 少なくとも 256 色 (8bit) 以上で保存されている。なお ハイカラー (16bit) が理想である。(ジャノメデジタ イザー MBX に読み込まれた時、イメージは自動的に 256 色、またはそれ以下に減少されます。

#### ジャノメデジタイザー MBX オンスクリーン取扱説明書 | 104 第 12 章 下絵を使用してデジタイズする |

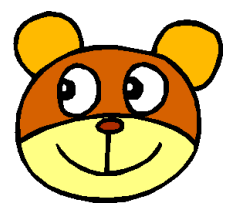

はっきりとした輪郭を持つ 鮮明なイメージ

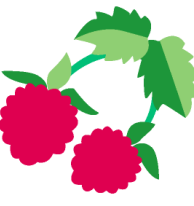

はっきりとした色のブロックを 持つ鮮明なイメージ

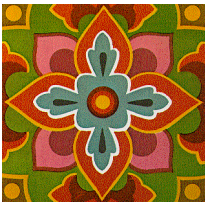

複雑なイメージは背景を取り除き、 色のブロックを明確にする為の 編集が必要

自動デジタイズ技術は、クリップアートライブラリやグ ラフィックソフトで一から作成されたイメージを使用す ると最高の結果を得ることができます。自動デジタイズ 機能は、外部から取り入れたイメージに使用することも できますが、一般的に使用されるイメージは純色で構成 されて**いない**為、多少の編集が必要となります。スキャ ナーはノイズを取り入れ、グラフィックソフトはイメー ジの印刷の質を向上する為に「ディザリング」や「アン チェイリアス」を行います。

自動デジタイズは複合的な形状であったり、色にざらつ きが多い写真のようなイメージには効果的に機能しませ ん。写真の場合、不必要なものは省いて刺しゅうに必要 な形状を取り出すことができます。

#### スキャンイメージ

印刷されたドローイングや既存 の刺しゅうをスキャンしたイ メージは、一般的に「ノイズ」 を多く含んでいます。これらを 自動デジタイズに使用したい場 合は、純色のブロックで構成される比較的鮮明なイメージを 良い結果が得られます。名 刺、レターヘッドや本、雑誌、 カードなどをスキャンしたロに あたります。

ノイズを含むイメージは色数を 減らし、輪郭をはっきりさせる

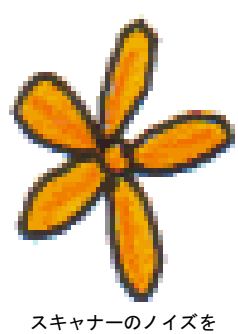

スキャナーのノイズを 多く含むイメージ

という準備が必要となります。詳細はオートデジタイズ 用の イメージ処理をご覧ください。

#### ざらつきのあるイメージ

ディザリングは、碁盤の目状に配列されているピクセル に既存の色を組み合せるソフトウェア技術で、イメージ パレットにない色を模倣します。

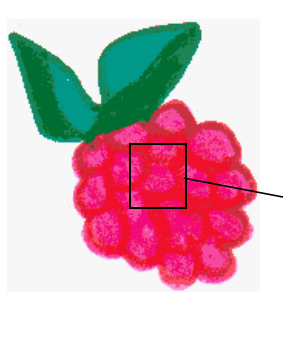

ざらつきのある色の ブロック

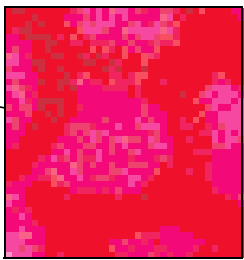

ノイズを含むイメージ同様、ざらつきのあるイメージも 使用前に色を減少する必要があります。ソフトウェアは はっきりとしたアウトラインの内側にある複数の色を単 ー化するのには優れていますが、アウトラインで囲まれ ていないイメージの処理には適していません。詳細は オートデジタイズ用の イメージ処理をご覧ください。

## アンチエイリアス効果を持つイメージ

アンチエイリアスはディザリングに似たソフトウェア技 術で、角ばった輪郭線を滑らかにします。これは異なる 色が接する輪郭部分の配色をぼかすことにより、スムー ズなアウトラインを作成します。

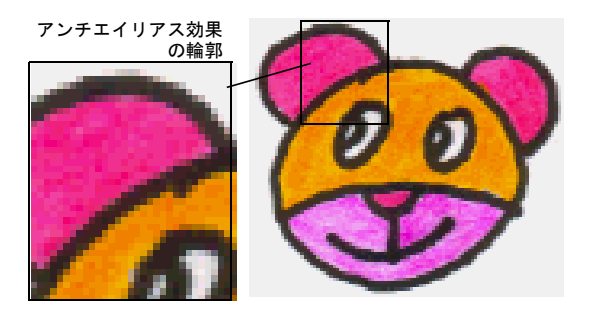

輪郭をぼかす為にあえてアンチエイリアスが使用されて いる所では、その輪郭を自動デジタイズを使用する前に 鮮明にする必要があります。詳細はオートデジタイズ用 の イメージ処理をご覧ください。

# アートワークをイージーデザインでスキャ ンする

すでにアートワークをお持ちの場合、ジャノメデジタイ ザー MBX のスキャナ機能を使い、TWAIN 互換のスキャ ナーでアートワークをスキャンできます。オートデジタ イズを使用する場合、イメージを適切にスキャンするこ とが重要です。スキャンイメージの質が最終的な刺しゅ うデザインの質に影響します。

## スキャンする前にアートワークを準備する

刺しゅうデザインにはシンプルなものが適しています。 デザインを作成するのにイメージの細かい部分までは必 要ありません。イメージの詳細や色よりも、そのイメー ジの「構成」を使用します。アートワークを簡易化した い場合、トレーシングペーパーを置いて、ステッチで埋 め込みたい形状やラインのみを写し取ります。スキャン する時にオリジナルのアートワークを取り除き、トレー シングペーパーの下に白い紙を置きます。つやのある写 真など表面に光沢のあるものはうまくスキャンされない ことがあります。このような時は、トレーシングペー パーで覆ってスキャンします。アートワークの色が薄い 場合、細い黒のフェルトペンで形状の輪郭を強調しま す。

# スキャン解像度

通常スキャナーはスキャン解像度を入力する必要があり ます。解像度はイメージの1インチ内に含まれるドット の数(dpi)で表わされます。数字が大きいほどイメージ も鮮明になりますが、ファイルのサイズが大きくなりま す。デジタイズを使用する目的では、最大 300dpiの解 像度を使用します。72dpi(スクリーンの解像度)で通常 は十分な結果が得られます。一般的にはイメージが小さ く、より多くの詳細を含んでいるほど、高い解像度が必 要となります。目安として以下の表をご使用ください。

| アートワークの種類 | スキャン解像度       |
|-----------|---------------|
| 名刺、レターヘッド | 150 - 300 dpi |
| 手描きのスケッチ  | 150 - 300 dpi |
| 写真や画像     | 150 - 300 dpi |
| 商業用アート、線画 | 72 - 150 dpi  |

## カラーモード

スキャナーの多くは、カラーモード情報も入力する必要 があります。イメージが線画(白黒のドローイング)、 スケッチ、カラーイメージ、あるいは白黒/カラー写真 かどうかを確認し、適切なモードを選択します。白黒 モードにすると、ファイルのサイズが最も小さくなりま す。カラーとグレイスケールモードは256色のイメージ を生成し、どちらも同じくらいのファイルサイズとなり ます。「RGB」、「True Color」あるいは「Millions of colors」は1670万色を生成し、ファイルサイズは最も 大きくなります。以下の表を参考にし、イメージに使用 する適切なモードを決定してください。

| ソースイメージ・ | 例 | 説明                                      | 推奨<br>カラーモード*               | <i>け</i> -ジの<br>色数        |  |  |  |
|----------|---|-----------------------------------------|-----------------------------|---------------------------|--|--|--|
| 線画       |   | 2 色 – 通<br>常は白黒                         | 白黒画<br>線画                   | 2<br>2                    |  |  |  |
| 描画       |   | ゲレイの陰<br>影による<br>スケッチ、<br>または<br>ドローイング | グレースケール<br>線画               | 256<br>2                  |  |  |  |
| カラーイメーシ゛ |   | 2 色以上                                   | カラー RGB<br>ミリオンカラー<br>カラー描画 | 16 万色<br>16 万色<br>2 - 256 |  |  |  |
|          |   |                                         |                             |                           |  |  |  |

#### スキャンに関する参考事項

語が使用されます。

以下はアートワークをデジタイズの下絵として使用する 為にスキャンする際の留意事項です。

- グレイスケールモードで線画のイメージはスキャンしないでください。不鮮明な輪郭が作成されます。
- カラーイメージは 256 色ではなく、RGB モード(1600 万 色) でスキャンしてください。画面では違いはわから ないかも知れませんが、実際、256 色の方が RGB イ メージよりも見栄えがすることがあります。しかし ジャノメデジタイザー MBX がイメージを呼び出す時に すべてのイメージを 256 色、またはそれ以下に変換し ます。追加の情報を使い、イメージが元から 256 色で スキャンされた場合よりも質の良いイメージを作成し ます。

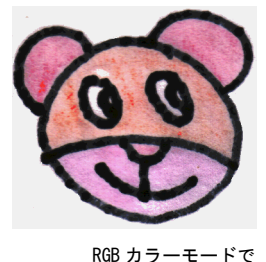

スキャン(1600万色)

256 色モードでスキャン

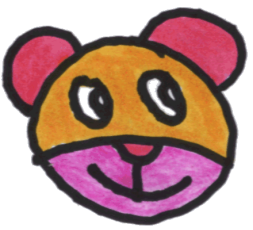

- カラーイメージをCMYKモードでスキャンしないでください。これはイメージを印刷する場合にのみ使用され、RGBの色とは異なる場合があります。
- イメージのサイズを変更する必要があれば、スキャン する時に変更します。後からサイズを変更するとイ メージを歪めてしまう場合があります。

## シャープネス

スキャンソフトウェアの中には、スキャン時にシャープ ネスという機能を適用できるものがあります。シャープ ネスはイメージの色と色の差を見つけ出し、スキャンイ メージの霞みを補正します。シャープネスはこの色の違 いを明確にし、イメージの縁をよりくっきりとしたもの にします。この処理によってイメージの細部が追加され るわけではありません。イメージをはっきりさせるだけ です。一般的にシャープネスは輪郭のはっきりしたイ メージに使用し、ノンアウトラインイメージには使用し ません。

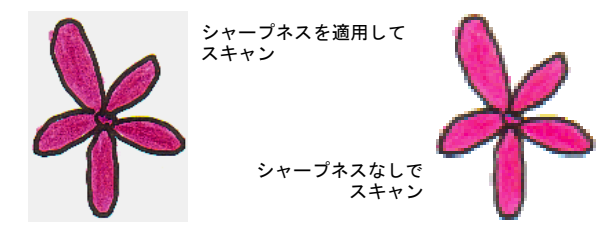

# イージーデザインにイメージをインポート する

ビットマップイメージをジャノメデジタイザー MBX に挿 入、貼り付け、あるいはスキャンすることができ、デジ タイズの下絵として使用できます。マニュアルまたは自 動でデジタイズする場合でも、「はっきり」としたイ メージを使用すると最高の結果が得られます。スキャ ナーはノイズを取り入れ、グラフィックソフトはイメー ジの印刷の質を向上する為に「ディザリング」や「アン チエイリアス」を行います。詳細はオートデジタイズ用 の イメージ処理をご覧ください。

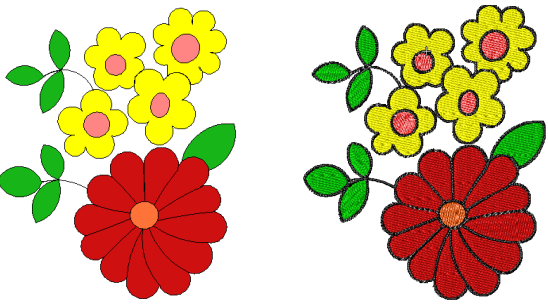

スキャンされたイメージ

オートデジタイズ

#### $\bigcirc$

参考 インポートした後でイメージのサイズを変更したり、変形することは可能ですが、通常はスキャン中に行う方が良いでしょう。後からサイズを変更するとイメージを歪めてしまう場合があります。

# イメージを挿入する

イメージ>イメージ挿入を使用し、下絵に使用するイ メージを挿入する。

様々なフォーマットのビットマップイメージを呼び出 し、デジタイズの下絵に使用することができます。適切 なアートワークを選択するもご覧ください。

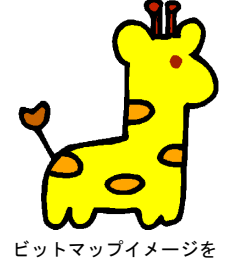

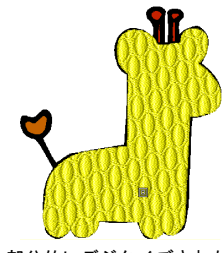

ットマッフイメージ 下絵に使用 部分的にデジタイズされた ビットマップ

# Ø

**メモ** ベクターグラフィックは、ジャノメデジタイザー MBX に取り込まれる際にビットマップイメージに変換さ れます。

#### イメージを挿入するには

1 イメージ>イメージ挿入を選択します。 開くダイアログが表示されます。
|             |                                         | ר ו                                           | オルダる    | を選択   |                                         |          |
|-------------|-----------------------------------------|-----------------------------------------------|---------|-------|-----------------------------------------|----------|
| 🔵 開く        |                                         |                                               |         |       |                                         | ×        |
| ファイルの場所(1): | Embroidery A                            | Nbum V                                        |         | - © 🦻 | 📂 🛄 •                                   |          |
| C.          | Name                                    | Date taken                                    | Tags    | Size  | Rating                                  | <u> </u> |
| 最近表示した場所    | Monogram Small Flora                    | B Monogram Accents<br>Small Floral Collection |         |       |                                         |          |
| デスクトップ      | Border2.bm<br>Border4.bm<br>Border5.1.b | qr<br>qr<br>qrmp                              |         |       |                                         |          |
|             | butterfly.br                            | np<br>p                                       |         | ]     |                                         |          |
| コンピュータ      | Center2.bm<br>Center4.bm                | קר<br>קר<br>קר                                |         |       |                                         | ☑ ビットマップ |
| ネットワーク      | Corner1.bn<br>Corner2.bn                | np<br>np                                      |         |       |                                         | -        |
|             | ファイル名(N):<br>ファイルの種類(II)                | butterfly.bmp<br>Bmp วรา/JJ                   | (and.)  |       | <ul> <li>開(〇)</li> <li>キャンセ/</li> </ul> | ✓ ≠νĕ1-  |
|             |                                         |                                               | 「<br>使用 | するフ   | ォーマッ                                    | トを選択     |

- 2 ファイルの場所リストからフォルダを選択します。
- 3 ファイルの種類リストから、ファイルタイプを選択します(例:BMP)。
- 4 挿入したいデザインを選択します。
- 5 開くをクリックします。

Q

**参考** 選択したファイルのプレビューを表示するには、**プレビュー**チェックボックスを選択します。

#### イメージをコピー&貼り付ける

標準ツールバー>貼り付けを使用し、コピーし たイメージをデザインに貼り付ける。

イメージは他の刺しゅうデザインやグラフィックソフト からコピーをし、イージーデザイン内に貼り付け、お使 いのデザインに貼り付けすることもできます。

## Ø

**メモ** イメージはイージーエディットへのコピーまたは 貼り付けは行えません。

#### イメージをコピー&貼り付けるには

- 1 コピー、貼り付けしたいイメージを選択します。
- **2 Ctrl+C**を押して、Windows のクリップボードにコピーします。
- イージーデザインで新規ファイルを作成するか、イ メージを挿入したいデザインファイルを開きます。
- 4 貼りつけアイコンをクリック、または Ctrl+V を押します。

イメージがデザインに貼り付けされます。

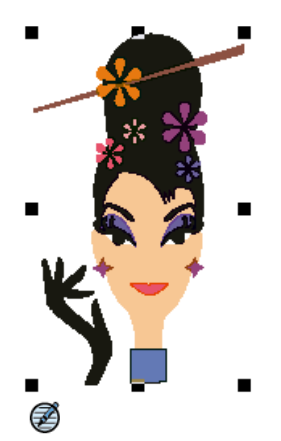

★モ 選択した刺しゅう枠の大きさに収まるように、 イメージのサイズ変更を行います。詳細はオブジェクトの詳細を使用し、オブジェクトのサイズを変更する をご覧ください。グラフィックソフトでのイメージを 編集もご覧ください。

#### ビットマップイメージをスキャンする

イメージ>スキャンを使用し、ジャノメデジタイザー MBX にイメージをスキャンする。

イメージを直接ジャノメデジタイザー MBX にスキャンし て、デジタイズの下絵として使用できます。ジャノメデ ジタイザー MBX のスキャン機能は TWAIN 互換のほとんど のスキャナーに対応します。互換性のあるフォーマット でイメージを保存できるものなら、どのスキャンソフト ウェアでもご使用になれます。アートワークをイージー デザインでスキャンするもご覧ください。

#### ビットマップイメージをスキャンするには

- スキャナーを設定します。詳細はスキャナーを設定す るをご覧ください。
- 2 スキャンするアートワークを準備します。詳細はス キャンする前にアートワークを準備するをご覧ください。
- 3 ジャノメデジタイザー MBX をスタートします。
- 4 新規ファイルを作成するか、ドローイングを挿入した いデザインファイルを開きます。
- 5 イメージ>スキャンを選択し、ソースの選択ダイアロ グでソースを選択します。 スキャンプログラムが開かれます。
- 6 スキャンモードと解像度を選択します。詳細はスキャン解像度とカラーモードをご覧ください。
- スキャンプログラムでイメージのプレビューを表示します。
- 8 スキャンする範囲を選択し、イメージをスキャンしま す。

**9** アートワークをスキャンします。

10 スキャンしたイメージを、第三者アプリケーションで 保存します。詳細はグラフィックソフトでのイメージ を編集をご覧ください。 互換性のあるフォーマットのイメージファイルを 、¥Embroidery Album フォルダに保存します。

#### インポートしたイメージを編集する

マニュアル / 自動にかかわらず、デジタイズする場合は デジタイズの前にイメージを切り取った方が良い場合が あります。ジャノメデジタイザー MBX でも、市販のグラ フィックソフトを使用して切り取りが可能です。場合に よってはスキャンや切り取りをした後で、別のファイル として下絵を保存した方が良いでしょう。

#### デジタイズ用にイメージを切り取る

イメージ>イメージの切り取りを使用し、フォトク リックでイメージを切り取る。

ジャノメデジタイザー MBX を使用すると、イメージを使 用前に切り取ることができます。ビットマップイメージ をデザインに使用する前に切り取ることで、不要な細か い部分を取り除き、処理時間を節約できます。この機能 は、フォトクリックツールと共に使用することを前提と しています。詳細は写真から刺しゆうを作成するをご覧 ください。

#### V

注意 トリミングされたイメージにフォトクリックツー ルを使用すると、イメージの目に見える部分にのみス テッチを生成します。トリミングされたイメージに部分 的に自動刺しゆうやデザインを自動刺しゆうツールを使 用した場合、期待通りの結果にならない場合がありま す。その場合は、解決法として第三者グラフィックソフ トのイメージを編集して、イメージの不要な部分をすべ て取り除くという方法があります。詳細はグラフィック ソフトでのイメージを編集をご覧ください。

#### デジタイズ用にイメージを切り取るには

- 使用したいイメージをスキャンするか、呼び出します。詳細はイージーデザインにイメージをインポート するをご覧ください。
- 2 イメージと切り取りツールを選択します。
  - イメージ>イメージの切り取り>四角形を選択し、 切り取りたい部分の囲み枠をクリックしてドラッグ します。

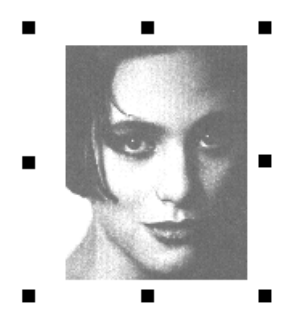

イメージ>イメージの切り取り>自由線画を選択し、
 左右のクリックを使用してイメージを切り取る為の
 基準点を自由に作成します。

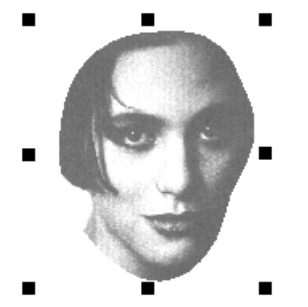

ジャノメデジタイザー MBX を使用して、切り取り選択 した部分を切り抜きます。

#### 切り取ったイメージを変形する

編集ツールバー > オブジェクトの変形を使用し、 トリミングした範囲のコントロールポイントを 表示し、変形する。

イメージを切り取った後、レタリングを変形するのと同 じ要領で切り取りイメージの輪郭を変形できます。この ツールを使って切り取りイメージの輪郭の位置を変更す ることもできます。

#### 切り取りイメージを変形するには

- イメージを切り取ります。詳細はデジタイズ用にイ メージを切り取るをご覧ください。
- 2 切り取ったイメージを選択します。

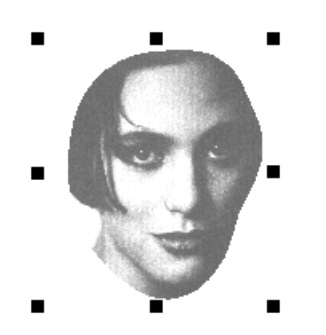

3 オブジェクトの変形アイコンをクリックします。 切り取りイメージの輪郭上に変形ノードが表示されます。

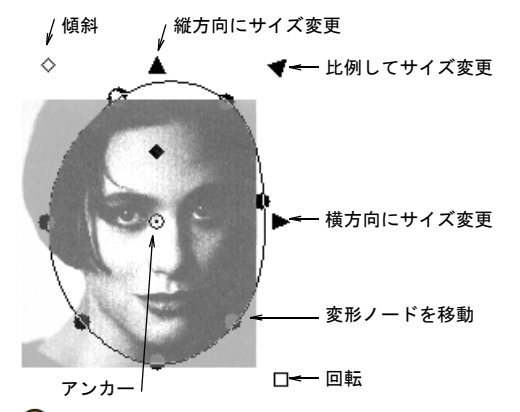

 $\bigcirc$ 

参考 サイズ変更ハンドル、傾斜、回転ハンドルを使用してみましょう。回転のアンカーポイントは、移動できないことに注意してください。オブジェクトのアレンジ&変形もご覧ください。

4 変形ノードを調整して形状を変更します。

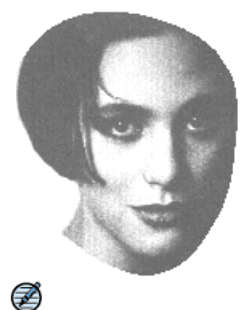

**メモ** 変形ノードは、削除、追加できません。また、 コーナー部分と円形部分の間で基準点を相互変換する こともできません。オブジェクトを変形するもご覧く ださい。 5 Esc を押して終了します。

#### グラフィックソフトでのイメージを編集

イメージ>イメージ画像の編集を使用し、グラフィックソフトでイメージを編集する。

イメージの中には、他社のグラフィックソフトで直接編 集する必要があるものがあります。通常手直しは背景の 削除、純色による塗りつぶし、輪郭の追加や補正、ある いは割れ目を閉じるといった作業になります。ジャノメ デジタイザー MBX から、ペイント、フォトペイント、ペ イントショッププロでイメージを直接開くことができま す。この方法でアップデートされたイメージは、自動的 に再度ジャノメデジタイザー MBX にインポートされま す。

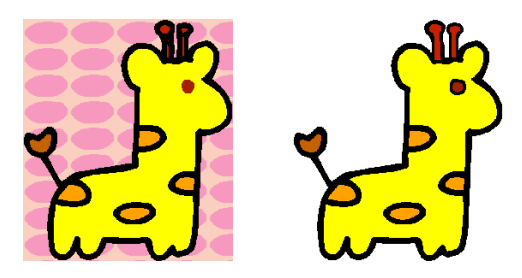

スキャンしたイメージの質を向上するのに利用できるグ ラフィックソフトはたくさんあります。一つはシンプル なペイントプログラムペイントです。これは Windows に 無料で提供されているプログラムですが、扱えるフォー マットと色の変換には制限があります。またはフォトペ イントなどの専門的なツールがあります。これらのプロ グラムではあらゆる事が行えますが、たまに使用するに はコスト高でしょう。その点ペイントショッププロです と、上級の機能を多く含みながらも低コストで済みま す。

グラフィックソフトのイメージを編集するには

- 1 イメージ>イメージ挿入を選択してイメージを呼び出 します。
- 2 イメージを選択します。

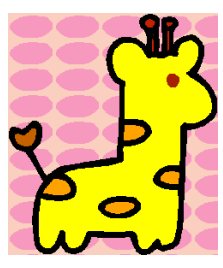

背景を取り除き、目の部分を 縁取って角を編集してもよい

- ジャノメデジタイザー MBX オンスクリーン取扱説明書 |110 第 12 章 下絵を使用してデジタイズする |
- 3 イメージ>イメージの編集を選択して、グラフィック ソフトを指定します。
  - イメージがグラフィックソフトで開きます。
- 4 イメージを編集し、保存します。

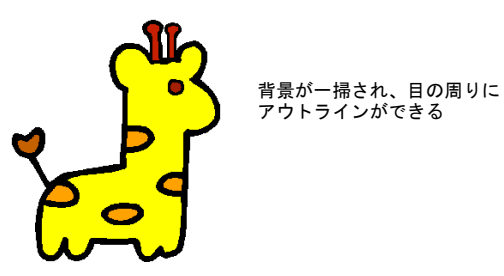

5 ファイル > <ファイル名 > をアップデートを選択します。

ジャノメデジタイザー MBX ではストライプがかかって イメージが表示されます。これはイメージがグラ フィックソフトで開かれていることを示します。

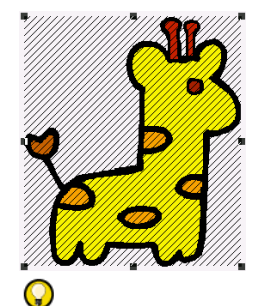

ファイルがグラフィック ソフトで開かれている

**参考 ファイル>終了して<ファイル名>に戻る**を選 択してグラフィックソフトを終了し、更新したイメー ジをジャノメデジタイザー MBX で表示します。ストラ イプが消えます。

## 第13章

## オートデジタイズ用の イメージ処理

ジャノメデジタイザー MBX にはビットマップイメージ とベクタードローイングの両方をオート、またはセミ オートでデジタイズする機能が装備されています。作 成されたデザインの質は、オリジナルのアートワーク のタイプと質によって大きく左右されます。一般的 に、ベクタードローイングはサイズ変更がされた時に 絵の質を保存するのに対し、ビットマップイメージは サイズを拡大したりスケールを縮小すると、ピクセル 化やイメージの劣化という問題が発生します。しか し、インポートの際にベクタードローイングは自動的 にビットマップに変換されるので、イージーデザイン へのインポートをする前にサイズ変更をしておく必要 があります。ビットマップイメージをオートデジタイ ズに適したものにする為に、ジャノメデジタイザー

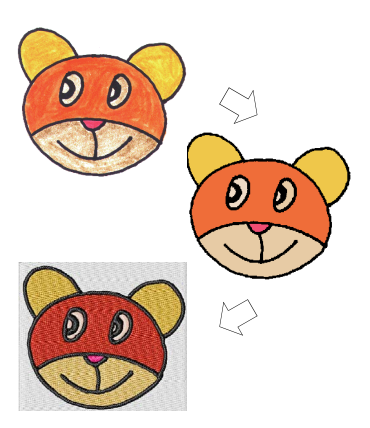

MBXにはイメージ処理機能が装備されており、またグラフィックソフトへもリンクできます。

この章では、オートデジタイズで使用する為のアウトラインとノンアウトラインイメージの準備の仕方について説明されています。

#### イメージ準備のテクニック

オートデジタイズを適用する前に、アートワークの質を 向上したり、輪郭をはっきりとさせる必要があります。 デザインを自動刺しゅうと部分的に自動刺しゅうを使用 して効果的に作業を行うには、純色のイメージが必要で す。グラフィックパッケージのビットマップ編集ツー ル、またはジャノメデジタイザー MBX で用意されている イメージ処理ツールでアートワークを向上することがで きます。イメージが適切に処理されるまで、デザインを 自動刺しゅうは適用できません。オートデジタイズに使 用できるようにイメージを処理しましょう。

#### アウトラインのあるイメージとないイメージ

イメージを準備する前に、イメージのタイプを把握して おかなければなりません。オートデジタイズで処理する のが目的の場合、アウトラインのあるイメージ(アウト ラインイメージ)と、アウトラインのないイメージ(ノ ンアウトラインイメージ)の2種類があります。アウト ラインイメージは各色の周りが純色の黒で囲まれます。 理想的なノンアウトラインイメージは純色の領域で構成 されています。アウトラインとノンアウトラインでは準 備の仕方が異なります。

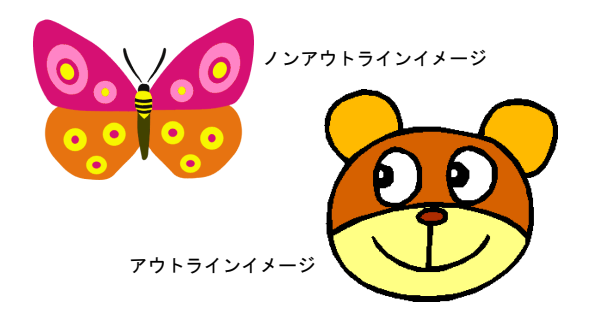

#### イメージをはっきりさせる

スキャンされたイメージをはっきりさせるには、状況に 応じ以下のテクニックを使用します。

- アウトラインを追加、強調する
- ノイズや色のざらつきを取り除く
- 不要な細部を削除する
- 不要な部分削除する
- 背景を取り除く

イージーデザイン自動的に色数を減らすことも、希望の 色数を指定することもできます。後者はデザインの色を 特定の糸数に限定したい場合に便利です。適切なアート ワークを選択するもご覧ください。

#### 色数を減らす

イメージは色が混ざっていないように見えても、スキャ ン中またはグラフィックソフトで余分な色が取り込まれ ることがあります。色数を減少する作業は、不必要な詳 細を取り除き、各ブロックの色を一色にする為にイメー ジの本来の色数を減らすというものです。色数を減少す ると、ノイズやアンチエイリアスを取り除き、イメージ ると、ノイズやアンチエイリアスを取り除き、イメージ をはっきりさせることにもなります。また、刺しゅうデ ザインに必要な糸切り数と色替え数を最小化するのにも 役立ちます。ノンアウトラインイメージには、イメージ の準備ツールを、アウトラインイメージにはアウトライ ンイメージの準備を使用して色数を減少させます。

細部を取り去ってもイメージの形状に影響のない時にの み、色数の減少を行います。色を減少する前の以下の図 では、色で塗り込まれた部分は多くの色を含んでいます が、処理後、各色の領域は単色に減少されます。細部は 維持されます。

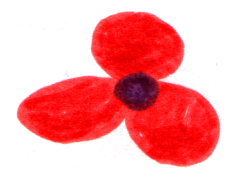

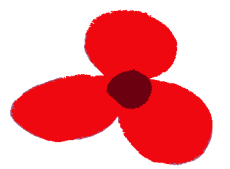

色数を減少する前のイメージ

色数を減少した後のイメージ

イメージをスキャンする場合は、最良の結果が得られる よう正しくスキャンします。アートワークをイージーデ ザインでスキャンするもご覧ください。

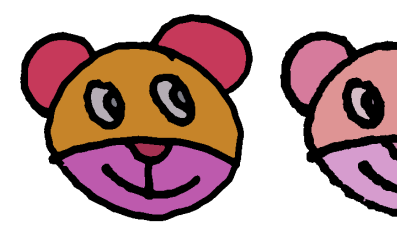

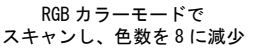

256 カラーモードで スキャンし、色数を 8 に減少

イメージの準備ツールは、ノイズやアンチエイリアスを 取り除くのに適していますが、ノンアウトラインイメー ジでざらつきを処理するのにはあまり適していません。 対照的に、アウトラインイメージの準備ツールは定義し たアウトライン内の全ピクセルを平均化するので、ざら つきのある色を処理するのに非常に効果的です。イメー ジを挿入するもご覧ください。

イメージの準備ツールをノンアウトラインイメージに使用 - 色のざらつきや縁があまりはっきりとしない

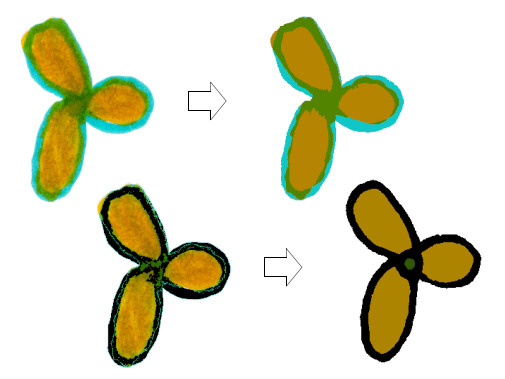

アウトラインイメージの準備ツールをアウトラインイメージに使用 - 色のざらついた部分や縁が鮮明になる

#### アウトラインをはっきりさせる

輪郭をはっきりさせるということは、イメージ内の色のブロックや形状を分ける輪郭をはっきりさせるというこ

とです。もともとぼやけた輪郭をもったイメージである 場合と、スキャン処理によって不明瞭になった場合があ ります。輪郭をはっきりさせることは、オートデジタイ ズにとって重要となります。これによりソフトウェアが 刺しゅうオブジェクトとなる領域を認識しやすくなるか らです。

Ø

**メモ**輪郭をはっきりさせる為のツールは黒、または濃い色のアウトラインを持つイメージでのみ機能します。

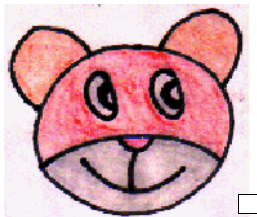

アウトラインをはっきりさせる 前のイメージ

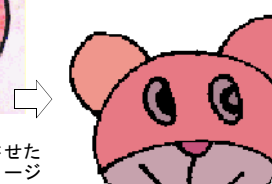

アウトラインをはっきりさせた 後のイメージ

イメージの中には純色の輪郭を持っていても、それが不 明瞭、または不完全なことがあります。このようなイ メージはジャノメデジタイザー MBX のイメージ準備ツー ル、またはグラフィックソフトを使用して修正する必要 があります。詳細はグラフィックソフトでのイメージを 編集をご覧ください。

#### ノイズを取り除く

ノイズを取り除く作業は、スキャンしたイメージにオリ ジナルのイメージの純色を再現するもので、様々な陰影 を合成して一つの純色にします。輪郭をはっきりさせる ことは、オートデジタイズにとって重要となります。こ れによりソフトウェアが刺しゅうオブジェクトとなる領 域を認識しやすくなるからです。また、色のぼやけた部 分やまだらな部分も補正されます。

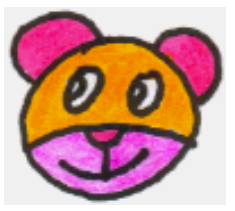

ノイズを取り除く前の まだらな色

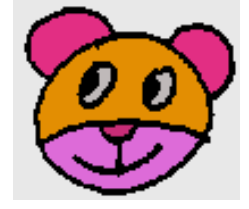

ノイズを取り除いた後の 単色

イメージ準備ツール

イメージの準備ツールはオートデジタイズ用にイメージ を準備する為に使用します。ツールはイメージによって 選択してください。準備ツールには3種類あります。

| ツール               | 目的                                                                     | 能力                                                                                                   |
|-------------------|------------------------------------------------------------------------|----------------------------------------------------------------------------------------------------|
| イメージ編集            | グラフィックパッケージにリンク<br>(例:ペイントショッププロ)ー<br>ジャノメデジタイザー MBX 外側で<br>イメージを編集する。 | 輪郭の切取り、色の変更、追加。輪郭をはっきりさせる。イ<br>メージからノイズを取り除く。                                                        |
| イメージの準備           | ノンアウトラインイメージの準備                                                        | 指定された数まで色数を減少。自動的に以下の処理を行う。<br>◆ 各色のブロックを単色にする。<br>◆ ノイズ、アンチエイリアスを取り除く。<br>◆ 指定された領域より小さな領域内の色を取り除く。 |
| アウトラインイ<br>メージの準備 | アウトラインイメージの準備                                                          | アウトラインの濃淡を調整する。自動的に以下の処理を行<br>う。<br>・縁取られた色のブロックごとに単色化する。<br>・ノイズ、アンチエイリアスを取り除く。<br>・アウトラインをはっきりさせる  |

#### Ø

**メモ** ソフトウェアにイメージを挿入した際、イメージ がそのまま刺しゅうに使用できそうに見えても変換前に はイメージ処理が必要です。前もってイメージの処理を 行わなければ、自動デジタイズを適用することはできま せん。 イメージを準備する為のツールを使用する

イメージにはそれぞれに適した準備ツールを使用することが重要です。下記の例は、不明瞭な輪郭を持つイメージです。アウトラインイメージの準備ツールを使用すると、輪郭が濃い目になり、はっきりとする為ステッチの質が向上します。これに対して、ステッチの前にイメー

ジの準備ツールを使用すると、デザインはうまくステッ チされません。

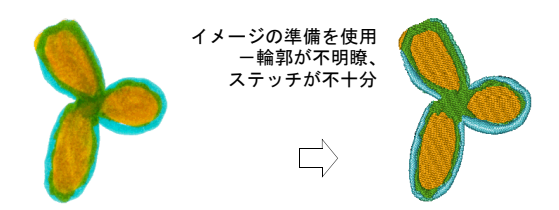

不明瞭な輪郭を持つイメージ

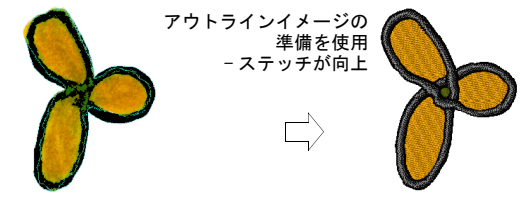

純色の輪郭を持つイメージ

アウトラインイメージの準備ツールを使用する前に、イ メージの輪郭が純色であることを確認してください。割 れ目や別の色がある場合、一つの色に混ぜ合わされま す。

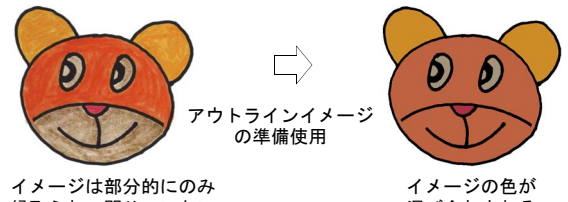

縁取られ、閉じていない 部分がある

混ぜ合わされる

輪郭を追加したり、割れ目を閉じたり、あるいは輪郭を 補強する必要のある場合は、イメージをスキャンする前 に手描きで補正することもあります。またはグラフィッ クソフトにスキャンして取り込んでから、輪郭を追加す ることもできます。詳細はグラフィックソフトでのイ メージを編集をご覧ください。

 $\bigcirc$ 

参考 アウトラインの調整スライダーを使って、輪郭を 暗くします。

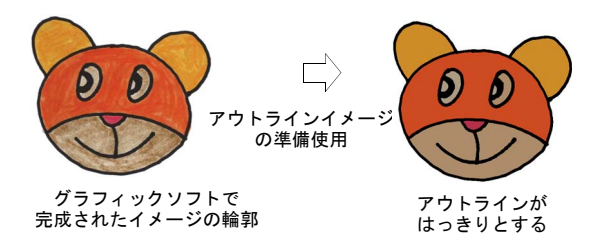

イメージの準備に関するまとめ

| 行動                                                   | イメーシ゛ノアウトライン                                                                        | ノンアウトラインイメーシ                                                                        |
|------------------------------------------------------|-------------------------------------------------------------------------------------|-------------------------------------------------------------------------------------|
| イメージ をスキャン                                           | <ul> <li>◆ RGB モード でスキャン</li> <li>◆ シャープネス使用</li> </ul>                             | <ul> <li>◆ RGB モードでスキャン</li> <li>◆ シャープネス未使用</li> </ul>                             |
| 線画をスキャン                                              | 2 色モード                                                                              |                                                                                     |
| が ラフィックソフトで<br>手直し                                   | <ul> <li>トリミング</li> <li>輪郭を追加、<br/>または編集</li> <li>色を編集</li> <li>ノイズを取り除く</li> </ul> | <ul> <li>トリミング</li> <li>イメージの形状を<br/>編集</li> <li>色を編集</li> <li>ノイス、を取り除く</li> </ul> |
| ジャ/メ刺しゅう<br>データ作成ソフト MBX<br>のアウトラインイメージの<br>準備ツールを使用 | アウトラインをはっきり<br>とさせ、ノイズを取<br>り除く                                                     |                                                                                     |
| ジャ/メ刺しゆう<br>データ作成ソフト MBX<br>でイメージの準備<br>ツールを使用。      |                                                                                     | 色数を減少し、<br>ノイズを取り除く                                                                 |
| Ŧ <sup>*</sup> シ <sup>*</sup> タイス <sup>*</sup>       | <ul> <li>マニュアル</li> <li>部分的に自動刺しゆう</li> <li>デザ ひを自動刺しゆう</li> </ul>                  | <ul> <li>マニュアル</li> <li>部分的に自動刺しゆう</li> <li>デザ いを自動刺しゆう</li> </ul>                  |

#### ノンアウトラインイメージを準備する

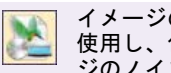

イメージの準備ツールバー〉イメージの準備を 使用し、色数を減らしノンアウトラインイメー ジのノイズを取り除く。

イメージの準備ツールを使用して、ノンアウトラインイ メージをオートデジタイズに使用できるよう準備しま す。このツールはビットマップイメージのカラーブロッ クを自動的に単色化し、アンチエイリアジングとノイズ を取り除きます。ソフトウェアで自動的に色数を減らす ことも、希望の色数を指定することもできます。後者は デザインの色を特定の糸数に限定したい場合に便利で す。

## Q

参考 スキャンしたイメージの質により、ジャノメデジ タイザー MBX で処理する前に手直しが必要な場合があり ます。通常手直しは背景の削除、純色による塗りつぶ し、輪郭の追加や補正、割れ目を閉じる、部分的に切り 取るあるいは輪郭の補強といった作業になります。詳細 はグラフィックソフトでのイメージを編集をご覧ください。

#### ノンアウトラインイメージの準備をするには

 イメージをスキャンするか、または呼び出します。詳細はアートワークをイージーデザインでスキャンする をご覧ください。

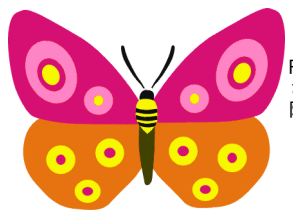

RGB カラーモードでスキャン されたイメージが、ロードの 際に 256 色に変換される

2 イメージの準備アイコンをクリックします。 イメージの準備ダイアログが表示されます。

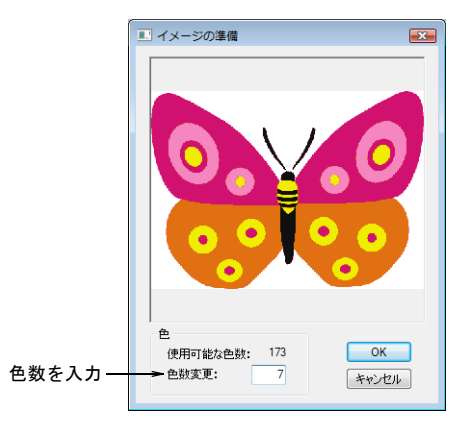

プレビューパネルにイメージが表示されます。使用可 能フィールドにイメージの色数が表示されます。

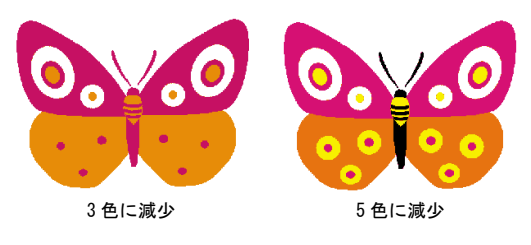

3 イメージに使用されている色数を確認します。

色数は**使用可能**フィールドに表示されています。色数 があまりに多い場合は、おそらくノイズが含まれてい ます。

4 希望の色数を入力します。
 プレビューパネルにデザインの状態が表示されます。
 5 0K を押して変更を適用します。

#### アウトラインイメージを準備する

イメージの準備ツールバー>アウトラインイ メージの準備を使用し、輪郭を明瞭にし、輪郭 に含まれるノイズを減少させる。

アウトラインイメージの準備ツールを使用して、アウト ラインイメージをオートデジタイズに使用できるよう準 備します。このツールは自動的にアウトラインをはっき りとさせ、ノイズを取り除きます。黒のアウトラインで 縁取られている部分の色は単色に減少されます。アウト ラインをはっきりとさせると、ソフトウェアがイメージ の個別の領域を認識しやすくなります。これらの領域は デザインの刺しゆうオブジェクトとなります。これは特 に輪郭が不明瞭な場合に使用します。

Q

参考 スキャンしたイメージの質により、ジャノメデジ タイザー MBX で処理を始める前に手直しが必要な場合が あります。通常手直しは背景の削除、純色による塗りつ ぶし、ボーダーの追加や補正、割れ目を閉じる、部分的 に切り取る、あるいはボーダーの補強といった作業にな ります。詳細はグラフィックソフトでのイメージを編集 をご覧ください。

#### アウトラインイメージの準備をするには

 イメージをスキャンするか、または呼び出します。詳細はアートワークをイージーデザインでスキャンする をご覧ください。

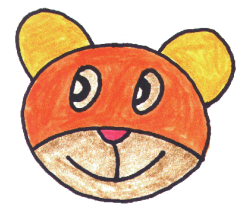

アウトラインイメージの準備アイコンをクリックします。
 アウトラインイメージの準備ダイアログが表示されます。

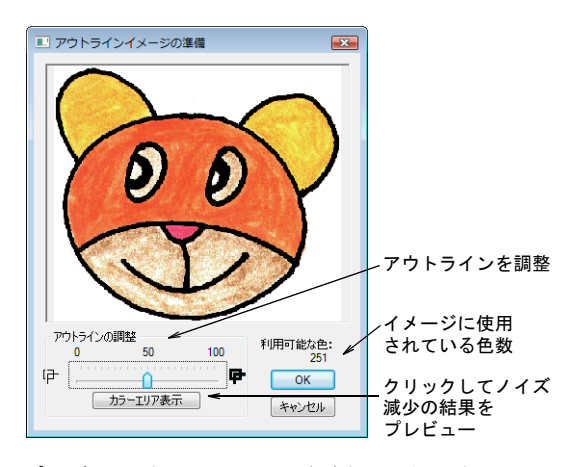

プレビューパネルにイメージが表示されます。利用可 能な色フィールドにイメージの色数が表示されます。

スライダーをドラッグしてアウトラインのコントラストの範囲を設定します。
 検索された輪郭に対し、白黒のプレビューが作成されます。

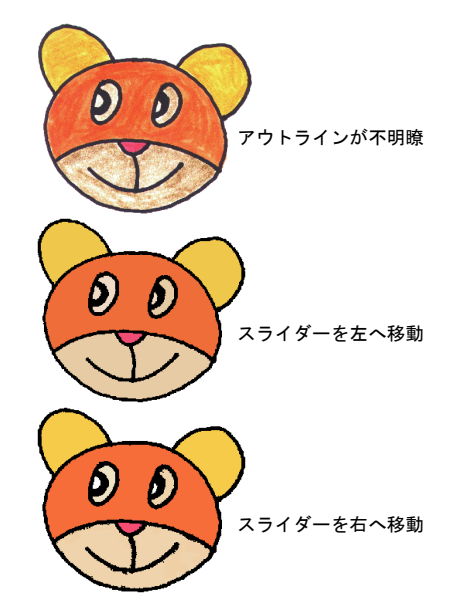

5 OK を押して変更を適用します。

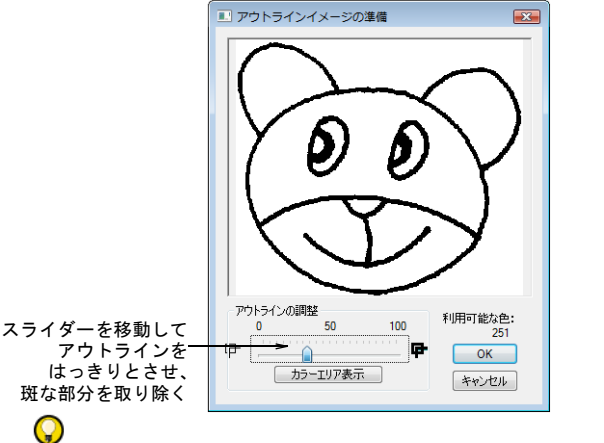

参考 スライダーを真っ黒になるまで右に動かし、それから少しづつ左に戻します。イメージに使用する輪郭がすべて表示された時点で止めます。

4 カラーエリア表示をクリックして、アップデートされ たイメージを確認します。

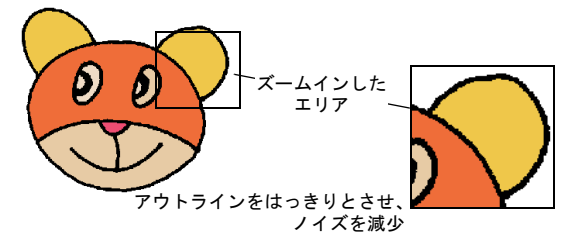

## 第 14 章

オートデジタイズ

部分的に自動刺しゆうツールを使用す れば、アートや刺しゆうに関する特定 の知識がなくとも、イメージから素早 く刺しゆうオブジェクトを作成するこ とができます。その分、デザインの装 飾や細部を作成するのに時間をかける ことができます。

**デザインを自動刺しゅう**を使用する と、ほとんど手を加えずに自動的にア ートワークを完全にデジタイズするこ とができます。様々な形態のアート ワーク(ビットマップとベクター)が 使用でき、どのレベルのユーザーでも 適切な処理を行えるようになっていま す。

フォトクリックを使用して、写真やカ ラーまたは白黒イメージ(グレース ケール)を刺しゆうにすることができ ます。フォトクリックデザインは、糸 密度が様々なステッチの列の連続で構 成されています。この効果はラインプ リンターでの出力に似ています。

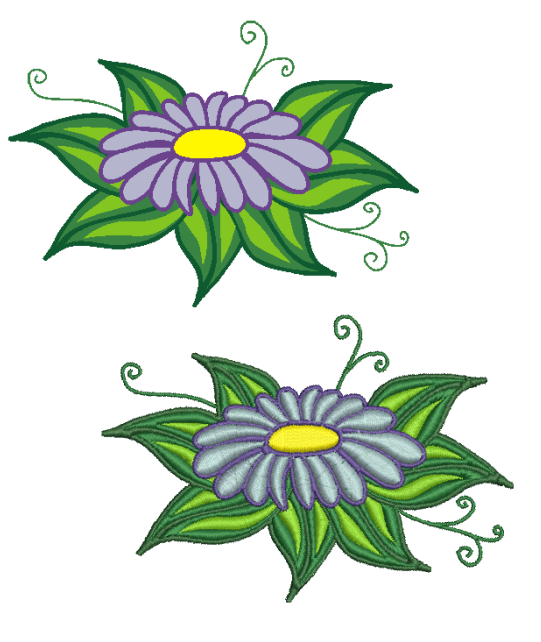

この章では、ビットマップイメージを刺しゅうオブジェクトに変換させる方法、デザインの完成の仕方、またグレースケールイメージからの刺しゅうの作成方法について説明 されています。

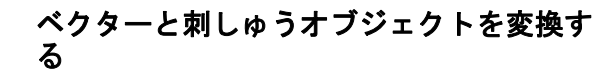

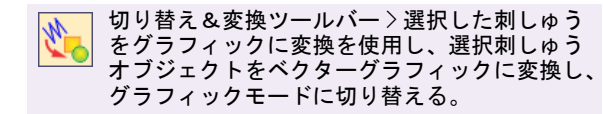

切り替え&変換ツールバー > 選択したグラ フィックを刺しゅうに変換を使用し、選択した ビットマップまたはベクター(テキスト含む) を刺しゅうオブジェクトに変換し、刺しゅうデ ザインモードに切り替える。

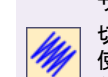

切り替え&変換ツールバー > 刺しゅうを表示を 使用し、グラフィックモードの刺しゅうオブ ジェクトの表示のオン / オフを切り替える。

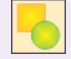

| 表示ツールバー > ベクターを表示をクリックし、 | 刺しゅうデザインモードのベクターグラフィッ | クの表示のオン / オフを切り替える。

イージーデザインでは、ベクターグラフィックを直接に 刺しゆうオブジェクトに変換することができ、その上ク リップアート全体を刺しゆうに変換することもできま す。変換されたオブジェクトは、現在のステッチタイプ と色を受け継ぎ、また特定のオブジェクトタイプに関し てはオブジェクトの詳細の値を取ります。これらは変更 することができます。また刺しゆうオブジェクトをベク ターオブジェクトに変換することも可能です。

#### Ø

メモ イージーデザインには CorelDRAW(R) Essentials が標準装備されており、画面上でアウトラインや形状を 描くことができるツールが装備されています。 CorelDRAW(R) インターフェースの詳細は、スタート>プ ログラムグループの中の電子マニュアルをご覧ください。また、グラフィックモードのヘルプメニューからオ ンスクリーンヘルプが使用できます。

#### ベクターと刺しゅうオブジェクトを変換するには

- 新しくグラフィックを作成するか、既存のものを開き ます。詳細はデザインの作成と開き方をご覧ください。
- 必要に応じてアートワークを用意します。詳細は下絵を使用してデジタイズするをご覧ください。 CoreIDRAW(R)のユーザーガイドも参照ください。
   変換ツールは切り替え&変換ツールバーに装備されています。

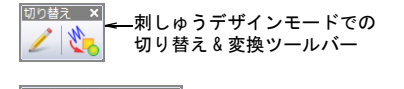

<sup>切り替え&変換</sup> × グラフィックモードでの 切り替え&変換ツールバー

ツールバーはモード上の操作により変化します。

- グラフィックモードでは、選択したベクターオブジェクトは刺しゅうオブジェクトに変換され、刺しゅうデザインモードで表示されます。選択していない刺しゅうオブジェクトは表示されません。
- 刺しゅうデザインモードでは、選択した刺しゅうオ ブジェクトはベクターオブジェクトに変換され、グ ラフィックモードで変換されます。選択していない 刺しゅうオブジェクトは表示されません。

## Ì

**メモ グラフィック**モードの刺しゅうオブジェクト や、**刺しゅうデザイン**モードのベクターオブジェクト は、**刺しゅうを表示**またはベクターを表示をオフにす ることで、非表示にすることができます。下絵を表示 / 非表示にするもご覧ください。

 変換したいベクターオブジェクトを選択し、選択した グラフィックを刺しゅうに変換をクリックします。
 刺しゅうデザインモードが開き、変換された刺しゅう オブジェクトが表示されます。

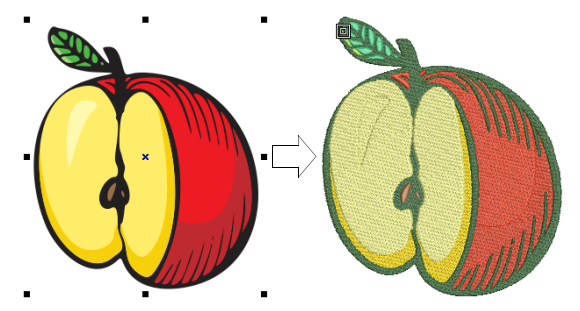

 刺しゅうオブジェクトからベクターに変換するには、
 刺しゅうオブジェクトを選択し、選択した刺しゅうを
 グラフィックに変換をクリックします。
 グラフィックモードに移行し、変換されたベクターオ ブジェクトが表示されます。

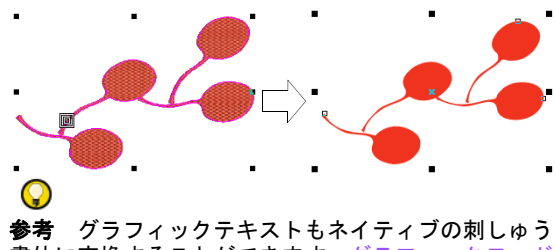

■毎 フラフィックティストもネイティンの洞じゆう 書体に変換することができます。グラフィックモード でレタリングを作成するもご覧ください。

#### 部分的に自動刺しゅうでイメージをデジタ イズする

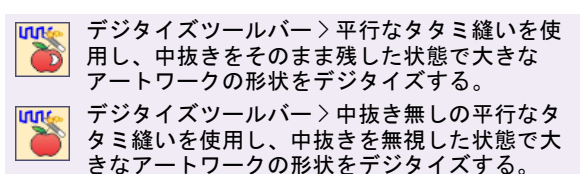

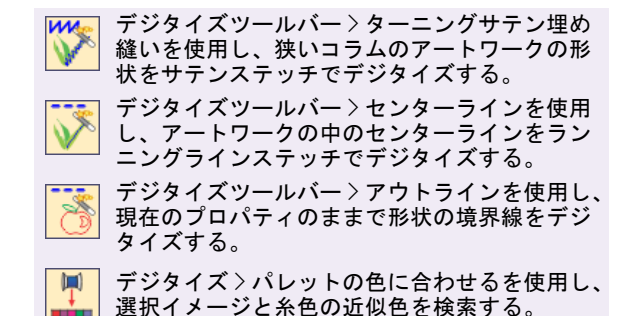

部分的に自動刺しゅうツールを使用すると、イメージを 通常のマニュアルのデジタイズツールを使用せずに自動 的にビットマップをデジタイズすることができます。こ れらのツールを使用すれば、アートや刺しゅうに関する 特定の知識がなくとも、スキャンしたイメージから素早 く刺しゅうオブジェクトを作成することができます。そ の分、デザインの装飾や細部を作成するのに時間をかけ ることができます。部分的に自動刺しゅうは、上記6つ のオプションを備えたデジタイズツールバーの「フライ アウトツールバー」で使用できます。これらのツール は、刺しゅう>部分的に自動刺しゅうメニューの同名の 機能と同じ機能です。

#### Ø

★モ ステッチされる準備が整っているように見える アートワークでも、まず画像処理をする必要がありま す。詳細はオートデジタイズ用の イメージ処理をご覧 ください。

#### パレットの色をイメージに合わせる

デジタイズ>パレットの色に合わせるを使用し、 選択イメージと糸色の近似色を検索する。何も 選択されない場合は、現在のパレットの色を使 用してデジタイズされる。

パレットの色に合わせるを使用して、選択イメージのカ ラーブロックとパレット内の最も近い色を検索します。 パレットの色に合わせるが選択されていない場合、カ ラーブロックは現在のパレットの色でデジタイズされま す。

#### パレットの色をイメージに合わせるには

 イメージをスキャンするか、または呼び出します。詳細はアートワークをイージーデザインでスキャンする をご覧ください。

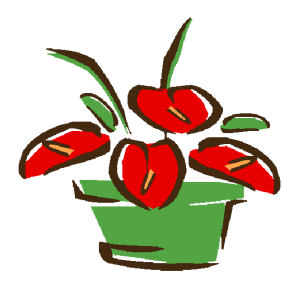

- 2 イメージを選択して、処理を行います。詳細はオート デジタイズ用の イメージ処理をご覧ください。
- 3 パレットの色に合わせるアイコンをクリックします。
- 4 部分的に自動刺しゅうデジタイズツールを選択します。
- 5 デジタイズしたい形状をクリックします。 オブジェクトは、パレットから最も近い色を使用して デジタイズされます。

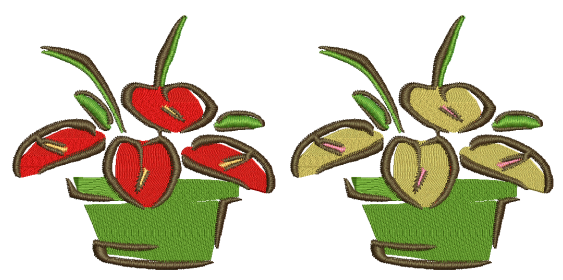

パレットの色に合わせる

現在の色でデジタイズ

Ø

**メモ パレットの色に合わせる**が選択されていない場 合、オブジェクトは現在のパレットの色でデジタイズ されます。

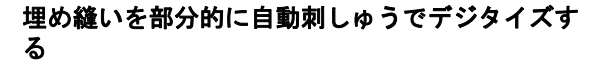

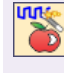

デジタイズツールバー>平行なタタミ縫いを使用し、中抜きをそのまま残した状態で大きな アートワークの形状をデジタイズする。

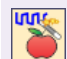

デジタイズツールバー > 中抜き無しの平行なタ タミ縫いを使用し、中抜きを無視した状態で大 きなアートワークの形状をデジタイズする。

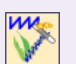

デジタイズツールバー > ターニングサテン埋め
 縫いを使用し、狭いコラムのアートワークの形
 状をサテンステッチでデジタイズする。

部分的に自動刺しゅうは、サテンのターン埋め縫いのオ ブジェクト、更に密度の濃いタタミ模様埋め縫いのオブ ジェクトを作成するのに使用できます。**平行なタタミ縫** いを使用し、中抜きを残したままでアートワークの大き な部分を**タタミ縫い**ステッチでデジタイズします。中抜 きを無視したい場合は、**中抜き無しの平行なタタミ縫い** ツールを使用します。**ターンニングサテン埋め縫い**を使 用し、狭いコラムの形状をターンする**サテンの埋め縫い** ステッチでデジタイズします。これらには現在のプロパ ティが適用され、ツールを使用する前でも後でも、必要 に応じて変更が可能です。

部分的に自動刺しゅうで埋め縫いをデジタイズするには

- イメージをスキャンするか、または呼び出します。詳細はアートワークをイージーデザインでスキャンする をご覧ください。
- 2 イメージを選択して、処理を行います。詳細はオート デジタイズ用の イメージ処理をご覧ください。
- 3 カラーパレットから糸色を選択します。詳細は糸色を 選択するをご覧ください。 別の方法として、パレットの色に合わせるでパレット 内の最も近い色を検索します。詳細はパレットの色を イメージに合わせるをご覧ください。
- 4 使用したい部分的に自動刺しゅう埋め縫い入力方法を 選択します。
- 5 デジタイズしたい形状をクリックします。
- Enter を押します。
   形状が即座にステッチで埋め縫いされます。

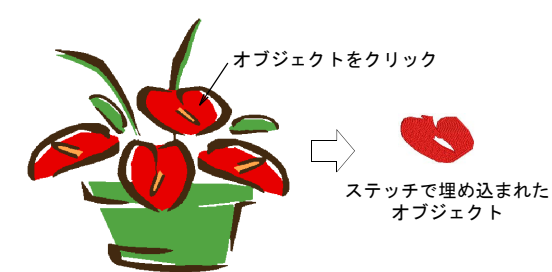

7 必要に応じて糸色や入力方法を替え、アートワーク内の別の埋め込み形状を同じ要領でデジタイズします。

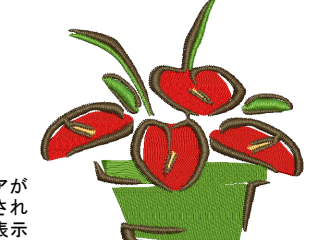

すべての埋め縫いエリアが デジタイズされ ビジュアライザーで表示

8 **ビジュアライザー**をクリックして、結果をチェックします。

#### Ø

**メモ** 現在のステッチの設定によりステッチが生成されます。ステッチは変更が可能です。

**部分的に自動刺しゅう**でアウトラインをデジタイ ズする

デジタイズツールバー>センターラインを使用し、アートワークの中のセンターラインをランニングラインステッチでデジタイズする。

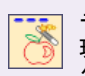

デジタイズツールバー > アウトラインを使用し、 現在のプロパティのままで形状の境界線をデジ タイズする。

部分的に自動刺しゆうを使用して、輪郭や詳細をランニ ングステッチでデジタイズします。これらには現在のプ ロパティが適用され、ツールを使用する前でも後でも、 必要に応じて変更が可能です。

部分的に自動刺しゅうでアウトラインをデジタイズする には

- イメージをスキャンするか、または呼び出します。詳細はアートワークをイージーデザインでスキャンする をご覧ください。
- 2 イメージを選択して、処理を行います。詳細はオート デジタイズ用の イメージ処理をご覧ください。
- 3 カラーパレットから糸色を選択します。詳細は糸色を 選択するをご覧ください。

別の方法として、**パレットの色に合わせる**でパレット 内の最も近い色を検索します。詳細はパレットの色を イメージに合わせるをご覧ください。

- 4 使用したい部分的に自動刺しゅうアウトライン入力方 法を選択します。現在のステッチの設定によりステッ チが生成されます。
  - センターラインを使用し、アートワークの中のセン ターラインをランニングステッチでデジタイズします。

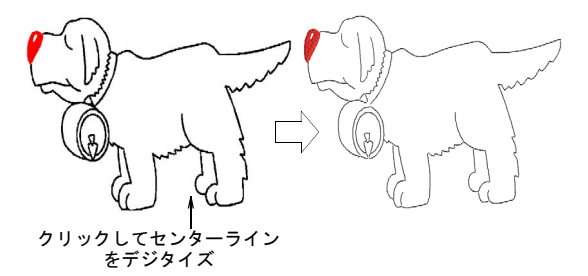

 アウトラインを使用して、形状の輪郭をランニング ステッチを使用してデジタイズします。

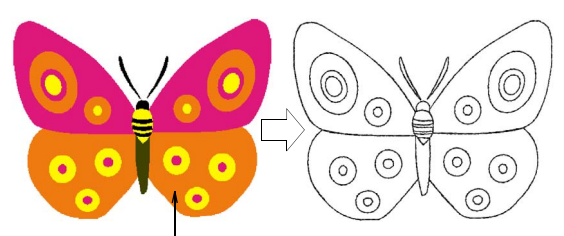

クリックして輪郭をデジタイズ

#### $\bigcirc$

参考 イメージのアウトラインの太さにより、アウト ラインを自動刺しゅうでダブルラインを得る場合があ ります。これらの線は、編集することができます。

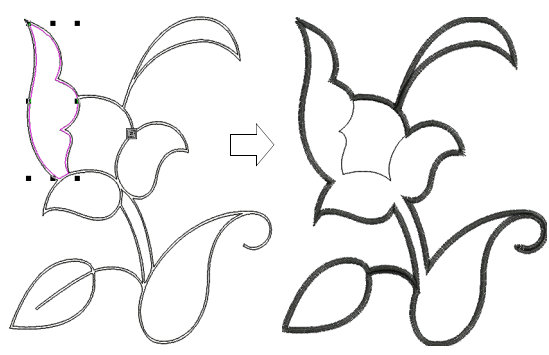

必要のないアウトラインが アウトラインのステッチタイプが 削除される 変更される

#### デザインを自動刺しゅうでイメージをデジ タイズする

部分的に自動刺しゅうの技術を更に強化したデザインを 自動刺しゅうは、アートワークの形状を認識し、最も適 した入力方法とステッチタイプを決定します。また、基 本的に最も近い地点からの繋ぎ糸でステッチ順序も決定 します。アートワークは効果的に「一括処理」され、デ ザインを構成する多くの刺しゅうオブジェクトを作成し ます。デザインを自動刺しゅうには「フライアウトツー ルバー」があり、インスタント刺しゅう(デザインを自 動刺しゅう)(初期設定)と設定自動刺しゅうデザイン を自動刺しゅうの2つのオプションから選択できます。 またこれらは刺しゅう > デザインを自動刺しゅうメ ニューからも選択することが可能です。

#### Ø

**メモ** 1度に選択できるイメージは1つだけです。2つ以 上のイメージを選択していると、コマンドは選択不可能 になります。

#### デザイン全体をクリックひとつで作成する

デジタイズツールバー>インスタント刺しゅう (デザインを自動刺しゅう)を使用し、初期設定 のままでインポートしたイメージから直接刺 しゅうデザインを作成する。

インスタント刺しゅう(デザインを自動刺しゅう)ツー ルを使用すれば、変換したいイメージを選択してツール をクリックするだけで刺しゅうデザインを作成すること ができます。埋め縫いや細部の色、またはまとめて省く かは自動的に決定されます。また、最も適するステッチ タイプをその初期設定を使用して適用します。

**メモ** イメージがイメージの準備ツールで事前処理され ていなくても、インスタント刺しゅう(デザイン全体を 自動刺しゅう)が選択イメージを自動的に処理し、刺 しゅうに変換します。オートデジタイズ用の イメージ 処理もご覧ください。

#### デザイン全体をクリックひとつで作成するには

Ø

 $\bigcirc$ 

 イメージをスキャンするか、または呼び出します。詳細はアートワークをイージーデザインでスキャンする をご覧ください。

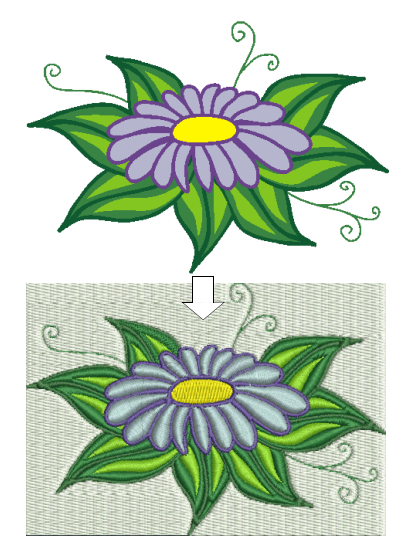

 イメージを選択してデザインを自動刺しゅうアイコン をクリックします。

参考 ソフトウェアによりイメージの背景を自動的に 取り除かせたい場合には、背景色が最低1ピクセルで デザインを囲んでいることを確認してください。

#### 上級機能にアクセスする

(Z)

設定自動刺しゆう(デザイン全体を自動刺しゆう)機能 は以下のいずれかの方法でアクセスすることができま す。

- イメージを選択し、刺しゅうデザインモードのデジタ イズツールバーにある設定自動刺しゅう(デザイン全 体を自動刺しゅう)ボタンをクリックする。
- イメージを選択し、刺しゅうデザインモードの刺しゅう>デザインを自動刺しゅう>設定自動刺しゅうを選択します。

**メモ 設定自動刺しゅう (デザイン全体を自動刺しゅう)** 機能の説明では、Worakit Sirijinda 氏により作成され FreeDigitalPhotos.net ウェブサイトで無料で提供され ているサンプルイメージ「Kids Shoe」を使用していま す。

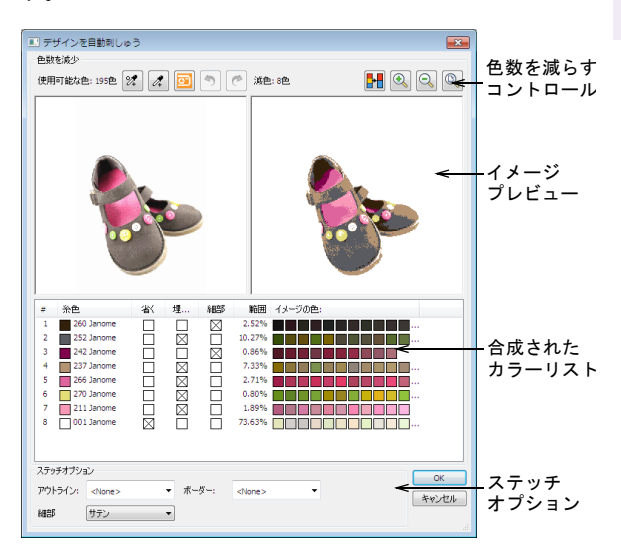

ジャノメデジタイザー MBX の**デザインを自動刺しゅう**ダ イアログは、**色数を減少**とステッチオプションの主に2 つの機能から成っています。**色数を減少**パネルでは、2 種類の選択イメージが表示されます。

- 左のパネル:元のイメージの色数で表示します。
- 右のパネル:処理されたイメージの色数で表示します。
   これは設定が調整されると自動的にアップデートされます。

**ステッチオプション**パネルでは、埋め、詳細、アウトラ イン、ボーダーをどのように刺しゅうするかを選択しま す。

## Ø

**メモ デザインを自動刺しゅう**は、未加工でのアート ワークでも前処理されたアートワークでも使用すること ができますが、最良の結果を出す為には、デザインを自 動刺しゅうからアートワークを前処理することが必要と なるでしょう。詳細はオートデジタイズ用の イメージ 処理をご覧ください。

#### 色数を減らす

デザインを自動刺しゅうダイアログの色数を減少パネル の動作は以下の通りです。

#### 色数を減少ツール

ダイアログ上部に表示される色を減少ツールは、以下の 通りです。

| ツール        |              | 説明                                                                        |
|------------|--------------|---------------------------------------------------------------------------|
| 2          | 合成色を追加       | 合成色を追加を選択し、合成色<br>をマニュアルでカラーリストに<br>追加する。詳細は合成色を追加<br>するをご覧ください。          |
| <i>1</i>   | 色を追加         | 色を追加を選択し、単色をマ<br>ニュアルでカラーリストに追加<br>する。詳細は単色を追加するを<br>ご覧ください。              |
| Ð          | イメージ編集       | イメージ編集を使用し、グラ<br>フィックモードでイメージをマ<br>ニュアルで編集する。詳細はイ<br>メージを編集するをご覧くださ<br>い。 |
| ٩)         | 元に戻す         | 元に戻すボタンをクリックし、<br>色を追加ツールで行った変更を<br>元に戻す。                                 |
| C          | やり直す         | やり直すをクリックし、元に戻<br>された変更をやり直す。                                             |
| <b>₽</b> ₽ | 自動で色数を<br>減少 | 処理されたイメージの初期設定<br>の色数を調整するのに使用する。<br>詳細はステッチオプションをご<br>覧ください。             |
| 0          | ズームイン        | 両方のプレビューパネルにズー<br>ムインする。                                                  |
| Q          | ズームアウト       | 両方のプレビューパネルにズー<br>ムアウトする。                                                 |
| Q          | 全体表示         | 両方のプレビューパネルでイ<br>メージ全体を表示するのに使用<br>する。                                    |

メモ

- どちらか一方のプレビューパネルで、カーソルをク リック&ドラッグし、イメージをパンニングします。
- プレビューパネルに焦点が合っている場合、マウスのホイール動作は作業環境のプリセットに従い動作します。詳細はスクロールオプションを設定するをご覧ください。

#### イメージの色

選択したイメージの色数を減らしていない場合、色数を 自動で減らした結果がそれぞれの合成色を構成するすべ ての色のリストと共に表示されます。

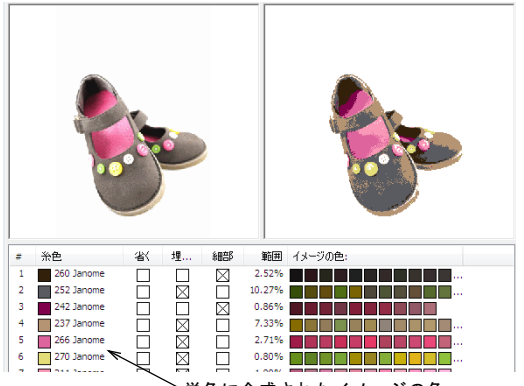

<sup>〜</sup>単色に合成されたイメージの色

ジャノメデジタイザー MBX は各列の平均色を計算し、現 行のカラーパレットで近似色を検索します。近似色の刺 しゅう糸は、カラーブロック、コード、ブランド名と共 に**糸色**コラムに表示されます。

Q

参考 イメージを処理する前に、使用するカラーパレットをプリセットしておくとよいでしょう。糸色は幅広く取り揃えた市販の糸チャートから選択することができます。色の追加や削除も可能で、最高で128の色スロットを割り当てることができ、特定の色を色コードで検索、並べ替えることができます。詳細はカラーパレットを設定するをご覧ください。

#### 自動で色数を減少する

**色数**コントロールを使用して、色数を特定の色数に減ら します。これはデザインの色を特定の糸数に限定したい 場合に便利です。

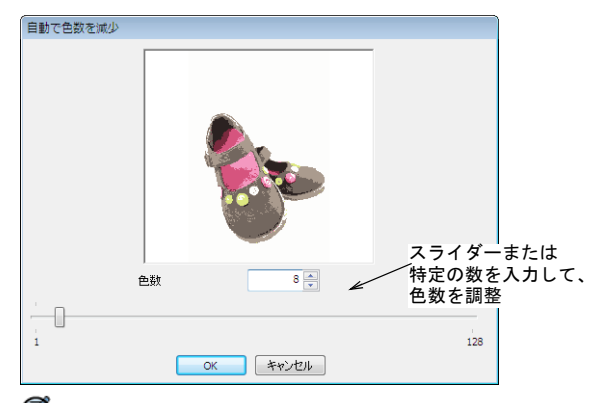

Ø

**メモ** このダイアログ内のプレビューは、デザインを自動刺しゅうダイアログで見るプレビューと完全に一致しない場合があります。これは自動で色を減少はイメージの色のみ減少させ、デザインを自動刺しゅうダイアログは、これらの色を使用可能な糸に適合させる為です。イメージを処理する前に、使用するカラーパレットをプリセットしておくとよいでしょう。詳細はカラーパレットを設定するをご覧ください。

#### 色を合成する

自動で色数を減少した後、色の列を他の列上にクリック &ドラッグすることにより、更に色を合成することがで きます。

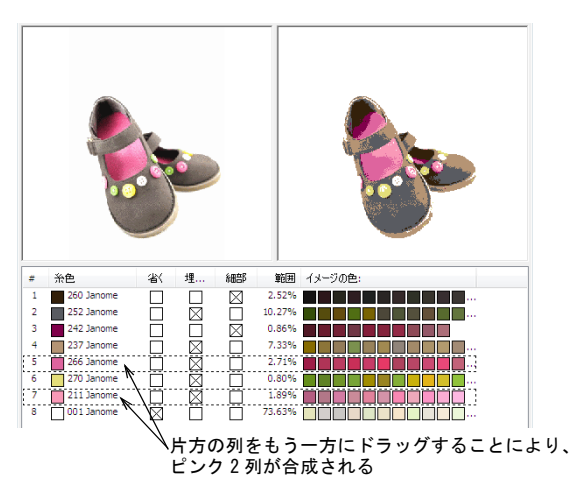

#### 色数を減らしたイメージ

選択したイメージの色数を既に減らしてある場合、列ご とに単色のイメージカラーが表示されます。オートデジ タイズ用の イメージ処理もご覧ください。

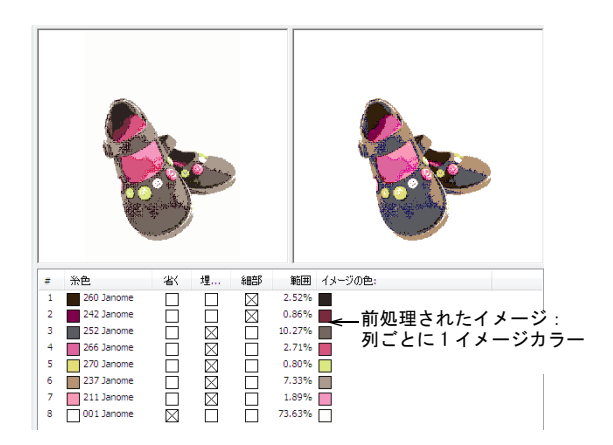

#### 色を検索する

カーソルのポインタを**カラーリスト**の列上に動かし、右 クリック&ホールドすると、その色のみで処理されたイ メージが**プレビュー**パネルに表示されます。

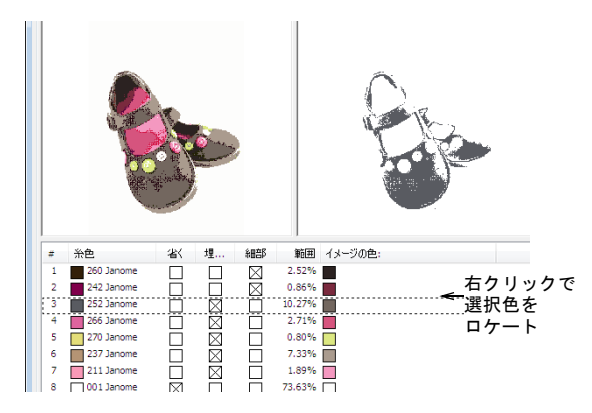

#### ステッチオプション

ジャノメデジタイザー MBX では、各糸色は刺しゅうデザ インでどのように使用されるか(埋め縫い、細部、また は省く)を決定するのに「ファジィ論理」を使用しま す。**色を減少**パネルはソフトウェアに優先します。ス テッチオプションパネルでは、埋め縫いや細部がどのよ うに刺しゅうされるかを選択できます。自動アウトライ ンやボーダーも追加することができます。

#### 色を再度割り当てる

始めに**色数を減少**パネルを使用して、減らした色セット をどのように使用するか(埋め縫い、細部、または省 く)を決定します。自動の色割り当てを無効にするに は、必要に応じて省く、埋め縫いと細部コラムのチェッ クボックスにチェックを入れます。

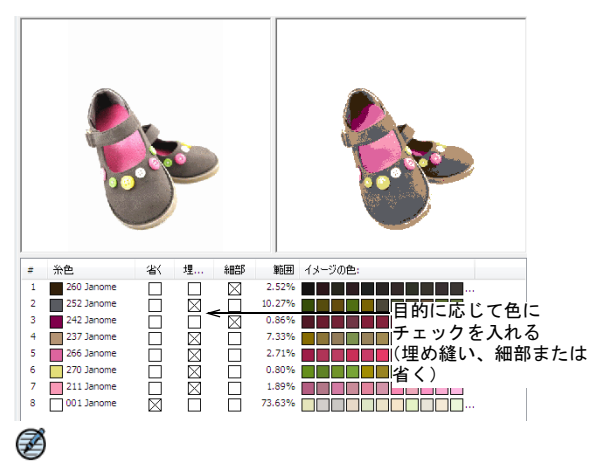

メモ チェックボックスをマークするには、1回目のク リックでラインを選択し、2回目のクリックでチェック ボックスを選択します。各列でマークできるチェック ボックスはのは1つだけです。

#### ステッチオプション

埋め縫いまたは細部に使用する糸色が割り当てられた ら、どのようにステッチするかを決定しますが、ソフト ウェアにイメージを変換する際に自動的にアウトライン を生成させることもできます。これらアウトラインは、 オブジェクト間にアウトラインやデザインの周りにある ボーダーである場合があります。ドロップリストから、 アウトラインとボーダーの色を選択します。生成された オブジェクトの色と詳細は、いつでも変更することがで きます。

| ステッチオプショ | i)            |   | K     |               | 埋め縫いと細部の |                            |
|----------|---------------|---|-------|---------------|----------|----------------------------|
| アウトライン:  | <none></none> | • | ボーダー: | <none></none> | •        | ステッチタイフを選択                 |
| 細部       | サテン           | • |       |               | -        | - 必要に応じてアウトフィン<br>やボーダーを生成 |

#### 上級設定を使用してデザイン全体を作成する

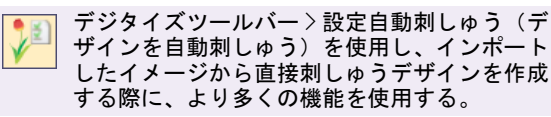

アートワークに対して更に細かく設定を行いたい場合 は、設定自動刺しゅう(デザインを自動刺しゅう)ツー ルを使用するとイメージの変換中に使用される色とス テッチタイプをコントロールするすることができます。

#### 上級設定を使用してデザイン全体を作成するには

 イメージをスキャンするか、または呼び出します。詳細はアートワークをイージーデザインでスキャンする をご覧ください。

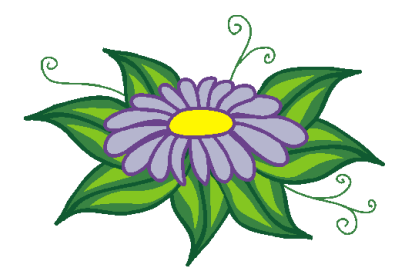

- 2 イメージを選択して、処理を行います。詳細はオート デジタイズ用の イメージ処理をご覧ください。
- 3 イメージを選択して、設定自動刺しゅう(デザインを 自動刺しゅう)アイコンをクリックします。 デザインを自動刺しゅうダイアログが表示されます。 このダイアログは、色の減少とステッチオプションの 主に2つの機能から成っています。

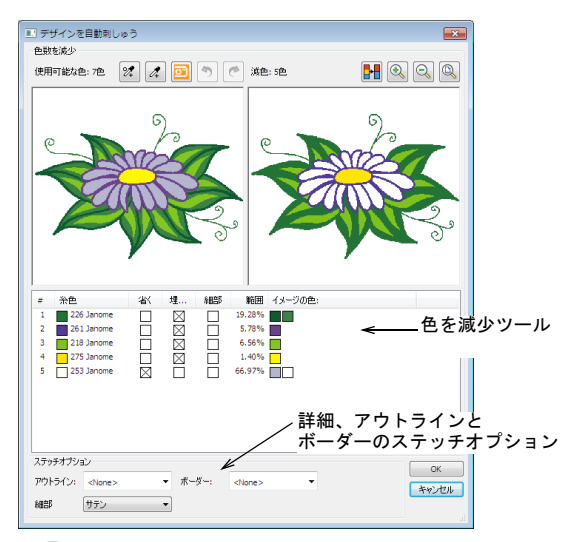

◆
 オ ソフトウェアが現行のカラーパレットから近似
 をを探します。イメージを処理する前に、使用する糸
 に従ってチャートをプリセットしておくのもよいで
 しょう。詳細はカラーパレットを設定するをご覧くだ
 さい。
 ・
 ・
 ・
 ・
 ・
 ・
 ・
 ・
 ・
 ・
 ・
 ・
 ・
 ・
 ・
 ・
 ・
 ・
 ・
 ・
 ・
 ・
 ・
 ・
 ・
 ・
 ・
 ・
 ・
 ・
 ・
 ・
 ・
 ・
 ・
 ・
 ・
 ・
 ・
 ・
 ・
 ・
 ・
 ・
 ・
 ・
 ・
 ・
 ・
 ・
 ・
 ・
 ・
 ・
 ・
 ・
 ・
 ・
 ・
 ・
 ・
 ・
 ・
 ・
 ・
 ・
 ・
 ・
 ・
 ・
 ・
 ・
 ・
 ・
 ・
 ・
 ・
 ・
 ・
 ・
 ・
 ・
 ・
 ・
 ・
 ・
 ・
 ・
 ・
 ・
 ・
 ・
 ・
 ・
 ・
 ・
 ・
 ・
 ・
 ・
 ・
 ・
 ・
 ・
 ・
 ・
 ・
 ・
 ・
 ・
 ・
 ・
 ・
 ・
 ・
 ・
 ・
 ・
 ・
 ・
 ・
 ・
 ・
 ・
 ・
 ・
 ・
 ・
 ・
 ・
 ・
 ・
 ・
 ・
 ・
 ・
 ・
 ・
 ・
 ・
 ・
 ・
 ・
 ・
 ・
 ・
 ・
 ・
 ・
 ・
 ・
 ・
 ・
 ・
 ・
 ・
 ・
 ・
 ・
 ・
 ・
 ・
 ・
 ・
 ・
 ・
 ・
 ・
 ・
 ・
 ・
 ・
 ・
 ・
 ・
 ・
 ・
 ・
 ・
 ・
 ・
 ・
 ・
 ・
 ・
 ・
 ・
 ・
 ・
 ・
 ・
 ・
 ・
 ・
 ・
 ・
 ・
 ・
 ・
 ・
 ・
 ・
 ・
 ・
 ・
 ・
 ・
 ・
 ・
 ・
 ・
 ・
 ・
 ・
 ・
 ・
 ・
 ・
 ・
 ・
 ・
 ・
 ・
 ・
 ・
 ・
 ・
 ・
 ・
 ・
 ・
 ・
 ・
 ・
 ・
 ・
 ・
 ・
 ・
 ・
 ・
 ・
 ・
 ・
 ・
 ・
 ・
 ・
 ・
 ・
 ・
 ・
 ・
 ・
 ・
 ・
 ・
 ・
 ・
 ・
 ・
 ・
 ・
 ・
 ・
 ・
 ・
 ・
 ・
 ・
 ・
 ・
 ・
 ・
 ・
 ・
 ・
 ・
 ・
 ・
 ・
 ・
 ・
 ・
 ・
 ・
 ・
 ・
 ・
 ・
 ・
 ・
 ・
 ・
 ・
 ・
 ・
 ・
 ・
 ・
 ・
 ・
 ・
 ・
 ・
 ・
 ・
 ・
 ・
 ・
 ・
 ・
 ・
 ・
 ・
 ・
 ・
 ・
 ・

4 これらの方法を使用して色数を減少し、糸色リストを 編集します。詳細は上級機能にアクセスするをご覧く ださい。

 $\bigcirc$ 

参考 色数コントロールを使用して、色数を特定の色数に減らします。これはデザインの色を特定の糸数に限定したい場合に便利です。詳細はステッチオプションをご覧ください。

5 更に細かく色の合成や近似色検索の設定を行いたい場 合には、マニュアル方法を使用します。詳細は合成色 を追加するをご覧ください。単色を追加するもご覧く ださい。

#### $\bigcirc$

参考 列をドラッグし、他の列の上に置くことでイメージカラーを合成することができます。ドラッグした列は取り除かれ、その列を置かれた列は追加された色と共にアップデートされます。近似色の糸色もアップデートされます。

6 自動の色割り当てを無効にするには、色数を減少パネ ルの省く、埋め縫いと細部コラムのチェックボックス にチェックを入れます。

埋め縫いまたは細部に使用する糸色が割り当てられた ら、どのようにステッチするかを決定しますが、ソフ トウェアに

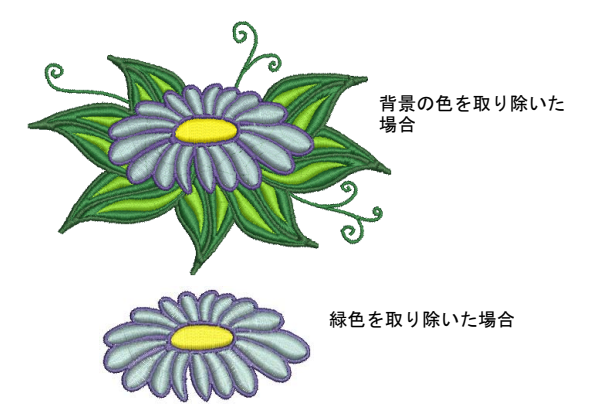

7 細部ドロップダウンリストから、細部に使用するステッチスタイルを選択します。

| オプション  | 目的                                                                                                 |
|--------|----------------------------------------------------------------------------------------------------|
| サテン    | 太めのライン、または幅が可変の小さ<br>めの形状に適しています。形状は詳細<br>に使用するデザインや色により決定し<br>ます。                                 |
| サテンライン | ー定幅のアウトラインに適していま<br>す。これらはランニングステッチのア<br>ウトラインに変換することができま<br>す。幅が可変の形状に遭遇した場合<br>は、サテンラインは無効になります。 |

## Ø

**メモ** 埋め縫いは自動的に選択されます。これは後ほ ど変更することができます。

8 OK をクリックします。

**デザインを自動刺しゅう**はアートワークを刺しゅうオ ブジェクトに変換し、ステッチを生成します。

 $\bigcirc$ 参考 ステッチオプションパネルでは、自動的にオブ ジェクト間にアウトラインやデザインの周りにある ボーダーを生成する設定を行うことができます。詳細 は自動アウトラインとボーダーを作成するをご覧くだ さい。

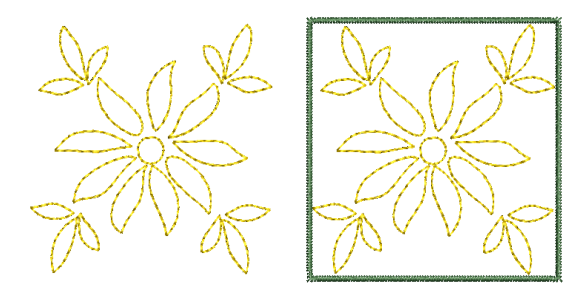

#### 合成色を追加する

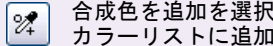

合成色を追加を選択し、合成色をマニュアルで カラーリストに追加する。

自動での色数の減少で希望の結果が得られなかった場合 には、イメージ内で選択した色の中からカラーリストに 独自の合成色を追加することができます。

#### 合成色を追加するには

- 1 合成色を追加ボタンをクリックし、カーソルをオリジ ナルイメージのプレビューフィールドに置きます。 カーソルのポインタが変化します。
- 2 イメージ上で左のマウスボタンをクリック&ドラッグ し、選択エリア内で色を取り出します。 円が描かれると、プレビューパネルの下方に取り出さ れた色を示す小さなプレビューパネルが表示されま す。
- 3 マウスのボタンを離します。 選択色は自動的に合成された選択色と共に、カラーリ ストの最後に新しい列として追加されます。

 $\bigcirc$ 

参考 列をドラッグし、他の列の上に置くことでイ メージカラーを合成することができます。ドラッグし た列は取り除かれ、その列を置かれた列は追加された 色と共にアップデートされます。近似色の糸色もアッ プデートされます。

#### 単色を追加する

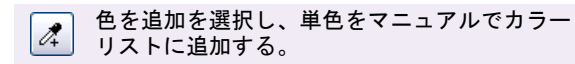

自動での色数の減少で希望の結果が得られなかった場合 には、イメージ内で選択した色の中からカラーリストに 選択した色を追加することができます。

#### 単一色を追加するには

- 1 色を追加ボタンをクリックし、カーソルをオリジナル イメージのプレビューフィールドに置きます。 カーソルのポインタが変化します。
- 特定のエリアにズームインして、色を取り出します。 カーソルのポインタがオリジナルイメージ上にある場 合、プレビューパネルの下方に取り出された色を示す 小さなプレビューパネルが表示されます。
- 3 マウスのボタンを離します。 選択した色はカラーリストの最後に新しい列で追加さ れます。

#### イメージを編集する

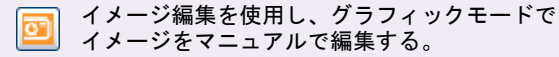

イメージを直接グラフィックモードで編集する必要があ る場合、通常その作業は背景の削除、純色による塗りつ ぶし、輪郭の追加や補正、あるいは割れ目を閉じると いったものになります。デザインを自動刺しゅう内か ら、直接 Core | DRAW(R) Essentials でイメージを開いた り編集することができます。

#### イメージを編集するには

- 1 イメージ編集ボタンをクリックします。 CorelDRAW(R)Essentials でイメージが開きます。
- 2 必要に応じて編集し、ファイル>終了しくデザイン名 >に戻るを選択し、刺しゅうデザインモードに戻りま す。

イージーデザインはイメージの色を自動で減らし、そ れに応じて**デザインを自動刺しゅう**ダイアログがアッ プデートします。

#### Ø

メモ イメージは前処理されていても、処理されてい ないイメージとして扱われます。

 $\bigcirc$ 

参考 元に戻すボタンをクリックし、色を追加ツール で行った変更を元に戻します。やり直すをクリック し、元に戻された変更をやり直します。

#### 自動アウトラインとボーダーを作成する

デジタイズツールバー>設定自動刺しゅう(デ ザインを自動刺しゅう)を使用し、インポート されたイメージから自動アウトラインとボー ダーを作成する。

設定自動刺しゆう(デザインを自動刺しゆう)ツール は、イメージの変換中に自動的にアウトラインを生成し ます。オブジェクト間やデザイン周りのボーダーがアウ トライン状に生成されることもあります。イメージを変 換する時に、使用するアウトラインの色は選択すること ができ、生成されたオブジェクトの色と詳細はいつでも 変更することができます。

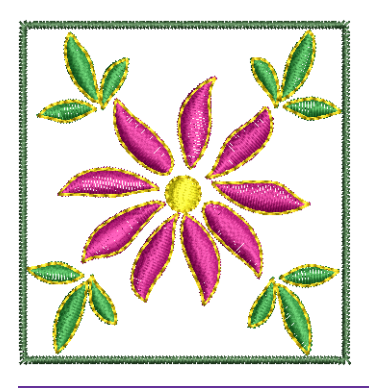

#### 自動アウトラインとボーダーを作成するには

 イメージをスキャンするか、または呼び出します。詳細はアートワークをイージーデザインでスキャンする をご覧ください。

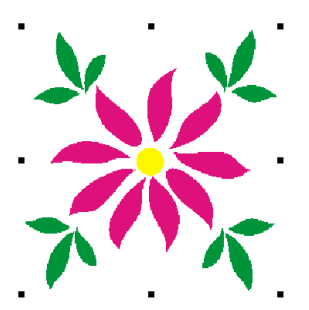

- 2 イメージを選択して、処理を行います。詳細はオート デジタイズ用の イメージ処理をご覧ください。
- 3 イメージを選択して、設定自動刺しゅう(デザインを 自動刺しゅう)アイコンをクリックします。 デザインを自動刺しゅうダイアログが表示されます。

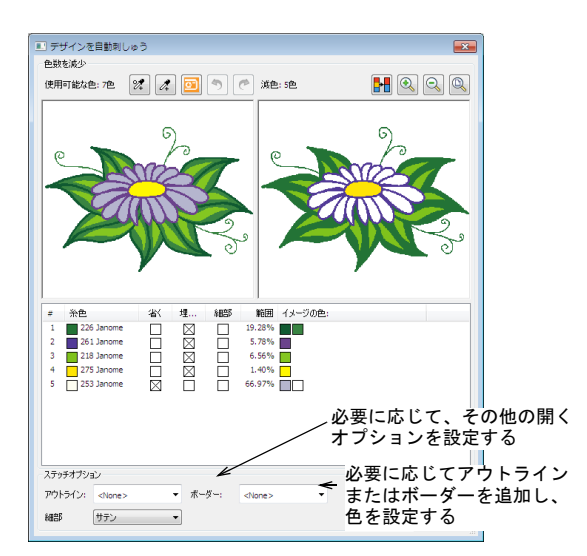

- 4 必要に応じて、イメージ中のすべてのイメージの変換 オプションを設定します。詳細は上級設定を使用して デザイン全体を作成するをご覧ください。
- 5 必要に応じてアウトラインまたはボーダードロップリ ストから、糸色を選択します。
  - 生成されるアウトラインステッチは、ソースイメージ中のカラーブロックをランニングラインステッチでを囲み、変換中に生成された細部と同じステッチプロパティを持ちます。ランニングラインをデジタイズするもご覧ください。
  - 生成されるボーダーアウトラインは、幅と他のプロ パティの現在のデザイン設定を持つサテンラインオ ブジェクトとして作成されます。ボーダーは、アッ プリケなどのオブジェクトとステッチに一貫性を持 たせるよう時計回りに方向づけられます。太いライ ン&ボーダーをデジタイズするもご覧ください。
- OK をクリックします。

**デザインを自動刺しゅう**はアートワークを刺しゅうオ ブジェクトに変換し、ステッチを生成します。

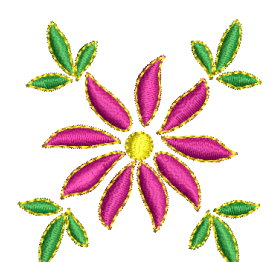

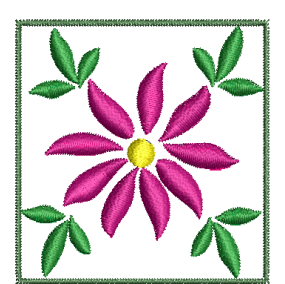

ジャノメデジタイザー MBX オンスクリーン取扱説明書 | 128 第 14 章 オートデジタイズ |

#### 写真から刺しゅうを作成する

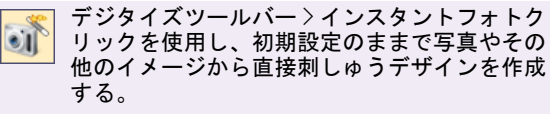

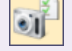

デジタイズツールバー>設定自動フォトクリッ クを使用し、写真やその他のイメージから直接 刺しゅうデザインを作成の制御をする。

フォトクリックを使用して、写真やカラーまたは白黒イ メージ(グレースケール)を刺しゅうにすることができ ます。フォトクリックデザインは、糸密度が様々なス テッチの列(フォトサテン埋め縫い)の連続で構成され ています。この効果はラインプリンターでの出力に似て います。列の角度やステッチそのものの角度が調整でき ます。

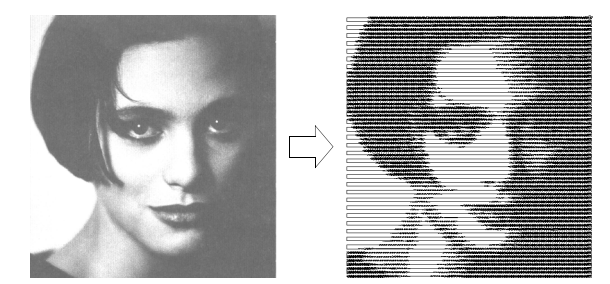

グレイスケールイメージは異なる陰影のグレイのピクセ ルで構成されます。カラーのイメージはフォトクリック の処理の過程で自動的にグレースケールに変換されま す。最良の結果を出すには、対象がはっきりしていて、 詳細があり、高コントラストで陰影が均一に変化してい くイメージを使用します。ソフトウェアに含まれている Photo\_Click\_Image.bmp サンプルは、このタイプのイ メージです。一方、下のイメージは詳細が不十分で、コ ントラストが乏しく良い結果を出せません。

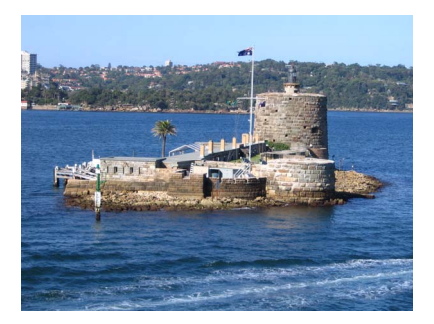

これを改善するには、Corel ペイントショッププロ、 フォトペイントや Adobe フォトショップのような、イ メージ編集ツールでイメージを編集する必要がありま す。

参考 デザインイメージは、直接特別な生地に印刷またはインクジェットプリンターを経て転送されます。その後印刷されたイメージはフォトクリックと組み合わされ、イメージ上でステッチのハイライトを作成します。印刷オプションを設定するもご覧ください。

#### 写真から刺しゅうを作成するには

- イメージをスキャンするか、または呼び出します。詳細はアートワークをイージーデザインでスキャンする をご覧ください。
- 2 糸色を選択します。

 $\bigcirc$ 

- 3 イメージが選択された状態で、フォトクリックアイコ ンをクリックします。
  - インスタントフォトクリックがアクティブになっている場合は、写真は現在の設定と現在の糸色のまま処理されます。
  - 設定自動フォトクリックがアクティブになっている 場合は、オブジェクトの詳細>フォトクリックダイ アログが表示されます。

| オブジェクトの詳細         |                    |      |               |                 | × |
|-------------------|--------------------|------|---------------|-----------------|---|
| 埋め縫いステッチ<br>アップリケ | ラインステッチ<br>フォトクリック | 平行   | な埋め縫い<br>グラデー | ぼかし効果<br>ーション効果 |   |
| 解像度               | 埋め縫い               | ١    |               |                 |   |
| ◎低                | 粒子()               | )角度: | 0 🚔           | 度               |   |
| • 中               |                    |      |               |                 |   |
| ◎ 商               |                    |      |               |                 |   |
| ◎ 超高              |                    |      |               |                 |   |
| 背景                |                    |      |               |                 |   |
| ● 8月              |                    |      |               |                 |   |
| ◎ 暗               |                    |      |               |                 |   |

4 解像度パネルで、解像度オプションを選択します (低、中、高または超高)。解像度が低いほど、ステッ チ列の間隔が大きくなります。

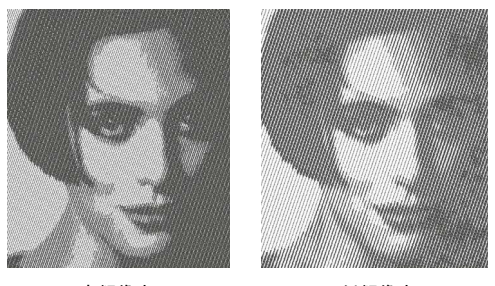

高解像度

低解像度

5 背景パネルで背景オプションを選択します。:

| オプション | 目的                         |
|-------|----------------------------|
| 明     | 最大の列間隔をイメージの最も明るい部<br>分に適用 |
| 暗     | 最大の列間隔をイメージの最も暗い部分<br>に適用  |
|       |                            |

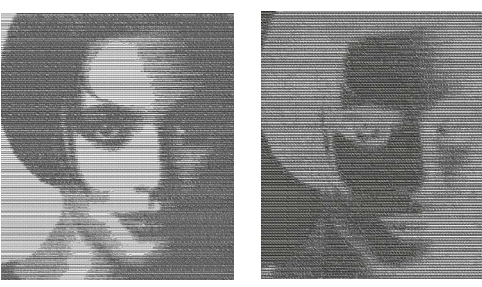

明るい背景

参考 通常は刺しゅうに使用する生地の色が暗いか明るいかによって、このオプションを選択します。暗いオプションでは、写真のネガのようなイメージを作成できます。

6 必要に応じて、埋め縫いパネルで粒子の角度を調整し ます。これでステッチの角度が決定されます。

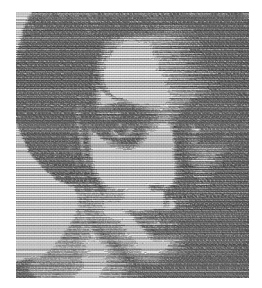

粒子の角度:0°

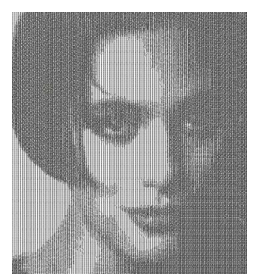

暗い背景

粒子の角度:90°

7 OK をクリックします。

イージーデザインが選択イメージのステッチを生成し ます。この処理には多少時間を要する場合がありま す。

## Q

**参考** ステッチをより実際に近い状態で表示するに は、ビジュアライザーを使用します。

パート 4

# デザインを編集する

刺しゅうデザインを作成後でも、デザインサイズを変更したり、個別のオブジェク トやステッチを編集することができます。

#### オブジェクトを組合せる&並べ替える

この章では、コピー、貼り付け、複製、挿入を使用して、オブジェクトやデザイン を組合わせる方法やまたオブジェクトを色ごと、オブジェクトごとに切り取り/貼 り付けをして、並べ替えをする方法に関しても説明しています。詳細はオブジェク トを組合せる& 並べ替えるをご覧ください。

#### オブジェクトの変形&編集

この章では、コントロールポイントを使用したオブジェクトの変形、ステッチ角度 の調整、ステッチの開始点 / 終了点の変更について説明されています。詳細はオブ ジェクトの変形&編集をご覧ください。

#### オブジェクトのアレンジ&変形

この章では、オブジェクトの拡大 / 縮小、回転、傾斜、反転、またオブジェクトの 位置付け、オブジェクトのロック、グループについて説明されています。詳細はオ ブジェクトのアレンジ & 変形をご覧ください。

#### ステッチ編集

この章では、ジャノメデジタイザー MBX イージーエディットを使用してステッチ ベースのデザインでステッチを選択、編集する方法について説明されています。詳 細はステッチ編集をご覧ください。

## 第15章

## オブジェクトを組合せる& 並べ替える

ジャノメデジタイザー MBX では、既存のオブジェクト を複製したり、コピーして簡単にデザインに追加でき ます。また、ファイルの内容を別のファイルに挿入し て、デザインを組み合せることもできます。

ステッチの順序は通常、デザインをデジタイズした順 番となりますが、様々な方法でこの順序を変更できま す。

この章では、コピー、貼り付け、複製、挿入を使用して、オブジェクトやデザインを組合わせる方法やまた オブジェクトを色ごと、オブジェクトごとに切り取り / 貼り付けをして、並べ替えをする方法に関しても説 明しています。

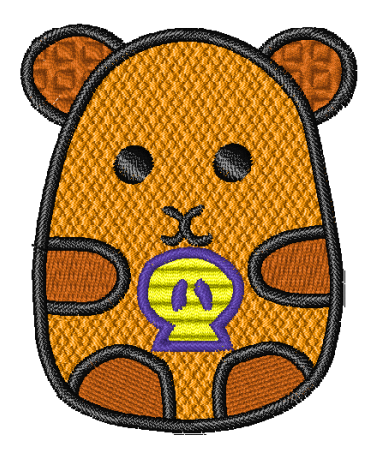

#### オブジェクトとデザインを組み合せる

デザインやデザインのオブジェクトをコピーし、切り 取って、Windowsのクリップボードに一時的に置いてお くことができます。その後、クリップボードの内容が置 き換えられるまで、そのデザインやオブジェクトを何回 でも同じまたは別のデザインに貼り付けることができま す。またデザイン内やデザイン間でも、レタリングオブ ジェクトの切り取り、コピー、貼り付けも行えます。デ ザインを別のデザインに挿入した場合、2つのカラーパ レットが組み合わされます。

#### デザインを挿入する

刺しゅう > デザイン挿入を使用し、2 つまたはそれ以上のデザインを組み合わせる。

ジャノメデジタイザー MBX では、デザインを別のデザインに挿入できます。複数ののデザインを組み合せて、一つのデザインとして保存できます。

#### デザインを挿入するには

- 1 最初のデザインを開きます。
- 2 ステッチ順序の中で、2つめのデザインを挿入したい ポイントまで移動します。詳細はデザイン間を移動す るをご覧ください。 オブジェクトとの間にでも、単一のオブジェクト内に でもデザインを挿入できます。
- 3 刺しゅう>デザイン挿入を選択します。 ファイルを開くダイアログが表示されます。

| 😧 ファイルを開く   |                            |           |                       |                          |          |       |         |
|-------------|----------------------------|-----------|-----------------------|--------------------------|----------|-------|---------|
| ファイルの場所(1): | 퉬 Embroidery Al            | bum       |                       | -                        | G 🦻      | ₹ 🕄 👏 |         |
| C.          | 名前                         | 撮影日       | タグ                    | サイズ                      |          | 評価    |         |
| 最近表示した場所    | Monogram A                 |           | الک Bow<br>کی Bowling |                          |          |       |         |
|             | African                    |           |                       | ) Boy<br>} Btflyani      |          |       |         |
| デスクトップ      | Aries                      |           |                       | butterfly with outlinea  |          |       |         |
|             | AB Basket<br>AB Basketball |           |                       | A Cancer                 |          |       |         |
| コンピュータ      | AB Beach                   |           |                       | )会 Capricorn<br>)会 Clown |          |       |         |
| ネットワーク      | hells 💫 Bells              |           |                       | ) 🔁 Cowl                 | boy<br>y |       |         |
|             | •                          |           |                       |                          |          |       | F       |
|             | ファイル名(N):                  | Daisy     |                       |                          |          | -     | IIIK(Q) |
|             | ファイルの種類(工):                | Janome De | esign (*.JAN)         |                          |          | -     | キャンセル   |

- 4 ファイルの場所ドロップダウンリストから、挿入したいデザインが保存されている場所を選択し、ファイルの種類ドロップダウンリストから使用するフォーマットを選択します。
- 5 挿入したいデザインを選択して、**閉く**をクリックします。

デザインは現在の針位置に挿入されます。

6 第2のデザインを希望の位置に移動します。詳細はク リック&ドラッグでオブジェクトを配置するをご覧く ださい。

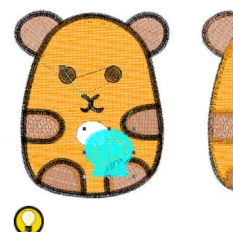

希望の位置に移動

Y

 $\bigcirc$ 

参考 挿入したデザイン内でオブジェクトがばらばら にならないように、作業中はそのデザインをグループ 化しておきます。詳細はオブジェクトをグループ化す るをご覧ください。

7 組合わせたデザインを保存します。 挿入したデザインが1つのデザインに統合されます。

参考 2つのデザインで同じ色が使用されている場合、 刺しゅう順序を変更してステッチを効率的にします。 詳細はデザインの刺しゅう順序を変更するをご覧ください。

オブジェクトをコピーする&貼り付ける

▶ 標準ツールバー>コピーを使用し、選択オブ ジェクトをコピーする。

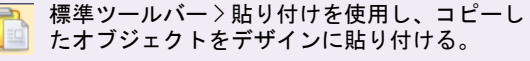

オブジェクトをコピーして、複数の同一のオブジェクト を作成したり、別のデザインからオブジェクトを挿入し たりできます。

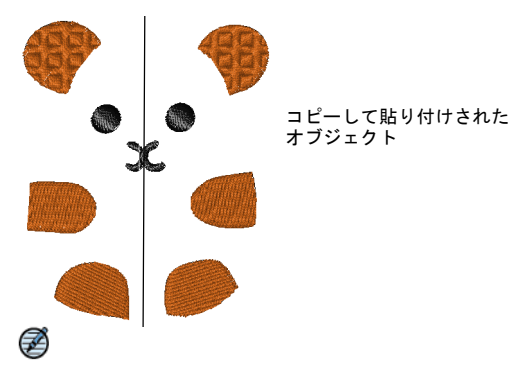

**メモ 切り取り**を使用して、デザインからオブジェクト を取り除き、その後そのオブジェクトを貼りつけること もできます。切り取りと貼り付けを行うと、デザイン内 のステッチ順序が変更されます。詳細は切り取り&貼り 付けでオブジェクトの順序を変更するをご覧ください。

#### オブジェクトをコピーする&貼り付けるには

1 コピーしたいオブジェクトを選択します。

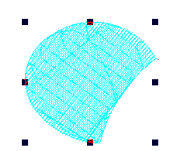

- コピーアイコンをクリックします。
   選択オブジェクトがクリップボードにコピーされます。
- 3 オブジェクトを貼り付けたいステッチ順序の位置に移動します。詳細はイージーエディットでデザイン間の移動をするをご覧ください。

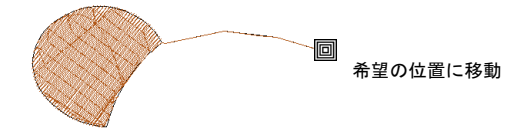

オブジェクトはオブジェクト間にでも、オブジェクト 内にでも貼り付けできます。詳細はオブジェクトの途 中に挿入するをご覧ください。

4 貼り付けアイコンをクリックします。 オブジェクトがデザインに貼り付けられます。オブ ジェクトはクリップボードに残されるので、次にコ ピーや切り取りコマンドが使用されるまでは、何回で も繰り返し貼り付けることができます。

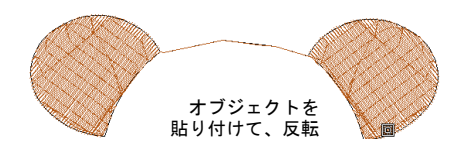

#### オブジェクトの途中に挿入する

他のオブジェクトのステッチ順序の途中にオブジェクト を挿入して、長い渡り糸が生成されるのを防ぎます。ス テッチの特定の順序にオブジェクトを作成、または挿入 できます。この機能は、スタンプや長い渡り糸が生成さ れる可能性のあるデザインに特に便利です。

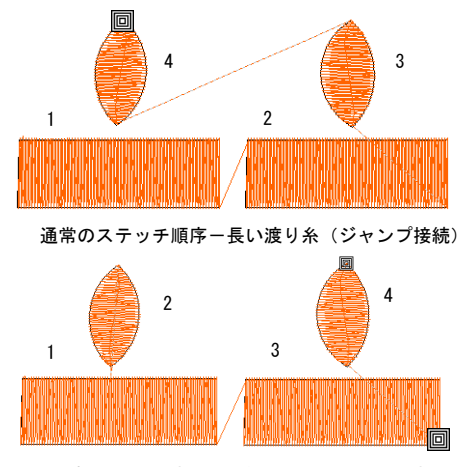

間に挿入一短い渡り糸、効果的なステッチ順序

### Ø

★モ このようなオブジェクトのステッチ順序は、ス テッチを再生成してもそのまま維持されます。しかし、 このようなオブジェクトを含むデザインのステッチ順序 を変更した場合、オブジェクトは元のステッチ順序でス テッチされます。

#### 単一オブジェクトの途中にオブジェクトを挿入するには

1 2つめのオブジェクトを1つめのオブジェクト内の挿入したい針位置まで移動します。詳細はイージーエディットでデザイン間の移動をするをご覧ください。

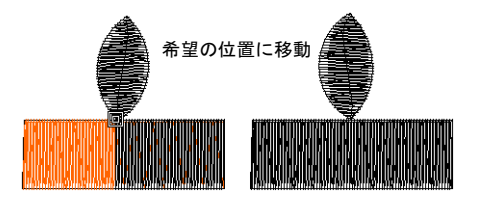

2 2 つめのオブジェクトを挿入します。挿入するにはオ ブジェクトをデジタイズするか、または切り取り/貼 り付けを使用します。

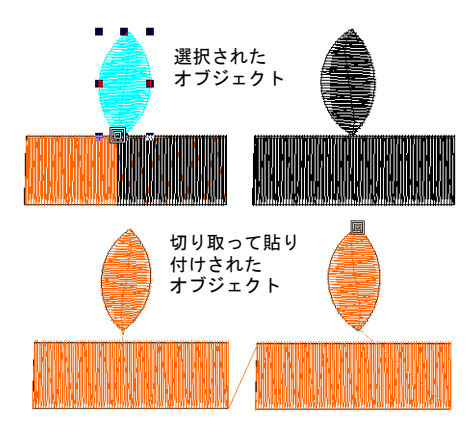

2つめのオブジェクトが1つめのオブジェクトのス テッチ順序の途中に挿入されます。2つめのオブジェ クトに必要な機能は、すべて自動的に挿入されます。

#### $\bigcirc$

参考 挿入したオブジェクトの渡り糸を確認するに は、通常の表示にします。

#### オブジェクトを削除する

様々な方法でオブジェクトを削除できます。

#### オブジェクトを削除するには

- 削除したいオブジェクト(複数可)を選択し、以下の どれかの方法で削除します。
  - ◆ Delete を押します。
  - •編集>削除を選択します。

#### オブジェクトを複製する

オブジェクトはコピー&貼り付けをしなくとも、1回の 動作で素早く複製することができます。複製したオブ ジェクトは目的に応じて、サイズ変更や変形することが できます。複製を使用すると、レタリングやその他のオ ブジェクトにドロップシャドウのような効果を作成する ことができます。またこれらのオブジェクトは重ね合わ せて、特別な開いたステッチでブレンド効果を作成する こともできます。

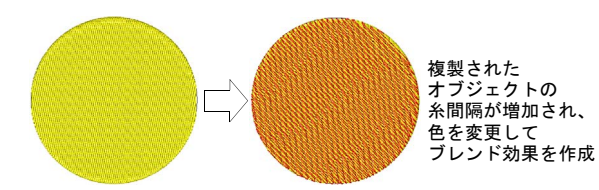

#### オブジェクトを複製する

編集 > 複製するを選択し、選択オブジェクトを複製す る。

オブジェクトは複製することもできます。複製の場合 は、オブジェクトはクリップボードにコピーされませ ん。クリップボードはオブジェクトの「切り取り」、ま たは「コピー」に使用されます。

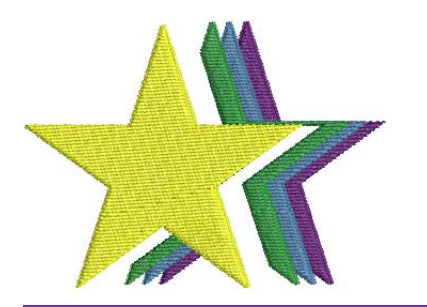

#### オブジェクトを複製するには

 オブジェクトを貼り付けたいステッチ順序の位置に移 動します。詳細はデザイン間を移動するをご覧ください。

オブジェクトはオブジェクト間にでも、オブジェクト 内にでも貼り付けできます。詳細はオブジェクトの途 中に挿入するをご覧ください。

- 2 複製したいオブジェクトを選択します。
- 3 編集>複製する、もしくは Ctrl+D を押します。 複製したオブジェクトは、特定したステッチ順序位置 に配置されます。複製したオブジェクトは作業環境ダ イアログの編集タブの設定に従い配置されます。複製 オプションを設定するもご覧ください。

**注意** 同じオブジェクトが1ヵ所に2つ貼り付けされてしまうと、同じオブジェクトが2回縫われることになるので注意してください。

#### オブジェクトを素早く複製する

**クイック複製**機能を使用して、選択オブジェクトを右ク リックしてドラッグし、新しい位置にリリースする事で 素早く複製ができます。

#### オブジェクトを素早く複製するには

- 1 オブジェクト(複数可)を選択します。
- 2 マウスの右ボタンを押したまま、選択したオブジェクトを新しい位置までドラッグします。 オブジェクトの黒いアウトラインが表れます。カーソルアイコンには、プラスの印も表示されます。

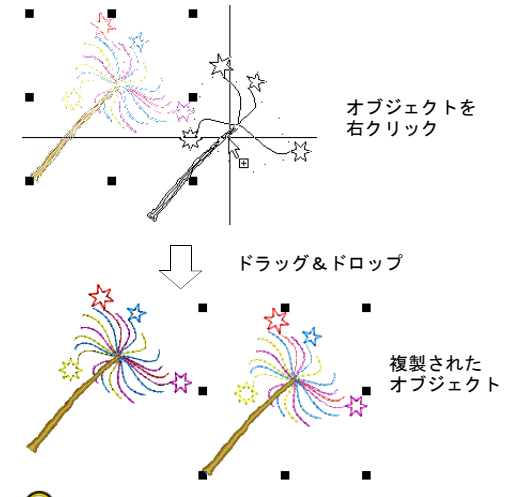

Q

参考 オブジェクトを正確に配置するには、Ctrlを押しながらドラッグします。そうすることで、動きがX軸かY軸によって抑制されます。

3 マウスを放します。

マウスを放した場所に、複製オブジェクトが作成されます。

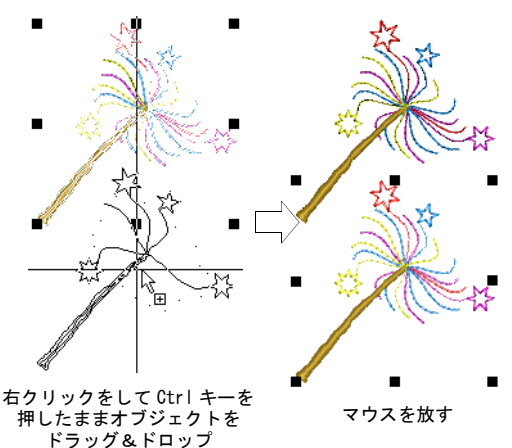

V

#### ◆考 同じ方法で、別ウィンドウにもオブジェクトを 複製することができます。一時的に自動スクロールを 非アクティブ状態にするには、Shiftキーを押しなが らドラッグします。どこでマウスを放しても、選択オ ブジェクトの複製は最初のウィンドウと同じ位置に作 成されます。

#### 複製オプションを設定する

セットアップ>作業環境>編集を選択し、オブジェクトの複製オプションを設定する。

複製機能を使用すれば、レタリングや他のオブジェクト にドロップシャドウのような効果を作成することができ ます。複製を行う際に、XとY方向にオフセットするこ とができます。複製したオブジェクトは**作業環境**ダイア ログの編集タブの設定に従い配置されます。

#### 複製オプションを設定するには

- 1 セットアップ>作業環境を選択します。 作業環境>表示ダイアログが表示されます。
- 2 自動保存タブを選択します。

|           | 作業環境                                                                                                    |
|-----------|----------------------------------------------------------------------------------------------------|
| オブジェクト複製_ | <ul> <li>表示 自動保存 編集 スクロール 模様の結合</li></ul>                                                                |
| の初期設定を選択  | 複製 <li>オブジェクトに重ねて複製</li> <li>オブジェクトから移動して複製</li> <li>オブセット x: 3.00 ☆ mm</li> <li>オフセット y: 3.00 ☆ mm</li> |

3 使用する複製オプションを選択します。

#### オプション 効果

- オブジェクト アクティブの場合、オブジェクトは選 に重ねて複製 択オブジェクトと同じ場所に複製され ます。初期設定で選択されています。
- オブジェクト アクティブの場合、オブジェクトは設 から移動して 定に従い縦方向/横方向にオフセット 複製 して複製されます。精密なオフセット を設定し、ドロップシャドウのような 効果を作成するのに使用します。
- 4 OK をクリックします。

#### デザインの刺しゅう順序を変更する

デザイン内の刺しゅうオブジェクトはステッチ順序を形 成します。初めは、オブジェクトは作成された順番で刺 しゅうされます。オブジェクトを切り取り別の位置にそれを貼り付けるか、または**刺しゅう順序変更**ツールを使用して選択オブジェクトの位置を別のステッチ順序に変更できます。

#### 切り取り&貼り付けでオブジェクトの順序を変更 する

標準ツールバー > 切り取りをクリックし、選択 オブジェクトを切り取り、クリップボードにコ ピーする。

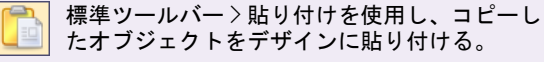

デザインからオブジェクトを切り取って、ステッチ順序 の元の位置とは異なる場所に貼り付けして、オブジェク トの順序を変更できます。これによってオブジェクトの 位置が物理的に変更されるわけではありません。

#### 切り取り&貼り付けでオブジェクトの順序を変更するに は

- 1 順序を変更したいオブジェクトを選択します。
- 切り取りアイコンをクリックします。
   デザインから選択オブジェクトが取り除かれ、クリップボードに移動します。

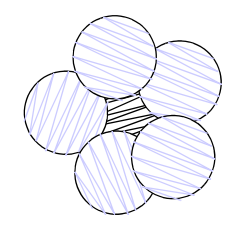

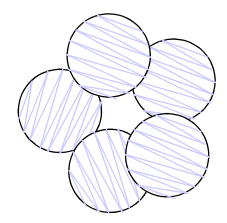

センターが最初に縫われた デザイン オブジェクトを選択し切り取り、 変更

3 ステッチ順序の中で、オブジェクトを貼り付けたい位置に移動します。詳細は刺しゆうデザインをシュミレーションするをご覧ください。 異なるオブジェクト間にでも、単一のオブジェクト内にでも切り取りしたオブジェクトを貼り付けできます。詳細はオブジェクトの途中に挿入するをご覧くだ

さい。 現在の針位置を移動しなければ、オブジェクトはス テッチ順序の最後に貼り付けられます。

4 貼り付けアイコンをクリックします。 オブジェクトがデザインに貼り付けられます。

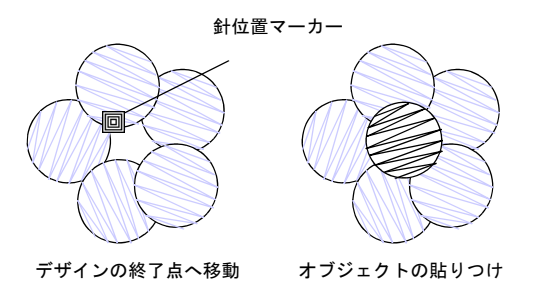

Ø

メモ オブジェクトはクリップボードに残されるの で、次にコピーや切り取りコマンドが使用されるまで は、何回でも繰り返し貼り付けることができます。

#### 選択オブジェクトの順序を変更する

ドッカーツールバー > 刺しゅう順序変更を使用 し、選択オブジェクトを希望のステッチ順序に なるよう並べ替える。

希望の順序でオブジェクトを選択して、オブジェクトの 順序を変更できます。刺しゅう順序変更リストは「モー ドレス」ダイアログなので、必要な時だけデザインウィ ンドウに表示させておくことができます。刺しゅう順序 変更リストでオブジェクトを選択、表示するもご覧くだ さい。

#### 選択オブジェクトの順序を変更するには

- 1 刺しゅう順序変更アイコンをクリックします。 刺しゅう順序変更リストが表示されます。
- 2 選択したいオブジェクトに対応するオブジェクトボタ ンをクリックします。オブジェクトとオブジェクトの 詳細もご覧ください。

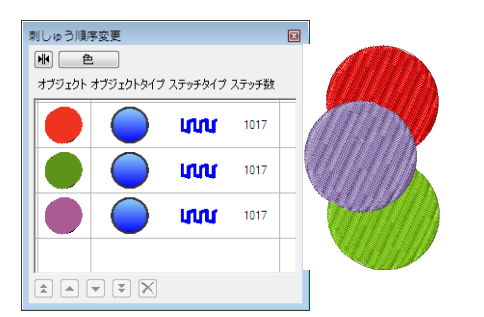

- 3 一番最初に順序変更したいオブジェクトを選択しま す。
  - ◆ Ctrl キーを押したまま、順序変更したいオブジェク 2 必要に応じて色ボタンを選択します。 トを複数選択していきます。

- ◆ Shift キーを押したまま、順序変更したいオブジェ クトを範囲で選択していきます。
- **4** ボタンをクリックして、選択したオブジェクトのス テッチ順序を変更します。

| ボタン | 目的                          |
|-----|-----------------------------|
|     | 一番上へ:ステッチ順序の一番最初に移動         |
|     | ーつ上へ : 今より一つ前のステッチ順序に<br>移動 |
|     | ーつ下へ:今より一つ後ろのステッチ順序<br>へ移動  |
| ¥   | 一番下へ:ステッチ順序の一番最後に移動         |
| ×   | 削除:ステッチ順序内から削除              |

#### $\bigcirc$

参考 ロック / ロック解除、オブジェクトの詳細を含 むコマンドには、**刺しゅう順序変更リスト**からアクセ スできます。

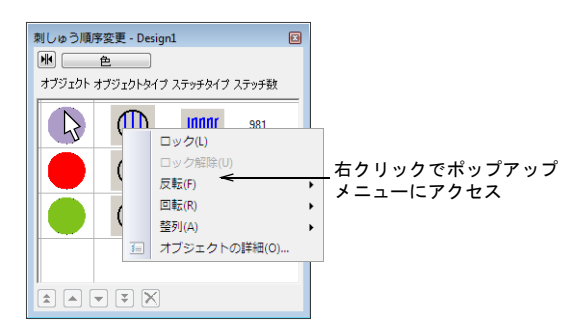

#### 色ごとにオブジェクトの順序を変更する

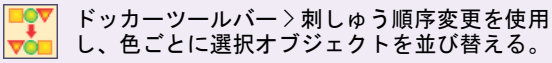

色ごとにオブジェクトの順序を変更できます。これによ り、デザイン内の色替数を減らせます。刺しゅう順序変 **更リスト**は「モードレス」ダイアログなので、必要な時 だけデザインウィンドウに表示させておくことができま す。

#### 色ごとにオブジェクトの順序を変更するには

- 1 刺しゅう順序変更アイコンをクリックします。 刺しゅう順序変更リストが表示されます。

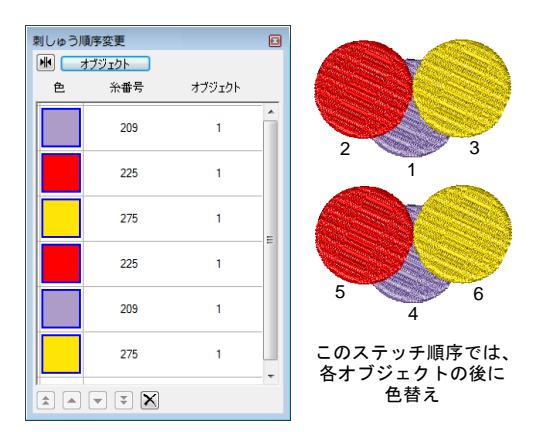

- 3 一番最初に順序変更したい色を選択します。
  - Otrl キーを押したまま、順序変更したいオブジェクトを複数選択していきます。
  - Shift キーを押したまま、順序変更したいオブジェクトを範囲で選択していきます。
- 4 ボタンを使用して、選択した色(複数可)の順序を変 更します。詳細は選択オブジェクトの順序を変更する をご覧ください。

| 刺しゅう | )順序変更         |        | × |                 |
|------|---------------|--------|---|-----------------|
| 色    | オブジェクト<br>糸番号 | オブジェクト |   |                 |
|      | 209           | 1      | Â |                 |
|      | 225           | 1      | < | 選択した色の<br>位置を変更 |
|      | 209           | 1      | - |                 |
|      | 275           | 1      | - |                 |
|      | 225           | 1      |   |                 |
|      | 275           | 1      |   |                 |
|      | X             |        |   |                 |

また色をクリック&ドラッグし、ステッチ順序の変更 を行うこともできます。

| 刺しゅう順 |       | ×      |  |
|-------|-------|--------|--|
| 色     | 糸番号   | オブジェクト |  |
|       | 209   | 1      |  |
|       | 225   | 1      |  |
|       | 275   | 1      |  |
|       | * ¥ X |        |  |

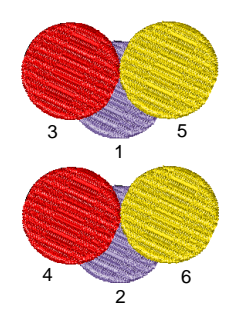

ステッチ順序を変更、 色替えの回数が減る

## 複合オブジェクトを分解する

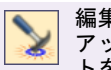

編集ツールバー > 分解を使用し、モノグラム、 アップリケ等のブランチングされたオブジェク トを構成要素に分解する。

分解ツールは複合オブジェクト(モノグラム、アップリケ、ブランチングされたオブジェクト)を構成要素パーツに分解します。これらのオブジェクトでの効果は、グループ解除の操作と同じようなものになります。

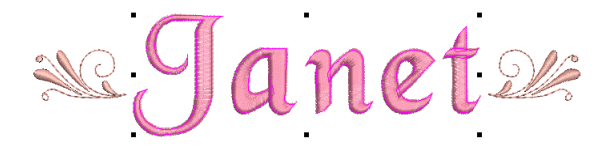

V

注意 古いバージョンのソフトウェアに保存した場合、 モノグラム、アップリケ、レタリングとブラックワーク ランニングは、初期設定の分解方法になります。

#### 複合オブジェクトを分解するには

分解したいオブジェクトを選択します(例:ブランチングされたオブジェクト、アップリケ、モノグラムなど)。

分解コマンドがアクティブになります。

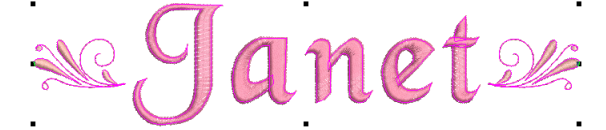

2 分解アイコンをクリックします。ブランチングされた オブジェクトは、構成要素オブジェクトに分解されます。

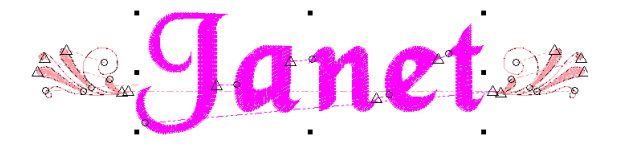

## 第16章

## オブジェクトの変形&編集

ジャノメデジタイザー MBX では、コントロールポイ ントを使用してオブジェクトの形状に変更を加える ことができます。コントロールポイントはオブジェ クトの種類によってそれぞれ若干異なります。オブ ジェクトの中には、コントロールポイントをコー ナーからカーブに変更できるものもあります。選択 オブジェクトの周りに、ステッチ角度ラインと開始 / 終了点が表示されます。ステッチ角度の調整は、 作業しているオブジェクトのタイプにより異なりま す。また、デザイン全体に対するステッチ角度が設 定可能なオブジェクトもあります。それ以外のオブ ジェクトでは、ターンステッチ角度の調整が可能で す。個々のオブジェクトのステッチの開始 / 終了点 の変更もできます。これは、オブジェクトを繋ぐト ラベルランニングの数を減らすのに役立ちます。

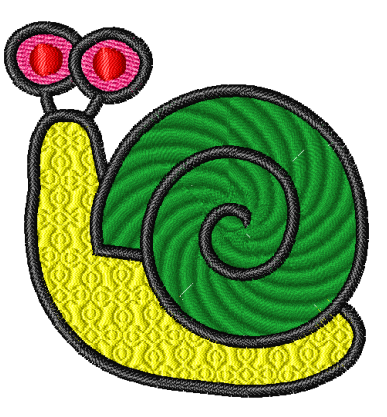

この章では、コントロールポイントを使用したオブジェクトの変形、ステッチ角度の調 整、ステッチの開始点 / 終了点の変更について説明されています。

#### オブジェクトを変形する

オブジェクト変形ツールでオブジェクトを選択し、アウ トラインに表示されるコントロールポイントを移動、追 加、あるいは削除して、オブジェクトの形状を変形でき ます。オブジェクトの中には、コントロールポイントを コーナーからカーブに変更できるものもあります。変形 モードで使用するコントロールポイントのタイプは、以 下の通りです。

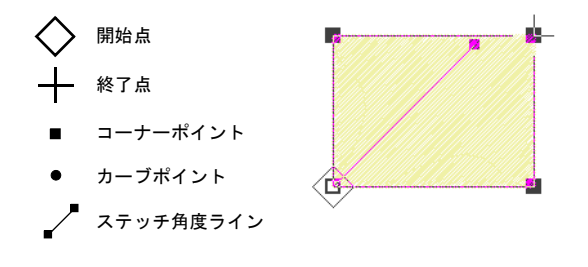

 $\bigcirc$ 参考 オブジェクト変形ツールを使用して、ステッチ角 度に影響することなく形状を変形することができます。

コントロールポイントを使用してオブジェクトを 変形する

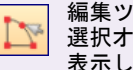

編集ツールバーンオブジェクト変形を使用し、 選択オブジェクトののコントロールポイントを 表示し、変形する。

オブジェクト変形ツールでオブジェクトを選択し、使用 可能なコントロールポイントを変更してオブジェクトの 形を変えます。

コントロールポイントを使用してオブジェクトを変形す るには

- **1** 変形したいオブジェクトを選択します。
- オブジェクト変形アイコンをクリックします。

オブジェクトの周りにコントロールポイントが表示されます。

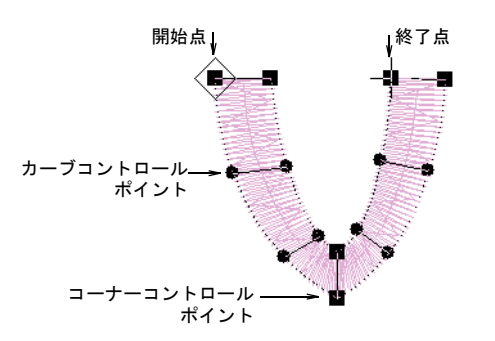

- 3 オブジェクトタイプと行いたい変更により、コントロールポイントを追加、削除、変更、移動させて、形状のアウトラインを修正します。
- 4 開始/終了点と、必要に応じてステッチ角度を変更します。
- 5 Esc を押して終了します。

#### コントロールポイントを選択する

コントロールポイントは、個別にでもまとめてでも選択 することができます。

#### コントロールポイントを選択するには

クリックでコントロールポイントを選択します。

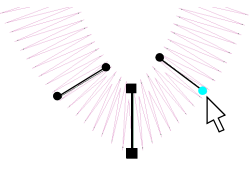

 複数のコントロールポイントを選択するには、Ctrlを 押しながらクリックします。

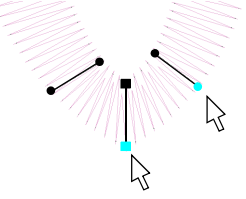

コントロールポイントをグループで選択するには、その周りに囲み枠をドラッグします。

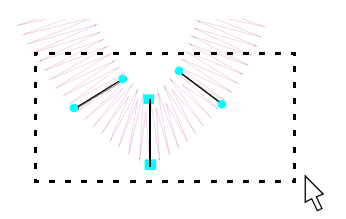

#### コントロールポイントを移動する

コントロールポイントを移動して、アウトラインの形状 を変更することができます。

コントロールポイントを移動するには

- コントロールポイントを1つクリックして、新しい位置までドラッグします。
- 同様に、複数のコントロールポイントをクリックして、新しい位置までドラッグします。

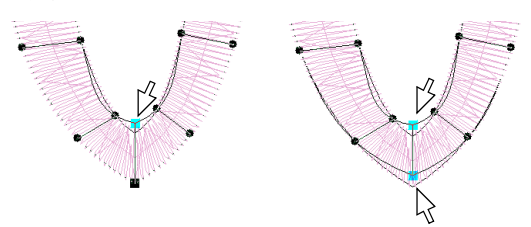

#### コントロールポイントを追加する

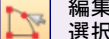

編集ツールバー>オブジェクト変形を使用し、 選択オブジェクトを変形する。

**オブジェクト変形**ツールが選択された状態でオブジェクトのアウトラインをクリックすると、コントロールポイントを追加することができます。

Ì

メモ 埋め縫い: 円ツールで作成したオブジェクトには、 コントロールポイントを追加できません。円形オブジェ クトを変形するもご覧ください。

#### コントロールポイントを追加するには

- コントロールポイントを追加したい所にポインタを置きます。
- **2** クリックしてコントロールポイントを追加します。
  - ◆ 左クリックしてコーナーポイントを追加します。
  - 右クリックしてカーブポイントを使用します。

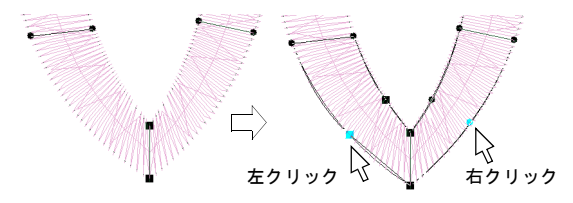

3 必要に応じて、アウトラインに沿ってコントロールポ イントをドラッグさせ、位置を調整します。

#### コントロールポイントを変更する

コントロールポイントをカーブまたはコーナーに変更し て、オブジェクトのアウトラインを変形します。

Ø

メモ ターニング埋め縫いコラムの終了点、または埋め 縫い: 円ツールで作成されたオブジェクトのコントロー ルポイントは変更できません。円形オブジェクトを変形 するもご覧ください。

#### コントロールポイントを変更するには

- 1 コントロールポイントを選択します。
- 2 スペースバーを押します。 コーナーコントロールポイントはカーブに、カーブコ ントロールポイントはコーナーに変更されます。

#### コントロールポイントを削除する

不要なコントロールポイントを削除してアウトラインを 変化させたり、平行な埋め縫いオブジェクトから不要な 輪郭を取り除いたりします。

#### Ø

メモ 埋め縫い: 円ツールを使用して作成したオブジェ クトのコントロールポイントは削除できません。円形オ ブジェクトを変形するもご覧ください。

#### コントロールポイントを削除するには

1 コントロールポイントを選択します(複数可)。 2 Delete を押します。

#### サークルオブジェクトを変形するには

1 埋め縫い:円オブジェクトを選択します。 オブジェクト変形アイコンをクリックします。

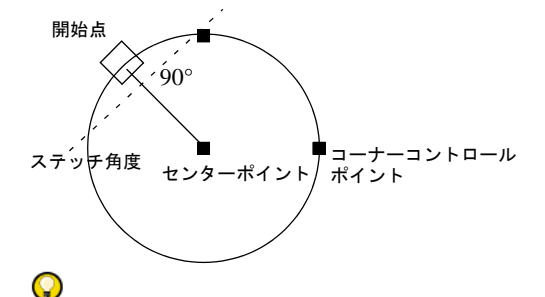

参考 サークルを移動するには、センターポイントを クリックして、新しい位置までドラッグします。

3 円形のアウトラインのコントロールポイントをクリッ クします。

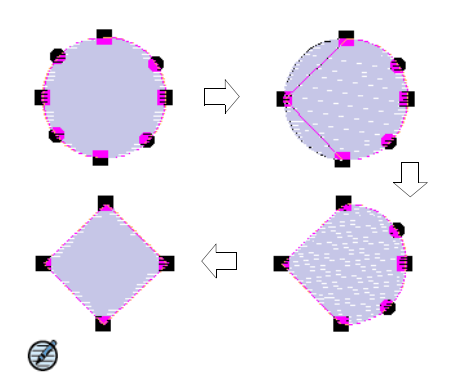

メモ オブジェクトが2つのコントロールポイントの みを持ち合わせている場合(ターニング埋め縫いオブ ジェクトの場合は2対のコントロールポイント)、そ のうちの1つを削除するとオブジェクト全体が削除さ れます。

#### 円形オブジェクトを変形する

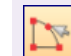

編集ツールバー〉オブジェクト変形を使用し、 円形オブジェクトを変形する。

オブジェクト変形ツールを使用して、円形オブジェクト の形状を円から楕円に変形できます。円形オブジェクト には変形コントロールポイントが2つ(半径とオブジェ クトの方向を変えるのに使用)と、センターポイント (位置を変えるのに使用) とステッチの開始点がありま す。これらのオブジェクトにはコントロールポイントの 追加、変更、削除はできません。

 方向を変えずに変形するには、一番上のコントロー ルポイントを使用します。

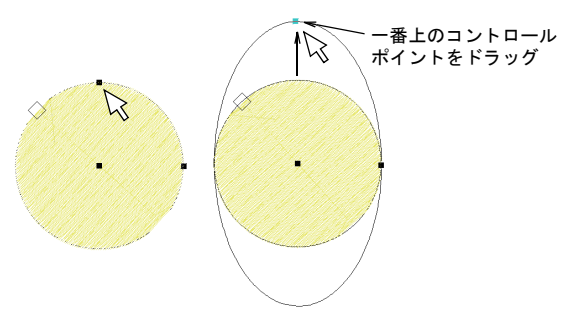

センターポイントを基準にオブジェクトを変形、回転させたい場合は、両サイドのコントロールポイントを使用します。

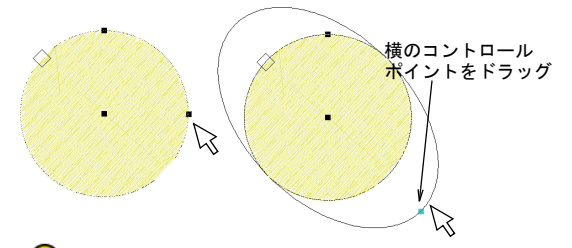

Q

参考 楕円にすることなく円のサイズを変更するには、選択ツールでオブジェクトを選択し、コーナーの選択ハンドルを使用してサイズを変更します。

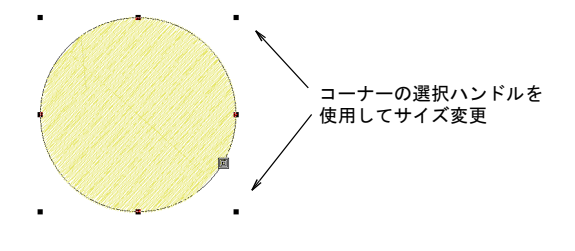

## ステッチ角度を調整する

ステッチ角度の調整は、作業しているオブジェクトのタ イプにより異なります。**平行な埋め縫い**オブジェクトで は、オブジェクト全体にステッチ角度を設定できます。 ターニング埋め縫いオブジェクトでも同様の作業が可能 です。またターニング埋め縫いや平行な埋め縫いオブ ジェクトでも、オブジェクト変形ツールを使用してス テッチ角度を調整できます。 **メモ サテンライン**オブジェクトでは、ステッチが自動 的に形状に沿ってターンする為、ステッチ角度を変更す ることはできません。円形オブジェクトの場合は、開始 点を移動して、ステッチ角度を変更できます。

(Z

#### オブジェクトの詳細で平行な埋め縫いのステッチ 角度を調整する

**オブジェクトの詳細**を使用して、平行な埋め縫いオブ ジェクトのステッチ角度を変更することができます。

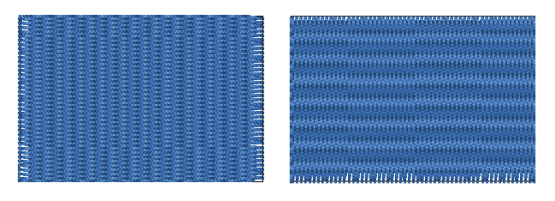

オブジェクトの詳細で平行な埋め縫いのステッチ角度を 調整するには

 平行な埋め縫いオブジェクトを選択して、ダブルク リックします。
 オブジェクトの詳細>平行な埋め縫いタブが開きま

オノジェクトの詳細ク平行な理の継いタフか用さます。

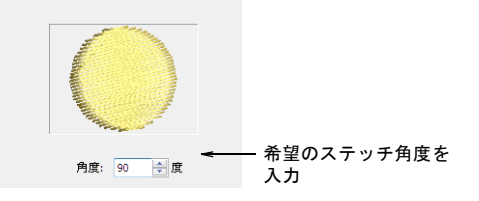

- 2 埋め縫いステッチ角度フィールドで、希望のステッチ 角度を入力します。
- 3 OK をクリックします。

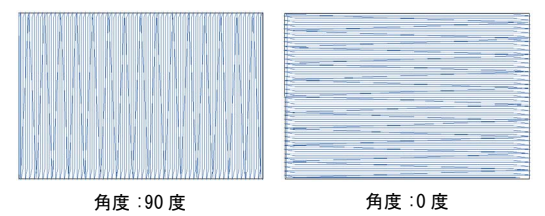
#### 画面上で平行な埋め縫いのステッチ角度を調整す る

編集ツールバー > オブジェクト変形を使用し、 選択オブジェクトのコントロールポイントとス テッチ角度ラインを表示する。

オブジェクト変形ツールを使用して、平行な埋め縫いオ ブジェクトのステッチ角度を変形することができます。

#### 画面上で平行な埋め縫いのステッチ角度を調整するには

- 1 平行な埋め縫いオブジェクトを選択します。
- オブジェクト変形アイコンをクリックします。
   コントロールポイントが、ステッチ角度ラインを伴って表示されます。

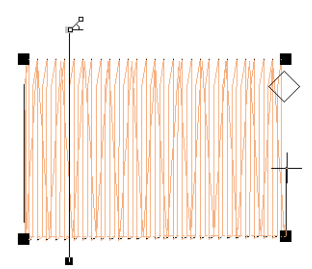

**メモ**マウスのポインタが、「ステッチ角度マウスポインタ」に変更する事にご注意ください。

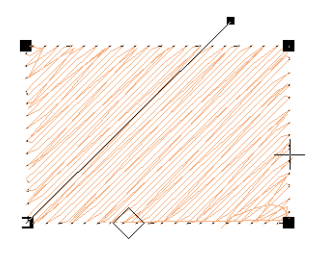

4 Esc を押して終了します。

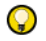

参考 刺しゅうデザインで割れ目の発生を最小限に押 さえるよう、開始点と終了点は輪郭の外側に対照的に 配置します。次にステッチ角度を定義します。角度ラ インは開始 / 終了点を結ぶラインに垂直になるように します。

#### 変形モードでステッチ角度を編集する

編集ツールバー>オブジェクト変形を使用し、 選択オブジェクトのコントロールポイントとス テッチ角度ラインを表示する。

オブジェクト変形ツールを使用して、レタリングやター ンステッチ埋め縫いオブジェクトのステッチ角度を調整 することができます。更に、変形モードの間に、ステッ チ角度を追加したり削除することもできます。

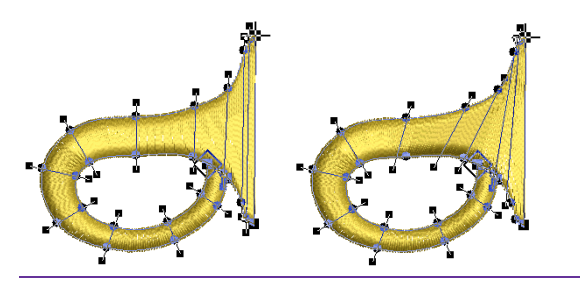

#### 変形モードでステッチ角度を編集するには

1 レタリングオブジェクトを選択します。

- 2 オブジェクト変形アイコンをクリックした後、文字の アウトラインもクリックします。
- 3 ステッチ角度ポイントを希望の位置までクリック&ド ラッグします。

ステッチ角度が正しく変更されます。

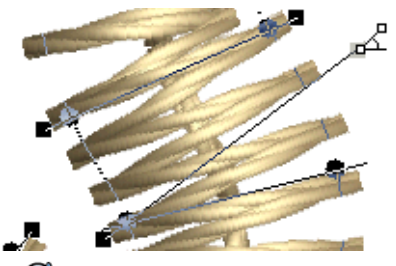

#### Ø

**メモ**マウスのポインタが、「ステッチ角度マウスポインタ」に変更する事にご注意ください。

- 4 Delete ボタンを押さえながら、ステッチ角度を選択して削除します。
- **5 Ctrl** キーを押さえながら、アウトライン上のステッ チ角度ラインを入力したい点をクリックします。
- 6 Esc を押して終了します。

## 開始&終了点を変更する

編集ツールバー>オブジェクト変形を使用し、 選択オブジェクトの開始 / 終了点を調整する。

個々のオブジェクトのステッチの開始 / 終了点を変更で きます。この変更を行うと、次のオブジェクトの近くに 終了点を移動し渡り糸を短くしたり、トラベルランニン グの数を減らすことができます。

## Ø

**メモ サークル**オブジェクトのステッチ角度は、開始点 とサークルの中心を結ぶラインに対し垂直になります。 その為、サークルオブジェクトで開始点を変更すると、 ステッチ角度が変更されることになります。

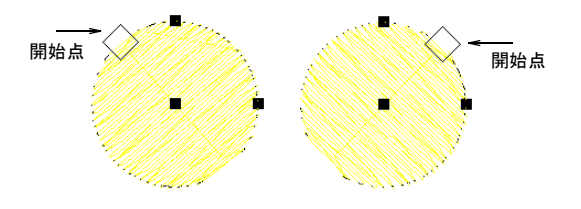

#### 開始&終了点を変更するには

- 1 変更したいオブジェクトを選択します。
- 2 オブジェクト変形アイコンをクリックします。

コントロールポイントが開始 / 終了点と共に表示され ます。

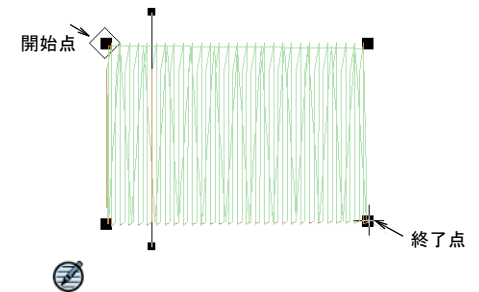

**メモ** サークルオブジェクトでは、開始点のみが表示 されます。

3 必要に応じて開始点、または終了点を選択し、オブ ジェクトのアウトライン上の別の位置までドラッグし ます。

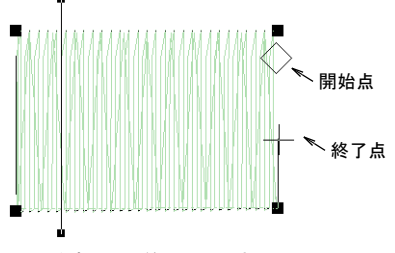

4 Esc を押して終了します。

## 第17章

## オブジェクトのアレンジ&変形

オブジェクトを移動、拡大/縮小、変形させて、オ ブジェクトの位置、サイズ、方向を変更することが できます。オブジェクトをグループ化して、一度で オブジェクトに変更を適用したり、不必要に変更を 加えてしまわないようにオブジェクトをロックでき ます。オブジェクトの変更は、画面で直接、あるい はオブジェクトの設定を変えることで可能です。機 能の中には、ポップアップメニューからアクセスで きるものもあります。

デザインをサイズ変更できるかどうかやステッチの 質は、最終的にはソースファイルによって異なって きます。ネイティブの JAN デザインのみが、100% 完 壁にサイズを変更したり、変形するのに必要となる 完全なデザイン情報を含んでいます。刺しゅうデザイ ンのフォーマットもご覧ください。

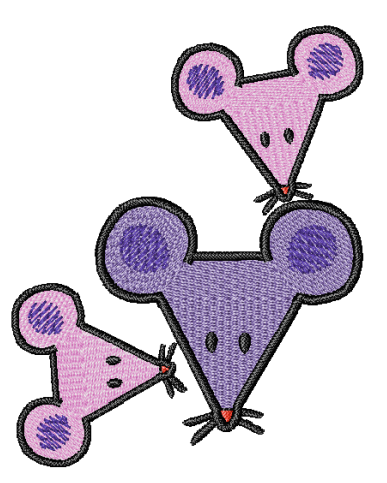

この章では、ブジェクトの拡大 / 縮小、回転、傾斜、反転と同様に、オブジェクトの位置付け、オブジェクトのロック、グループに関して説明されています。

## オブジェクトを移動する&配置する

オブジェクトを新しい位置にドラッグしたり、矢印キー でオブジェクトを少しづつ移動したり、あるいはオブ ジェクトの詳細ダイアログボックスで XY 座標を指定し て、デザイン内のオブジェクトの位置付けをします。

#### クリック&ドラッグでオブジェクトを配置する

デザイン内でオブジェクトを移動する最も簡単な方法 は、オブジェクトをクリックして、新しい位置にドラッ グすることです。また矢印キーを使用して、オブジェク トを少しずつ動かします。

クリック&ドラッグでオブジェクトの位置を決定するに は

1 移動したいオブジェクトを選択します。

 そのオブジェクトをクリックして、新しい位置までド ラッグします。

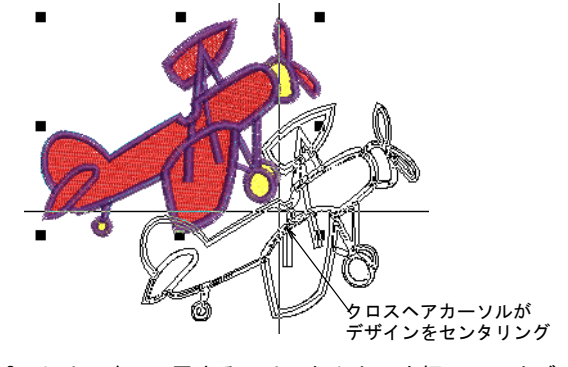

3 より正確に配置するには、矢印キーを押して、オブ ジェクトを希望の位置に少しづつ移動させます。

## 

参考 細かな調整を行うには、ズームインします。オ ブジェクトが移動する距離は、ズーム倍率の設定によ ります。ズーム倍率が大きいほど、細かな範囲で移動 されます。

#### オブジェクトの詳細を使用して、オブジェクトの 位置を移動する

**オブジェクトの詳細**ダイアログで X:Y 座標を指定して、 デザインの中央を基準に選択オブジェクトの位置を決定 できます。

#### オブジェクトの詳細を使用して、オブジェクトの位置を 決めるには

- 1 移動したいオブジェクトを選択します。
- オブジェクトをダブルクリックして、オブジェクトの 詳細ダイアログを開き、大きさタブを選択します。

| 埋め縋い    | ステッチ | ぼかしず   | 加果 ア | ップリケ       | 下縋い | 伸縮性 | 大きさ |
|---------|------|--------|------|------------|-----|-----|-----|
| 位果      |      |        |      |            |     |     |     |
| 122.086 |      |        |      |            |     |     | _   |
|         | X:   | -60.04 | 🚽 mm | <u>←</u> ₹ | 市現の | 坐標る | Ē   |
|         | Y:   | -33.91 | 🚖 mm |            | Л   |     |     |
|         |      |        |      |            |     |     |     |

- 3 位置フィールドで、オブジェクトに対する新規の座標 を入力します。
- 4 OK をクリックします。 指定した座標を中心にオブジェクトが配置されます。

#### オブジェクトを配置する

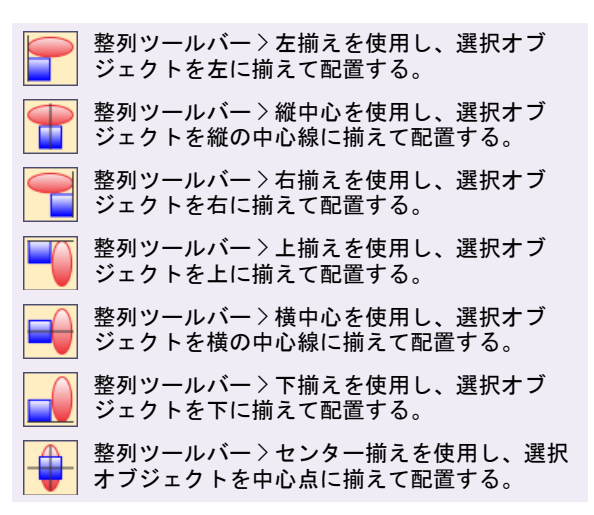

デザイン内の選択オブジェクトを、指定オブジェクトの 上下左右、または中心に、素早く配置することができま す。整列ツールバーの新しい整列ツールには、整列ポッ プアップメニューに同名で存在する機能に対応する一連 のボタンを備えています。ツールはすべて、二つ以上の オブジェクトが選択されたときに使用可能となります。

#### オブジェクトを配置するには

配置をアレンジしたいオブジェクトをすべて選択します。

Ø

メモ オブジェクトは最後に選択されたオブジェクト を基準に配置されます。

- 2 配置の基準にしたいオブジェクトを選択します。
- 3 整列ツールをクリックするか、オブジェクトを右ク リックしてポップアップメニューの整列を選択しま す。

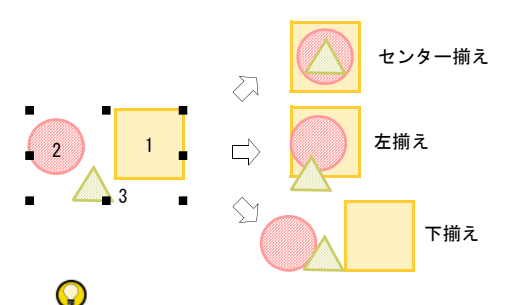

参考 またこのコマンドへは、刺しゅう順序変更リストからアクセスすることもできます。選択オブジェクトの順序を変更するもご覧ください。

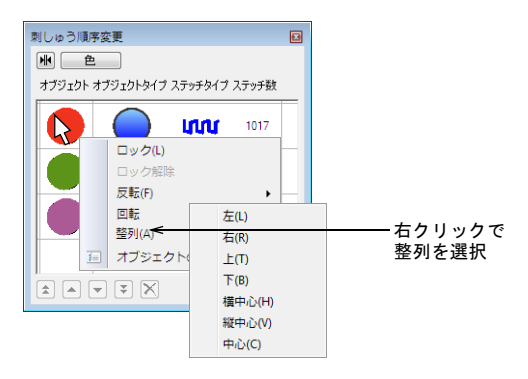

#### オブジェクトを均等に配列する

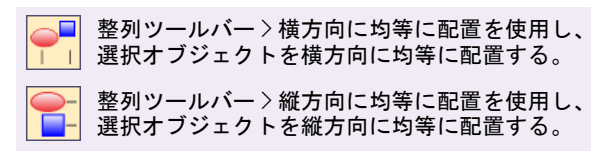

選択オブジェクトを垂直方向にも水平方向にも、均等間 隔に自動で配列できます。**整列**ツールバーには、**整列メ** ニューにある同名の機能を作動させるボタンー式が装備 されています。ツールは3つ以上のオブジェクトが選択 されている場合のみ、使用可能になります。

#### オブジェクトを均等間隔に配列するには

均等に分配したいオブジェクトを3つ以上選択します。

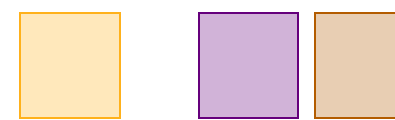

 間隔を横方向に均等に空けたいときは、横方向に均等 に配置アイコンをクリックします。

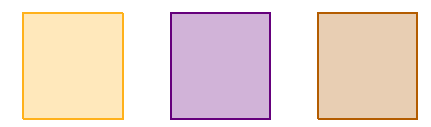

間隔を縦方向に均等に空けたいときは、縦方向に均等
 に配置アイコンをクリックします。

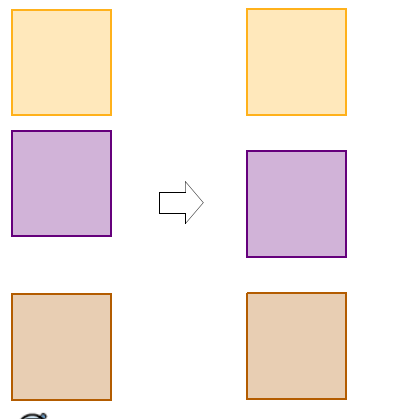

Ø

**メモ** 間隔と整列を混同しないようご注意ください。 以下は、横方向に整列していないオブジェクトと横方 向に均等に間隔を持たないオブジェクトの例です。

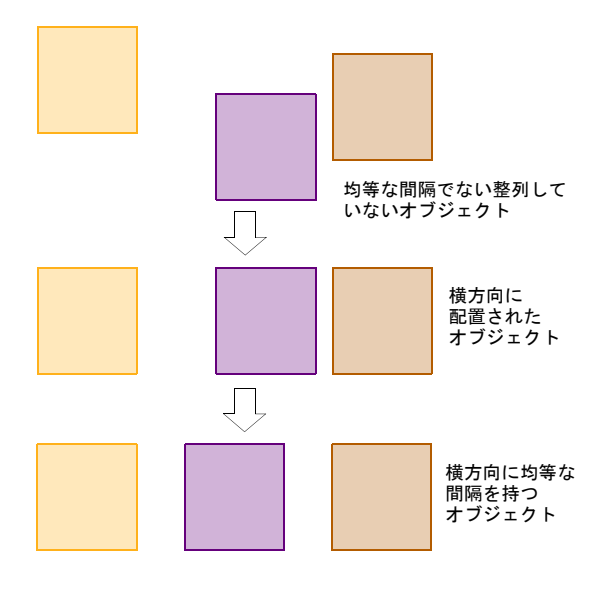

#### オブジェクトをロックする&グループ化す る

オブジェクトをロックすると、誤ってオブジェクトを移動したり、変更してしまうのを防ぐことができます。オ ブジェクトをグループ化すると1度にそれらのオブジェ クトに変更を適用できるので、時間を節約できる上、確 実に希望のオブジェクトすべてに変更が加えられます。

#### オブジェクトをロックする

編集メニュー>ロックを選択し、選択されたオブジェ クトをロックする。オブジェクトのロックを解除する には、編集メニュー>ロック解除を選択します。

オブジェクトをロックして、不必要にオブジェクトを移動したり、変更してしまうのを防ぎます。例えば下絵の ベクター画像をロックしておくと、それらの近くにある 刺しゅうオブジェクトをデジタイズしたり変形しても、 下絵や画像が動いてしまうことはありません。ロックし たオブジェクトは好きな時にロックを解除して変更が行 えます。

#### オブジェクトをロックするには

- ロックしたいオブジェクトを選択し、編集>ロックを 選択します。
   選択ハンドルが消え、そのオブジェクトの選択や変更 が不可能であることを示します。
- オブジェクトのロックを解除するには、編集>ロック 解除を選択します。

デザイン内のオブジェクトのロックがすべて解除され ます。

参考 選択オブジェクトを右クリックし、ポップアップメニューからロックを選択します。

## オブジェクトをグループ化する

 $\bigcirc$ 

選択オブジェクトやデザイン全体をグループ化して、そ れらを一緒に移動、拡大 / 縮小、変形することができま す。

#### オブジェクトをグループ化するには

1 グループにしたいオブジェクトを選択します。

2 編集>グループを選択します。

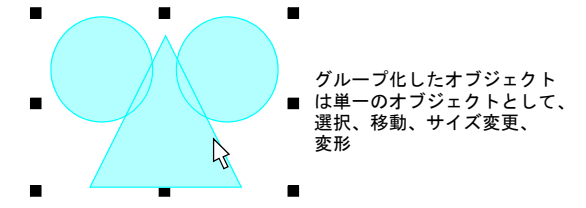

選択オブジェクトをグループ化します。グループ化さ れたオブジェクトは、単一のオブジェクトとして選 択、移動、サイズ変更、変形が行えます。

 $\bigcirc$ 

参考 囲みアウトラインで選択するには、オブジェクトを構成する部品上にアウトラインをドラッグすると、グループ全体が選択されます。囲み枠を使用してオブジェクトを選択するもご覧ください。

#### オブジェクトのグループ解除

編集メニュー>グループ解除を選択し、選択オブジェ クトのグループを解除する。

グループへの変更をし終えると、そのグループを解除 し、個々のオブジェクトで作業ができるようにします。

## Ø

**メモ** グループ内の個々のオブジェクトの刺しゅうプロ パティを設定するには、そのグループを解除する必要が あります。

#### オブジェクトのグループを解除するには

- 1 グループ化されたオブジェクトを選択します。
- 2 編集>グループ解除を選択します。 オブジェクトのグループが解除され、各オブジェクト の選択が可能となります。

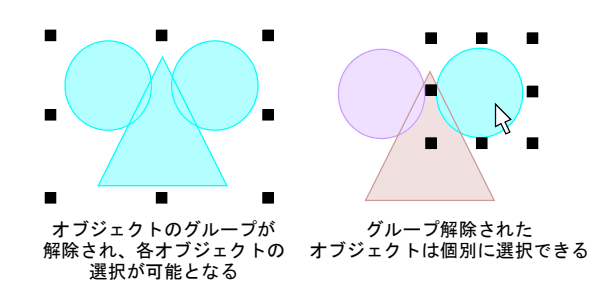

## オブジェクトを拡大 / 縮小する

選択ハンドルをマウスでドラッグしたり、正確な大きさ をオブジェクトの詳細ダイアログで指定しするか、また は基準点間の距離を設定してオブジェクトのサイズを変 更できます。オブジェクトのサイズが変更されると、現 在のステッチ間隔を維持するようステッチ数が変更され ます。

#### Ø

**メモ** ネイティブの JAN デザインのみが、100% 完璧にサ イズを変更したり、変形するのに必要となる完全なデザ イン情報を含んでいます。

#### クリック&ドラッグでオブジェクトを拡大 / 縮小 する

選択ハンドルを使用して、オブジェクトの高さと幅を変 更したり、高さと幅に比例して大きさを変更できます。 オブジェクトは個々にでも、複数のオブジェクトを選択 してでもサイズを変更することができます。

#### クリック&ドラッグでオブジェクトのサイズを変更する には

1 サイズを変更したいオブジェクト(複数可)を選択します。

オブジェクトの周りに8個の選択ハンドルが表示され ます。

2 選択ハンドルをドラッグして、オブジェクトのサイズ を変更します。

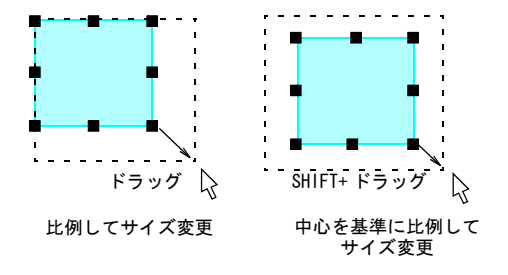

高さと幅に比例してオブジェクトのサイズを変更するには、コーナーハンドルを使用します。

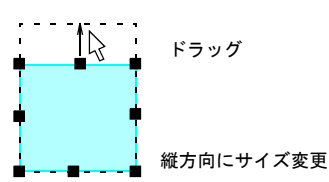

高さを変更するには、上、または下の真ん中に付いているハンドルを使います。

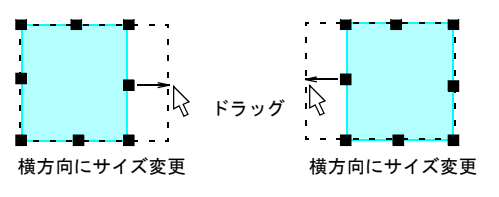

 ●幅を変更するには、両横の真中に付いているハンド ルを使用します。

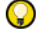

参考 中心を基準としてサイズを変更するには、 Shiftを押し下げながらドラッグします。

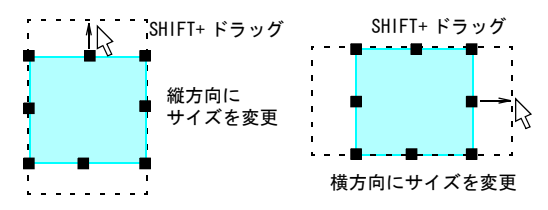

#### オブジェクトの詳細を使用し、オブジェクトのサ イズを変更する

**オブジェクトの詳細**を使用して、選択オブジェクトや デザイン全体のサイズを変更することができます。変更 後にステッチは再生成されますが、オリジナルのステッ チの密度は維持されます。

## V

**注意** ステッチデザインを 5% 以上の割合でサイズ変更した場合、ステッチ密度の変更がデザインの質に影響します。刺しゅうデザインのフォーマットもご覧ください。

#### オブジェクトの詳細を使用して、オブジェクトのサイズ を変更するには

- 1 サイズを変更したいオブジェクトを選択します。
- 2 オブジェクトをダブルクリックしてオブジェクトの詳 細ダイアログを開き、大きさタブを選択します。

| 大きさ |            |         |             |
|-----|------------|---------|-------------|
| 幅:  | 28.95 🚔 mm | 100 👻 🗕 | ←幅と高さの設定を調整 |
| 高さ  | 22.41 🚔 mm | 100 👻   | (           |
|     |            |         |             |

- 3 大きさパネルで、必要に応じてオブジェクトのサイズを変更します。以下のどちらかを選択します。
  - 正確な高さと幅の数値を入力します。
  - ◆現在の大きさに対する割合(%)で、高さと幅を入力します。
- 4 OK をクリックします。

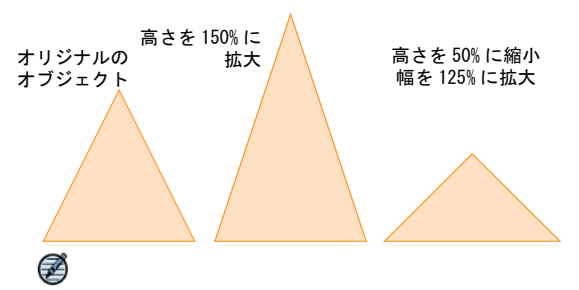

**メモ** サイズ変更後は、新規のオブジェクトのサイズ が 100% に再設定されます。

## オブジェクトを回転する、傾ける

**回転**ツールを使用して、オブジェクトを直接回転または 傾けることができます。

#### クリック&ドラッグでオブジェクトを回転する

編集ツールバー > 選択をクリックし、オブジェ
 クトをクリックして選択する。

オブジェクトを選択すると、オブジェクトの周りにサイ ズ変更ハンドルが表示されます。オブジェクトをもう1 度クリックすると、ハンドルは回転ハンドルに変更され ます。

#### クリック&ドラッグでオブジェクトを回転するには

- 回転したいオブジェクトを選択します。
- オブジェクトをもう1度クリックします。
   オブジェクトの四隅に回転ハンドルが、オブジェクトの中心にアンカーポイントが表示されます。

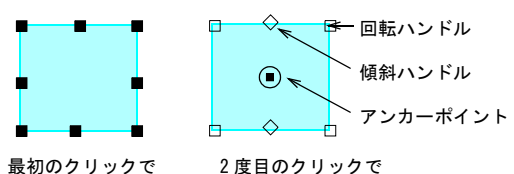

最初のクリックで 選択ハンドルを表示

Ø

メモ 早くクリックしすぎると、オブジェクトの詳細 ダイアログが開いてしまいます。

回転ハンドルを表示

- 3 必要に応じて、アンカーポイントをセンターから別の 位置へドラッグします。
- 4 回転ハンドルをクリックし、右 / 左回りにドラッグします。回転する時にはオブジェクトの輪郭とクロスへ アが表示されます。

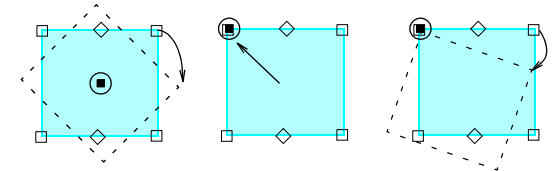

アンカーポイントを 基準に、コーナーを ドラッグして回転

アンカーポイント アンカーポイントを をドラッグ 基準に、コーナーを ドラッグして回転

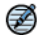

★モ 回転と傾斜のツールチップはサイズ変更ツール チップのように、緻密なフィードバックを表示しま す。複数のオブジェクトに同じ回転(または傾斜角 度)を適用したい場合に、数値を確認できるのはとて も便利です。

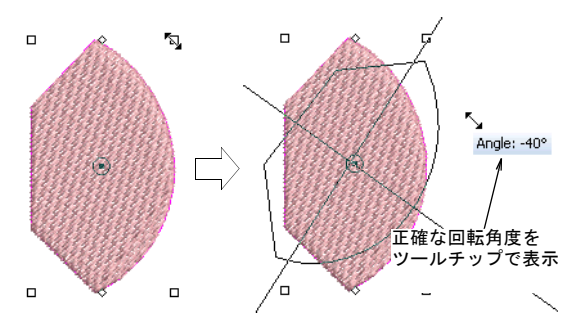

「左 / 右回りに回転」を使用してオブジェクトを回 転する

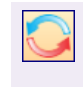

編集ツールバー > 左回り / 右回りに 45 度回転を クリックし、選択オブジェクトまたはデザイン を右回りに 45 度回転させる。右クリックで、左 回りに 45 度回転。 右回り / 左回りに 45 度回転ツールを使用して、オブ ジェクトをどちらかの方向に 45 度回転させます。

左回り / 右回りにオブジェクトをを 45 度ごとに回転す るには

1 選択ツールで、オブジェクト(複数可)を選択する。

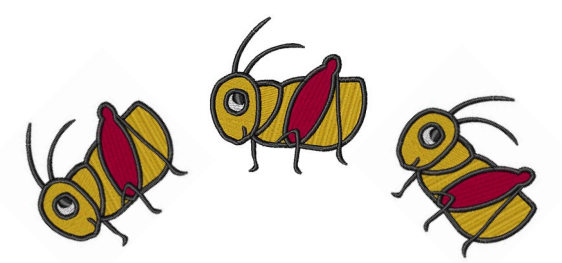

- 2 ツールバー内の**左回り / 右回りに 45 度回転**をクリッ クします。
  - クリックで左回りに45度回転
  - 右クリックで右回りに45度回転

## Q

参考 またこのコマンドへは、刺しゅう順序変更リストからアクセスすることもできます。選択オブジェクトの順序を変更するもご覧ください。

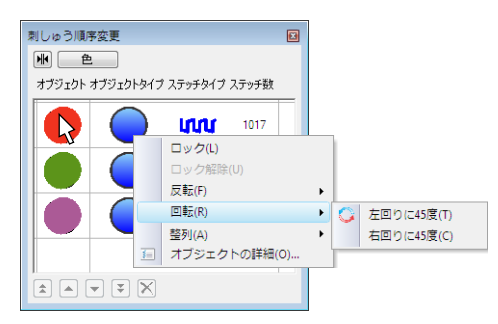

## クリック&ドラッグでオブジェクトを傾斜する

傾斜ハンドルをクリックしてドラッグすることにより、 オブジェクトを水平面に沿って、希望の角度で傾斜させ ます。

#### クリック&ドラッグでオブジェクトを傾斜させるには

- 1 傾斜したいオブジェクトを選択します。
- 2 オブジェクトをもう1度クリックします。 オブジェクトの周りに回転と傾斜ハンドルが表示され ます。傾斜ハンドルはオブジェクトの上下の真ん中に 表示されるダイヤ型のハンドルです。
- 3 傾斜ハンドルを右、または左にドラッグします。

オブジェクトは横方向に水平に傾斜します。アウトラ インとクロスへアでオブジェクトの形状の変化が表示 されます。

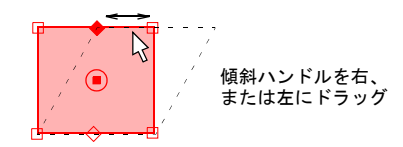

Ø

★モ 回転と傾斜のツールチップはサイズ変更ツール チップのように、緻密なフィードバックを表示しま す。複数のオブジェクトに同じ回転(または傾斜角 度)を適用したい場合に、数値を確認できるのはとて も便利です。

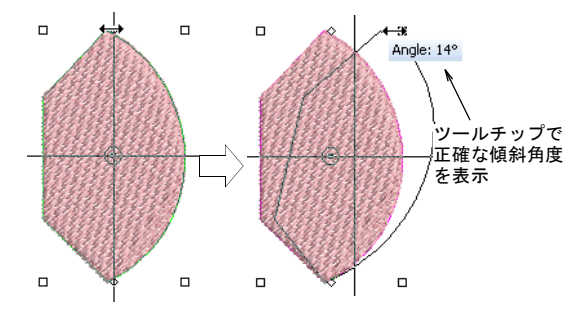

## オブジェクトを反転させる

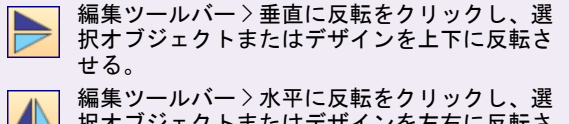

択オブジェクトまたはデザインを左右に反転さ
 せる。

専用のツールを使用して、選択オブジェクトを垂直にま たは水平に反転することができます。

#### オブジェクトを反転させるには

- ▶ 反転するオブジェクト(複数可)を選択します。
- 水平に反転ツールをクリックして、オブジェクトを左右に反転します。
- 垂直に反転をクリックして、上下に反転します。
   あるいはオブジェクトを右クリックして、ポップアップメニューから水平に反転または垂直に反転を選択します。

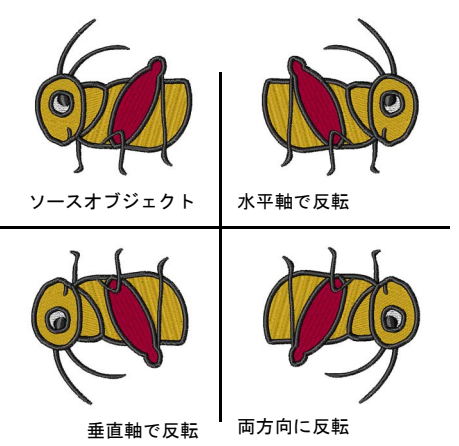

Q

参考 またこのコマンドへは、刺しゅう順序変更リストからアクセスすることもできます。選択オブジェクトの順序を変更するもご覧ください。

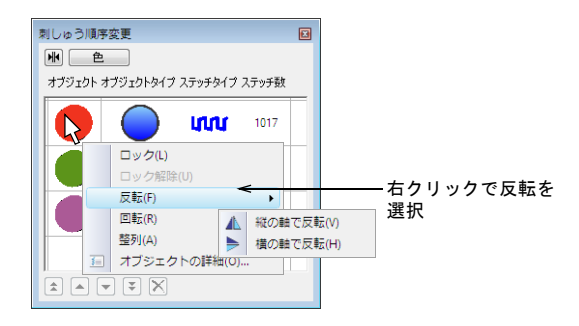

## 装飾的なレイアウトを作成する

イージーレイアウト機能は、縫製するアイテムや生地上 で複数の刺しゅうデザインをアレンジすることができま す。イージーレイアウトで選択デザイン、オブジェクト を使用して、大きな刺しゅうレイアウトを作成すること ができます。選択した変形方法により、デザインは自動 的にコピー、回転し、ワークエリアに配置されます。

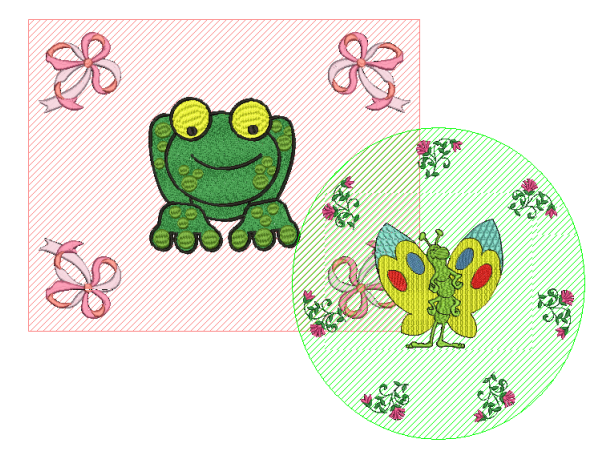

レイアウトはクロスセッターマークと共に印刷すること ができ、刺しゅうを施したいアイテムや生地にデザイン を配置する際にこのクロスセッターをガイドにすること ができます。テンプレートは印刷し、デザインのそれぞ れの刺しゅう枠部分を位置づける際に使用することもで きます。詳細はデザインを印刷するをご覧ください。

## Q

参考 模様の結合ツールバーと共に使用する際には、一 つのデザインの周りに複数の刺しゅう枠を置くことがで きます。詳細は大きなデザインを刺しゅう枠にはめるを ご覧ください。

## ワークエリアを定義する

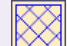

イージーレイアウトツールバー > レイアウト範 囲表示を使用し、定めたワークエリアの表示を 切り替える。

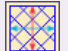

 イージーレイアウトツールバー > レイアウト範 囲設定を使用し、イージーレイアウト範囲ダイ アログにアクセスする。

イージーレイアウトツールバー>実行を使用し、 イージーレイアウト操作で作成されたオブジェ クトとステッチのコピーを生成する。Enter キーを押すのと同じ効果がある。

デザインレイアウトを作成する前に、縫製を行うアイテムや生地の特性によってワークエリアを定義する必要があります。ワークエリアは、四角形またはサークル(円形)のスペースとして定義されます。イージーデザインでは、最大3m×3mまでのワークエリアを定めることができます。

## ワークエリアを定義するには

1 レイアウト範囲設定ボタンをクリックして、新しい ワークエリアを作成します。 イージーレイアウト範囲ダイアログが表示されます。

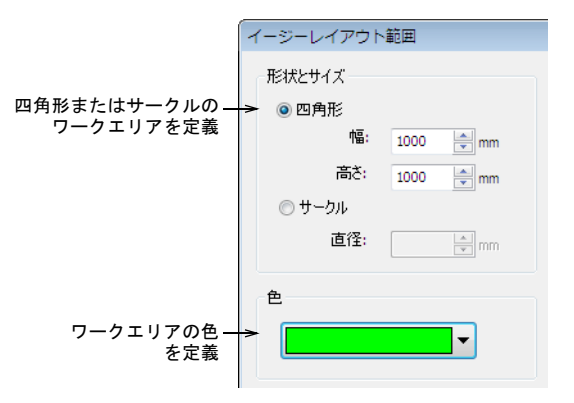

- 2 四角形またはサークルのワークエリアを選択して、希 望のサイズを入力します。
- オプションとして色ドロップダウンリストから色を変 更します。

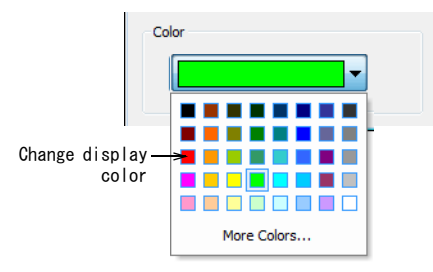

4 または More Colors を選択して他の色を選択するか、 新しい色を作成することもできます。
色の選択ダイアログが開きます。

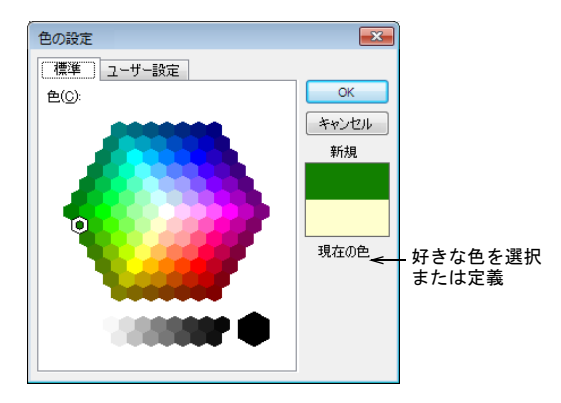

- 5 OK をクリックして、選択を確定します。
- 6 レイアウト範囲表示ボタンをクリックして、レイアウトを表示します。

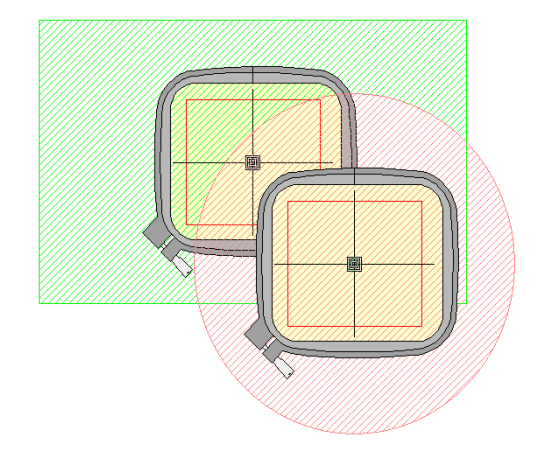

## レイアウトを作成する

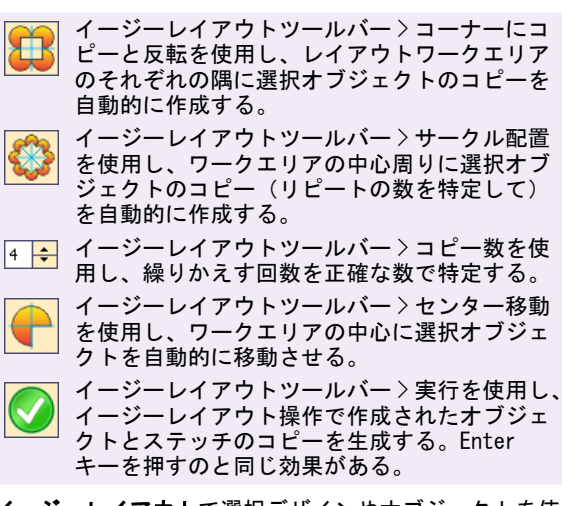

イージーレイアウトで選択デザインやオブジェクトを使 用して、大きな刺しゅうレイアウトを作成します。選択 した変形方法により、デザインは自動的にコピー、回転 し、ワークエリアに配置されます。デザインは基準のデ ザイン、オブジェクト(例:操作を行う為に選択された デザインやオブジェクトなど)を基に、常にワークエリ アの中心周りに等距離で配置されます。

## Q

参考 模様の結合ツールバーと共に使用する際は、一つ のデザインの周りに複数の刺しゅう枠を置くことができ ます。詳細は大きなデザインを刺しゅう枠にはめるをご 覧ください。

#### 四角形のレイアウトを作成するには

- デザインを挿入、またはスクリーン上にあるデザイン /オブジェクトを選択します。
- 2 レイアウト範囲表示アイコンをクリックして、定義したワークエリアの表示を切り替えます。ワークエリアを定義するもご覧ください。
- 3 ワークエリア内で、希望の位置まで移動させます。

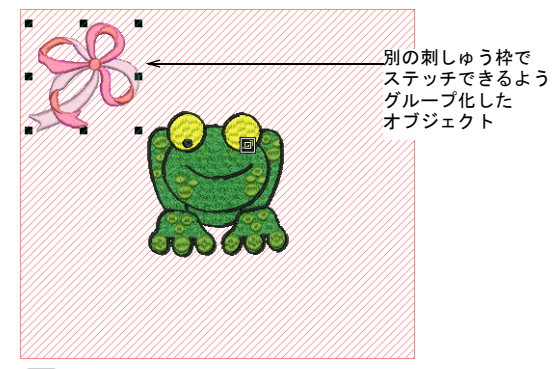

## V

注意 選択したオブジェクトを別の刺しゅう枠でス テッチしたい場合には、ステッチ前にそれらをグルー プ化する必要があります。グループ化を行わないと1 回でステッチされるよう、色ごとに最適化されます (例:カラーブロックごと)。大きなデザインを刺しゅ う枠にはめるもご覧ください。

4 コーナーにコピーと反転方法を選択します。 4つのワイヤーフレームのコピーが表示され、ワーク エリアの中心周りに等距離で配置されます。それそれ のコピーは、参照デザインの場所により垂直または水 平面で反転されます。

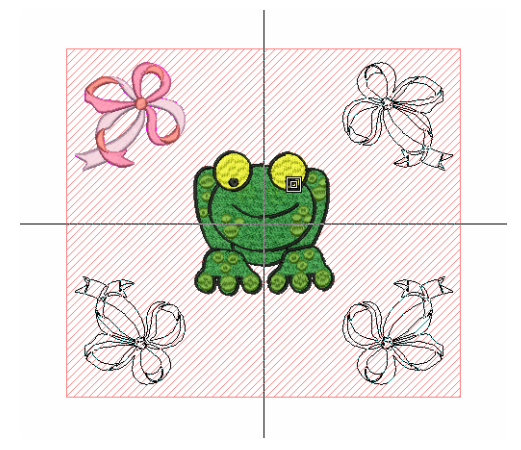

5 実行ボタンをクリックするか、または Enter を押して 確定します。 6 必要に応じて、さらにデザインを挿入または作成します。

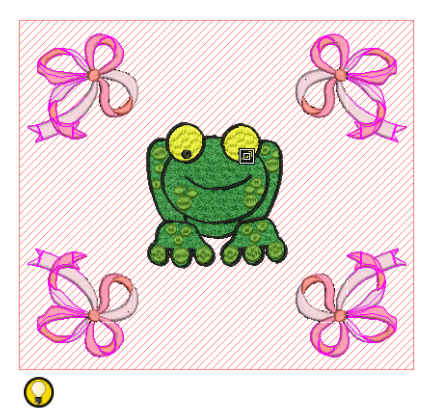

参考 センター移動ツールを使用して、ワークエリア の中心に選択オブジェクトを自動的に移動させます。 数値を決定するには Enter を押します。

#### サークルのレイアウトを作成するには

- デザインを挿入、またはスクリーン上にあるデザイン /オブジェクトを選択します。
- 2 レイアウト範囲表示アイコンをクリックして、定義したワークエリアの表示を切り替えます。ワークエリアを定義するもご覧ください。
- 3 ワークエリア内で、希望の位置まで移動させます。

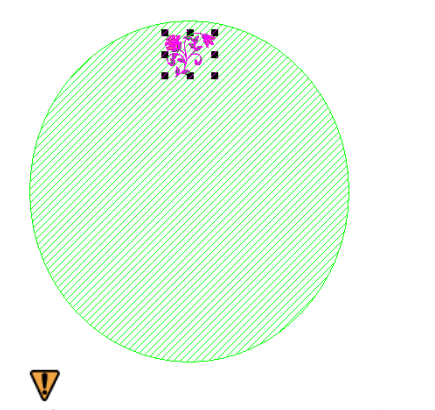

**注意** 選択したデザインまたはオブジェクトを別々の 刺しゅう枠でステッチしたい場合には、ステッチ前に それらをグループ化する必要があります。詳細は大き なデザインを刺しゅう枠にはめるをご覧ください。

4 サークル配置方法を選択します。

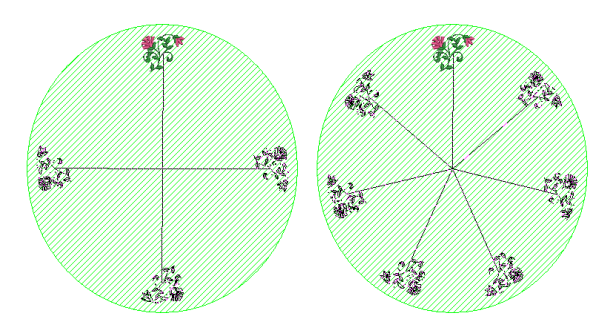

5 スピンボックスコントロールを使用して、コピーの数 を定義します。

これらはワイヤーフレームの中に表示され、ワークエ リア中心周りに等距離で配置されます。それぞれのコ ピーは、作成されたコピーの数によってワークエリア 付近で回転されます。

- 6 実行ボタンをクリックするか、または Enter を押して 確定します。
- 7 必要に応じて、さらにデザインを挿入または作成します。

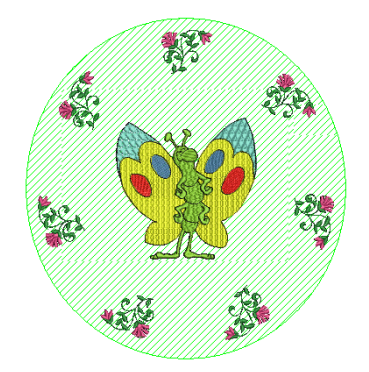

参考 センター移動ツールを使用して、ワークエリアの中心に選択オブジェクトを自動的に移動させます。 数値を決定するには Enter を押します。

# <sup>第18章</sup> ステッチ編集

ジャノメデジタイザー MBX イージーデザインのステッ チは、デザインのアウトラインとプロパティから自動 的に生成されます。これはステッチの糸間隔や質に影 響することなく、ジャノメデジタイザー MBX のデザイ ンを拡大 / 縮小、変形できることを意味しています。

ジャノメデジタイザー MBX イージーエディットアプリ ケーションは、従来のステッチベースデザインを SEW や JEF フォーマットで作業することができます。イー ジーエディットを使用すれば、JAN フォーマットに変換 することなくデザインの微調整を行うことができます。 イージーエディットでは、個々のステッチを編集する ことができます。ステッチはその他のオブジェクトと 同様に簡単に選択でき、必要に応じて針落ちポイント の位置を移動できます。この作業は、特にデザインの

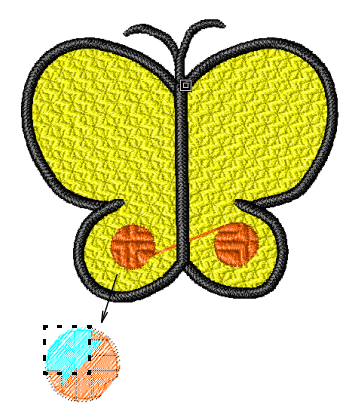

アウトラインデータを含まない「ステッチ」ファイルで作業中に必要になることがあり ます。詳細は刺しゅうデザインのフォーマットをご覧ください。

この章では、ジャノメデジタイザー MBX イージーエディットを使用して、ステッチベー スのデザインでステッチを選択、編集する方法について説明されています。

イージーエディットでデザイン間の移動を する

刺しゅうデザインを作成するには、ステッチの順序を理 解する必要があります。イージーエディットではステッ チごと、または色ごとに移動して、デザインのステッチ 順序を確認できます。ジャノメデジタイザー MBX では、 ステッチのスタート点から縫われる順序に従って、ス テッチの色を黒から割り当てられた糸色に変化させるこ とで、刺しゅうの縫われる状態をシュミレーションしま す。

#### デザインのスタート / エンド点に移動する

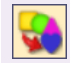

| 移動ツールバー > デザインのスタート / エンド 」点へジャンプを前進 / 後進アイコンと併用し、 デザインのスタート点 / エンド点へ移動する。 移動ツールバー>前進をクリックし、ステッチの順序内を前に移動する。

移動ツールバー>後進をクリックし、ステッチの順序を後ろに移動する。

**デザインのスタート / エンド点へジャンプ**ツール、また はキーボードショートカットを使用して、ステッチ順序 のスタート / エンド点に素早く移動することができま す。

#### デザインのスタート / エンド点に移動するには

 デザインのスタート点に移動するには、デザインのス タート/エンドへジャンプアイコンをクリックして、 後進アイコンをクリックします。  デザインのエンド点に移動するには、デザインのス **タート / エンドヘジャンプ**アイコンをクリックして、 前進アイコンをクリックします。

#### 色ごとに移動する

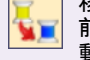

移動ツールバー>色ごとにジャンプを使用し. 前進 / 後進アイコンで前または次の色替えに移 動する。

移動ツールバー>前進をクリックし、ステッチ の順序内を前に移動する。

移動ツールバー>後進をクリックし、ステッチ の順序を後ろに移動する。

色ごとの移動ツール、またはキーボードショートカット を使用して、色ごとにデザインを移動します。これはス テッチの順序に別のオブジェクトを挿入したり、オブ ジェクトを削除するために特定の色替えファンクション に移動する必要がある場合に便利です。

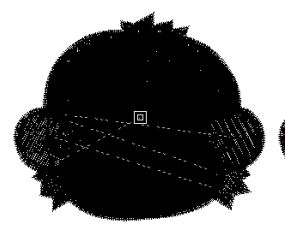

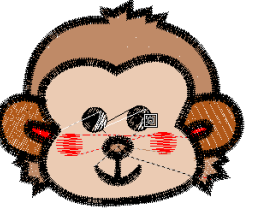

デザインのスタート点へ移動

デザインの終了点へ移動

#### 色ごとに移動するには

• 1つ前、または次の色に移動するには、色ごとにジャ ンプアイコンをクリックして、後進または前進移動ア イコンをクリックします。

#### ステッチごとに移動する

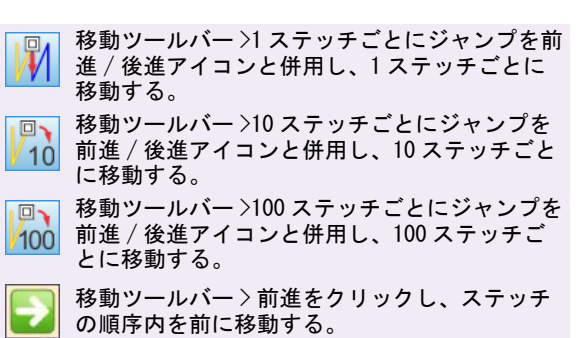

移動ツールバー>後進をクリックし、ステッチ の順序を後ろに移動する。

ステッチの移動ツールやキーボードのショートカット キーを使用して、一度に1つまたは複数のステッチを移 動します。イージーエディットではステッチごと、デザ インのスタート / エンド点ごと、または色ごとでデザイ ンを移動できるほか、ステッチの編集も可能です。イー ジーデザインでは、デザインのスタート / エンド点への ジャンプ、またはオブジェクトごと / 色ごとの移動が可 能です。

## Ø

メモ 現在の針位置は針位置マーカーによって示されま す。最初このマーカーはデザインのエンド点に位置して います。ステッチの移動に従って針位置マーカーも移動 します。ステッチ編集もご覧ください。

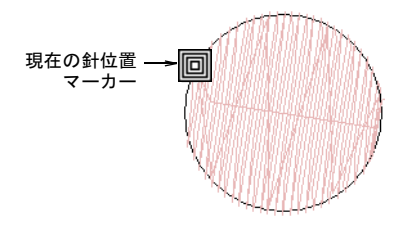

#### ステッチ単位で移動するには

- 1 イージーエディットで、ステッチ移動ツールを選択し ます。以下から選択が可能です。
  - ・1ステッチごとにジャンプ
  - ◆ 10 ステッチごとにジャンプ
  - ◆ 100 ステッチごとにジャンプ
- 2 デザインを移動します。

 $\bigcirc$ 

- ◆ ステッチ順序で次のステッチに移動するには、ツー ルバーの前進アイコンをクリック
- 1つ前のステッチに移動するには、後進アイコンを クリック

ステッチを移動すると、針位置マーカーが移動し、ス テッチ順序を示します。

参考 ショートカットキーを使用して、デザインをス テッチごとに移動することもできます。Esc キーを押 してから、1ステッチごとの移動には左右の矢印キー を、10ステッチごとの移動には上下の矢印キーを、 100 ステッチごとの移動にはテンキーパッドの「+」 と「一」キーを押します。

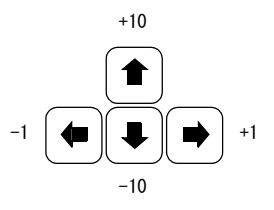

## ステッチを選択する

ステッチモードツールを使用して針落ちを選択し、単一 または複数のステッチを選択したり、囲み枠をドラッグ してステッチを範囲で選択することができます。選択さ れたステッチは、別の色でハイライトされます。

#### デザイン内のすべてのステッチを選択する

すべてのステッチを選択して、デザイン全体に変更を適 用します。

#### デザイン内のすべてのステッチを選択するには

編集>すべて選択を選択、もしくはCtrl+Aを押します。
 サイズ変更ハンドルがデザイン全体の周りに表示されます。

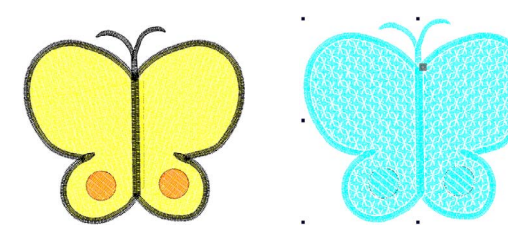

ステッチが選択されていない状態

すべてのステッチが 選択された状態

● 選択を取り消すには、Xまたは Esc を押します。

## 針落ちポイントでステッチを選択する

編集ツールバー>ステッチモードを使用し、 個々のステッチを選択して編集する。

針落ちポイントを選択して、**ステッチモード**で個々のス テッチを選択できます。

## Q

**参考** 選択をより簡単に行う為に、ズームインして針落 ちポイントを表示します。 針落ちポイントでステッチを選択するには

- 1 イージーエディットで、ステッチモードアイコンをク リックします。
- 2 針落ちポイントをクリックします。 針落ちポイントの色が変わり、針位置マーカーが選択 したステッチに移動します。ステッチ順序で針位置 マーカーより後ろのステッチはすべて黒で表示されま す。

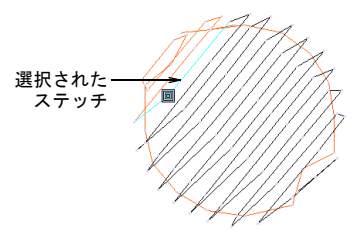

#### 囲み枠を使用してステッチを選択する

編集ツールバー > ステッチモードをクリックし、 囲み枠でステッチを選択する。

イージーエディットでは、ステッチの周りに囲み枠をド ラッグして、素早くステッチのグループを選択できま す。

#### 囲み枠を使用してステッチを選択するには

- 1 ステッチモードアイコンをクリックします。
- 2 選択したいステッチの周りに囲み枠をドラッグしま す。
  - マウスのボタンを離すと、ステッチが選択されます。

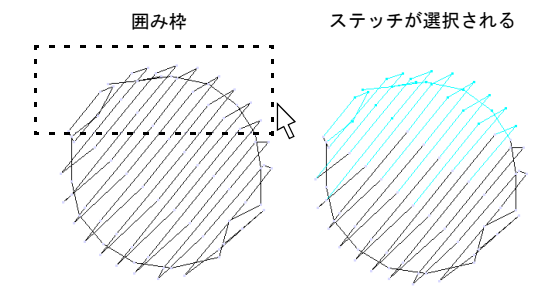

移動中にステッチを選択する

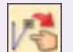

表示ツールバー > 移動中に選択をオンにし、デ ザインを移動中にステッチを選択する。

イージーエディットでは、デザイン内を移動しながらス テッチを選択できます。デザインの移動は、通常ステッ チ順序の確認の為に使用されます。ステッチ編集もご覧 ください。

移動中にステッチを選択するには

- 1 イージーエディットで移動ツールを使用して、選択し たい最初のステッチに移動します。イージーエディッ トでデザイン間の移動をするもご覧ください。
- 2 編集ツールバーの移動中に選択ツールをクリックしま 2 編集したい領域を拡大表示します。 す。
- 3 **ステッチモード**ツールをクリックします。 デザイン内を移動します。移動した部分のステッチ / オブジェクトが選択されます。

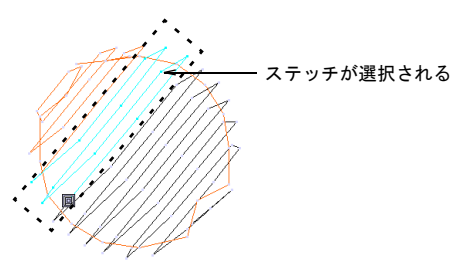

4 選択が終了したら、移動中に選択ツールを再度クリッ クしてオフにします。

## ステッチを編集する

イージーエディットでは、割れ目を埋める為にオブジェ クトにステッチを挿入できます。個々のステッチやス テッチのグループを移動したり、削除することができま す。

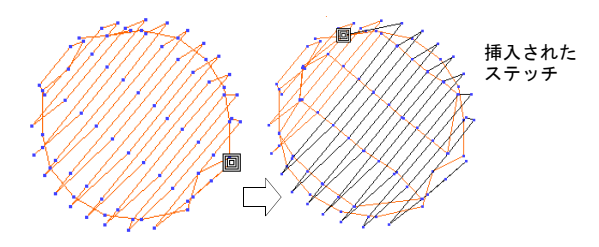

## ステッチを挿入する

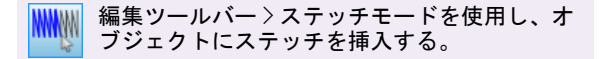

ステッチを挿入してオブジェクトの割れ目を埋めること ができます。挿入されたステッチは単独のオブジェクト ではなく、オブジェクトの一部として扱われます。個々 のステッチを編集するよりも、可能な限りオブジェクト の詳細を編集してください。例えばステッチの糸間隔を 詰めるにはステッチを挿入するよりも、ステッチの間隔 を減らします。

#### ステッチを插入するには

- 1 **イージーエディット**で、ステッチモードアイコンをク リックします。
- 3 針落ちポイントを選択します。 ステッチの色が変わり、針位置マーカーが選択したス テッチに移動します。

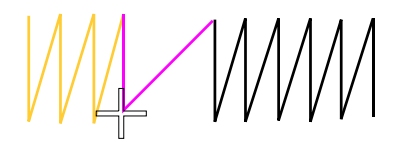

新規にステッチを挿入したい位置にマウスのポインタ 4 を移動し、右クリックします。

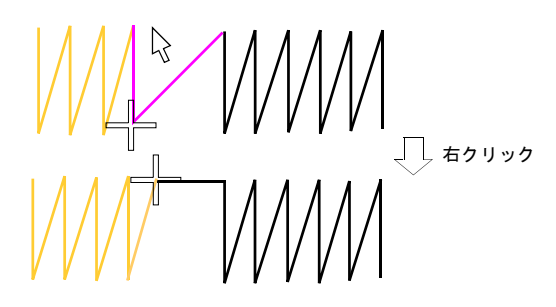

5 次のステッチを挿入したい位置にマウスを移動し、右 クリックします。

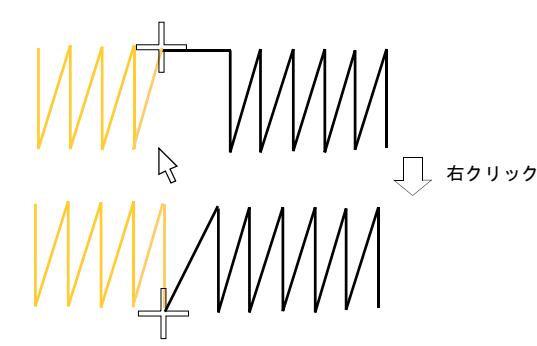

6 必要に応じて右クリックを続けます。

#### ステッチを移動する

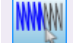

₩₩₩ 編集ツールバー〉ステッチモードを使用し、 個々のステッチを選択して移動する。

イージーエディットでは、単一またはグループで選択し たステッチを移動することができます。

#### ステッチを移動するには

- 1 イージーエディットでステッチモードアイコンをク リックします。
- 2 ステッチを選択し、それらを新規の位置までドラッグ します。 ステッチのシャドーアウトラインが表示され、新しい

位置を示します。

3 Enter を押します。

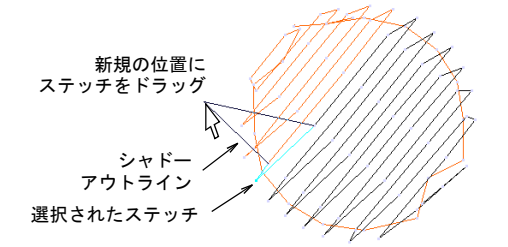

## ステッチのブロックを分割する

編集ツールバー>ステッチモードを使用し、 個々のステッチを選択して削除する。

編集ツールバー>ブロックを分割を使用し、選 択した針落ちポイントでオブジェクトを分割す る。

イージーエディットとイージーデザインでは、共にデザ インの再配置や変形、サイズ変更とをまとめて削除が行 えるよう、ステッチのブロックを断片に分けることがで きます。

#### ステッチのブロックを分割するには

- 1 分割したいオブジェクトを選択します。
- 2 イージーエディットで作業をしている場合には、**ス テッチモード**アイコンをクリックします。
- 3 オブジェクトを分割したいところまで、ステッチの針 位置まで移動します。詳細はステッチごとに移動する をご覧ください。

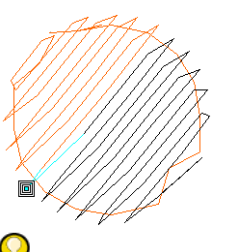

オブジェクトを分割したい所で、 針落ちポイントを配置

参考 イージーエディットでは、ステッチのブロック を分割したい所で、針落ちポイントをクリックしま す。

4 **ブロックを分割**アイコンをクリックします。 選択された針落ちポイントでオブジェクトが分割され ます。ステッチ順序でその前後にくるステッチは、 別々のオブジェクトまたは「ステッチブロック」に分 けられます。

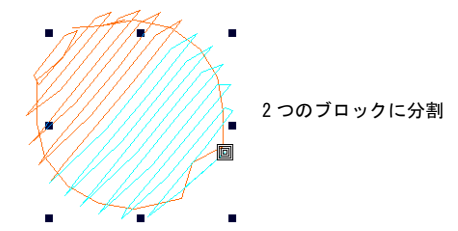

#### ステッチを削除する

編集ツールバーンステッチモードを使用し、 個々のステッチを選択して削除する。

単一またはグループで選択したステッチを削除すること ができます。

V

注意 オブジェクトのステッチが何かの作業に伴い再生 成される場合は、ステッチとマシンファンクションの編 集がすべて失われます。個々のステッチを編集するより も、可能な限りオブジェクトの詳細を編集してくださ い。詳細はサテンステッチの間隔を調整する、タタミ模 様の糸間隔を調整すると浮き出し模様の間隔を調整する をご覧ください。

#### ステッチを削除するには

- 1 イージーエディットでステッチモードアイコンをク リックします。
- 2 ステッチ(複数可)を選択します。
- 3 Delete を押します。

ジャノメデジタイザー MBX オンスクリーン取扱説明書 | 160 第 18 章 ステッチ編集 |

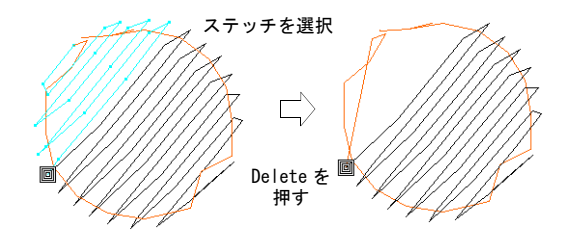

パート5

上級デジタイズ

イージーデザインには効率を高めて素早くデザインを作成する機能や、特殊効果、 特殊なデジタイズ機能が装備されています。

#### デジタイズの上級技術

この章では、アウトラインの強調、オブジェクトに中抜きの作成と重なりあったス テッチを削除する方法について説明されています。またオブジェクトの中抜きを自 動的に埋める方法、選択オブジェクトにアウトラインとオフセットを生成する方法 に関しても説明しています。詳細はデジタイズの上級技術をご覧ください。

#### ステッチ効果

この章では、オブジェクト内での中抜きの方法とその埋め方や、選択オブジェクト にぼかし効果、グラデーション効果、ふち移動の効果を適用する方法、またキル ティング背景ツールの詳細も記載されています。詳細はステッチ効果をご覧ください。

#### 刺しゅうスタンプ&モチーフ

この章では、最良の結果を得る為のデザインにスタンプを挿入の仕方と調整方法に ついて説明されています。更に、内蔵のモチーフライブラリを使用したモチーフラ ンニングやモチーフフィルの作成の方法についても説明しています。詳細は刺しゆ うスタンプ&モチーフをご覧ください。

#### アップリケをデジタイズする

この章では、アップリケオブジェクトをデジタイズする方法と重なりあったオブ ジェクトに部分的な上縫いを施しアップリケを作成する方法について説明されてい ます。詳細はアップリケをデジタイズするをご覧ください。

# <sup>第19章</sup> デジタイズの上級技術

ジャノメデジタイザー MBX は、刺しゅうの幅を 広げる特殊なデジタイズ機能を装備しています。

ステッチの方向を特定し、**バックトラックとリ ピート**を使用しアウトラインを強調することが できます。

**中抜きをする**ツールは、不要な場所にステッチの層が出来るのを防ぎます。

オーバーラップ自動削除ツールを使用し、重な り合うオブジェクトの下側のステッチを取り除 きます。

**中抜き部分の埋め縫い**機能は、中抜きをすべて 削除するか、元のオブジェクトの中抜きを基に 新規オブジェクトを作成して、選択した平行な 埋め縫いオブジェクトの中抜きを埋めます。

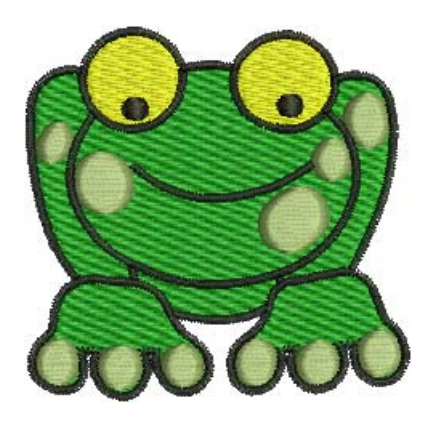

**アウトライン&オフセット**ツールを使用し、選択オブジェクトにアウトラインを加えま す。生成されたアウトラインは独立したオブジェクトで、必要に応じて変形や編集が行 えます。

**ブランチング**は、類似したタイプのオーバーラップしたオブジェクト(例:手の指や ユーザー作成の文字など)を最も効果的なステッチ順序と接合方法でデジタイズできる 上級機能です。

この章ではアウトラインの強調、オブジェクトに中抜きの作成と重なりあったステッチ を削除する方法について説明されています。またオブジェクトの中抜きを自動的に埋め る方法、選択オブジェクトにアウトラインとオフセットを生成する方法に関しても説明 しています。

## アウトラインを強調する

編集ツールバー > バックトラックを使用し、開 いた状態のアウトラインに反対方向のダブルス テッチを施して強調する。

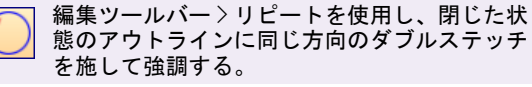

ステッチの方向を特定し、**バックトラック**と**リピート**を 使用してアウトラインを強調することができます。バッ クトラックは元のステッチと逆方向にステッチを施しま す。これは通常、ランニングステッチのアウトラインを 太くするために使用され、不必要な渡り糸は作成されま せん。**リピート**はステッチの基準となる方向に2重にス テッチを生成し、通常は閉じられた形状に使用されま す。このツールは、シングルランニングライン、トリプ ルランニングライン、またはサテンラインが選択されて いる時に使用できます。

ジャノメデジタイザー MBX オンスクリーン取扱説明書 | 163 第 19 章 デジタイズの上級技術 |

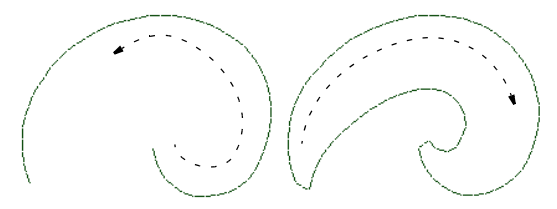

開いた形状にはバックトラック

(Z

閉じた形状にはリピート

**メモ**開いた形状に**リピート**を使用すると、オブジェクトの終了点から開始点に糸切りが必要な繋ぎステッチが 挿入されます。

#### アウトラインを強調するには

いる時に使用できます。

- アウトラインを強調したいオブジェクト(複数可)を 選択します。
   このツールは、シングルランニングライン、トリプル ランニングライン、またはサテンラインが選択されて
- 2 選択オブジェクトが開いた形状か閉じた形状かにより、作業に最適なツールを選択します。
  - バックトラックアイコンをクリックして、反対方向に2重のステッチを施すことで開いた形状のアウトラインを強調します。
  - リピートアイコンをクリックして、同じ方向に2重のステッチを施すことで、閉じた形状のアウトラインを強調します。

オブジェクトが複製され、オリジナルの上に重ねられ ます。複製されたオブジェクトは基のオブジェクトと 同じ色で、ステッチ順序ではその後に位置されます。

- 3 以下のいずれかの方法で複製されたオブジェクトを確認します。
  - ステータスラインでステッチ数を確認する。
  - 刺しゅうシュミレーションを使用する。詳細は刺しゅうデザインをシュミレーションするをご覧ください。
  - ステッチを移動する。詳細はデザイン間を移動する
     をご覧ください。

## 下側のステッチを取り除く

編集ツールバー>オーバーラップ自動削除を使 用し、重なりあうオブジェクトの下側のステッ チを取り除く。

オーバーラップ自動削除ツールを使用して、重なり合う オブジェクトの下側のステッチを取り除きます。これに よりステッチ数を減らすことができ、不必要なステッチ が積み重なるのを防げます。

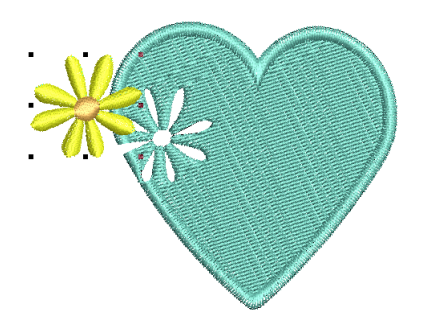

#### 下側のステッチを取り除くには

1「カッター」(複数可)を選択します。

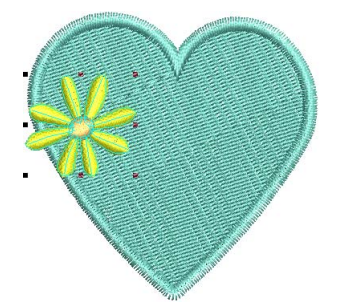

 オーバーラップ自動削除アイコンをクリックするか、 編集>オーバーラップ自動削除を選択します。

ステッチのオーバーラップが削除されます。カッター と下側のオブジェクト間のオーバーラップのマージン は、見栄えの悪いギャップの生成を避けるよう自動的 に計算されます。

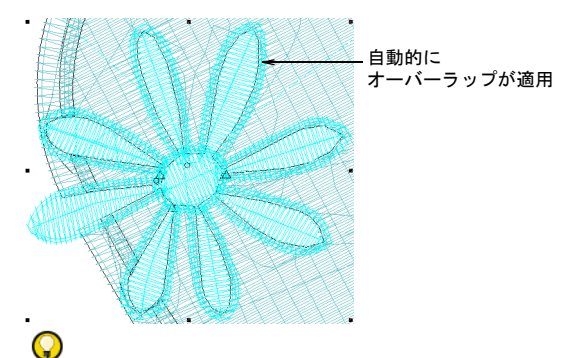

参考 デザイン全体をカッターとして使用し、輪郭や 細部、ある特定の幅に満たないオブジェクトを除外す るできます。

## オブジェクトを中抜きする

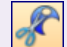

編集ツールバー>中抜きするを使用して、選択 オブジェクトに中抜きを切り取る。

中抜きするツールを使用してオブジェクト内に中抜きを 作成し、形状を維持しながら不要なステッチを削除しま す。また、不要な部分にステッチ層が生成されるのを防 ぎます。オブジェクトの中抜きを埋め込むもご覧くださ い。

Ø

メモ 中抜きは、平行な埋め縫いの円形、またはターニ ング埋め縫いで作成されたオブジェクトには使用できま せん。

#### オブジェクトを中抜きするには

1 中抜きをしたい**平行な埋め縫い**オブジェクトを選択し ます。

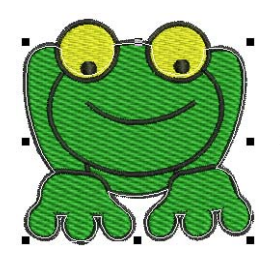

中抜きしたい オブジェクトを選択

- 2 中抜きするアイコンをクリックします。
- 切り取りたい形状をデジタイズします。

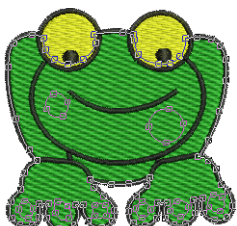

デジタイズ

切り取る形状を

- 4 Enter を押します。
- 5 Enter をもう一度押して、デジタイズした部分のステッチを取り除きます。

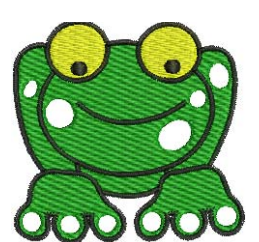

形状が切り取られる

## オブジェクトの中抜きを埋め込む

編集ツールバー>中抜き部分の埋め縫いを使用 し、選択オブジェクトの中抜きに埋め縫いを施 す。

中抜き部分の埋め縫い機能は、選択した平行な埋め縫い オブジェクト(平行な埋め縫いサークルツールで作成さ れたオブジェクトは除く)の中抜きを、中抜きの穴を削 除することにより埋めたり、またオブジェクトの中抜き の形をベースに作成された新しいオブジェクトで埋める ことができます。オブジェクトを中抜きするもご覧くだ さい。

#### オブジェクトの中抜きを埋め込むには

1 ソースとなるオブジェクトを選択します。

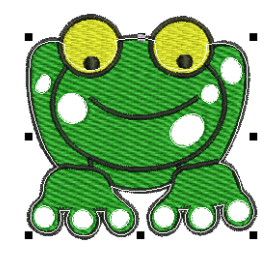

- 2 初期設定を使用するには中抜き部分の埋め縫いアイコ ンをクリックします。
- 3 重なりを調整したり、中抜きをすべて削除するには編 集>中抜き部分の埋め縫いを選択します。 中抜き部分の埋め縫いダイアログが表示されます。

| 中抜き部分の埋め縫い         |                   |
|--------------------|-------------------|
| ◎ 中抜きを削除する         |                   |
| ◎ 新規オブジェクトで中抜きを埋める |                   |
| 下側の重なり: 1.00 vm    | 必要に応じて            |
| OK キャンセル           | 重ねる数値を調整<br> <br> |

- 4 中抜きをすべて削除するか、新規オブジェクトを作成 するかを選択します。
- 5 新規オブジェクトの作成を選択する場合は、**下側の重** なりの数値を必要に応じて調整します。

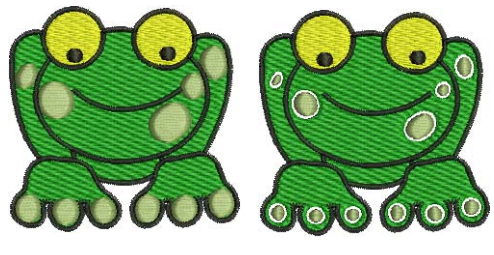

重なり:1.00

重なり :-1.00

- 中抜きをちょうどそのサイズで覆うには、初期設定 値の 0.00 で確定します。
- 中抜きとオリジナルオブジェクトをオーバーラップ させるには、プラスのオフセットを入力します (例:1.00)。オブジェクトに中抜きをオーバーラッ プさせると隙間が見えなくなります。
- オリジナルのオブジェクトと中抜きの間に隙間を残すには、マイナスのオフセットを入力します(例: -1.00)。
- 6 OK をクリックします。

中抜きはすべて基のオブジェクトと同じ埋め縫いス テッチ設定、ステッチ角度、ステッチ効果、糸色を適 用した平行な埋め縫いオブジェクトに変換されます。

## アウトライン&オフセットを作成する

編集ツールバー>アウトライン&オフセットを 使用し、選択した閉じたオブジェクトにアウト ライン/オフセットを追加する。

**アウトライン&オフセット**ツールを使用して、選択オブ ジェクトにアウトラインを加えます。閉じた状態のどん なオブジェクトにも使用できます。生成されたアウトラ インは独立したオブジェクトで、必要に応じて変形や編 集が行えます。オフセットオブジェクトを使い、小さな サテンオブジェクトなどデザインの詳細部分を強調した り、境目のない縁取りを作成します。このツールを使用 すれば、アウトラインとオフセットを一度に追加するこ とができます。

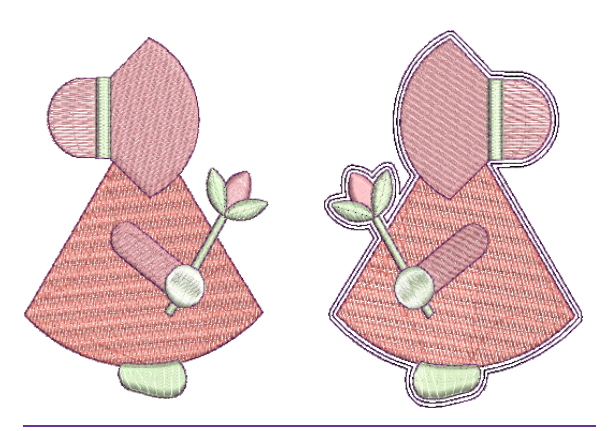

アウトライン&オフセットを作成するには

1 元となるオブジェクト(複数可)を選択します。

- 2 アウトライン&オフセットアイコンをクリックします。
- 3 アウトライン&オフセットダイアログが開きます。 このツールを使用すれば、アウトラインとオフセット を一度に追加することができます。

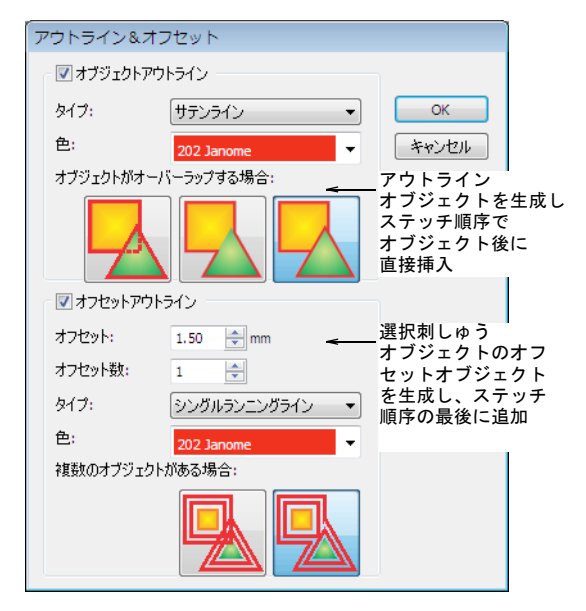

4 必要に応じてオブジェクトアウトラインにチェックを 入れ、機能をオンにします。

機能がオンになると、選択した各埋め縫い刺しゅうオ ブジェクトのアウトラインオブジェクトが生成され、 ステッチ順序ではこれらはソースオブジェクトのすぐ 後に挿入されます。オプションには、以下のものがあ ります。

- ◆ タイプドロップダウンには、様々なタイプのアウト 10 0K をクリックします。 ライン(バックステッチライン、モチーフランニン グライン、サテンライン、シングルランニングライ ン、ステムステッチライン、トリプルランニングラ イン)が用意されています。
- ◆ 両パネルの色ドロップダウンリストは、カラーパ レットで現在選択されている色が初期設定色として 表示されます。
- アウトラインがどのようにオーバーラップするかを 定義するオーバーラップオプションには、3 種類あ ります。

| ツール           | メモ                                                     |
|---------------|--------------------------------------------------------|
| 各アウト<br>ライン   | すべてのアウトラインが生成<br>されます。                                 |
| 共通アウトラ<br>イン  | 交差するアウトラインは結合<br>し、単一のアウトラインにな<br>ります。                 |
| トリム<br>アウトライン | オーバーラップした部分は<br>オーバーラップしているオブ<br>ジェクトによりトリミングさ<br>れます。 |

5 必要に応じてオフセットアウトラインにチェックを入 れ、機能をオンにします。

機能がオンになると、選択した各埋め縫い刺しゅうオ ブジェクトのオフセットオブジェクトが生成され、こ れらはステッチ順序の一番最後に追加されます。

- 6 オブジェクトアウトラインの色とステッチタイプを選 択します。
- 7 希望のオフセットをmm(ミリメートル)で入力しま す。
- 8 オフセット数フィールドに、希望のオフセットオブ ジェクトの数を入力します。

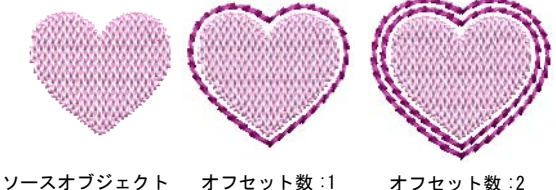

オフセット数:1 オフセット数:2

9 オブジェクトアウトラインと同様に、オフセットオプ ションを設定します。

| ツール |             | メモ                                |
|-----|-------------|-----------------------------------|
|     | 各オフ<br>セット  | すべてのオフセットアウトライン<br>が生成されます。       |
|     | 共通オフ<br>セット | 交差するオフセットは結合し、単<br>一のアウトラインになります。 |

## 類似したオブジェクトをブランチングする

**ブランチング**を適用して選択オブジェクトを結合し、単 一の「ブランチングされたオブジェクト」を形成しま。 す。オブジェクトは順序変更され、渡り糸は最小限に抑 えられ、ステッチが再生成されます。すべてのオブジェ クトはグループ化され、1つのオブジェクトとして選択 できるようになります。

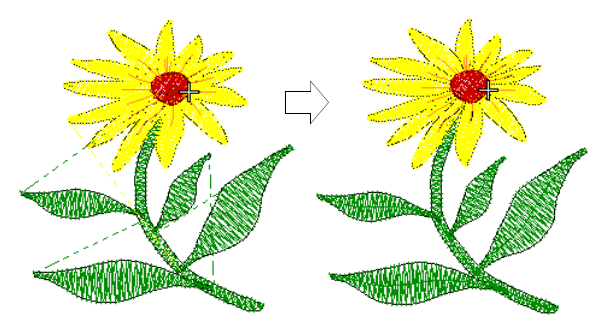

#### ブランチングに関して

ブランチングは、類似したタイプのオーバーラップした オブジェクト(例:手の指やユーザー作成の文字など) を最も効果的なステッチ順序と接合方法でデジタイズで きる上級機能です。

#### ブランチング処理されたオブジェクトのプロパティ

ブランチングは埋め縫い: 円ツールでデジタイズされた 形状を除く、ほどんどのオブジェクトに使用することが できます。ブランチング処理されたオブジェクトの色は ステッチ順序の最初のオブジェクトの色となりますが、 設定は元の設定を維持します。

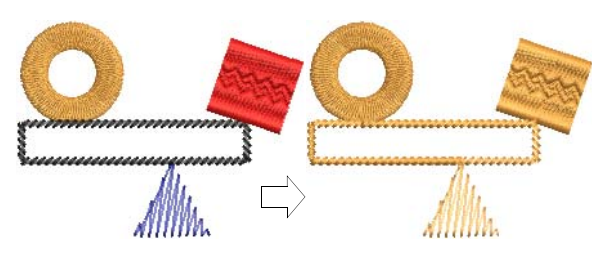

#### ブランチング処理されたオブジェクトを編集する

ブランチング処理されたオブジェクトは編集、変形する ことができます。開始 / 終了点は全体に対し1個づつで すが、変形ポイントは各オブジェクトごとにあります。 ブランチング処理されたオブジェクトのオブジェクトの

詳細は**オブジェクトの詳細**ダイアログからアクセスし、 変更することができます。

#### 自動ブランチングを適用する

編集メニュー>ブランチングを使用し、選択刺しゆう オブジェクトに自動的にブランチング処理を施す。

**ブランチング**を選択オブジェクトに適用すると、ブラン チング処理され単一のオブジェクトになります。

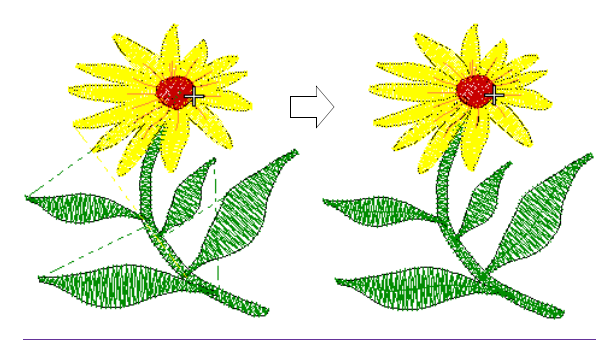

## 自動ブランチングを適用するには

 $\bigcirc$ 

1 ブランチング処理したいオブジェクトを選択します。

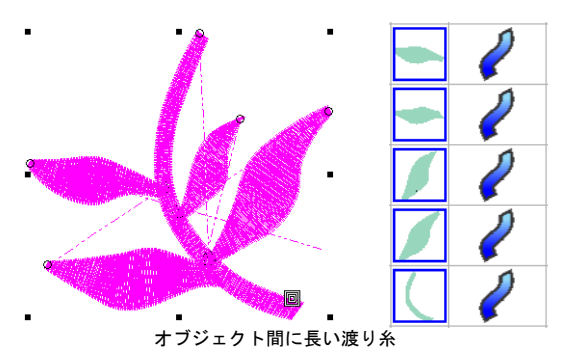

参考 刺しゅう順序変更リストを使用すれば、簡単に デザイン中のオブジェクトを選択したり、オブジェクトの詳細にアクセスすることができます。デザイン内 の類似したオブジェクトのブランチング処理にも使用 できます。刺しゅう順序変更リストでオブジェクトを 選択、表示するもご覧ください。

- 2 編集>ブランチングを選択します。 イージーデザインが、開始 / 終了点をデジタイズする ように促します。
- 3 開始 / 終了点をデジタイズするか、Enter を2回押し て初期設定の位置で確定します。

オブジェクトはグループ化され、最初にブランチング 処理されたオブジェクトの色が適用されます。次にオ ブジェクトは順序変更され、渡り糸は最小限に抑えら れ、ステッチが再生成されます。

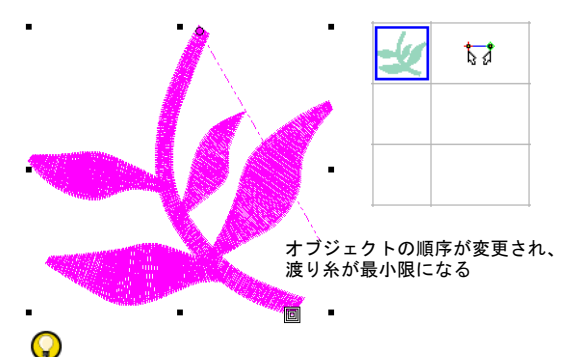

参考 開始 / 終了点が同じ場合、2層のアウトライン ステッチが施されます。開始 / 終了点が異なる場合、 その2点間のステッチは3層となります。余分なトラ ベルランニングの層を持たせるか、代わりに次のオブ ジェクトに対し、糸切りの必要な渡り糸を作成するか はユーザーの選択となります。

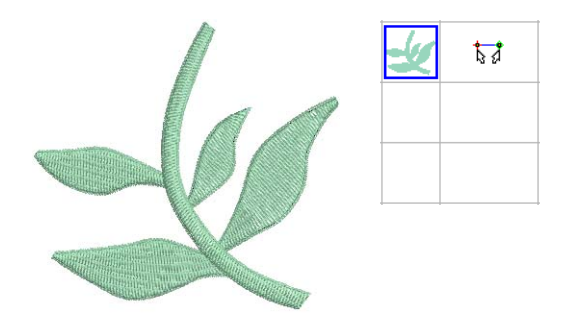

4 ブランチング処理されたオブジェクト内を移動してス テッチを確認します。詳細はデザイン間を移動するを ご覧ください。

## <sub>第20章</sub> ステッチ効果

ジャノメデジタイザー MBX は、刺しゅうの幅 を広げる特殊なデジタイズ機能を装備してい ます。

**ぼかし効果**を使用して縁をぼかしたり、陰影 効果やデザインに毛皮や毛並みの風合いを作 成できます。グラデーション効果は芸術的な ステッチ効果で、刺しゅうオブジェクトに 沿ってステッチ間隔を粗くまたは密に徐々に 変化させます。これを利用し、様々な陰影や 色の効果を簡単に作成することが可能です。

ジャノメデジタイザー MBX では、**ふち移動**効 果は特に密度が粗いタタミ模様ステッチと組 み合わせて、背景の埋め縫いや陰影効果を施 すのに使用されます。**キルティング背景**機能 は「エコー」状のキルティングデザインを作 成するのに使用されます。

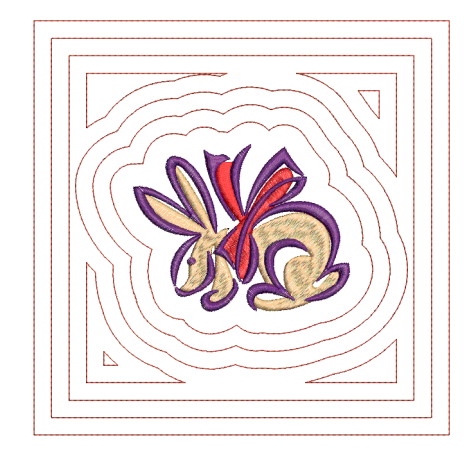

この章では、オブジェクト内での中抜きの切り取り方と埋め込み方、また選択オブジェ クトにぼかし効果、グラデーション効果、ふち移動の効果を適用する方法について説明 されています。またキルティング背景ツールの詳細も記載されています。

ぼかし効果を作成する

**ぼかし効果**を使用して縁をぼかしたり、陰影効果やデザインに毛皮や毛並みの風合いを作成できます。

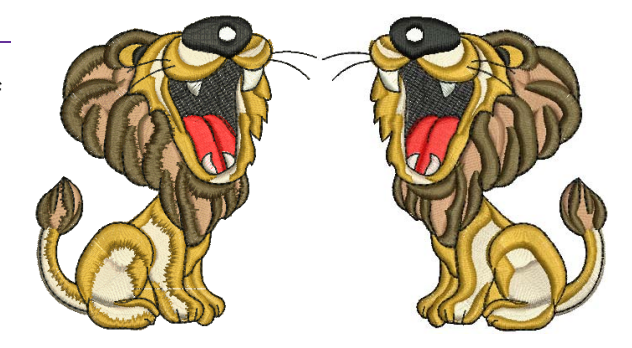

#### ぼかし効果を適用する

編集ツールバー > ぼかし効果をクリックし、新 規または選択オブジェクトにぼかし効果を適用 する。

**ぼかし効果**を適用して、オブジェクトの片側または両サ イドにぼかし効果を作成します。**ぼかし効果はオブジェ クトの詳細**ダイアログで設定されている現在の**ぼかし効** 果の設定を使用して適用されます。この設定は効果を適 用する前後に変更できます。詳細はぽかし効果の設定を 調整するをご覧ください。

#### ぼかし効果を適用するには

 ぼかし効果アイコンをクリックします。
 効果は、現在のぼかし効果設定を基に新規または選択 オブジェクトに適用されます。

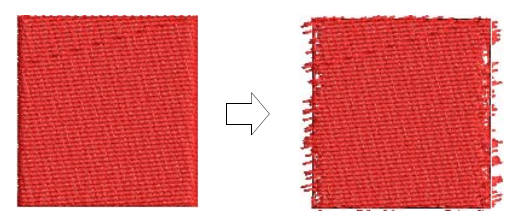

効果を取り除くには、再度ほかし効果をクリックします。

#### ぼかし効果の設定を調整する

編集ツールバー>ぼかし効果をクリックし、新 規または選択オブジェクトにぼかし効果を適用 する。

**ぼかし効果**の設定を使用してぼかす割合やステッチの マージンを調整したり、オブジェクトのどちらの端に効 果を適用するかを選択することができます。

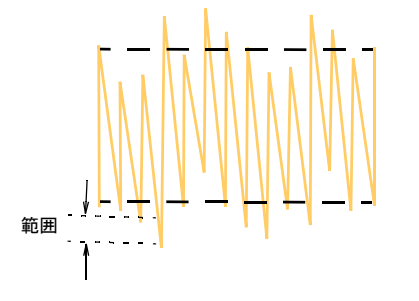

ぼかし効果の設定を調整するには

1 オブジェクトを選択してダブルクリックします。

オブジェクトの詳細ダイアログが表示されます。

#### 2 ぼかし効果タブを選択します。

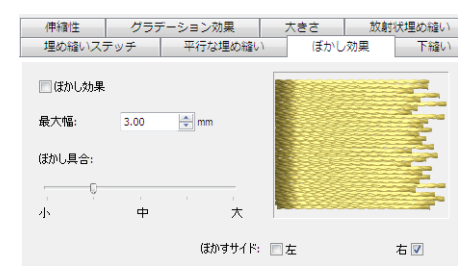

- 3 **ぼかし効果**チェックボックスを選択します。
- 4 最大幅にぼかす度合いを入力します。これはステッチ が落とされる幅となります。

| 最大幅:0.5mm | 最大幅:3.0mm |
|-----------|-----------|

- 5 **ぼかし具合**のスライダーを使用して、希望のぼかし具 合を指定します。
  - 左に寄るほど滑らかなパターン
  - 右に寄るほど粗いパターン

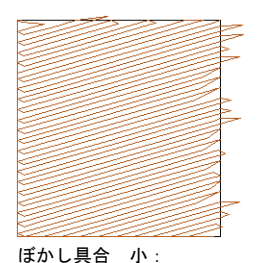

ぼかし具合 大:

- ステッチ長の変化が小さい ステッチ長の変化が大きい
- 6 必要に応じて**ぼかすサイド**のチェックボックスで、右 か左、または両方を選択します。
- 7 OKをクリックします。

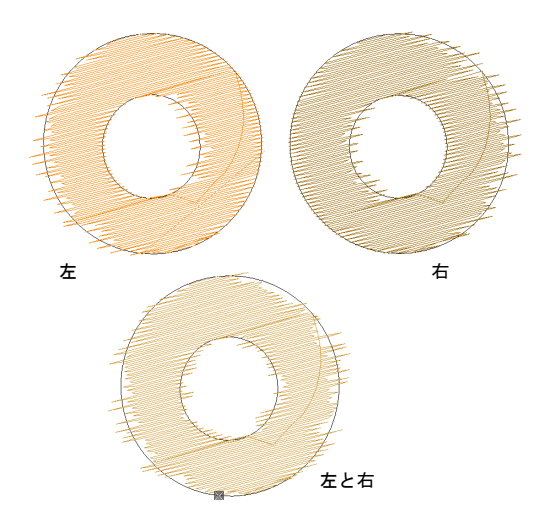

## グラデーション効果を作成する

**グラデーション効果**は芸術的なステッチ効果で、刺しゆ うオブジェクトに沿ってステッチ間隔を粗くまたは密に 徐々に変化させます。これを利用し、様々な陰影や色の 効果を簡単に作成することが可能です。

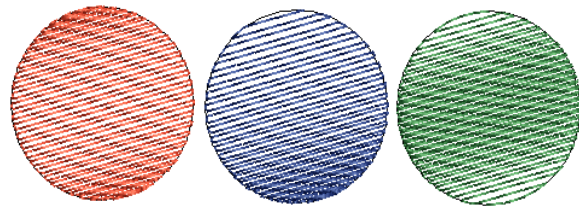

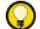

参考 ふち移動効果を適用すると、トラベルステッチは 必ずオブジェクトの輪郭に沿って生成される為、間隔の 大きく開いたステッチでも下から透けて見えることがあ りません。詳細は間隔の大きく開いたステッチ効果を作 成するをご覧ください。

## グラデーション効果を適用する

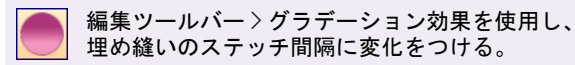

**グラデーション効果**を使用して、遠近効果や陰影効果を 作成します。これはサテンの埋め縫いオブジェクト、タ タミ縫いオブジェクト、浮き出し模様オブジェクト、サ テンボーダーオブジェクトに適用できます。

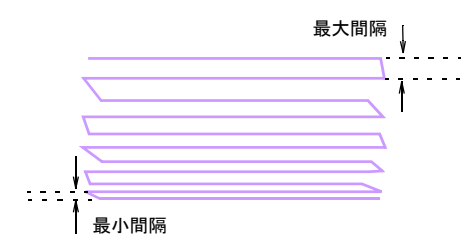

これは現在の設定で適用することができます。この設定 は調整が可能で、使用するグラデーション効果のタイプ は効果を適用する前後で変更できます。

#### グラデーション効果を適用するには

オブジェクトを選択して、グラデーション効果アイコンをクリックします。

現在の**グラデーション効果**設定に基づいて、効果が適 用されます。

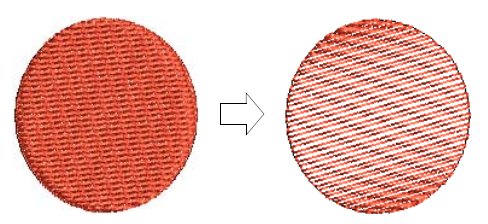

効果を取り除くには、再度グラデーション効果をクリックします。

## グラデーション効果の設定を調整する

編集ツールバー > グラデーション効果を使用し、 埋め縫いのステッチ間隔に変化をつける。

オブジェクトの詳細ダイアログから、グラデーション効 果のタイプを選択し、最小と最大の間隔を設定します。

● 参考 ステッチの間隔が大きい為、グラデーション効果 は下縫いなしで使用すると最良の結果が得られます。

#### グラデーション効果の設定を調整するには

(Q)

- オブジェクトを選択してダブルクリックします。
   オブジェクトの詳細ダイアログが表示されます。
- 2 グラデーション効果タブを選択します。

| 埋め縫いステッチ                                                                  | ← (ぼかし) | 効果   | 下縫い     | 伸縮性           |
|---------------------------------------------------------------------------|---------|------|---------|---------------|
| グラデーション                                                                   | 効果 大きさ  |      | 放射状埋め縫い |               |
| 2 グラデーション効果<br>プロファイル<br>()))<br>()))<br>()))<br>())<br>())<br>())<br>()) |         |      |         |               |
| 最大間隔:                                                                     | 1.00    | 10.0 | 2.00    | mm 🖈          |
| 最小間隔:                                                                     | 0.80    | 10.0 | 0.80    | <b>⇒</b>   mm |

グラデーション効果チェックボックスを選択します。
 プロファイルパネルで、希望のプロファイルを選択します。

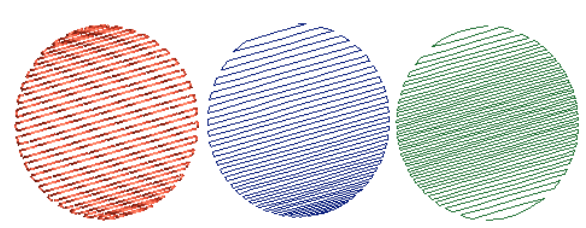

- 5 設定値パネルで、必要に応じて新規の間隔値を入力し ます。
  - ◆最大間隔:許容する最大の糸間隔
  - ◆ 最小間隔:許容する最小の糸間隔

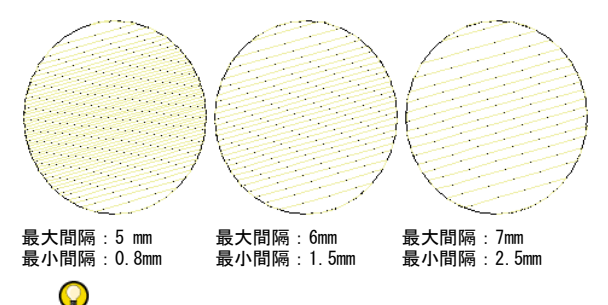

参考 ふち移動効果を適用すると、トラベルステッチ は必ずオブジェクトの輪郭に沿って生成される為、間 隔の大きく開いたステッチでも下から透けて見えるこ とがありません。詳細は間隔の大きく開いたステッチ 効果を作成するをご覧ください。

6 OK をクリックします。

## 間隔の大きく開いたステッチ効果を作成す る

編集ツールバー > オブジェクトの詳細を使用し、 現在のデザインの詳細を設定する。

ジャノメデジタイザー MBX では、**ふち移動**効果は通常開 いたタタミ模様ステッチと共に使用して陰影効果を作 り、トラベルランニングが開いた埋め縫いの下に見えな いようにします。平行な埋め縫いまたはタタミ模様ス テッチを使用した平行な埋め縫いの四角形のオブジェク トに使用できます。

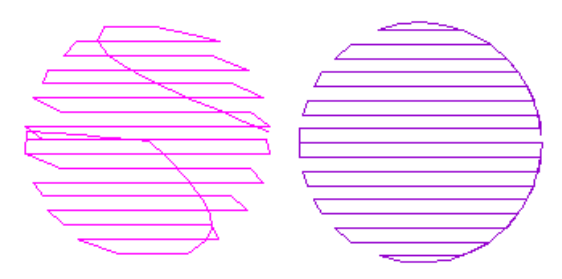

ふち移動はトラベルランニングが上から見えないよう に、これをオブジェクトの端に移動させます。更に各列 間隔を均等にし、セグメント同士が重なり合うのを防ぐ 役割りも果たします。これがなければ、トラベルランニ ング、間隔の変化、セグメント間の列の重なりが見えて しまい、開いたステッチの効果が薄れてしまいます。ふ ち移動は、グラデーション効果と共に使用するという方 法もあります。グラデーション効果とかち移動を使用す れば、簡単に埋め縫いパターンのバリエーションを作成 し、デザインに奥行きを与えることができます。グラ デーション効果を作成するもご覧ください。

#### 間隔の大きく開いたステッチ効果を作成するには

- ふち移動を既存のオブジェクトに適用するか、または 新規に作成されたオブジェクトすべてに適用するかを 選択します。
  - オブジェクトが何も選択されていない状態で、オブ ジェクトの詳細アイコンをクリックします。
  - 既存のタタミ模様オブジェクトを選択しダブルク リックします。

**オブジェクトの詳細>埋め縫いステッチ**ダイアログが 表示されます。

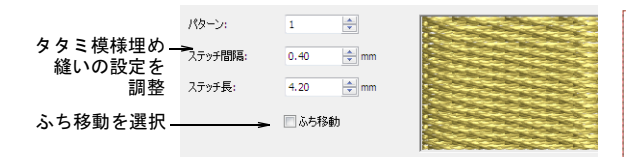

- 2 ステッチタイプにタタミ縫いが選択された状態で、ふち移動チェックボックスにチェックを入れます。 ステッチ間隔が0.80 mm よりも大きい場合やグラデーション効果が選択されているとふち移動が自動的に選択されますが、これはいつでも選択解除することができます。
- 3 必要に応じてステッチ間隔の設定を調整します。 数値が大きいほど間隔も大きくなります。

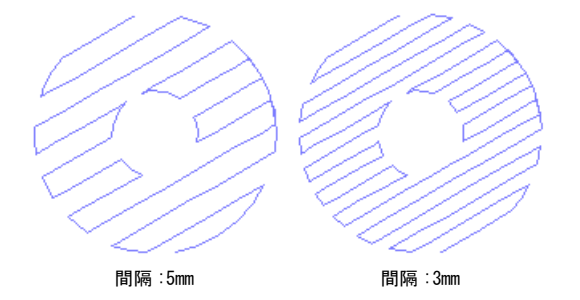

- 4 必要に応じて、その他のタタミ縫いの設定を調整します。詳細はタタミ模様を作成するをご覧ください。
- 5 OK をクリックします。 トラベルランニングと重なり合う列が取り除かれ、均 ーな列間隔が適用されます。

## エコー状のステッチを作成する

編集ツールバー>キルティング背景を使用し、 「エコー」状のキルティングブロックを作成す る。

アウトライン&オフセットツールは、「エコー」状のキ ルティングデザインを作成するのに使用されることがあ りますが、この方法には制限があります。キルティング 背景機能を使用するとよりよい結果が得られます。

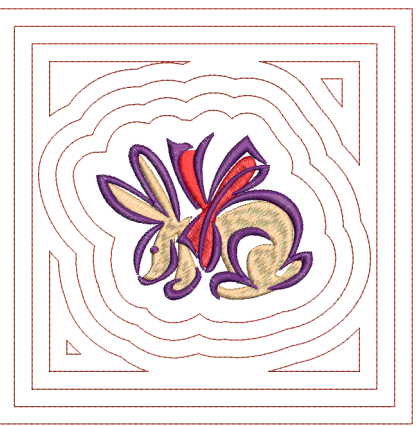

エコー状のステッチを作成するには

キルティングブロック内に加えたいデザインを開きます。

**キルティング背景**機能は、デザインウィンドウに刺 しゅうオブジェクトがある際にアクティブとなりま す。

2 キルティング背景アイコンをクリックします。 キルティング背景ダイアログが開きます。ダイアログ はブロックのサイズ、デザインサイズ、ステッチ、ブ ロックの中心の4つのエリアから成っています。

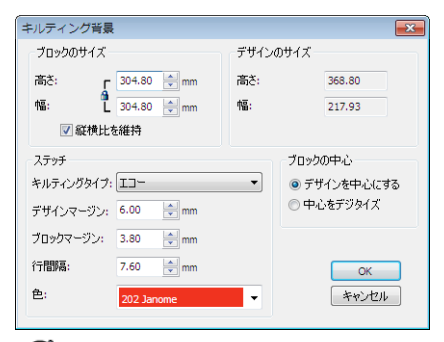

#### Ø

**メモ デザインサイズ**パネルはブロックのサイズを定 義する際の参考として、刺しゅうデザインの高さと幅 を表示しています。

3 キルティングのサイズを**ブロックのサイズ**パネルで設定します。

高さと幅フィールドは、キルトパターンを生成する境 界線を決定します。ここには縦横比を維持チェック ボックスもあり、チェックを入れると「ロック」マー クが表示され、数値が均等に変化します。

4 ステッチパネルを使用して、ステッチの特徴を定義します。

ジャノメデジタイザー MBX オンスクリーン取扱説明書 | 173 第 20 章 ステッチ効果 |

| 設定            | 説明                                                                             |
|---------------|--------------------------------------------------------------------------------|
| キルティング<br>タイプ | キルトパターンを選択します。<br>• エコー<br>• 渦巻き<br>• スティプル<br>• エコー (トリミング)                   |
| デザイン<br>マージン  | <ul> <li>洞巻さ(トリミング)</li> <li>エコー状キルティングとデザインの</li> <li>間のすき間を設定します。</li> </ul> |
| ブロック<br>マージン  | エコー状キルティングとブロックの<br>境界線の間のすき間を設定します。                                           |
| 行間隔           | 各キルティングラインまたはループ<br>間隔(スティプル)間の距離を設定<br>します。                                   |
| 色             | 現在のカラーパレットからキルティ<br>ングステッチを生成する色を選択し<br>ます。デザイン内で最後に使用した<br>色が初期色となります。        |

5 **ブロックの中心**パネルを使用して、デザインをキル ティングブロックの中心に配置します。

| 設定             | 説明                                                                                                    |
|----------------|----------------------------------------------------------------------------------------------------|
| デザインを<br>中心にする | デザインをブロックのアウトラインの<br>中心に置き、キルトパターンをその周<br>りに生成します。                                                                                  |
| 中心をデジ<br>タイズ   | キルティングブロックの中心をデジタ<br>イズします。このオプションを選択す<br>ると、カーソルにブロックの大きさの<br>アウトラインと十字マークが加えられ<br>ます。左クリックでブロックの中心を<br>置き、キルトパターンをその周りに生<br>成します。 |

6 OK をクリックして、ステッチを生成します。

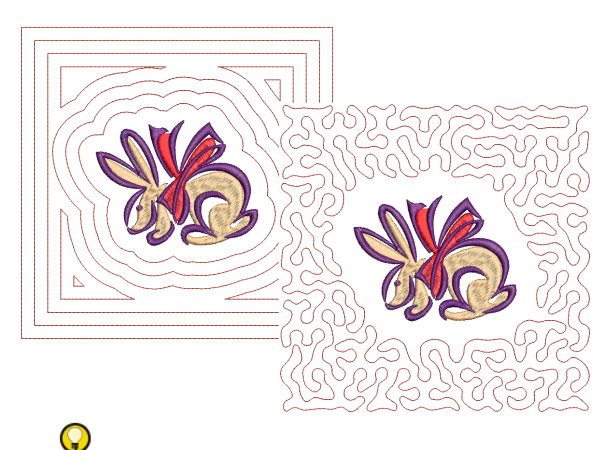

参考 これら間隔やマージン等の測定システムは、ミ リメートルとインチ間で切り替えることができます。 詳細は測定単位を設定するをご覧ください。

## 刺しゅうスタンプ&モチーフ

刺しゆうスタンプは、既成のデザイン要素です。多 くはランニングステッチやサテンステッチから成 る、一つまたは複数のシンプルなオブジェクトで構 成されています。刺しゆうスタンプは、装飾的な要 素として単独で使用します。ジャノメデジタイザー MBXには更に刺しゆうモチーフのライブラリも装備 されており、刺しゆうモチーフを組み合わせて装飾 的なランニングや埋め縫いを作成することが可能で す。

この章では、最良の結果を得る為のデザインにスタ ンプを挿入の仕方と調整方法について説明されてい ます。更に、内蔵のモチーフライブラリを使用した モチーフランニングやモチーフフィルの作成の方法 についても説明しています。

Ø

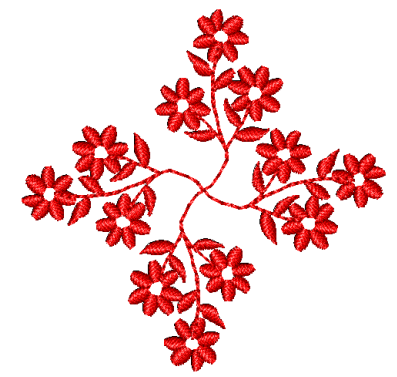

## 刺しゅうスタンプを使用する

刺しゅうギャラリーは刺しゅうデザインに挿入すること のできる既成のスタンプコレクションで、数多くのスタ ンプを用意しています。スタンプは一旦デザインに追加 されると、編集やサイズ変更、変形を行うことができま す。スタンプはモチーフランニングと埋め縫いにも使用 できます。

## Ø

**メモ** パターン一覧については、スタンプ、モチーフ、 ボーダーのサンプルをご覧ください。

#### スタンプを選択する&挿入する

ドッカーツールバー > 刺しゆうギャラリーを使用し、デザインにパターン(スタンプ)を挿入する。

刺しゅうスタンプは、ハート型、木の葉、幾何学模様の パターンなど、備え付けの既成のデザイン要素です。こ れらを使用して、デザインに装飾的な効果を取り入れる ことができます。刺しゅうスタンプはデザインに挿入す る時に、回転、サイズ変更、反転させたり、他のオブ ジェクトと同様に編集することが可能です。

メモ スタンプが2つ以上のオブジェクトで構成されている場合、挿入された時に自動的にグループ化されます。

スタンプを選択&挿入するには

刺しゆうギャラリーアイコンをクリックします。
 刺しゆうギャラリーダイアログが表示されます。

- 2 スタンプを選択します。
- OK をクリックします。
   ダイアログが閉じ、スタンプがアンカーポイントを 伴ってマウスの先端に表示されます。
- 4 スタンプを挿入したい位置にポインタを移動し、アン カーポイントをクリックしてマークします。

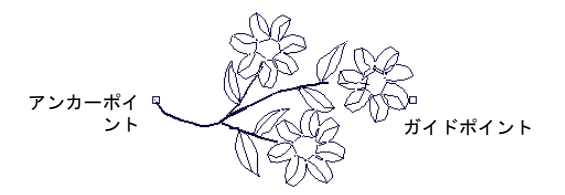

- 5 マウスのポインタを動かすと、ガイドポイントが動き ます。
- 6 スタンプが希望の位置に来るまでポインタを移動し、 再度クリックしてガイドポイントをマークします。
- 7 Enter を押します。

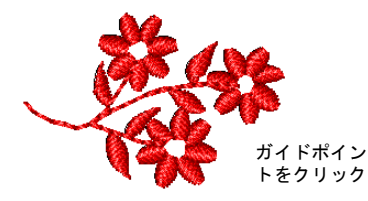

8 スタンプを再度挿入するには、この手順を繰り返します。

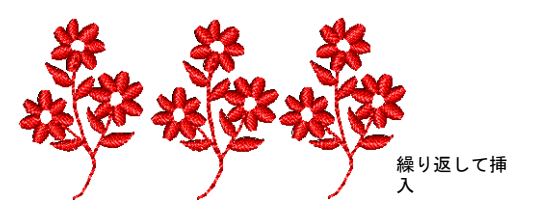

スタンプは挿入する時に回転できます。詳細はスタン プを回転、反転、サイズ変更するをご覧ください。 9 Esc を押して終了します。 Ø

**メモ** 各スタンプは単一のオブジェクトとして扱われ ます。スタンプの一部分みを編集するには、スタンプ のグループを解除します。

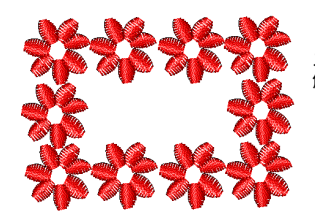

スタンプのグループを 解除して部分的に使用

## スタンプを回転、反転、サイズ変更する

デザインにスタンプを挿入する際、キーボードとマウス を使用して、それらを回転、拡大 / 縮小、反転できま す。その他のオブジェクトと同様に、後からスタンプを 拡大 / 縮小、回転、反転することもできます。

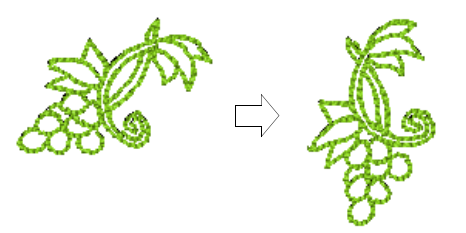

スタンプを回転、反転、拡大 / 縮小するには

- 1 スタンプを選択して挿入します。詳細はスタンプを選 択する&挿入するをご覧ください。
- スタンプを挿入したい位置にポインタを移動し、アン カーポイントをクリックしてマークします。
   スタンプがマウスのポインタに付いて表示されます。
   ポインタを動かすと、マークしたアンカーポイントを 軸にスタンプが回転します。
- 3 マウスでスタンプを回転させます。
  - スタンプを回転させるには、希望の回転角度になる までポインタを動かし、再度クリックします。Ctrl を押して回転角度をコントロールします。

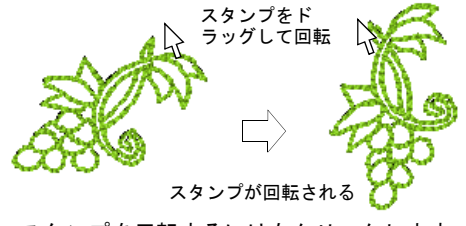

スタンプを反転するには右クリックします。

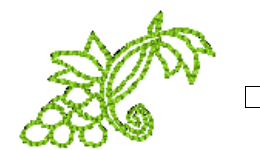

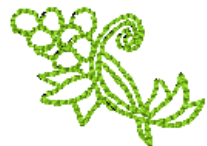

右クリックしてスタンプを反 スタンプが反転される 転

スタンプのサイズを変更するには、Shiftを押します。スタンプのアウトラインが希望のサイズになるまでポインタを動かし、もう一度クリックします。

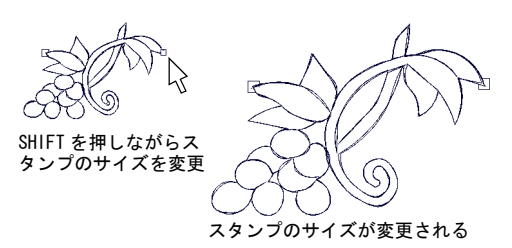

4 Enter を押します。

 $\bigcirc$ 

5 スタンプを再度挿入するには、この手順を繰り返しま す。

参考 反転やサイズ変更する時には、クリック / 右ク リックする前にモチーフの回転角度を確認してください。

6 Esc を押して終了します。

#### 正確な数値でスタンプのサイズを変更する

埋め縫いに使用するスタンプに正確なサイズを設定でき ます。

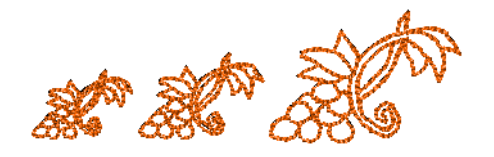

#### 正確な数値でスタンプをサイズ変更するには

スタンプオブジェクトを選択して、ダブルクリックします。

オブジェクトの詳細ダイアログが表示されます。

2 大きさタブを選択します。

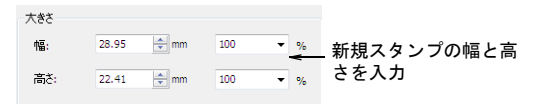

 大きさパネルで新しいスタンプの大きさをミリメート ル、またはオリジナルに対するパーセンテージで入力 します。

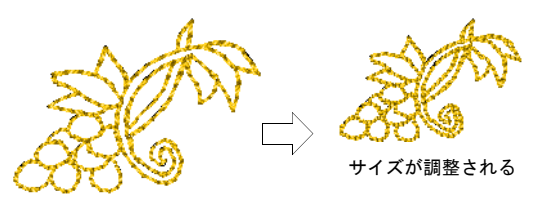

4 OK をクリックします。

## モチーフランニングを作成する

モチーフランニングは、デジタイズラインに沿ってモ チーフの繰り返しを作成する入力方法です。選択リスト 内のモチーフを使用して、装飾的なアウトラインを作成 できます。回転角度、方向、サイズ、またモチーフの間 隔を変更できます。

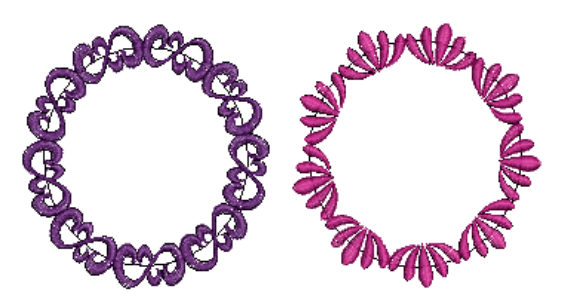

## モチーフランニングオブジェクトを作成する

デジタイズツールバー > モチーフランニングラ インを使用し、デジタイズラインに沿って一連 のモチーフを作成する。

**モチーフランニングライン**ツールを使用して、デジタイズされた線に沿って一連のモチーフを作成することができます。デジタイズの前後でモチーフの選択が可能です。また、サイズや間隔の調整もできます。

#### モチーフランニングオブジェクトを作成するには

- 1 **モチーフランニングライン**アイコンを選択します。
- 基準点を入力して、モチーフを並べたいラインをデジ タイズします。
  - ・ 左クリックしてコーナーポイントを入力します。
  - カーブポイントには右クリックを使用します。
- 3 ラインのデジタイズが終了したら、Enter を押しま す。

現在のモチーフの輪郭がカーソルに付いて表示されま す。

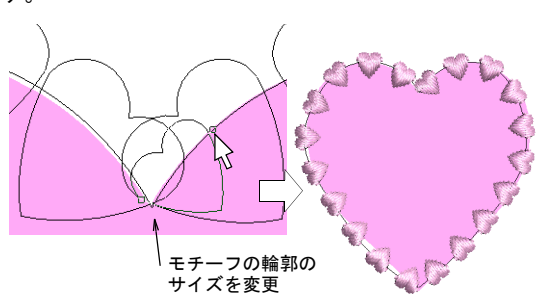

- ◆ モチーフをオリジナルのサイズと方向で使用するには、Enter を押します。
- モチーフのサイズを変更するには、希望のサイズに なるまでポインタを動かし、クリックしてから Enter を押します。

### モチーフランニングのモチーフを選択する

\*\*\*

| デジタイズツールバー > モチーフランニングラ | インを使用し、デジタイズラインに沿って一連 | のモチーフを作成する。

使用するモチーフの選択は、モチーフランニングのデジ タイズの前後で可能です。モチーフを選択していない状 態で**モチーフランニング**を使用すると、初期設定が適用 されます。デジタイズ後にモチーフを変更するには、以 下で説明する通り**オブジェクトの詳細**ダイアログを使用 します。

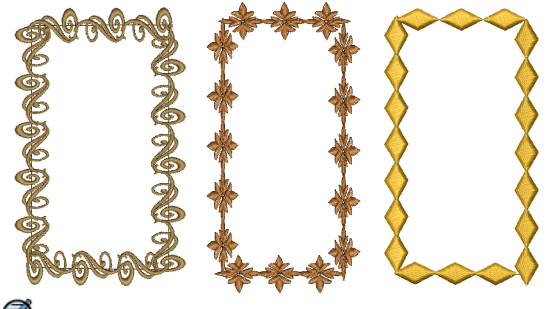

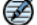

メモ パターン一覧については、スタンプ、モチーフ、 ボーダーのサンプルをご覧ください。

#### モチーフランニングのモチーフを選択するには

 モチーフランニングラインオブジェクトをダブルク リックします。
 オブジェクトの詳細>ラインステッチ>モチーフラン

**オブジェクトの詳細 > ラインステッチ > モチーフラン ニングライン**ダイアログが開きます。

| ラインステッチ 大きさ                                                                        |                |
|------------------------------------------------------------------------------------|----------------|
| ステッチタイフ: <u>モチ</u> ーフランニングライン ・<br>パターン<br>パターンセット: EmbGallery 選択<br>パターン: Anto1 ・ | $\overline{)}$ |
|                                                                                    | 8              |
| サイズ: 79.15 金 mm<br>間隔: 79.15 金 mm                                                  |                |

ドロップダウンリストからパターンを選択します。
 OK をクリックします。

選択されたモチーフに従って、選択されたモチーフラ ンニングオブジェクトが更新されます。

#### モチーフランニングのモチーフのサイズと間隔を 変更する

デジタイズツールバー > モチーフランニングラ インを使用し、デジタイズラインに沿って一連 のモチーフを作成する。

デジタイズをする前または後に、**オブジェクトの詳細**ダ イアログからモチーフランニングのモチーフの実際のサ イズと間隔を設定します。

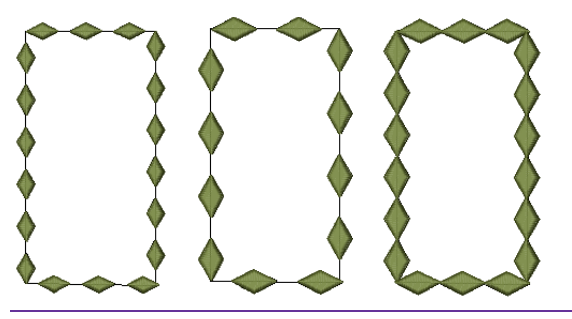

モチーフランニングのモチーフのサイズと間隔を変更す るには

1 モチーフランニングラインオブジェクトをダブルク リックします。

オブジェクトの詳細>ラインステッチ>モチーフラン ニングラインダイアログが開きます。

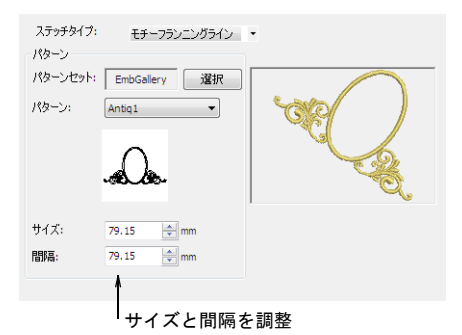

- 2 サイズの設定を調整し、モチーフランニングの個々の モチーフのサイズを変更します。
- OK をクリックします。
   選択されたモチーフに従って、選択されたモチーフランニングオブジェクトが更新されます。

参考 モチーフランニングオブジェクトをデジタイズ
 した時に、モチーフのサイズを変更することもできます。詳細はモチーフランニングオブジェクトを作成するをご覧ください。

4 間隔フィールドで、各モチーフ間の距離を入力します。

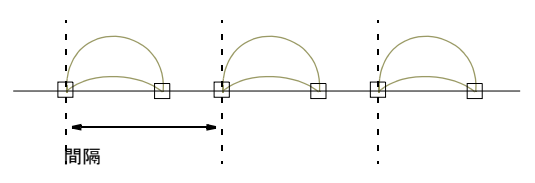

モチーフがデジタイズされたラインに正確に沿わない 場合は、イージーデザインが間隔を調整し、修正しま す。

 $\bigcirc$ 

参考 また特定の間隔を空けたい場合は、ベースラインを変形することもできます。詳細はモチーフランニングオブジェクトを変形するをご覧ください。

### モチーフランニングオブジェクトを変形する

編集ツールバー > オブジェクト変形を使用し、 選択オブジェクトののコントロールポイントを 表示し、変形する。

レタリングオブジェクトを変形するのと同じ要領で、モ チーフランニングオブジェクトを変形します。方向線を 調整するもご覧ください。 モチーフランニングオブジェクトを変形するには

モチーフランニングオブジェクトを選択し、オブジェクト変形アイコンをクリックします。

モチーフの周りにコントロールポイントが表示されま す。

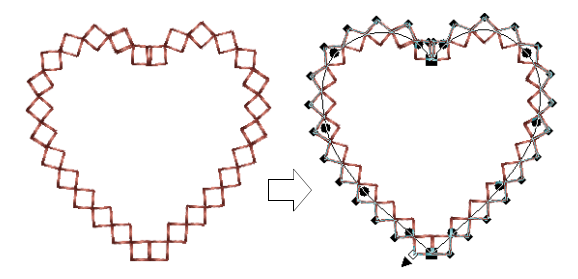

- 必要に応じて、アウトラインとモチーフの間隔を調整 します。
  - ◆ 変形ノードを再配置と、(または)変形ノードを角から曲線に変更します。
  - ◆ 変形ノードを追加、または削除します。
  - 個々のモチーフをクリック&ドラッグし、間隔を調 整します。

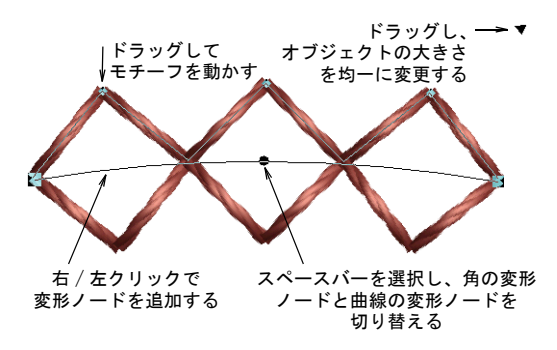

- 3 比例サイズ変更ハンドルをドラッグし、オブジェクトの大きさを均一的に変更します。
- 4 Esc を押して終了します。

#### モチーフフィルを作成する

モチーフフィルは装飾的なステッチで、閉じた形状のオ ブジェクトを埋め込むのに使用されます。パターンは形 状を埋め込む為に平行列で繰り返されます。パターンの レイアウトは画面上で、またはオブジェクトの詳細を調 整してデザインすることができます。
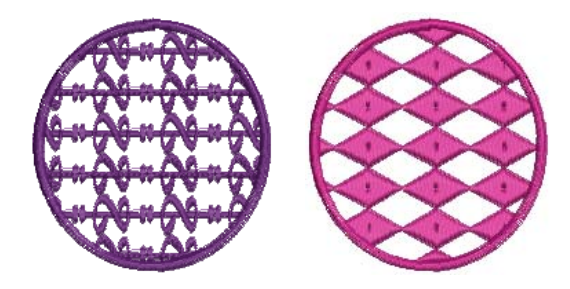

モチーフフィルオブジェクトを作成する

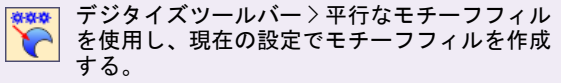

デジタイズツールバー > 平行なモチーフフィル :四角形を使用し、現在の設定でモチーフで埋 め込まれた四角形を作成する。

**平行なモチーフフィル**ツールを使用して、平行な埋め縫 いオブジェクトをデジタイズし、現在の設定で装飾的な 埋め縫いステッチを生成します。または、既存の平行な 埋め縫いオブジェクトに適用することもできます。デジ タイズの前後でパターンを選択して設定を調整したり、 レイアウトを変更できます。

Ø

**メモ** モチーフのレイアウトはステッチ角度に影響され ません。

#### モチーフフィルオブジェクトを作成するには

1 平行なモチーフフィルツールを選択し、オブジェクト をデジタイズします。 開始点と終了点を入力すると、現在の設定に基づいて モチーフフィルステッチが生成されます。平行な埋め 縫いをデジタイズするもご覧ください。

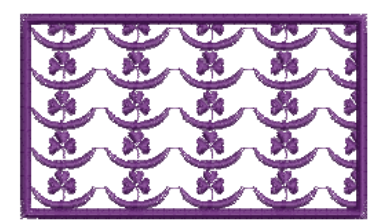

モチーフフィルオブジェクトをダブルクリックします。
 オブジェクトの詳細>埋め縫いステッチ>モチーフ

オンシェットの計細/理の題に入りッティモナー。 フィルダイアログが開きます。

| グラデ-            | ーション効果     |      | たきさ   | 放射     | 伏埋め縫い              |
|-----------------|------------|------|-------|--------|--------------------|
| 埋め縫い            | ステッチ       | ぼかし効 | 果     | 下縫い    | 伸縮性                |
| ステッチタイプ<br>パターン | モチーフ:      | чılı | •     |        |                    |
| パターンセット:        | EmbGallery | 選択   | Net.  | $\sim$ | Part of the second |
| パターン:           | Flora1     | •    | 5     | ) a se | A.                 |
| X軸サイズ:          | 25.00 🔷    | mm   | X     |        | X                  |
| Y軸サイズ:          | 15.68      | mm   | Left. | NS     | 2                  |
| 間隔 X:           | 25.00 🖨    | mm   |       |        |                    |
| 間隔 Y:           | 15.68      | mm   |       | レイアウト  |                    |

- 3 選択をクリックし、必要に応じパターンセットを変更 します。詳細はモチーフフィル設定を調整するをご覧 ください。
- 4 ドロップダウンリストからパターンを選択し、OKを クリックします。

選択したモチーフフィルオブジェクトが更新されま す。

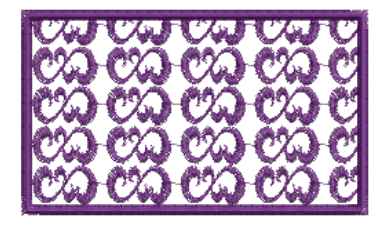

## Q

参考 オブジェクトが選択されていない状態でモチーフを選択し、OKをクリックして選択したモチーフをアクティブにします。

## モチーフフィル設定を調整する

オリジナルのサイズと間隔でモチーフフィルを挿入して 後で設定を調整できます。また、パターンフィルを挿入 する際、正確にサイズと間隔を設定することも可能で す。各パターン間の距離を間隔と呼んでいます。

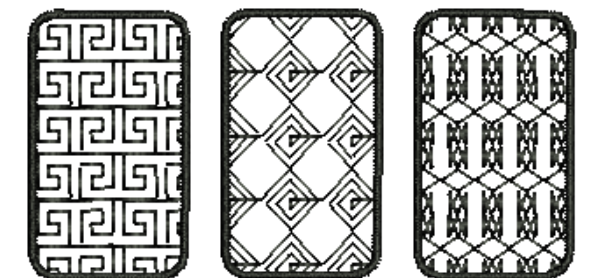

## Q

参考 ブラックワークとは、刺しゅうに伝統的に使用される黒の絹糸にその名が由来しています。特殊なブラックワーク埋め縫いパターンセットを使用して、趣向を凝らした渦巻き形や幾何学的なパターンを作成できます。

### モチーフフィル設定を調整するには

モチーフフィルオブジェクトをダブルクリックします。
 プレビューパネルに現在のパターンと共に、オブジェ

クトの詳細>埋め縫いステッチダイアログが表示され ます。

|          | パターン       |                 |
|----------|------------|-----------------|
|          | パターンセット    | : EmbGallery 選択 |
|          | パターン:      | Flora1 💌        |
| モチーフサイズー | ≝्र∎मेर्रः | 25.00 🚔 mm      |
| を調整      | Y軸サイズ:     | 15.68 🚖 mm      |
| モチーフ間隔 — | 間隔 X:      | 25.00 🚔 mm      |
| を調整      | 間隔 Y:      | 15.68 🚔 mm      |

必要に応じて選択をクリックし、パターンセットを変更します。
 モチーフ選択ダイアログが開きます。

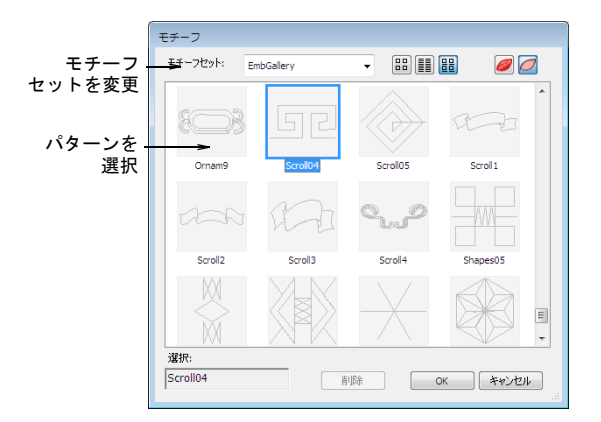

- 3 必要に応じてモチーフセットドロップダウンメニューからモチーフを選択します。(例:ブラックワーク)
- 4 ライブラリからパターンを選択し、OK をクリックします。
- 5 X軸サイズかY軸サイズ、または両方の設定を必要に 応じて調整し、モチーフの幅と高さを設定します。

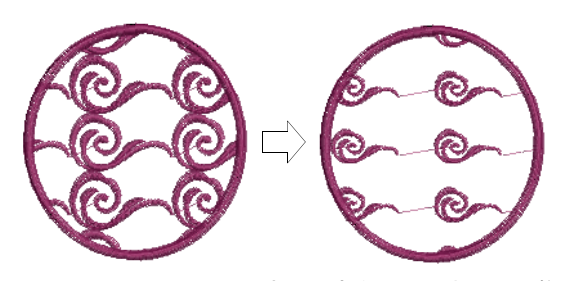

6 間隔Xか間隔Yまたは両方の設定を必要に応じて調整 し、モチーフ間の間隔を設定します。

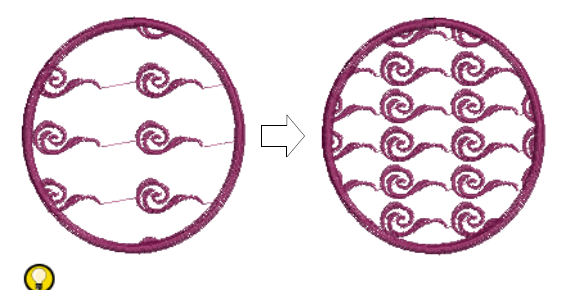

参考 プレビューパネルはX軸サイズ、Y軸サイズ、 間隔X、間隔Yの各フィールドの調整に対応して、新 しい形状のプレビューを表示します。

7 OK をクリックします。 デジタイズしたオブジェクトは、現在の設定に基づいて、選択したモチーフフィルで埋め込まれます。

**メモ** モチーフの半分以上が輪郭からはみ出す場合 は、輪郭に沿って切り取られます。

### 画面上でモチーフフィルをレイアウトする

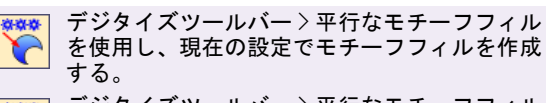

デジタイズツールバー > 平行なモチーフフィル :四角形を使用し、現在の設定でモチーフで埋 め込まれた四角形を作成する。

「ガイドモチーフ」を使用して画面上でモチーフフィル をレイアウトし、モチーフフィル全体のサイズ変更、間 隔調整、変形、オフセットを行います。3つの青いガイ ドモチーフを使用します。その他のサンプルモチーフは 黄色で表示されます。各ガイドモチーフを使用して、レ イアウトの異なる要素を変更できます。ガイドモチーフ を変更すると、埋め縫いの中のすべてのモチーフがそれ にしたがって変更されます。

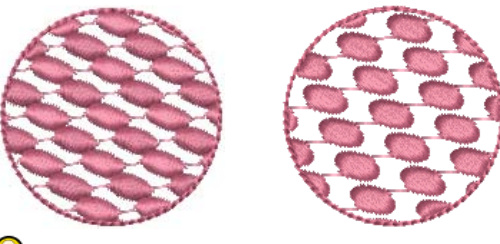

Q

参考 他の刺しゅうオブジェクトと同様に、移動やサイズ変更、変形を行い、モチーフフィルオブジェクトの位置やサイズ、方向を変更できます。詳細はオブジェクトのアレンジ&変形をご覧ください。

#### 画面上でモチーフフィルをレイアウトするには

 一からモチーフフィルオブジェクトをデジタイズする か、既存のオブジェクトをダブルクリックします。詳 細はモチーフフィルオブジェクトを作成するをご覧く ださい。

オブジェクトの詳細>埋め縫いステッチ>モチーフ フィルダイアログが開きます。

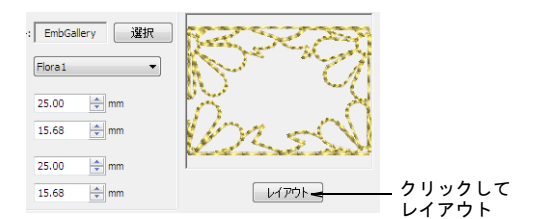

2 レイアウトをクリックします。

サンプルとガイドモチーフがデザインウィンドウに表 示されます。ガイドモチーフを変更すると、埋め縫い の中のすべてのモチーフがそれにしたがって変更され ます。

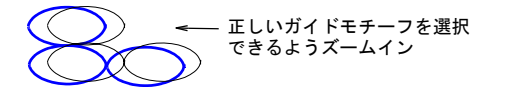

- 3 ズームインして選択したガイドモチーフを調整し、希望の効果を作成します。
  - ガイドモチーフ(上)を使用して、列の間隔とオフ セットの変更と、モチーフのサイズ変更を行いま す。
  - ガイドモチーフ(中央)を使用し、モチーフの移動、
     回転、傾斜、サイズ変更を行います。
  - ガイドモチーフ(横)を使用して、コラム間隔の変更 とモチーフのサイズ変更を行います。

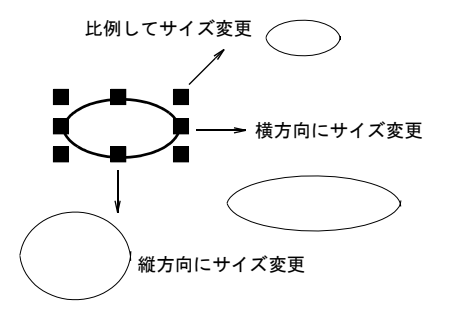

- 中央のガイドを2回クリックして、回転ハンドルを 表示してモチーフを回転させます。コーナーハンド ルをクリックして、それをドラッグして回転させま す。
- 中央のガイドを二回クリックして、傾斜ハンドルを ドラッグしてモチーフを傾斜させます。

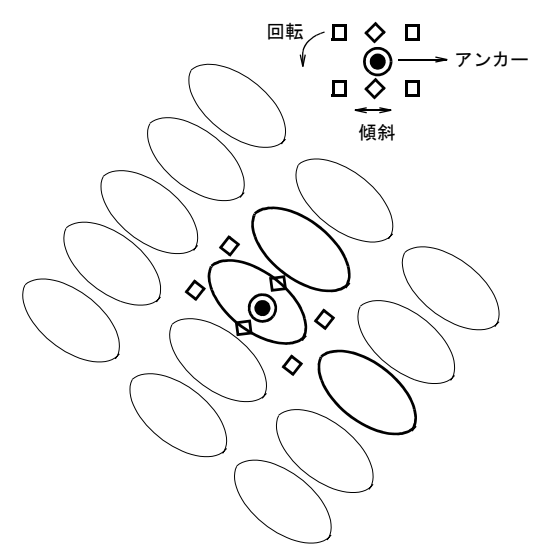

 ◆ 横のガイドを選択して、それを左右にドラッグして 横方向の間隔を変更します。

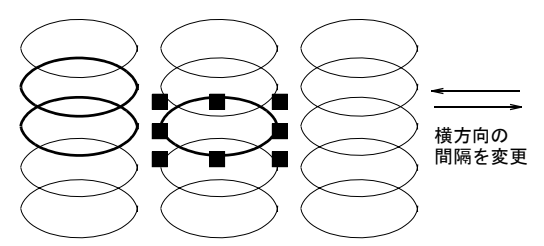

- 上のガイドを選択して、それを上下にドラッグして 縦方向の間隔を変更します。
- 上のガイドを選択して、それを左右にドラッグして 縦方向のオフセットを変更します。

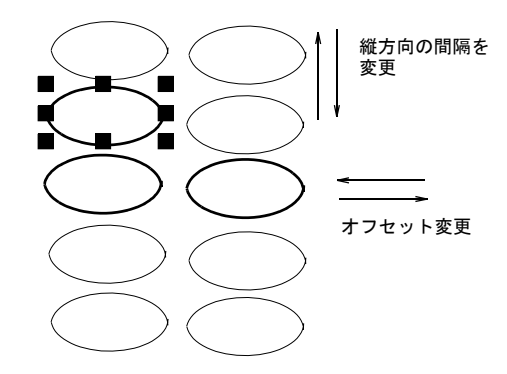

4 Enter を押して終了します。 選択したサイズとレイアウトが、現在のモチーフフィ ル設定になります。

## カスタムモチーフを作成する

モチーフ作成機能では、今後の使用の為に作成したモ チーフを保存することだできます。モチーフは異なる ファイルに、あるいは「モチーフセット」に保存できま す。

## モチーフを保存する

どの刺しゅうオブジェクトでも、モチーフとして保存す ることが可能です。

#### モチーフを保存するには

 モチーフとして保存したい刺しゅうオブジェクトを選 択します。

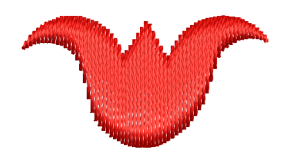

- 2 刺しゅう>モチーフ作成を選択します。
- 3 モチーフ作成ダイアログが表示されます。

| モチーフ作成                        |           |   |      | X                         |
|-------------------------------|-----------|---|------|---------------------------|
| モチーフセット:<br>モチーフ名:<br>機能を取り除く | Blackwork | • | 新規作成 | ОК<br><i><b>キャンセル</b></i> |
|                               |           |   |      |                           |

- 4 リストからモチーフセットを選択します。
- 5 モチーフから自動的にマシンファンクションを取り除きたい場合、機能を取り除くチェックボックスを選択します。

実際のモチーフには必要のない色替えが含まれたサン プルである場合には、このチェックボックスを選択し てください。

- 6 OK をクリックします。
- 7 クリックでモチーフの基準点を2つマークします。これにより、モチーフランニングと埋め縫いの初期設定のモチーフ方向が決定します。また基準点は、モチーフ間の間隔も決定します。

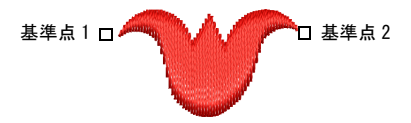

- 8 基準点1が最終のモチーフのアンカーポイントになり ます。基準点2が回転ポイントになります。
- 9 OK をクリックします。モチーフが使用できます。

#### モチーフセットを作成する

**モチーフ作成**機能を使用して、独自のモチーフセットを 作成し、モチーフの管理や分類をすることがでできま す。

#### モチーフセットを作成するには

- モチーフとして保存したい刺しゅうオブジェクトを選 択します。
- 2 刺しゅう>モチーフ作成を選択します。 モチーフ作成ダイアログが表示されます。

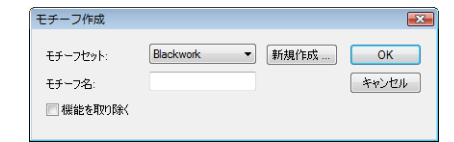

3 新規作成をクリックします。 新規モチーフセットダイアログが表示されます。

| 新規モチーフセット   | <b>—</b> |
|-------------|----------|
| 新規モチーフセット名: | ОК       |
|             | キャンセル    |

4 新規モチーフセットに名前を入力し、OKをクリックします。モチーフセットが使用可能となります。

## 第22章

## アップリケをデジタイズする

**アップリケ**ツールを使用して、アップリケに必要なすべてのステッチを自動的に作成す ることができます。アップリケの基本となる4つの層(ガイドランニング、切り取りラ イン、留めステッチ、上縫いステッチ)が用途に応じて生成できます。生地または単色 を選択して、アップリケパッチに割り当てます。

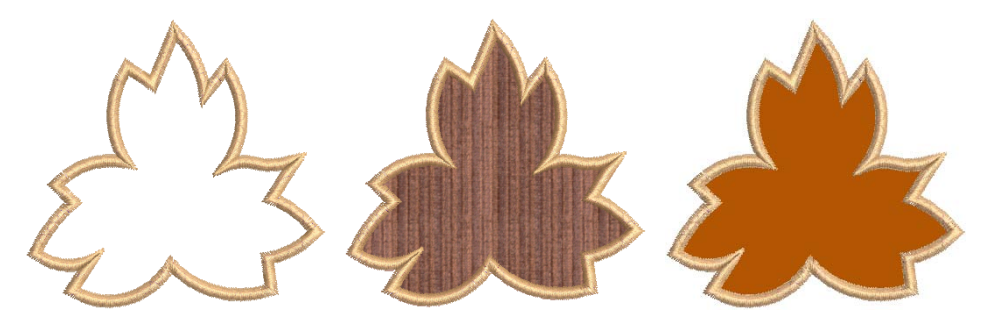

**アップリケの部分指定**ツールを使用して、アップリケオブジェクトに部分的に上縫い生成エリアを指定し、縁取りが重なることなく、アップリケオブジェクトを重ね合わせた効果を作成できます。

アップリケパターンのコピーを印刷し、生地の切り取りに使用します。各アップリケの パターンは、ステッチ順序に従って番号付けされます。詳細はアップリケパターンを印 刷するをご覧ください。

この章では、アップリケオブジェクトをデジタイズする方法と重なりあったオブジェクトに部分的な上縫いを施しアップリケを作成する方法について説明されています。

## アップリケをデジタイズする

**アップリケ**ツールを使用して、アップリケに必要なすべてのステッチを自動的に作成することができます。ステッチタイプ(サテンまたはEステッチ)、幅、ステッチ間隔、オフセット等、上縫いステッチの設定ができます。「二次オブジェクト」は3種類まで生成することができます。

配置ライン:アップリケ上でステッチされる最初の層です。配置ラインは背景生地の上にあるアップリケパッチを切り抜きする為に必要です。

- 切り取りライン:配置されたアップリケパッチを切り 取る際に、切り取りラインが目印になります。
- 留め縫い:このジグザグステッチは、上縫いステッチが適用される前に背景生地にアップリケパッチを固定するのに使用します。

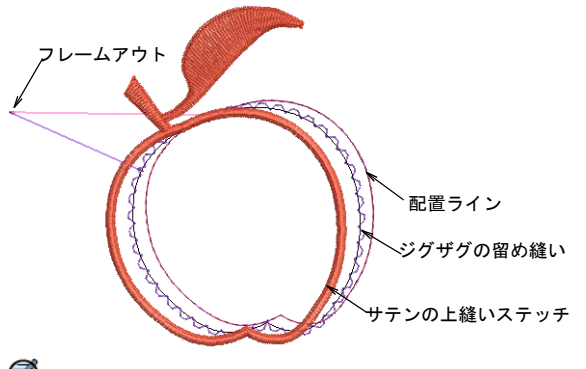

✐

メモ 「フレームアウト」位置が自動的に設定されます。 これによりステッチの最中に刺しゅう枠が針位置の外 (フレームアウト位置)に移動し、アップリケ形状の配 置や切り取りが簡単に行えるようになります。

## アップリケオブジェクトを作成する

A

デジタイズツールバー > アップリケを使用し、アップリケの形状をデジタイズする。

アップリケを使用して、アップ リケオブジェクトに必要なス テッチを作成します。これらは 平行な埋め縫いオブジェクトと 同じ要領でデジタイズします。 現在の設定に基づいて、最高で 4層までのステッチ(配置ライ ン、切り取りライン、留め縫 い、上縫いステッチ)がそれぞ れのアップリケオブジェクトに 生成されます。アップリケの設 定を調整するもご覧ください。

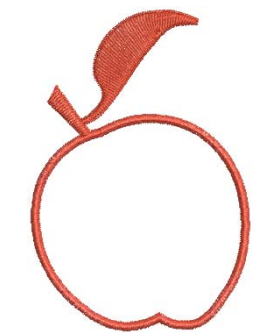

## アップリケオブジェクトを作成するには

- 必要に応じて、デジタイズ用の下絵に使用するイメージを挿入します。詳細はイメージを挿入するをご覧ください。
- 2 アップリケアイコンをクリックします。
- 3 アップリケのアウトラインに沿って基準点をマークし、形状の輪郭をデジタイズします。
  - クリックしてコーナーポイントを作成します。
  - ◆ 右クリックしてカーブポイントを作成します。

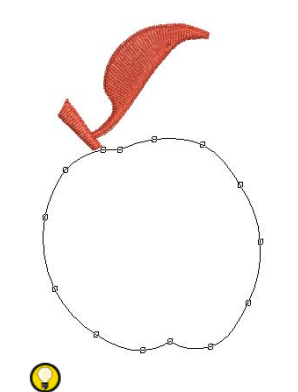

参考 ステータスラインのガイドに従い、デジタイズ を行います。基準点を間違ってマークした場合は、 Backspace キーを押して最後の基準点を削除し、デジ タイズを続けます。

- 4 Enter を押して形状を閉じます。
- 5 アウトラインをクリックしてステッチの開始 / 終了点を設定するか、初期設定で確定するには Enter を押します。
- 6 Enter を押します。

現在の設定に基づいて最高で4層までのステッチ(配 置ライン、切り取りライン、留め縫い、上縫いステッ チ)がアップリケオブジェクトに生成されます。

## Q

参考 ミシンはガイドライン、切り取りラインのス テッチ後に停止します。ステッチを開始する前に、デ ザインの上に生地をのせてミシンを稼動します。ガイ ドラインのステッチが終わったら、余分なアップリケ の生地を切り取り、再びミシンを開始して留め縫い、 上縫いステッチを施します。切り取りラインを使用す る場合は、配置ラインのステッチが終了してから生地 を配置し、切り取りラインのステッチが終了してから その位置で切り取ります。詳細はアップリケの設定を 調整するをご覧ください。

## アップリケの設定を調整する

上縫いステッチは、アップリケの形状の輪郭になりま す。ステッチタイプ(サテンまたはEステッチ)や、上 縫いステッチ幅、またデジタイズした輪郭の内側、外側 からのオフセットを変更できます。設定に応じて、最高 で4層までのステッチ(配置ライン、切り取りライン、 留め縫い、上縫いステッチ)が個々のアップリケオブ ジェクトに生成されます。ステッチタイプ(サテンまた はEステッチ)、ステッチ間隔、オフセット等、様々な 上縫いステッチ設定を変更することができます。 アップリケ設定を調整するには

- アップリケオブジェクトを選択して、ダブルクリック します。
- **オブジェクトの詳細**ダイアログが表示されます。 2 埋め縫いステッチタブを選択します。

| ĺ | 埋め縫いステッチ ほた | いし効果 アップリケ 下縫い 伸縮性 大きさ |
|---|-------------|------------------------|
|   | ステッチタイプ:    | Eステッチ <b>・</b>         |
|   | 問題。         | 4.99 🔔 mm              |

3 上縫いタイプはステッチタイプドロップダウンメニューリストから、サテンまたはEステッチを選択してください。

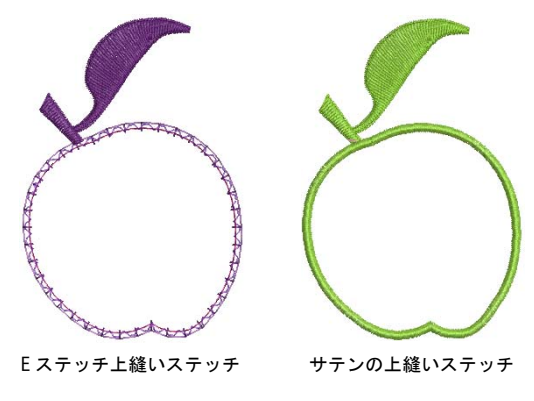

- 4 スライダーを移動してステッチの密度を調整します:
  - ステッチの密度を高くするには、スライダーを右方 向に動かします。
  - ステッチの密度を低くするには、スライダーを左方 向に動かします。
- 5 アップリケタブを選択します。

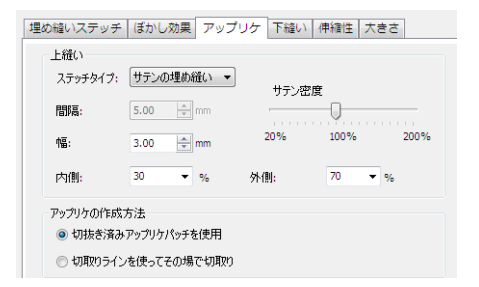

6 必要に応じて、上縫いステッチの幅を調整します。

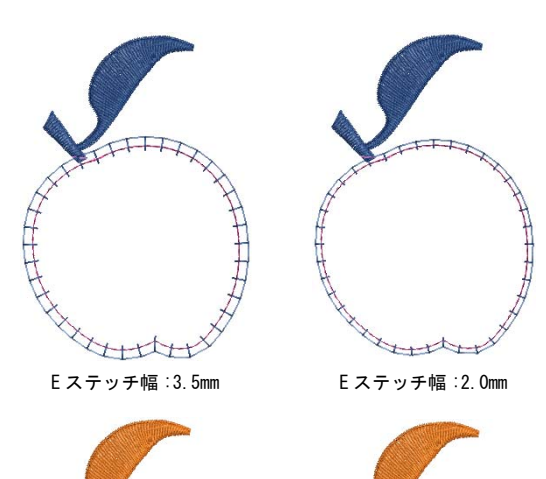

サテン幅:3.5mm

サテン幅:2.0mm

- 7 アップリケの作成方法を選択します。
  - 切抜き済みアップリケパッチを使用:配置ライン、 留め縫い、上縫いステッチが生成されます。

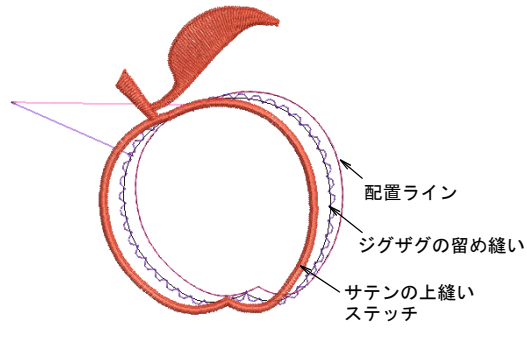

 切ち取りラインを使ってその場で切取り:切り取り ラインが生成されます。

## Ø

★モ 切り取りラインを生成する場合は、配置ラインのステッチが終了してから生地を配置し、切り取りラインのステッチが終了してからその位置で切り取ります。

8 内側と外側のパーセンテージ設定を使用して、上縫い ステッチと留め縫いのオフセットを調整します。

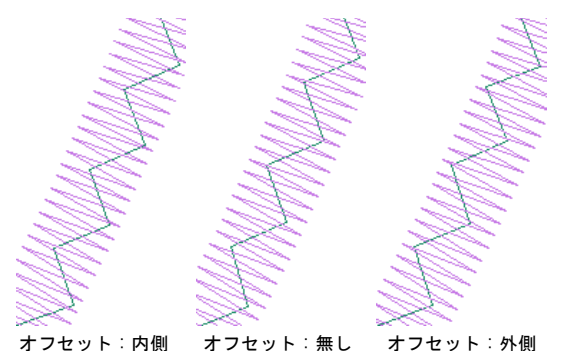

サテンステッチの場合、上縫いステッチと留め縫いは スライダーを使用して配置ラインに対しオフセットす ることができます。オフセットはアップリケの輪郭の 内側でも外側でも適用できます。E ステッチステッチ の場合、オフセットはいつでも 100%内側になりま す。

9 **OK** をクリックします。

## アップリケに生地を配置する

 デジタイズツールバー > アップリケを使用し、 アップリケの形状をデジタイズし、アップリケ デザインに生地を配置する。

表示ツールバー > アップリケ生地を表示をクリックし、アップリケデザイン内の生地の表示のオン / オフを切り替える。

オブジェクトの詳細>アップリケダイアログには、生地 または単色を選択し、アップリケパッチに割り当てるこ とができる生地パネルがあります。

## Ø

★モ アップリケオブジェクトは、それぞれ別の生地を 配置することができます。複数のアップリケオブジェク トが選択されている場合、生地と色の選択はすべてのオ ブジェクトで同じ生地と色の設定となります。

## アップリケに生地を配置するには

- アップリケオブジェクトをダブルクリックします。
   オブジェクトの詳細ダイアログが、関連するタブを開いて表示されます。
- 2 アップリケタブを選択します。

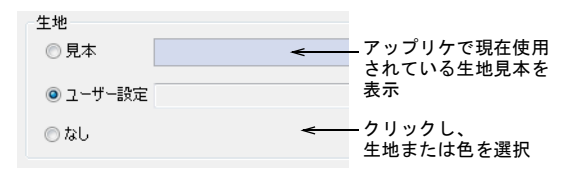

- 3 **生地**パネルで生地または単色を選択し、アップリケ パッチに割り当てます。
- 4 生地を選択した場合、**生地を選択**ダイアログから見本 を選択しOKをクリックします。

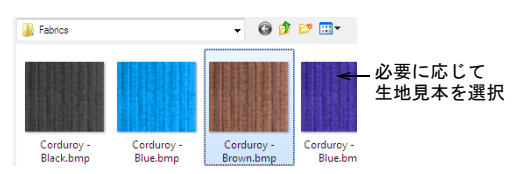

5 OK をクリックし、選択したアップリケオブジェクト に適用します。

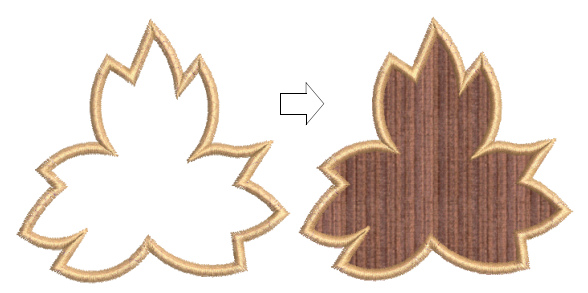

6 アップリケパッチに色を割り当てたい場合は、色オプ ションを選択します。

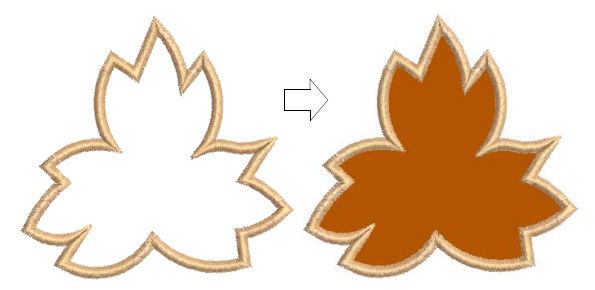

7 OK をクリックしダイアログを閉じて、生地をオブ ジェクトの詳細>アップリケダイアログにいれます。

**参考 アップリケ生地を表示**を切り替え、アップリケ 生地 / 色の表示をオン / オフにします。

## 部分的に上縫いのあるアップリケを作成す る

 $\mathbf{P}$ 

デジタイズツールバー > アップリケの部分指定 を使用し、部分的に上縫いステッチのあるアッ プリケオブジェクトを作成する。

アップリケの部分指定ツールを使用して、アップリケオ ブジェクトに部分的に上縫い生成エリアを指定し、縁取 りが重なることなくアップリケオブジェクトを重ね合わ せた効果を作成できます。下の層が部分的な上縫いを持 つアップリケになります。

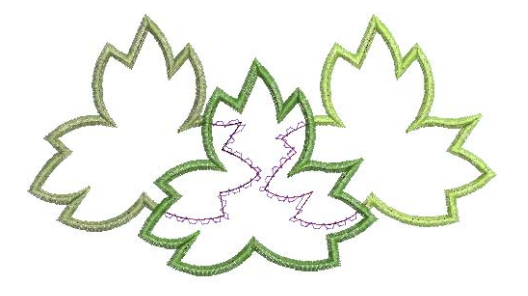

部分的な上縫いのあるアップリケを作成するには

 アップリケでアップリケの形状を作成します。詳細は アップリケをデジタイズするをご覧ください。

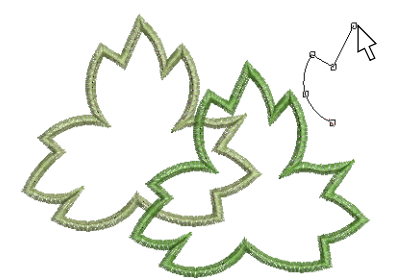

2 アップリケオブジェクトを選択します。

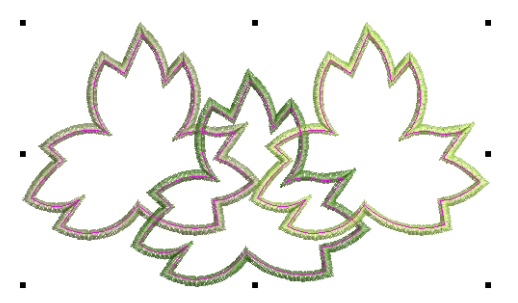

3 アップリケの部分指定アイコンをクリックします。

オブジェクトがオーバーラップしている部分の上縫い は取り除かれ、2次オブジェクト(留めステッチ、配 置とカットライン)のみが残ります。

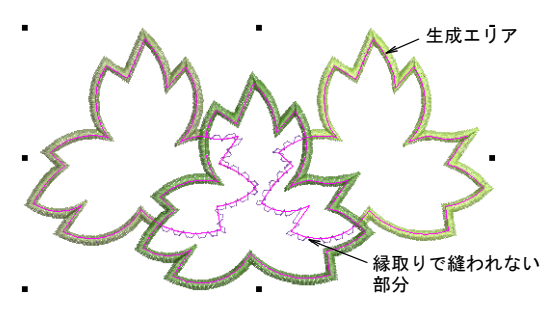

パート6

刺しゅうレタリング

を使用すれば、高品質なレタリングが簡単に作成できます。イージーデザインには サイズ変更が可能な最近のポイントで接合された書体、多色使い書体、装飾ステッ チの書体などが標準装備として数多く用意されています。

#### 刺しゅうレタリングを作成する

この章では、レタリングの追加、フォーマット設定の変更、レタリングの方向設定 と間隔の調整について説明されています。詳細は刺しゆうレタリングを作成するを ご覧ください。

#### 刺しゅうレタリングを編集する

この章では、レタリングオブジェクトの編集、拡大 / 縮小、変形とレタリングの方 向線の調整について説明されています。詳細は刺しゅうレタリングを編集するをご 覧ください。

#### モノグラミング

この章では、イニシャルや名前を使用したモノグラムレタリングの操作方法と、モ ノグラムに装飾を加える方法、装飾のレイアウトについて説明されています。また、 ユーザー設定のボーダーの追加と作成方法も説明しています。詳細はモノグラミン グをご覧ください。

#### レタリングの特殊機能

この章では、レタリングオブジェクトに異なるステッチタイプを適用する方法や特殊文字の追加方法、TrueType 書体を刺しゅうに変換する方法について説明されています。更に、モノグラムデザインの作成だけでなくレタリングアートを使った特殊効果の作成や特殊なアクセントやボーダーをデザインに追加する方法も説明しています。詳細はレタリングの特殊機能をご覧ください。

### Ø

**メモ** ご注意ください:製品レベルにより、使用できるレタリング機能(上記)は異なります。

## 第23章

## 刺しゅうレタリングを 作成する

ジャノメデジタイザー MBX では、内蔵された刺しゅう 書体ライブラリを使用したり、お使いの PC にインス トールした TrueType フォントを変換して、素早く簡単 にレタリングをデザインに追加することができます。 レタリングのフォーマットは斜体文字などワープロと 同じ要領で行えます。

方向線によってレタリングオブジェクトの形状が決定 されます。レタリングを縦/横方向の直線のベースラ インに、円やアーチ型のベースライン上に曲線で、あ るいは独自にデジタイズしたライン上に配置できます。 ジャノメデジタイザー MBX では、ベースラインの多く の設定を画面上で制御できます。文字、ラインの間隔 は定義することができます。これはレタリングオブ ジェクトを作成してデザインに配置する前でも、その 後からでも行えます。

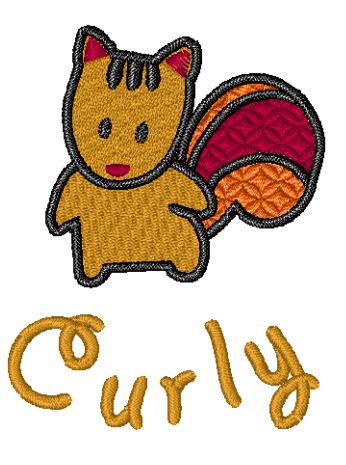

この章では、レタリングの追加、フォーマット設定の変更、レタリングの方向設定と間 隔の調整について説明されています。

## 刺しゅうレタリングを作成する

イージーデザインでは、デザインにレタリングを素早く 追加することができ、内蔵されている刺しゅう書体ライ ブラリを簡単に使用することができます。レタリングの フォーマットは斜体文字などワープロと同じ要領で行え ます。

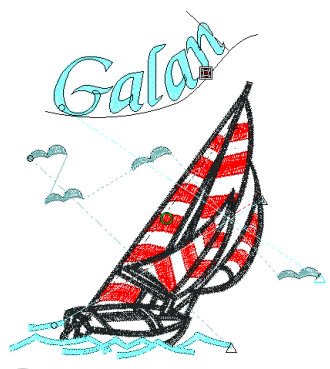

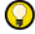

参考 レタリングサイズによって適用すべき下縫いの種類が決まります。下縫いは生地を安定させるだけでなく、文字を生地から盛り上がらせる効果をもたらします。5mm以下のレタリングには下縫いを使用しないでください。6mmから10mmの高さのレタリングには、中心ラインランニングを使用できます。10mm以上の高さを持つレタリングには、ふちランニングの下縫いを用いることができます。下縫いで安定させるもご覧ください。

## グラフィックモードでレタリングを作成する

- 切り替え&変換ツール>選択したテキストを刺 しゅうレタリングに変換を使用し、選択したテ キストオブジェクトをネイティブの刺しゅう書 体に変換し、刺しゅうデザインモードに切り替 える。
- 切り替え&変換ツールバー>選択したグラ フィックを刺しゅうに変換を使用し、選択した ビットマップまたはベクター(テキスト含む) を刺しゅうオブジェクトに変換し、刺しゅうデ ザインモードに切り替える。

イージーデザインは Core I DRAW (R) Essentials のドロー イングツールを装備しているので、オンスクリーン上で TrueType 文字を入力することができます。ベクターレタ リングはネイティブの刺しゅう書体に変換することがで きます。

## Ø

メモ グラフィックツールの詳細は、Core IDRAW(R)のス タート>プログラムの中の電子マニュアルをご覧ください。またグラフィックモードのヘルプメニューよりオン スクリーンヘルプもご利用になれます。

## グラフィックモードでレタリングを作成する

- 1 **グラフィックモード**に移行します。イージーデザイン のオペレーティングモードもご覧ください。
- 2 CorelDRAW(R) でレタリングテキストを作成し選択し ます。

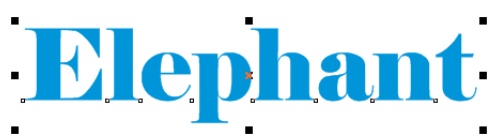

3 選択したテキストを刺しゅうレタリングに変換をク リックします。

その後**刺しゅうデザイン**モードに移行し、変換された 刺しゅうレタリングオブエジェクトが表示されます。

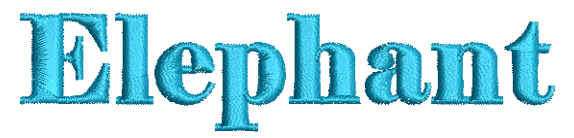

4 刺しゆうレタリングオブジェクトと同じ方法で、オブ ジェクトの詳細を修正します。

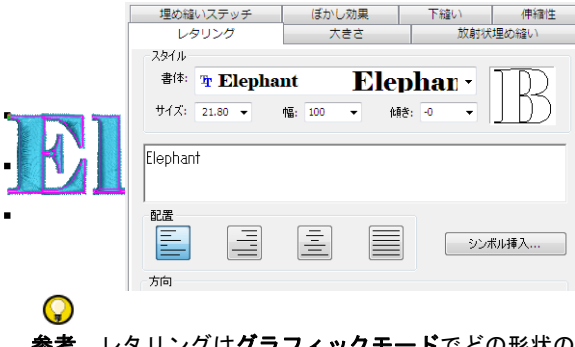

参考 レタリングはグラフィックモードでどの形状の ベースラインに沿っても作成することができ、刺しゅ うレタリングに変換できます。レタリングの方向線を 設定するもご覧ください。

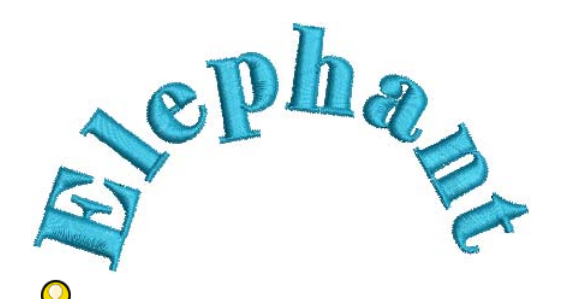

参考 グラフィックモードでレタリングにアウトラインを追加すると、刺しゅうのランニングまたはサテンラインに変換されます。

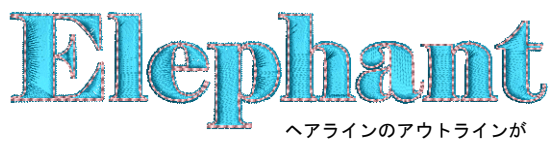

ランニングラインに変換された

参考 レタリングを変換した結果に満足できない場 合、またはオリジナルのテキストそのままの外観を失 いたくない場合は、選択したグラフィックを刺しゅう に変換を使用して変換を行ってみてください。しかし これを行うとレタリングのプロパティを失う結果とな ります。

 $\bigcirc$ 

## 刺しゅうデザインモードでレタリングを作成する

レタリングツールバー > レタリングを使用し、 デザインに刺しゅうレタリングを追加、または 選択したレタリングを編集する。

レタリングの特性は、デジタイズの前でも後でも変更が できます。また、レタリングオブジェクトを画面上で直 接編集して、様々な装飾的な効果を出すことができま す。イージーデザインには、多くのアプリケーションに 適した幅の広い書体が装備されています。

## Bauhaus Bauhaus Bauhaus

刺しゅうデザインモードでレタリングを作成するには 1 レタリングアイコンをクリックします。 オブジェクトの詳細 > レタリングダイアログが表示されます。

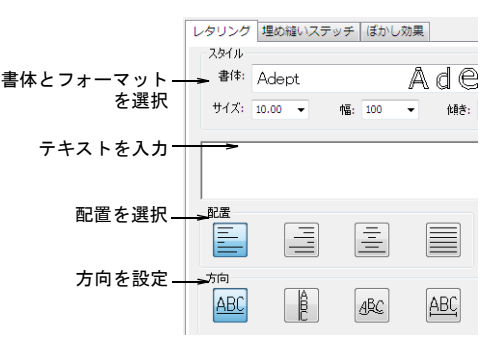

2 テキスト入力パネルに刺しゅうしたいテキストを入力 します。

新しい行を開始するには Enter を押します。

参考 シンボル (<sup>^</sup>) を入れることによって、2 文字間 に色替えを挿入することができます。次に続く文字の 色は、パレットの次の色になります。

- 3 書体リストから書体を選択します。 選択した書体のサンプル文字がプレビューウィンドウ に表示されます。標準書体のサンプルについては、 パッケージ書体をご覧ください。
- 4 必要に応じて、レタリングのサイズ、幅、傾きの設定 を調整します。

# Bauhaus Bauhaus

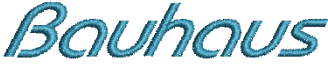

Q

 $\bigcirc$ 

参考 文字のサイズを変更する前に書体を見直しましょう。書体の中には小さいサイズで良い結果が得られるものもあれば、大きめのサイズでステッチした方が良いものもあります。パッケージ書体もご覧ください。

5 文字の配置位置を、**左揃え、中央、右揃え、均等**から 選択します。

配置はベースラインに沿ってレタリングが整列する方 法を決定します(例:左揃え、右揃え、中央)。均等 配置は、ベースラインの長さいっぱいに文字を並べま す。

| Folio          | Folio          |
|----------------|----------------|
| Condensed      | Condensed      |
| <sup>±#i</sup> | <sub>amz</sub> |
| Folio          | F 0   i 0      |
| Condensed      | Condensed      |
| +*             | ¤¥             |

- 6 レタリングの方向を選択します。詳細はレタリングの 方向線を設定するをご覧ください。
- **7 OK** をクリックします。
- レタリングを配置したい位置をクリック、または選択したベースラインの基準点をマークします。
- 9 Enter を押します。

→ レタリングは、オブジェクトの詳細ダイアログの埋め縫いステッチタブにある現在の設定に従って埋め込まれます。この設定はいつでも変更が可能です。
レタリングステッチのタイプを変更するもご覧ください。

 $\bigcirc$ 

Ø

参考 常にほつれ止め(エンド) &糸切りを使用して、レタリングオブジェクトの渡り糸をカットします。詳細は渡り糸をカットするをご覧ください。

### 特殊文字を追加する

レタリングツールバー > レタリングをクリック し、画面上で直接レタリングを追加する。

刺しゅう書体と TrueType フォントには、キーボード上 で使用できるものよりも更に多くの文字が含まれていま す。イージーデザインでは、**シンボル選択**ダイアログや MS Windows (R) 文字コード表を使用して、特殊文字や記 号を直接的に追加できます。文字コード表を使用するも ご覧ください。

%&\*

#### 特殊文字を追加するには

1 レタリングアイコンをクリックします。

**オブジェクトの詳細 > レタリング**ダイアログが表示さ れます。

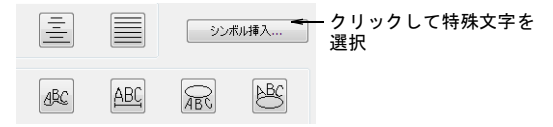

## Q

参考 使用したい特殊文字の Alt キーコードがわかっていれば、文字入力フィールドに直接それを入力できます。文字コード表にはすべての文字のコードが記載されています。詳細は文字コード表を使用するをご覧ください。

シンボル挿入をクリックします。
 シンボル選択ダイアログが表示されます。

表示モードを選択

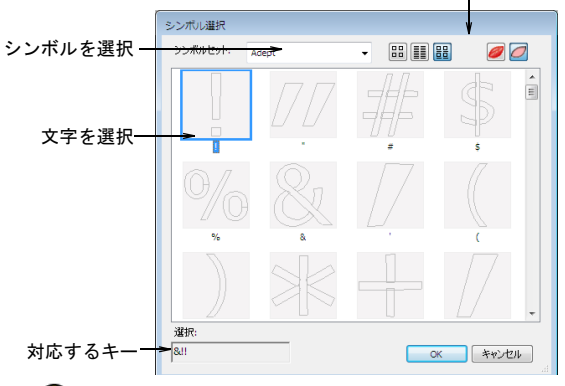

## Q

参考 表示モードを切り替えることによって、刺しゆうの縮小版や文字、または両方のモードで書体をリストとして表示できます。

- 3 シンボルセットリストから書体を選択します。
- 4 使用したい文字(複数可)を選択します。

#### $\bigcirc$

参考 文字を選択すると、選択フィールドにキーストロークが表示されます。これは、画面上で直接的に文字をタイプするにはキーを組み合わせる必要があることを示しています。例えば、「m」にはmキーを押し、「M」にはShift+Mを押します。

- 5 OK をクリックして、ダイアログを閉じます。 選択された文字がテキスト入力パネルに表示されます。
- 6 OK をクリックします。

### 文字コード表を使用する

MS Windows(R) 文字コード表を使用して、頻繁に使用す る記号や文字に素早くアクセスします。文字コード表 は、MS Windows(R) のセットアップの一部として通常イ ンストールされています。詳細については MS Windows(R) のドキュメントをご覧ください。

# éþáßù

### 文字コード表を使用するには

 MS Windows (R) 文字コード表を開きます。
 初期設定では、スタート>プログラム>アクセサリ> システムツール>文字コード表で見つけることができ ます。

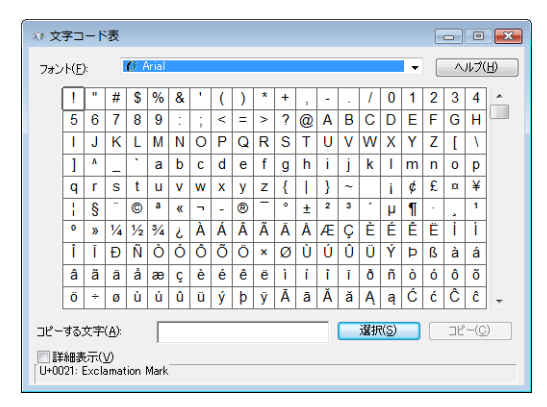

2 文字をダブルクリックするか、文字を選んで選択をク リックします。

文字がコピーする文字ボックスに表示されます。

Ø

メモ 対応する Alt キーの組み合わせはダイアログの 一番下に表示されます。画面上で直接に文字を入力す るにはこのキーを使用します。

- 3 コピーをクリックして、クリップボードに文字をコ ピーします。
- 4 Ctrl+Vを押して、テキスト入力パネルに貼り付けます。

▲Bglø ▲Bglø 参考 特殊文字は、Altキーを押しながら0(ゼロ) +関連するコードをタイプして、テキスト入力パネル に追加することができます。例えば、コード232を使 用してをタイプするには、Alt+0232をタイプしま す。Altキーを離すと、文字が表示されます。文字 コード表には、すべての文字のコードが載っていま す。

5 OK をクリックします。

通常行うように、レタリングオブジェクトを作成して いきます。

## レタリングの方向線を設定する

方向線によってレタリングオブジェクトの形状が決定されます。レタリングは縦/横方向の直線のベースラインや、円やアーチ型のベースラインにカーブさせて配置したり、自分でデジタイズすたベースラインに配置することもできます。使用する方向線により、異なる基準点が必要となります。ベースラインのサイズ、間隔、角度には、初期設定値が設定されています。ジャノメデジタイザー MBX では、ベースラインの多くの設定を画面上で制御できます。ここには、ベースラインの位置、タイプ、長さ、半径、角度を変更するツールが用意されています。

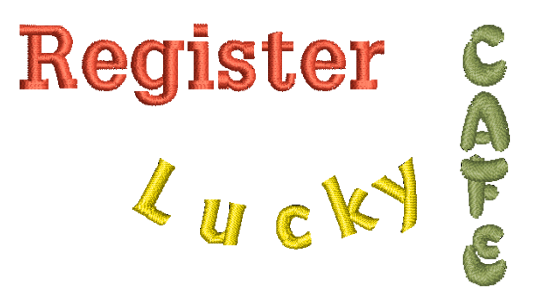

レタリングの方向線を選択する

レタリングツールバー > レタリングを使用し、 方向を選択してベースライン設定を調整する。

オブジェクトの詳細ダイアログから、異なった方向線を 選択することもできます。ベースラインの設定も変更で きます。新規、または選択オブジェクトにベースライン を適用できます。

を考 ベースラインを複製、またはコピーして全く同一のベースラインを作成できます。

#### レタリングの方向線を選択するには

 $\bigcirc$ 

選択したレタリングオブジェクトをダブルクリックします。

オブジェクトの詳細>埋め縫いステッチダイアログが 表示されます。

- **2 レタリング**タブを選択します。
- 3 方向パネルで、方向線のアイコンをクリックします。

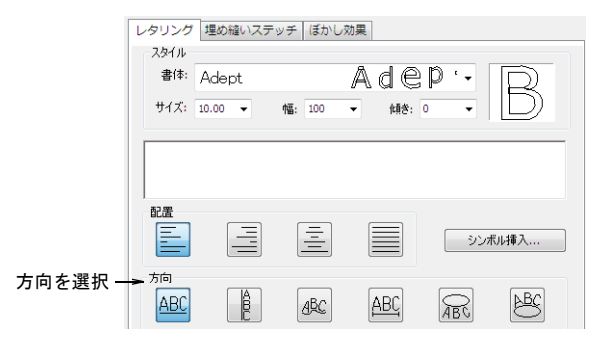

作成したい効果により方向線を選択します。選択した タイプにより、異なる基準点をデジタイズする必要が あります。オプションには以下のものがあります。

- 横方向:詳細は横方向の方向線を作成するをご覧く ださい。
- 縦方向:詳細は縦方向の方向線を作成するをご覧く ださい。
- 任意の形状:詳細はユーザー設定の方向線を作成するをご覧ください。
- 反時計回りの円:詳細は円形の方向線を作成するを ご覧ください。
- 時計回りの円:詳細は円形の方向線を作成するをご 覧ください。

## Ø

**メモ** ジャノメデジタイザー MBX のプロダクトレベル をご使用の場合は、他のベースラインオプションも有 効です。(固定ライン)詳細は固定ラインの横方向の 方向線を作成するをご覧ください。

|             | 方向    |    |          |     |            |
|-------------|-------|----|----------|-----|------------|
| ベースライン      | [100] | IA |          |     | <b>NBO</b> |
| の長さ固定       | ABC   | BC | ARC - AP | ABG | 8          |
| in see hite |       |    |          |     |            |

4 OK をクリックします。

## 横方向の方向線を作成する

自由ラインベースラインは、横方向のストレートベース ラインです。「自由ライン」の長さは文字を追加した分 だけ延長され、あらかじめ設定された長さはありませ ん。

Redister

### 横方向の方向線を作成するには

 新規のレタリングオブジェクトを作成します。詳細は 刺しゅうデザインモードでレタリングを作成するをご 覧ください。 2 自由ラインを方向線として選択します。

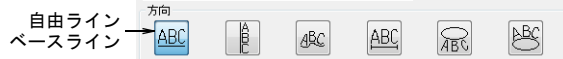

- **3 OK** をクリックします。
- 4 画面上で基準線の開始点をマークします。

**Tourist** <sup>自由ラインー画面上を クリックしてスタート ペイントをマーク 参考 方向設定は、いつでも調整することができま</sup>

す。詳細は方向線を調整するをご覧ください。

## 固定ラインの横方向の方向線を作成する

自由ライン、固定ラインの両ベースラインともに横方向 の直線を形成します。しかしながら固定ライン(ジャノ メデジタイザー MBX でのみ有効)には、画面上でデジタ イズまたは数値で特定できる固定した長さがあります。 文字がベースラインの長さ以上になる場合は、選択した 縮小方法に従ってレタリングサイズまたはレタリングの 間隔が小さくなります。

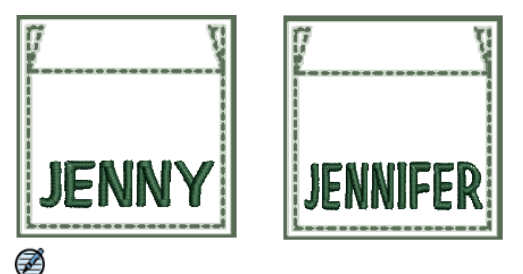

**メモ 固定ライン**オプションは、特に MB-4 でサポートされているキャップ帽製作を対象としています。レタリン グのステッチ順序を変更するもご覧ください。

## 固定ラインの横方向の方向線を作成するには

- 新規のレタリングオブジェクトを作成します。詳細は 刺しゆうレタリングを作成するをご覧ください。
- 2 **固定ライン**を方向線として選択します。

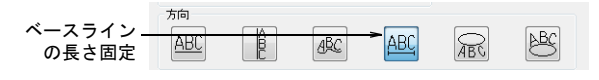

3 必要に応じて固定長フィールドでベースラインの長さを調整します。

| 縮小方法を選択  | 固定長          | 次の調節で文字列を指定範囲に納める    |
|----------|--------------|----------------------|
| する       |              | ◎ 文字間隔を縮小            |
|          | ベースラインの長さ:   | ◎ 文字幅を縮小             |
| ベースラインの_ | ► 16.99 🚔 mm | ◎ 文字サイズを縦横均一に縮小      |
| 長さを調発    |              | ◎ 文字間隔と文字幅を縮小        |
|          |              | ◎ 文字間隔と文字サイズを縦横均一に縮小 |

4 次の調節で文字列を指定範囲に納めるパネルで、使用 したい縮小方法を選択します。

固定長の方向線では、ベースラインが短すぎて登録値 の幅と初期設定の間隔内ではすべての文字を収めきれ ない場合、レタリングはこれに収まるように縮小され ます。縮小には様々な方法が用意されています。

 文字間隔を縮小:文字の元の高さと幅は維持されますが、ベースラインの長さによって間隔が縮小されます。文字がオーバーラップする場合もあります。 (マイナスの間隔)

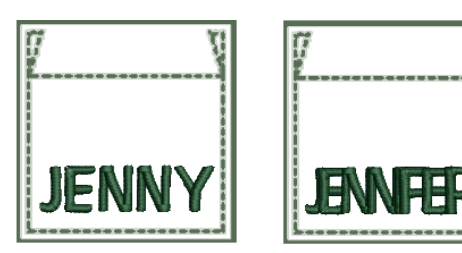

文字幅を縮小:文字の元の高さと間隔は維持されますが、ベースラインの長さによって幅が縮小されます。

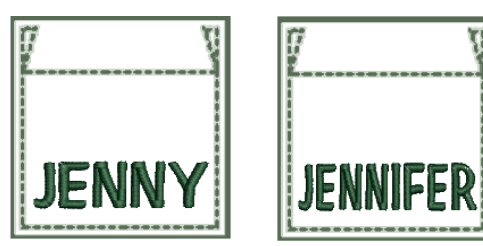

文字サイズを縦横均一に縮小:文字の元の間隔と比率は維持されますが、ベースラインの長さによってサイズが縮小されます。

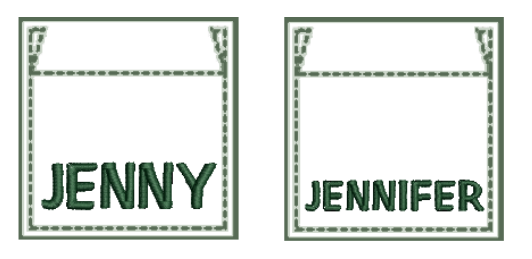

 文字間隔と文字幅を縮小:文字の元の高さと比率は 維持されますが、ベースラインの長さによって幅と 間隔が縮小されます。

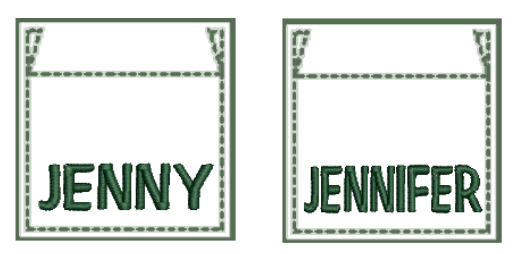

文字間隔と文字サイズを縦横均一に縮小:文字の元の比率は維持されますが、ベースラインの長さによってサイズが縮小されます。

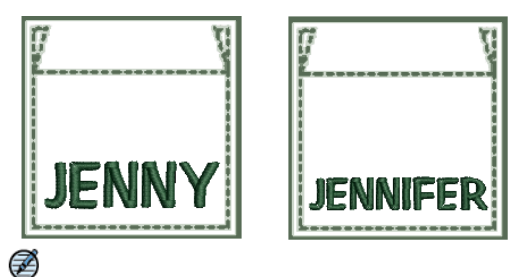

**メモ** 固定ライン方向線では、ベースラインに特定したレタリングが収まることができる必要以上の長さがあっても、レタリングが伸びることはありません。

- 5 OK をクリックします。
- 6 画面上で基準線の開始点をマークします。
- 7 Enter を押し、固定長フィールドの数値を受け入れま す。

または、画面上をクリックしてエンド点を設置しま す。それに応じて**固定長**値がアップデートされます。

Q

参考 設定はいつでも調整可能です。レタリングの変形またはベースラインの長さ値によって、ベースラインの長さを変更した場合、レタリングの縮小は再計算されます。登録値幅、高さや文字の数等の長さに影響するどのレタリングの特質の変更を行った場合でも、同じことが言えます。詳細は方向線を調整するをご覧ください。

## 縦方向の方向線を作成する

縦方向の方向線は、固定長や予め設定された長 さがありません。ベースラインは、文字を追加 するにつれ延長されます。文字間隔が縦方向に 計算されるのに対して、行間隔は横方向に計算 されます。文字は初期設定により、縦方向のラ インの中心に配置されます。新しいラインは初 期設定により、アジア言語に合わせて右から左 に配置されます。縦方向のベースラインは装飾 的効果として袖の刺しゅうに、またアジア言語 のテキストを刺しゅうするのに効果的です。

( )

◆考 西洋の言語で縦方向のレタリングを使用 する場合、大文字にすると最も良い結果が得られます。小文字で下に伸びる文字(qなど)を 作成すると文字間隔が適切でなくなってしまいます。詳 細は画面上で個々の文字間隔を調整するをご覧ください。

#### 縦方向の方向線を作成するには

- 新規のレタリングオブジェクトを作成します。詳細は 刺しゅうレタリングを作成するをご覧ください。
- 2 方向に縦方向を選択します。

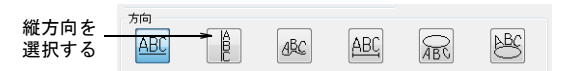

- 3 OK をクリックします。
- 4 画面上で基準線の開始点をマークします。

 $\bigcirc$ 

参考 方向設定は、いつでも調整することができます。詳細は方向線を調整するをご覧ください。

## 円形の方向線を作成する

**反時計回りの円**または時計回りの円の方向線を使用して、円の周りに文字を配置します。

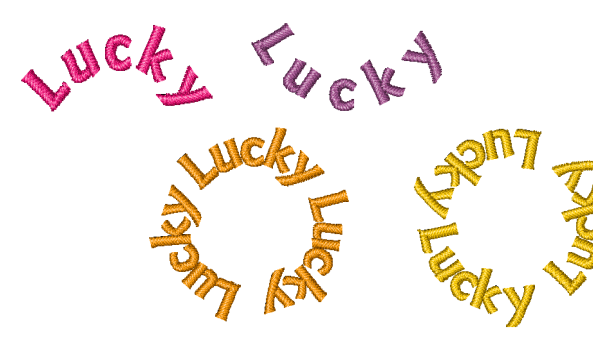

円には基準点を2つ、楕円形には基準点を3つマークします。第2基準点の位置がテキストの配置を決定します。テキストはこのポイントを中心に配置されます。

#### 円形の方向線を作成するには

1 オブジェクトの詳細>レタリングダイアログで、必要 に応じて反時計回りの円または時計回りの円方向線ア イコンをクリックします。

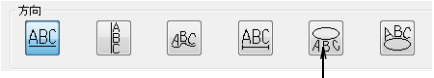

円状の方向線を選択

- 2 テキスト入力ボックスにテキストを入力します。
- **3 OK** をクリックします。
- 4 画面上で円の中心をマークします。
- 5 円周となる位置をマークして、半径を定義します。

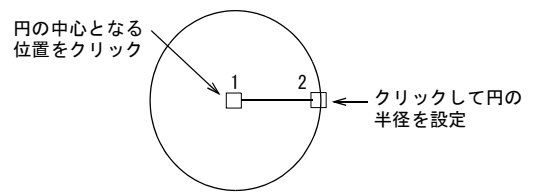

6 完全な円形には Enter を、楕円形を形成するにはもう 1 度クリックします。

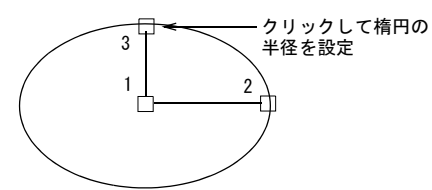

7 Enter を押して楕円形状を閉じます。 テキストの文字は、選択した方向(反時計回りの円または時計回りの円)に従って円の周りに配置されます。

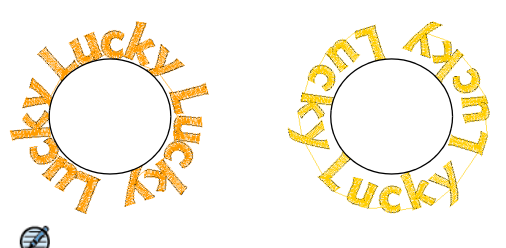

**メモ** 楕円形の周りに置かれたテキストの方向は、選択した方向とマークした基準点の位置に影響されます。

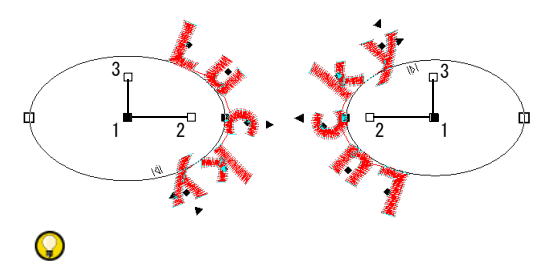

参考 方向設定は、いつでも調整することができます。詳細は方向線を調整するをご覧ください。

### ユーザー設定の方向線を作成する

自由ラインを使用して、デザインの中に任意の形状でレ タリングを配置します。基準点をマークして自由ライン 基準線をデジタイズし、希望のラインを作成します。基 準点の数とベースラインの長さには基本的に制限はあり ません。

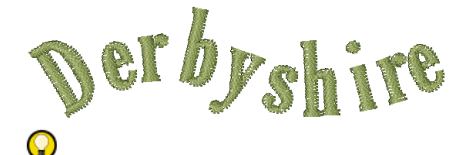

参考 ベースラインにきついカーブや尖った角が含まれると、文字が重なり合う可能性があります。カーブポイントのみでマークし、緩やかなカーブのラインをデジタイズすると、最も良い結果が得られます。

#### ユーザー設定の方向線を作成するには

1 オブジェクトの詳細>レタリングダイアログで、任意 の形状方向線アイコンをクリックします。

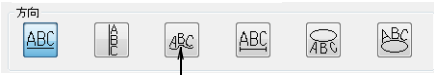

任意の形状の方向線を選択

- 2 テキスト入力ボックスにテキストを入力します。
- 3 OK をクリックします。
- 4 ベースラインの基準点をマークします。
  - ◆ 右クリックでカーブポイントをマークします。
  - をクリックでコーナーポイントをマークします。
- 5 Enter を押して終了します。

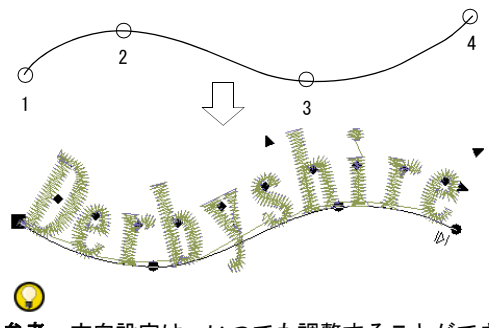

参考 方向設定は、いつでも調整することができます。詳細は方向線を調整するをご覧ください。

## 文字間隔を調整する

文字やラインの間隔は定義することができます。これは レタリングオブジェクトを作成してデザインに配置する 前でも、その後からでも行えます。オブジェクト変形 ツールを使用して、間隔を編集できます。

#### 画面上で全体の文字間隔を調整する

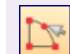

編集ツールバー > オブジェクト変形を使用し、 文字間隔を変更する。

文字間隔は、文字の高さに対する割合で自動的に計算さ れます。初期設定の数値を使用すると、ほとんどのケー スで十分な結果が得られますが、全体の文字間隔を変更 することもできます。

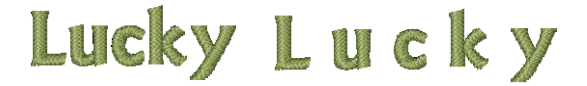

### 画面上で全体の文字間隔を調整するには

- 1 レタリングオブジェクトを選択します。
- 2 オブジェクト変形アイコンをクリックします。

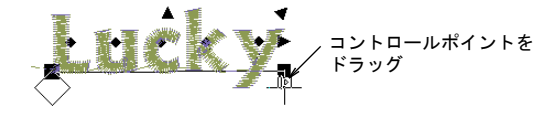

3 文字間隔のコントロールポイントを左右にドラッグ し、ベースラインに沿って文字全体の間隔を調整しま す。

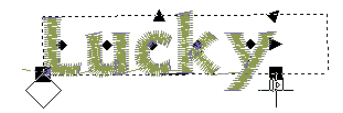

4 マウスボタンを離して Esc を押し、作業を完了します。

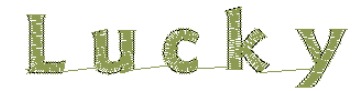

### 画面上で個々の文字間隔を調整する

編集ツールバー>オブジェクト変形を使用し、 個々の文字間隔を変更する。

文字間隔は文字の高さに対する割合で自動的に計算され ます。初期設定の数値を使用すると、ほとんどのケース で十分な結果が得られますが、その隣り合う文字の形状 により、特定の文字の間隔が大きすぎたり、小さすぎた りする可能性があります。この視覚効果を補正するた め、選択した文字(複数可)をベースラインに沿って動 かし、文字を近づけたり遠ざけたりしながら間隔を調整 します。選択ツールを使用して、レタリングを変形する もご覧ください。

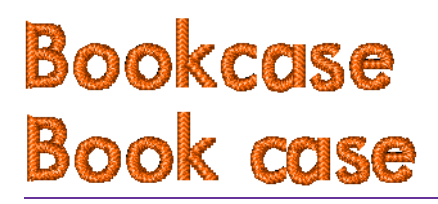

### 画面上で個々の文字間隔を調整するには

- 1 レタリングオブジェクトを選択します。
- 2 オブジェクト変形アイコンをクリックします。
- 3 文字の真ん中にあるダイヤ型のコントロールポイント をクリックします。

ダイヤ型のコントロールポイントをクリックして、 選択する時に Ctrl を押す

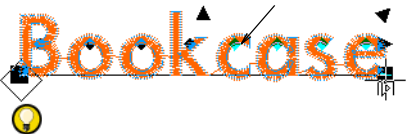

参考 複数の文字を選択するには、Ctrlか Shiftを押した状態で選択していきます。

4 ベースラインに沿って文字をドラッグし、間隔を調整 します。

## Q

参考 最初の文字のダイヤ型のコントロールポイントを右クリックし、ドラッグして複数の文字を動かすこともできます。この場合、ライン上のすべての文字が一度に動きます。

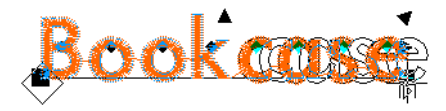

5 マウスボタンを離して Esc を押し、作業を完了しま す。

# Book case

#### 画面上で行間隔を調整する

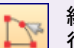

編集ツールバー>オブジェクト変形を使用し、 行間隔を変更する。

オブジェクト変形ツールを使用して、複数行からなるレ タリングオブジェクトの行間隔を変更できます。

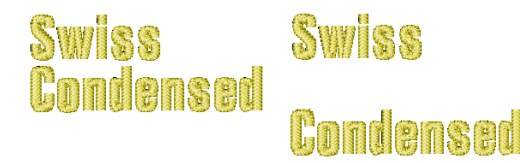

#### 画面上で行間隔を調整するには

- 1 レタリングオブジェクトを選択します。
- 2 オブジェクト変形アイコンをクリックします。
- 3 コントロールポイントを上下にドラッグし、行間隔を 変更します。

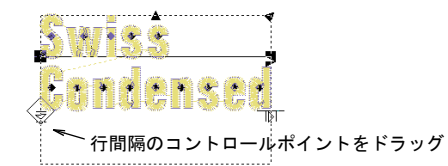

4 マウスボタンを離して Esc を押し、作業を完了します。

Swişs

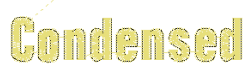

## 第 24 章

## 刺しゅうレタリングを編集する

ジャノメデジタイザー MBX では、レタリングオ ブジェクトに影響する数々の設定を、緻密に数 字でコントロールすることができます。レタリ ングオブジェクトは、レタリングオブジェクト を構成する個々の文字ごとでも、グループとし ても調整できます。

最初にレタリングを作成したサイズから、文字 の大きさを変更する場合があります。サイズ は、画面上または設定を変更することで調整可 能です。拡大縮小以外にも、レタリングオブ ジェクトを画面上で傾けたり回転させることが できます。デザイン内にレタリングが配置され た後、レタリングの方向を画面上で調整するこ とも可能です。

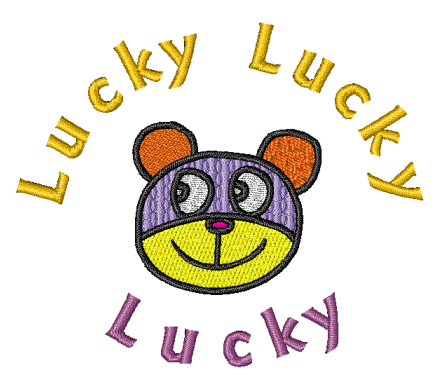

この章では、レタリングオブジェクトの編集、拡大 / 縮小、変形とレタリングの方向線 の調整について説明されています。

## レタリングを編集する

| AA                 | レタリングツールバー > レタリングを<br>使用し、画面上でレタリングの編集を<br>行う。                           | レタ!<br>ングを |
|--------------------|---------------------------------------------------------------------------|------------|
| Adept -            | レタリングツールバー 〉 書体リストを<br>使用し、選択したレタリングの書体を<br>変更する。                         | の詳約        |
| 10.00 <b>-</b> mm  | レタリングツールバー > 書体サイズ設<br>定を使用し、選択したレタリングオブ<br>ジェクトのサイズを mm またはインチ<br>で調整する。 | 9          |
| ⊨ <b>→ 100 -</b> % | レタリングツールバー > 書体幅設定を<br>使用し、選択したレタリングオブジェ<br>クトのサイズを % で調整する。              |            |
| <u> </u> • •       | レタリングツールバー > 斜体角度設定<br>を使用し、選択したレタリングの角度<br>を変更する。                        | レタ!<br>・ レ |

▲ ▲EC... ・ レタリングツールバー > 方向ドロップ リストを使用し、選択したレタリング の方向を変更する。

レタリングオブジェクトを作成した場合は、そのレタリ ングを選択して画面上で直接変更したり、オブジェクト の詳細の設定を調整して変更できます。

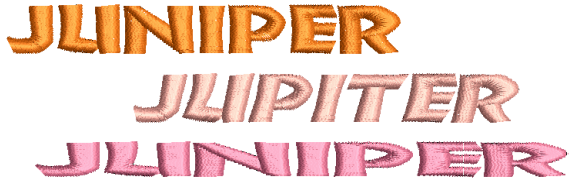

#### レタリングを編集するには

レタリングオブジェクトを選択し、レタリングアイコンをクリックします。

オブジェクトの最後の文字の後に、| ビームが表示されます。矢印キーを使用して、動かすことができます。

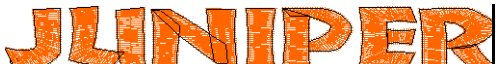

- 必要に応じてテキストを編集します。
  - ◆ 矢印キーを使用して、文字間を移動します。
  - Backspace と Delete キーを使用して、文字を取り除 きます。
  - Enter を押して終了します。

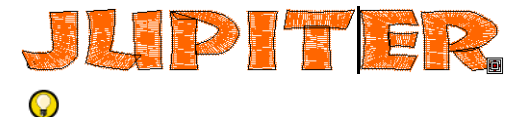

**参考**新しい行を開始するには Shift+Enter を押します。

 レタリングオブジェクトが選択されている場合、レタ リングツールバーの書体リストから他の書体を選択す ることで書体を変更することができます。

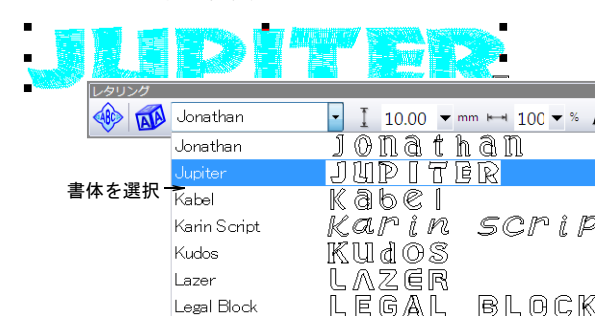

必要に応じて、レタリングのサイズと幅設定を調整します。レタリングのサイズを変更するもご覧ください。

| I 10 | 0.00      | ▼ mm      | -        | 100 | ▼   | %  | I | 0 | ▼ | 度 | ABC, | ABC |
|------|-----------|-----------|----------|-----|-----|----|---|---|---|---|------|-----|
| サイス  | ズと幅<br>調査 | の設定を<br>整 | <u>+</u> | 傾   | [き) | のす | 更 |   |   | 方 | 向の   | 変更  |

必要に応じて傾きの設定を調整します。

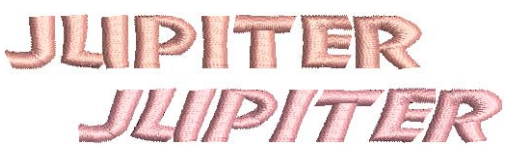

必要に応じて方向設定を変更します。詳細はレタリングの方向線を設定するをご覧ください。

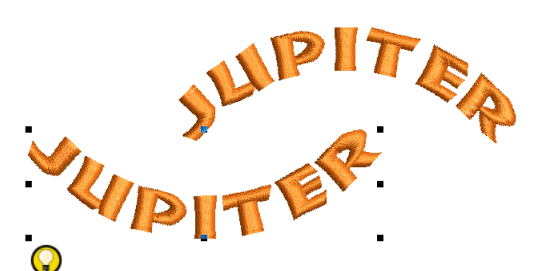

参考 または選択したレタリングオブジェクトをダブ ルクリックします。オブジェクトの詳細>埋め縫いス テッチダイアログが表示されます。必要に応じてレタ リングタブを選択し、設定を編集します。

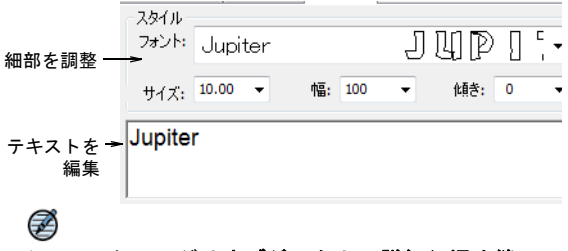

**メモ**レタリングは**オブジェクトの詳細> 埋め縫いス テッチ**タブにある現在の細部によって埋め込まれま す。レタリングステッチのタイプを変更するもご覧く ださい。

## $\bigcirc$

参考 常にほつれ止め(エンド) &糸切りを使用して、レタリングオブジェクトの渡り糸をカットします。詳細は渡り糸をカットするをご覧ください。

## レタリングのサイズを変更する

最初にレタリングを作成したサイズから、文字の大きさ を変更する場合があります。レタリングのサイズを変更 するには下記の3つの方法があります。

- 選択またはオブジェクト変形ツールで画面上でサイズ を変更する。
- オブジェクトの詳細>レタリングダイアログで、サイズと高さの設定を調整してサイズを変更する。
- オブジェクトの詳細>大きさダイアログで、幅と高さの設定を調整してサイズを変更する。

選択ツールを使用してレタリングのサイズを変更 する

 ☆ 編集ツールバー > 選択を使用し、画面上でレタ リングオブジェクトのサイズを変更する。 **選択**ツールを使用して、レタリングオブジェクトを横方 向、縦方向または比例的に拡大 / 縮小することができま す。選択ツールを使用して、レタリングを変形するもご 覧ください。

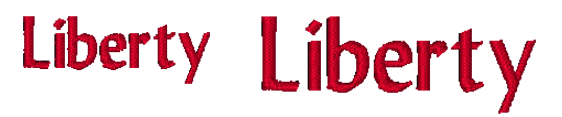

選択ツールを使用してレタリングのサイズを変更するに は

1 選択アイコンをクリックして、レタリングオブジェク トを選択します。

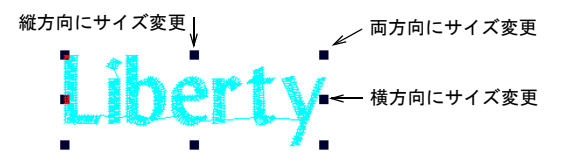

2 四角形のコントロールポイントをどれか1つクリック するか、ドラッグしてオブジェクトのサイズを縦方 向、横方向、あるいは両方向に変更します。 ドラッグする際に出るアウトラインが、レタリングオ ブジェクトの新しいサイズを示しています。

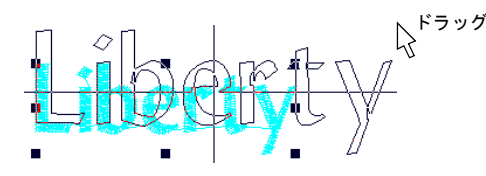

3 マウスを離して操作を完了します。

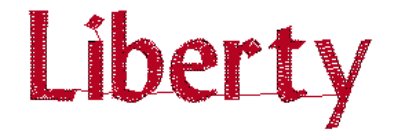

## オブジェクト変形ツールを使用して、レタリング のサイズを変更する

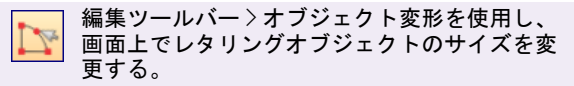

**オブジェクト変形**ツールを使用して、レタリングオブ ジェクトを横方向、縦方向または比例的に拡大 / 縮小す ることができます。オブジェクト変形ツールを使用し て、レタリングを回転するもご覧ください。

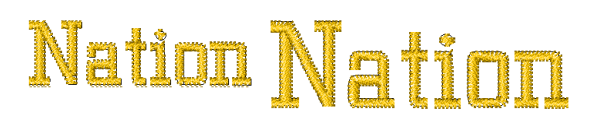

オブジェクト変形ツールを使用して、レタリングのサイ ズを変更するには

- 1 レタリングオブジェクトを選択します。
- 2 オブジェクト変形アイコンをクリックします。

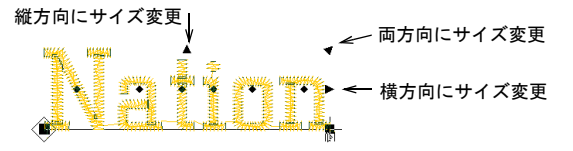

3 黒い三角形のコントロールポイントをどれか一つク リックし、ドラッグしてオブジェクトのサイズを縦方 向、横方向、あるいは両方向に変更します。

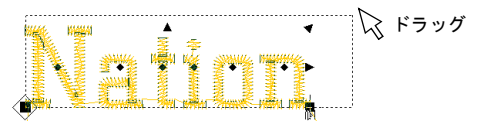

ドラッグする際の囲み枠が、レタリングオブジェクト の新しいサイズを示しています。

4 マウスを離します。

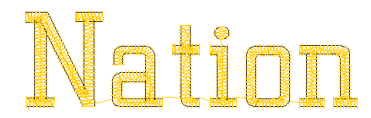

## レタリングタブで、レタリングのサイズを変更す る

オブジェクトの詳細ダイアログのレタリングタブから、 レタリングオブジェクトのサイズを縦方向、横方向、ま たは比例的に変更できます。

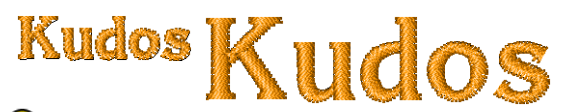

Q

参考 高さに対する割合で文字の幅を変更し、書体の外 観を変更します。幅の初期設定値は 100% となっていま す。

#### レタリングタブでレタリングのサイズを変更するには

 選択したレタリングオブジェクト(複数可)をダブル クリックします。 オブジェクトの詳細>埋め縫いステッチダイアログが 表示されます。

2 レタリングタブを選択します。

文字のサイズ サイズ: 10.00 -• 市高- 100 会員会・ 0 -と幅を入力 Kudos

3 サイズフィールドで、レタリングオブジェクトのサイ ズを変更します。

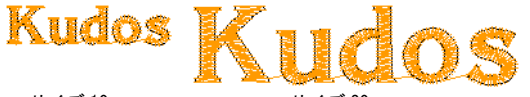

サイズ 10 mm

サイズ 20 mm

- 4 レタリングオブジェクトの幅を高さに対するパーセン トで幅フィールドに入力します。
  - ・幅の広い文字にはパーセンテージを増やします(例)
     :140%)
  - 幅の狭い文字にはパーセンテージを減らします(例) :70%)。
- 5 OK をクリックします。

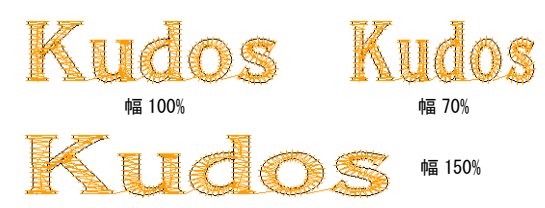

## 大きさタブで、レタリングのサイズを変更する

オブジェクトの詳細ダイアログのレタリングタブから、 レタリングオブジェクトのサイズを縦方向、横方向、ま たは比例的に変更できます。

## $\bigcirc$

参考 高さに対する割合で文字の幅を変更し、書体の外 観を変更します。幅の初期設定値は100%となっていま す。

#### 大きさタブでレタリングのサイズを変更するには

1 選択したレタリングオブジェクト(複数可)をダブル クリックします。 **オブジェクトの詳細>埋め縫いステッチ**ダイアログが

表示されます。

2 大きさタブを選択します。

|         | 大きさ |       |      |     |   |   |
|---------|-----|-------|------|-----|---|---|
| 幅と高さの設定 | 幅:  | 28.95 | 🜩 mm | 100 | • | % |
| を調金     | 高さ  | 22.41 | 🜩 mm | 100 | • | % |

3 幅と高さの設定を絶対値 (mm)、または現在の設定に 対してパーセントで調整します。

オリジナル

幅 150%

高さ150%

幅と高さ150%

4 OK をクリックします。

## レタリングオブジェクトを変形する

サイズ変更の他に、選択とオブジェクト変形ツールを使 用して、レタリングオブジェクトを傾斜または回転させ ることができます。レタリングのサイズを変更するもご 覧ください。

#### 選択ツールを使用して、レタリングを変形する

(h)

編集ツールバー>選択を使用し、画面上でレタ リングオブジェクトを変形する。

選択ツールを使用して、画面上でコントロールポイント を操作し、レタリングオブジェクトを変形することがで きます。選択ツールを使用してレタリングのサイズを変 更するもご覧ください。

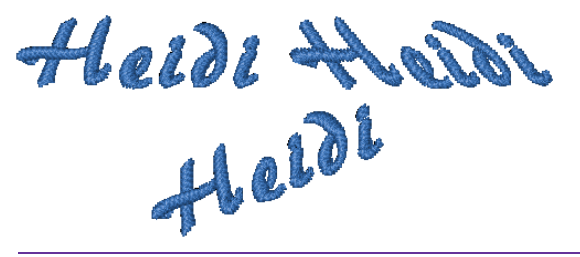

選択ツールを使用して、レタリングを変形するには

1 選択アイコンをクリックして、レタリングオブジェク トを選択します。 サイズ変更ハンドルが表示されます。選択ツールを使 用してレタリングのサイズを変更するもご覧くださ

い。

レタリングオブジェクトを再度クリックします。

れらのコントロールポイントを操作して、レタリング イズを変更するもご覧ください。 オブジェクトを回転、傾斜させます。

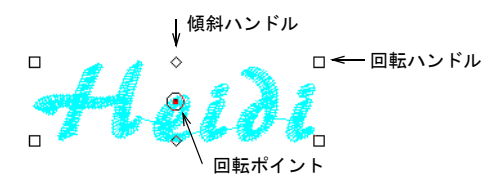

3 ダイヤ型のコントロールポイントをどれか一つクリッ クして、レタリングオブジェクトを横方向に傾斜しま す。

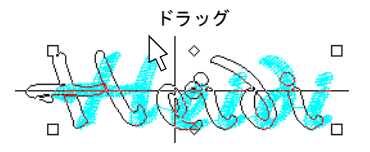

ドラッグする際、アウトラインでレタリングオブジェ クトが傾斜する様子が示されます。

4 四角形のコントロールポイントをどれか一つクリック して、それをドラッグしてレタリングオブジェクトを 回転させます。

ドラッグする際、アウトラインでレタリングオブジェ 3 ベースライン上の黒塗りの四角形のコントロールポイ クトが回転する様子が示されます。

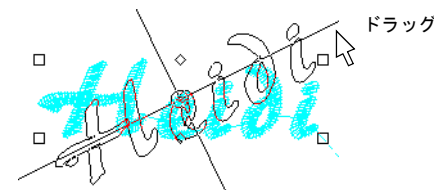

5 オブジェクトを回転する前に、回転ポイント自体をク リックして新しい位置にドラッグしても構いません。

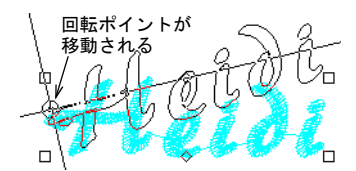

6 Esc を押して終了します。

オブジェクト変形ツールを使用して、レタリング を回転する

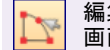

編集ツールバー>オブジェクト変形を使用し、 画面上でレタリングオブジェクトを回転させる。

画面上でオブジェクト変形ツールと共にコントロールポ イントを操作して、レタリングオブジェクトを回転する

前とは別のコントロールポイントが表示されます。こ ことができます。選択ツールを使用してレタリングのサ

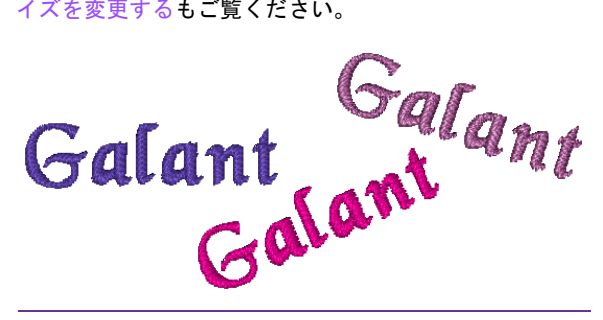

オブジェクト変形ツールを使用して、レタリングを回転 するには

- 1 レタリングオブジェクトを選択します。
- オブジェクト変形アイコンをクリックします。 レタリングオブジェクトの周りにコントロールポイン トが表示されます。

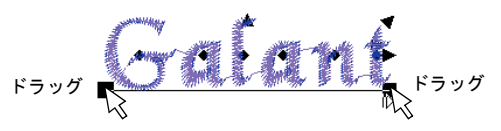

ントの何れか1つをクリック&ドラッグして、レタリ ングオブジェクトを回転させます。

ドラッグする際の基準線が、レタリングオブジェクト の回転位置を示します。

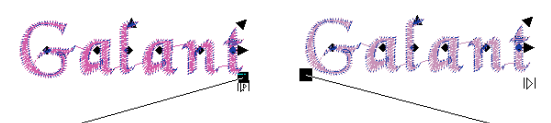

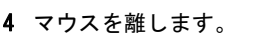

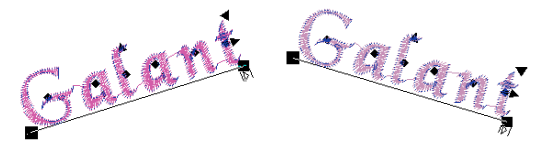

5 Esc を押して終了します。

## 個々の文字を調整する

レタリングオブジェクトのサイズ変更や回転を行うだけ でなく、オブジェクト変形ツールを使用して、個々の文 字の操作を行うことができます。また、文字を変形する だけでなく、文字間の相対的な配置変更、サイズ変更、

回転、傾斜をすることができます。更に、個々の文字の 5 Esc を押して終了します。 色を変更することも可能です。

#### 画面上で文字の変形を行う

編集ツールバー>オブジェクト変形を使用し、 画面上で個々の文字を変形する。

オブジェクト変形ツールで、文字のアウトラインを変形 して特殊なレタリング効果を作成します。

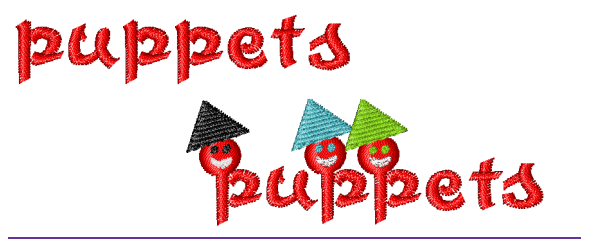

#### 画面上で文字を変形するには

- 1 レタリングオブジェクトを選択します。
- 2 **オブジェクト変形**アイコンをクリックします。 レタリングオブジェクトの周りにコントロールポイン トが表示されます。

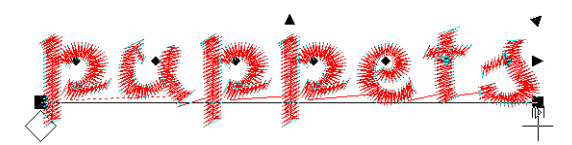

3 文字のアウトラインをクリックします。 アウトラインの周りに更にコントロールポイントが表 示されます。

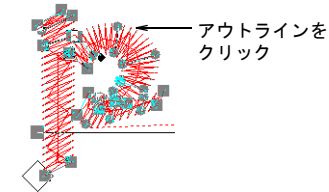

す。詳細はオブジェクトを変形するをご覧ください。

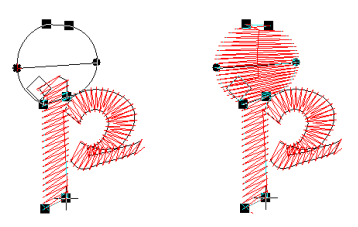

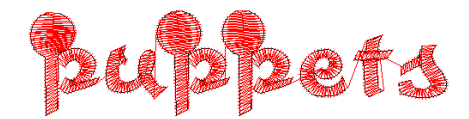

#### 画面上で個別に文字を変形する

編集ツールバー〉オブジェクト変形を使用し、 画面上で個々の文字を変形する。

オブジェクト変形ツールを使用して、画面上でコント ロールポイント操作し、個々の文字のサイズ変更、傾 斜、回転が可能になりました。

#### 画面上で個別に文字を変形するには

- 1 レタリングオブジェクトを選択します。
- 2 オブジェクト変形アイコンをクリックします。コント ロールポイントが表示されます。

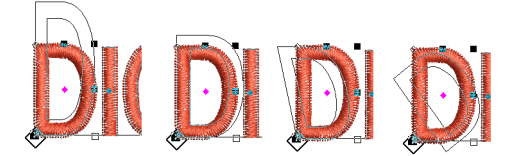

3 変形したい文字のダイヤ型のコントロールポイントを クリックしてください。

文字に他の制御ポイントが現れます。

4 変形したい操作により、文字の周りのそれぞれのポイ ントをドラックしてください。

### 画面上で文字の色を変更する

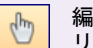

編集ツールバー>選択を使用し、画面上でレタ リングオブジェクトを選択する。

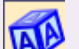

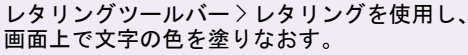

イージーデザインでは、レタリングオブジェクト内の文 4 コントロールポイントをドラッグして文字を変形しま 字の色を個別に変更することができます。マニュアルで 色替えを挿入するもご覧ください。

## 方向線を調整する

レタリングの方向線はデザイン中に配置された後、画面 上で**オブジェクト変形**ツールを使用して調節することが できます。

## レタリングの方向を変更する

▲ <u>▲BC.</u> レタリングツールバー > 方向ドロップリ ストを使用し、選択したレタリングの方 向を変更する。

レタリングオブジェクトの方向はいつでも変更すること ができます。レタリングの方向線を設定するもご覧くだ さい。

## レタリングの方向を変更するには

1 レタリングオブジェクトを選択します。

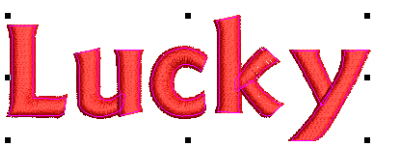

2 方向ドロップリストから、方向を選択します。
 ◆ 横方向:

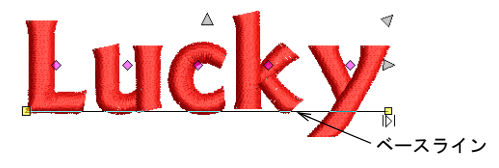

• 円形:

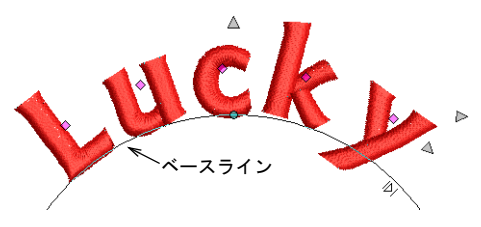

◆ カスタム:

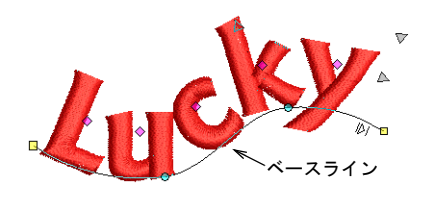

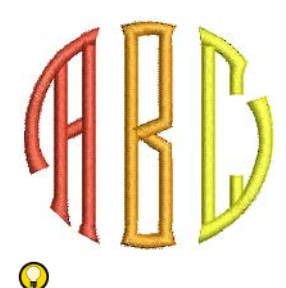

参考 シンボル(<sup>^</sup>)を入れることによって、2 文字間に 色替えを挿入することができます。その場合、次に続く 文字の色はパレットの次の色になります。詳細は刺しゅ うレタリングを作成するをご覧ください。

## 画面上で文字の色を変更するには

1 **選択**ツールが選択されている状態で、レタリングをク リックします。

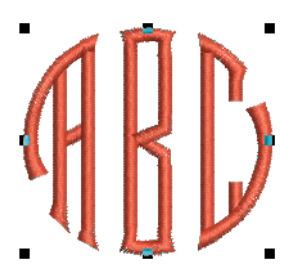

- レタリングアイコンをクリックして、その後レタリン グオブジェクトの内側をクリックします。
- 3 色を変更したい文字の上にカーソルを置いてドラッグし、文字(複数可)を選択します。

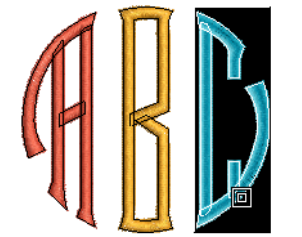

文字の上でカーソルを ドラッグして選択

- **4** カラーパレットの色をクリックします。
- 5 Enter を押します。
- 6 繰り返し他の文字の色の変更を行います。

3 必要に応じて変形します。

#### 横方向の方向線を変形する

 $\bigcirc$ 

編集ツールバー>オブジェクト変形を使用し、 レタリングの方向線を変形する。

直線の方向線を変形して、角度を持たせることができま す。レタリングの方向線を設定するもご覧ください。

#### 横方向の方向線を変形するには

- 1 レタリングオブジェクトを選択します。
- 2 オブジェクト変形アイコンをクリックして、コント ロールポイントを表示します。

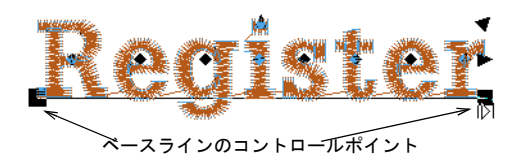

参考 ステッチの開始 / 終了点は大きなダイヤとクロスで示されています。ベースラインのコントロールポイントにアクセスする際に、これらを移動させる必要がある場合があります。開始 / 終了点は変更したベースラインを基に、新しい位置に配置されます。

3 角度を変更するには、中を塗り込まれた大きな四角形のどれか一つをクリックしてドラッグします。

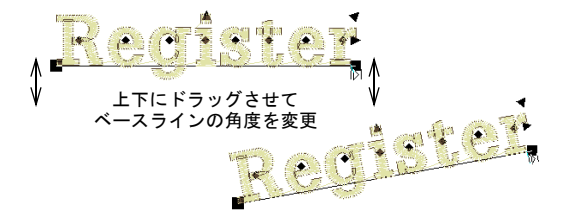

4 文字間隔を変更するには、白抜きの三角形のコント ロールポイントをクリックしてドラッグします。

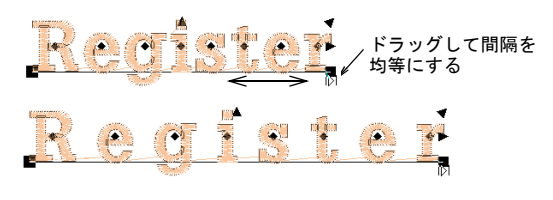

## Ø

★モ 固定ライン方向線では、ベースラインに特定したレタリングが収まることができる必要以上の長さがあっても、レタリングが伸びることはありません。詳細は固定ラインの横方向の方向線を作成するをご覧ください。

5 Esc を押して終了します。

#### 円形の方向線を変形する

編集ツールバー > オブジェクト変形を使用し、 レタリングの方向線を変形する。

**反時計回りの円と時計回りの円**の方向線を変形して、 カーブの度合いや配置、ベースラインの長さの変更を行 います。レタリングの方向線を設定するもご覧ください。

#### 円形の方向線を変形するには

- 1 レタリングオブジェクトを選択します。
- オブジェクト変形アイコンをクリックして、コント ロールポイントを表示します。

## Q

参考 ステッチの開始 / 終了点は大きなダイヤとクロ スで示されています。ベースラインのコントロールポ イントにアクセスする際に、これらを移動させる必要 がある場合があります。開始 / 終了点は変更したベー スラインを基に、新しい位置に配置されます。

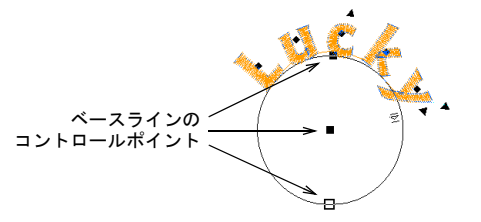

3 円のサイズ変更を行うには、円の円周または中心にあるコントロールポイントを上または下にドラッグします。

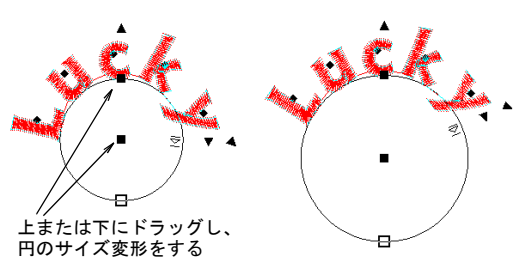

4 黒枠(中抜き)の四角形のコントロールポイントをド ラッグで離して、円から円弧のベースラインを作成で きます。

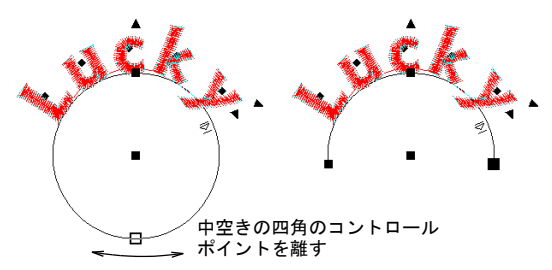

- 5 Esc を押して終了します。
- ユーザー設定の方向線を変形する

編集ツールバー > オブジェクト変形を使用し、 レタリングの方向線を変形する。

任意の形状の方向線は、ベースラインに沿ってコント ロールポイントの移動、変更、追加または削除を行うこ とにより変形します。レタリングの方向線を設定するも ご覧ください。

#### ユーザー設定の方向線を変形するには

- 1 レタリングオブジェクトを選択します。
- オブジェクト変形アイコンをクリックして、コント ロールポイントを表示します。

Q

参考 ステッチの開始 / 終了点は大きなダイヤとクロ スで示されています。ベースラインのコントロールポ イントにアクセスする際に、これらを移動させる必要 がある場合があります。開始 / 終了点は変更したベー スラインを基に、新しい位置に配置されます。

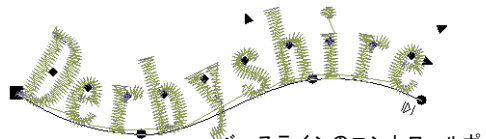

ベースラインのコントロールポイント

- 3 このベースラインを調整するには、他の刺しゅうオブジェクトと同様に基準点を追加、削除、変更、または移動します。詳細はオブジェクトを変形するをご覧ください。
- 4 このベースラインを変形するには、ベースラインの方向を変えたい位置で基準点をクリックします。
  - ◆ 折れ線でラインを曲げるには左クリックを使用
  - 曲線でラインを曲げるには右クリックを使用

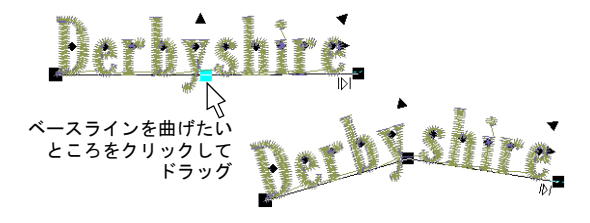

5 基準線の位置を変更するには、ベースラインのコントロールポイントをどれか一つ、上下にドラッグします。

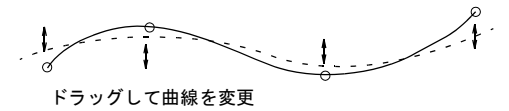

6 Esc を押して終了します。

## レタリングのステッチ順序を変更する

レタリングツールバー > レタリングをクリック
 し、レタリングのステッチ順序を変更する。

ジャノメデジタイザー MBX 製品レベルでは、帽子やス テッチしにくい生地に起こりやい配置調整の問題を最小 限に抑えるよう、文字を縫う順序を指定することができ ます。レタリングは左から右に(初期設定)、または中 央から外側に向かってステッチできます。これは特に帽 子をステッチする場合に最適です。固定ラインの横方向 の方向線を作成するもご覧ください。

### 文字のステッチ順序を変更するには

レタリングアイコンをクリックします。
 オブジェクトの詳細>レタリングダイアログが表示されます。

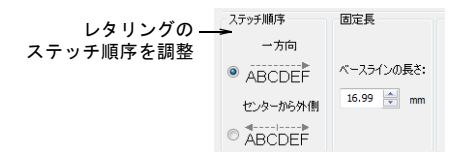

- 2 ステッチ順序パネルで、文字のステッチ順序を選択します。オプションには以下のものがあります。
  - 一方向:レタリングは左から右に縫製されます。
     (初期設定)

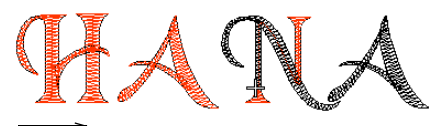

<u>\_\_\_\_\_</u> 左から右へステッチ

 センターから外側:レタリングは、中心左側から縫 製が開始され右から左へと移行します。中心右側の 次の文字が縫製され、左から右に移行します。

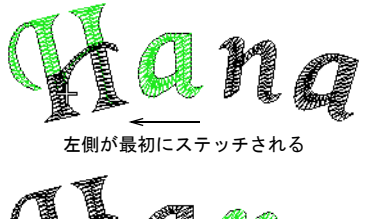

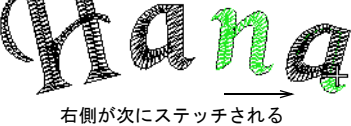

3 **OK** をクリックします。

参考 デザイン内を移動して、ステッチ順序を確認します。詳細は刺しゆうデザインをシュミレーションするをご覧ください。

# <sub>第25章</sub> モノグラミング

モノグラムは、イニシャルや個人名等の文字刺しゅ うが組み合わさったもので、シンボルマーク等で使 用されます。モノグラミング機能では、あらかじめ 設定されているスタイルやボーダータイプ、装飾を ツールと共に使用し、華やかでオリジナル性の高い デザインを作成することができます。

この章では、イニシャルや名前を使用したモノグラ ムレタリングの操作方法と、モノグラムに装飾を加 える方法、装飾のレイアウトに関して説明されてい ます。また、ユーザー設定のボーダーの追加と作成 方法も説明しています。

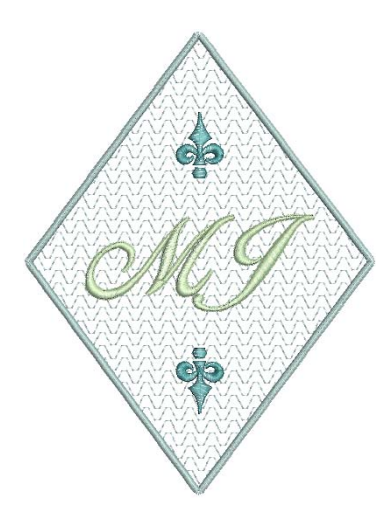

## モノグラムデザインを作成する

レタリングツールバー > モノグラミングを使用し、予め設定されたモノグラムスタイル、ボーダー、装飾を使用してオリジナルのモノグラムを作成する。

**モノグラミング**機能を使用すれば、用意されているスタ イル、ボーダー、装飾を使用して、最低限のデジタイズ でオリジナル性の高いモノグラムを作成することができ ます。モノグラミング機能は、以下の要素を含む単体の オブジェクトを構築します。

- レタリング:単体のレタリングオブジェクト(イニシャルや個人名)
- 装飾:最高 10 個までの装飾セットを追加可能(複数の 装飾や刺しゅうデザインのコピーを組み合わせること が可能)
- ボーダー:4個までボーダーを追加可能

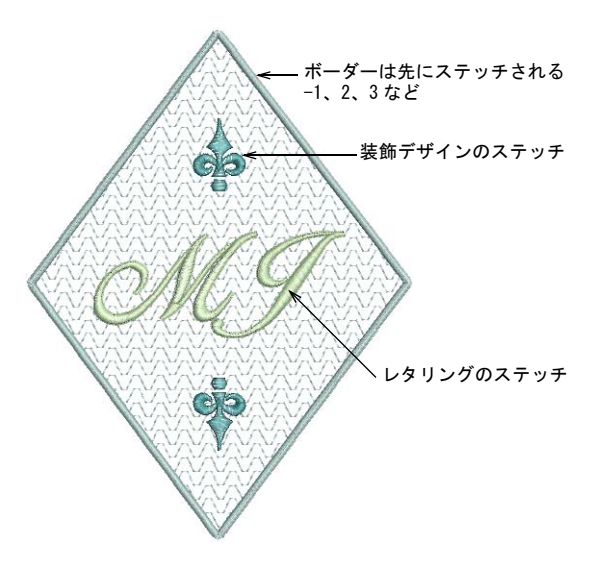

モノグラミングでの刺しゅうの縫い順序は、ボーダー1、 2.3.4. そして装飾デザイン、次にレタリングの順序 で生成されます。

#### モノグラムデザインを作成するには

1 モノグラミングアイコンをクリックします。 レタリングタブが選択され、ダイアログが表示されま す。レタリングタブでは、モノグラミングに組み込む 文字列を作成します。ここでは**イニシャルと名前**から 選択できます。

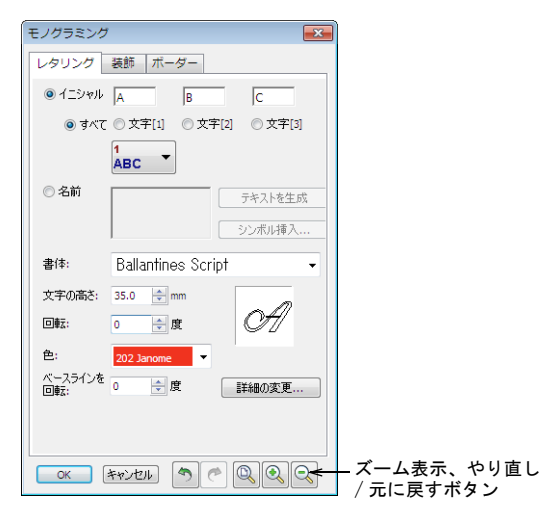

モノグラミングダイアログが表示されている時は、個 別にオブジェクトを選択したり他の操作を行うことは できません。ダイアログで特定されたモノグラムの パーツはすぐにデザインウィンドウに表示され、ダイ アログ内で行った変更はすぐに見ることができます。 このダイアログは元に戻す、やり直す、ズームのボタ ンが装備されています。**元に戻す**を使うと、ダイアロ 5 OK をクリックして終了します。 グを開いてからの変更をすべて元に戻します。ショー トカットキー (Ctrl+Z、Ctrl+Y、Z、Shift+Z) は、 ダイアログが表示されている時に使用できます。

- 2 変形したいレタリングオブジェクトを選択します。
  - イニシャル:3文字まで使用できます。(特殊文字) キャラクタ及びシンボルを含む)詳細はイニシャル でモノグラムを作成するをご覧ください。

| レタリング   | 装飾 ボー      | ダー      |         |
|---------|------------|---------|---------|
| ◎ イニシャル | A          | В       | C       |
| ◎ すべて   | ◎ 文字[1]    | ◎ 文字[2] | ◎ 文字[3] |
|         | 1<br>ABC ▼ |         |         |
| ◎ 名前    |            |         | テキストを生成 |
|         |            |         | シンボル挿入  |

 ◆ 名前:ここでは文字列(個人名等)を入力できます。 詳細は名前でモノグラムを作成するをご覧くださ い。

| ④ 名前           | JON             | テキストを生成 |
|----------------|-----------------|---------|
|                |                 | シンボル挿入  |
| 書体:            | Ballantines Scr | ipt 🗸   |
| 文字の高さ:         | 35.0 🜩 mm       |         |
| 回#云:           | 0 🔷 度           | OH      |
| 色:             | 202 Janome      |         |
| ベースラインを<br>回転: | 0 🔶 度           | 詳細の変更   |

3 装飾タブをクリックすると、任意の装飾デザインを組 み合せることができます。 装飾はモノグラムの周りに配置することができます。

詳細は装飾をモノグラムに追加するをご覧ください。

| モノグラミング       |  |  |
|---------------|--|--|
| レタリング 装飾 ボーダー |  |  |
| 追加 🔻          |  |  |
| 育川β余          |  |  |
|               |  |  |

4 ボーダータブをクリックすると、仟意のボーダーを組 み合せることができます。 同じ形状のボーダーを、最大4つまでモノグラムに追 加できます。詳細はモノグラムにボーダーを追加する をご覧ください。

| モノグラミング       | × |  |
|---------------|---|--|
| レタリング 装飾 ポーダー |   |  |
| ntāj          |   |  |
| auge          |   |  |
| 1646.51       |   |  |

## $\bigcirc$

参考 選択されているモノグラムは、モノグラミング のダイアログでいつでも設定を調整することができま す。ダイアログは1つのモノグラムのみが選択されて いる場合(または他のオブジェクトが選択されていな い場合)に開きます。すべての変更は選択されている モノグラムに直ちに適応されます。

Ø

メモ モノグラムオブジェクトが選択されている場 合、**グループ解除コマンドは使用できません。オブ** ジェクトを構成要素に分けたい時は分解ツールを使用 します。詳細は複合オブジェクトを分解するをご覧く ださい。

## モノグラムのレタリングを作成する

**モノグラミング**ツールを使用すれば、イニシャル(3文字まで)、名前(個人名等)、特殊な文字、シンボルを組み合わせて、デザインを簡単に作成することができます。

## イニシャルでモノグラムを作成する

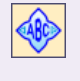

レタリングツールバー〉モノグラミングを使用 し、予め設定されたモノグラムスタイル、ボー ダー、装飾を使用してオリジナルのモノグラム を作成する。

3 文字(特殊文字及びシンボルを含む)までの文字がイ ニシャルで使用できます。変更設定は、すべての文字や 個別の文字に適応させることができ、またあらかじめ用 意されたレイアウトスタイルも使用できます。

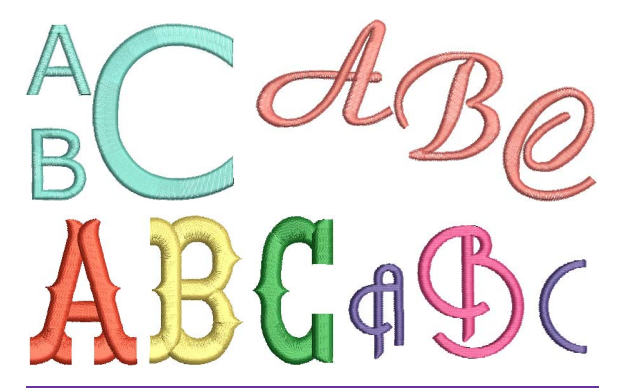

## イニシャルでモノグラムを作成するには

モノグラミングアイコンをクリックします。
 レタリングのタブが選択され、ダイアログが表示されます。初期表示ではイニシャルが選択されています。

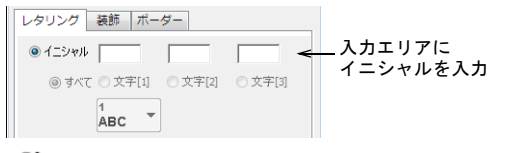

## Ø

メモ 初期値ではすべてが選択されています。これ は、変更値がすべてのイニシャルに影響を与えること を意味します。異なった設定を個別の文字に適応させ る場合は、変更を加える前に対応する文字のボタンを 選択してください。この作業を個別の文字に繰り返し 行います。

2 モノグラムのイニシャルを文字[1]のフィールドに入 カします。 文字はデザインウィンドウに同時に表示されます。

## Ø

**メモ** シングル文字を使用するときは、**文字** [1] の フィールドを使用します。

3 タブは次のフィールドに移行します。2、3文字目の イニシャルが必要な場合は入力してください。 これらの文字はデザインウィンドウに表示されます。

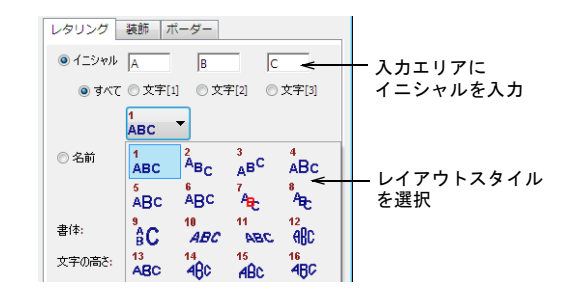

4 あるいはスタイルボタンをクリックして、フライアウトメニューから使用したいスタイルを選択します。希望のアイテムまでスクロールし、マウスボタンを離します。

スタイル値は現在の文字の高さが基準です。

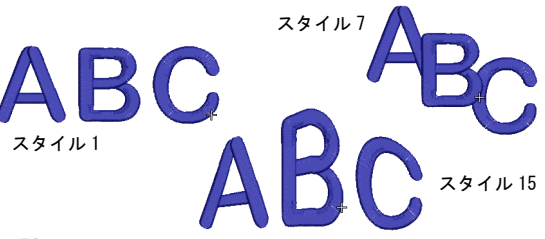

## Ø

**メモ スタイル**ボタンは、イニシャルの時だけ使用できます(初期設定はスタイル1です)。名前のオプションを選択した場合は、スタイルボタンは使用できません。名前でモノグラムを作成するもご覧ください。

5 色リストから糸色を選択します。

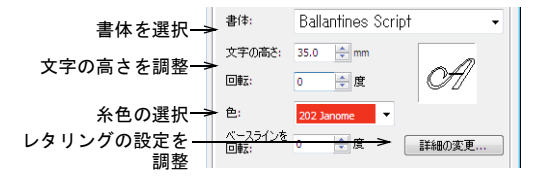

6 書体ドロップダウンリストで、書体を変更します。

## Ø

**メモ** モノグラムのレタリング書体と文字高さの初期 値は、通常のレタリングとは異なります。 7 必要に応じて、レタリングの設定を調整します。
 ◆ 必要に応じて文字の高さと色を調整します。

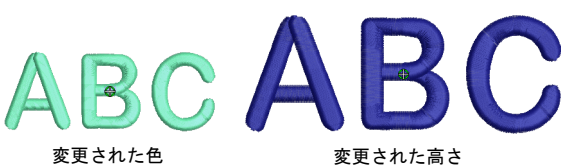

 回転とベースラインを回転からレタリングの方向を 調整します。回転は個々の文字でもベースライン全 体でも行うことができます。

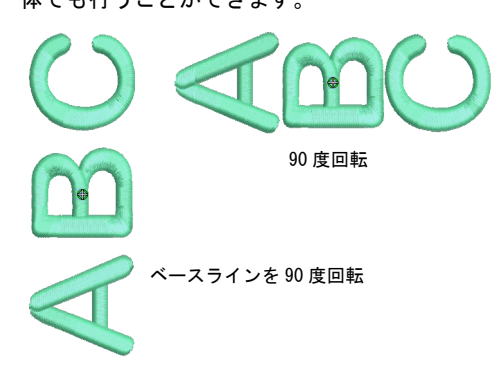

8 詳細の変更をクリックして、レタリングの他のステッ テプロパティの調整を行います。詳細はレタリングス テッチのタイプを変更するをご覧ください。

- 9 装飾デザイン / ボーダーを定義します。
  - モノグラムに装飾を付けるには、装飾タブをクリックします。詳細は装飾をモノグラムに追加するをご覧ください。
  - モノグラムにボーダーを付けるには、ボーダータブ をクリックします。詳細はモノグラムにボーダーを 追加するをご覧ください。

10 完了するには OK をクリックします。

## Ø

★モ ズーム倍率はモノグラム全体が表示されるよう 自動的に調整されます。

## 名前でモノグラムを作成する

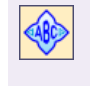

レタリングツールバー > モノグラミングを使用 し、予め設定されたモノグラムスタイル、ボー ダー、装飾を使用してオリジナルのモノグラム を作成する。

モノグラミングの**名前**オプションでは、文字列(個人名 等)が使用できます。

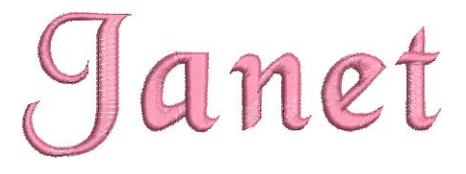

## 名前でモノグラムレタリングを作成するには

- モノグラミングアイコンをクリックします。
   レタリングのタブが選択され、ダイアログが表示されます。初期表示ではイニシャルが選択されています。
- 2 名前オプションを選択します。
   イニシャルが使用不可になります。

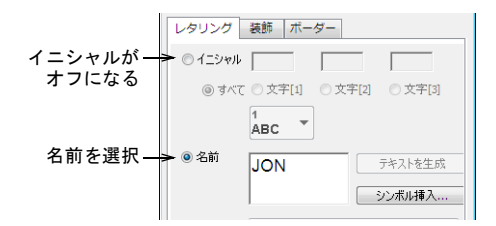

- 名前フィールドにテキストを入力します。
   Enter を押すと新しいラインが表示されます。2 つ上のラインが作成された場合は、初期のベースラインが 使用されます。
- 4 特殊な文字やシンボルを追加したい場合には、シンボ ル挿入ボタンをクリックします。詳細は特殊文字を追加するをご覧ください。
- 5 色フィールドから糸色を選択します。

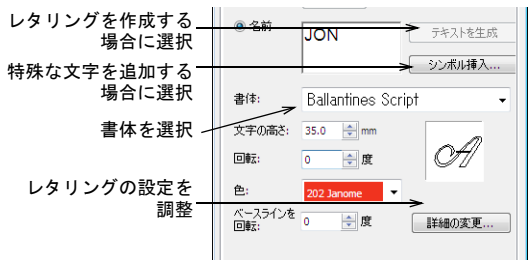

 $\bigcirc$ 

参考 名前は Backspace または Delete キーを使用し て編集したり、左右の矢印キーまたは Home と End キーで挿入ポイントを移動することができます。

6 書体を変更するには書体のドロップダウンリストを参 照します。必要な場合は文字の高さを調整します。

Ø

メモ モノグラムのレタリング書体と文字高さの初期 値は、通常のレタリングとは異なります。

7 詳細の変更をクリックして、レタリングの他のステッ チプロパティを調整します。詳細は刺しゅうレタリン グを編集するをご覧ください。

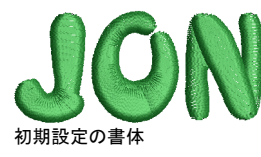

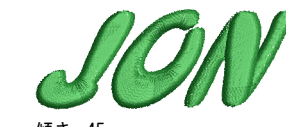

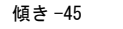

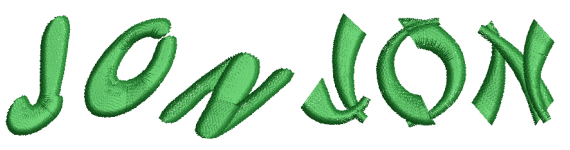

時計回りの円ベースライン

書体を変更

- 8 テキストを生成をクリックします。 モノグラムのレタリングオブジェクトはデザインウィ ンドウに表示されます。
- 9 装飾デザイン / ボーダーを定義します。
  - ◆ モノグラムに装飾を付けるには、装飾タブをクリッ クします。詳細は装飾をモノグラムに追加するをご 覧ください。
  - モノグラムにボーダーを付けるには、ボーダータブ 2 装飾タブをクリックします。 をクリックします。詳細はモノグラムにボーダーを 追加するをご覧ください。

**10** 完了するには **0K** をクリックします。

## 装飾をモノグラムに追加する

装飾は、あらかじめ用意されたパターンや既存デザイン から追加できます。

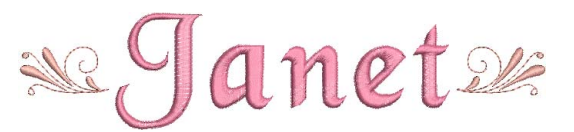

## 装飾パターンやデザインを追加する

モノグラムデザインには10個まで装飾を追加できます。 モノグラムの装飾用パターンと装飾デザインも用意され ています。これらはそれぞれの装飾フォルダーに保管さ れています。

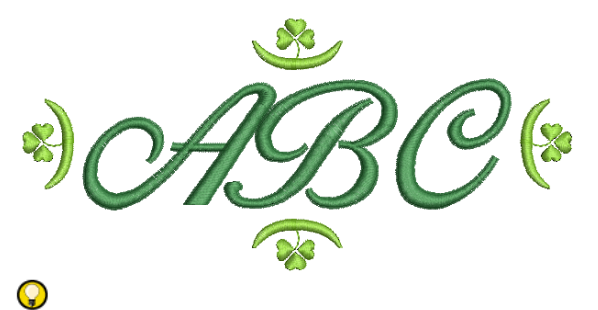

参考 モチーフ作成ツールを使用して、他のパターンを 作成するのと同様に独自の装飾パターンを作成すること ができます。詳細はカスタムモチーフを作成するをご覧 ください。

#### 装飾パターンやデザインを追加するには

- 1 モノグラムで使用するレタリングオブジェクトを作成 します。
  - イニシャル:3文字まで使用できます。(特殊文字) キャラクタ及びシンボルを含む)詳細はイニシャル でモノグラムを作成するをご覧ください。
  - ◆ 名前:ここでは文字列(個人名等)を入力できます。 詳細は名前でモノグラムを作成するをご覧くださ い。

| モノグラミング       |                  |
|---------------|------------------|
| レタリング 装飾 ボーダー |                  |
| ištu          | — クリックし装飾を<br>追加 |

<sup>3</sup> 追加ドロップダウンメニューをクリックします。

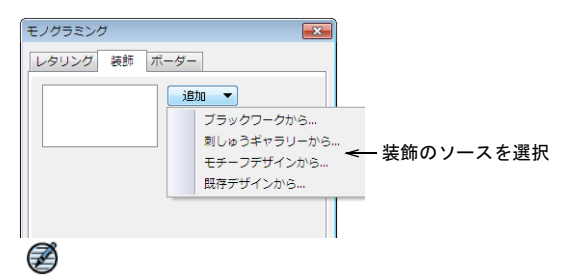

メモ 10 個までの装飾が選択リストに追加されます。 個別に配置する位置を組み合わせることができます。

- 4 装飾のソースを選択します。
  - ブラックワーク、刺しゅうギャラリー、またはモ チーフを選択した場合、対応するダイアログが装飾 パターンのライブラリを表示し開きます。

|           | ブラックワーク |    |       |
|-----------|---------|----|-------|
|           |         |    | 8 🥖 💋 |
|           |         |    |       |
|           |         |    |       |
|           |         |    |       |
|           |         |    |       |
|           |         |    |       |
|           |         |    |       |
|           |         |    |       |
|           |         |    |       |
|           |         |    |       |
| 選択:       | 選択:     |    |       |
| OK ++>121 |         | OK | キャンセル |

Ì

★モ すべてのパターンセットは装飾として選択できます。また独自のパターンを作成し、装飾コレクションに保存することもできます。詳細はモチーフセットを作成するをご覧ください。

 既存デザインからオプションを選択した場合、開く ダイアログが Monogram Accents フォルダーで開き ます。ここに保存されているデザインは、装飾用に 使用することを目的としたデザインです。

| - 1 |
|-----|
|     |
|     |
|     |
|     |
| -   |
|     |
|     |
|     |
|     |
|     |
|     |
|     |
|     |

5 パターンまたはデザインを選択し、OK をクリックします。

選択された装飾パターンが新たに作成され、リスト ボックスに新しい項目として追加されます。

6 リストボックスから装飾を選択します。

| 装飾 1 追加 ▼<br>肖I除          | 装飾 3<br>装飾 4<br>装飾 5<br>装飾 6<br>▼ |
|---------------------------|-----------------------------------|
| デザイン名: MultiColorOrnament | パターンセット: EmbGallery               |
|                           | パターン:  012                        |

Ø

**メモ** 装飾パターンを選択すると、**パターンセット**と **パターン**フィールドでパターンを識別できます。装飾 デザインを選択すると、**デザイン名**フィールドが表示 されます。

7 選択した装飾を8つのインスタンスに追加する場合には、位置をチェックしてください。

チェックボックスはレタリングの周りに配置されま す。配置位置 #5 以外のチェックボックスは複数使用 できます。

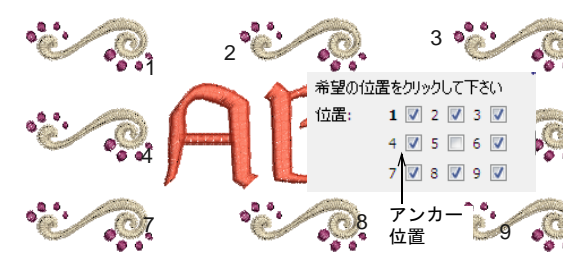

Ø

メモ 最初に選択された位置は、アンカー位置として 使用されます(太字でハイライトされています)。こ のダイアログにある設定は、すべてこのアンカー装飾 に関連し、その他の装飾はそれに連動して拡大 / 縮 小、回転、反転します。装飾を単独で配置すると複数 の装飾を配置をするも併せてご覧ください。

8 装飾のサイズを変更するには幅と高さのフィールドを 使用します。
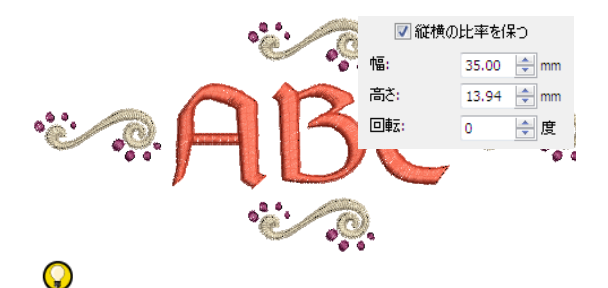

**参考 縦横サイズを保つ**をチェックします。サイズ変 更時でも幅と高さのバランスが維持されます。

9 オブジェクトを回転させるには、回転フィールドを使用します。

すべての装飾が連動して、拡大 / 縮小、回転、反転し ます。複数の装飾を配置をするもご覧ください。

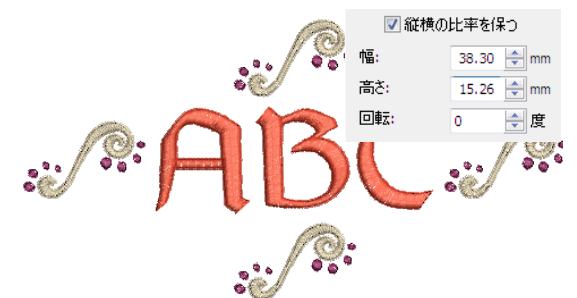

10 装飾の色を変更するには、色リストを使用します。 カラーパレットの色は、装飾デザイン内にある色を表示しています。色を変更するには、カラーブロックリ ストのスロットを選択し、色リストから色を選択しま す。

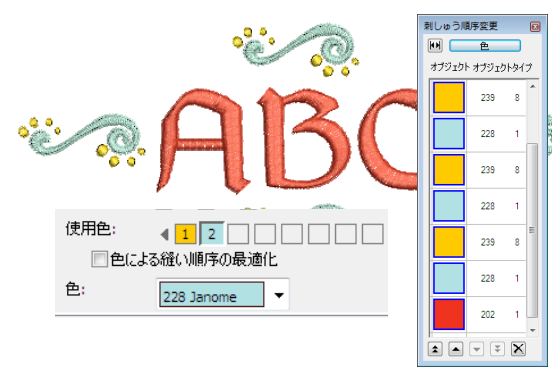

Ø

**メモ 色による縫い順序の最適化**チェックボックス は、選択した装飾の繰り返しが複数ある場合に使用可 能となります。オプションにチェックが入っている場 合、2 色以上の色が含まれている装飾セットのステッ チ順序は同じ色は一緒にステッチされるよう、並べ替 えられます。チェックを入れていない場合は、装飾ご とに別々にステッチされ、不必要な糸の色替えが発生 することになります。

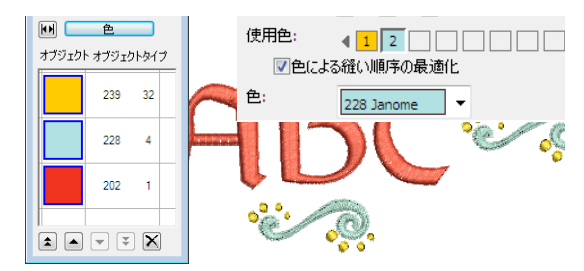

11 ボーダーを設定する場合は、ボーダーをクリックします。詳細はモノグラムにボーダーを追加するをご覧ください。

12 完了するには OK をクリックします。

#### 装飾を単独で配置する

装飾は単独で挿入することができます。単独の装飾はそ れだけで使用したり、他の装飾を組み合せたりすること ができます。複数の装飾を配置をするもご覧ください。

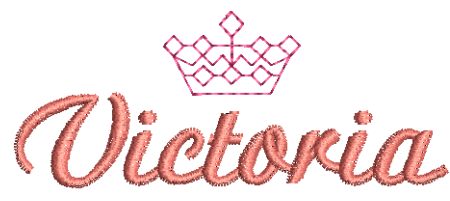

#### 装飾を単独で配置するには

- 1 モノグラムで使用するレタリングオブジェクトを作成 します。詳細はイニシャルでモノグラムを作成すると 名前でモノグラムを作成するをご覧ください。
- 2 使用したい装飾を選択して追加します。

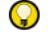

参考 装飾を単独で配置する場合、専用の Monogram Accents フォルダに保存されている装飾デザインを使用することができます。これらのデザインは既存デザ インからオプションからアクセスできます。詳細は装飾をモノグラムに追加するをご覧ください。

| <ul><li></li></ul>                                                                                                    |                |                       |                    |         | <b>•</b> |
|----------------------------------------------------------------------------------------------------|----------------|-----------------------|--------------------|---------|----------|
| ファイルの場所①                                                                                                    | 🕌 Monogram Act | cents 👻               | G 🤌 📂 🛄 -          |         |          |
| C.                                                                                                    | Name           | *                     | Date modified      | Туре 🔺  |          |
| AXF#11.5.1935                                                                                                    | Accent1        |                       | 26/08/2009 4:05 PM | Janom   |          |
| ABULLEX/N UTLABIN                                                                                                    | Accent2        |                       | 26/08/2009 4:06 PM | Janom   |          |
|                                                                                                    | Accent3        |                       | 26/08/2009 4:06 PM | Janom = |          |
|                                                                                                    | Accent4        |                       | 26/08/2009 4:06 PM | Janom   |          |
| デスクトップ                                                                                                    | Accent5        |                       | 26/08/2009 4:07 PM | Janom   |          |
| -                                                                                                    | Accent6        |                       | 26/08/2009 4:07 PM | Janom   |          |
| Market and a second second sec | Accent7        |                       | 26/08/2009 4:07 PM | Janom   |          |
| コンピュータ                                                                                                    | Accent8        |                       | 26/08/2009 4:08 PM | Janom   |          |
|                                                                                                    | Accent9        |                       | 26/08/2009 4:08 PM | Janom   |          |
|                                                                                                    | Accent10       |                       | 26/08/2009 4:08 PM | Janom   |          |
| オットローク                                                                                                    | Accent11       |                       | 26/08/2009 4:09 PM | Janom   |          |
| 491-2-2                                                                                                    | Accent12       |                       | 26/08/2009 4:09 PM | Janom   |          |
|                                                                                                    | Accent13       |                       | 26/08/2009 4:09 PM | Janom * |          |
|                                                                                                    |                |                       |                    | ,       |          |
|                                                                                                    | ファイル名(N):      | Accent3               | - [                | 關(◎)    |          |
|                                                                                                    | ファイルの種類(①:     | Janome Design (* JAN) | •                  | キャンセル   |          |

3 スタンドアロンの装飾として挿入するには、配置位置 #5を選択します。

他のチェックボックスは、すべて自動的に解除されます。幅、高さ、回転の項目も変更できます。またオフ セットパネルも表示されます。

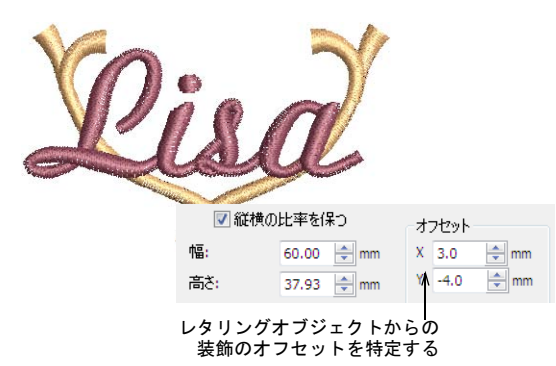

- 4 必要に応じて装飾のサイズを変更、回転します。詳細は装飾をモノグラムに追加するをご覧ください。
- 5 装飾デザインをレタリングオブジェクトの水平/垂直 方向に配置するには、オフセットのXとYの設定値を 使用してください。 これらの値は、装飾デザインのセンター位置とレタリ ングオブジェクトのセンターに位置に関連していま す。
- ボーダーを設定する場合は、ボーダーをクリックします。詳細はモノグラムにボーダーを追加するをご覧ください。
- 7 完了するには OK をクリックします。

#### 複数の装飾を配置をする

モノグラムには選択した装飾を8つまで追加することが できます。どんな組み合わせの装飾と装飾位置でも使用 可能です。

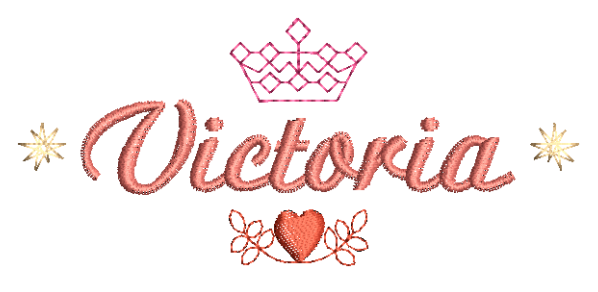

あらかじめ用意されたレイアウトスタイルから選択しま す。**反転、複製、サイクル**を選択できます。また、縦 / 横軸に対し反転して配置することもできます。

#### 複数の装飾を配置するには

- 1 モノグラムで使用するレタリングオブジェクトを作成 します。詳細はイニシャルでモノグラムを作成すると 名前でモノグラムを作成するをご覧ください。
- 2 使用したい装飾を選択して追加します。詳細は装飾を モノグラムに追加するをご覧ください。
- 3 選択した装飾を8箇所に追加する場合は、位置を チェックしてください。 チェックボックスはレタリングの周りに配置されま す。配置位置 #5 以外のチェックボックスは複数使用

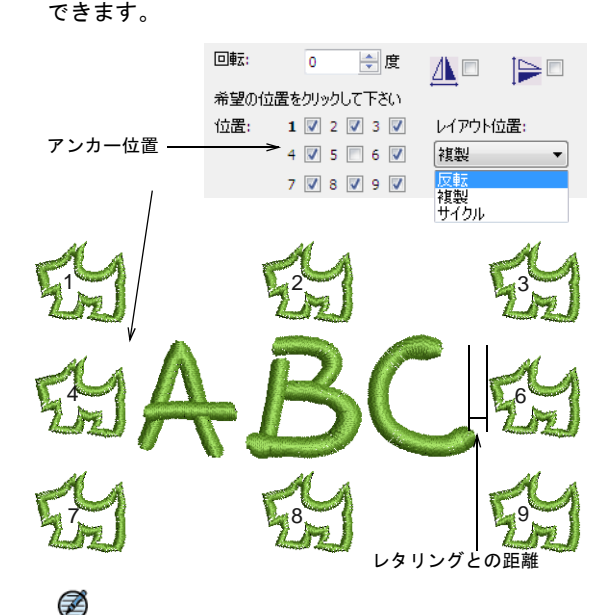

**メモ**最初に選択された位置はアンカー位置として使用されます(太字でハイライトされています)。この ダイアログにある設定は、すべてこのアンカー装飾に 関連し、その他の装飾はそれに連動して拡大 / 縮小、 回転、反転します。

- 4 必要に応じてアンカー装飾のサイズを変更、回転しま す。詳細は装飾をモノグラムに追加するをご覧くださ い。
- 5 レタリングオブジェクトから任意の位置に装飾デザイ ンを置くには、文字列との距離(レタリングとの距離 )を使用します。
- 参考 オフセット値を使用します。 6 装飾デザインのスタイルを選択するには、ドロップダ ウンリストよりレイアウトスタイルを選択します (反転、複製、サイクル)。

装飾デザインは、アンカーオブジェクトに関連して配 7 必要に応じて縦/横軸で反転できます。 置されます。

◆ 反転

 $\bigcirc$ 

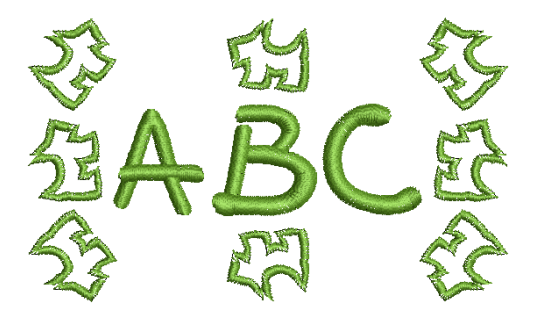

 被製

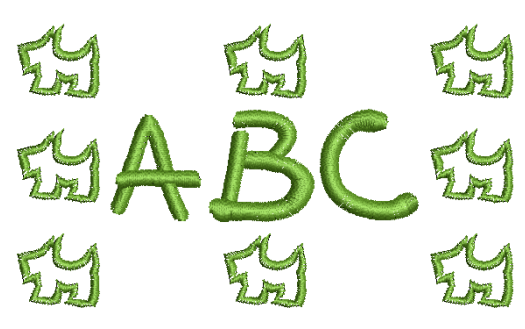

◆ サイクル

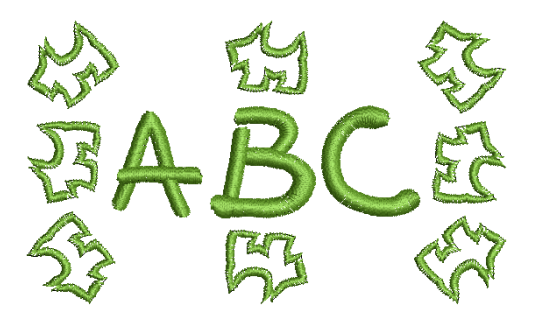

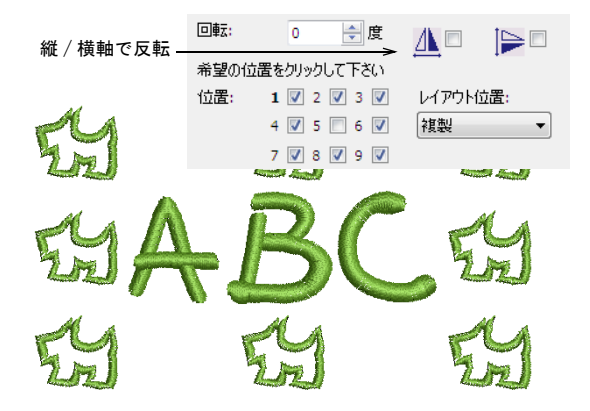

- 8 ボーダーを設定する場合は、ボーダーをクリックしま す。詳細はモノグラムにボーダーを追加するをご覧く ださい。
- 9 完了するにはOKをクリックします。

## モノグラムにボーダーを追加する

ボーダー選択ダイアログで、組み込みのボーダータイプ のリストを参照できます。同じ形状のボーダーを最大4 つまでモノグラムに追加できます。

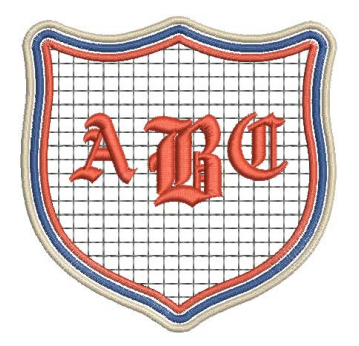

複数のボーダーを作成するには

- 1 モノグラムで使用するレタリングオブジェクトを作成 します。
  - イニシャル:3文字まで使用できます(特殊文字キャラクタ及びシンボルを含む)。詳細はイニシャルで モノグラムを作成するをご覧ください。
  - 名前:ここでは文字列(個人名等)を入力できます。
     詳細は名前でモノグラムを作成するをご覧ください。
- 2 希望の装飾を追加する。詳細は装飾をモノグラムに追加するをご覧ください。
- 3 ボーダーをクリックします。

| モノグラミング           | × |
|-------------------|---|
| レタリング 装飾 ボーダー     |   |
| <b>通知</b><br>再ID余 |   |

4 追加をクリックします。 ボーダー選択ダイアログで、あらかじめ用意された

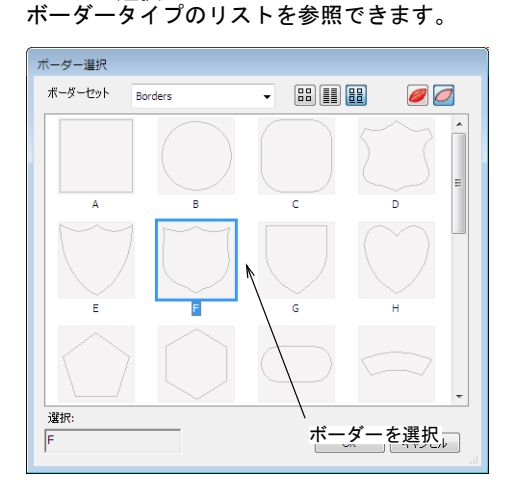

5 ダイアログよりボーダーを選択し OK をクリックしま す。

新しく指定されたボーダーはボーダーのリストボック スに追加され、選択したボーダーはデザインウィンド ウで表示されます。

 レタリングとボーダーの間隔を調整するには、オフ セットを使用します。

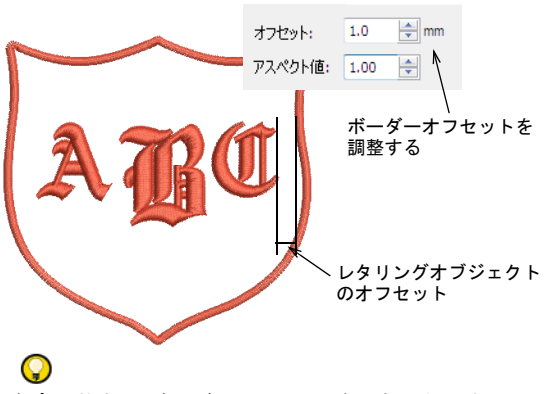

参考 複数のボーダーフレームが作成できます。

7 追加をクリックすると、最大4つまでボーダーフレー ムが作成できます。

クリックするごとに、リストボックスに新しく追加されます。同じ形状のボーダーフレームも追加可能です。

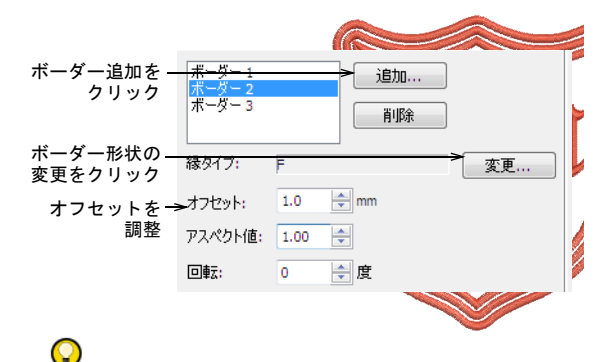

参考 ボーダーの形状を変更するには変更をクリックし、ボーダーの選択ダイアログからボーダーを選択します。変更はすべてのボーダーに適用されます。

8 ボーダーフレームの間隔を変更するには、オフセット を使用します。

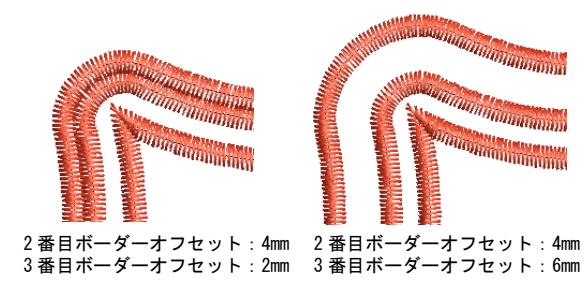

9 色リストを使用して、選択したボーダーの色を変更し ます。

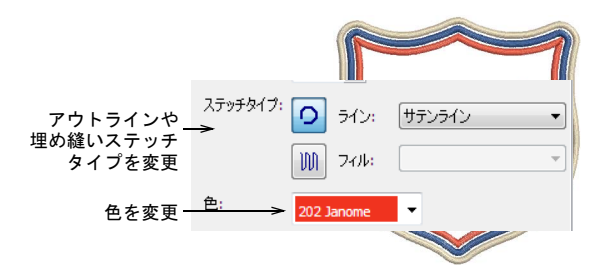

10 ボーダーを選択し、**アウトライン**または**埋め縫い**ツー ルをクリックします。

初期設定ではサテンアウトラインが選択されていま す。**埋め縫い**が選択されている場合、初期設定ではス テップが選択されています。使用可能なアウトライン や埋め縫いステッチは、すべてボーダーとして使用す ることができます。

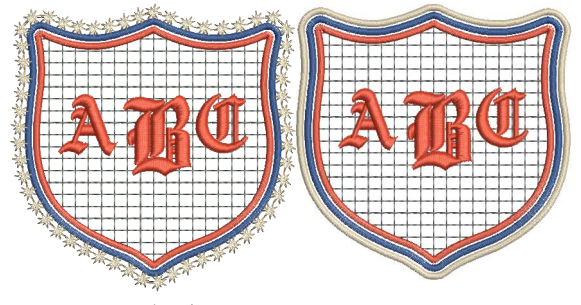

4 番目のボーダー: モチーフランニングライン

モチーフフィル

11 ボーダーフレームの高さと幅を変更するには、アスペ クト値を使用します。

この値を変更すると、ボーダフレームの縦横が可変します。初期値のアスペクト値は1.00で、ボーダーフレームのオリジナル値です。

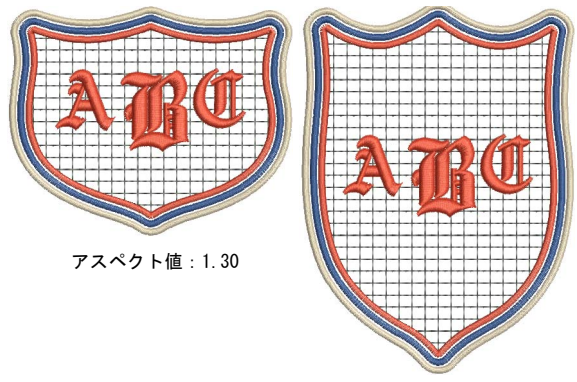

アスペクト値:0.70

12 完了するには OK をクリックします。

# <sup>第26章</sup> レタリングの特殊機能

刺しゅうオブジェクトと同様に、レタリングオブジェ クトはそれぞれ独自のプロパティを持っています。レ タリングオブジェクトを作成する前に、使用するス テッチタイプの設定を調整したい場合もあるでしょう。 また、既存のレタリングオブジェクトのステッチ設定 や効果を変更したいこともあるかもしれません。

内蔵の刺しゅう書体に加えジャノメデジタイザー MBX では、お使いの PC にインストールされた TrueType フォントを刺しゅう書体に変換することができ、刺 しゅう書体に近い結果が得られますが、質は文字や設 定によります。

通常、刺しゅう書体とTrueType フォントには、キー ボードから使用可能なものよりも更に多くの文字が備

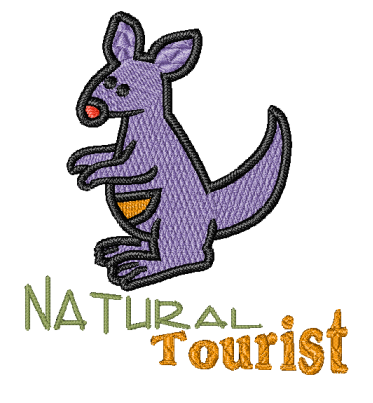

わっています。Windowsの文字コード表を使用して、特殊文字や記号を素早く取り込め ます。レタリングオブジェクトにレタリングアート効果を適用して、文字を飛び出した ように、あるいはアーチ型にしたり、伸縮したような感じにすることもできます。特殊 モノグラムフォントを使用して、モノグラムデザインを作成できます。このモノグラム フォントは、大文字のアルファベット3文字からなります。装飾やアクセントとしてだ けでなく、四角形、楕円形、盾形などの装飾的なボーダーを追加することもできます。

この章では、レタリングオブジェクトに異なるステッチタイプを適用する方法や特殊文字の追加方法、TrueType フォントを刺しゅうに変換する方法について説明されています。更に、モノグラムデザインの作成だけでなくレタリングアートを使用した特殊効果の作成や、特殊なアクセントやボーダーをデザインに追加する方法も説明しています。

## レタリングステッチのタイプを変更する

レタリングオブジェクトは、初期設定により**サテンの埋** め縫いが施されるようになっています。しかし、他の刺 しゆうオブジェクトと同様に**タタミ縫い**などの埋め込み ステッチタイプを適用することもできます。詳細は埋め 縫いステッチを選択するをご覧ください。

#### レタリングオブジェクトのサテン埋め縫いの設定 を調整する

レタリングオブジェクトは、初期設定により**サテンの埋** め縫いが施されるようになっています。文字の幅が狭い とステッチが詰まるので、生地を覆うステッチは少な目 にする必要があります。コラムが非常に狭い場合、針落 ちが多すぎると生地を傷める原因となるので、糸密度を 減らす必要があります。サテンの埋め縫いを作成するも ご覧ください。

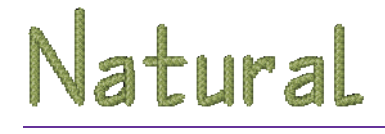

レタリングオブジェクトのサテン埋め縫いの設定を調整 するには

選択したレタリングオブジェクトをダブルクリックします。

**オブジェクトの詳細>埋め縫いステッチ**ダイアログが 表示されます。

| 7 | ブジェクトの詳細 |          |       |            |     |       | × |
|---|----------|----------|-------|------------|-----|-------|---|
|   | グラデーショ   | ョン効果     |       | 大きさ        | 放射  | 状理め縫い |   |
|   | 埋め縫いステ   | ッチ       | ぼかし   | 効果         | 下縫い | 伸縮性   |   |
|   | ステッチタイプ: | サテンの     | 埋め縫い  | •          |     |       |   |
|   | ステッチの密度  | 低<br>20% |       | 標準<br>100% |     | 高<br> |   |
|   |          | 自動       | スプリット |            |     |       |   |

- スライダーを動かして、レタリングに使用したいステッチの糸間隔を設定します。
- **3 OK** をクリックします。

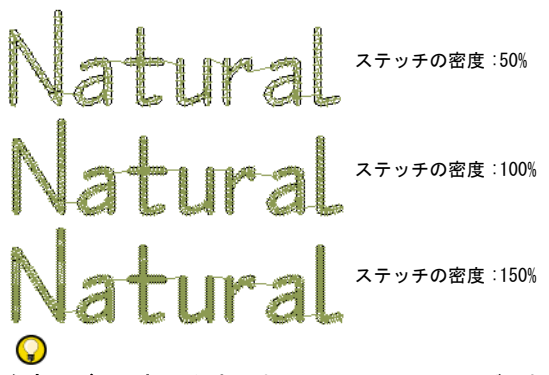

参考 ぼかし効果を適用することで、レタリングに新たな風合いを追加することができます。詳細はぼかし効果を作成するをご覧ください。

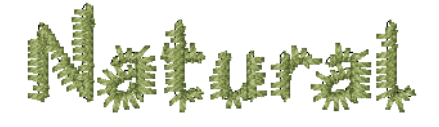

## レタリングオブジェクトのタタミ縫いの設定を調 整する

タタミ模様でレタリングの形状を埋め込むことができま す。これは大きくて不規則なレタリング形状を埋め込む のに適しています。タタミ模様を作成するもご覧ください。

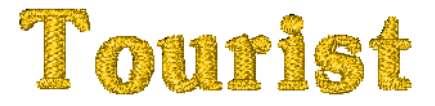

#### レタリングオブジェクトのタタミ縫いの設定を調整する には

3 選択したレタリングオブジェクトをダブルクリックします。

**オブジェクトの詳細>埋め縫いステッチ**ダイアログが 表示されます。

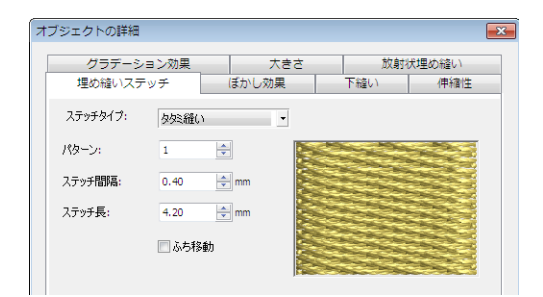

- 2 タタミ縫いを選択します。
- 3 タタミ模様パターンを選択します。詳細はタタミ模様 パターンを選択するをご覧ください。

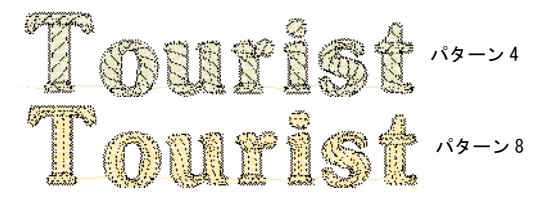

4 ステッチ間隔を調整して、糸密度を増減します。詳細 はタタミ模様の糸間隔を調整するをご覧ください。

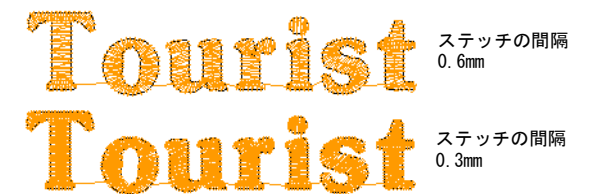

- 5 ステッチ長を調整して、針落ちの密度を増減します。 詳細はタタミ模様のステッチ長を調整するをご覧くだ さい。
- 6 **OK** をクリックします。

## TrueType フォントを刺しゅうに変換する

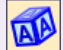

レタリングツールバー>レタリングをクリック し、画面上に直接レタリングを追加する。

TrueType フォント変換機能を使用して、お使いのシステ ムにインストールされている TrueType フォントを刺 しゅう書体に変換できます。処理はすべて自動で行われ ます。刺しゅう書体に近い結果が得られますが、質は文 字や設定によります。質の違いは元の形状に大きく左右 されます。ブロック体の書体よりも幅の狭いセリフ体の 書体の方が良い結果が得られます。

#### TrueType フォントを刺しゅうに変換するには

1 **レタリング**アイコンをクリックします。 オブジェクトの詳細〉レタリングダイアログが表示さ れます。

|        | l I r           | ue Type フォントを選択 |
|--------|-----------------|-----------------|
| 埋め縫いステ | ッチ ほかし効果 レタリング  |                 |
|        | 9176            |                 |
| 77,775 | Derbyshire      |                 |
| サイズ:   | T Comic Sans MS | Comic Sans MS   |
|        | ℡ Consolas      | Consolas        |
|        | Tr Constantia   | Constantia      |
|        | Tr Corbel       | Corbel          |
|        | Tr Cordia New   | Cordia New      |
| 方向     | Tr CordiaUPC    | CordiaUPC       |
| ABC    | Tr Courier New  | Courier New     |

- 2 書体リストから TrueType フォントを選択します。
- 3 テキスト入力パネルに刺しゅうしたい文字を入力しま す。

あるいは変換の設定を調整した後、画面上で直接タイ プします。

Ø

メモ TrueType フォントによっては、画数の多い複 雑な漢字は正確にステッチデータに変換されないこと があります。正確に変換されない場合は、他の使用可 能な TrueType フォントを選択するか、文字の方向性 等を変更してもう一度変換を試みてください。

## レタリングアートを使用し、特殊な効果を 作成する

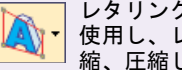

レタリングツールバー〉レタリングアートを 使用し、レタリングオブジェクトを膨張、伸 縮、圧縮したり、アーチ型に変形する。

レタリングオブジェクトに**レタリングアート**効果を適用 して、文字を立体的やアーチ型にしたり、また伸縮した り圧縮したりすることができます。

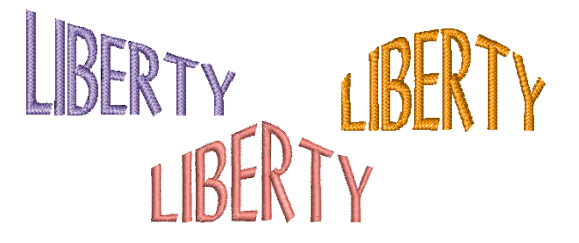

## レタリングオブジェクトを成形する

使用可能なレタリングアート効果には、ストレート、 カーブ、またはダイヤの3種類があります。

Q

参考 レタリングアート効果は累積可能で、レタリング オブジェクトに複数の効果を追加することができます。

#### レタリングオブジェクトを成形するには

- 1 レタリングオブジェクトを選択します。
- 2 **レタリングアート**ボタンをクリックします。
- 3 タイプを選択します(ストレート、カーブ、ダイヤ)。 タイプによって、オブジェクトのアウトラインの周り に異なったハンドルが表示されます。
- 4 ハンドル(複数可)を上下にドラッグし、オブジェクトを変形します。

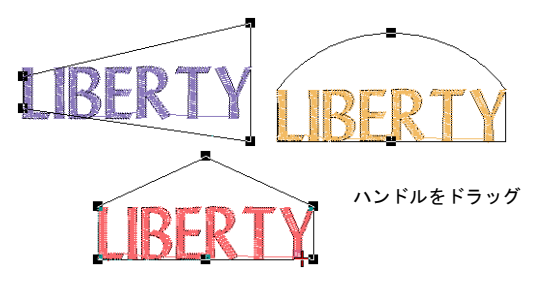

 ◆ 2 つのハンドルを反対方向に動かすには、Shift キー を押しながらハンドルをドラッグします。

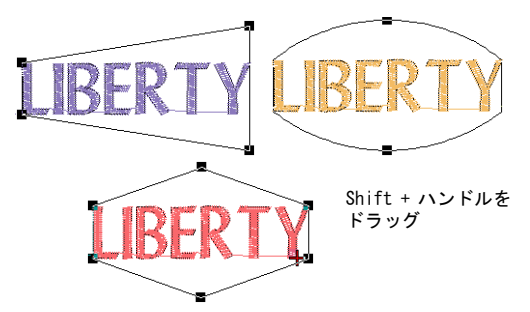

 ◆ 同じ方向にハンドルを動かすには、Ctrl キーを押し ながらハンドルをドラッグします。

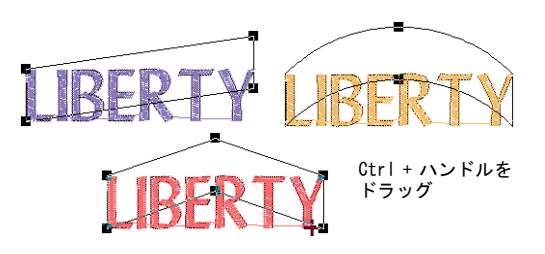

5 Esc を押して終了します。

#### レタリングアートオブジェクトを編集する

**オブジェクトの詳細〉レタリング**ダイアログの中のレタ リングアートにあるレタリングを編集できます。

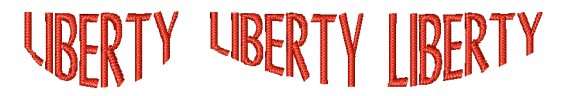

#### レタリングアートオブジェクトを編集するには

- レタリングオブジェクトをダブルクリックします。
   オブジェクトの詳細>埋め縫いステッチダイアログが 表示されます。
- 2 レタリングタブを選択します。
- 3 必要に応じて文字を編集します。

LIBERTY LIBERTY

**4** OK を押します。 レタリングが更新されます。

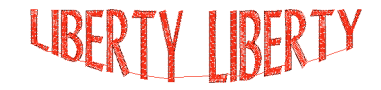

レタリングアート効果を取り除く

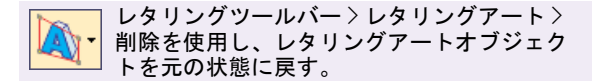

レタリングアートを取り除き、オブジェクトを元の状態 に戻します。

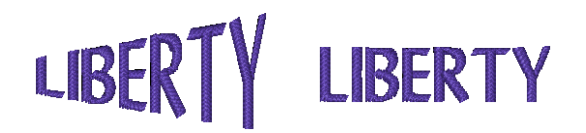

#### レタリングアート効果を取り除くには

- レタリングアートオブジェクトを選択します。
   レタリングアート効果は累積可能で、レタリングオブジェクトに複数の効果を追加することができます。
- レタリングアート>すべて削除を選択し、レタリング オブジェクトに適用したすべての効果を取り除きます。

レタリングアート効果は取り除かれ、文字は元の形状 に戻ります。

レタリングアート>削除を選択し、最後に適用した効果を取り除きます(いくつかの効果がすでに適用されている場合)。
 最後に適用したレタリングアートが取り除かれ、文字

版でに適用したレダウンクテートが取り除かれ、文子 は1つ前の形状に戻ります。

**メモ**レタリングアート効果が1回のみ適用されている場合、両方のメニューは同じ動作をします。

## Flair script(フレアスクリプト)デザイ ンを作成する

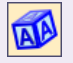

レタリングツールバー > レタリングを使用し、 デザインに刺しゆうレタリングを追加、または 選択したレタリングを編集する。

Flair script は、テキストオブジェクトの最後に装飾的 なフレアが追加されている特殊な書体で、きらびやかな 手書きの飾り書きを再現しています。

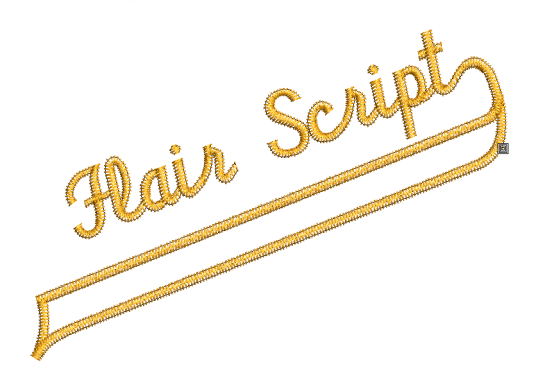

flair script(フレアスクリプト)デザインを作成する には

レタリングアイコンをクリックします。
 オブジェクトの詳細>レタリングダイアログが表示さ

れます。

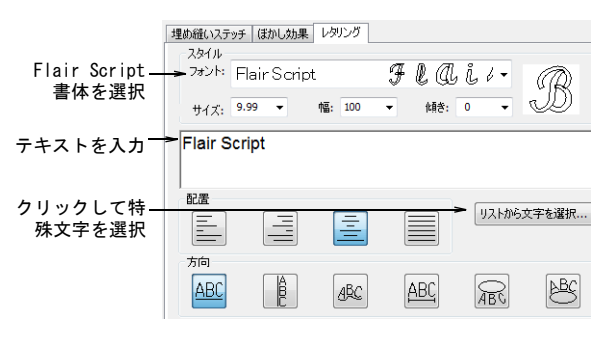

- 2 **書体**リストからFlair Script (フレアスクリプト) を選択します。
- テキスト入力パネルに刺しゅうしたい文字を入力します。
- シンボル挿入をクリックします。
   シンボル選択ダイアログが表示されます。

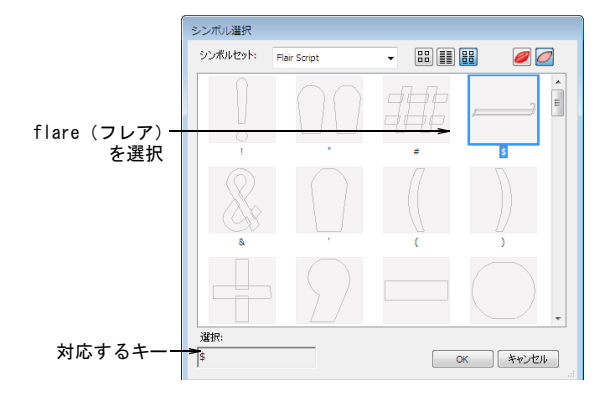

- 5 使用したいflare (フレア)文字を選択します。 更にオプションを見るには、スクロールダウンしま す。特殊文字を追加するもご覧ください。
- 6 ダイアログを閉じるには、OKをクリックします。 選択された文字がテキスト入力パネルに表示されます。

|                       | 埋め縮い入テッチ ほかし効果 レタリング<br>スタイル |
|-----------------------|------------------------------|
|                       | フォント: Flair Script チレのじィーの   |
|                       | サイズ: 9.99 ▼ 幅: 100 ▼ 傾き: 0 ▼ |
| Flare (フレア)_<br>文字が追加 | Flair Script\$               |
|                       |                              |

- 7 必要に応じてレタリングを調整します。詳細は刺しゆうレタリングを作成するをご覧ください。
- 8 OK をクリックします。
- 9 レタリングを配置したい位置をクリック、または選択したペースラインの基準点をマークします。
- **10 Enter** を押します。

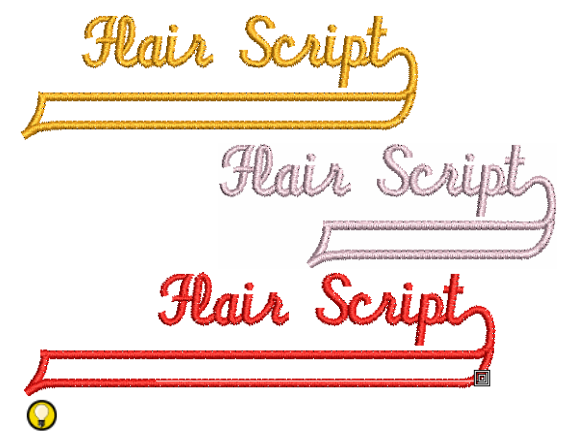

- 参考 様々な flare (フレア) 文字を使用して、お気 に入りを見つけましょう。
- 装飾的なボーダーを追加する

レタリングツールバー > ボーダーを挿入を使 用し、選択したレタリングオブジェクトに装 飾的なボーダーを挿入する。

**ボーダーを挿入**ツールを使用して、四角形、楕円形、盾 形などの装飾的なボーダーを、モノグラムやデザインに 追加します。ボーダーは自動的に現在のデザインに合う 大きさで作成されます。ボーダーの太さとサイズを必要 に応じて調整します。

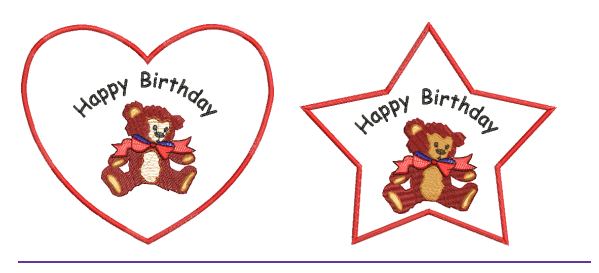

## 装飾的なボーダーを追加するには

- 1 レタリングオブジェクトを選択します。
- 2 ボーダーを挿入アイコンをクリックします。 ボーダー選択ダイアログが表示されます。

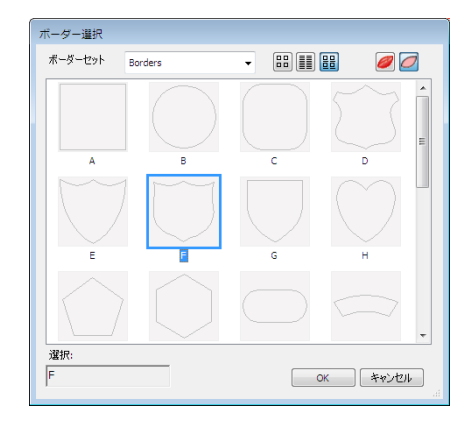

- 3 ボーダーを選択し、ボーダー幅設定を必要に応じて調整します。 初期設定のボーダー幅は、デザインに挿入後、調整することができます。
- 4 OK をクリックします。 ボーダー選択ダイアログが閉じ、ボーダーが生成され デザインウィンドウ内のデザイン項目に加えられま す。
- 5 必要に応じてボーダーの太さとサイズを調整します。 詳細はオブジェクトを変形するをご覧ください。

パート 7 デザインの処理

刺しゆうデザインはフロッピーディスクに保存したり、ミシンに直接送信するなど、 様々な方法で出力することができます。実際の色で表示したデザインやビジュアラ イザーで表示したデザインなど、様々な状態でデザインを頻繁に配布したい場合、 イージーデザインでは、デザインイメージと製作ワークシートをディスクに保存し たり、電子メールで送信することができます。

#### デザインを印刷する

この章では、印刷プレビューの方法、印刷オプションの設定方法、刺しゅうの各構 成要素やアップリケパターン、カラーレイヤーを印刷する方法について説明されて います。詳細はデザインを印刷するをご覧ください。

#### デザインファイルの読み込み&書き込み

この章では、刺しゅうステッチと出力デザイン形式、また刺しゅうファイルをジャ ノメデジタイザー MBX で開く方法について説明されています。またミシンにデザイ ンを保存する方法、直接接続によるデザインの送受信の方法や、フラッシュメモ リー読み込み / 書き込みにデザインを書き込む方法に関しても説明しています。詳 細はデザインファイルの読み込み&書き込みをご覧ください。

#### ミシンへ出力する

この章では、サポートされているミシンモデルにデザインを直接出力する方法について説明されています。詳細はミシンへ出力するをご覧ください。

# <sub>第27章</sub> デザインを印刷する

初期設定またはユーザー設定の印 刷オプションで、デザインを印刷 することができます。印刷する前 にデザインをプレビューで確認し ます。印刷オプションを設定して、 必要なす情報を表示します。スター ト/エンド点の十字マーク、渡り 糸、背景色や現在の刺しゅう枠の 挿入、背景色や現在るオプションが あります。アップリケパターンの コピーを印刷し、生地の切り取り に使用します。カラーレイヤーオ プションでは、各レイヤーで糸や ステッチ情報と共にカラーレイ

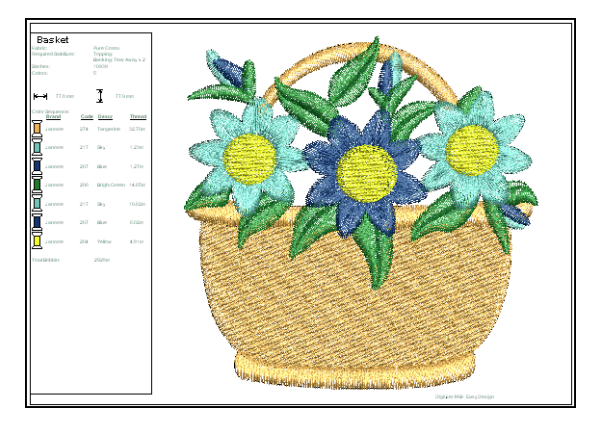

ヤーリストを加えることができます。カラープリンタを使用する場合は、ビジュアライ ザーモードで印刷を行います。デザインとカタログを印刷するもご覧ください。

この章では、印刷プレビューの方法、印刷オプションの設定方法、デザインの各構成要 素やアップリケパターン、カラーレイヤーを印刷する方法について説明されています。

印刷をプレビューする

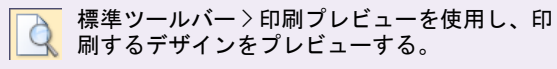

標準ツールバー > 印刷を使用し、現在の設定で デザインを印刷する。

印刷プレビューを使用し、ステッチ情報を表示します。 印刷プレビューを使用することで、デザインのステッチ を行う前にステッチ順序を確認できます。初期設定また はユーザー設定できる印刷オプションを使用して、デザ インのコピーを印刷できます。

#### 印刷をプレビューするには

1 印刷プレビューアイコンをクリックします。

デザインは印刷されるのと同じ状態で表示されます。 実寸で印刷する場合、大きなデザインは数ページに 渡って表示されることがあります。

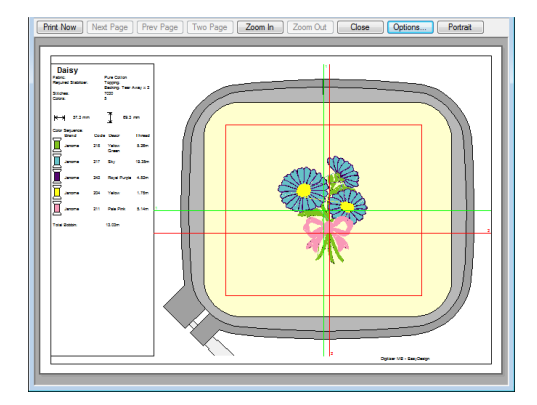

2 必要に応じて、プレビューボタンを使用します:

| ボタン            | 目的                               |
|----------------|----------------------------------|
| 次のページ          | 次のページを表示する                       |
| 前のページ          | 前のページを表示する                       |
| 2ページ           | プレビューウィンドウに 2 ページ表<br>示する        |
| 縦 / 横          | デザイン表示の縦 / 横の表示の切り<br>替えを行う      |
| ズームイン /<br>アウト | デザインの特定部分を調べたり、製<br>品情報を読むのに使用する |

- 3 オプションをクリックして、印刷オプションを設定します。詳細は印刷オプションを設定するをご覧ください。
- 4 印刷開始をクリックして、印刷を始めます。 MS Windows (R) 印刷ダイアログが開くので、使用する プリンタを選択し、必要に応じて印刷設定を調整しま す。印刷オプションを設定するもご覧ください。
- 5 **閉じる**をクリックし、デザインウィンドウに戻ります。

## 印刷オプションを設定する

印刷オプションを使用することで、デザインの印刷の仕 上がりを正確に調整することができます。テンプレート やデザイン、デザイン関連項、またはクロスセッター マークを加えることができます。現在のデザインのカ ラーレイヤーリストだけでなく、アップリケパターンの コピーも含めることができます。デザイン情報には、作 成者、色ごとの上部の糸の見積もり長さ、ボビン数合計 が含まれます。

Q

参考 デザインイメージは直接特別な生地に印刷されるか、またはインクジェットプリンターを経て転写されます。印刷したイメージはフォトクリックと組み合わせ、イメージのステッチの主要部分を作成します。写真から刺しゆうを作成するもご覧ください。

#### 印刷オプションを設定するには

- 1 印刷オプションダイアログにアクセスするには、ファ イル>印刷、またはファイル>印刷プレビューを選択 します。
- オプションをクリックします。
   印刷オプションダイアログが表示されます。

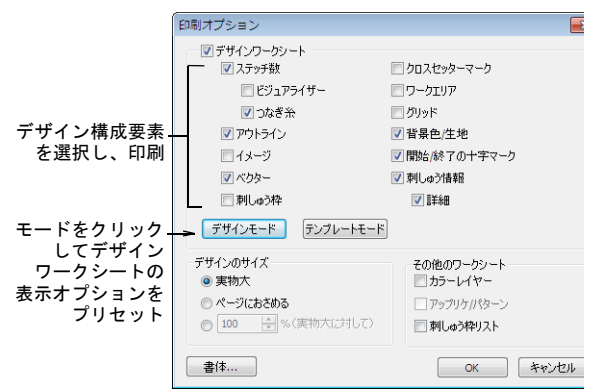

3 デザインまたはテンプレートモードボタンをクリックし、デザインワークシートの表示オプションをプリセットします。

| モード           | 目的                                                                                                   |
|---------------|----------------------------------------------------------------------------------------------------|
| デザイン<br>モード   | デザインウィンドウで表示されている<br>ようにデザインを表示します。プリ<br>セットオプションは必要に応じてオン<br>/ オフにすることができます。デザイ<br>ン項目を印刷するもご覧ください。 |
| テンプレート<br>モード | ステッチなしでデザインのアウトライ<br>ンを表示します。レイアウトを印刷す<br>るもご覧ください。                                                  |

- 4 必要に応じて印刷に加えるワークシートを選択します。
  - 各レイヤーの色とステッチ情報とデザインのカラー リストには、カラーレイヤーをチェックします。詳 細はカラーレイヤーを印刷するをご覧ください。
  - 生地をカットする際のガイドとしてアップリケパ ターンのコピーが必要な場合は、アップリケパター ンをチェックしてください。詳細はアップリケパ ターンを印刷するをご覧ください。
  - デザインに2つ以上の刺しゅう枠がある場合は、刺しゅう枠リストをチェックします。現在の色順序で刺しゅう枠が表示されます。詳細はマルチ刺しゅう枠デザインを印刷するをご覧ください。
- 5 **デザインサイズ**パネルからサイズオプションを選択し ます。

このオプションは、テンプレートとデザインモードで 適用されます。テンプレートモードを選択すると、実 物大オプションが自動的に選択されます。

#### ジャノメデジタイザー MBX オンスクリーン取扱説明書 |229 第27章 デザインを印刷する

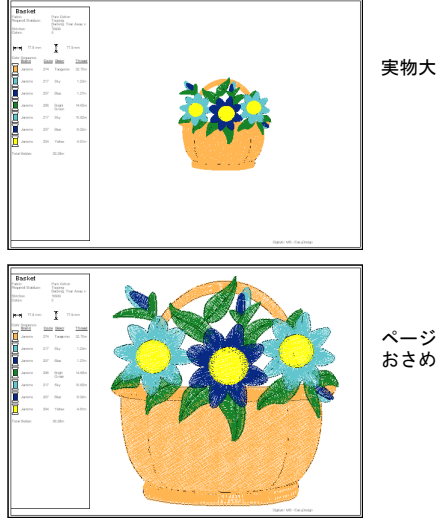

ページに おさめる

6 **OK** をクリックします。

Ø メモ クロスセッターマークは JEF と SEW ファイルで 使用可能ですが、アウトラインでは使用できません。 JEFとSEW はステッチファイルフォーマットである 為、ステッチデータのみ含まれ、アウトラインデータ は含まれません。次善策として、デザインモードでス テッチとクロスセッターマークをオンにして、JEF と SEWファイルを表示する方法があります。

## デザイン項目を印刷する

デザインワークシートを印刷する場合、開始 / 終了の十 字点、渡り糸、背景色、背景生地、現在の刺しゅう枠を 印刷に含めるか除外するかを選択できます。デザイン情 報には、作成者、色ごとの上部の糸の見積もり長さ、ボ ビン数合計が含まれます。

 $\bigcirc$ 

参考 デザインワークシートオプションを使用すれば、 ステッチ情報なしにデザインのアウトラインのみプリン トすることができます。デザインイメージのみ(ベク ターまたはビットマップ)印刷することもできます。

#### デザイン項目を印刷するには

 印刷オプションダイアログで、デザインワークシート オプションを選択します。詳細は印刷オプションを設 定するをご覧ください。

| <u></u>  |                |                                          |  |
|----------|----------------|------------------------------------------|--|
|          | ▶ ☑ テザインリークシート |                                          |  |
| シートを選択   | 又テッチ数          | 🔲 クロスセッターマーク                             |  |
|          | 📃 ビジュアライザー     | 🔲 ワークエリア                                 |  |
|          | 📝 つなぎ 糸        | ── グリッド                                  |  |
| デザイン構成要素 | 📝 アウトライン       | ☑ 背景色/生地                                 |  |
| を選択し、印刷  | 🔲 イメージ         | ☑ 開始/終了の十字マーク                            |  |
|          | ☑ ベクター         | 📝 刺しゅう情報                                 |  |
|          | 🔄 刺しゅう枠        | ■ 二十二十二十二十二十二十二十二十二十二十二十二十二十二十二十二十二十二十二十 |  |
|          | デザインモード テンプレー  | ->£-×                                    |  |

- ワークシートにステッチデータを加えたい場合は、ス テッチ数オプションを選択します。その他のオプショ ンは以下の通りです。
  - ビジュアライザー:このオプションは、最終的な刺 しゅうの概観を印刷したい時に選択します。

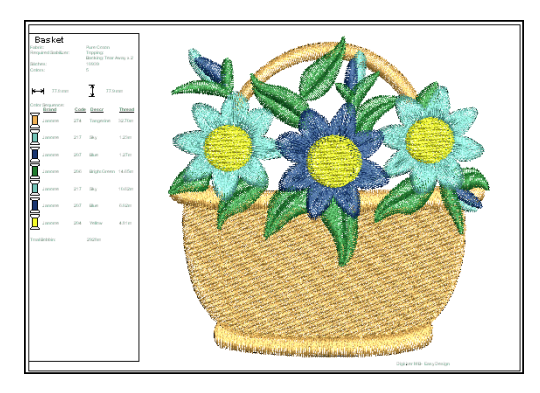

◆ 渡り糸:ジャンプを含めたデザイン内のすべての渡 り糸が表示されます。

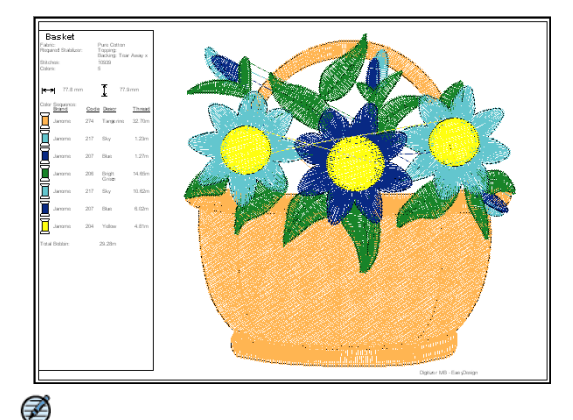

メモ ビジュアライザーがオンの場合、渡り糸オプ ションは実際の渡り糸のみ表示します。通常のステッ チビューで表示されるジャンプは表示されません。 必要に応じて他のデザイン項目を選択します。

- イメージ:印刷にビットマップイメージを含めたい 場合に選択します(例:デザインの下絵)。下絵を 使用してデジタイズするもご覧ください。
- アウトライン:デザインの形状を強いアウトライン でハイライトしたい場合に選択します。これらはビジュアライザーがオフの場合によりよく見えます。 またはステッチを表示せず、デザインのアウトラインを印刷します。レイアウトを印刷するもご覧ください。
- ベクター:印刷にベクターグラフィックを含めたい 場合に、このオプションを選択します。ベクターと 刺しゅうオブジェクトを変換するもご覧ください。

 $\bigcirc$ 

参考 デザインイメージは直接特別な生地に印刷されるか、またはインクジェットプリンターを経て転写されます。印刷したイメージはフォトクリックと組み合わせ、イメージのステッチの主要部分を作成します。 写真から刺しゆうを作成するもご覧ください。

 刺しゆう枠:印刷に刺しゅう枠のイラストを含めたい 場合に、このオプションを選択します。マルチ刺しゅ う枠デザインで使用する刺しゅう枠リストと混同しな いようご注意ください。マルチ刺しゅう枠デザインを 印刷するもご覧ください。

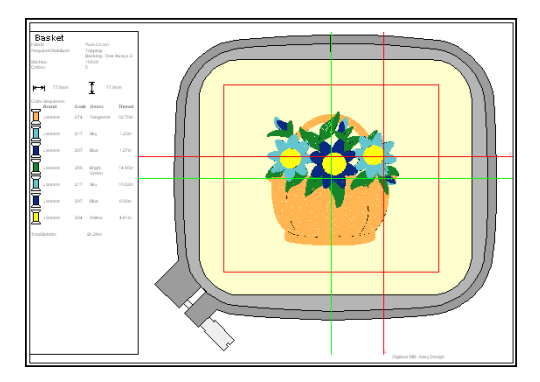

必要に応じてクロスセッターマークをチェックします。

クロスセッターマークは、デザイン中のそれぞれの刺 しゅう枠に印刷されます。これにより、デザインをス テッチを施すアイテムや生地のレイアウト内に正確に 配置することができます。レイアウトを印刷するもご 覧ください。

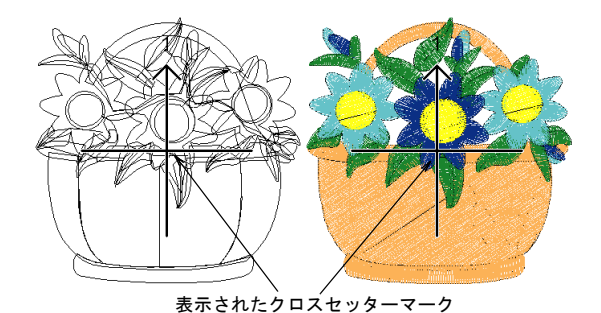

 ワークエリアをチェックして、ワークシートのワーク エリアにアウトラインを加えます。詳細は装飾的なレ イアウトを作成するをご覧ください。

#### $\bigcirc$

参考 大きなレイアウトを印刷する際に、印刷に必要 なページ数が10ページを超える場合は、警告ダイア ログが表示されます。ページにおさめるオプションを 使用するか、%(実物大に対して)を選択してページ 数を減少させます。

- グリッドオプションをチェックして、ワークシートに 背景グリッドを追加します。刺しゅう枠&グリッドの 表示もご覧ください。
- 背景色 / 生地を含めたい場合に、このオプションを選択します。背景を変更するもご覧ください。
- ・開始/終了の十字マーク:針位置の開始と終了位置を含めたい場合に、このオプションを選択します。緑の十字マークはデザインの開始点を、赤の十字マークは終了ポイントを示しています。初期設定では、緑の十字マークは通常刺しゅう枠の中心に設定されています。
- 刺しゆう情報をチェックして、刺しゆう細部の表示の オン/オフの切り替えをします。テンプレートモード の初期設定では、情報の詳細はワークシートから省か れています。

### レイアウトを印刷する

標準ツールバー > 印刷プレビューを使用し、印 刷するデザインをプレビューする。

刺しゅうはデザインを直接ミシンに送信するか、取り外 し可能なメディアに保存し、レイアウトテンプレートや ジャノメクロスセッターを使用して縫製することができ ます。このデバイスは、透明のプラスティック製の器具 で十字マークが付いています。

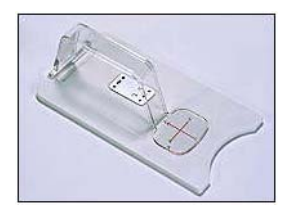

テンプレートモードで印刷をすると、デザインアウトラ インをステッチなしで表示します。これにはクロスセッ ターマークが含まれており、これにより縫製が行われる アイテムや生地上で予め設定されたレイアウト内でのデ ザインの正確な配置ができるようになっています。刺 しゅう枠内でデザインを中心に置けるよう、デバイスを 配置することができます。

#### 大きなレイアウトを印刷する

イージーデザインでは、最大3mx3mのワークエリアを定 めることができます。大きなレイアウトの印刷には、多 くのページを必要とする場合があります。実物大の何% で印刷するかを選択して、紙を節約することもできま す。その際、テンプレートの大きさを比率によって拡大 することを覚えておく必要があります。例えば、実物大 の50%で印刷をした際、生地に転送を行う場合には寸法 を2倍にする必要があります。目安として以下の表をご 使用ください。

| %   | 比率数  | 倍率  |
|-----|------|-----|
| 50% | 2:1  | x2  |
| 25% | 4:1  | x4  |
| 20% | 5:1  | x5  |
| 10% | 10:1 | x10 |

#### デザインレイアウトを印刷するには

1 印刷プレビューアイコンをクリックします。 レイアウトデザインは印刷されるのと同じ状態で表示 されます。装飾的なレイアウトを作成するもご覧くだ さい。

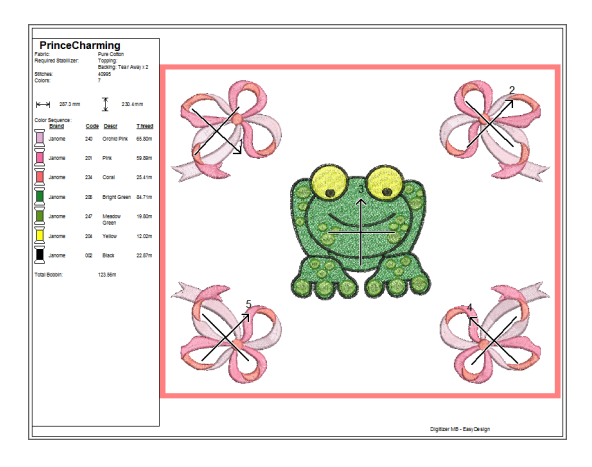

## オプションをクリックします。 印刷オプションダイアログが表示されます。

|         | ── 📝 デザインワークシート |              |
|---------|-----------------|--------------|
|         | 📄 ステッチ数         | 🔤 クロスセッターマーク |
|         | 🗌 ビジュアライザー      | 🔲 ワークエリア     |
|         | 🗌 つなぎ糸          | グリッド         |
|         | 📝 アウトライン        | 🔄 背景色/生地     |
|         | 🔲 イメージ          | □開始/終了の十字マーク |
|         | ○ ベクター          | ▼ 刺しゅう情報     |
|         | 🔄 刺しゅう枠         | □ 詳細         |
| テンプレート_ |                 |              |
| モードを選択  |                 |              |
| ~ / / / |                 |              |

3 テンプレートモードを選択します。

この設定では、ステッチの表示なしにデザインのアウトラインを表示します。

#### Ø

★モ クロスセッターマークは JEF と SEW ファイルで 使用可能ですが、アウトラインでは使用できません。 JEF と SEW はステッチファイルフォーマットである 為、ステッチデータのみ含まれ、アウトラインデータ は含まれません。次善策として、デザインモードでス テッチとクロスセッターマークをオンにして、JEF と SEW ファイルを表示する方法があります。

- 4 クロスセッターマークとワークエリアオプションが チェックされていることを確認してください。 クロスセッターマークは、刺しゅう枠の中心を示して います。これらはデザイン内の各刺しゅう枠で印刷さ れます。
- 5 デザインのサイズの実物大オプションを選択します。
- 6 OKをクリックします。
   各刺しゅう枠にはクロスセッターマーク付近に数字が プリントされており、刺しゅう枠のステッチ順序を示 しています。

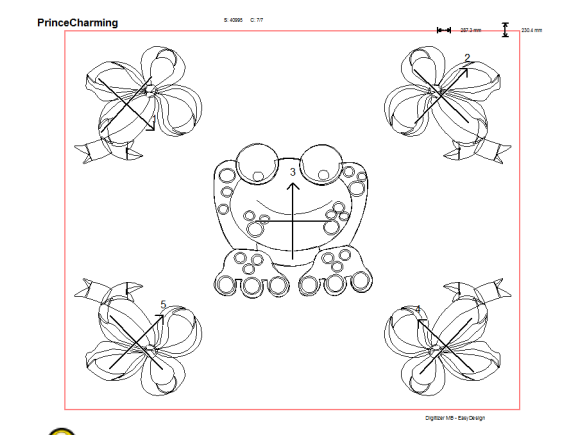

参考 ページにおさめるを選択するか、または%(実物大に対して)フィールドに数値を入力してレイアウトのオーバービューを印刷することができます。

## カラーレイヤーを印刷する

標準ツールバー>印刷プレビューを使用し、印 刷するデザインをプレビューする。

**カラーレイヤー**オプションを使用すると、レイヤーごと の色とステッチの情報と共に現在のデザインのカラーレ イヤーリストを含めることができます。

#### カラーレイヤーを印刷するには

- 印刷プレビューアイコンをクリックします。
   デザインは印刷されるのと同じ状態で表示されます。
- オプションボタンをクリックします。
   印刷オプションダイアログが表示されます。

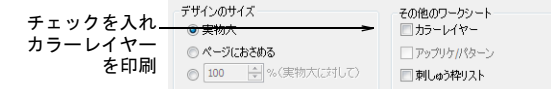

- 3 その他のワークシートグループで、カラーレイヤー チェックボックスを選択し、OKを押します。
- 4 必要に応じて、次のページボタンをクリックします。 カラーレイヤーのリストは、レイヤーごとの色とス テッチ情報を表示します。

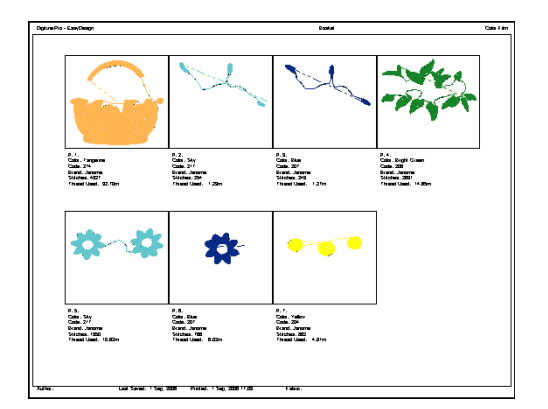

以下の情報と共に表示されます。

| 項目      | 説明                                               |
|---------|--------------------------------------------------|
| 番号      | ステッチ順序の番号                                        |
| カラーイメージ | 関連する糸チャートに載っている色<br>の名前                          |
| コード     | 購入、注文時に便利な糸コード                                   |
| ブランド    | 糸のブランド(例:Isacord40)                              |
| ステッチ    | 各カラーレイヤーごとのステッチ総<br>数                            |
| 使用された糸  | 現在のシステム設定の測定単位による、各カラーレイヤーのステッチ長の合計(例:「m」(メートル)) |

5 印刷をクリックします。

## アップリケパターンを印刷する

標準ツールバー > 印刷プレビューを使用し、印 刷するデザインをプレビューする。

アップリケパターンのコピーを印刷し、生地をカットする際のテンプレートとして使用します。アップリケパ ターンの各部分はステッチ順序に従い、番号が付与され ます。

#### アップリケパターンを印刷するには

- 印刷プレビューアイコンをクリックします。
   アップリケデザインは印刷されるのと同じ状態で表示 されます。
- オプションボタンをクリックします。
   印刷オプションダイアログが表示されます。

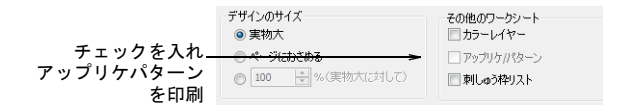

その他のワークシートグループで、アップリケパターンのチェックボックスを選択し、OKをクリックします。

アップリケパターンの各部分はステッチ順序に従い、 番号が付与されます。

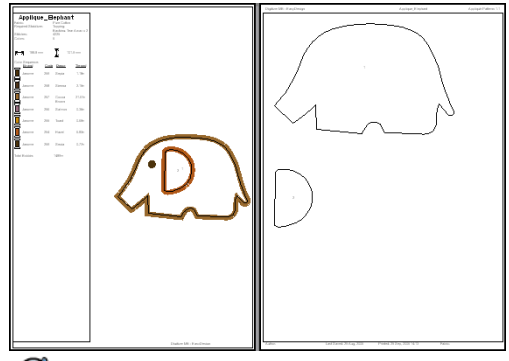

Ø

- メモ 実物大オプションを選択すると、まとめられた アップリケレイアウトと、個々のパターンが別々の ページに実寸大で作成されます。ページにおさめるか %(実物大に対して)オプションを選択すると、まと められたアップリケレイアウトは指定したサイズで作 成されますが、個々のパターンは別のページに実寸で 印刷されます。
- 4 印刷をクリックします。

## マルチ刺しゅう枠デザインを印刷する

2 つ以上の刺しゅう枠掛けがあるデザインの場合、「マル チ刺しゅう枠表示」で刺しゅう枠を印刷するオプション があります。刺しゅう枠リストオプションで各刺しゅう 枠のオブジェクトが表示されます。大きなデザインを刺 しゅう枠にはめるもご覧ください。

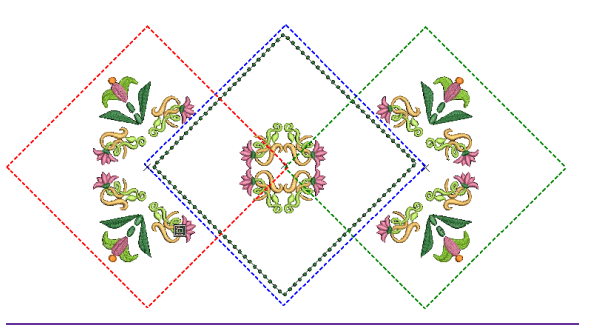

#### マルチ刺しゅう枠デザインを印刷するには

- 1 ファイル>印刷プレビューを選択します。
- オプションアイコンをクリックします。
   印刷オプションダイアログが表示されます。
- 3 **刺しゅう枠リスト**チェックボックスを選択します。

|                            | デザインのサイズ                      | その他のワークシート<br>一 カラーレイヤー                          |
|----------------------------|-------------------------------|--------------------------------------------------|
| チェックを入れ<br>刺しゅう枠リスト<br>を印刷 | ○ページにおさめる ○ 100 ① %(実物大に対して)> | <ul> <li>アップリケ/パターン</li> <li>刺しゅう枠リスト</li> </ul> |

4 OK をクリックします。 各刺しゅう枠のオブジェクトの表示に、以下の情報が 含まれます。

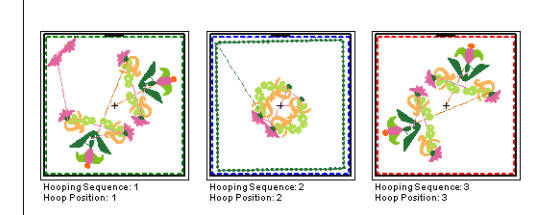

5 印刷をクリックします。

## $\bigcirc$

参考 マルチ刺しゅう枠デザインに位置マークを含めるとよいでしょう。このマークは作業環境>模様の結合タブからアクティブにすることができます。詳細は位置マークを出力するをご覧ください。

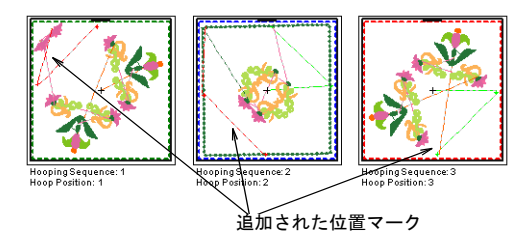

## 第28章

## デザインファイルの読み込み& 書き込み

刺しゆうデザインはコンピュータや USB メモリースティック、フロッピーディスク、マ イカード (ATA カード)に保存したり、ミシンに直接送信するなど様々な方法で出力で きます。

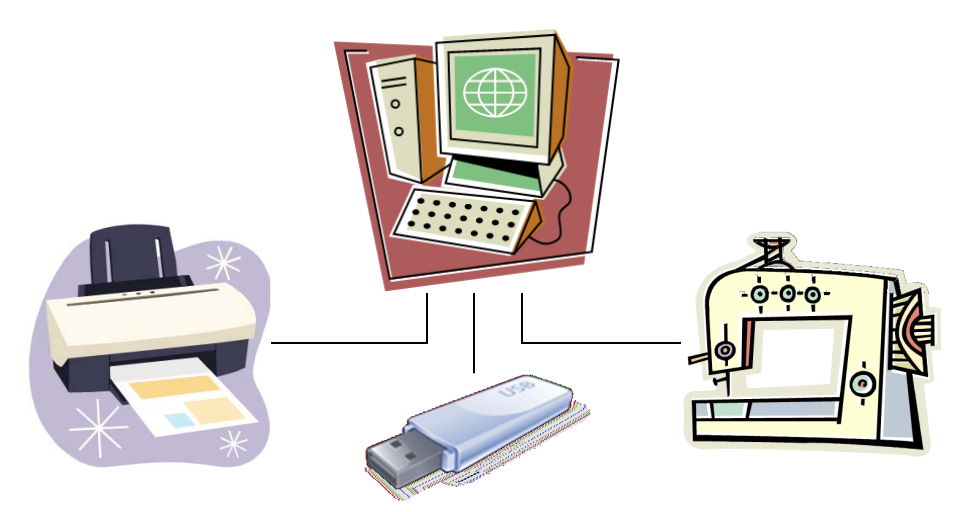

ジャノメデジタイザー MBX では JAN、JEF、SEW の3種類の刺しゅうファイルフォーマッ トを使用して、ほとんどのアウトラインとステッチフォーマットを作成することができ ます。JAN フォーマットはオブジェクトベースのフォーマットで、一方 JEF と SEW フォーマットはステッチベースです。初期設定ではイージーデザインは JAN フォーマッ トに保存し、イージーエディットは JEF に保存します。フォーマットにはデザインに刺 しゅうを施す情報と、後から変更するのに必要な全情報が含まれます。その他のフォー マットで作成 / 保存されたデザインを開く場合、イージーデザインはデザインを内部で JAN フォーマットに変換し、一方でイージーエディットは JEF フォーマットに変換しま す。これによりジャノメデジタイザー MBX の機能を最大限に使用してデザインに変更が できます。

MC9000、MC5700、MC5000 機種の SEW ファイルカードは、カードリーダーを使用してコン ピューターに転送できます。カードリーダーを使用して SEW ファイルを読み込む為に は、オプションのアクセサリ(読み取り/書き込み Box、AC アダプター、RS-232C ケー ブル)が必要です。 この章では、刺しゅうステッチと出力デザイン形式、そして刺しゅうファイルをジャノ メデジタイザー MBX で開く方法について説明していきます。また、ミシンにデザインを 保存する方法、直接接続によるデザインの送受信の方法や、更にフラッシュメモリー読 み込み / 書き込みにデザインを書き込む方法に関しても説明されています。

## 刺しゅうデザインのフォーマット

刺しゅうデザインはアウトラインかステッチの2つのうち、どちらか1つのフォーマットで保存されます。JAN はアウトラインフォーマットで、JEFとSEWはステッチ フォーマットです。

## Ø

**メモ** ジャノメデジタイザー MBX でサポートする特定 フォーマットの詳細については、使用可能な刺しゅう ファイルフォーマットをご覧ください。

## アウトラインデータ

圧縮ファイルであるアウトラインデータはハイレベル フォーマットで、オブジェクトのアウトラインやオブ ジェクトの詳細、ステッチのデータが含まれています。 イージーデザインでアウトラインファイルを開く時に は、それに相当するステッチタイプとデジタイズ方法、 効果が適用されます。

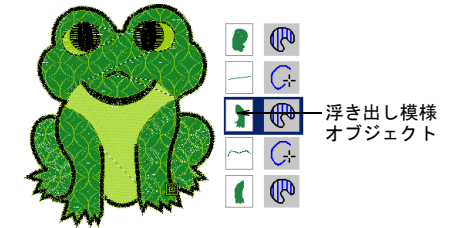

アウトラインファイルは、ステッチ密度や質を変えることなく、サイズ変更、変換や変形が可能です。イージー デザインでは、変更の後にデザインを初期設定の JAN フォーマットで保存するか、その他のフォーマットで保存するかを選択できます。

### ステッチファイル

ミシンの種類によって使用される「言語」は異なりま す。各ミシンは様々な機能に対して独自のコントロール コマンドを持っています。デザインを刺しゅうする前 に、これらの機能をミシンが読み取れるフォーマットに しなければなりません。ステッチまたは「拡張」デザイ ンファイルは低いレベルのフォーマットで、ミシンで直 接使用される為のフォーマットです。このフォーマット には、各ステッチの位置、長さ、色に関する情報が含ま れます。ステッチファイルをイージーエディットに読み 込む場合、アウトラインやステッチタイプといったオブ ジェクト情報は含まれず、ステッチの集合体としてデザインを表します。ステッチブロックは、単一のステッチ が集まって構成されています。

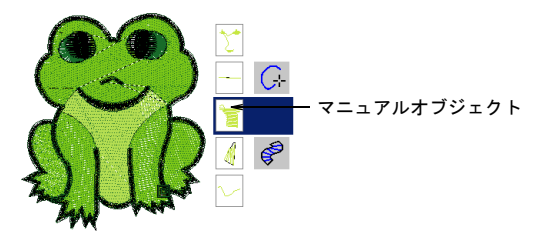

未加工のステッチフォーマットのデザインのサイズを変 更することはできますが、ステッチ数は変更されない 為、デザインサイズによって糸間隔が大きくなったり、 小さくなったりします。この為、ステッチデザインを± 5%の範囲外でサイズ変更しないでください。この範囲を 超えた場合は、ステッチが密になり過ぎたり、隙間がで きたりすることがあります。

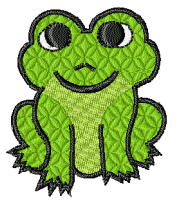

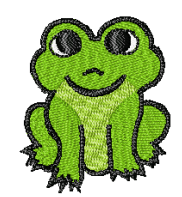

オリジナルの ステッチデザイン

5% で減少したデザイン

通常ステッチデザインは拡大 / 縮小に向いていません が、ジャノメデジタイザー MBX はステッチデータからオ ブジェクトアウトラインやステッチタイプ、また糸間隔 をある程度認識することができます。初期設定では、 イージーエディットで開かれる際にステッチファイルは アウトラインとオブジェクトに変換されます。これらの 「認識された」デザインは、新しいアウトライン用に再 計算されたステッチでサイズ変更することができます。 この処理はほとんどのステッチデザインに効果的です が、元のアウトラインとまったく質が同じというわけで はなく、装飾的なステッチの中には正しく変更できない 場合もあります。

#### ファイルソース

刺しゅうファイルが概して「アウトライン」か「ステッ チ」に分類されるのに対し、ジャノメデジタイザー MBX の内部ではファイルは**ネイティブデザイン、ネイティブ 以外のアウトラインファイル、プロセス(処理)された** ステッチファイル、ネイティブ以外のステッチファイル の4種類の中のどれかに分類されます。

元の状態 説明 ネイティブ ジャノメデジタイザー MBX で作成さ デザイン れたデザイン(またはそれに相当す るもの)。 ネイティブ以外 JAN 以外のアウトラインファイルか のアウトライン ら読み込まれたデザイン。ステッチ ファイル は元のアウトラインとステッチの データを基に、ジャノメデジタイ ザー MBX (またはそれに相応するも の)で生成されたもの。 プロヤス(処理)によってステッチ プロヤス (処理) されたステッチ が再生成されたステッチファイルか ら読み込まれたデザイン。 ステッチファイルから読み込まれた ネイティブ以外 のステッチ デザイン。アウトラインは認識され ファイル る場合とされない場合がある。ス テッチはプロセス(処理)によって 再生成はされていない。 しかしレタリングオブジェクトを追 加するなど、ステッチファイルに変 更を加えた場合、そのファイルは取 り込まれたステッチが再生成されな くとも、プロセス(処理)されたス テッチにステータスが変更されるの で注意。

デザインファイルのソースに関する情報は、**プロパティ** ダイアログを参照ください。詳細はデザイン情報を表示 するをご覧ください。

## ジャノメデジタイザー MBX で刺しゅうファ イルを開く

イージーデザインではオブジェクトの詳細のプリセット をベースに、自動的にステッチを生成できるアウトライ ンとして形状を保存するオブジェクトベースの刺しゅう デザイン作成を提案してます。刺しゅうオブジェクトは デザイン内の各構成要素として、サイズ変更、変形、編 集が可能です。ステッチは、変更がある度に自動的に再 生成されます。

イージーエディットはステッチベースの刺しゅうフォー マットを基本としており、デザイン全体が独立したス テッチからなる1つのオブジェクトとなります。イー ジーエディットではステッチベースのデザインを扱うこ とができ、個々のステッチを変更して全体のサイズ変更 や、変形、微調整を行うことができます。イージーエ ディットではステッチのみを編集できます。 各アプリケーションではそれぞれ保存するフォーマット が選択でき、様々なタイプの刺しゅうファイルが作成さ れます。

#### どのアプリケーションを使えばいい?

| イージーデザイン                                                                                                    | イージーエディット                                                                                                    |
|----------------------------------------------------------------------------------------------------|----------------------------------------------------------------------------------------------------|
| <ul> <li>新規デザインの作成</li> <li>既存のデザインに新規オ<br/>ブジェクトを追加</li> <li>一つのファイルにデザイ<br/>ンを組み合わせる</li> <li>デザインにレタリングを<br/>追加</li> <li>デザインの要素を追加、<br/>または取り除く</li> <li>デザインの要素を変形</li> <li>イメージから自動的にデ<br/>ザインをデジタイズ</li> </ul> | <ul> <li>既にステッチベースになっているデザインフォーマットを刺しゅうする</li> <li>ステッチブロック、またはデザイン全体を組み合わせる、変形する</li> <li>ステッチレベルでデザインを微調整</li> </ul> |

 $\bigcirc$ 

参考 デザインのサイズを変更したい場合、イージーデザインを使用してアウトラインを編集するか、ステッチタイプを変更します。初期設定ではステッチファイルが開かれる時点で、アウトラインとオブジェクトに変換されます。±5%の範囲内でのみデザインのサイズを変更する場合、またはステッチのみを編集する場合はイージーエディットを使用します。

#### オブジェクト / アウトラインの認識

ステッチファイル (JEF または SEW) をアウトライン フォーマット (JAN) に変換する際、ジャノメデジタイ ザー MBX は針落ちポイントによりステッチデータをス テッチごとに読み取ります。ステッチタイプ、間隔、ス テッチ長、ステッチ効果を認識し、オブジェクトのアウ トラインを決定します。

デザインのすべての埋め縫いエリアは、埋め縫いまたは アウトラインステッチプロパティに加えその他プロパ ティを持った、埋め縫いまたはアウトラインオブジェク トになります。ステッチタイプは針落ちのパターンに よって、サテンまたはタタミ模様に割り当てられます。 オブジェクトが認識されない場合、オブジェクトはその 他プロパティと渡り糸プロパティのみを含み、サイズの 変更には適しません。

認識されたオブジェクトのアウトラインとステッチ値 は、オブジェクトの詳細としてジャノメデジタイザー MBXに保管されるので、通常の方法で認識されたデザイ ンのサイズを変更したり、変形したりできます。ステッ チ密度はデザイン全体、選択部分のみ、また特定のス テッチタイプでも変更できます。

#### 認識の制限

ステッチタイプが正確に認識されない場合、オブジェク トの詳細ダイアログの数値はステッチに見合うものにな りません。ステッチを変更して再生成するまでは、ス テッチはオリジナルデザインのステッチのまま維持され ます。デザインを変更すると、ステッチはオブジェクト の詳細に従って再生成されます。

## ミシンにデザインを保存する

ミシンの種類により、使用する「言語」は異なります。 各ミシンは様々な機能に対して独自のコントロールコマ ンドを持っています。デザインを刺しゅうする前に、デ ザインをミシンが読み取れるフォーマットにしなければ なりません。ミシンにデザインファイルが送信される前 に、デザインは自動的に JEF ステッチファイルフォー マットに変換され、ファイルはハードディスクに直接保 存されます。JEF フォーマットで保存する場合、保存先 となるミシンの種類を選択しなければなりません。デザ インを送信する&書き込むもご覧ください。

Ø

メモ ジャノメデジタイザー MBX は、ユーザー設定刺しゅう枠の刺しゅう範囲を JEF ファイルに記録し、その後複数針ミシンで読み取られ、ステッチ範囲を定義します。一方、一本針ミシンのステッチ範囲は、選択した刺しゅう枠タイプによって決定されます。ファイルに「標準以外」(ユーザー設定)の刺しゅう枠のコードが含まれていると、刺しゅう枠サイズは自動的にデザインサイズを基とし、ステッチ範囲を制限します。詳細はユーザー設定の刺しゅう枠を定義するをご覧ください。

#### ミシンにデザインを保存するには

ファイル>名前を付けて保存を選択します。
 名前を付けて保存ダイアログが表示されます。

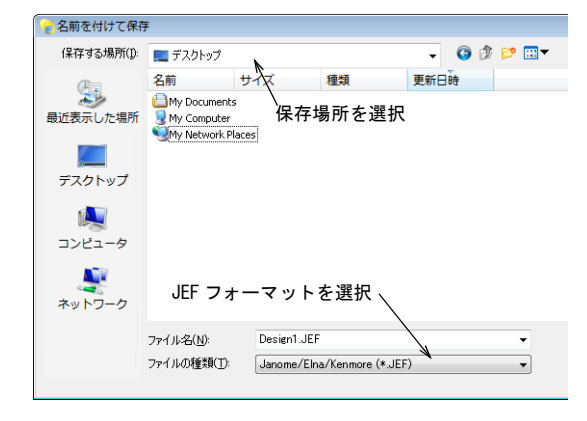

- 2 保存する場所リストからデザインを保存するフォルダ を選択します。
- 3 ファイル名フィールドでデザインの名前を入力しま す。
- 4 名前をつけて保存のファイルの種類リストからフォーマットを選択します。使用可能な刺しゆうファイルフォーマットもご覧ください。
  - ジャノメミシンに出力する場合には、ファイル フォーマットとして JEF を選択します。このファイ ルは現在選択されているミシンの種類に合わせて コード化されます。詳細はミシンモデルの選択をご 覧ください。
  - 第3者ミシンに出力する場合には、オプションボタンが使用可能となります。詳細は、お使いのミシンのマニュアルをご覧ください。
- 5 保存をクリックします。

## Ø

**メモ**ジャノメデジタイザー MBX は、ジャノメ MA 刺 しゆう枠をサポートしています。これらは刺しゅう枠 が2つ表示される「2位置」刺しゅう枠で、縫製でき る範囲を拡大します。ミシンに送信する際、大抵イー ジーデザインはファイルを1つだけ作成します。「2 位置」刺しゅう枠は単一の JEF ファイルに保存されま す。

 MA刺しゆう枠では、刺しゆう枠位置1に戻ることが 必要な場合は、2つ(または稀にそれ以上)のファ イルが作成されます。MA刺しゆう枠を使用したデ ザインを送信するもご覧ください。

## デザインを送信する&書き込む

ジャノメデジタイザー MBX では、デザインを直接ミシン に送るか、メモリカードに送るかを選択できます。どち らを選ぶかは、お使いのミシンにより異なります。

Ø

**メモ** ミシンにデザインファイルが送信される前に、デ ザインは自動的に JEF ステッチファイルフォーマットに 変換されます。ミシンにデザインを保存するもご覧くだ さい。

#### 使用可能なミシンの種類

ジャノメデジタイザー MBX は、以下のミシンモデルで使 用できます。

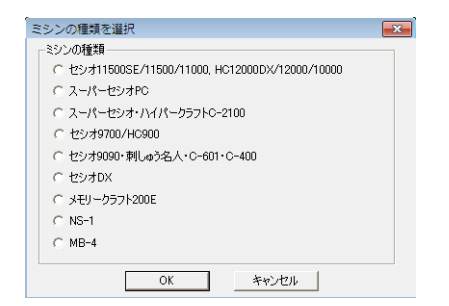

- セシオ 11500SE/11500/11000、HC12000DX/12000 /10000、スーパーセシオ PC は、お使いの PC にケーブ ルで直接接続することができます。詳細は USB ケーブ ルでコンピュータと繋ぐをご覧ください。
- スーパーセシオ、ハイパークラフト C-2100 スーパーセシオ 9090、C-601、刺しゅう名人、C-400、セシオ DX では、直接接続は使用できませんが、マイカード(ATA カード)を読み込むことができます。
- メモリークラフト 200E、NS-1、セシオ 9700/HC900 では 直接接続は使用できませんが、USB スティックを読む ことができます。
- MB-4 では、直接接続をご使用いただけます。デザインは、ミシンの内部メモリかマイカード(ATA カード)、またはミシンに備え付けの USB スティックにダウンロードすることができます。但し、MB-4 の直接接続は、ジャノメデジタイザー MBX 製品レベルでのみ使用可能です。

イージーデザインとイージーエディット両方で、ジャノ メデジタイザー MBX は、現在どの使用可能なミシンが PC の USB ポートに接続されているかを自動的に検出するこ とができます。ミシンメニューアイテムは、PC に接続さ れているミシンの種類によって決定されます。どのミシ ンも検出されない場合には、すべてのメニューアイテム はグレーになり、選択することができません。ご利用の 代理店でサポートされているミシンの種類を確認するこ とができるでしょう。デザインをミシンに送信するもご 覧ください。

#### 使用可能な保存デバイス

USB 接続以外にも、フロッピーディスクに保存するのと 似た方法でマイカード(ATA カード)のフラッシュメモ リに書き込むことも可能です。マイカード(ATA カード) は PCMCIA 標準の PC メモリーカードで、ミシンへ書き込 み、またはミシンから読み込みできるよう JEF フォー マットでデザインを保存するのに使用されます。マイ カード(ATA カード)は、コンピュータのドライブとし て指定できます。ドライブの表示は、E:かF:、あるい は別の文字に変わる場合があります。デザインを書き込 んだ後は、カードをお使いのミシンのマイカード(ATA カード)の差込口(サポートされている場合)に挿入 し、デザインを読み込みます。 マイカード(ATA カード)を使用する上での注意点

- ミシンの内蔵メモリに保存されているデータをハード ディスク、あるいはマイカード(ATA カード)に保存 しておき、誤作動や故障などによるデータの損失を防 ぐことをお勧めします。
- マイカード(ATAカード)をPCあるいはお使いのミシン でフォーマットすると、カード内の情報はすべて失わ れます。使用済みのカードをフォーマットする前に必 ず内容を確かめてください。
- お使いのミシンのシステムプログラムのアップグレードには、承認されているマイカード(ATAカード)か、SanDisk社のコンパクトフラッシュをマイカード(ATAカード)アダプタと共にのみ使用してください。メモリの容量は8Mb以上必要です。

#### Ø

メモ お使いのコンピュータがノート型パソコンの場合、 マイカード(ATAカード)とアダプターを直接挿入でき るスロットがついています。お使いのコンピュータがデ スクトップパソコンの場合、マイカード(ATAカード) リーダー/ライターを USB ポートに繋ぐ必要がありま す。

#### USB メモリースティック

最新ミシンのモデルは、USBメモリースティックからの 読み込みと、スティックへの書き込みが可能となってい ます。メモリースティックは、小さなスティックで大容 量のデータをやり取りすることが可能なとても便利な ポータブル記憶装置です。

#### 大きなファイルを分割する

ミシンの中には、一度に約 32,000 ステッチまでしか受け取ることができないという制限があるものもありました。新しいミシンは約 64,000 ステッチまで受け取ることができ、中には最高 100,000 ステッチを受け取ることができるものもあります。MB-4 は、最高 200,000 ステッチまで可能です。

ジャノメデジタイザー MBX は、ステッチ数が限界になる 前の最後の色替えでファイルを分割します。ステッチの 制限数の前に色替えがない場合は、作業は中止されま す。

#### Ø

**メモ** 大きなデザインをジャノメメモリークラフトミシン、またはマイカード(ATAカード)に送信する時の分割方法は、ミシンの種類を選択ダイアログで選択された ミシンの種類により異なります。詳細はミシンモデルの 選択をご覧ください。

分割ファイル(色替えも同様)は最大78まで作成でき ます。一つのファイルに78近い色替えが含まれるとい うことはあまりありません。デザインをミシンまたはマ イカード(ATA カード)のどちらに送信しても、分割さ れた JEF ファイルは自動的にジャノメデジタイザー MBX によりファイル名が割り当てられます。(例: MyFlower01、MyFlower02 など)

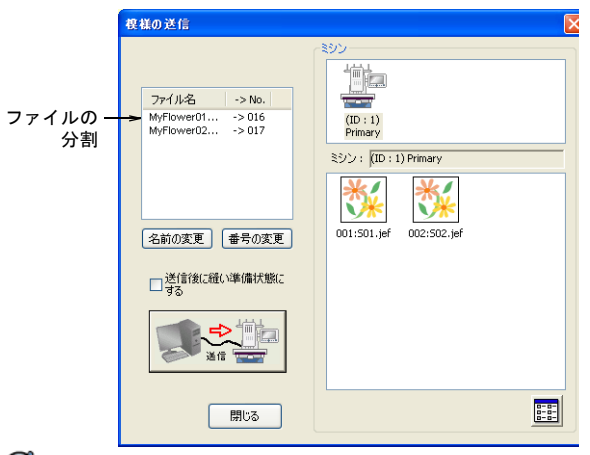

#### Ø

**メモ**マイカード(ATAカード)の接続メニューとアイコン、デザインを分割する機能は、イージーデザインと イージーエディットの両方についています。

## デザインをミシンに送信する

標準ツールバー > ミシンに送信を使用し、現在 のデザインを直接ミシンに送信して刺しゅうす る。

ミシンの種類によって異なりますが、直接マシン接続オ プションが使用可能であることがあります。個別または 複数のデザインファイルを、以下の3箇所へ直接送信す ることができます。

- ◆ 内蔵メモリ:ミシン内蔵のメモリ
- ATA PC カード: ミシンの PC メモリカードスロットで、 ATA PC カードリーダー / ライターとして使用できる
- USBメモリ:ミシンに挿入されたUSBメモリスティック

参考 あるいは、外部の「フラッシュメモリ」(ATA PC) リーダー / ライターを使用して、JEF フォーマットでデ ザインを直接カードに書き込みすることができます。詳 細はフラッシュメモリ・リーダー / ライターに書き込む をご覧ください。

#### ミシンに現在のデザインを送信する

一つのデザインを送信する方法はミシンの種類によって 若干異なりますが、基本は同じです。使用しているミシンに関わらず、その手順は下記のいずれかに当てはまります。

- 接続したいミシンの種類を選択します。詳細はミシン モデルの選択をご覧ください。
- 必要に応じて、マイカード(ATAカード)かUSBスティックメモリをご使用のミシンに挿入します。
- ◆ 送信したいデザインを開くか、新たに作成します。
- ミシンに送信アイコンまたはミシン>デザインの送信
   を選択します。

選択されたミシンの種類によって、ダイアログが表示 されます。

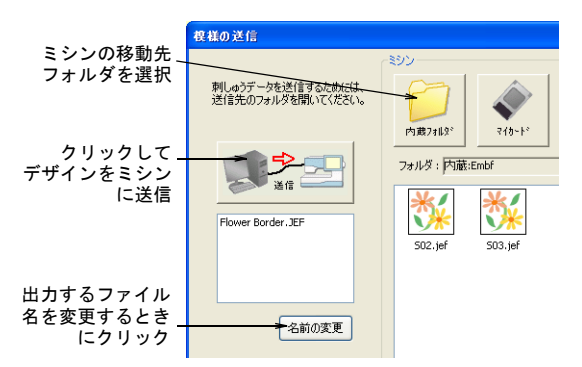

- ミシンの保存場所を選択します。(例:内蔵フォルダ 等ミシンメモリ、マイカード(ATAカード)、USBメモ リスティック)
- ファイルの転送を開始します。
   万が一ファイルが制限値を超えた場合は、ファイルは 複数に分割されます。詳細は大きなファイルを分割す るをご覧ください。

#### Ø

メモ 特定のミシンに関する詳しい手順に関しては、ミシンへ出力するをご覧ください。

#### 複数のデザインを送信、受信する

一つのデザインを送信するときと同じく、複数のデザインをミシンに送信する方法もミシンの種類によって若干異なります。

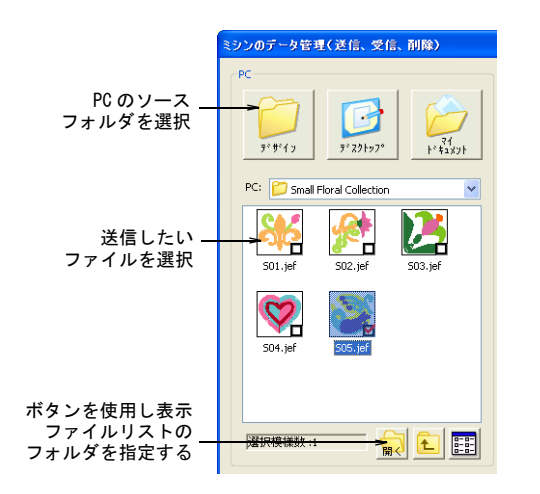

ミシンにデザインを送信する以外にも、通常そのフォル ダからファイルを受信したり、削除したりすることがで きます。

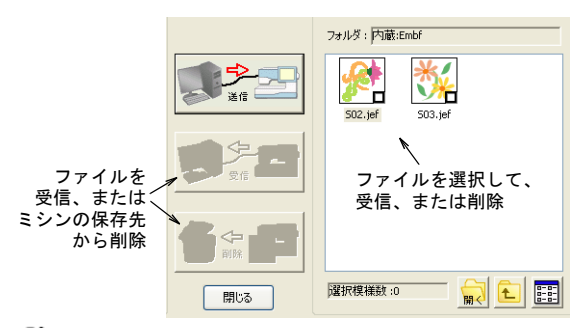

## Ø

メモ 特定のミシンに関する詳しい手順に関しては、ミシンへ出力するをご覧ください。

## フラッシュメモリ・リーダー / ライターに 書き込む

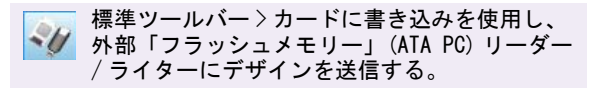

外部の「フラッシュメモリ」(ATA カード)リーダー/ラ イターを使用して、JEF フォーマットでデザインを直接 カードに書き込みできます。ミシンによっては直接接続 をサポートしていない場合があるので、その場合はマイ カード(ATA カード)を使用してデザインを PC から送信 する必要があります。お使いのミシンが正しく選択され ているかご確認ください。デザインを書き込んだ後は、 ミシンのマイカード(ATA カード)差込口にカードを挿入し、デザインを読み込ませます。

#### マイカード (ATA カード) にデザインを書き込む

ーつのデザインをカードに書き込む方法はミシンの種類 によって若干異なりますが、基本操作は同じです。使用 しているミシンに関わらず、その手順は下記のいずれか に当てはまります。

- 書き込みしたいミシンの種類を選択します。詳細はミシンモデルの選択をご覧ください。
- フラッシュメモリ・リーダー / ライターが、お使いの PCのUSBポートにしっかり差し込まれていることを 確認してください。
- ◆ 送信したいデザインを開くか、新たに作成します。
- カードに書き込みアイコンをクリックするか、外部メ ディア>デザインの書き込みを選択します。
   選択されたミシンの種類によって、ダイアログが表示 されます。

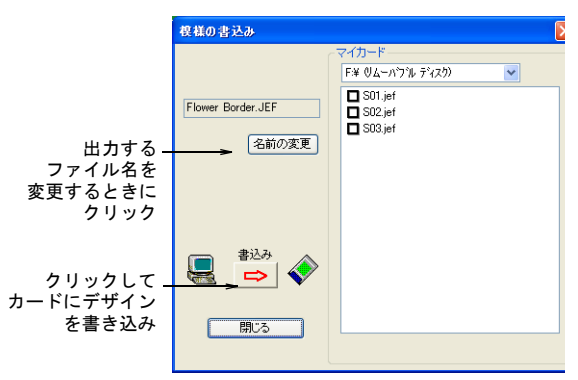

 ファイルの転送を開始します。
 万が一ファイルが制限値を超えた場合は、ファイルは 複数に分割されます。詳細は大きなファイルを分割す るをご覧ください。

メモ 特定のミシンに関する詳しい手順に関しては、ミシンへ出力するをご覧ください。

#### マイカード(ATA カード)に複数のデザインを書き込む

複数のデザインをマイカード(ATA カード)に書き込む 方法は、ミシンの種類によって若干異なります。書き込 みをしたいミシンの種類を選択し、**外部メディア>デザ インの書き込み、読み込み、削除**を選択します。現在の ミシンの種類によって、ダイアログが表示されます。

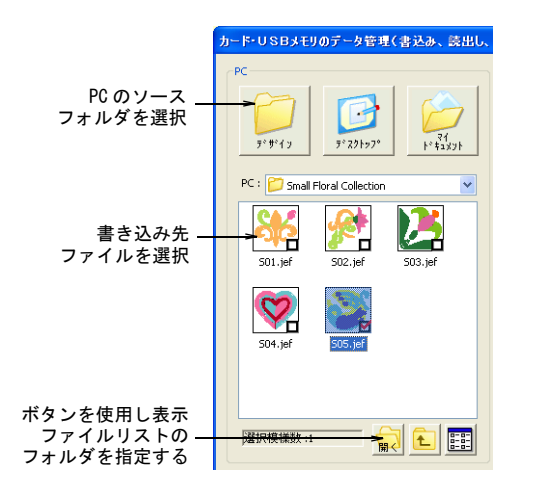

ミシンにデザインファイルを書き出しする以外にも、通 常そのフォルダからファイルを受信したり、削除したり できます。

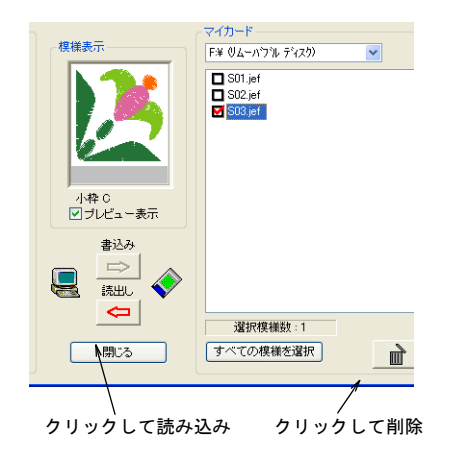

Ø

メモ 特定のミシンに関する詳しい手順に関しては、ミシンへ出力するをご覧ください。

## MA 刺しゅう枠を使用したデザインを送信す る

標準ツールバー > ミシンに送信を使用し、現在 のデザインを直接ミシンに送信して刺しゅうす る。

ジャノメデジタイザー MBX では、MA 刺しゅう枠が使用で きます。これは2箇所に配置される刺しゅう枠で、ミシ ンの提供されている刺しゅうを施す領域を拡大します。 使用可能な刺しゅう枠のリストの中で、MA 刺しゅう枠は 「刺しゅう枠 MA(200x280)」として記載されています。2 つの刺しゅう領域は、赤色と青色で表示されます。デジ タイズする時、各刺しゅうオブジェクトはいずれかの刺 しゅう枠の中にに完全に収まっている必要があります。

刺しゅうデザインの読み込み、編集をする際の MA 刺 しゅう枠の動作は、通常の 200x280 サイズの四角形刺 しゅう枠と全く同じです。デザインをミシンに保存、又 は送信しない限り、刺しゅう領域が 2 つあることで得ら れる効果は全くありません。ミシンに送信する際、大抵 ジャノメデジタイザー MBX はファイルを1 つだけ作成し ます。「2 位置」刺しゅう枠は単一の JEF ファイルに保存 されます。但し、刺しゅう枠位置1 に戻る必要がある場 合はジャノメデジタイザー MBX では、2 つ(稀に 3 つ以 上)のファイルが作成されます。

#### MA 刺しゅう枠を使用したデザインを送信するには

ミシンに送信するデザインを開きます。
 2つの刺しゅう領域は、赤色と青色で表示されます。
 デジタイズする際、各刺しゅうオブジェクトはいずれかの刺しゅう枠の中に完全に収まっている必要があります。

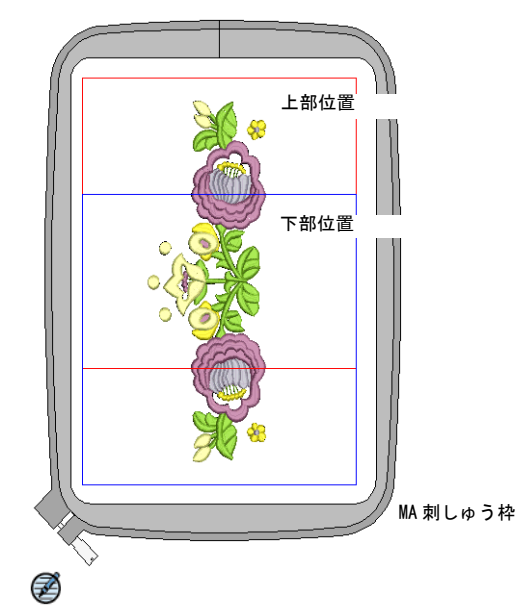

**メモ** サイズは実寸表示で mm 単位で示されます。他の倍率表示では、数値は比例的に拡大 / 縮小します。

標準ツールバーのミシンに送信アイコン、またはミシン>デザインの送信を選択します。
 ミシンが正しく接続されている場合は、現在作成中のデザインの送信ダイアログが表示されます。詳細はデザインを送信する&書き込むをご覧ください。
 プランクレーンをは、

3 送信ボタンをクリックします。

しゅう枠の青と赤で表示される2箇所のフィールド内 に収まっているかが確認されます。

- フィールドの外にはみでたオブジェクトがある場 合、それらのオブジェクトはデザインウィンドウで 選択され、編集または削除するよう指示がありま す。オブジェクトがすべてフィールド内に収まって いる場合、ジャノメデジタイザー MBX が希望の刺 しゅう枠の数を決定します。
- ◆フィールドの1箇所だけ必要な場合、または2箇所の 使用で上部フィールドが始めにくる場合、ジャノメ デジタイザー MBXJEF はこれらの刺しゅう枠を含む 単一の JEF ファイルを作成し、ミシンに送信しま す。
- その他の場合、刺しゅう枠の位置の変更数を計算 し、操作を続行するようにメッセージが表示されま す。続行を希望すると複数の JEF ファイルが作成さ れ、ミシンに送信されます。
- **4 OK** をクリックします。

JEF ファイルのファイル名は、番号とハイフン (-) が 付きます (例:「My Flower-1. JEF」 や「My Flower-2.JEF」など)。

Ø

メモ ミシンが複数の JEF ファイルのうちの最初の ファイルを読み込むと、上部がまずステッチされ、下 部にある刺しゅう枠に移動するよう指示がだされま す。新規 JEF ファイルをステッチし始める時は、フ レームを移動するように指示が出ない限り、いつも上 部分に刺しゅう枠を配置してください。これはステッ チが多過ぎたり、色替えが多過ぎて刺しゅう枠のペア が分割される必要がある場合などに備えて必要な措置 です。

## マルチ刺しゅう枠デザインを出力する

刺しゅう枠よりも大きなデザインを作成している場合、 模様の結合モードでデザインを各部分ごとにオブジェク トやオブジェクトのグループを含むよう分割することが できます。マルチ刺しゅう枠デザインを出力する際、各 部分は生地を刺しゅう枠をかけなおした後に別々にス テッチされます。詳細は大きなデザインを刺しゅう枠に はめるをご覧ください。

以下のコマンドはすべて模様の結合モードで使用できま す。

- 名前を付けて保存
- ミシンへ送信
- カードへ書き込み

これらいずれかのコマンドが起動すると、マルチ刺しゅ う枠と分割ラインが適用されます。**刺しゅう枠順序**モー ドがアクティブになり、それぞれの刺しゅう枠を表示し

ジャノメデジタイザー MBX により、オブジェクトが刺 ます。マルチ刺しゅう枠デザインを印刷するもご覧くだ さい。

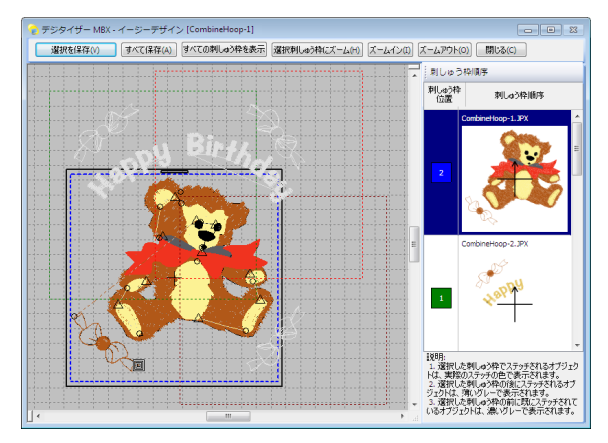

#### 刺しゅう枠 vs 出力ファイル数

マルチ刺しゅう枠デザインで使用されている刺しゅう枠 の数=出力されるファイルの数ではありません。ファイ ルの数はデザイン内のオブジェクトの層により決まりま す。デジタイズしたステッチ順序を保つには、同じ刺 しゅう枠位置を再度使用する必要がある場合がありま す。

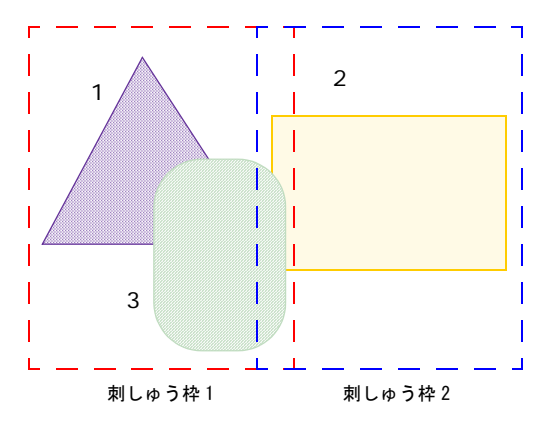

上記のイラストで示された例をご覧ください。3つのオ ブジェクトと2つの刺しゅう枠を含む1つのデザインが あります。オブジェクト1は始めにステッチされます。 オブジェクト2をステッチするには、刺しゅう枠位置を 変更する必要があります。オブジェクト3をステッチす るには、始めの刺しゅう枠位置に戻る必要があります。 刺しゅう枠位置よりも多い出力ファイルの数は、このよ うにして発生します。

#### マルチ刺しゅう枠デザインをミシンに送信する

模様の結合ツールバー > 模様の結合モードを使
用し、刺しゅう枠結合機能をアクティブにする。

標準ツールバー > ミシンに送信を使用し、現在
のデザインを直接ミシンに送信して刺しゅうす
る。

ステッチファイルはマルチ刺しゅう枠デザインと共に、 ミシンやメモリーカードに送信することができます。ど のファイルが送信されるかは自動的に計算され、どのよ うに見えるか表示します。

Ø

メモ スプリットガイドツールは、ファイル、ミシン、 またはメモリーカードに出力する前にマルチ刺しゅう枠 デザインに分割ラインをデジタイズするのに使用しま す。分割ラインは模様の結合モードでのみ見ることがで き、他のモードに切り替えた場合でも維持されます。分 割ラインは出力前のオブジェクトに対して継続する効果 はありません。詳細は刺しゆう枠間のオブジェクトを分 解するをご覧ください。

#### マルチ刺しゅう枠デザインをミシンに送信するには

- 1 模様の結合モードに切り替え、マルチ刺しゅう枠デザインを作成します。詳細は大きなデザインを刺しゅう枠にはめるをご覧ください。
- 2 ミシンまたはリーダーが正確に接続されていることを 確認してください。

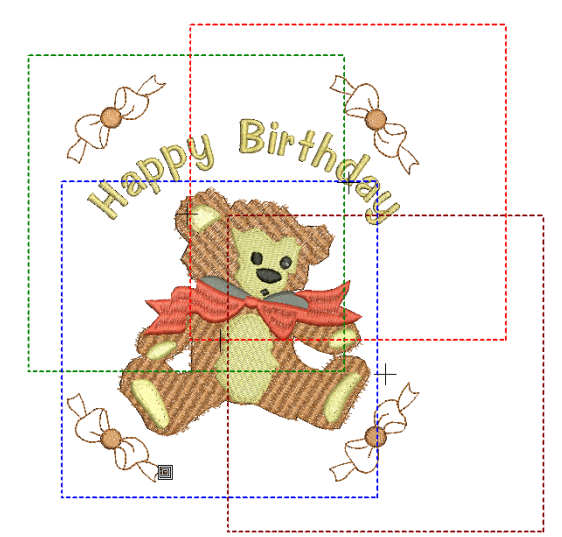

3 ミシンに送信アイコンをクリックします。

システムによりデザイン内に複数の刺しゅう枠が使用 されているか、またすべてのオブジェクトが枠内にあ るかが確認されます。

枠内に収まっていないオブジェクトがある場合、続行の有無を問うメッセージが表示されます。

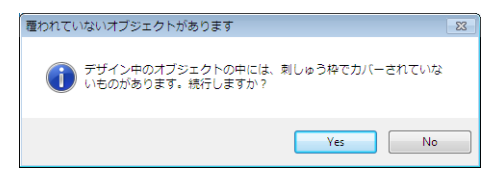

 デザインをステッチするのに必要な刺しゅう枠は、 すべて刺しゅう枠順序モードに表示されます。
 ツールバーはすべて非表示となり、刺しゅう枠順序 パネルのみ表示されます。デザインをステッチする のに必要なすべての刺しゅう枠のリストが表示され ます。

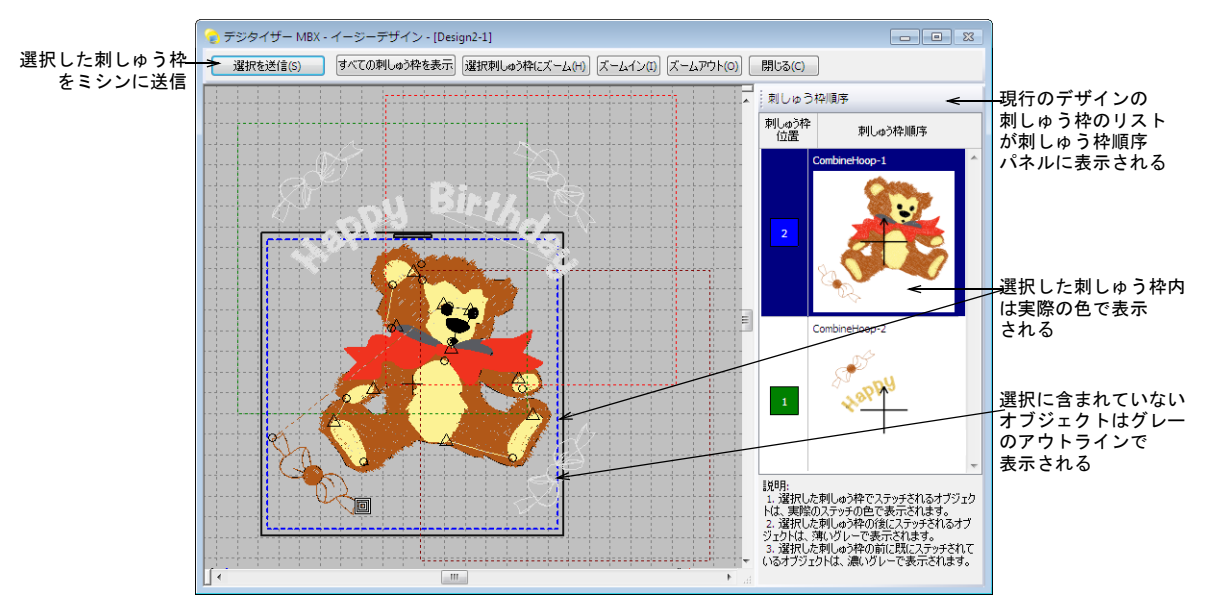

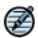

**メモ** ステッチ可能なアイテムのみ表示し、アップリ ケの生地は非表示となります。

- 4 リストの刺しゅう枠を選択します。 選択した刺しゅう枠内のオブジェクトは、実際にス テッチされる色で表示されます。選択に含まれていないオブジェクトはグレーのアウトラインで表示されます。
- 5 上部にあるズームを使用して、刺しゅう枠を確認しま す。
- 6 選択を送信ボタンをクリックして、選択した刺しゅう 枠をミシンに送信します。 現在の刺しゅう枠内にある、ステッチに必要なすべて のアイテムを含んだファイルが出力されます。
- 7 必要に応じてこの手順を繰り返し、すべての刺しゅう 枠を送信します。
- 8 閉じるをクリックして終了します。

#### マルチ刺しゅう枠デザインを保存する

 様様の結合ツールバー>模様の結合モードを使用し、刺しゅう枠結合機能をアクティブにする。

 標準ツールバー>保存を選択し、既存のデザインを保存する。

 標準ツールバー>カードに書き込みを使用し、外部「フラッシュメモリー」(ATA PC) リーダー/ライターにデザインを送信します。

デザインを覆うのに複数の刺しゅう枠が必要な場合、デ ザインを分割しそれぞれ別々のファイルを作成すること

ができます。詳細は大きなデザインを刺しゅう枠にはめ るをご覧ください。

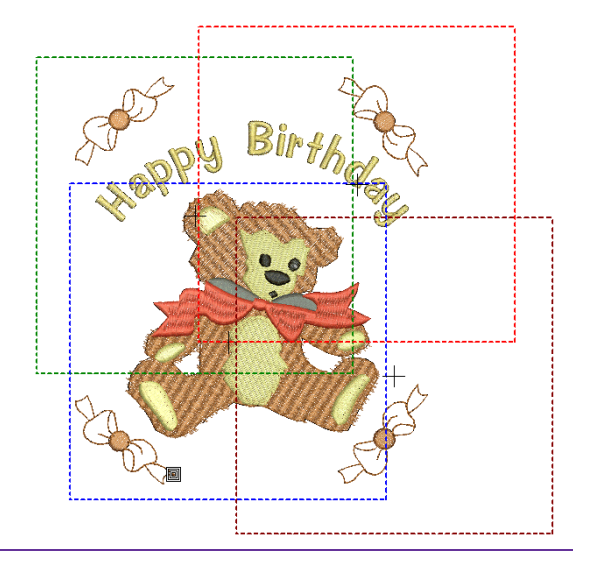

#### マルチ刺しゅう枠デザインを保存するには

1 模様の結合モードに切り替え、マルチ刺しゅう枠デザ インを作成します。詳細は大きなデザインを刺しゅう 枠にはめるをご覧ください。 メモ スプリットガイドツールは、ファイル、ミシン、またはメモリーカードに出力する前にマルチ刺しゆう枠デザインに分割ラインをデジタイズするのに使用します。分割ラインは模様の結合モードでのみ見ることができ、他のモードに切り替えた場合でも維持されます。分割ラインは出力前のオブジェクトに対して継続する効果はありません。詳細は刺しゆう枠間のオブジェクトを分解するをご覧ください。

2 ファイル>名前を付けて保存を選択します。

Ø

標準の MS Windows (R) 名前をつけて保存ダイアログで は、フォルダの参照、エクスポートしたファイルの名 前の選択、ドロップダウンリストからファイルフォー マットを選択することができます。

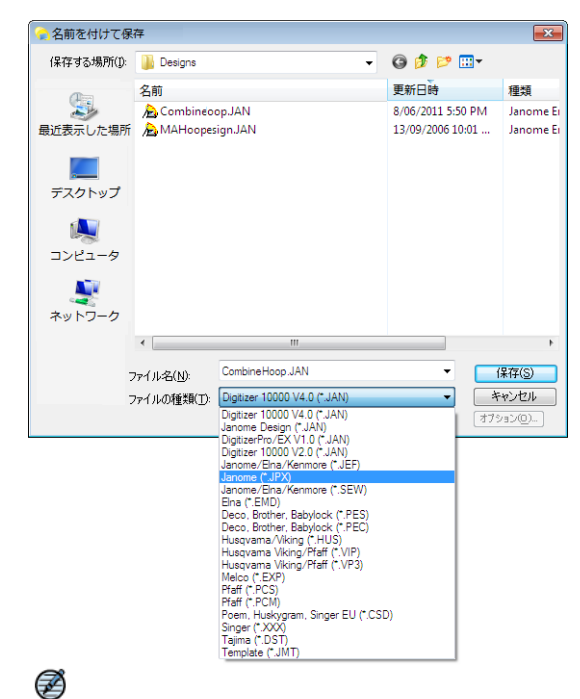

**メモ** あるいは**カードに書き込み**コマンドを使用して、メモリーカードに出力したファイルを保存します。詳細はフラッシュメモリ・リーダー / ライターに書き込むをご覧ください。

3 必要に応じてファイル名を変更し、保存先フォルダと ファイルフォーマットを選択して保存をクリックします。

システムにより、すべての刺しゅうオブジェクトが覆われているか確認されます。覆われていないオブジェクトがある場合は、メッセージが表示されます。それ 以外の場合、デザインのステッチに使用される刺しゅ う枠は計算され、**刺しゅう枠順序**ダイアログに表示されます。刺しゅう枠の名前は、ファイル名+選択したファイルの拡張子となります。

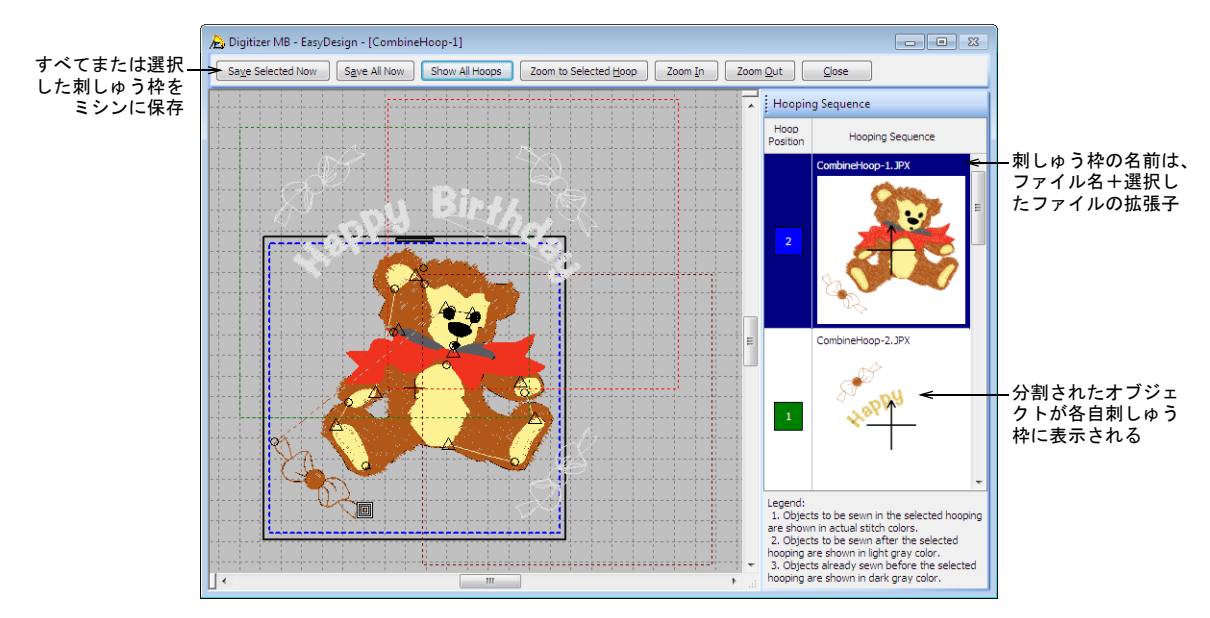

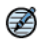

**メモ** 適用した分割ラインは出力時に計算され、オブ ジェクトはそれぞれの刺しゅう枠間で分割されます。

- 4 刺しゆう枠を選択し、選択を保存をクリックします。 あるいはすべて保存をクリックし、刺しゆう枠順序パネルで表示されている名前ですべてのファイルをリストに保存します。イージーデザインにより、刺しゆう枠は各ファイルに出力されます。
- 5 **閉じる**をクリックします。 イージーデザイン**刺しゅう枠順序**モードが終了し、デ ザインウィンドウに最初の状態のデザインが表示され ます。

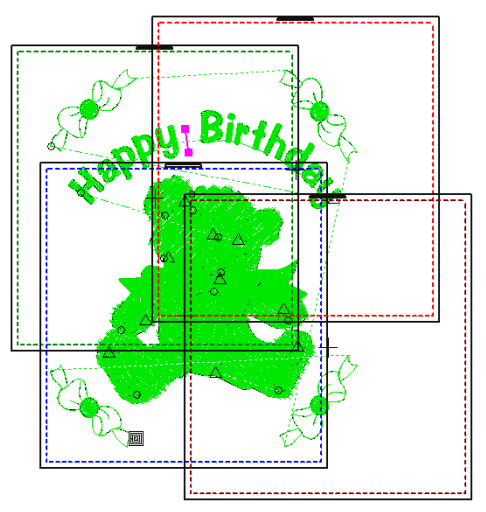

# <sub>第29章</sub> ミシンへ出力する

新型または旧モデルのミシンへの直接接続や、 マイカード (ATA カード) への保存、JEF ファ イルをハードディスクやフロッピーディスクへ の保存は、すべてイージーデザインとイージー エディットの両方で行うことができます。

ジャノメデジタイザー MBX では、セシオ 11500SE/11500/11000、HC12000DX/12000 /10000、スーパーセシオ PC、スーパーセシオ・ ハイパークラフト C-2100、セシオ 9700/HC900、 セシオ 9090、C-601、セシオ DX、刺しゅう名 人、C-400、メモリークラフト 200E、NS-1、セ シオ 9700/HC900、MB-4 のミシンモデルをサ ポートしています。選択したモデルによってメ ニューオプションが異なることがありますが、 セシオ 11500SE/11500/11000、HC12000DX/ 12000/10000、スーパーセシオ PC は直接接続を サポートしています。セシオ 9090、C-601、刺 しゅう名人、C-400 とセシオ DX は、直接接続 はサポートされていませんが、マイカード (ATA カード)を読み込むことができます。メ

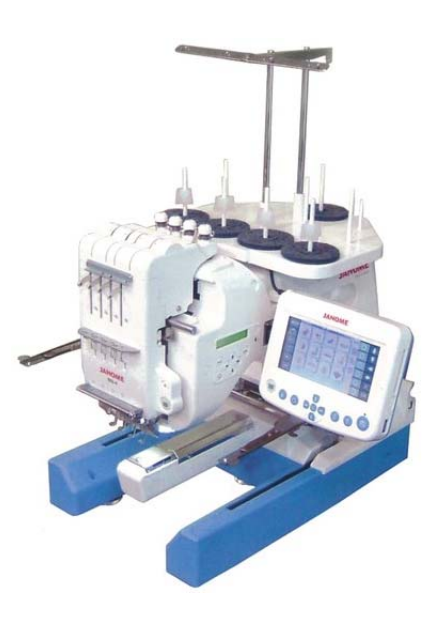

モリークラフト 200E、NS-1、セシオ 9700/HC900 は、USB メモリースティックをサポートしています。

MB-4 への直接接続は、ジャノメデジタイザー MBX のみで可能となっています。

 $\bigcirc$ 

## セシオ 11500SE/11500/11000、 HC12000DX/12000/10000 に出力する

現在の使用ミシンとしてセシオ 11500SE/11500/11000、 HC12000DX/12000/10000 を選択すると、直接ミシン接続 オプションが使用可能になり、個別または複数のデザイ ンファイルを、以下の3箇所へ直接送信することができ ます。

- お使いのジャノメメモリークラフトの内蔵フォルダメ
   モリ
- お使いのミシンのPCメモリカードスロットに取り付けられたマイカード(ATAカード)

ミシンに挿入された USB メモリスティック

参考 または外部の「フラッシュメモリ」(ATA PC) リーダー / ライターを使用して、JEF フォーマットでデザインを直接カードに書き込みすることができます。詳細はフラッシュメモリ・リーダー / ライターに書き込むをご覧ください。

#### ミシンに現在のデザインを送信する

標準ツールバー > ミシンに送信を使用し、現在 のデザインを直接ミシンに送信して刺しゅうす る。

現在のデザインをミシンに送信する場合、デザインファ イルを以下の3つの場所に直接送信できます。

- お使いのジャノメメモリークラフトの内蔵フォルダメ
   モリ
- お使いのミシンのPCメモリカードスロットに取り付けられたマイカード(ATAカード)
- ◆ ミシンに挿入された USB メモリスティック

Ø

★モ デザインを1つだけミシンに送信する手順は、複数のデザインを送信する場合と少し異なります。複数の デザインを送信、受信するもご覧ください。

#### 現在のデザインをミシンに送信するには

- セシオ 11500SE/11500/11000、HC12000DX/12000 /10000 を現在のミシンとして選択してください。詳 細は利用可能なミシンモデルとメモリーカードをご覧 ください。
- 必要に応じて、マイカード (ATA カード)か USB ス ティックメモリをお使いのジャノメメモリークラフト ミシンに挿入します。

Ø

**メモ** マイカード (ATA カード) と USB スティックメ モリは同時に取り付けることが可能です。

- 3 送信したいデザインを開くか、新たに作成します。
- 4 ミシンに送信アイコン、またはミシン > デザインの送 信を選択します。

ミシンが正しく接続されている場合は、**模様の送信送** 信ダイアログが表示されます。

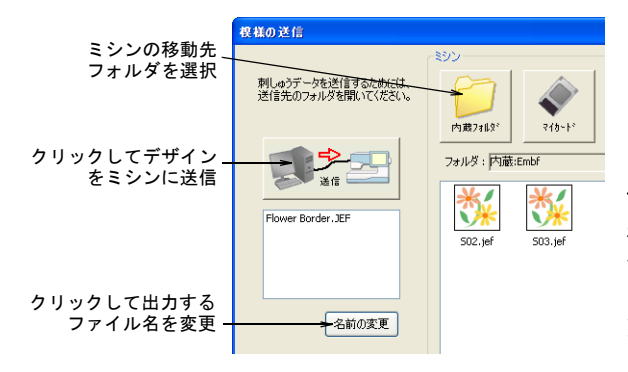

Ø

**メモ** デザインを受信するには、ミシンが PC-Link モードになっている必要があります。 5 名前を変更するには名前をクリックします。 ファイル名の変更ダイアログが表示されます。

| ファイル名の変更 🔀      |            |
|-----------------|------------|
| ファイル名を入力してください。 |            |
|                 | - 新しい名称を入力 |
| OK キャンセル        |            |

6 ミシンの保存場所を選択します(例:ミシンの内蔵 フォルダ、マイカード(ATA カード)、USBメモリス ティック)。

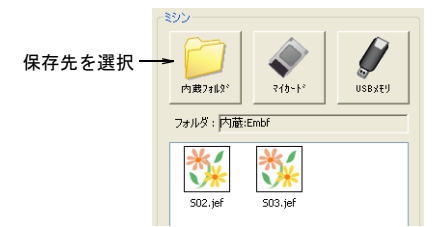

7 送信をクリックします。

ジャノメデジタイザー MBX では、選択された刺しゅう 枠が保存先となるミシンにサポートされているかを確 認する機能が働きます。

- ◆ MA 刺しゅう枠を使用している場合は、デザインは複数の刺しゅう枠に分割配置されるということなので、JEF ファイルは複数になる場合があります。詳細は MA 刺しゅう枠を使用したデザインを送信するをご覧ください。
- 刺しゆう枠は使用できるがMA刺しゆう枠がサポート されていない場合、選択したデザインは現在の JEF フォーマットで指定した場所にコピーされます。
- 開始をクリックします。 ファイルの転送が開始されます。指定した場所に選択 したデザインがコピーされます。

#### Ø

8

**メモ** 万が一ファイルが制限値を超えた場合は、ファ イルは複数に分割されます。詳細は大きなファイルを 分割するをご覧ください。

#### 複数のデザインを送信、受信する

複数のデザインを JEF ファイルフォーマットで同時にお 使いのミシンに送信することができます。またミシンメ モリからすべてのデザインを取り込んで、編集したり、 ハードディスクやその他の場所に保存することができま す。更に、ミシンメモリからすべてのデザインを削除し てスペースを空にし、自由に使うこともできます。

#### 複数のデザインを送信、受信するには

- セシオ 11500SE/11500/11000、HC12000DX/12000 /10000 を現在のミシンとして選択してください。詳 細は利用可能なミシンモデルとメモリーカードをご覧 ください。
- 必要に応じて、マイカード (ATA カード)か USB ス ティックメモリをお使いのジャノメメモリークラフト ミシンに挿入します。

## Ø

**メモ**マイカード(ATAカード)とUSBスティックメモリは同時に取り付けることが可能です。

3 ミシン>デザインの送信、受信、削除を選択します。 ミシンのデーター管理(送信、受信、削除)ダイアロ グが表示されます。ダイアログは、ソース(PC)と出 カ先(ミシン)の2項目に分かれています。

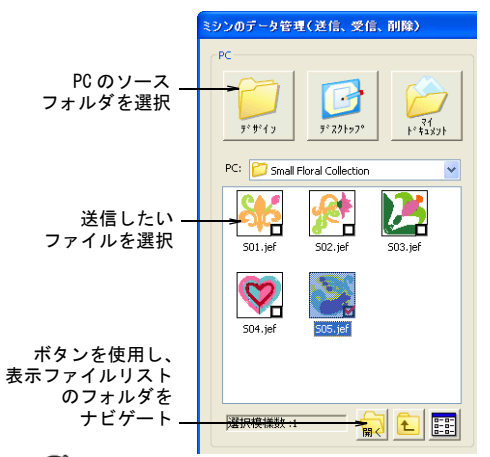

Ø

メモ デザインを受信するにはミシンが PC-Link モードになっている必要があります。

- **4 PC** リストから移動元フォルダを選択します。 JEF ファイルのみが表示されます。
- 5 表示パネルから、送信したいファイル(複数可)を選 択します。
- 6 ミシンの保存場所を選択します(例:ミシンの内蔵 フォルダ、マイカード(ATAカード)、USBメモリス ティック)。

|                                    | (ミシン)                                                                                                    |  |
|------------------------------------|----------------------------------------------------------------------------------------------------|--|
| ミシンでの保存先<br>を選択                    | - Сорона и страни и страни и |  |
|                                    | フォルダ : 内蔵:Embf                                                                                                    |  |
|                                    | 502.jef                                                                                                    |  |
| ボタンを使用して<br>フォルダ、ファイル<br>Jストをナビゲート | )選択模雜数 :0 🙀 💼 🧮                                                                                                    |  |

- 7 送信をクリックします。 確認のメッセージが表示されます。
- 8 開始をクリックします。 ファイル転送が開始され、選択したデザインが選択した場所にコピーされます。

#### Ø

★モ 万が一ファイルが制限値を超えた場合は、ファイルは複数に分割されます。詳細は大きなファイルを 分割するをご覧ください。

9 受信したいファイル、あるいは保存先フォルダから削除したいファイルを選択します。

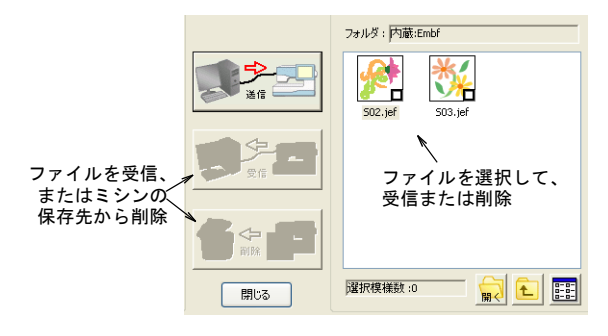

- 10 必要に応じて、以下の使用可能なオプションから選択します。
  - ◆ 受信をクリックして、ミシンから PC の現在のフォル ダにファイルをコピーします。
  - 削除をクリックして、ミシンの保存先から選択ファイルを削除します。

#### フラッシュメモリ・リーダー / ライターに書き込 **お**こ

標準ツールバー>カードに書き込みを使用し √/ 「小小」 / J 「「」」(ATA PC) リーダー / ライターにデザインを送信する。

外部の「フラッシュメモリ」(ATAPC) リーダー / ライ ターを使用している場合は、JEF フォーマットのデザイ ンを直接カードに書き込みができます。フラッシュメモ リ・リーダー / ライターが、お使いの PC の USB ポート にしっかり差し込まれていることを確認してください。 セシオ 11500SE/11500/11000、HC12000DX/12000/10000 で使用する日的でカードに書き込む場合は、セシオ 11500SE/11500/11000、HC12000DX/12000/10000 が現在の ミシンとして選択されていることを確認してください。 デザインを書き込んだ後は、ミシンのマイカード(ATA カード)差込口にカードを挿入し、デザインを読み込ま せます。利用可能なミシンモデルとメモリーカードもご 覧ください。

#### マイカード (ATA カード) にデザインを書き込む

デザインを1つだけフラッシュメモリ・リーダー / ライ ターに書き込む手順は、基本的にはデザインファイルを 1つミシンに送信するのと同じです。異なるのは、カー ドに書き込みアイコンをクリックするか、外部メディア >デザインの書き込みを選択する手順だけです。詳細は ミシンに現在のデザインを送信するをご覧ください。

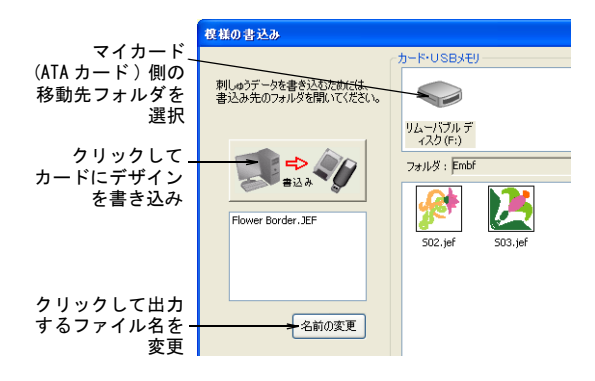

#### マイカード(ATA カード)に複数のデザインを書き込む

複数のデザインをフラッシュメモリ・リーダー / ライ ターに書き込む手順は、基本的に複数のデザインファイ ルをミシンに送信する手順と同じです。異なるのは、外 部メディア〉デザインの書き込み、読み込み、消去を選 択する手順だけです。詳細は複数のデザインを送信、受 信するをご覧ください。

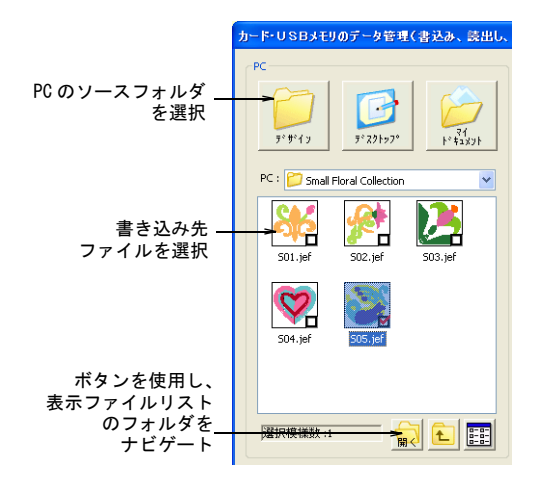

## スーパーセシオ PC に出力する

スーパーセシオ PC を現在のミシンとして選択すると直 接ミシン接続オプションが使用可能になり、個別または 複数のデザインファイルを、以下の2箇所へ直接送信す ることができます。

- ◆ お使いのジャノメメモリークラフトの内蔵フォルダメ モリ
- お使いのミシンのPCメモリカードスロットに取り付け ٠ られたマイカード (ATA カード)

参考 または外部の「フラッシュメモリ」(ATA PC) リー ダー / ライターを使用して、JEF フォーマットでデザイ ンを直接カードに書き込みすることができます。詳細は フラッシュメモリ・リーダー / ライターに書き込むをご 覧ください。

#### ミシンに現在のデザインを送信する

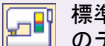

Ø

 $\bigcirc$ 

のデザインをミシンに送信して刺しゅうする。

現在のデザインをミシンに送信する際、デザインファイ ルを以下の2箇所に直接送信することができます。

- ◆ お使いのジャノメメモリークラフトの内蔵フォルダメ モリ
- ◆ お使いのミシンのPCメモリカードスロットに取り付け られたマイカード(ATA カード)

メモ デザインを1つだけミシンに送信する手順は、複 数のデザインを送信する場合と少し異なります。複数の デザインをミシンに送信するもご覧ください。
現在のデザインをミシンに送信するには

- 1 スーパーセシオ PC を現在のミシンとして選択してく ださい。詳細は利用可能なミシンモデルとメモリー カードをご覧ください。
- 必要に応じてマイカード(ATA カード)をお使いの ジャノメメモリークラフトミシンに挿入します。
- 3 送信したいデザインを開くか、新たに作成します。
- 4 ミシンに送信アイコンまたはミシン>デザインの送信 を選択します。 ミシンが正しく接続されている場合は、模様の送信ダ

ミシンが止して接続されている場合は、**候様の医語**タ イアログが表示されます。

| 模様の送信 - USB 接続                        |       |
|---------------------------------------|-------|
| 刺しゅうデータを送信します。<br>[送信]ボタンをクリックしてください。 | 送信    |
| 送信先<br>• 内蔵メモリ ・ 〇マイカード               | キャンセル |
|                                       | 名前の変更 |
|                                       |       |
|                                       | ]     |
|                                       |       |

- 5 ファイルの送信先を選択します。
  - ◆ 内蔵メモリ:ミシンの内蔵フォルダ
  - マイカード (ATA カード):ミシンの PC メモリカード スロットで、マイカード (ATA カード) リーダー / ライターとして使用できる詳細はマイカード (ATA カード)に複数のデザインを書き込むをご覧ください。
- 6 名前を変更するには名前をクリックします。 ファイル名の変更ダイアログが表示されます。

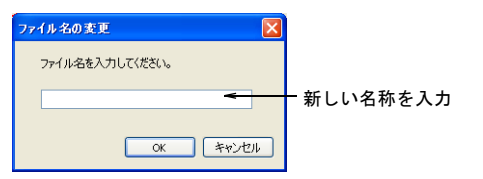

**7 OK** をクリックします。

 $\bigcirc$ 

ファイル転送の進捗状況がバーで表示されます。

参考 模様の送信ダイアログを閉じることで、ファイ ル転送をキャンセルできます。

#### 複数のデザインをミシンに送信する

JEF ファイルフォーマットで、複数のデザインを同時に お使いのミシンに送信することができます。またミシン メモリからすべてのデザインを取り込んで、編集した り、ハードディスクやその他の場所に保存することがで きます。更にミシンメモリからすべてのデザインを削除 してスペースを空にし、自由に使うこともできます。

#### 複数のデザインをミシンに送信するには

- スーパーセシオ PC を現在のミシンとして選択してく ださい。詳細は利用可能なミシンモデルとメモリー カードをご覧ください。
- 必要に応じてマイカード(ATA カード)をお使いの ジャノメメモリークラフトミシンに挿入します。
- 3 ミシン>デザインの送信を選択します。 模様の選択と送信ダイアログが表示されます。

| 模様の選択と送信                                                                    |                                                                                                | ? 🔀                |
|-----------------------------------------------------------------------------|------------------------------------------------------------------------------------------------|--------------------|
| 模様表示                                                                        | 選択<br>S01 jef 2556 2008/08/21 11<br>S04 jef 4.248 2007/09/14 17<br>S04 jef 4.248 2007/09/14 17 | く<br>クリック<br>して追加  |
| <br>小枠 C                                                                    | 全て取消<br>模様数:3.使用容量:12Kバイト                                                                      |                    |
| ファイルの場所(型)<br>回 SO1.jef<br>回 SO2.jef<br>回 SO2.jef<br>回 SO3.jef<br>回 SO5.jef | Small Floral Collection 🛛 👞 🔇 📌 🎫                                                              | 移動元<br>フォルダ<br>を選択 |
| ファイル名(N):                                                                   | S04 フォルダを開く                                                                                    |                    |
| ファイルの種類(①):                                                                 | 刺しゅうデータファイル (*.jef) 🔹 キャンセル                                                                    |                    |
| ミシンの送信先:                                                                    | ▲●内蔵メモリ ○マイカード 送信                                                                              |                    |
|                                                                             | 送信先を選択                                                                                         |                    |

- 4 ファイルの場所リストからフォルダを選択します。
- 5 リストからファイルを選択します。
- プレビューパネルに、最後に選択されたデザインのイ メージが表示されます。
- 6 追加をクリックして、送信するファイルのリストを追加します。 誤ってファイルを追加してしまった場合は、消去をクリックして、カードから取り除きます。デザインの名前を選択するとプレビューが表示されます。
- 7 ファイルの送信先を選択します。
  - ◆ 内蔵メモリ:ミシンの内蔵フォルダ
  - マイカード (ATA カード): ミシンの PC メモリカード スロットで、マイカード (ATA カード) リーダー / ライターとして使用できる
- 8 送信をクリックします。 模様の送信ダイアログが表示されます。

| 榠様の送信 − USB 接続                               | ×     |
|----------------------------------------------|-------|
| 刺しゅうデータを送信します。<br>「送信」ボタンをクリックしてください。<br>ほ信弁 | 送信    |
| ●内蔵メモリ ○マイカード                                | キャンセル |
|                                              |       |
| C                                            |       |

- デザインを内部メモリ、マイカード(ATA カード)ス ロットのどちらに送信するかを選択します。
- **10 開始**をクリックします。

ファイル転送の進捗状況がバーで表示されます。

Q

参考 模様の送信ダイアログを閉じることで、ファイ ル転送をキャンセルできます。

#### ミシンからデザインを受信する

3つの情報元からデザインを取り込むことができます。

- お使いのジャノメメモリークラフトの内蔵フォルダメ
   モリ
- お使いミシンのPCメモリカードスロットに取り付けられたマイカード(ATAカード)
- お使いミシンのPCメモリカードスロットに取り付けられた PC デザインカードー通常はストックデザインが含まれる

#### ミシンからデザインを受信するには

- スーパーセシオ PC を現在のミシンとして選択してく ださい。詳細は利用可能なミシンモデルとメモリー カードをご覧ください。
- 必要に応じて、マイカード (ATA カード)か PC デザインカードをお使いのジャノメメモリークラフトミシンに挿入します。
- 3 ミシン>デザインの受信を選択します。 すべてのデザインがミシンから取り出された場合、模様の受信ダイアログが表示されます。デザインは、1 つ、複数、あるいはすべてを受信することが可能です。

| <b>模様の受信 − USB 接続</b>                                |                   |                               |
|------------------------------------------------------|-------------------|-------------------------------|
| BORDER.JEF CLOWN.JEF IFLORAL.DESTONI.JEF FLOWER7.JEF |                   | 全模様選択<br>記憶場所<br>ション<br>マイカード |
| <                                                    | 標準枠 A<br>□自動ブレビュー | または<br>メモリーカード                |
| 選択された模様数:1                                           | ブレビュー実行           | 受信                            |
| フォルダ: <sup>C¥Embroidery Album</sup>                  | 参照                | キャンセル                         |

- 4 受信するファイルの記憶場所を選択します。
   ◆ 内蔵メモリ:ミシンの内蔵フォルダ
  - マイカード(ATA カード)またはメモリーカード:ミシンの PC メモリカードスロットで、マイカード(ATA カード)リーダー/ライターとして使用できる
- 5 受信するファイルを選択します。 選択されたデザインの横にチェックマークが付きます。

Q

参考 移動元フォルダ内のすべてのデザインを選択するには、全模様選択をクリックします。

- 6 自動プレビューチェックボックスをクリックして、選択したデザインを表示します。 プレビューパネルに、最後に選択されたデザインのイメージが表示されます。デザインの名前を選択すると プレビューが表示されます。
- 7 参照をクリックして、PCでのフォルダを選択します。 ジャノメデジタイザー MBXに、内蔵フォルダまたはマ イカード(ATAカード)から受信するデザインを配置 する場所を指示しなければなりません。
- 8 受信をクリックします。
   選択されたデザインがミシンのメモリから、指定された場所にコピーされます。

#### ミシンからデザインを削除する

以下の2つの場所からデザインを削除し、スペースを空けることができます:

- お使いのジャノメメモリークラフトの内蔵フォルダメ
   モリ
- お使いのミシンのPCメモリカードスロットに取り付けられたマイカード(ATAカード)

ミシンからデザインを削除するには

 スーパーセシオ PC を現在のミシンとして選択してく ださい。詳細は利用可能なミシンモデルとメモリー カードをご覧ください。

- 必要に応じてマイカード(ATA カード)をお使いの ジャノメメモリークラフトミシンに挿入します。
- 3 ミシン>デザインの削除を選択します。 すべてのデザインがミシンから取り出された場合、模様の削除ダイアログが表示されます。デザインは、1 つづつ、複数、あるいはすべてを削除することが可能です。

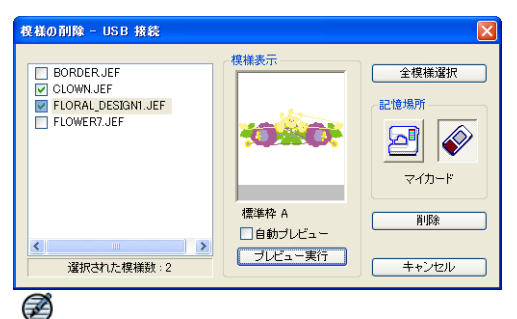

**メモ**初期設定では、PC-Link内蔵メモリが選択されています。他のオプションについては、ミシンからデザインを受信するをご覧ください。

- 4 削除するファイルの場所を以下から選択します:
  - お使いのジャノメメモリークラフトの内蔵フォルダ メモリ
  - お使いのミシンのPCメモリカードスロットに取り付けられたマイカード(ATAカード)
- 5 削除するファイルを選択します。 選択されたデザインの横にチェックマークが付きます。

参考 移動元フォルダ内のすべてのデザインを選択するには、全模様選択をクリックします。

6 削除をクリックします。 確認のメッセージが表示されます。選択デザインが、 指定された場所から削除されます。

#### フラッシュメモリ・リーダー / ライターに書き込 む

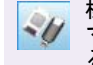

 $\bigcirc$ 

標準ツールバー>カードに書き込みを使用し、
 マイカード(ATA カード)にデザインを送信する。

外部の「フラッシュメモリ」(ATAPC)リーダー / ライ ターを使用している場合は、JEF フォーマットのデザイ ンを直接カードに書き込みができます。フラッシュメモ リ・リーダー / ライターが、お使いの PC の USB ポート にしっかり差し込まれていることを確認してください。 スーパーセシオ PC で使用する目的でカードに書き込む 場合は、スーパーセシオ PC が現在のミシンとして選択 されていることを確認してください。デザインを書き込 んだ後は、ミシンのマイカード(ATAカード)差込口に カードを挿入し、デザインを読み込ませます。詳細は利 用可能なミシンモデルとメモリーカードをご覧ください。

#### マイカード (ATA カード) にデザインを書き込む

デザインを1つだけフラッシュメモリ・リーダー / ライ ターに書き込む手順は、基本的にはデザインファイルを 1つミシンに送信するのと同じです。異なるのは、カー ドに書き込みアイコンをクリックするか、外部メディア >デザインの書き込みを選択する手順だけです。書き込 む方法は、スーパーセシオ、ハイパークラフト C2100、 セシオ 9090、C-601、またはそれ以下のミシンと同様で す。詳細はマイカード (ATA カード) にデザインを書き 込むをご覧ください。

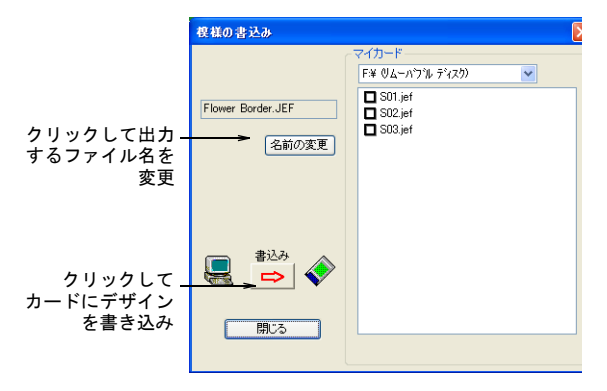

#### マイカード(ATA カード)に複数のデザインを書き込む

複数のデザインをフラッシュメモリ・リーダー / ライ ターに書き込む手順は、基本的に複数のデザインファイ ルをミシンに送信する手順と同じです。異なるのは、外 部メディア>デザインの書き込み、読み込み、消去 を選 択する手順だけです。書き込む方法は、スーパーセシ オ、ハイパークラフト C2100、セシオ 9090、C-601、ま たはそれ以下のミシンと同様です。詳細は複数のデザイ ンを書き込む、読み込むをご覧ください。

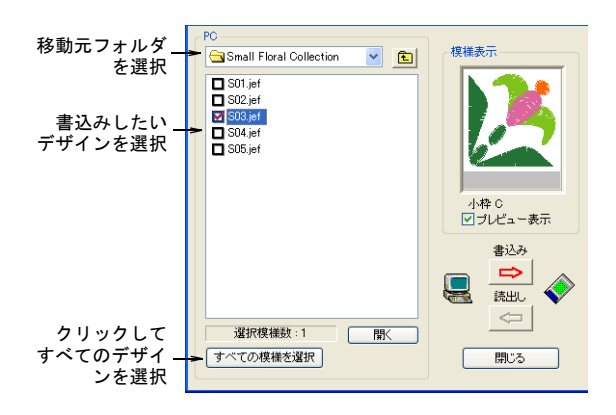

#### スーパーセシオ、ハイパークラフト C-2100、セシオ 9090、C-601、またはそれ 以下のミシンに出力する

スーパーセシオ、ハイパークラフト C-2100、セシオ 9090、C-601、またはそれ以下のモデル(刺しゅう名人、 C-400、セシオ DX)を現在の使用ミシンとして選択する と、直接ミシン接続オプションが使用できなくなりま す。これらのミシンには、デザインをミシンに読み込む 為の PC メモリカードスロットが備わっています。外部 の「フラッシュメモリ」(ATAPC)リーダー / ライターを 使用して、デザインを JEF フォーマットで直接カードに 書き込みできます。その後、ミシンのマイカード(ATA カード)スロットにカードを挿入してデザインを読み込 ませます。詳細は利用可能なミシンモデルとメモリー カードをご覧ください。

マイカード (ATA カード) にデザインを書き込む

標準ツールバー>カードに書き込みを使用し、 マイカード(ATAカード)にデザインを送信す る。

スーパーセシオ、ハイパークラフト C-2100、セシオ 9090、C-601 またはそれ以下のモデルを現在の使用ミシ ンとして選択すると、直接ミシン接続オプションが使用 できなくなります。これは JEF フォーマットでデザイン を直接カードに書き込む為には、外部の「フラッシュメ モリ」(ATA PC) リーダー / ライターを使用する必要があ ります。

#### デザインをマイカード (ATA カード) へ書き込むには

1 スーパーセシオ、ハイパークラフト C-2100、セシオ 9090、C-601 またはそれ以下のミシンモデルを現在の ミシンとして選択してください。詳細は利用可能なミ シンモデルとメモリーカードをご覧ください。

- フラッシュメモリ・リーダー / ライターが、お使いの PCのUSBポートにしっかり差し込まれていることを 確認してください。
- 3 送信したいデザインを開くか、新たに作成します。
- 4 カードに書き込みアイコンをクリックするか、外部メ ディア>デザインの書き込みを選択します。 ミシンが正しく接続されている場合には、模様の書込 みダイアログが開きます。

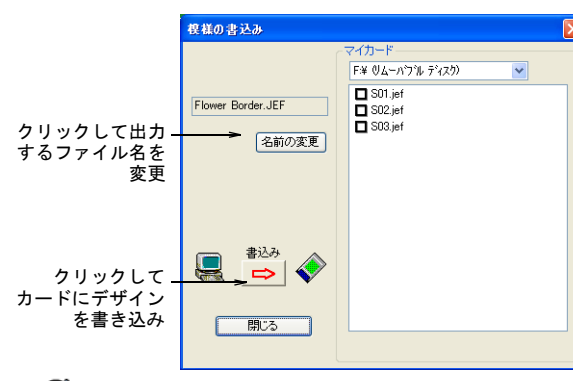

#### Ø

メモ デザインを受信するには、ミシンが PC−Link モードになっている必要があります。

5 名前を変更するには名前をクリックします。 ファイル名の変更ダイアログが表示されます。

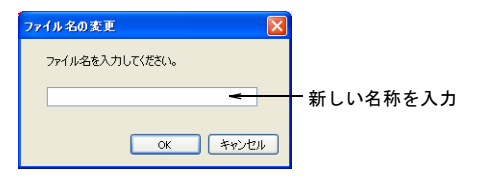

- OK をクリックします。 確認のメッセージが表示されます。
- 7 開始をクリックします。 ファイルの転送が開始されます。選択されたデザイン がマイカード(ATAカード)にコピーされます。

#### Ø

**メモ**万が一、ファイルが制限値を超えた場合は、 ファイルは2つ以上に分割されます。詳細は大きな ファイルを分割するをご覧ください。

#### 複数のデザインを書き込む、読み込む

スーパーセシオ、ハイパークラフト C-2100、セシオ 9090、C-601 またはそれ以下のモデルを現在の使用ミシ ンとして選択すると、直接ミシン接続オプションが使用 できなくなります。これは JEF フォーマットでデザイン を直接カードに書き込む為には、外部の'フラッシュメ モリ'(ATA PC)リーダー / ライターを使用する必要があるということを意味しています。

#### 複数のデザインを書き込む、読み込むには

- 1 スーパーセシオ、ハイパークラフト C-2100、セシオ 9090、C-601 またはそれ以下のミシンモデルを現在の ミシンとして選択してください。詳細は利用可能なミ シンモデルとメモリーカードをご覧ください。
- 2 マイカード(ATA カード)を外部の「フラッシュメモリ」(ATA PC)リーダー/ライターに挿入します。
- 3 外部メディア>デザインの書き込み、読み込み、消去 を選択します。 マイカードのデータ管理(書込み、読出し、消去)ダ イアログを呼び出します。ダイアログは、ソース

(PC) と出力先 (マイカード (ATA カード)) の 2 項目 に分かれています。

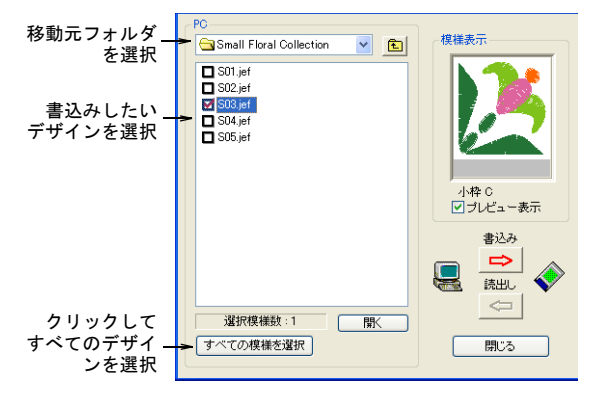

- 4 PC リストから移動元フォルダを選択します。 JEF ファイルのみが表示されます。
- 5 書き込みしたいファイル(複数可)を選択します。 プレビューパネルに最後に選択されたデザインのイ メージが表示されます。

6 マイカード(ATA カード)上の移動先フォルダを選択 します。

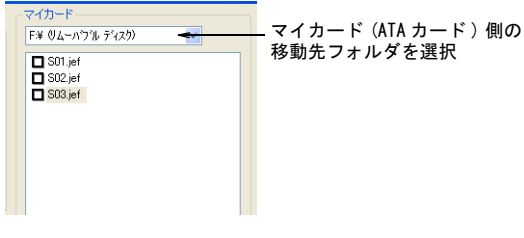

- 確認のメッセージが表示されます。
- 8 開始をクリックします。 ファイル転送が開始され、選択したデザインが選択した場所にコピーされます。

#### Ø

★モ 万が一、ファイルが制限値を超えた場合は、 ファイルは2つ以上に分割されます。詳細は大きな ファイルを分割するをご覧ください。

9 読み込み、または消去したいファイルをマイカード (ATA カード)から選択します。

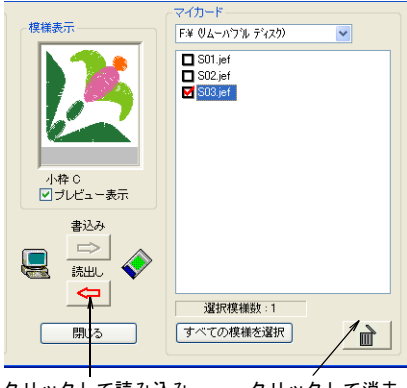

クリックして読み込み クリックして消去

- 10 必要に応じて、以下の使用可能なオプションから選択します。
  - 読込みをクリックし、ミシンから PC の現在のフォル ダにファイルをコピーします。
  - 消去ボタンをクリックし、ミシンの保存先から選択 ファイルを削除します。

#### メモリークラフト 200E、NS-1、セシオ 9700/HC900 ミシンに出力する

メモリークラフト 200E、NS-1、セシオ 9700/HC900 ミシ ンを現在のミシンとして選択した場合、直接ミシン接続 オプションは使用できません。これらのミシンには、デ ザインをミシンに読み込む為の USB メモリースティック スロットがあります。メモリースティックにデザインを 書き込んだ後、お使いのミシンの USB ポートに差し込ん でデザインに読み込みをします。利用可能なミシンモデ ルとメモリーカードもご覧ください。

#### USB スティックにデザインを書き込む

1つのデザインを USB メモリースティックに書き込む手順は、基本的にミシンに1つのデザインファイルを送信 する方法と同じです。異なるのは、**外部メディア>デザ** インの書き込みを選択することだけです。

7 書込みをクリックします。

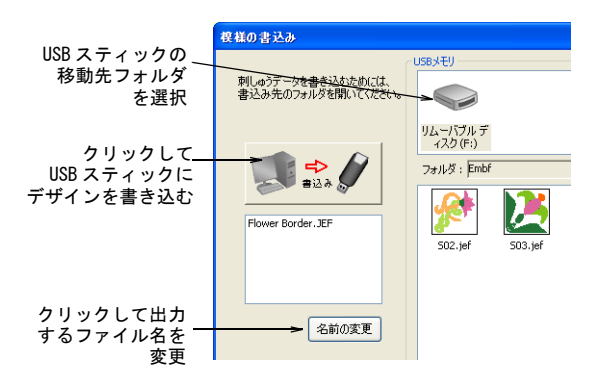

#### USB スティックに複数のデザインを書き込む

複数のデザインをフラッシュメモリ・リーダー / ライ ターに書き込む手順は、基本的に複数のデザインファイ ルをミシンに送信する手順と同じです。異なるのは、**外 部メディア>デザインの書き込み、読み込み、消去**を選 択する手順だけです。詳細は複数のデザインをミシンに 送信するをご覧ください。

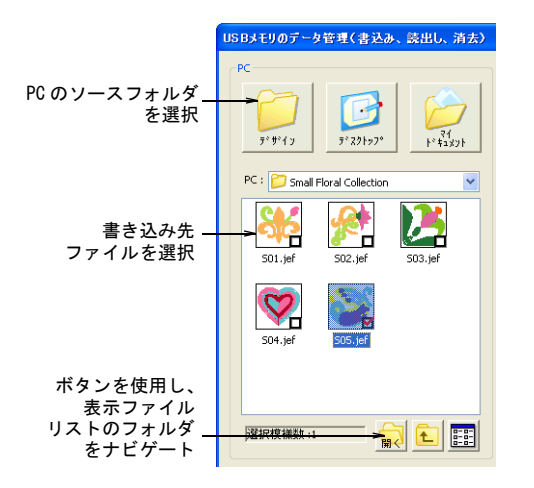

#### MB-4 へ出力する

MB-4 を現在のミシンとして使用している場合、直接ミシン接続オプションが使用可能になり、個別または複数の デザインファイルをお使いの MB-4 の内蔵メモリへ直接 送信することができます。

#### Q

参考 または外部の「フラッシュメモリ」(ATA PC) リー ダー / ライターを使用して、JEF フォーマットでデザイ ンを直接カードに書き込みすることができます。詳細は フラッシュメモリ・リーダー / ライターに書き込むをご 覧ください。

#### ミシンに現在のデザインを送信する

標準ツールバー > ミシンに送信を使用し、現在 のデザインをミシンに送信して刺しゅうする。

現在のデザインをミシンに送信する場合、デザインファ イルをお使いの MB-4 の内臓メモリに直接送信すること ができます。

#### Ø

**メモ** デザインを1つだけミシンに送信する手順は、複数のデザインを送信する場合と少し異なります。複数の デザインをミシンに送信するもご覧ください。

#### 現在のデザインをミシンに送信するには

- - **メモ** MB-4 が現在のミシンであると見なします。
- 2 ミシンに送信アイコンまたはミシン>デザインの送信 を選択します。

ミシンが正しく接続されている場合は、**模様の送信**ダ イアログアイコンが表示されます。

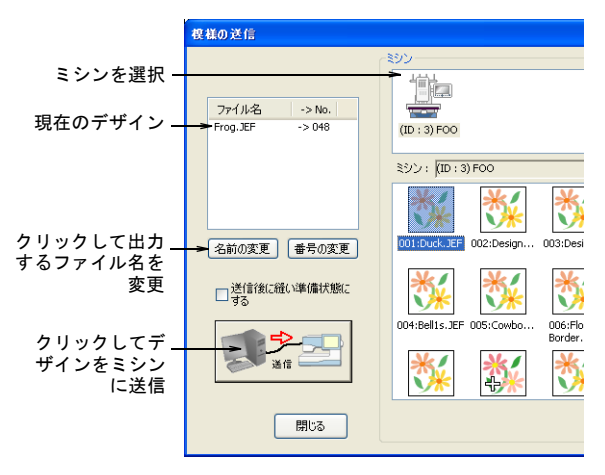

- 3 受信先のミシンを選択します。
- 4 異なる名前でデザインを送信したい場合は、名前の変 更をクリックします。

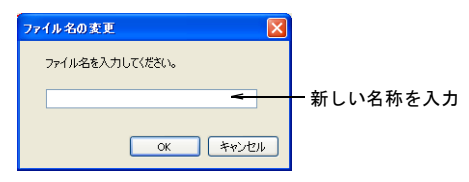

5 受信先リストのデザインランキングを変更したい場合は、番号の変更をクリックします(例:リストの1番上に移動させるには、1を選択)。

| 送信先番号の変更                                                                                     |               |
|----------------------------------------------------------------------------------------------|---------------|
| 送信先番号を入力してください。<br>【検索」所シッをグリックすると、まだ模様を保存していない番号が表示されます。<br>【検索」ボタッをグリックするたびに次の有効な番号を表示します。 |               |
| 番号: 050 検索 🔶                                                                                 | - 更新された<br>番号 |
|                                                                                              |               |

- ランキングの番号を変更し、OK をクリックして閉じます。
- 7 縫製準備の整ったミシンにデザインを事前に読み込みたい場合は、送信後に縫い準備状態にするオプションにチェックを入れます。
- 8 送信ボタンをクリックします。
   確認のメッヤージが表示されます。

Ø

**メモ** 万が一ファイルが制限値を超えた場合は、ファ イルは複数に分割されます。詳細は大きなファイルを 分割するをご覧ください。

#### 複数のデザインをミシンに送信する

JEF ファイルフォーマットで、複数のデザインを一度の まとめてお使いのミシンに送信することができます。

#### Ø

メモ ミシンでサポートされていない刺しゅう枠を使用してデザインをミシンに送信しようとすると、別の刺しゅう枠を選択するよう指示されます。詳細は使用可能な刺しゅう枠タイプをご覧ください。

#### 複数のデザインをミシンに送信するには

ミシン>デザインの送信を選択します。
 模様の送信ダイアログが表示されます。ダイアログは、ソース(PC)と出力先(ミシン)の2項目に分かれています。

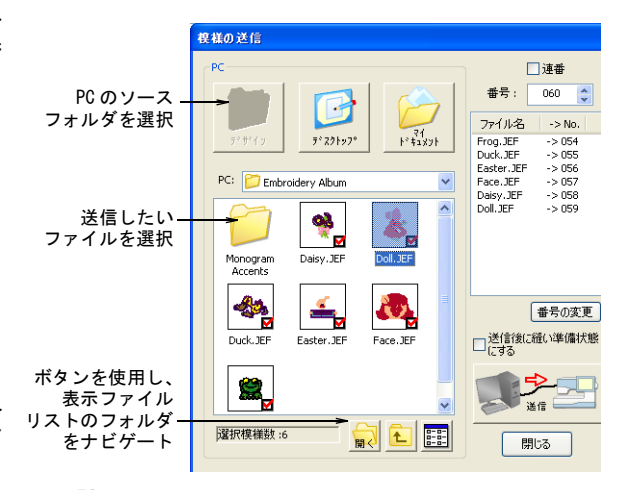

#### Ø

メモ デザインを受信するにはミシンが PC-Link モードになっている必要があります。

2 PC リストのショートカットアイコン(デザイン、デ スクトップ、マイドキュメント等)を使用して、ミシ ンに送信する JEF ファイルを保存しているフォルダを 検索します。

送信元の内容が表示パネルに表示されます。JEF フォーマットのファイルのみがリストに表示されま す。また、デザインの名前はファイル名リストに表示 されます。送信する為に選択されたデザインの名前は 赤で表示されます。

### •••

参考 スタイルコマンドボタンは、PC ファイルリストボックス(とミシンファイルリストボックス)のアイコン表示と詳細表示の切り替えをします。

- PC ファイルリストボックスから、送信したいファイル(複数可)を選択します。
   アイコン表示がオンになると、選択したデザインの横に赤のチェックマークが表示され、詳細表示がオンになると、デザインは赤でハイライトされます。
- **4 ミシン**選択パネルに表示される USB を通して、PC に 接続するミシンを1つ選択します。

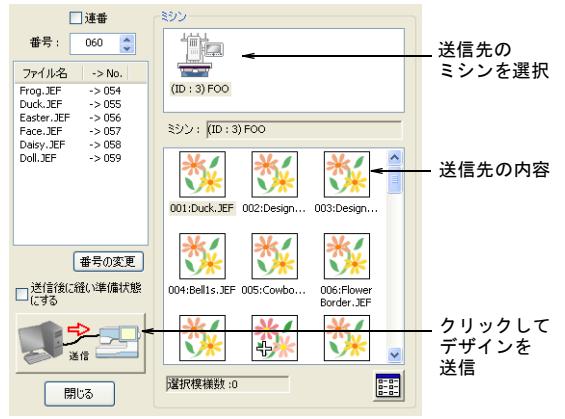

- 5 連番オプションにチェックを入れ、ダウンロードした デザインに順番に番号を付けます。 チェックが付けられると、各デザインには連番で番号 が付与されます。例えば、現在のデザインが15番と 指定されているなら、次のデザインは16番、その次 は17番・・・となります。チェックを付けないと、 システムが自動的に未使用の番号を割り当てます。例 えば、現在のデザインが15番でも、システム上で12 番が未使用であれば、次のデザインは12番になりま す。
- 6 縫製準備の整ったミシンにデザインを事前に読み込みたい場合は、送信後に縫い準備状態にするオプションにチェックを入れます。
  - Ø

メモ ミシンに送信するデザインが複数ある場合、リ ストの最初のデザインが「縫製準備済み」状態になり ます。

7 送信をクリックします。

ジャノメデジタイザー MBX では、デザインに使用され る刺しゅう枠が**ミシンの種類を選択**ダイアログで選択 されたミシンモデルにサポートされているかどうか、 各デザインを点検します。ファイル転送が開始され、 選択したデザインが選択した場所にコピーされます。

Ø

★モ 万が一、ファイルが制限値を超えた場合は、 ファイルは2つ以上に分割されます。詳細は大きな ファイルを分割するをご覧ください。

#### ミシンからデザインを受信する、削除する

ミシンメモリに保存されたすべての JEF フォーマットの デザインを取り出して、編集したり、ハードディスクや その他の場所に保存することができます。スペースを空 ける為に、必要であればそれらを削除することもできま す。 ミシンからデザインを受信、または削除するには

1 ミシン>デザインの受信を選択します。 すべてのデザインがミシンから取り出された場合、模様の受信ダイアログが表示されます。デザインは、1 つ、複数、あるいはすべてを受信することが可能です。デザインの送信ダイアログのように、このダイア ログは、受信先(PC)と出力先(ミシン)の2項目に 分かれています。

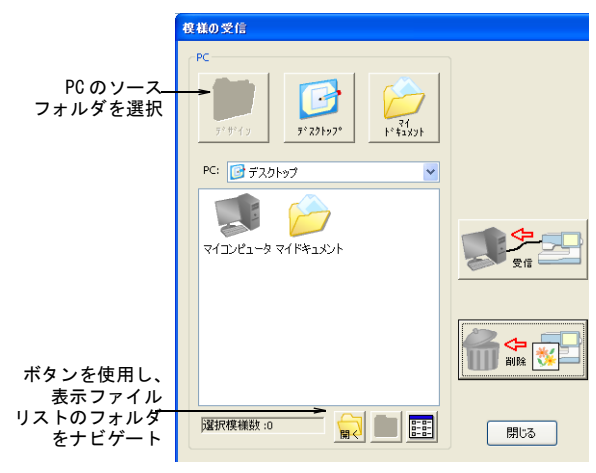

**2 ミシン**選択パネルに表示される USB を通して、PC に 接続するミシンを1つ選択します。

送信元の内容が、ミシンファイルの表示パネルに表示 されます。JEF フォーマットのファイルのみがリスト に表示されます。

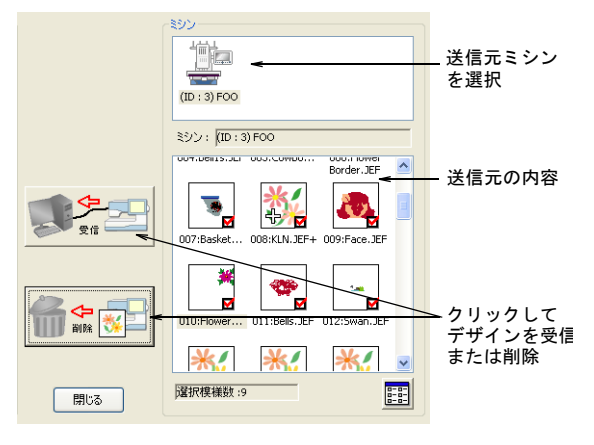

3 受信する JEF フォーマットのデザイン(複数可)をミシンファイル表示パネルで選択します。

アイコン表示がオンになると、選択したデザインの横 に赤のチェックマークが表示され、詳細表示がオンに なると、デザインは赤でハイライトされます。

Ø

**メモ** 送信元から削除したいデザインがあれば、**削除** をクリックします。

- 4 PC リストのショートカットアイコン(デザイン、デ スクトップ、マイドキュメント等)を使用して、デザ インを受信する PC フォルダを検索します。または、 ドロップダウンリストを使用することもできます。 送信先の内容が表示パネルに表示されます。JEF フォーマットのファイルのみがリストに表示されま す。
- 5 **受信**をクリックします。 選択されたデザインがミシンのメモリから、指定された場所にコピーされます。

#### ミシンのステータスを表示する

ミシンフィードバックは MB-4 で使用可能です。但し、 USB 接続で PC に取り付けられたジャノメデジタイザー MBX ドングルが必要です。上限として 3 台のミシンに同時に取り付けができます。

#### ミシンステータスを表示するには

1 ミシン>ステータスを選択します。 ミシンのステータスツールバーが現れ、上限3つまで 接続されたミシンのステータスが表示されます。接続 されていないミシンは、グレー色のアイコンで表示さ れます。

| ミシン | のステ・ | - × |
|-----|------|-----|
|     |      | 1   |

参考 オプションとして、デザインウィンドウの上部 か下部にツールパーを合体させることもできます。 ツールバーが表示されている間、ミシンのステータス は5秒ごとに更新されます。ミシン>ステータスコマ ンドがオフに切り替えられるまで、ツールバーはアク ティブ状態を維持します。ツールバーアイコンは、現 在のミシンステータスを示す為に色分けされます。

| アイコン | 説明                                        |
|------|-------------------------------------------|
|      | グレー色はミシンが未接続、またはス<br>イッチがオフであることを示す。      |
|      | 緑色はミシンが正常に稼動していること<br>を示す。                |
|      | 赤色はミシンが停止していることを示す<br>- 過負荷、糸切れ等。         |
|      | 黄色はミシンがスタンドバイの状態であ<br>ることを示す-色替えまたは一時停止等。 |
|      | 青色はミシンが使用可能状態であること<br>を示すー縫製準備完了、縫製終了済み等。 |

#### Q

**参考** 各ボタンには、接続されたミシンの ID を表示 するツールチップが付いています。

 特定のミシンの現在のステータスを表示するには、 ツールバーボタンの1つをクリックします。
 ミシンの詳細ダイアログが開きます。ツールバーアイ コンと同様に、ダイアログに表示されたミシンは現在 のミシンステータスを示します。

| ミシンの詳細     |              |       |
|------------|--------------|-------|
| ミシンのID番号:  | 1            | 161 L |
| デザイン名:     | Not FileName |       |
| ステッチ数:     | 266          |       |
| レイヤー番号:    | 1            |       |
| 針番号:       | 1            | 閉じる   |
| ミシンのステータス: | ステッチ中        |       |

3 閉じるをクリックして、ダイアログを閉じます。

フラッシュメモリ・リーダー / ライターに書き込 む

標準ツールバー>カードに書き込みを使用し、 ▲// マイカード (ATA カード) にデザインを送信す る。

外部の「フラッシュメモリ」(ATA PC) リーダー / ライ ターを使用している場合、JEF フォーマットのデザイン を直接カードに書き込みがすることができます。フラッ シュメモリ・リーダー / ライターが、お使いの PC の USB ポートにしっかり差し込まれていることを確認してすべ て。スーパーセシオかハイパークラフトで使用する目的 でカードに書き込む場合は、スーパーセシオかハイパー クラフト C-2100 が現在のミシンとして選択されている ことを確認してすべて。デザインを書き込んだ後は、ミ シンのマイカード (ATA カード) 差込口にカードを挿入 し、デザインを読み込ませます。利用可能なミシンモデ ルとメモリーカードもご覧ください。

#### マイカード (ATA カード) にデザインを書き込む

デザインを1つだけフラッシュメモリ・リーダー / ライ ターに書き込む手順は、基本的にはデザインファイルを 1つミシンに送信するのと同じです。異なるのは、カー ドに書き込みアイコンをクリックするか、外部メディア >デザインの書き込みを選択する手順だけです。詳細は ミシンに現在のデザインを送信するをご覧ください。

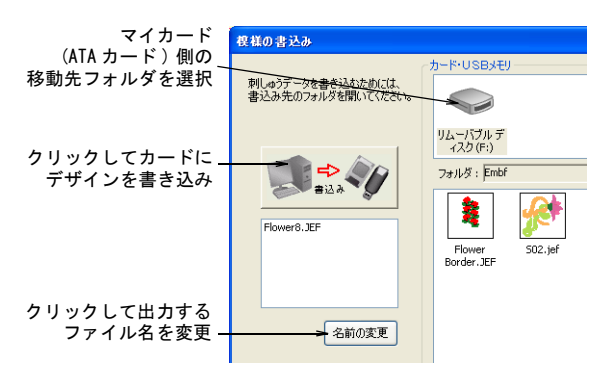

#### マイカード(ATA カード)に複数のデザインを書き込む

複数のデザインをフラッシュメモリ・リーダー / ライ ターに書き込む手順は、基本的に複数のデザインファイ ルをミシンに送信する手順と同じです。異なるのは、**外 部メディア > デザインの書き込み、読み込み、消去**を選 択する手順だけです。詳細は複数のデザインをミシンに 送信するをご覧ください。

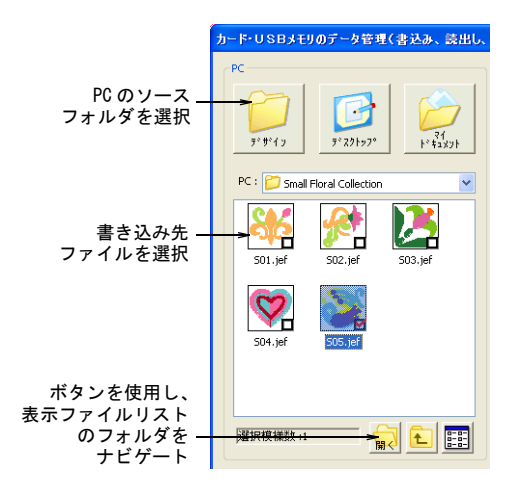

#### MA 刺しゅう枠を使用したデザインを送信す る

標準ツールバー>ミシンに送信を使用し、現在のデザインをミシンに送信して刺しゅうする。

ジャノメデジタイザー MBX では、MA 刺しゅう枠が使用で きます。これは2箇所に配置される刺しゅう枠で、ミシ ンの提供されている刺しゅうを施す領域を拡大します。 使用可能な刺しゅう枠のリストの中で、MA 刺しゅう枠は 「刺しゅう枠 MA(200x280)」として記載されています。2 つの刺しゅう領域は、赤色と青色で表示されます。デジ タイズする時、各刺しゅうオブジェクトはいずれかの刺 しゅう枠の中にに完全に収まっている必要があります。

刺しゆうデザインの読み込み、編集をする際の MA 刺 しゆう枠の動作は、通常の 200x280 サイズの四角形刺 しゆう枠と全く同じです。デザインを刺しゆう機に保 存、又は送信しない限り、刺しゆう領域が 2 つあること で得られる効果は全くありません。刺しゆう機に送信す る際、多くの場合は 2 つの刺しゆう枠の位置が 1 つの JEF ファイルに保存される為、ジャノメデジタイザー MBX ではファイルは 1 つしか作成されません。但し、刺 しゆう枠位置 1 に戻る必要がある場合はジャノメデジタ イザー MBX では、2 つ(稀に 3 つ以上)のファイルが作 成されます。

#### MA 刺しゅう枠を使用したデザインを送信するには

1 刺しゆう機に送信する為に、デザインを開きます。 2つの刺しゆう領域は、赤色と青色で表示されます。 デジタイズする時、各刺しゆうオブジェクトはいずれ かの刺しゆう枠の中にに完全に収まっている必要があ ります。

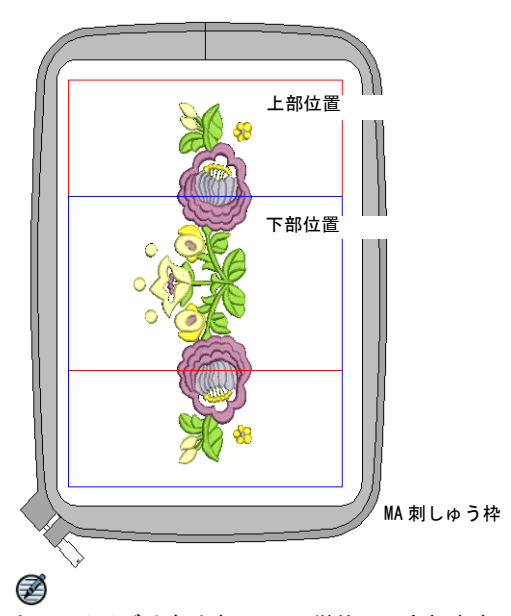

**メモ** サイズは実寸表示で mm 単位で示されます。他の倍率表示では、数値は比例的に拡大 / 縮小します。

- 2 標準ツールバーのミシンに送信アイコン、またはミシン>デザインの送信を選択します。 ミシンが正しく接続されている場合は、デザインの送信ダイアログが表示されます。詳細はデザインを送信する&書き込むをご覧ください。
- 送信ボタンをクリックします。
   ジャノメデジタイザー MBX では、刺しゅう枠の青と赤で表示される2箇所のフィールドからはみ出すオブジェクトが存在していないか確認します。
  - ◆ 存在する場合は、デザインウィンドウで選択され、 それらを編集あるいは削除するようにメッセージが 表示されます。存在しない場合はジャノメデジタイ ザー MBX は、次に幾つの刺しゅう枠が必要かを決定 します。
  - ◆1つだけ必要な場合、あるいは最初の位置が上部に なる2つの刺しゅう枠が必要な場合、ジャノメデジ タイザー MBX はこれらの刺しゅう枠を含む1つの JEF ファイルを作成し、ミシンに送信します。
  - その他の場合は、刺しゅう枠の位置の変更数を計算し、操作を続行するようにメッセージが表示されます。操作を続行することに同意すれば、複数の JEFファイルが作成され、ミシンに送信されます。
- 4 OK をクリックします。 JEF ファイルのファイル名は、番号とハイフンが付き ます。(例:「MyFlower-1. JEF」と「MyFlower-2. JEF」)

Ø

メモ 複数の JEF ファイルの最初のファイルがミシン に読み込まれると、最初に上部位置がステッチされま す。そして刺しゅう枠を下部位置へ移動するようメッ セージが表示されます。新規 JEF ファイルをステッチ し始める時は、フレームを移動するように指示が出な い限り、いつも上部位置に刺しゅう枠を配置してくだ さい。これはステッチが多過ぎたり、色替えが多過ぎ て刺しゅう枠のペアが分割される必要がある場合など に備えて必要な措置です。

パート 8

## デザインの管理

デザインギャラリーでは、刺しゅうデザインを効果的に管理することができます。 このデザイン管理ツールは、PCのハードディスク、CD-ROM、またはフロッピーディ スクに保存されたデザインにアクセスが可能で、イージーデザインで使用されるデ ザインのファイルフォーマットすべてを認識します。

#### デザインギャラリー -基礎編-

この章ではデザインギャラリーでフォルダ内のデザインにアクセスしたり、デザインを表示する方法について説明されています。またフォルダ内のデザインを切取り、 コピー、貼り付け、削除する方法も説明しています。詳細はデザインギャラリー – 基礎編ーをご覧ください。

#### デザインギャラリー 一上級編一

この章では、ファイルの並べ替えからデザインの変換まで、デザインギャラリーの より上級な作業について説明されています。また、個々のデザインやデザインのカ タログを印刷する方法についても説明しています。詳細はデザインギャラリー 一上 級編-をご覧ください。

第 30 章

デザインギャラリ -基礎編-

デザインギャラリーでは、効率的に刺しゅうデザインを表示、管理することができま す。このデザイン管理ツールを使用して、ハードディスクや CD-ROM に保存されている デザインファイルを検索、切り取り、コピー、貼り付け、または削除できます。イー ジーデザインで使用されるデザインファイルフォーマットはすべて認識されます。使用 可能なファイルと 刺しゅう枠もご覧ください。

この章では、デザインギャラリーでフォルダ内のデザインにアクセスしたり、デザイン を表示する方法について説明されています。また、フォルダ内のデザインを切取り、コ ピー、貼り付け、削除する方法も説明しています。

#### デザインギャラリーでデザインを表示する

デザインギャラリーを個別にインストールする必要はあ りません。デザインギャラリーはジャノメデジタイザー MBXの一部として機能し、簡単にセットアップして使用 できます。デザインフォルダにアクセスすると、デザイ ンギャラリーでサムネイルとデザイン情報(制限あり) が表示されます。表示ウィンドウの内容を絞り込んで特 定のファイルタイプのみを表示できます。更にデザイン ギャラリーを開いたままでフォルダの改名や、サブフォ ルダの追加、フォルダの削除をすることもできます。

#### デザインギャラリーを起動する

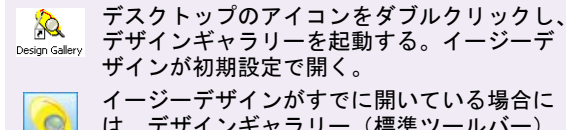

イーシーテザインが9℃に開いている場合には、デザインギャラリー(標準ツールバー)をクリックしデザインギャラリーを開く。

デザインギャラリーでのデザインフォルダの取り扱い は、Windowsのエクスプローラーでの取り扱いとよく似 ています。ネットワークにあるデザインフォルダへのア クセス権は、システム管理者が決定したネットワークへ のアクセス権でのみ制限されます。デザインギャラリー では、デザインフォルダ内にある使用可能なデザイン ファイルタイプがすべて表示されます。使用可能なファイルと刺しゅう枠もご覧ください。

Ø

**メモ** デザインギャラリーをデスクトップ、または Windows のスタートボタンからスタートした場合、イー ジーデザインも同時に開かれます。コンピュータのス ピードが遅かったり、多くのアプリケーションの実行し ている場合は、デザインギャラリーが開かない可能性が あります。

#### デザインギャラリーを起動するには

 Windows デスクトップのデザインギャラリーアイコン をダブルクリックします。 イージーデザインがすでに開いている場合、標準ツー ルバーのデザインギャラリーアイコンをクリックしま す。 デザインギャラリーとイージーデザインは別々のウィ ンドウに開かれます。デザインギャラリーは、初期 設定により..¥Embroidery Album フォルダを開き、す べての JAN デザインをサムネイルで表示します。

**参考** イージーデザインがデザインギャラリーの上に 重なっていることがあります。Windows の Alt+Tab 機 能でこの2つを切り替えられます。

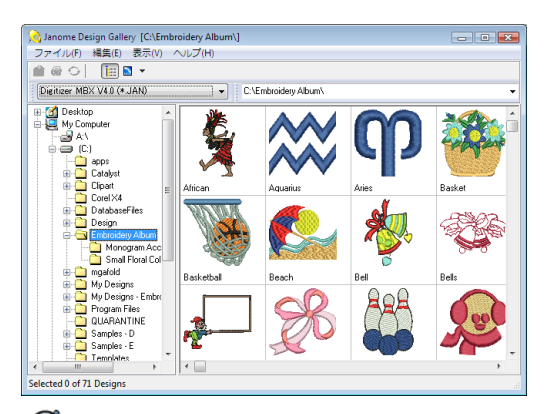

#### Ø

メモ ミシンの型が古かったり、選択したフォルダに 多数デザインがある場合は、サムネイルのイメージを 生成するのに時間がかかることがあります。Alt キー を押すと再表示を中断します。その場合、サムネイル には黄色のエクスクラメーションマーク「!」が表示 されます。これはデザインが見つからないということ を示すものではありません。失われたファイルを検索 するもご覧ください。

- 2 フォルダとサムネイル間の分割バーを左右にドラッグ して、ウィンドウの分割を調整します。
- 現在のフォルダ(例:...¥Embroidery Album)にない デザインを見つけるには、フォルダリストを使用して 使用するフォルダを見つけます。
  - Q

参考 フォルダやドライブがすべて表示されていない 場合は、マイコンピュータの左にある+をクリックし て、お使いの PC で使用可能なローカルとネットワー クドライブを表示します。

4 フォルダリストでフォルダをクリックし、表示ウィンドウで内容を表示します。 様々な方法でフォルダの内容を一覧できます。詳細はフォルダ内のファイルを並べ替えるをご覧ください。

 $\bigcirc$ 

参考 デザインギャラリー中の表示>デザインリスト モードで閉じると、次回からより速く起動する事がで きます。詳細はデザインのサムネイルと概要を表示す るをご覧ください。

#### 言語を変更する

言語変更(表示メニュー)を選択し、言語を変更する。

デザインギャラリーのソフトウェアをインストール中 に、英語、日本語、フランス語などダイアログやメッ セージの言語を選択できます。これらの言語はインス トール後、いつでも好きな時に切り替えができます。 V

注意 規定値の言語がオペレーションシステムの言語と 異なる場合は、このオプションは正しく機能しない場合 があります。言語に合わせて Windows を変更するには、 Windows のヘルプで言語を参照してください。

#### 言語を変更するには

- デザインギャラリーを開きます。詳細はデザイン ギャラリーを起動するをご覧ください。
- 2 表示>言語変更を選択して、希望の言語を開きます。 言語を選択ダイアログが表示されます。

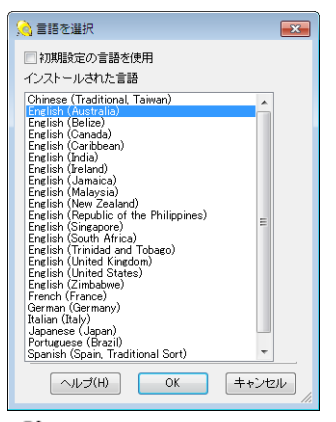

Ø

**メモ** デザインギャラリーをインストールした時に 選択した言語のみが表示されます。

3 使用する言語を選択し、OK をクリックして言語を変 更します。

Q

**参考** 言語に合わせてキーボード、書体等を変更する には、Windows のヘルプで言語を参照してください。

#### デザインのサムネイルと概要を表示する

■▼「デザイン表示切替」をクリックし、「サムネ イル」、「概要」、「リスト」を選択する。

デザインギャラリーのデザインは、サムネイル(初期設 定)、概要、またはリストで表示できます。

◆
 ◆
 ◆
 ◆
 ★考 デザインはイージーデザインを使用して、画面全体に表示することもできます。詳細はイージーデザインでデザインを開くをご覧ください。

#### デザインのサムネイルと概要を表示するには

- 1 デザインギャラリーを開き、フォルダを選択します。
- 2 表示オプションを使用して、フォルダ内のデザインを 希望する表示フォーマットで表示します。
  - デザインをサムネイルのみで表示するにはデザイン 表示切替アイコンをクリックして、リストメニュー からサムネイルを選択します。または表示>デザイ ンサムネイルを選択します。

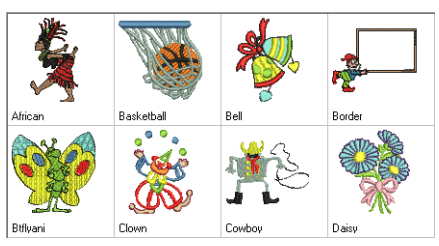

デザインサムネイル表示

デザインをサムネイルとステッチの概要で表示するには、デザイン表示変更アイコンをクリックしてリストメニューから概要を選択します。または表示>デザインサムネイルと概要を選択します。

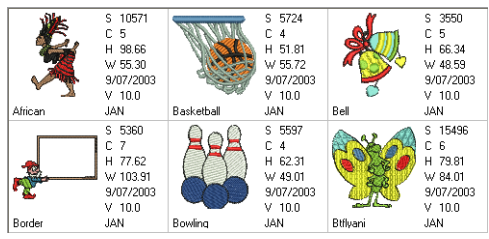

デザインサムネイルと概要表示

 デザインをリストで表示するにはデザイン表示変更 アイコンをクリックして、リストメニューからリス トを選択します。または表示>デザインリストを選 択します。

デザインは、デザイン名、ファイルサイズ、ファイ ルタイプ、バージョンなど表示されてリストされて います。タイトル行をクリックして、リストを並び 替えます。

| デザイン名          | ファイルサイズ | ファイルタイプ | バージョン  | 更新日時 21             | ステッチ  |
|----------------|---------|---------|--------|---------------------|-------|
| African.JAN    | 97.8 Kb | .JAN    | 2005.0 | 2006/09/19 15:28:56 | 11009 |
| Aquarius.JAN   | 28.2 Kb | .JAN    | 2005.0 | 2006/09/19 15:29:10 | 664   |
| Aries.JAN      | 29.7 Kb | .JAN    | 2005.0 | 2006/09/19 15:29:24 | 726   |
| Basket.JAN     | 76.3 Kb | .JAN    | 2008.0 | 2006/09/19 15:29:38 | 10941 |
| Basketball.JAN | 55.8 Kb | .JAN    | 2005.0 | 2006/09/19 15:29:52 | 6137  |
| Beach.JAN      | 58.4 Kb | .JAN    | 2005.0 | 2006/09/19 15:30:04 | 4484  |
| Bell.JAN       | 55.3 Kb | .JAN    | 2005.0 | 2006/09/19 15:30:18 | 4055  |
| Bells.JAN      | 39.4 Kb | .JAN    | 2005.0 | 2006/09/19 15:30:32 | 1632  |
| Border.JAN     | 62.5 Kb | .JAN    | 2005.0 | 2006/09/19 15:30:46 | 5720  |
| Bow.JAN        | 47.6 Kb | .JAN    | 2005.0 | 2006/09/19 15:30:58 | 4429  |
| Bowling.JAN    | 50.7 Kb | .JAN    | 2005.0 | 2006/09/19 15:31:12 | 5880  |
| Boy.JAN        | 35.3 Kb | .JAN    | 2005.0 | 2006/09/19 15:31:24 | 2231  |
| Btflyani.JAN   | 95.2 Kb | .JAN    | 2005.0 | 2006/09/19 15:31:38 | 16590 |
| Cancer.JAN     | 30.2 Kb | .JAN    | 2005.0 | 2006/09/19 15:31:52 | 972   |
| Cane.JAN       | 38.9 Kb | .JAN    | 2005.0 | 2006/09/19 15:32:06 | 1476  |

デザインリスト表示

Ø

**メモ** 選択したデザインの数は、デザインギャラリー ウィンドウの下にあるステータスバーに表示されま す。

#### ウィンドウ全体にデザインを表示する

「フォルダの表示 / 非表示」をクリックし、フォ ルダリストを切り替える。

フォルダにあるデザインをウィンドウ全体に表示したい 場合、参照リストまたはロケーションを参照オプション を使用して、いつでもロケーションを参照することがで きます。

#### ウィンドウ全体でデザインを表示するには

1 フォルダの表示 / 非表示アイコンをクリックします。 デザインがウィンドウ全体に表示されます。

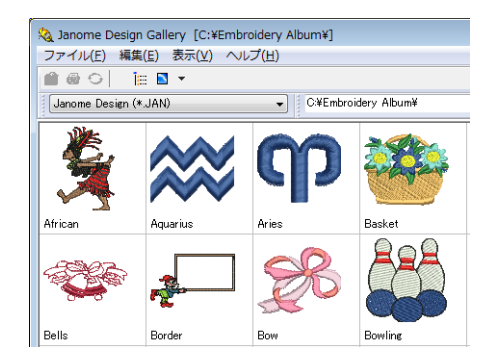

 別のフォルダにあるデザインを表示するには、ファイ ルの場所ドロップダウンリストから使用するフォルダ を選択します。

Q

参考 あるいは表示>ロケーション参照を選択し、 フォルダの参照ダイアログを開きます。

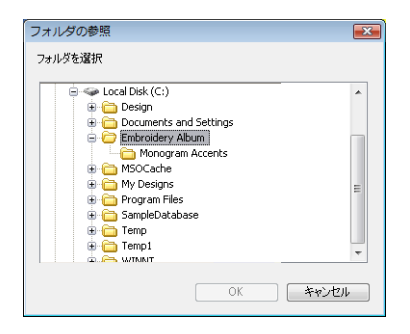

#### 失われたファイルを検索する

ユーザーが誤ってファイルを移動させてしまった場合、 次にデザインギャラリーを開いた時に通常のデザインサ ムネイルの代わりに「存在しないデザイン」サムネイル が表示されます。各色は起こりうる原因を示します。

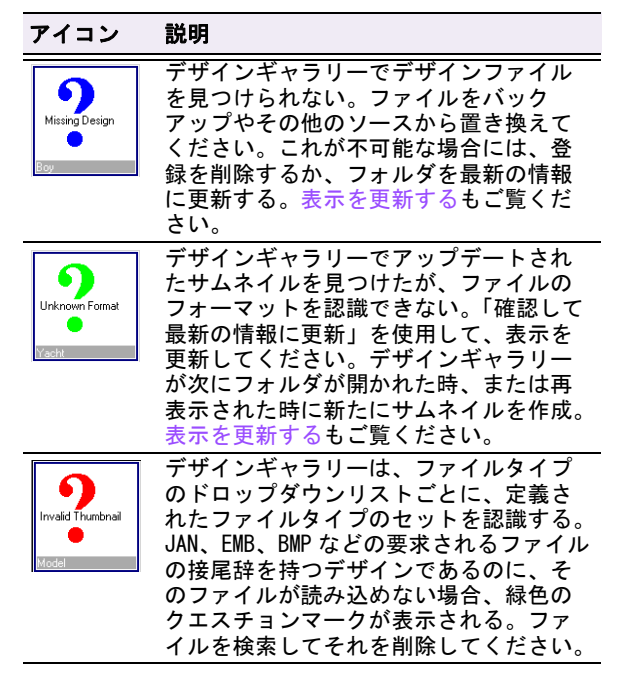

#### 表示を更新する

画面を更新しないと変更が正しく表示されないことがあ ります。また、フォルダのリストを更新しないとフォル ダへの変更が表示されないことがります。グラフィック とサムネイルがそれでも正しく表示されない場合、また はジャノメデジタイザー MBX ソフトウェアをアップデー トした場合は、「確認して最新の情報に更新」を実行し てみてください。

#### 表示を最新の情報に更新するには

- ディスプレイウィンドウを最新の情報に更新するには 表示>最新の情報に更新を選択するか、またはF5を 押します。
- フォルダリストのフォルダを最新の情報に更新するには、表示>フォルダを最新の情報に更新を選択します。もしくは最新の情報に更新したいノードを選択した後、右クリックから現れたポップアップメニューの確認して最新の情報に更新を選びます。
- 更新したフォルダを有効にするには、表示または ポップアップメニューから確認して最新の情報に更新 を選択します。

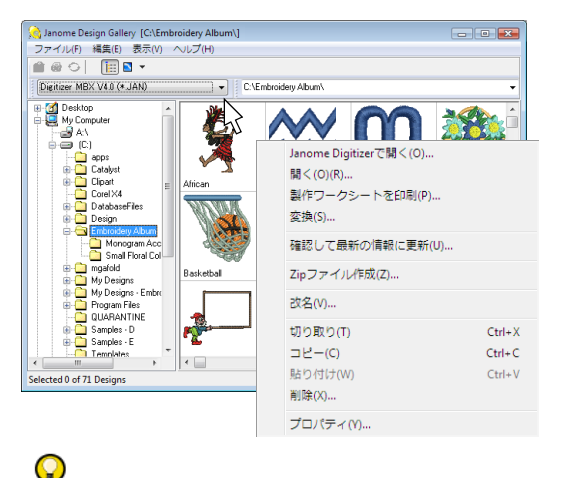

参考 デザインギャラリーでグラフィックのサムネイ ル代わりに、赤や青、緑のクエスチョンマークと短い 説明が表示されることがあります。詳細は失われた ファイルを検索するをご覧ください。

#### ユーザー設定を変更する

ユーザー設定(表示メニュー)を選択し、ユーザー独 自のデザインの表示オプションを設定する。

デザインギャラリーでは、ユーザー設定を設定してデザ インをダブルクリックした際の行動を定義することがで きます。

#### ユーザー設定を変更するには

- 1 デザインギャラリーを開きます。詳細はデザイン ギャラリーを起動するをご覧ください。
- 表示>ユーザー設定を選択します。
   ユーザー設定ダイアログが開きます。

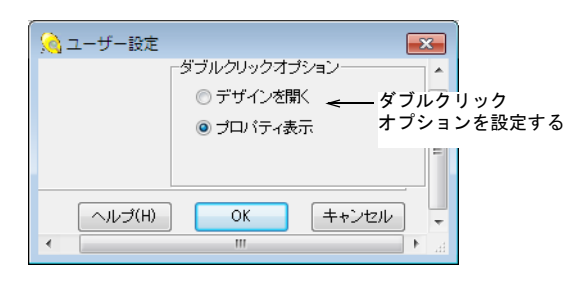

- 3 ダブルクリックオプションパネルで以下のいずれかを 選択します。
  - デザインを開く:デザイン名やサムネイルをダブル クリックした時に、Windows が通常行う動作。詳細 はイージーデザインでデザインを開くをご覧ください。
  - プロパティ表示:ダブルクリックしたデザインのプロパティダイアログを開く。詳細はデザインプロパティを表示するをご覧ください。
- 4 OK をクリックして、ファイルを保存します。

フォルダ内のデザインを参照する

**プロパティ**ダイアログで、フォルダ内のデザインに関す る情報を表示できます。このダイアログにあるナビゲー ションボタンかスライド表示ボタンを使用して、デザイ ンを閲覧できます。

#### Q

参考 またデザインフォルダの内容をフィルターにかけ、 特定のファイルタイプのみを表示する事もできます (例: JAN のみ表示)。詳細はフォルダ内のファイルを並 べ替えるをご覧ください。

#### デザインプロパティを表示する

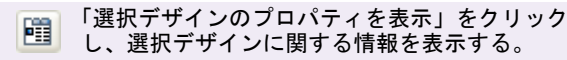

プロパティダイアログで、フォルダ内のデザインに関す る情報を表示できます。データは、イージーデザインで 作成されたデザインファイルから直接取り出されます。 これらのフィールドを追加、削除、編集することはでき ません。 ♀ 余妻 プロノ

参考 プロパティダイアログにあるナビゲーションボタ ンとスライド表示ボタンを使用して、フォルダ内のデザ インを閲覧できます。詳細はフォルダ内のファイルを並 べ替えるをご覧ください。

#### デザインプロパティを表示するには

- デザインギャラリーを開いて、デザインフォルダを選 択します。詳細はデザインプロパティを表示するをご 覧ください。
- デザインをダブルクリックするか、選択デザインのプロパティを表示アイコンをクリックします。ユーザー設定を変更するもご覧ください。

**プロパティ**が開いて、デザインファイルのステッチ情報とユーザー定義の情報がすべて表示されます。

| アリイン名 abstract_sun | 詳細                        |                  | ☑ 選択済                              |
|--------------------|---------------------------|------------------|------------------------------------|
|                    | )   <b>* * *</b>          | <del>†</del>     |                                    |
| ステッチ数              | 7962                      | 左                | 36.00 mm                           |
| 2 E                | 5 0                       | 右                | 36.00 mm                           |
| ある 高さ              | 70.74 mm                  | 上                | 35.37 mm                           |
| 1000 15            | 71.82 mm                  | न                | 35.37 mm                           |
| 更新日                | 30/09/2009 8:47:42 PM     | 原点X              | 0.00 mm                            |
| 4.2.2              | Tajima                    | 原点Y              | 0.00 mm                            |
| 最小                 | 8.00 mm                   | ファイルサイブ          | 52.00 Kb                           |
|                    | 0.00 mm                   | 27170312         | 32.0010                            |
| ジャンプ               | 0                         |                  |                                    |
| 糸切り                | 11                        |                  |                                    |
| ジャンプでの糸切り          | 3                         |                  |                                    |
| ボビンの長さ             | 15.78 m                   |                  |                                    |
| バージョン              | 2008.0(e1.5)              |                  |                                    |
| デザインファイル           | C:\Embroidery Album\Keep  | sake_FinalJAN    |                                    |
| サムネイル              | C:\Documents and Settings | hwarburton\Local | Settings\Temp\Janome Design Galler |

デザインファイルのステッチ情報はグレーで表示され、編集はできません。デザイン名、詳細、選択済フィールドがダイアログの上部に並んでいます。ダイアログ上部の選択済フィールドを使用して、デザイン内を移動しながら、ウィンドウ内のデザインを選択または選択解除します。詳細はフォルダ内のファイルを並べ替えるをご覧ください。

参考 フィールド内のテキスト全体が見えない場合、
 矢印、Home、または End キーを使用してスクロールします。または、ダイアログのサイズを変更します。
 3 OK をクリックして終了します。

#### フォルダ内のデザインを閲覧する

プロパティダイアログにあるナビゲーションボタンを使 用して、選択フォルダ内のすべてのデザインの前後間の 移動、開始 / 終了点への移動ができます。同様に、選択 デザインを前後に移動もできます。閲覧する際、プロパ ティダイアログではサムネイルと関連するデザイン情報 が表示されます。

#### $\bigcirc$

参考 使用したいデザインを見つけたら、名前かサムネ イルを右クリックしてジャノメデジタイザーで開くを選 択すると、イージーデザインで開きます。またはファイ ル>開くを選択し、第三者グラフィックプログラムを使 い、ビットマップイメージを開きます。

#### フォルダ内のデザインを間覧するには

- 1 デザインギャラリーを開いて、デザインフォルダを 選択します。詳細はデザインギャラリーを起動するを ご覧ください。
- 2 必要に応じてデザインを選択、または並べ替えしま す。詳細はフォルダ内のファイルを並べ替えるをご覧 ください。
- 3 **プロパティ**ダイアログが表示されます。詳細はデザイ ンプロパティを表示するをご覧ください。

ナビゲーションボタン 🙆 プロパティ ☑ 選択済 デザイン語 abstract\_sun EYAR - - - - - -ステッチ数 7962 左 36.00 m 右 36.00 mm 色 5 上 35.37 mm 高さ 70 74 mm 下 35.37 mm 幅 71.82 m 更新日 30/09/2009 8:47:42 PM 原点× 0.00 mm マンン エニー・

4 必要に応じて、フォルダ全体または選択したデザイン 6 停止ボタンを押して停止します。 を閲覧します。

フォルダナビゲーション ナビゲーション選択

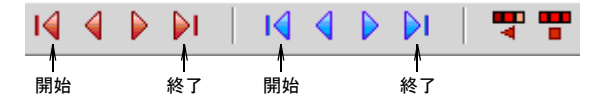

 すべてのフォルダを閲覧したい場合は、赤色のナビ ゲーションボタンを使用します。

これらを使用して、フォルダ内の最初のデザイン、 最後のデザイン、前のデザイン、次のデザインへ移 動できます。

- ◆ 選択したデザインを閲覧したい場合は、青色のナビ ゲーションボタンを使用します。 これらを使用して、フォルダ内の最初の選択デザイ ン、最後の選択デザイン、前の選択デザイン、次の 選択デザインへ移動できます。
- 5 OK をクリックします。

#### スライド表示でデザインを閲覧する

フォルダ内のすべてのデザインをスライド表示として表 示できます。スライド表示は、プロパティダイアログか ら起動されていて、ダイアログでは各デザインのサムネ イルと関連する情報を表示します。スライド表示の速度 と方向をコントロールできます。

#### スライド表示でデザインを閲覧するには

- 1 デザインギャラリーを開いて、デザインフォルダを 選択します。詳細はデザインギャラリーを起動するを ご覧ください。
- 2 必要に応じてデザインを選択、または並べ替えしま す。詳細はフォルダ内のファイルを並べ替えるをご覧 ください。
- 3 プロパティダイアログが表示されます。詳細はデザイ ンプロパティを表示するをご覧ください。

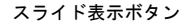

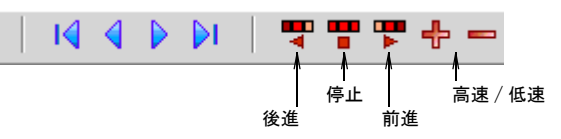

4 前進または後進ボタンをクリックして、スライド表示 を開始します。 スライド表示はフォルダ内にある各デザインを自動的

にスクロールしていきます。

- 5 +または-をクリックして、速度を速めたり、遅くし たりできます。

#### フォルダ内のデザインにアクセスする

デザインギャラリーで、フォルダ内のデザインを選択で きます。選択すると、切り取り、コピー、貼り付け、登 録内容の編集、他のフォーマットへの変換など、様々な 操作できるようになります。またデザインギャラリーか ら直接イージーデザインでデザインを開いて、表示、編 集することもできます。

参考 ファイルが選択されている状態で、右クリックで 「開く」、「印刷」、「変換」、「刺しゅう」、「削除」コマン ドを含むポップアップメニューを開きます。

#### フォルダ内のデザインを選択する

 $\bigcirc$ 

デザインを開いたり、デザインの表示やコピーを実行す る前に、デザインを選択状態にしておく必要がありま す。デザインはグループや範囲で選択することも、ある

いはフォルダ内のデザインをすべて選択することもでき ます。グループは選択デザインから成ります。範囲とは 一連の連続したデザインを指します。

#### フォルダ内のデザインを選択するには

- デザインギャラリーを開き、デザインフォルダーを選択します。
- 2 デザインをサムネイルまたは詳細リストで表示します。

詳細はデザインのサムネイルと概要を表示するをご覧 ください。

Q

参考 ミシンの型が古かったり、選択したフォルダに 多数デザインがある場合は、サムネイルのイメージを 生成するのに時間がかかることがあります。Alt キー を押すと再表示を中断します。その場合、サムネイル には黄色のエクスクラメーションマーク「!」が表示 されます。

- 3 使用する項目でデザインを並べ替えます。例えば、各 顧客のデザインを連続して表示するには、顧客で並べ 替えます。詳細はフォルダ内のファイルを並べ替える をご覧ください。
- 4 デザインを選択します(複数可)。
  - ある一定の範囲を選択するには、Shift を押しながら選択します。
  - ・複数のオブジェクトを選択するには、
     Gtrl を押しな
     がら選択します。
  - 現在のフォルダ内のデザインをすべて選択するには、編集>すべて選択を選択します。
- 5 すべてのデザインの選択を解除するには、**編集>すべて選択取消**を選択するか、選択されていないデザインをどれかクリックします。

Q

参考 選択されたデザインの中からあるデザインの選択を解除する場合、Ctrlを押しながらそのデザインをもう一度クリックします。

#### イージーデザインでデザインを開く

「デザインエディタでデザインを開く」をクリックし、選択したデザインをイージーデザインで開く。

デザインギャラリーのディスプレイウィンドウで選択さ れたデザインはイージーデザインで開いて、表示 / 編集 が行えます。

#### イージーデザインでデザインを開くには

 デザインギャラリーを開き、デザインフォルダーを選 択します。 2 デザインを選択します(複数可)。

Q

**参考** 1度に複数のデザインを開きたい場合は、詳細 リストビューを選択します。詳細はデザインのサムネ イルと概要を表示するをご覧ください。

- 3 デザインエディタでデザインを開くアイコンをクリッ クします。
  - またはデザインがサムネイルで表示されている場合には、その中のサムネイルを1つダブルクリックします。ユーザー設定を変更するもご覧ください。
  - あるいはデザインをクリック&ドラッグで、直接 イージーデザインウィンドウに移動させます。

選択されたデザインがイージーデザインウィンドウに 表示され、編集ができるようになっています。

#### Q

参考 イージーデザインとデザインギャラリーを切り 替えるには、以下のどちらかを行います。

 Alt キーを押してイージーデザインアイコンがハイ ライトされるまで Tab キーを押していきます。Alt キーを離します。

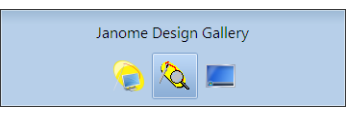

 Windows のタスクバーにあるイージーデザインのア イコンをクリックします。

<u> (</u>] Janome Design Gall... 🛛 🎧 デジタイザー MBX ...

#### カスタムテンプレートを使用して、新規デザイン を作成する

デザインギャラリーから、イージーデザインにある新規 のデザインテンプレートを開くことができます。

カスタムテンプレートを使用して新規デザインを作成す るには

- 1 ファイル>新規作成を選択します。
  - イージーデザインが開き、**新規作成**ダイアログが表示 されます。

| 新規作成                 | ×     |
|----------------------|-------|
| テンプレート選択:            | ОК    |
| NORMAL<br>NORMAL_OLD | ++>tu |

#### Ø

**メモ**予め設定されているテンプレート以外にテンプレートがない場合、新規作成ダイアログは表示されないことがあります。

- **2** リストからテンプレートを選択します。
- 3 OK をクリックします。

#### デザインギャラリーをイージーデザインに再接続 する

デザインギャラリーがイージーデザインからうまく接続 できないという問題が起こることがあります。

デザインギャラリーをイージーデザインに再接続するに は

- 安全保護装置(USB セキュリティドングル)が接続されているか確認します。
- デザインギャラリーを開き、正しく起動しているか を確認します。デザインギャラリーを閉じてから Windows デスクトップのアイコンをクリックしてイー ジーデザインを起動します。
- 3 上記の対応で問題が解決されない場合、イージーデザ インを再度インストールします。
- 4 現在起動しているイージーデザインのバージョンが、 デザインギャラリーのショートカットプロパティに 登録されているものと同じかどうかを確認します。
  - Windows デスクトップのデザインギャラリーアイコンを右クリックして、プロパティを選択します。 デザインギャラリープロパティダイアログが開きます。

| 🛕 デザインギャラ                                       | リーのプロパティ                                                       |
|-------------------------------------------------|----------------------------------------------------------------|
| 全般 ショートカッ                                       | ト 互換性 セキュリティ 詳細                                                |
| 💫 र्ग                                           | ザインギャラリー                                                       |
| 種業員                                             | アプリケーション                                                       |
| 場所:                                             | DesignGallery                                                  |
| リンク先(工):                                        | esignGallery¥JanomeDesignGallery.exe <sup>4</sup> version=4.0G |
| 作業フォルダ(S):<br>ショートカット<br>キー(L):                 | "C¥Embroidery Album"<br>7aU                                    |
| 美行時())<br>大きざ( <u>R</u> ):<br>コメンド( <u>0</u> ): | 通常のウィンドウ 🔹                                                     |
| ファイルの場所                                         | を開く(F) アイコンの変更(Q)) 詳細設定(Q)                                     |
|                                                 | OK         キャンセル         通用(A)                                 |

 ショートカットタブをクリックし、リンク先フィールドにあるテキストの最後の部分を読みます(例: version0.1D)。 このバージョンと現在起動しているイージーデザインのバージョンは同じでなければなりません。もし異なっている場合、正しいバージョンに変更して、 OKをクリックします。

5 イージーデザインを再びインストールします。

第31章 デザインギャラリ 一上級編·

デザインギャラリーのフォルダ内 のデザインは様々な方法で並べ替 えができます。これはデザインを 開いたり印刷する時などに便利で す。デザインギャラリーフォルダ でデザインを選択すると、イー ジーデザインで開くことができま す。デザインギャラリーから JAN やその他のデザインファイルを別 のファイルフォーマットに一括変 換できます。

この章では、ファイルの並べ替え からデザインの変換まで、デザイ ンギャラリーのより上級な作業に ついて説明されています。また、

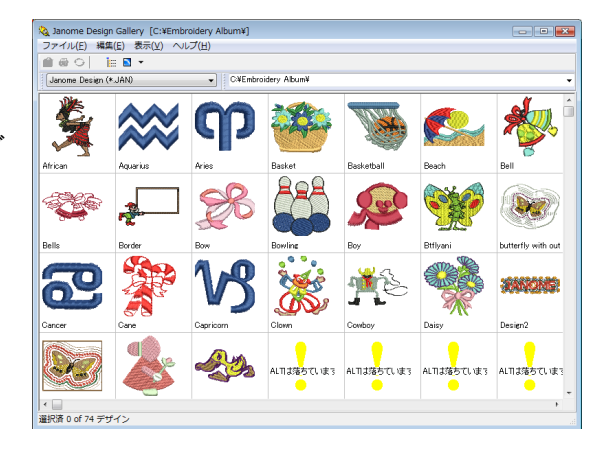

個々のデザインやデザインのカタログを印刷する方法についても説明しています。

#### フォルダ内のファイルを並べ替える

デザインギャラリーフォルダ内のフォルダを並べ替える 最も簡単な方法は、ファイルの種類による並べ替えで す。(例:JAN ファイルのみ等)デザインは以下の方法 で、更に並べ替えが行えます。

- 表示>並べ替え(デザイン名、ファイルタイプ、ファイルサイズ、更新日時ごと)を使用して、単一項目によって並べ替えられます。詳細は表示メニューを使用して単一項目で並べ替えるをご覧ください。
- 詳細リストを使った単一項目での並べ替え:デザイン名、ファイルサイズ、ファイルタイプ、バージョン、更新日時、またステッチ数や詳細で並べ替えられます。詳細は詳細リストを使用して単一項目で並べ替えるをご覧ください。

#### 表示されるファイルタイプを制限する

デザインギャラリーでは、デザインフォルダの内容を フィルターにかけ、特定のファイルタイプのみを表示で きます (例: JAN ファイル)。

#### 表示されるファイルタイプを制限するには

- デザインギャラリーを開き、デザインフォルダを選択 します。詳細はデザインギャラリーでデザインを表示 するをご覧ください。
- 2 ツールバーのファイルドロップダウンをクリックします。

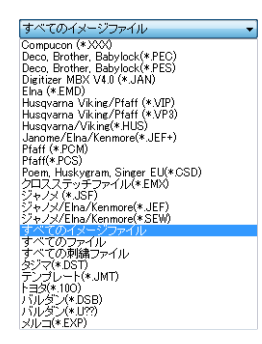

- 3 以下から選択します。
  - すべてのファイルでは、フォルダ内のすべてのファ イルタイプが表示されます。
  - すべてのイメージファイルでは、BMPと.JPGファイ ルのみが表示されます。
  - その他のファイルタイプを選択すると、そのタイプ のファイルのみが表示されます(例:テンプレー ト)。

#### 表示メニューを使用して単一項目で並べ替える

デザインのサムネイル、または詳細を4つのタイプで並 べ替えることができます。デザインをサムネイル表示で も詳細リストでも並べ替えることができます。

#### 表示メニューを使用して単一項目で並べ替えるには

- デザインギャラリーを開いて、デザインフォルダを 選択します。詳細はデザインギャラリーを起動するを ご覧ください。
- 2 サムネイルまたは詳細リストでデザインを表示します。詳細はデザインのサムネイルと概要を表示するを ご覧ください。
- 3 表示>並べ替え(デザイン名、ファイルタイプ、ファ イルサイズ、更新日時ごと)を選択します。 選択したオプションに従って、デザインは並べ替えられます。

#### 詳細リストを使用して単一項目で並べ替える

詳細リストのタイトル行をクリックして並べ替えを行え ます。デザインは選択したタイトル行により並べ替えら れます。再度同じタイトル行をクリックすると、並び順 が逆になります。デザインは詳細リストで表示されてい なければなりません。

#### 詳細リストを使用して単一項目で並べ替えるには

 デザインギャラリーを開いて、デザインフォルダを 選択します。詳細はデザインギャラリーを起動するを ご覧ください。 2 詳細リストとしてデザインを表示します。詳細はデザインのサムネイルと概要を表示するをご覧ください。

クリックして並べ替え

| 27.170(L) #        | BMB(E) 3×3×(⊻) | · (U) (U) |                   |               |              |    |   |
|--------------------|----------------|-----------|-------------------|---------------|--------------|----|---|
| 🖆 😂 😏              | ie 🖬 🔹 🖽       |           |                   |               |              |    |   |
| 全ての刺しゅう            | ファイル           | • 2       | WEmbroidery Album | 2             |              |    |   |
| デザイン名              | ファイルサイズ        | ファイルタイプ   | バージョン             | 更新日時          | ステッチ         | 詳細 | _ |
| African.JAN        | 97.8 Kb        | .JAN      | 2005.0            | 2006/09/19 16 | 3:28:5 11009 |    |   |
| Aquarius.JAN       | 28.2 Kb        | .JAN      | 2005.0            | 2006/09/19 16 | 5:29:1 664   |    |   |
| Aries.JAN          | 29.7 Kb        | JAN       | 2005.0            | 2006/09/19 16 | 5:29:2 726   |    |   |
| Basket JAN         | 76.3 Kb        | .JAN      | 2005.0            | 2006/09/19 16 | 5:29:3 10941 |    |   |
| Basketball.JAN     | 55.8 Kb        | JAN       | 2005.0            | 2006/09/19 16 | 5:29:5 6137  |    |   |
| Beach.JAN          | 58.4 Kb        | .JAN      | 2005.0            | 2006/09/19 16 | 5:30:0 4484  |    |   |
| Bell.JAN           | 55.3 Kb        | .JAN      | 2005.0            | 2006/09/19 16 | 330:1 4055   |    |   |
| Bells.JAN          | 39.4 Kb        | .JAN      | 2005.0            | 2006/09/19 16 | 5303 1632    |    |   |
| Border.JAN         | 62.5 Kb        | .JAN      | 2005.0            | 2006/09/19 16 | 3304 5720    |    |   |
| Bow.JAN            | 47.6 Kb        | .JAN      | 2005.0            | 2006/09/19 16 | 3305 4429    |    |   |
| Bowling JAN        | 50.7 Kb        | .JAN      | 2005.0            | 2006/09/19 16 | 331:1 5880   |    |   |
| Boy.JAN            | 35.3 Kb        | .JAN      | 2005.0            | 2006/09/19 16 | 331/2 2231   |    |   |
| Btflyani.JAN       | 95.2 Kb        | .JAN      | 2005.0            | 2006/09/19 16 | 331.3 16590  |    |   |
| butterfly with out | ir 160.3 Kb    | .JAN      | 2008.0            | 2008/09/10 11 | 385 23500    |    |   |
| Cancer.JAN         | 30.2 Kb        | .JAN      | 2005.0            | 2006/09/19 16 | 6:31:5 972   |    |   |
| Cane.JAN           | 38.9 Kb        | JAN       | 2005.0            | 2006/09/19 16 | 5:32:0 1476  |    |   |
| Capricom JAN       | 30.2 Kb        | JAN       | 2005.0            | 2006/09/19 16 | 5:32:1 860   |    |   |

- 並べ替えたいリスト上部のヘッダーをクリックします (例:「デザイン名」)。
   デザインは選択した見出しに沿って並べ替えられます。
- 4 同じ項目を再度クリックすると、並べ替えの順序が逆になります。

#### デザインとカタログを印刷する

選択したデザインやサムネイルとテキスト(制限あり) を含んだカタログを印刷することができます。

 $\bigcirc$ 

Ø

参考 印刷する前に、デザインを使用しやすいようグ ループに分類します(例:ファイルタイプごとに並べ替 えなど)。詳細はフォルダ内のファイルを並べ替えるを ご覧ください。

#### デザインを印刷する

「選択デザインを印刷」を使用し、選択デザイ ンのデザインシートを印刷する。

フォルダ内にある選択した各デザインは、イメージ、刺 しゅう枠、ビジュアライザー表示で印刷することができ ます。

**メモ デザインの印刷**とは異なり、このオプションはす べてのデザインとソーイングの情報を含むことができま すが、ページ数が増えより多くの印刷紙が必要になりま す。デザインカタログを印刷するもご覧ください。

#### デザインを印刷するには

- デザインギャラリーを開いて、デザインフォルダを 選択します。詳細はデザインギャラリーを起動するを ご覧ください。
- 2 並べ替えを使用して、印刷するデザインを選択して並べ替えます。詳細はフォルダ内のファイルを並べ替えるをご覧ください。
- 3 選択デザインを印刷アイコンをクリックします。 Windowsの印刷ダイアログが表示されます。
- 4 オプションボタンをクリックします。 印刷オプションダイアログが表示されます。

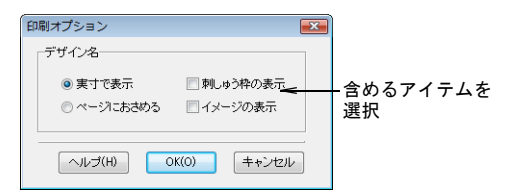

- 5 デザインの印刷オプションで、表示したい情報を設定 します。
- 6 OK をクリックします。

#### デザインカタログを印刷する

デザインの印刷カタログには、サムネイルとテキスト (制限あり)が含まれます。

#### デザインカタログを印刷するには

- デザインギャラリーを開いて、デザインフォルダを 選択します。詳細はデザインギャラリーを起動するを ご覧ください。
- 2 表示>並べ替えを使用して、カタログに印刷するデザインを並べ替え、選択します。詳細はフォルダ内のファイルを並べ替えるをご覧ください。
- 3 ファイル>カタログを印刷を選択します。 カタログの印刷オプションダイアログが表示されます。

|                  | サムネイルのサイ      | 人を調発     |
|------------------|---------------|----------|
| ☆カタログの印刷オプショ     | >             | <b>•</b> |
| 倍率(%) 100        | <b>◆</b><br>要 |          |
| Preview          | ルプ(H) OK(O)   | キャンセル    |
| ا <sub>7</sub> - | ザインの詳細を含め     | t:       |

- 4 サムネイルの大きさを変えたい場合、**倍率(%)**を変更
- 5 デザインの詳細を印刷したい場合、概要を選択しま
- 5 テサインの詳細を印刷したい場合、**概要**を選択しま す。

6 OKをクリックします。 Windowsの印刷ダイアログが表示されます。

| ブリンタ名(N):<br>状態: 準<br>種類: Mi<br>場所: XF<br>コメント: | Aicrosoft XPS Document Writer<br>備完了<br>crosoft XPS Document Writer<br>PSPort: | ▼□パティ(Ⴒ)                      |
|-------------------------------------------------|--------------------------------------------------------------------------------|-------------------------------|
| 印刷範囲<br>・ すべて( <u>A</u> )                       |                                                                                | 印刷語時数<br>部数(C): 1 🔶           |
| ◎ ページ指定( <u>G</u> )                             | 1 ページから(E)<br>1 ページまで(T)                                                       | <ul> <li>部単位で印刷(Q)</li> </ul> |
| ◎ 選択した部分(                                       | S)                                                                             | 1 2 2 3 3                     |

- 7 必要に応じて、ドロップダウンリストからお使いの PCに接続されているプリンターを選択します。
- 8 **プロパティ**をクリックし、Windows の**印刷**ダイアログ で紙のサイズとその他オプションを変更します。
- 9 OK をクリックして、カタログを印刷します。

#### Q

**参考** カタログが2ページ以上になる場合、Windows の印刷ダイアログで印刷するページを選択できます。

#### フォルダ内のデザインファイルを変換する

「選択デザインを変換」を使用し、デザインファ イルのタイプを別のタイプに変換する。

JAN やその他のデザインファイルを、他のファイル フォーマットに(またはその逆も)デザインギャラリー で直接変換することができます。

#### フォルダ内のデザインファイルを変換するには

- デザインギャラリーを開いて、デザインフォルダを 選択します。詳細はデザインギャラリーを起動するを ご覧ください。
- 2 変換するファイルを選択します。詳細はフォルダ内の デザインを選択するをご覧ください。
- 3 選択デザインを変換アイコンをクリックします。 変換オプションダイアログが開きます。

| 💫 変換オプション 🗧                                                                                                    | ×                      |
|----------------------------------------------------------------------------------------------------|------------------------|
| 送り先のフォルダ:                                                                                                    |                        |
| ◎¥Program Files¥Janome¥DesignGallest<br>ファイルのフォーマット:                                                                                                    | 変換するデザインの<br>ロケーションを入力 |
| Deco, Brother: Babylock (*PEC)     Deco, Brother: Babylock (*PEC)     Deco, Brother: Babylock (*PES)     Deinterfro V10/V20 (*JAN)     Elia (* FMD)     Husqvarna/Vkine (*HUS)     Husqvarna/Vkine (*HUS)     Jarome/Elna/Kenmore (*JEP)     Jarome/Elna/Kenmore (*JEP)     Jarome |                        |

- 4 変換するファイルのタイプを選択します。
- 5 参照ボタンとフォルダの参照ダイアログを使用して、 変換するデザインを保存するフォルダを参照します。

| オルダの参照                                  | ×      |
|-----------------------------------------|--------|
| 変換されたデザインの保存先を選択してください                  |        |
| Program Files                           |        |
| Accessories                             |        |
| H Adobe                                 |        |
| B BEDNINA                               |        |
| Common Files                            | =      |
| ComPlus Applications                    |        |
| 🕀 🛅 InstallShield Installation Informat |        |
| 🕀 🫅 Internet Explorer                   |        |
| 😑 🧰 Janome                              |        |
|                                         | -      |
|                                         | d7.11. |
|                                         |        |

6 OK をクリックし、変換を開始します。 指定されたフォルダに変換されたデザインが保存され ます。

#### フォルダ内のデザインを整理する

デザインギャラリーを開いたまま、フォルダの改名や削 除、サブフォルダの追加をすることができます。

#### フォルダの改名、追加、削除

デザインギャラリーを開いたまま、フォルダの改名や削 除、サブフォルダの追加をすることができます。

#### フォルダを改名、追加、削除するには

- デザインギャラリーを開きます。詳細はデザイン ギャラリーでデザインを表示するをご覧ください。
- 2 編集したいフォルダを参照します。
- 3 フォルダを選択し、右クリックします。

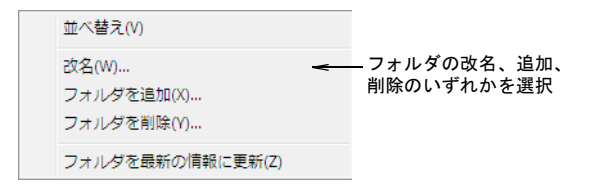

- 4 必要に応じて追加、改名、削除します。
  - Ø

メモ ファイルの名前を変更する場合、拡張子(例: JAN)が変更されないように注意してください。

#### デザインをコピー&貼り付ける

選択したデザインをコピーして、別の場所に貼り付けす ることができます。そのデザインは何回でも貼り付けす ることができます。

#### デザインをコピー&貼り付けるには

- デザインギャラリーを開きます。詳細はデザイン ギャラリーでデザインを表示するをご覧ください。
- 2 切り取りたいデザインをすべて選択します。詳細は フォルダ内のデザインを選択するをご覧ください。
- 3 編集>コピーを選択します。
- 4 必要に応じて他のフォルダに変更します。
- 5 編集>貼り付けを選択します。

#### デザインを切り取る&貼り付ける

デザインを切り取ると、そのデザインは現在のフォルダ から取り除かれます。切り取ったデザインは貼り付けコ マンドを使って別の場所に貼り付けられます。

#### デザインを切る取る&貼り付けるには

- デザインギャラリーを開きます。詳細はデザイン ギャラリーでデザインを表示するをご覧ください。
- 2 切り取りたいデザインをすべて選択します。詳細は フォルダ内のデザインを選択するをご覧ください。
- 編集>切り取りを選択します。
   確認のダイアログが表示されます。
- 4 デザインを切り取るには、はいをクリックします。
- 5 ファイルを貼り付けたいフォルダを参照します。
- 6 編集>貼り付けを選択して、新規のフォルダに選択デ ザインを貼り付けます。 同名のデザインが既に存在する場合は、貼り付けされ たコピーの名前は変更されます。

#### フォルダ内のデザイン名を変更する

デザイン名はデザインを開くことなく素早く変更するこ とができます。

#### フォルダ内のデザイン名を変更するには

- 1 デザインギャラリーを開きます。詳細はデザイン ギャラリーでデザインを表示するをご覧ください。
- 2 選択したデザインが、イージーデザインで使用されて いないことを確認します。
- 3 デザインを右クリックして、ポップアップメニューか ら改名を選択します。

💫 Janome Design Gallery [C:\Embroidery Album\] - • • ファイル(F) 編集(E) 表示(V) ヘルプ(H) 🕋 🐵 🔿 🛛 🔚 🖪 🔻 Digitizer MBX V4.0 (\* JAN) C:\Embroiders Album 1 **-**Desktop My Computer Ć I C:)

Catalyst

Catalyst

Corel X4

DatabaseFiles

Design

Concident Abordem Janome Digitizerで開く(0)... 關<(O)(R)... 製作ワークシートを印刷(P)... 空換(S)... Monogram Acc My Designs - Embre
 My Designs - Embre
 QUARANTINE
 Samples - D
 Samples - E
 Terminites 確認して最新の情報に更新(U)... Basketbal Zipファイル作成(Z)... P. 改名(V)... 切り取り(T) Ctrl+X コピー(C) Ctrl+C

3 編集>削除を選択します。

確認のダイアログが表示されます。

4 はいをクリックして、デザインを削除します。

#### $\mathbf{V}$

注意 フォルダからファイルが完全に取り除かれま す。

#### デザイン名ダイアログが開きます。

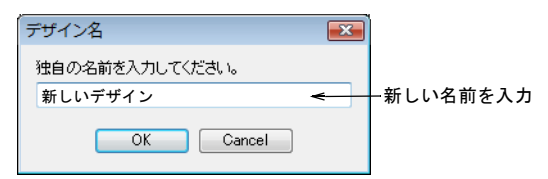

貼り付け(W)

削除(X)... プロパティの... Ctrl+V

- 4 新しい名前を入力します。
- 5 OK をクリックします。 オリジナルのデザイン名は上書きされます。

#### デザインを削除する

Selected 0 of 71 Designs

デザインを削除して、PC から完全にデザインを取り除き ます。

#### デザインギャラリーからデザインを削除するには

- 1 デザインギャラリーを開きます。詳細はデザイン ギャラリーでデザインを表示するをご覧ください。
- 2 削除したいデザインを選択します。詳細はフォルダ内 のデザインを選択するをご覧ください。

# パート9 ソフトウェアの機能表

### ジャノメデジタイザー MBX 機能一覧表

| 能力                                                                                                    | 機能名                      | イージー イージー<br>デザイン エディット | 参照項目                                                                                                    |
|----------------------------------------------------------------------------------------------------|--------------------------|-------------------------|----------------------------------------------------------------------------------------------------|
| <br>基本的な操作                                                                                                    |                          |                         | 操作の基本                                                                                                    |
| ツールバーを表示 / 非表示にする<br>(複数の) 元に戻す / やり直す<br>新規デザインを作成する<br>刺しゅう枠を表示する<br>グリッドを表示する<br>測定値を表示する                                            |                          |                         | ツールバーの表示 / 非表示<br>コマンドを元に戻す&やり直す<br>新規デザインを作成する<br>刺しゆう枠を表示する<br>グリッドを表示する<br>画面上で距離を測る                                                 |
| デザインを保存する                                                                                                    |                          | • •                     | デザインを保存する                                                                                                    |
| アサインを表示する 下絵を表示 / 非表示にする デザイン項目を表示する ズームとパンニング オーバービューウィンドウにデザインを表示する デザインがステッチされるのをビジュアル化する デザインの針落ちポイント、渡り糸を表示する 選択オブジェクトを表示 / 非表示にする | オーバービューウィンドウ<br>ビジュアライザー |                         | <b>アサインを表示する</b><br>下絵を表示 / 非表示にする<br>デザイン項目を表示する<br>デザインのズーム&パンニング<br>オーバービューウィンドウを使用する<br>ビジュアライザーでデザインを表示する<br>ステッチを表示する<br>渡り糸を表示する |
| ステッチ、色、ファンクションごとにデザインを移<br>動する                                                                                                    | 2                        | •                       | デザイン間を移動する<br>イージーエディットでデザイン間の移動を<br>する                                                                                                 |
| デザインがステッチされるのをシュミレートする<br>デザイン情報を表示する                                                                                                   | 刺しゅうシュミレーション             | • •                     | ,<br>刺しゆうデザインをシュミレーションする<br>デザイン情報を表示する                                                                                                 |
| オブジェクトを選択する                                                                                                    |                          |                         | オブジェクトを選択する                                                                                                    |
| デザイン内のすべてのオブジェクトを選択する                                                                                                    |                          | • •                     | デザイン内のすべてのオブジェクトを選択<br>する                                                                                                    |
| 個々のオブジェクトを選択する                                                                                                    |                          | • •                     | ポイントとクリックでオブジェクトを選択<br>する                                                                                                    |
| オブジェクトをグループで選択する                                                                                                    |                          | • •                     | 囲み選択を使用して、オブジェクトを選択<br>する                                                                                                    |
| 移動しながらオブジェクトを選択する                                                                                                    |                          | • •                     | デザインを移動しながら、オブジェクトを<br>選択する                                                                                                    |

277

| 能力                                                                                                    | 機能名                                                                                                    | イージー イージー<br>デザイン エディッ                  | 参照項目<br>卜                                                                                                    |
|----------------------------------------------------------------------------------------------------|----------------------------------------------------------------------------------------------------|-----------------------------------------|----------------------------------------------------------------------------------------------------|
| 色ごとにオブジェクトを選択する<br>刺しゅう順序変更リストを使用してオブジェク<br>選択する                                                                                                 | トを 刺しゅう順序変更リスト                                                                                           | •                                       | デザインを移動しながら色を選択する<br>刺しゅう順序変更リストでオブジェクトを<br>選択、表示する                                                                                                    |
| グリッド&刺しゅう枠                                                                                                    |                                                                                                    |                                         | グリッド&刺しゅう枠                                                                                                    |
| グリッド間隔を設定する<br>背景を変更する<br>刺しゅう枠を変更する<br>刺しゅう枠をセンタリングする<br>刺しゅう枠を回転する<br>大きなデザインに刺しゅう枠をかける<br>刺しゅう枠間のオブジェクトを分割する<br>ユーザー設定刺しゅう枠を定義する              |                                                                                                    |                                         | グリッド間隔を設定する<br>背景を変更する<br>刺しゆう枠を変更する<br>刺しゆう枠のセンタリング<br>刺しゆう枠を回転する<br>大きなデザインを刺しゆう枠にはめる<br>刺しゆう枠間のオブジェクトを分解する<br>ユーザー設定の刺しゆう枠を定義する                                              |
| デジタイズ方法                                                                                                    |                                                                                                    |                                         | マニュアルでデジタイズする                                                                                                    |
| ランニングをデジタイズする<br>コラムと輪郭をデジタイズする<br>ターニング埋め縫いをデジタイズする<br>平行な埋め縫いをデジタイズする<br>円形 / 楕円をデジタイズする<br>正方形と長方形をデジタイズする                                    | ランニングライン<br>サテンライン<br>ターニング埋め縫い<br>平行な埋め縫い<br>埋め縫い:円<br>埋め縫い:四角形                                         | • • • • • • •                           | ランニングでラインを作成する<br>太いライン&ボーダーを作成する<br>ターニング埋め縫いをデジタイズする<br>平行な埋め縫いをデジタイズする<br>円&楕円をデジタイズする<br>正方形&四角形をデジタイズする                                                                    |
| アウトライン& 埋め縫い                                                                                                    |                                                                                                    |                                         | アウトライン&埋め縫い                                                                                                    |
| 埋め縫い: サテン<br>埋め縫い: タタミ模様<br>埋め縫い: 浮き出し模様<br>スティプルラン埋め縫いを作成する<br>クロスステッチフィル<br>等高線状埋め縫い<br>放射状埋め縫い<br>フローティング効果<br>バックステッチアウトライン<br>ステムステッチアウトライン | サテンの埋縫い<br>タタミ模様<br>浮き出し模様<br>スティプル<br>クロスステッチ<br>等高線状埋め縫い<br>放射状埋め縫い<br>フローティング効果<br>バックステッチ<br>ステムステッチ | • • • • • • • • • • • • • • • • • • • • | サテンの埋め縫いを作成する<br>タタミ模様を作成する<br>浮き出し模様を作成する<br>スティプルフィルを作成する<br>クロスステッチフィルを作成する<br>等高線状埋め縫いを作成する<br>放射状埋め縫いを作成する<br>フローティング効果を作成する<br>バックステッチのアウトラインを作成する<br>ステムステッチのアウトラインを作成する |
| キャンドルウィックアウトライン                                                                                                    | キャンドルウィック                                                                                                | •                                       | キャンドルウィックのアウトラインを作成<br>する                                                                                                    |

ジャノメルジタイガー MBX オソスクコーソ取扱説用書 | 278 ジャノメルジタイガー MBX 義舎―覧教 |

| 能力                                                                                   | 機能名         | イージー イージー<br>デザイン エディット | 参照項目                                                                                   |
|--------------------------------------------------------------------------------------|-------------|-------------------------|----------------------------------------------------------------------------------------|
| つぶ縫いランニングアウトライン                                                                      | つぶ縫いランニング   | •                       | つぶ縫いランニングのアウトラインを作成<br>する                                                              |
| 刺しゅうスタンプ&モチーフ                                                                        |             |                         | 刺しゅうスタンプ&モチーフ                                                                          |
| 刺しゅうスタンプを挿入する<br>スタンプを回転、反転、拡大 / 縮小する<br>正確な数値でスタンプのサイズを変更する<br>モモーフランニングを作成する       | 刺しゅうギャラリー   | •<br>•<br>•             | スタンプを選択する&挿入する<br>スタンプを回転、反転、サイズ変更する<br>正確な数値でスタンプのサイズを変更する<br>モモーコランニングを作成する          |
| モチーフフィルを作成する<br>ユーザー設定モチーフを作成する                                                      | モチーフフィル     | •                       | モチーフフィルを作成する<br>カスタムモチーフを作成する                                                          |
| 糸色                                                                                   |             |                         | 糸色                                                                                     |
| 新規に現在の色を選択する<br>選択オブジェクトを塗りなおす<br>マニュアルの色替えを挿入する<br>糸チャートを設定する                       |             | • •                     | 新規に現在の色を選択する<br>選択オブジェクトの色を変更する<br>マニュアルで色替えを挿入する<br>カラーパレットを設定する                      |
| 下絵を使用してデジタイズする                                                                       |             |                         | 下絵を使用してデジタイズする                                                                         |
| イメージを挿入する<br>イメージをコピーする&貼りつける<br>ビットマップをスキャンする<br>デジタイズ用にイメージを切り取る<br>切り取ったイメージを変形する | オブジェクト変形    | •<br>•<br>•             | イメージを挿入する<br>イメージをコピー&貼り付ける<br>ビットマップイメージをスキャンする<br>デジタイズ用にイメージを切り取る<br>切り取ったイメージを変形する |
| グラフィックアプリケーションでイメージを<br>編集する                                                         |             | •                       | グラフィックソフトでのイメージを編集                                                                     |
| ノンアウトラインイメージの準備を行う                                                                   |             | •                       | ノンアウトラインイメージを準備する                                                                      |
| アウトラインイメージの準備を行う                                                                     |             | •                       | アウトラインイメージを準備する                                                                        |
| オートデジタイズ                                                                             |             |                         | オートデジタイズ                                                                               |
| イメージにパレットの近似色を検索する<br>部分的に自動刺しゅうで埋め縫いをデジタイズする                                        | 部分的に自動刺しゅう  | •                       | パレットの色をイメージに合わせる<br>埋め縫いを部分的に自動刺しゅうでデジタ<br>イズする                                        |
| 部分的に自動刺しゅうでアウトラインをデジタイズ<br>する                                                        | 部分的に自動刺しゅう  | •                       | 部分的に自動刺しゅうでアウトラインをデ<br>ジタイズする                                                          |
| デザインを自動刺しゅうで形状を自動的にデジタイ<br>ズする                                                       | デザインを自動刺しゅう | •                       | デザインを自動刺しゅうでイメージをデジ<br>タイズする                                                           |

ジャノメルジタイガー MBX オソスクコーン取扱説用書 | 279 ジャノメルジタイガー MBX 義舎―覧教

| 能力                                | 機能名         | イージー イージー<br>デザイン エディット | 参照項目                     |
|-----------------------------------|-------------|-------------------------|--------------------------|
| 写真から刺しゅうを作成する                     | フォトクリック     | •                       | 写真から刺しゅうを作成する            |
| オブジェクトを組合せる、並べ替える                 |             |                         | オブジェクトを組合せる& 並べ替える       |
| デザインを組み合わせる                       |             | •                       | デザインを挿入する                |
| オブジェクト / ステッチブロックをコピーする&<br>貼り付ける |             | • •                     | オブジェクトをコピーする&貼り付ける       |
| オブジェクト / ステッチブロックを複製する            |             | • •                     | オブジェクトを複製する              |
| オブジェクト / ステッチブロックを削除する            |             | • •                     | オブジェクトを削除する              |
| オブジェクトをネストさせる                     |             | •                       | オブジェクトの途中に挿入する           |
| 刺しゅうオブジェクトの順序を変更する                | 刺しゅう順序変更リスト | •                       | デザインの刺しゅう順序を変更する         |
| 合成オブジェクトを分解する                     | 分解          | •                       | 複合オブジェクトを分解する            |
| オブジェクトのアレンジと変形                    |             |                         | オブジェクトのアレンジ&変形           |
| オブジェクトを移動する / 配置する                | 配置          | •                       | オブジェクトを移動する&配置する         |
| オブジェクトをグループ化する / ロックする            |             | •                       | オブジェクトをロックする&グループ化す<br>る |
| オブジェクトのサイズを変更する                   |             | •                       | オブジェクトを拡大 / 縮小する         |
| オブジェクトを回転 / 傾斜する                  |             | •                       | オブジェクトを回転する、傾ける          |
| オブジェクトを反転する                       |             | •                       | オブジェクトを反転させる             |
| 大きなレイアウトを作成する                     |             | •                       | 装飾的なレイアウトを作成する           |
| オブジェクトを変形 / 編集する                  |             |                         | オブジェクトの変形&編集             |
| オブジェクトを変形する                       | オブジェクト変形    | ٠                       | オブジェクトを変形する              |
| 円形のオブジェクトを変形する                    | オブジェクト変形    | •                       | 円形オブジェクトを変形する            |
| ステッチ角度を調整する                       | オブジェクト変形    | •                       | ステッチ角度を調整する              |
| 開始点 / 終了点を変更する                    | オブジェクト変形    | •                       | 開始&終了点を変更する              |
| オブジェクトの詳細、生地、テンプレート               |             |                         | オブジェクトの詳細、生地、テンプレート      |
| 現在のオブジェクトの詳細を設定する                 |             | •                       | 現在のオブジェクトの詳細を設定する        |
| 選択オブジェクトの詳細を変更する                  |             | •                       | 選択オブジェクトの詳細を変更する         |
| 自動下縫いを適用する                        |             | •                       | 自動下縫いを適用する               |
| 下縫いを変更する                          |             | •                       | 下縫いを変更する                 |
| 生地の伸縮を補正する                        |             | •                       | 布の伸縮に合わせて補正する            |
| 生地の設定を変更する                        |             | •                       | 生地の設定を変更する               |
| 生地を管理する                           |             | •                       | 生地の管理                    |
| デザインテンプレートを作成する                   |             | •                       | デザインテンプレートを作成する          |

| 能力                                                                                                    | 機能名                                                                        | イージー イージー<br>デザイン エディット | 参照項目                                                                                                    |
|----------------------------------------------------------------------------------------------------|----------------------------------------------------------------------------|-------------------------|----------------------------------------------------------------------------------------------------|
| デジタイズの上級技術                                                                                                   |                                                                            |                         | デジタイズの上級技術                                                                                                 |
| アウトラインを強調する<br>オブジェクトに中抜きを切り取る<br>下側のステッチを取り除く<br>オブジェクトで中抜きを埋め込む<br>オフセットオブジェクトを作成する<br>類似したオブジェクトをブランチングする | バックトラック / リピート<br>中抜きする<br>オーバーラップ自動解除<br>埋め縫い中抜き<br>オフセットオブジェクト<br>ブランチング | • • • • • •             | アウトラインを強調する<br>オブジェクトを中抜きする<br>下側のステッチを取り除く<br>オブジェクトの中抜きを埋め込む<br>アウトライン&オフセットを作成する<br>類似したオブジェクトをブランチングする |
| ステッチ <b>効果</b>                                                                                               |                                                                            |                         | ステッチ <b>効果</b>                                                                                             |
| ぼかし効果を作成する<br>傾斜埋め縫い効果を作成する<br>間隔の開いたステッチ効果を創り出す                                                             | ぼかし効果<br>グラデーション効果<br>ふち移動                                                 | •<br>•<br>•             | ぼかし効果を作成する<br>グラデーション効果を作成する<br>間隔の大きく開いたステッチ効果を作成す<br>る                                                   |
| エコー状のステッチを作成する                                                                                               | キルティング背景                                                                   | •                       | エコー状のステッチを作成する                                                                                             |
| アップリケ用にデジタイズする                                                                                               |                                                                            |                         | アップリケをデジタイズする                                                                                              |
| アップリケをデジタイズする<br>アップリケに生地を配置する<br>部分的な上縫いのあるアップリケを作成する                                                       | アップリケ<br>アップリケ<br>アップリケの部分指定                                               | •<br>•<br>•             | アップリケをデジタイズする<br>アップリケに生地を配置する<br>部分的に上縫いのあるアップリケを作成す<br>る                                                 |
| ステッチを編集する                                                                                                    |                                                                            |                         | ステッチ編集                                                                                                    |
| ステッチを選択する<br>ステッチを挿入する<br>ステッチを移動する<br>ステッチブロックを分割する<br>ステッチを削除する                                            |                                                                            | • • • •                 | ステッチを選択する<br>ステッチを挿入する<br>ステッチを移動する<br>ステッチのブロックを分割する<br>ステッチを削除する                                         |
| 刺しゅうレタリングを作成する                                                                                               |                                                                            |                         | 刺しゅうレタリングを 作成する                                                                                            |
| グラフィックモードでレタリングを作成する<br>刺しゅうデザインモードでレタリングを作成する                                                               |                                                                            | •                       | グラフィックモードでレタリングを作成す<br>る<br>刺しゅうデザインモードでレタリングを作                                                            |
|                                                                                                    |                                                                            |                         | 成する                                                                                                    |
| 特殊文字を追加する                                                                                                    |                                                                            | •                       | 特殊文字を追加する                                                                                                  |
| 横の方向線を作成する                                                                                                   |                                                                            | •                       | 横方向の方向線を作成する                                                                                               |
| 固定長の横万回線を作成する                                                                                                |                                                                            | •                       | 固定フインの横万回の方向線を作成する                                                                                         |

ジャノメデジタイザー NBX オソスクコーソ取扱説明書 281 ジャノメデジタイザー NBX 機能一覧表

| 能力                                  | 機能名 | イージー イージー<br>デザイン エディッ | 参照項目                                |
|-------------------------------------|-----|------------------------|-------------------------------------|
| 縦の方向線を作成する                          |     | •                      | 縦方向の方向線を作成する                        |
| 円形の方向線を作成する                         |     | •                      | 円形の方向線を作成する                         |
| ユーザー設定の方向線を作成する                     |     | •                      | ユーザー設定の方向線を作成する                     |
| 画面上で全体の文字間隔を調整する                    |     | •                      | 画面上で全体の文字間隔を調整する                    |
| 画面上で個々の文字間隔を調整する                    |     | •                      | 画面上で個々の文字間隔を調整する                    |
| 画面上で行間隔を調整する                        |     | •                      | 画面上で行間隔を調整する                        |
| 刺しゅうレタリングを編集する                      |     |                        | 刺しゅうレタリングを編集する                      |
| レタリングオブジェクトを編集する                    |     | •                      | レタリングを編集する                          |
| レタリングのサイズを変更する                      |     | •                      | レタリングのサイズを変更する                      |
| レタリングオブジェクトを変形する                    |     | •                      | レタリングオブジェクトを変形する                    |
| 個々の文字を調整する                          |     | •                      | 個々の文字を調整する                          |
| 方向を調整する                             |     | •                      | 方向線を調整する                            |
| 文字順序を変更する                           |     | •                      | レタリングのステッチ順序を変更する                   |
| レタリングの特殊機能                          |     |                        | レタリングの特殊機能                          |
| レタリングオブジェクトに異なるステッチタイ:<br>適用する      | プを  | •                      | レタリングステッチのタイプを変更する                  |
| TrueType フォントを刺しゅうに変換する             |     | •                      | TrueType フォントを刺しゅうに変換する             |
| レタリングアートで特殊効果を作成する                  |     | •                      | レタリングアートを使用し、特殊な効果を<br>作成する         |
| flair script(フレアスクリプト)デザインを<br>作成する |     | •                      | Flair script(フレアスクリプト)デザイ<br>ンを作成する |
| ボーダーを追加する                           |     | •                      | 装飾的なボーダーを追加する                       |
| モノグラミング                             |     |                        | モノグラミング                             |
| モノグラムレタリングを作成する                     |     | •                      | モノグラムのレタリングを作成する                    |
| モノグラムに装飾を追加する                       |     | •                      | 装飾をモノグラムに追加する                       |
| モノグラムにボーダーを追加する                     |     | •                      | モノグラムにボーダーを追加する                     |
| デザインを印刷する                           |     |                        | デザインを印刷する                           |
| 印刷をプレビューする                          |     | • •                    | 印刷をプレビューする                          |
| 印刷オプションを設定する                        |     | • •                    | 印刷オプションを設定する                        |
| 刺しゅう構成要素を印刷する                       |     | • •                    | デザイン項目を印刷する                         |
| デザインレイアウトを印刷する                      |     | • •                    | レイアウトを印刷する                          |
| マルチ刺しゅう枠デザインを印刷する                   |     | • •                    | マルチ刺しゅう枠デザインを印刷する                   |

ジャノメデジタイガー NBX オンスクコーン取扱説明書 ジャノメデジタイガー NBX 機能一覧表

282

| 能力                                                              | 機能名       | イージー イージー<br>デザイン エディット | 参照項目                                                           |
|-----------------------------------------------------------------|-----------|-------------------------|----------------------------------------------------------------|
| アップリケパターンを印刷する                                                  |           | • •                     | アップリケパターンを印刷する                                                 |
| カラーレイヤーを印刷する                                                    |           | • •                     | カラーレイヤーを印刷する                                                   |
| デザインファイルを書き込む / 読み込む                                            |           |                         | デザインファイルの読み込み&書き込み                                             |
| ジャノメデジタイザー MBX で<br>刺しゅうファイルを開く                                 |           | • •                     | ジャノメデジタイザー MBX で刺しゅうファ<br>イルを開く                                |
| ミシンにデザインを保存する                                                   |           | • •                     | ミシンにデザインを保存する                                                  |
| デザインを送信する / 書き込む                                                |           | • •                     | デザインを送信する&書き込む                                                 |
| デザインをミシンに送信する                                                   |           | • •                     | デザインをミシンに送信する                                                  |
| フラッシュメモリー・リーダー / ライターに<br>デザインを書き込む                             |           | • •                     | フラッシュメモリ・リーダー / ライターに<br>書き込む                                  |
| MA 刺しゅう枠と共にデザインを送信する                                            |           | • •                     | MA 刺しゅう枠を使用したデザインを送信<br>する                                     |
| マルチ刺しゅう枠と共にデザインを送信する                                            |           | • •                     | マルチ刺しゅう枠デザインを出力する                                              |
| セシオ 11500SE/11500/11000、<br>HC12000DX/12000/10000 機に出力する        |           | • •                     | セシオ 11500SE/11500/11000、<br>HC12000DX/12000/10000 に出力する        |
| スーパーセシオ PC 機に出力する                                               |           | • •                     | スーパーセシオ PC に出力する                                               |
| スーパーセシオ、ハイパークラフト C-2100、セシ<br>オ 9090、C-601、またはそれ以下のミシンに<br>出力する |           | • •                     | スーパーセシオ、ハイパークラフト<br>C-2100、セシオ 9090、C-601、またはそれ<br>以下のミシンに出力する |
| メモリークラフト 200E、NS-1、セシオ 9700/HC900<br>ミシンに出力する                   |           | • •                     | メモリークラフト 200E、NS-1、セシオ<br>9700/HC900 ミシンに出力する                  |
| MB-4に出力する                                                       |           | • •                     | MB-4 へ出力する                                                     |
| デザインの管理                                                         |           |                         | デザインの管理                                                        |
| デザインをデザインギャラリーで開き、表示<br>する                                      | デザインギャラリー | •                       | デザインギャラリーでデザインを表示する                                            |
| 言語を変更する                                                         |           | •                       | 言語を変更する                                                        |
| デザインのサムネイルと概要を表示する                                              |           | •                       | デザインのサムネイルと概要を表示する                                             |
| フォルダ内のデザインを選択する                                                 |           | •                       | フォルダ内のデザインを選択する                                                |
| イージーデザインデザインを開く                                                 |           | •                       | イージーデザインでデザインを開く                                               |
| 新規デザインをカスタムテンプレートで作成する                                          |           | •                       | カスタムテンプレートを使用して、新規デ<br>ザインを作成する                                |
| フォルダ内のファイルを並べ替える                                                |           | •                       | フォルダ内のファイルを並べ替える                                               |
| デザインとカタログを印刷する                                                  |           | •                       | デザインとカタログを印刷する                                                 |
| フォルダ内のデザインファイルを変換する                                             |           | •                       | フォルダ内のデザインファイルを変換する                                            |

| 能力                | 機能名 | イージー イージー<br>デザイン エディット | 参照項目             |
|-------------------|-----|-------------------------|------------------|
| フォルダを改名、追加、削除する   |     | •                       | フォルダの改名、追加、削除    |
| デザインをコピー / 貼り付ける  |     | •                       | デザインをコピー&貼り付ける   |
| デザインを切り取り / 貼り付ける |     | •                       | デザインを切り取る&貼り付ける  |
| フォルダ内のデザインを改名する   |     | •                       | フォルダ内のデザイン名を変更する |
| デザインを削除する         |     | •                       | デザインを削除する        |

## パート10 付録&索引

付録A

### クイックリファレンス

ジャノメデジタイザー MBX では、ツールバーとショートカットキーを使用して、一般的 なコマンドに素早く簡単にアクセスできるようになっています。この章では、このソフ トウェアで有効なすべてのキーボードショートカットキー一覧と、ツールバーのツール の詳細について説明されています。特に指定のない限り、キーボードショートカットと ツールの詳細はイージーデザインとイージーエディット両方で適用します。

#### ツールとツールバー

コマンドへは、デザインウィンドウにあるツールバーの ツールバーボタンからアクセスすることができます。 ツールを使用するには、マウスのポインターをツール上 に持っていき、マウスの左ボタンでクリックしてください。

#### 切り替え&変換ツールバー

切り替え&変換ツールバーは、イージーデザインでのみ 使用可能です。

| ツール         | 説明                                                                                |
|-------------|-----------------------------------------------------------------------------------|
| 2 ×         | 「グラフィックモードに切り替え」をクリック<br>し、グラフィック変換せずに刺しゆうデザイ<br>ンモードからグラフィックモードに切り替え<br>る。       |
| *           | 「選択した刺しゆうをグラフィックに変換」を<br>使用し、選択刺しゆうオブジェクトをベク<br>ターグラフィックに変換し、グラフィック<br>モードに切り替える。 |
| <b>(</b>    | 「刺しゅうデザインモードに切り替え」をク<br>リックし、刺しゅう変換せずにグラフィック<br>モードから刺しゅうデザインモードに切り替<br>える。       |
| *刺しゅ<br>ドのみ | ›うデザインモードのみ ^ グラフィックモー                                                            |

| ツール           | 説明                                                                                                   |
|---------------|----------------------------------------------------------------------------------------------------|
| <u></u>       | 「選択したグラフィックを刺しゅうに変換」を<br>使用し、選択したビットマップまたはベク<br>ター(テキスト含む)を刺しゅうオブジェク<br>トに変換し、刺しゅうデザインモードに切り<br>替える。 |
| <u>en</u> -   | 「選択したテキストを刺しゆうレタリングに変換」を使用し、選択したテキストオブジェクト<br>を内臓の刺しゅう書体に変換し、刺しゆうデ<br>ザインモードに切り替える。                  |
| <b>////</b> ^ | 「刺しゅうを表示」を使用し、グラフィック<br>モードの刺しゅうオブジェクトの表示のオン /<br>オフを切り替える。                                          |
| * 刺しゅ<br>ドのみ  | うデザインモードのみ ^ グラフィックモー                                                                                |
| ドッカー          | ツールバー                                                                                                |

| ソール | 説明 |
|-----|----|
|     |    |

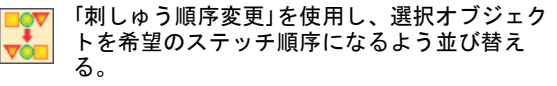

「カラーパレット」をクリックし、「カラーパ レット」を開く。選択オブジェクトの色を変更 したり、新規オブジェクトの初期設定の色を設 定するのに使用する。

「刺しゅうギャラリー」を使用し、デザインに パターン(スタンプ)を挿入する。
標準ツールバー

| ツール         | 説明                                                                            |
|-------------|-------------------------------------------------------------------------------|
|             | 「新規作成」をクリックし、ノーマルテンプ<br>* レートで新規デザインをスタートする。                                  |
|             | 「開く」を使用し、既存のデザインを開く。                                                          |
|             | 「保存」を使用し、既存のデザインを保存す<br>る。                                                    |
|             | 「印刷」を使用し、現在の設定を使用してデザ<br>インを印刷する。                                             |
| Q           | 「印刷プレビュー」をクリックし、画面でデザ<br>インシートをプレビューする。                                       |
|             | 「切り取り」をクリックし、選択オブジェクト<br>をクリップボードに切り取る。                                       |
|             |                                                                               |
|             | 「貼り付け」を使用し、コピーしたオブジェク<br>トをデザインに貼り付ける。                                        |
| <b>_</b>    | 「ミシンに送信」を使用し、現在のデザインを<br>直接ミシンに送信して刺しゅうする。                                    |
| -11         | 「カードに書き込み」を使用し、外部「フラッ<br>シュメモリー」(ATA PC) リーダー / ライター<br>にデザインを送信する。           |
| Q           | イージーデザインまたはイージーエディット<br>が既に開いている際に、「デザインギャラ<br>リー」をクリックして、デザインギャラリー<br>を起動する。 |
|             | 「元に戻す」を使用し、コマンドを元に戻す。                                                         |
|             | 「やり直す」を使用し、「元に戻された」コマ<br>ンドをやり直す。                                             |
|             | 「ストップ」をクリックし、使用している機能<br>またはデザイン中のすべての選択をキャンセ<br>ルする。                         |
| <b>&gt;</b> | 「イージーエディットに切り替え」をクリック<br>*し、イージーデザインを閉じ、イージーエ<br>ディットに切り替える。                  |
| *イー         | ジーデザインのみ ^ イージーエディットのみ                                                        |

## デジタイズツールバー

説明

ツール

|             |                       | 「平行な埋め縫い」ツールを使用し、埋め縫い<br>の形状をデジタイズする。詳細は平行な埋め縫<br>いフライアウトをご覧ください。                                          |
|-------------|-----------------------|----------------------------------------------------------------------------------------------------|
|             |                       | 「ターンステッチ埋め縫い」ツールを使用し、<br>幅とステッチ角度が可変のコラムを作成する。<br>詳細はターニング埋め縫いフライアウトをご覧<br>ください。                           |
| ザ           | <b>W</b>              | 「埋め縫い:四角形」を使用し、埋め縫いの四<br>角形をデジタイズする。詳細は埋め縫い:四角<br>形フライアウトをご覧ください。                                          |
| ザ<br><br>ト  | <b>UUU</b>            | 「埋め縫い : 円」を使用し、埋め縫いの円をデ<br>ジタイズする。詳細は埋め縫い : 円フライアウ<br>トをご覧ください。                                            |
| זיין<br>ב   | Ċ                     | 「ランニングライン」ツールを使用し、デジタ<br>イズラインに沿ってシンプルなランニングや、<br>装飾的なステッチを配置する。詳細はランニン<br>グラインフラウアウトをご覧ください。              |
| ウ<br>       | $\overline{\Diamond}$ | 「閉じたランニングライン」を使用し、ランニ<br>ングラインや装飾ステッチで閉じたアウトライ<br>ンを作成する。詳細は閉じたランニングライン<br>フライアウトをご覧ください。                  |
| ッ<br>-      | C                     | 「サテンライン」を使用し、コラムまたは固定<br>幅のボーダーをデジタイズする。                                                                   |
|             | $\diamondsuit$        | 「閉じたサテンライン」を使用し、固定幅の閉<br>じたボーダーを作成する。                                                                      |
|             | A                     | 「アップリケ」ツールを使用し、一般的なアッ<br>プリケや部分的な上縫いのあるアップリケをデ<br>ジタイズする。詳細はアップリケフライアウト<br>をご覧ください。                        |
| 上<br>他      |                       | 「部分的に自動刺しゅう」ツールを使用し、マ<br>ニュアルの入力方法を使用せずに自動的にビッ<br>トマップイメージ内の形状をデジタイズする。<br>詳細は部分的に自動刺しゅうフライアウトをご<br>覧ください。 |
| <u>ל</u>    | **                    | 「デザインを自動刺しゅう」ツールを使用し、<br>インポートしたイメージから直接刺しゅうデザ<br>インを作成する。詳細はデザインを自動刺しゅ<br>うフライアウトをご覧ください。                 |
| <del></del> |                       | 「フォトクリック」を使用し、写真またはその<br>他のイメージから、直接刺しゅうデザインを作<br>成する。詳細はフォトクリックフライアウトを<br>ご覧ください。                         |
|             |                       |                                                                                                    |

#### 表示ツールバー

| ツール                                  | 説明                                                                             |
|--------------------------------------|--------------------------------------------------------------------------------|
| <del>O</del>                         | 「ズームイン」をクリックし、デザインを現在<br>の2倍の大きさで表示する。                                         |
|                                      | 「ズームアウト」をクリックし、デザインを現<br>在の半分の大きさで表示する。                                        |
| 144 🔻                                | <sub>%</sub> 「ズーム倍率」をクリックし、デザインに<br>ズームする。                                     |
| 1111                                 | 「ステッチを表示」を使用し、デザイン中のス<br>テッチの表示 / 非表示を切り替える。                                   |
| <b>6</b> *                           | 「ビジュアライザー」をクリックし、通常表示<br>とビジュアライザー表示を切り替える。                                    |
| *                                    | 「イメージを表示」を使用し、下絵の表示 / 非<br>表示を切り替える。                                           |
| -                                    | 「ベクターを表示」をクリックし、刺しゅうデ<br>ザインモードのベクターグラフィックの表示<br>のオン / オフを切り替える。               |
| #                                    | 「グリッドを表示」をクリックし、グリッドの<br>表示 / 非表示を切り替える。                                       |
|                                      | 「アップリケ生地を表示」をクリックし、アッ<br>プリケデザイン中の生地の表示のオン / オフ<br>を切り替える。                     |
|                                      | 「刺しゅう枠を表示」をクリックし、刺しゅう<br>枠の表示 / 非表示を切り替える。                                     |
| 8                                    | 「オーバービューウィンドウ」を使用し、オー<br>バービューウィンドウの表示のオン / オフを<br>切り替える。                      |
| メートル法<br><mark>メートル法</mark><br>U.S.式 | <ul> <li>「デザイン測定システム」を使用し、ソフ</li> <li>トウェアで使用されている測定システムを<br/>変更する。</li> </ul> |
|                                      | 「刺しゅうシュミレーション」を使用し、デザ<br>インのステッチや色の順序を低速で表示する。                                 |
| *イージ                                 | ジーデザインのみ ^ イージーエディットのみ                                                         |
| 移動ツー                                 | ルバー                                                                            |
| ツール                                  | 説明                                                                             |
| 13                                   | 「移動中に選択」をクリックし、移動中にス<br>テッチを選択する。                                              |

クリックし、デザインを後方向に移動する。

\*イージーデザインのみ ^ イージーエディットのみ

| ツール      | 説明                                                                       |
|----------|--------------------------------------------------------------------------|
| ->       | クリックし、デザインを前方向に移動する。                                                     |
|          | 「1 ステッチごとにジャンプ」を前進 / 後進ア<br>^ イコンと共に使用し、1 ステッチごとに移動す<br>る。               |
| 10       | 「10 ステッチごとにジャンプ」を前進 / 後進ア<br>^ イコンと共に使用し、10 ステッチごとに移動<br>する。             |
| 100      | 「100 ステッチごとにジャンプ」を前進 / 後進<br>^ アイコンと共に使用し、100 ステッチごとに移<br>動する。           |
|          | 「オブジェクトごとにジャンプ」を前進 / 後進<br>* アイコンと共に使用し、前の / 次のオブジェ<br>クトに移動する。          |
| <b>X</b> | 「色ごとにジャンプ」を前進 / 後進アイコンと<br>共に使用し、前の / 次の色替えに移動する。                        |
|          | 「デザインのスタート / エンド点ヘジャンプ」<br>を前進 / 後進アイコンと共に使用し、デザイ<br>ンのスタート / エンド点へ移動する。 |
| *イーシ     | ジーデザインのみ ^ イージーエディットのみ                                                   |

#### 編集ツールバー

| ツール        | 説明                                                                                         |
|------------|--------------------------------------------------------------------------------------------|
| du         | 「選択」をクリックし、オブジェクトをクリッ<br>クして選択する。または、オブジェクト回り<br>に囲み枠をドラッグして選択する。                          |
| ₩.         | 「囲み選択」をクリックし、囲み枠を使用して<br>オブジェクト選択する。オブジェクトをデジ<br>タイズするように、クリックして選択エリア<br>をマークする。           |
| <b>;</b> , | 「オブジェクトの詳細」を使用し、選択オブ<br>* ジェクトまたは現在のデザイン全体の詳細を<br>設定する。                                    |
| , <b>*</b> | 「オブジェクト変形」を使用し、選択オブジェ<br>* クトのコントロールポイントとステッチ角度<br>を表示する。                                  |
|            | 「垂直に反転」をクリックし、選択オブジェク<br>ト、またはデザインを上下に反転させる。                                               |
|            | 「水平に反転」をクリックし、選択オブジェク<br>ト、またはデザインを左右に反転させる。                                               |
|            | 。「左回り / 右回りに 45 度回転」をクリック<br>し、選択オブジェクトまたはデザインを右回<br>りに 45 度に回転させる。右クリックで、左回<br>りに 45 度回転。 |
| *イーシ       | ジーデザインのみ ^ イージーエディットのみ                                                                     |

| ツール        | 説明                                                                              |  |
|------------|---------------------------------------------------------------------------------|--|
| M          | 「ぼかし効果」をクリックし、選択オブジェク<br>*トにぼかし効果を適用する。                                         |  |
| NUN        | 「下縫い」を使用し、新規または選択オブジェ<br>*クトに自動下縫いを適用する。                                        |  |
|            | 「グラデーション効果」を使用し、密集した埋<br>* め縫いと開いた埋め縫い間のステッチ間隔に<br>変化をつける。                      |  |
| X          | 「キルティング背景」を使用し、「エコー」状<br>*のキルティングブロックを作成する。                                     |  |
|            | 「フローティング効果」を使用し、ユーザー設<br>* 定の曲線ステッチを作成する。                                       |  |
|            | 「アウトライン&オフセット」を使用し、選択<br>* した閉じたオブジェクトにアウトライン / オ<br>フセットを追加する。                 |  |
| ×          | 「中抜きする」を使用し、選択オブジェクトの<br>中抜きを切り取る。サークルやターンステッ<br>* チ埋め縫いオブジェクトでの中抜きは適用で<br>きない。 |  |
| $\bigcirc$ | 「中抜き部分の埋め縫い」を使用し、選択オブ<br>* ジェクトの中抜きを埋め込む。                                       |  |
| <b>0</b>   | 「オーバーラップ自動削除」を使用し、重なり<br>* あうオブジェクトの下側のステッチを取り除<br>く。                           |  |
|            | 「ブロックを分割」を使用し、選択した針落ち<br>ポイントでデザインを分割する。                                        |  |
| C          | 「バックトラック」使用し、開いた状態のアウ<br>*トラインに反対方向のダブルステッチを施し<br>て強調する。                        |  |
|            | 「リピート」を使用し、閉じた状態のアウトラ<br>*インに同じ方向のダブルステッチを施して強<br>調する。                          |  |
| X          | 「常にほつれ止め(エンド)&糸切り」を使用<br>*し、選択刺しゆうオブジェクトの渡り糸と強<br>制的にカットする。                     |  |
| >          | 「分解」を使用し、モノグラム、アップリケ、<br>* レタリング等のブランチングされたオブジェ<br>クトを構成要素に分解する。                |  |
| <b>WWW</b> | ∧「ステッチモード」を使用し、個々のステッチ<br>を選択して編集する。                                            |  |
| *イー        | ジーデザインのみ ^ イージーエディットのみ                                                          |  |
|            |                                                                                 |  |

#### 整列ツールバー

| ツール  | 説明                                                    |
|------|-------------------------------------------------------|
|      | 「左揃え」をクリックし、選択オブジェクトを<br>* 左側に配置する。                   |
| -    | 「縦中心」をクリックし、選択オブジェクトの<br><sup>*</sup> 中心を縦方向に揃えて配置する。 |
|      | 「右揃え」をクリックし、選択オブジェクトを<br><sup>*</sup> 右側に配置する。        |
| -0   | 「上揃え」をクリックし、選択オブジェクトを<br><sup>*</sup> 上側に配置する。        |
|      | 「横中心」をクリックし、選択オブジェクトの<br>* 中心を横方向に揃えて配置する。            |
|      | 「下揃え」をクリックし、選択オブジェクトを<br>* 下側に配置する。                   |
|      | 「センター揃え」をクリックし、選択オブジェ<br>* クトを中心に配置する。                |
|      | *「縦方向に均等に配置」を使用し、選択オブ<br>ジェクトを画面の縦方向に均等に配置します。        |
|      | 「横方向に均等に配置」を使用し、選択オブ<br>* ジェクトを画面の横方向に均等に配置します。       |
| *イージ | ジーデザインのみ                                              |

イージーレイアウトツールバー

| ツール   | 説明                                                                     |
|-------|------------------------------------------------------------------------|
| *     | 「レイアウト範囲表示」を使用し、定めたワー<br>* クエリアの表示を切り替える。                              |
| *     | 「レイアウト範囲設定」を使用し、イージーレ<br>*<br>イアウト範囲ダイアログにアクセスする。                      |
| *     | 「コーナーにコピーと反転」を使用し、レイア<br>* ウトワークエリアのそれぞれの隅に選択オブ<br>ジェクトのコピーを自動的に作成する。  |
| *     | 「サークル配置」を使用し、ワークエリアの中<br>* 心周りに選択オブジェクトのコピー(リピー<br>トの数を特定して)を自動的に作成する。 |
| 4 🔹 🛪 | 「コピー数」を使用し、繰りかえす回数を正確<br>*な数で特定する。                                     |
| *     | 「センター移動」を使用し、ワークエリアの中<br><sup>*</sup> 心に選択オブジェクトを自動的に移動する。             |
| *イーシ  | ジーデザインのみ                                                               |

| ツール | 説明                                                                                |
|-----|-----------------------------------------------------------------------------------|
|     | 「実行」を使用し、イージーレイアウト操作で<br>作成されたオブジェクトとステッチのコピー<br>*を生成する。Enter キーを押すのと同じ効果が<br>ある。 |
|     |                                                                                   |

\*イージーデザインのみ

#### 模様の結合ツールバー

| ツール  | 説明                                                                                       |
|------|------------------------------------------------------------------------------------------|
|      | 「模様の結合モード」を使用し、刺しゅう枠結<br>* 合機能をアクティブにする。                                                 |
| Q    | 「刺しゅう枠を追加」を使用し、新しい刺しゅ<br>* う枠を真っ直ぐにデザインウィンドウの中心<br>に置く。                                  |
|      | 「刺しゅう枠を削除」を使用し、デザインウィ<br>* ンドウから選択した刺しゅう枠を取り除く。                                          |
| Ô,   | 「刺しゅう枠を計算する」を使用し、現在の刺<br>* しゅう枠レイアウトから刺しゅう枠を見積も<br>る。                                    |
| O    | 「刺しゅう枠を左回り / 右回りに 90 度回転」<br>* を左または右クリックし、選択した刺しゅう<br>枠をいずれかの方向に 90 度回転させる。             |
| Ŵ    | 「スプリットガイドを作成」を使用し、ファイ<br>ル、ミシン、またはメモリーカードに出力す<br>る前に大きなオブジェクトを小さな「バー<br>チャル」オブジェクトに分割する。 |
| *イー・ | ジーデザインのみ                                                                                 |

レタリングツールバー

| ツール                 | 説明                                                          |  |
|---------------------|-------------------------------------------------------------|--|
| 「モノク<br>*モノグ<br>してオ | ブラミング」を使用し、予め設定された<br>ラムスタイル、ボーダー、装飾を使用<br>リジナルのモノグラムを作成する。 |  |
| Adept               | ▼「書体リスト」を使用し、選択<br>したレタリングの書体を変更す<br>る。                     |  |
| 10.00 <b>-</b> mm   | 「書体サイズ」設定を使用し、選択した<br>レタリングオブジェクトのサイズを<br>mm またはインチで調整する。   |  |
| ⊨→ 100 ▼ %          | 「書体幅」設定を使用し、選択したレタ<br>リングオブジェクトのサイズを%で調<br>整する。             |  |
| I 0 •               | 「斜体角度」設定を使用し、選択したレ<br>タリングの角度を変更する。                         |  |
| * イージーデザインのみ        |                                                             |  |

| ツール                 | 説明                                                   |
|---------------------|------------------------------------------------------|
| ABC, ABC            | 「方向」ドロップリストを使用し、選択<br>したレタリングの方向を変更する。               |
| 「レタ<br>*レタリ<br>を編集  | リング」を使用し、デザインに刺しゅう<br>リングを追加または選択したレタリング<br>ミする。     |
| 「ボー<br>* ングオ<br>する。 | ダーを挿入」を使用し、選択したレタリ<br><sup>-</sup> ブジェクトに装飾的なボーダーを挿入 |
| 「レタ<br>* ブジュ<br>チ型に | リングアート」を使用し、レタリングオ<br>- クトを膨張、伸縮、圧縮したり、アー<br>- 変形する。 |
| * イージーデサ            | ドインのみ                                                |

デザインギャラリー標準ツールバー

| ツール | 説明                                                     |
|-----|--------------------------------------------------------|
| 2   | 「デザインエディタでデザインを開く」をクリッ<br>クし、選択したデザインをイージーデザインで<br>開く。 |
| 8   | 「選択デザインを印刷」を使用し、選択デザイン<br>のデザインシートを印刷する。               |
| •   | 「選択デザインを変換」を使用し、デザインファ<br>イルのタイプを別のタイプに変換する。           |
| 1== | 「フォルダの表示 / 非表示」をクリックし、フォ<br>ルダリストを切り替える。               |
|     | 「デザイン表示切り替え」を使用し、「サムネイルのみ」、「サムネイルと概要」、「詳細リストのみ」を選択する。  |

## デジタイズツールバーフライアウト

デジタイズツールバーと関連するフライアウトは、イー ジーデザインのみで使用可能となっています。

#### イメージの準備ツールバー

#### ツール 説明

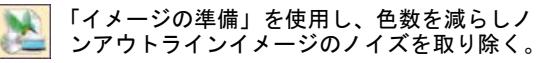

「アウトラインイメージの準備」を使用し、ア ウトラインをはっきりさせ、アウトラインイ メージに含まれるノイズを減少させる。

#### 平行な埋め縫いフライアウト

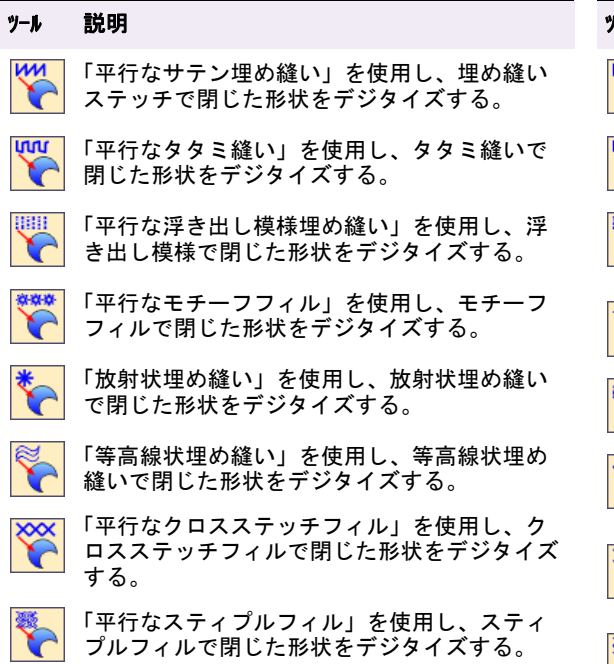

#### ターニング埋め縫いフライアウト

#### ツール 説明

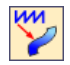

「ターニングサテン埋め縫い」ツールを使用し 幅とステッチ角度が可変のコラムをデジタイズ する。

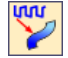

「ターニングタタミ縫い」を使用し、幅とス テッチ角度が可変のタタミ模様の埋め縫いが施 されたコラムをデジタイズする。

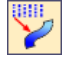

「ターニング浮き出し模様縫い」を使用し、幅 とステッチ角度が可変の浮き出し模様の埋め縫 いが施されたコラムをデジタイズする。

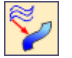

「ターニング等高線状埋め縫い」を使用し、幅 とステッチ角度が可変の等高線状の埋め縫いが 施されたコラムをデジタイズする。

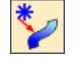

「ターニング放射状埋め縫い」を使用し、幅と ステッチ角度が可変の放射状の埋め縫いが施さ れたコラムをデジタイズする。

#### 埋め縫い:四角形フライアウト

| ツール       | 説明                                                        |
|-----------|-----------------------------------------------------------|
|           | 「平行なサテン埋め縫い : 四角形」を使用し、<br>サテンの埋め縫いで四角形をデジタイズする。          |
| ίται<br>Γ | 「平行なタタミ縫い : 四角形」を使用し、タタ<br>ミ縫いで四角形をデジタイズする。               |
|           | 「平行な浮き出し模様埋め縫い : 四角形」を使<br>用し、浮き出し模様埋め縫いで四角形をデジタ<br>イズする。 |
| ****      | 「平行なモチーフフィル:四角形」を使用し、<br>モチーフフィルで四角形をデジタイズする。             |
| 5         | 「等高線状埋め縫い : 四角形」を使用し、等高<br>線状の埋め縫いで四角形をデジタイズする。           |
| *         | 「放射状埋め縫い : 四角形」を使用し、放射状<br>埋め縫いの埋め縫いで四角形をデジタイズす<br>る。     |
| <b>**</b> | 「平行なクロスステッチフィル:四角形」を使<br>用し、クロスステッチフィルで四角形をデジタ<br>イズする。   |
|           | 「平行なスティプルフィル : 四角形」を使用し、<br>スティプルフィルで四角形をデジタイズする。         |
| 埋め縫       | い : 円フライアウト                                               |

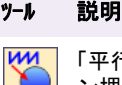

「平行なサテン埋め縫い:円」を使用し、サテ ン埋め縫いで円形をデジタイズする。

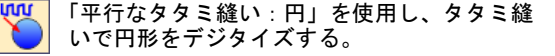

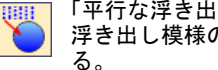

「平行な浮き出し模様埋め縫い:円」を使用し、 浮き出し模様の埋め縫いで円形をデジタイズす る。

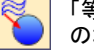

「等高線状埋め縫い:円」を使用し、等高線状 の埋め縫いで円形をデジタイズする。

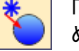

「放射状埋め縫い:円」を使用し、放射状の埋 め縫いで円形をデジタイズする。

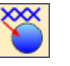

「平行なクロスステッチフィル:円形」を使用 し、クロスステッチフィルで円形や楕円形をデ ジタイズする。

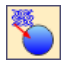

「平行なスティプルフィル:円形」を使用し、 スティプルフィルで円形や楕円形をデジタイズ する。

#### ランニングラインフラウアウト

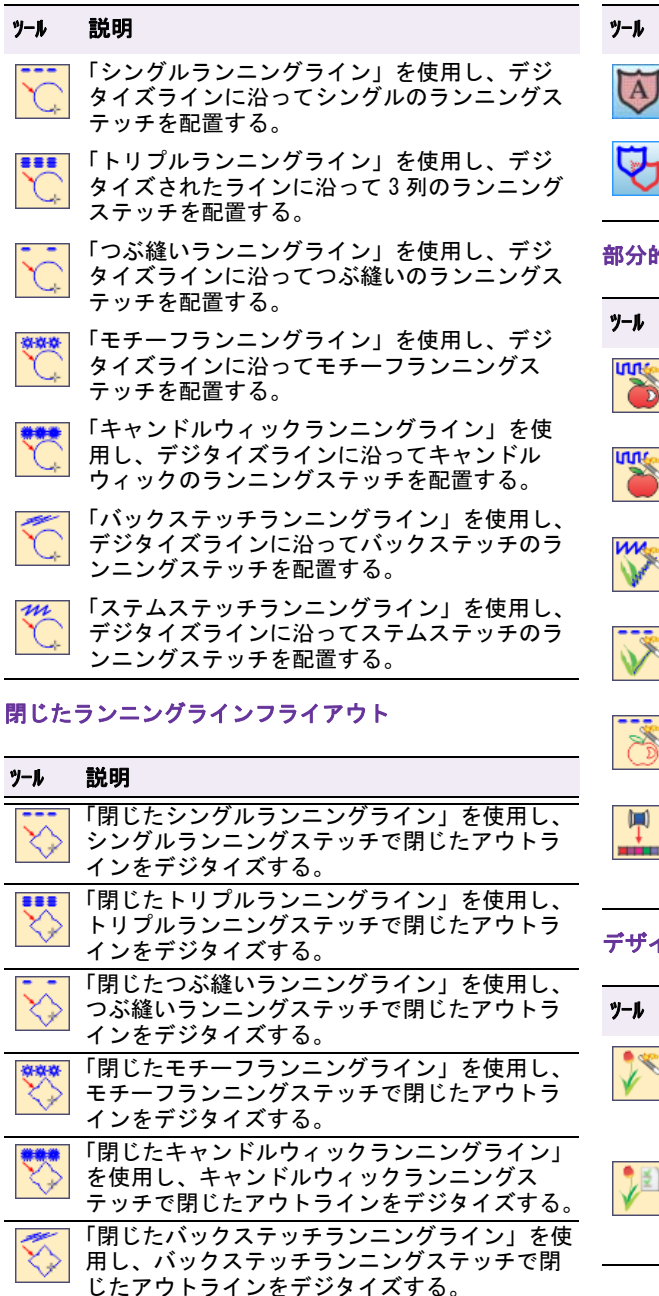

「閉じたステムステッチランニングライン」を使 m 用し、ステムステッチランニングステッチで閉 じたアウトラインをデジタイズする。

### アップリケフライアウト

#### 説明

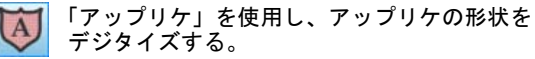

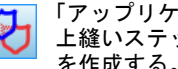

「アップリケの部分指定」を使用し、部分的に 上縫いステッチのあるアップリケオブジェクト を作成する。

#### 部分的に自動刺しゅうフライアウト

#### 説明

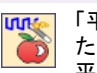

「平行なタタミ縫い」を使用し、中抜きを残し たまま、サイズの大きいアートワークの形状を 平行なタタミ縫いでデジタイズする。

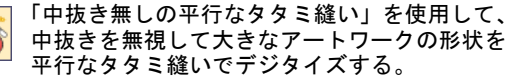

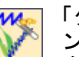

「ターニングサテン埋め縫い」を使用し、サテ ンステッチで狭いコラムのアートワークの形状 をデジタイズする。

「センターライン」を使用し、アートワーク内 のセンターラインをランニングステッチでデジ タイズする。

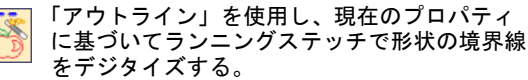

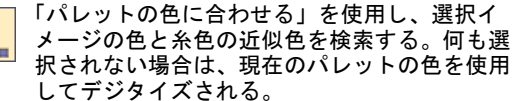

#### デザインを自動刺しゅうフライアウト

#### 説明

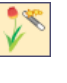

「インスタント刺しゅう(デザインを自動刺 しゅう)」を使用し、初期設定に基づいてイン ポートされたイメージから直接刺しゅうデザイ ンを作成する。

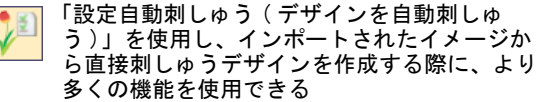

## フォトクリックフライアウト

| ツール | 説明                                                                |
|-----|-------------------------------------------------------------------|
| Ĩ   | 「インスタントフォトクリック」を使用し、初<br>期設定で、写真やその他のイメージから直接刺<br>しゅうデザインを作成する。   |
|     | 「設定自動フォトクリック」を使用し、より多<br>くのコントロールで写真やその他のイメージか<br>ら直接刺しゅうデザインを行う。 |

## キーボードショートカット

#### 一般機能

| 検索内容                                    |     | ショートカットキー             |
|-----------------------------------------|-----|-----------------------|
| 新規デザインを作成する                             | *   | Ctrl)+N               |
| 既存のデザインを開く                              |     | Ctrl)+O               |
| デザインを保存する                               |     | Ctrl)+S               |
| デザインを印刷する                               |     | Ctrl)+P               |
| ソフトウェアを閉じる                              |     | Alt + F4              |
| カラーパレットの表示 / 非表示                        |     | Ctrl)+R               |
| 糸色を表示する                                 | ^   | Alt + T               |
| レタリングの詳細を開く                             | * ^ | A                     |
| レイアウト範囲を定義する                            | ^   | Ctrl)+W               |
| オーバービューウィンドウの表示 /<br>非表示                |     | Shift + V             |
| 刺しゅう順序変更リストの表示 /<br>非表示                 |     | Shift + L             |
| サテンの適用 / 選択                             |     | Shift + I             |
| タタミ模様の適用 / 選択                           |     | Shift + M             |
| ランニングの適用 / 選択                           |     | Shift+N、その<br>後 ← を押す |
| *イージーデザインのみ <sup>^</sup> Esc<br>を押し、閉じる |     |                       |

#### 選択機能

| 検索内容           | ショートカットキーまたは<br>クリック                  |
|----------------|---------------------------------------|
| 選択ツールを選択する     | 0                                     |
| 複数のオブジェクトを選択する | Ctrl +                                |
| オブジェクトを範囲で選択する | Shift + <sup>●</sup> 初めと最後<br>のオブジェクト |

| 検索内容             | ショートカットキーまたは<br>クリック |
|------------------|----------------------|
| 次のオブジェクトを選択する    | Tab≒                 |
| 前のオブジェクトを選択する    | Shift + Tab          |
| 選択に次のオブジェクトを追加する | Ctrl)+Tab            |
| 選択に前のオブジェクトを追加する | Ctrl)+Shift)+Tab     |
| 全オブジェクトを選択する     | Ctrl + A             |
| 全オブジェクトの選択を取消す   | Esc または X            |

#### 機能の表示

| 検索内容                     | ショートカットキー |
|--------------------------|-----------|
| イメージの表示 / 非表示 *          | D         |
| ベクターの表示 / 非表示            | Shift + D |
| オンスクリーン距離測定              | M         |
| 刺しゅう枠の表示 / 非表示           | Shift + H |
| 刺しゅう枠全体の表示 / 非表示         | /         |
| デザイン全体の表示 / 非表示          | 0(ゼロ)     |
| ステッチ数の表示 / 非表示           | S         |
| 針落ちポイントの表示 / 非表示         |           |
| 渡り糸の表示 / 非表示             | Shift + C |
| ファンクションシンボルの表示 /<br>非表示  | Shift + F |
| グリッドの表示 / 非表示            | Shift + G |
| ワークエリアの表示 / 非表示          | W         |
| スクリーン表示を更新する             | R または F4  |
| 刺しゅうシュミレーションの表示 /<br>非表示 | Shift + R |
| ビジュアライザーのオン              | T         |
| *イージーデザインのみ              |           |

## 機能の編集

| 検索内容                         | ショートカットキーまた<br>はクリック |
|------------------------------|----------------------|
| オブジェクトを切り取る                  | Ctrl)+X              |
| オブジェクトをコピーする                 | Ctrl + C             |
| オブジェクトを貼り付ける                 | Ctrl)+V              |
| オブジェクトを複製する                  | Ctrl)+D              |
| 選択オブジェクトまたは<br>最終オブジェクトを削除する | Delete               |
| 選択オブジェクトをグループ化する             | Ctrl)+G              |
| * イージーデザインのみ                 |                      |

| 検索内容                    |   | ショートカットキーまた<br>はクリック |
|-------------------------|---|----------------------|
| 選択オブジェクトのグループ化を<br>解除する |   | Ctrl)+U              |
| 選択されたオブジェクトをロック<br>する   |   | K                    |
| 選択オブジェクトのロックを解除<br>する   |   | Shift + K            |
| オブジェクトを変形する             | * | Η                    |
| 選択されたオブジェクトを動かす         |   | ◼+↑↓←→               |
| コマンドを元に戻す               |   | Ctrl)+Z              |
| コマンドをやり直す               |   | Ctrl)+Y              |
| コマンドをキャンセルする            |   | Esc                  |
| 最後の基準点を削除する             | * | <b>←</b> Bksp        |
| 下縫いのオン / オフを切り替える       |   | U                    |
| * イージーデザインのみ            |   |                      |

#### 移動機能

| 移動ツール                             |           | <b>キーボ</b> ード <sup>†</sup> | \$N° yト <sup>* ‡</sup> |
|-----------------------------------|-----------|----------------------------|------------------------|
| デザインのスタート点へ                       |           | Home                       | [7]                    |
| デザインのエンド点へ                        |           | End                        | 1                      |
| 次の色                               | *         | PageDown                   | 3                      |
| 前の色                               | *         | Page Up                    | 9                      |
| 100 ステッチ前進                        | ^         |                            | +                      |
| 100 ステッチ後進                        | ^         |                            | -                      |
| 10 ステッチ前進                         | ^         | Ţ                          | 2                      |
| 10 ステッチ後進                         | ^         | 1                          | 8                      |
| 1ステッチ前進                           |           | <b>→</b>                   | 6                      |
| 1ステッチ後進                           |           | <b>←</b>                   | 4                      |
| + 先に Esc を押す + M<br>ザインのみ ^ イージーコ | Num<br>エデ | Lock オフォ<br>ィットのみ          | <b>∗</b> イージーデ         |

# <sup>付録 B</sup> 使用可能なファイルと 刺しゅう枠

この章では、ジャノメデジタイザー MBX で使用可能な刺しゅう ファイルタイプ、ベクターとビットマップフォーマット、刺しゅ う枠タイプについて説明されています。

## 使用可能な刺しゅうファイルフォーマット

刺しゅうのファイルフォーマットには2種類あります。

- アウトラインファイル:アウトラインまたはコンデンス(圧縮)ファイルには、通常デジタイズされた形状やライン、選択されたステッチタイプとステッチの数値や効果が含まれます。
- ステッチファイル:ステッチファイルにはステッチと マシンファンクションのみが含まれ、特定のミシンに 適しています。

デザインファイルの読み込み&書き込みもご覧くださ い。

以下はジャノメデジタイザー MBX で使用可能なファイル フォーマットです。

| 拡張子   | フォーマット                   | 読み<br>込み | 書き<br>込み |
|-------|--------------------------|----------|----------|
| JAN   | ジャノメデザイン                 | •        | •        |
| JAN   | デジタイザーJr/ プロ /MB<br>V3.0 | •        | ٠        |
| † ジャ. | ノメデジタイザー MBX のみ          |          |          |

| 拡張子   | フォーマット                        | 読み<br>込み | 書き<br>込み |
|-------|-------------------------------|----------|----------|
| JAN   | デジタイザープロ<br>V1.0/V2.0         | •        | •        |
| JAN   | デジタイザー 10000 V2.0             | •        | ٠        |
| JPX   | ジャノメ / Elna /<br>Kenmore      | •        | •        |
| JEF   | ジャノメ / Elna /<br>Kenmore      | •        | •        |
| JEF+  | ジャノメ / Elna /<br>Kenmore      | •        |          |
| JMT   | ジャノメテンプレート                    | •        | •        |
| SEW   | ジャノメ / Elna /<br>Kenmore      | •        | •        |
| EMX   | ジャノメクロスステッチ                   | •        | •        |
| CSD   | Poem, Huskygram, Singer<br>EU | •        | •        |
| DST   | タジマ                           | •        | •        |
| EMD   | Elna                          | •        | ٠        |
| EXP   | Melco                         | •        | ٠        |
| † ジャノ | メデジタイザー MBX のみ                |          |          |

| 拡張子   | フォーマット                  |   | 読み<br>込み | 書き<br>込み |
|-------|-------------------------|---|----------|----------|
| HUS   | Husqvarna/Viking        |   | •        | •        |
| PCM   | Pfaff                   |   | ٠        | •        |
| PCS   | Pfaff                   |   | •        | •        |
| PEC   | Deco,Brother,Babylock   |   | •        | •        |
| PES   | Deco, Brother, Babylock |   | ٠        | •        |
| VIP   | Husqvarna/Viking/Pfaff  |   | •        | •        |
| VP3   | Husqvarna/Viking/Pfaff  |   | •        | •        |
| XXX   | Singer                  |   | ٠        | •        |
| DSB   | バルダン                    | † | •        |          |
| U??   | Barudan                 | † | •        |          |
| 100   | トヨタ                     | † | ٠        |          |
| † ジャノ | メデジタイザー MBX のみ          |   |          |          |

## Ø

**メモ** DST ファイルは MB-4 ミシンで読み込めます。

#### JPX ファイルフォーマット

JPX 生産ファイルフォーマットには、刺しゅうに加え、 JPG イメージやデザインに含まれているすべてのグラ フィックが含まれています。これによりミシンで刺しゅ う枠を掛ける際、刺しゅうをより視覚的に印刷されたア イテムに配置することができます。

旧ミシンでは特定のブランドではなく、刺しゅう糸コー ドのみ表示されます。コードが同じでも刺しゅう糸のブ ランドが異なると、色がまったく異なる場合があるので 注意が必要です。現在、特定の刺しゅう糸ブランドはミ シンに表示されるようになっています。糸チャートのブ ランド指定は、ミシンがデザイン中でどのブランドの糸 が使用されているかが分かるよう、JPX ファイルに書き 込まれます。

#### 使用可能な電子アートワークフォーマット

ベクター、ビットマップのアートワークは、ジャノメデ ジタイザー MBX にインポートすることができます。一般 的に、ベクターイメージはサイズ変更してもその画像の 品質は維持されますが、ビットマップイメージの場合は 拡大 / 縮小した際に、ピクセル処理の問題が起こり画像 イメージが悪くなります。インポート動作はベクターイ メージをビットマップに変換させるので、サイズ変更は イージーデザインにインポートを行う前に行っておく必 要があります。詳細は下絵を使用してデジタイズするを ご覧ください。

#### サポートされているベクターフォーマット(刺しゅうデ ザインモード)

以下はジャノメデジタイザー MBX **刺しゅうデザイン**モー ドで使用可能なベクターフォーマットです。

| 拡張子 | フォーマット                | 読み<br>込み | 書き<br>込み |
|-----|-----------------------|----------|----------|
| EMF | エンハンストメタファイル          | ٠        |          |
| EPS | Encapsulated ポストスクリプト | ٠        |          |
| WMF | Windows メタファイル        | ٠        |          |

サポートされているビットマップフォーマット(刺しゅ うデザインモード)

**刺しゅうデザイン**モードは、以下のビットマップフォー マットもサポートしています。

| 拡張子 | フォーマット                    | 読み<br>込み | 書き<br>込み |
|-----|---------------------------|----------|----------|
| BMP | Windows ビットマップ            | •        | •        |
| JPG | JPEG File Interchange     | •        | •        |
| PCX | ZSoft                     | •        | ٠        |
| PNG | Portable Network Graphics | •        |          |

サポートされているグラフィックフォーマット(グラ フィックモード)

ジャノメデジタイザー MBX のグラフィックモードでは、 CorelDRAW(R)Essentials で使用可能なベクターフォー マット(以下参照)がすべて使用できます。

| 拡張子 | フォーマット                                     | 読み<br>込み | 書き<br>込み |
|-----|--------------------------------------------|----------|----------|
| AI  | Adobe Illustrator (*.ai,<br>*.eps, *.pdf)  | •        |          |
| AI  | Adobe Illustrator (*.ai)                   |          | ٠        |
| BMP | Windows ビットマップ<br>(*.bmp, *.dib, *.rle)    | •        | •        |
| BMP | 0S/2 ビットマップ (*.bmp,<br>*.dib, *.rle)       | •        | •        |
| CDR | CorelDRAW (*.cdr)                          | ٠        |          |
| CDX | CoreIDRAW Compressed<br>(*.cdx)            | •        |          |
| CGM | コンピューターグラフィッ<br>クス・メタファイル(*.cgm)           | •        | •        |
| CMX | Corel Presentation<br>Exchange 5.0 (*.cmx) | •        | •        |
| CMX | Corel Presentation<br>Exchange (*.cmx)     | •        | •        |
| CPT | Corel PHOTO-PAINTイメージ<br>(*.cpt)           | •        |          |

| 拡張子  | フォーマット                                       | 読み<br>込み | 書き<br>込み | 拡張子           | フォーマット                                                                                                    | 読み<br>込み | 書き<br>込み |
|------|----------------------------------------------|----------|----------|---------------|----------------------------------------------------------------------------------------------------|----------|----------|
| CPT  | Corel PHOTO-PAINT 7/8 イ<br>メージ (*.cpt)       |          | •        | RTF           | リッチテキストフォーマッ<br>ト (*. rtf)                                                                                                    | •        | •        |
| CPX  | Corel CMX Compressed<br>(*.cpx)              | •        |          | SHW           | Corel Presentations<br>(*.shw)                                                                                                    | ٠        |          |
| DES  | Corel DESIGNER (*.des)                       | ٠        |          | SWF           | Macromedia Flash (*.swf)                                                                                                    |          | ٠        |
| DOC  | MS Word (*. doc, *. docx)                    | •        |          | TGA           | Targaビットマップ (*.tga,<br>* vda * ich * vst)                                                                                                    | •        | •        |
| DOC  | MS Word for Windows 6/7<br>(*.doc)           |          | •        | TIF           | TIFF ビットマップ(*. tif,                                                                                                    | •        | •        |
| DOC  | MS Word 97/2000/2002<br>(* doc)              |          | •        | TTF           | *.tiff, *.tp1)<br>TrueType フォント(*.ttf)                                                                                                    |          | •        |
| FMF  | Enhanced Windows Metafile                    | •        | •        | TXT           | ANSI $\rightarrow$ + $\rightarrow$ + \rightarrow + | •        | •        |
|      | (*. emf)                                     |          |          | WB/WQ         | Corel Quattro Pro (* wg1                                                                                                    | •        |          |
| EPS  | Encapsulated PostScript                      |          | ٠        |               | *. wb1, *. wb2, *. wb3)                                                                                                    |          |          |
| FH   | Macromedia Freehand                          | •        |          | WK            | LOTUS 1-2-3 (*.wks, *.wk1,<br>*.wk3, *.wk4)                                                                                                    | •        |          |
| GFM  | (*. th8, *. th7)<br>GFM ファイル (*. gem)        | •        | •        | WMF           | Windows メタファイル<br>(*.wmf)                                                                                                    | •        | •        |
| GIF  | CompuServe ビットマップ<br>(*.gif)                 | •        | •        | WP4           | Corel WordPerfect 4.2<br>(*.wp, *.wp4, *.doc)                                                                                                    | •        | •        |
| HTM  | HyperText Markup Language<br>(*.htm, *.html) | •        |          | WP5           | Corel WordPerfect 5.0<br>(*.wp, *.wp5, *.wpd,                                                                                                    | •        | •        |
| IMG  | GEM Paint ファイル (*.img)                       | ٠        | •        |               | *. doc)                                                                                                    |          |          |
| JPG  | JPEG ビットマップ(*.jpg,<br>*.jtf, *jff, *.jpeg)   | •        | •        | WP5           | Corel WordPerfect 5.1<br>(*.wp , *.wp5, *.wpd,                                                                                                    | •        | •        |
| PCT  | Macintosh PICT (*.pct,<br>*.pict)            | •        | •        | WPD           | Corel WordPerfect                                                                                                    | •        | •        |
| PFB  | Adobe Type 1 Font (*.pfb)                    |          | •        |               | b///8/9/10/11 (*.wpd,<br>★ wp6 ★ wp)                                                                                                    |          |          |
| PNG  | Portable Network Graphics<br>(*.png)         | •        | •        | WPG           | Corel WordPerfect Graphic                                                                                                    | •        | •        |
| PP4  | Picture Publisher 4                          | •        |          | WSD           | WordStar 2000 (* wsd)                                                                                                    | •        | •        |
|      | (*. pp4)                                     |          |          | WSD           | Wordstar 7.0 (* wsd)                                                                                                    | •        | •        |
| PP5  | Picture Publisher 5                          | •        | •        | XCF           | Gimp イメージ (*. xcf)                                                                                                    | •        |          |
| DDF  | (*. pps)<br>Dicture Publisher (* ppf)        | •        | •        | XPM           | XPixMap イメージ (*.xpm)                                                                                                    | •        | •        |
| PPT  | Microsoft PowerPoint                         | •        |          | XLS           | Microsoft Excel (* xls)                                                                                                    | •        |          |
|      | (*.ppt)                                      |          |          |               |                                                                                                    |          |          |
| PS   | PostScript (*.ps, *.eps,<br>*.prn)           | •        |          | 使用可能          | 能な刺しゅう枠タイプ                                                                                                    |          |          |
| PSD  | Adobe Photoshop (*.psd,<br>*.pdd)            | •        | •        | ジャノメ・         | デジタイザー MBX では、ミシン0                                                                                                    | つ種類に     | 合わせ      |
| PSP  | Corel Paint Shop Pro<br>(*.pspimage)         | •        |          | た様々な!<br>択もご覧 | 刺しゅう枠が使用できます。ミミ<br>ください。                                                                                                    | ノンモデ     | ルの選      |
| PUB  | MS Publisher ドキュメント<br>フォーマット(*.pub)         | •        |          |               |                                                                                                    |          |          |
| RIFF | Painter (*.rif)                              | •        |          |               |                                                                                                    |          |          |

| ₀₩₩₽ | 標準 | 타枠 - ST (126 x 110) | • |
|------|----|---------------------|---|
|      | 標準 | 基枠 - ST (126 x 110) | T |
|      | 長  | 枠 - RE (140 x 200)  |   |
|      | 大  | 枠 - SQ (200 x 200)  |   |
|      | 小  | 枠 - FA (50 x 50)    |   |
|      | 特  | 枠 - MA (200 x 280)  |   |

**刺しゅう枠リスト**は、選択したミシンの種類により自動 的にフィルターにかけられます。選択したミシンで使用 可能な刺しゅう枠のみ使用できます。詳細はグリッド& 刺しゅう枠をご覧ください。

## Ø

メモ 刺しゅう機にサポートされていない刺しゅう枠サ イズでデザインを保存しようとすると、ジャノメデジタ イザー MBX は、別の刺しゅう枠を選択するように警告 メッセージを表示します。使用しているミシンが、サ ポートしていない刺しゅう枠を使用してデザインをミシ ンに送信すると、異なるタイプの刺しゅう枠を選択する ようにメッセージが表示されます。ミシンにデザインを 保存するもご覧ください。

付録C

## パッケージ書体

以下のテーブルには、お使いのジャノメデジタイザー MBX で標準装備の書体が記載 されています。レタリングを高品質に仕上げるには、推奨値を超えないようにして 利用ください。推奨される最大と最小の高さは大文字を基準としています。小文字 によっては大文字の約70%の高さになるものがあります。(例:aやc)このような 文字は、推奨される最小サイズよりも大きめに文字を作成する必要がある場合があ ります。

小さくて狭い文字は、サイズや生地によっては自動下縫いを必要としない場合があ ります。自動下縫いを使用すると、刺しゅうのコラムから下縫いがはみ出してしま うことがあります。下縫いで安定させるもご覧ください。

キーボードの Alt キーを押しながら、0(ゼロ) +キーパッドの番号を使用しての コードを押すことで、特殊文字を作成できます。例えば、コード 234 で をタイプす るには、Alt+0234 とタイプします。Alt キーを離すと、アクセント付きの文字が表示 されます。書体により使用できる文字が異なることをご了承ください。特殊文字を 追加するもご覧ください。

ジェアジア言語はマルチ言語インストールでのみ利用可能です。

| 書体                    | サンプル                        | 最小    |    | 最大  |    |  |
|-----------------------|-----------------------------|-------|----|-----|----|--|
|                       |                             | インチ   | mm | インチ | mm |  |
| 2 Col Arial<br>Shadow | ABCDEF abcdef<br>0123456789 | 0. 5  | 13 | 2.0 | 50 |  |
| Adept                 | ABCDEF abcdef<br>0123456789 | 0. 27 | 7  | 1.8 | 45 |  |
| + (多言語リリースのみ)         |                             |       |    |     |    |  |

#### 標準書体

|                        |                                    | 推奨サイズ |        |      |    |
|------------------------|------------------------------------|-------|--------|------|----|
| 書体                     | サンプル                               | 最/    | ۱<br>۱ | 最ス   | ۲  |
|                        |                                    | インチ   | mm     | インチ  | mm |
| Agatha                 | ABCDEF abedef<br>0123456789        | 0. 3  | 8      | 2.0  | 50 |
| Arnold                 | <b>ABCDEF abcdef</b><br>1234567890 | 0. 4  | 10     | 2.0  | 50 |
| Art Block              | ABCDEF abcdef<br>1234567890        | 0. 4  | 10     | 3.0  | 75 |
| Ballantine<br>s Script | ABCD EI abcdef<br>0123456789       | 0.5   | 12     | 2.0  | 50 |
| Bauhaus                | ABCDEF abcdef<br>0123456789        | 0. 4  | 10     | 2.0  | 50 |
| Block1                 | ABCDEF abcdef<br>0123456789        | 0. 27 | 7      | 1.8  | 45 |
| Bodoni                 | ABCDEF abcdef<br>0123456789        | 0. 3  | 7      | 2.0  | 50 |
| Book<br>Border         | ABCDEF<br>0123456789               | 0. 6  | 15     | 2. 1 | 55 |
| Bookcase               | ABCDEF abcdef<br>0123456789        | 0. 25 | 6      | 2.0  | 50 |
| キ( 多言語リ                | リースのみ)                             |       |        |      |    |

|                |                                    |       | 推奨 | サイズ  |        |
|----------------|------------------------------------|-------|----|------|--------|
| 書体             | サンプル                               | 最/    | ļv | 最:   | 大<br>大 |
|                |                                    | インチ   | mm | インチ  | mm     |
| Brassplate     | ABCDEF !"#\$%<br>0123456789        | 0. 25 | 6  | 1.2  | 30     |
| Bravo          | ABCDEF abcdef<br>0123456789        | 0. 32 | 8  | 3.0  | 75     |
| Brush          | ABCD E7 abcdef<br>0123456789       | 0. 32 | 8  | 2.0  | 50     |
| Cafe           | ABCDEF obcdet<br>0123456789        | 0. 25 | 6  | 2. 0 | 50     |
| Carla          | ABCDEF abcdef<br>0123456789        | 0.4   | 10 | 2.0  | 50     |
| Centurion      | ABCDEF abcdef<br>0123456789        | 0. 5  | 13 | 2.4  | 60     |
| Cecilia        | <i>ABCQZI abcdef</i><br>0123456789 | 0.4   | 10 | 1.4  | 35     |
| City<br>Script | ABCDET abcdef<br>1234567890        | 0. 3  | 8  | 2.4  | 60     |
| Curly          | ABCDEF obcdef<br>0123456789        | 0.6   | 15 | 2.9  | 75     |
| ‡(多言語リ         | リースのみ)                             |       |    |      |        |

|                     |                                | 推奨サイズ |            |       |              |
|---------------------|--------------------------------|-------|------------|-------|--------------|
| 書体                  | サンプル                           | 最/    | ۱ <u>۱</u> | 最大    | <del>ب</del> |
|                     |                                | インチ   | mm         | インチ   | mm           |
| Derbyshire          | ABCDEF abcdef<br>0123456789    | 0. 28 | 7          | 2.0   | 50           |
| Drama               | ABCDEF abcdef<br>0123456789    | 0. 28 | 7          | 1.6   | 40           |
| Edwardian<br>Script | AB CD E F abcdef<br>0123456789 | 0.6   | 15         | 3.0   | 75           |
| Elf                 | ARCDEF 10#\$%<br>0123456789    | 0. 4  | 10         | 2.0   | 50           |
| Fable               | ABCDEF abcdef<br>0123456789    | 0.4   | 10         | 1. 15 | 30           |
| Flair<br>Script     | ABCDEF abcdef<br>0123456789    | 0.4   | 10         | 3. 2  | 80           |
| Firefly             | ABCDEF abcdef<br>0123456789    | 0. 28 | 7          | 1.6   | 40           |
| First<br>Grade      | ABCDEF abcdef<br>0123456789    | 0. 5  | 12         | 1. 15 | 30           |
| Free Style          | ABCDEF abcdef<br>0123456789    | 0. 4  | 10         | 1.6   | 40           |
| Gaelic              | ABCDES abcdef<br>0123456789    | 0. 44 | 11         | 2.0   | 50           |
| キ (多言語リ)            | リースのみ)                         |       |            |       |              |

|                      |                             | 推奨サイズ 推奨サイズ |            |     |          |  |
|----------------------|-----------------------------|-------------|------------|-----|----------|--|
| 書体                   | サンプル                        | 最           | ۲ <b>۱</b> | 最;  | 大<br>大   |  |
|                      |                             | インチ         | mm         | インチ | mm       |  |
| Galant               | ABCDEF abcdef<br>0123456789 | 0.5         | 13         | 2.0 | 50       |  |
| Gareth               | ABCDEF abcdef<br>0123456789 | 0. 28       | 7          | 2.0 | 50       |  |
| Gaslight             | ABCDEF abcdef<br>0123456789 | 0. 25       | 6          | 2.4 | 60       |  |
| Greek                | ΑΒΧΔΕΦ αβχδεφ<br>0123456789 | 0. 3        | 8          | 2.0 | 50       |  |
| Heidi                | ABCDEF abcdef<br>0123456789 | 0.4         | 10         | 2.0 | 50       |  |
| Hana                 | ABCDE7 abcdef<br>0123456789 | 1.5         | 13         | 2.0 | 50       |  |
| Handel<br>Gothic     | ABCDEF abcdef<br>1234567890 | 0. 3        | 8          | 2.0 | 50       |  |
| Heisei 4<br>Gyosho 4 | 平成行書<br>あいうえおアイウエオ          | 0. 32       | 8          | 2.7 | 70       |  |
| Heisei<br>Kaisho 4   | 平成楷書<br>あいうえおアイウエオ          | 0. 32       | 8          | 2.7 | 70       |  |
| キ (多言語リ              | リースのみ)                      |             |            |     | <u>_</u> |  |

|                    |                                     |       | 推奨 | サイズ  |    |
|--------------------|-------------------------------------|-------|----|------|----|
| 書体                 | サンプル                                | 最     | 1V | 最ス   | ۲  |
|                    |                                     | インチ   | mm | インチ  | mm |
| Helvetica<br>Small | ABCDEF abcdef<br>0123456789         | 0. 2  | 4  | 0.3  | 7  |
| Hollow-<br>block   | ABÇDEF <b>!"\$%&amp;'</b><br>Æçeiðn | 0. 4  | 10 | 2. 4 | 60 |
| Honeypot           | ABCDEF abcdef<br>0123456789         | 0. 32 | 8  | 1.2  | 30 |
| lris UPC           | ื ฤฉฏฏโฌ ฟแกำดเ<br>ํ จๅ∕−ภถุ๊คต.๒๓๔ | 0. 6  | 15 | 1.8  | 45 |
| Japanese<br>Kaisho | * 光公功劾勾厚口后向坑<br>* 垢好孔孝宏工巧幸広庚        | 0. 32 | 8  | 2.7  | 70 |
| Jonathan           | ABCDEF abcdef<br>0123456789         | 0. 28 | 7  | 1.8  | 45 |
| Jupiter            | ABCDEF<br>0123456789                | 0. 25 | 6  | 1.2  | 30 |
| Kabel              | ABCDEF abcdef<br>0123456789         | 0. 25 | 6  | 2.4  | 60 |
| Karin<br>Script    | ABCDEJ abcdef<br>0123456789         | 0. 5  | 12 | 2.0  | 50 |
| キ (多言語)            | リリースのみ)                             |       |    |      |    |

|                |                                         | 推奨サイズ |      |      |              |  |  |
|----------------|-----------------------------------------|-------|------|------|--------------|--|--|
| 書体             | サンプル                                    | 最小    | lv – | 最大   | <del>ب</del> |  |  |
|                |                                         | インチ   | mm   | インチ  | mm           |  |  |
| Kudos          | ABCDEF abcdef<br>0123456789             | 0. 27 | 7    | 1.2  | 30           |  |  |
| Lazer          | ABCDEF<br>0123456789                    | 0. 24 | 6    | 2.0  | 50           |  |  |
| Legal<br>Block | ABCDEF<br>1234567890                    | 0. 24 | 6    | 2.0  | 50           |  |  |
| Liberty        | ABCDEF abcdef<br>0123456789             | 0. 28 | 7    | 2. 0 | 50           |  |  |
| Lorenne        |                                         | 0.4   | 10   | 1.6  | 40           |  |  |
| Lucky          | ABCDEF abcdef<br>0123456789             | 0. 28 | 7    | 1.4  | 35           |  |  |
| Maestro        | ABCDEF abcde <del>j</del><br>0123456789 | 0. 4  | 10   | 1.6  | 40           |  |  |
| Micro<br>Block | ABCDEF<br>0123456789                    | 0. 2  | 4    | 0. 3 | 8            |  |  |
| Nation         | ABCIJEF abcdef<br>0123456789            | 0. 32 | 8    | 2.7  | 70           |  |  |
| キ( 多言語リ        | リースのみ)                                  |       |      |      |              |  |  |

|                  |                                       |       | 推奨 | サイズ  |              |
|------------------|---------------------------------------|-------|----|------|--------------|
| 書体               | サンプル                                  | 最/    | ۱, | 最;   | <del>ب</del> |
|                  |                                       | インチ   | mm | インチ  | mm           |
| Natural          | ABCDEF abcdef<br>0123456789           | 0.5   | 13 | 3.0  | 75           |
| Nordic           | ABCDEF<br>0123456789                  | 0. 35 | 9  | 2. 0 | 50           |
| Old<br>English   | <b>ABCDEN</b> abcdef<br>0123456789    | 0. 3  | 8  | 2.0  | 50           |
| Olivia           | ABCDEF abcdef<br>0123456789           | 0.3   | 7  | 1.6  | 40           |
| Omyim            | + ฤฉฏฏโณ ฟแก๋าดเ<br>⁺ จ/- ภถุ๊ яя.๒๓๔ | 0.6   | 15 | 1.8  | 45           |
| Orient           | RCDEF<br>0123456789                   | 0. 32 | 8  | 2.0  | 50           |
| Pageant          | ¢\$€\$<br>0123456789                  | 0.4   | 10 | 3.0  | 75           |
| Poetic<br>Script | ABCDEF abcdef<br>0123456789           | 0. 6  | 15 | 3. 1 | 80           |
| Puppet           | ABCDEF abcdef<br>0123456789           | 0. 28 | 7  | 1.6  | 40           |
| キ( 多言語 リ         | リリースのみ)                               |       |    |      |              |

|                    |                             | 推奨サイズ |    |      |    |  |
|--------------------|-----------------------------|-------|----|------|----|--|
| 書体                 | サンプル                        | 最     | 小  | 最;   | ×  |  |
|                    |                             | インチ   | mm | インチ  | mm |  |
| Radio              | abodef obodef<br>Oleđæfg280 | 0. 4  | 10 | 2.5  | 65 |  |
| Racer              | ABCDEF abedef<br>0123456789 | 0. 3  | 8  | 1.4  | 35 |  |
| Register           | ABCDEF abcdef<br>0123456789 | 0. 25 | 6  | 1.2  | 30 |  |
| Royale             | ABCDEF abcdaf<br>0123456789 | 0. 5  | 13 | 2.4  | 60 |  |
| Run<br>Cardigan    | ABCDEF abcdef<br>0123456789 | 0. 2  | 5  | 0. 5 | 12 |  |
| Run<br>Freehand    | ABCDEF abcdef<br>0123456789 | 0. 2  | 5  | 0.5  | 12 |  |
| Run<br>Liberty     | ABCDEF abcdef<br>0123456789 | 0. 2  | 5  | 0. 5 | 12 |  |
| Run Murray<br>Hill | ABCDEF abcdef<br>0123456789 | 0. 2  | 5  | 0.5  | 12 |  |
| ‡(多言語リ             | リースのみ)                      |       |    |      |    |  |

|                       |                              | 推奨サイズ |     |       |    |  |
|-----------------------|------------------------------|-------|-----|-------|----|--|
| 書体                    | サンプル                         | 最/    | ţ۲. | 最ス    | 最大 |  |
|                       |                              | インチ   | mm  | インチ   | mm |  |
| Script 1              | ABCDEF abcdef<br>0123456789  | 0. 5  | 13  | 3.0   | 75 |  |
| Serif2                | ABCDEF abcdef<br>0123456789  | 0. 3  | 8   | 1.2   | 30 |  |
| Sm High<br>Tower      | ABCDEF abcdef<br>0123456789  | 0. 2  | 4   | 0. 25 | 6  |  |
| Sprite                | ABCDEF abcdef<br>0123456789  | 0. 31 | 8   | 1.2   | 30 |  |
| Staccato              | ABCDEF abcdef<br>0123456789  | 0. 4  | 10  | 0.6   | 15 |  |
| Stencil<br>Block      | ABCDEF !"#\$%&<br>0123456789 | 0. 4  | 10  | 3.0   | 75 |  |
| Student               | ABCDEF<br>0123456789         | 0. 35 | 9   | 2. 1  | 55 |  |
| Student<br>Border Run | ABGDEF<br>0123456789         | 1.0   | 25  | 3.0   | 75 |  |
| Swiss<br>Condensed    | ABCDEF abcdef<br>0123456789  | 0. 28 | 7   | 2.0   | 50 |  |
| キ( 多言語リ               | リースのみ)                       |       |     |       |    |  |

|                 |                             | 推奨サイズ |    |       |    |  |  |
|-----------------|-----------------------------|-------|----|-------|----|--|--|
| 書体              | サンプル                        | 最小    | þ  | 最ス    | Ł  |  |  |
|                 |                             | インチ   | mm | インチ   | mm |  |  |
| Swiss<br>Modern | ABCDEF abcdef<br>0123456789 | 0. 32 | 8  | 1.8   | 45 |  |  |
| Techno          | ABCDEF abcdef<br>0123456789 | 0. 32 | 8  | 1.8   | 45 |  |  |
| Thriller        | ABCDEF abcdef<br>0123456789 | 0. 4  | 10 | 2.0   | 50 |  |  |
| Times           | ABCDEF abcdef<br>0123456789 | 0. 4  | 10 | 1.8   | 45 |  |  |
| Times<br>Small  | ABCDEF abcdef<br>0123456789 | 0. 23 | 5  | 0. 25 | 6  |  |  |
| Toon            | ABCDEF abcdef<br>0123456789 | 0. 4  | 10 | 2.0   | 50 |  |  |
| Tourist         | ABCDEF abcdef<br>0123456789 | 0. 28 | 7  | 1.6   | 40 |  |  |
| Typist          | ABCDEF abcdef<br>0123456789 | 0.5   | 13 | 2.0   | 50 |  |  |
| Western         | ABCDEF abcdef<br>0123456789 | 0. 4  | 10 | 1.4   | 35 |  |  |
| ‡ (多言語リ         | リースのみ)                      |       |    |       |    |  |  |

|                  |                                    | 推奨サイズ |    |     |    |  |  |
|------------------|------------------------------------|-------|----|-----|----|--|--|
| 書体               | サンプル                               | 最小    | ۱  | 最大  |    |  |  |
|                  |                                    | インチ   | mm | インチ | mm |  |  |
| Western<br>Serif | abcdef<br>1234567890               | 0. 3  | 7  | 2.0 | 50 |  |  |
| Wild West        | ABCDEFGHIJKL<br>0123456789         | 0.4   | 10 | 1.8 | 45 |  |  |
| Wisaka ‡         | ๆถุฏฏโณ ฟแก่าฑเ<br>ขๅ/-ภตุ๊ศฑ.๒๑๔  | 0.6   | 15 | 1.8 | 45 |  |  |
| Woodstock        | <b>ABCDEF</b> abcdef<br>0123456789 | 0. 3  | 8  | 2.0 | 50 |  |  |
| ‡(多言語リ           | リースのみ)                             |       |    |     |    |  |  |

|                                     | MB-4           |
|-------------------------------------|----------------|
| 刺しゅう糸                               | レーヨン(#60) #75d |
| 針                                   | DBX9ST #9      |
| 速度                                  | 600spm         |
| 糸間隔(密度)                             | 100%           |
| 高さ<br>Helvetica Small<br>大文字/小文字と数字 | 4 mm           |
| Micro Block<br>大文字 / 小文字と数字         | 4 mm           |
| Times Small<br>大文字/小文字と数字           | 4 mm           |
| SM Hightower<br>大文字                 | 4 mm           |
| SM Hightower<br>小文字と数字              | 5 mm           |

マイクロフォントの推奨縫製設定

## モノグラミングフォント

ジャノメデジタイザー MBX には4種類のモノグラムフォント、Fancy Monogram(ファ ンシーモノグラム)、Octagon Monogram(オクタゴンモノグラム)、Point Monogram( ポイントモノグラム)、Seal Monogram(シールモノグラム)があります。このモノ グラムフォントは、大文字のフォント3文字に対応します。「左揃え」と呼ばれる 最初の文字が、モノグラムの左側に配置されるよう設定されています。「中央揃え」 と呼ばれる2番目のモノグラムフォントが、モノグラムの中央の位置に配置されま す。そして「右揃え」がモノグラムの右側に配置されます。それぞれのモノグラム フォントは、対応する特定のフォント文字として認識されます。

| 文字   | A | В | C | D  | E | F | G | 高さ | I | J | К | L | M |
|------|---|---|---|----|---|---|---|----|---|---|---|---|---|
| 左揃え  | ! | " | # | \$ | % | & | " | (  | ) | * | + | , | - |
| 中央揃え | A | В | C | D  | Е | F | G | Н  | i | J | К | L | М |
| 右揃え  | а | b | C | d  | е | f | g | h  | i | j | k | Ι | m |
|      |   |   |   |    |   |   |   |    |   |   |   |   |   |
| 文字   | N | 0 | Ρ | Q  | R | S | Т | U  | ۷ | 幅 | Х | Y | Z |
| 左揃え  |   | / | 0 | 1  | 2 | 3 | 4 | 5  | 6 | 7 | 8 | 9 | : |

#### ジャノメデジタイザー MBX オンスクリーン取扱説明書 | 312 付録 C パッケージ書体 |

| 文字   | N | 0 | Ρ | Q | R | S | Т | U | ۷ | 幅 | X | Y | Z |
|------|---|---|---|---|---|---|---|---|---|---|---|---|---|
| 中央揃え | Ν | 0 | Ρ | Q | R | S | t | U | ۷ | W | Х | Y | Ζ |
| 右揃え  | n | 0 | р | q | r | S | t | u | ۷ | w | Х | у | z |

ファンシーモノグラム

ファンシーモノグラムは、大文字のアルファベット3文字をセットにしたモノグラ ムフォントです。

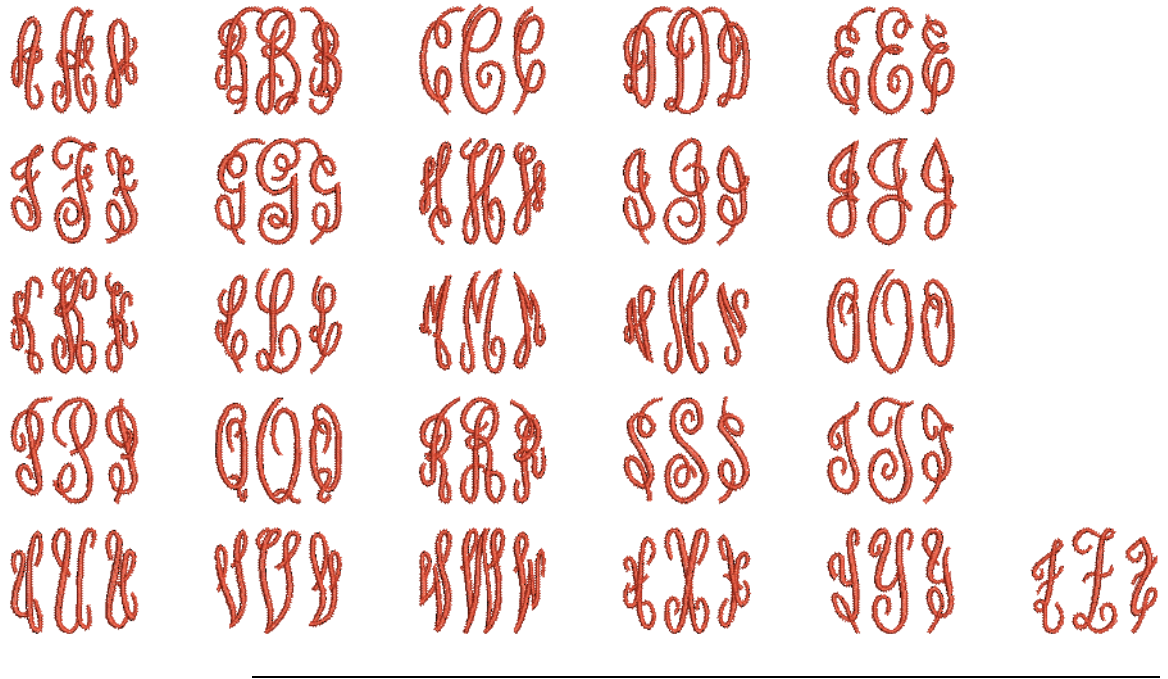

| フォントに含まれるもの | 3 文字モノグラムに対応する左、中央、右の3文字。シ<br>ンボルを左文字に、大文字を中央文字に、そして小文<br>字を右文字に使用する。 |        |        |  |  |  |
|-------------|-----------------------------------------------------------------------|--------|--------|--|--|--|
| 色           | 1 色                                                                   |        |        |  |  |  |
| ステッチ        | サテン                                                                   |        |        |  |  |  |
| 世経される文字の言さ  | 必要最低条件                                                                | 1.0インチ | 25 mm  |  |  |  |
|             | 最大値                                                                   | 4.0インチ | 100 mm |  |  |  |

## オクタゴンモノグラム

オクタゴンモノグラムは、大文字のアルファベット3文字をセットにした特殊なモノグラムフォントです。

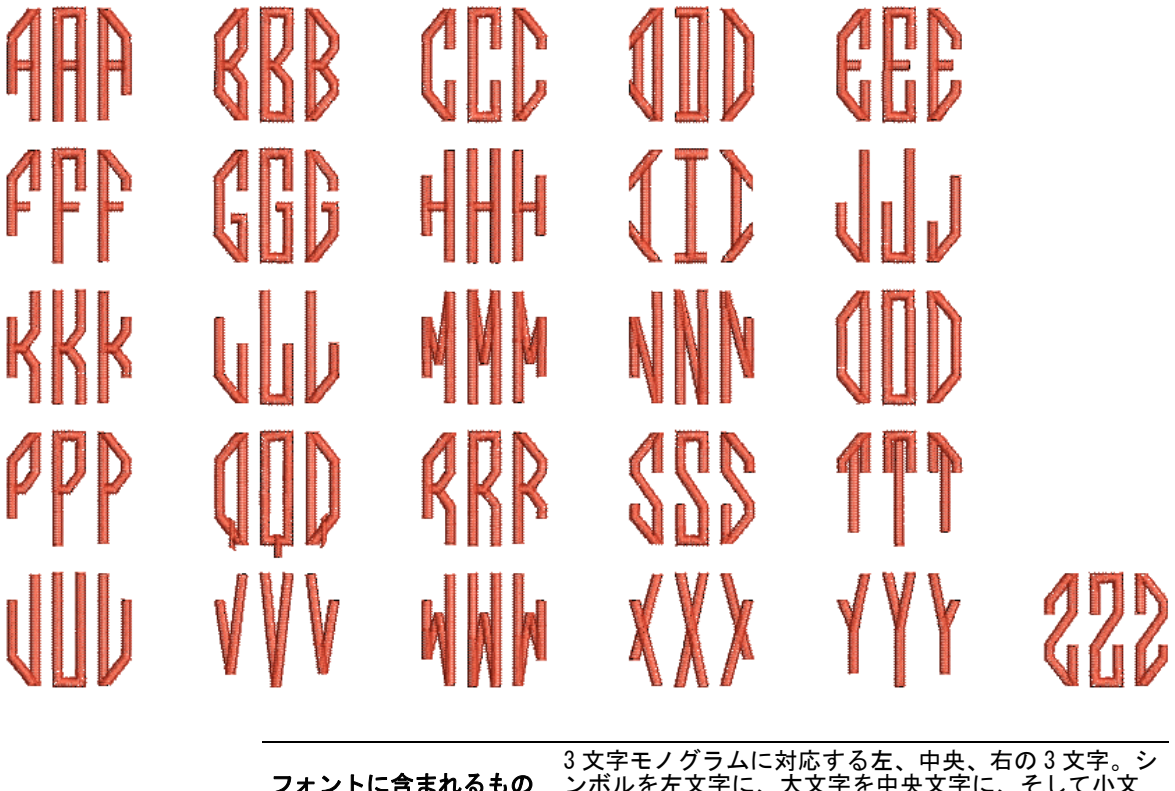

| フォントに含まれるもの | ンボルを左文字に、大文字を中央文字に、そして小文<br>字を右文字に使用する。 |        |        |  |  |  |
|-------------|-----------------------------------------|--------|--------|--|--|--|
| 色           | 1色                                      |        |        |  |  |  |
| ステッチ        | サテン                                     |        |        |  |  |  |
| 堆揺されて文字の言さ  | 必要最低条件                                  | 0.7インチ | 18 mm  |  |  |  |
| 推奨される大士の向さ  | 最大値                                     | 4.0インチ | 100 mm |  |  |  |

## ポイントモノグラム

ポイントモノグラムは、大文字のアルファベット3文字をセットにした特殊なモノ グラムフォントです。

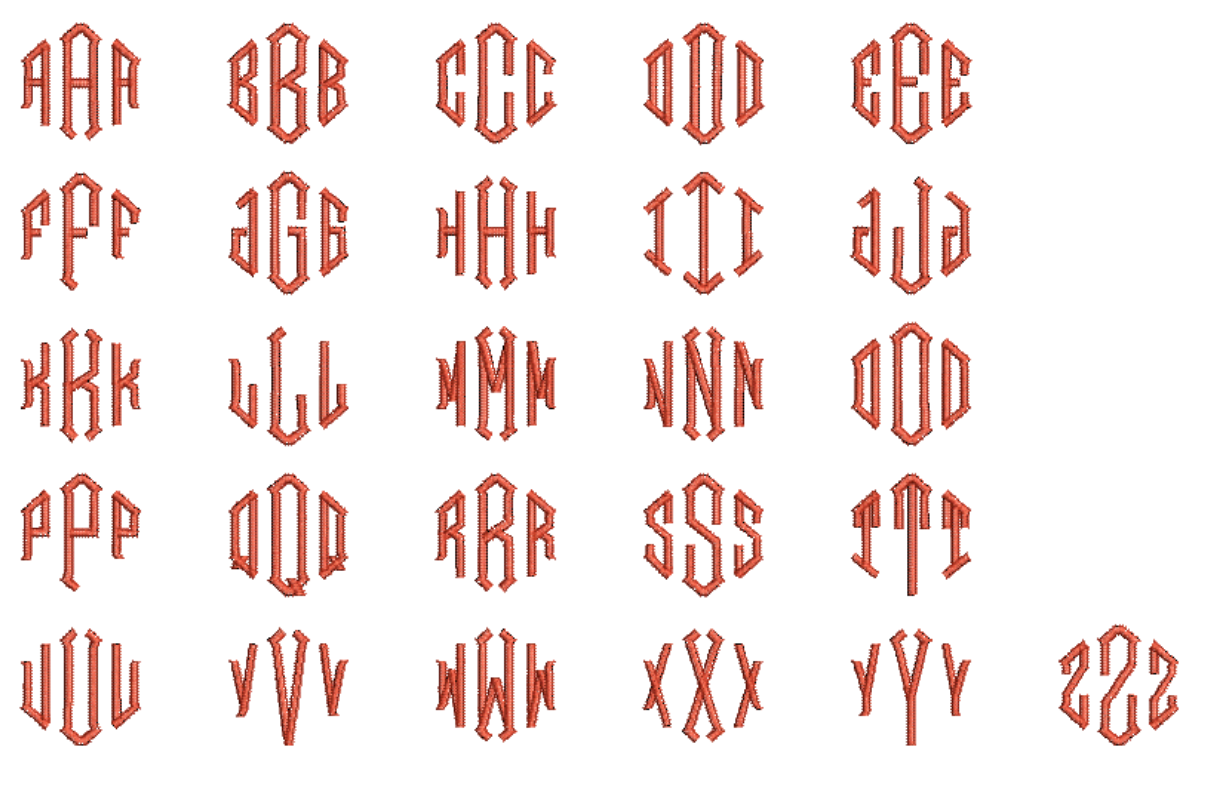

| フォントに含まれるもの | 3 文字モノグラム<br>ンボルを左文字に<br>字を右文字に使用 | に対応する左、中央<br>、大文字を中央文号<br>する。 | 、右の3文字。シ<br>ドに、そして小文 |
|-------------|-----------------------------------|-------------------------------|----------------------|
| 色           | 1 色                               |                               |                      |
| ステッチ        | サテン                               |                               |                      |
| 堆揺される文字の言さ  | 必要最低条件                            | 0.7インチ                        | 18 mm                |
| 推奨でれる大子の向で  | 最大値                               | 4.0インチ                        | 100 mm               |

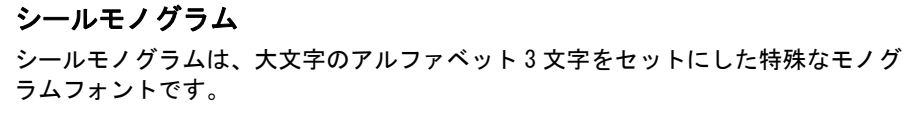

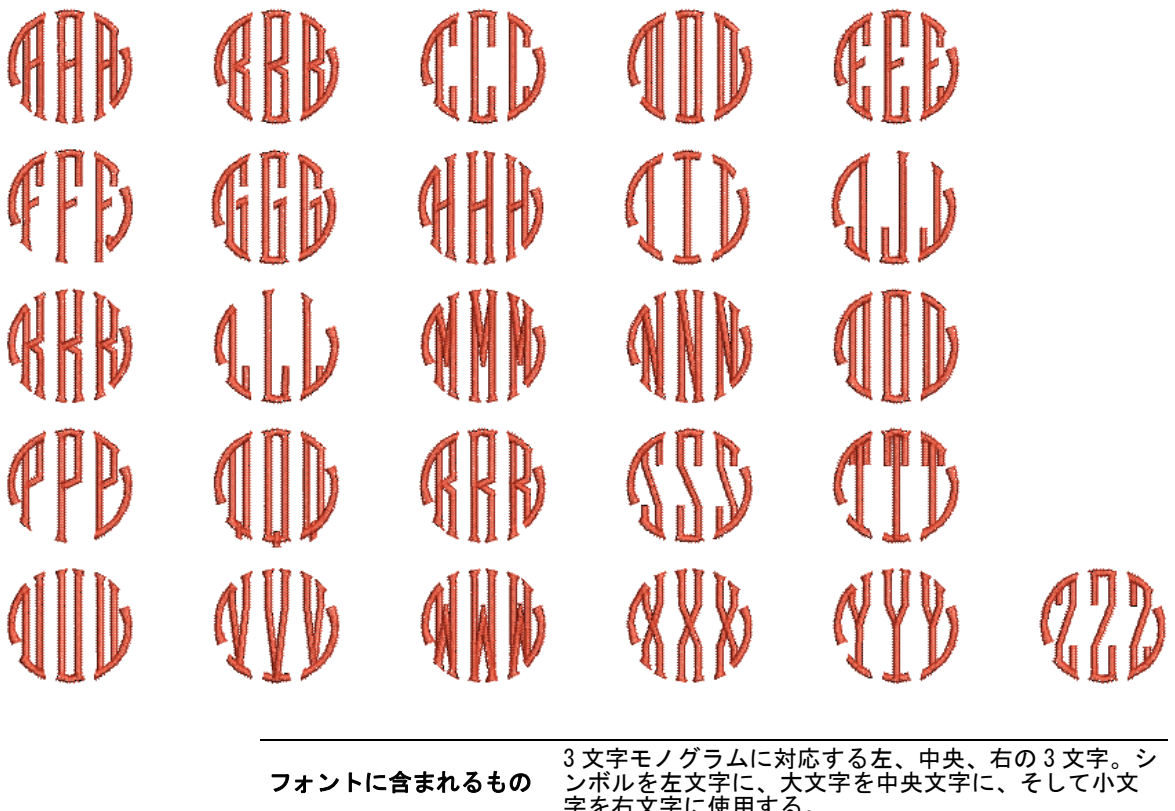

|              | 字を右文字に使用する。 |        |        |  |  |  |  |  |
|--------------|-------------|--------|--------|--|--|--|--|--|
| 色            | 1 色         |        |        |  |  |  |  |  |
| ステッチ         | サテン         |        |        |  |  |  |  |  |
| 体感され 2 さうのすう | 必要最低条件      | 0.7インチ | 18 mm  |  |  |  |  |  |
| 推奨される乂子の高さ   | 最大値         | 4.0インチ | 100 mm |  |  |  |  |  |

## 付録 D

スタンプ、モチーフ、ボーダー のサンプル

刺しゆうスタンプは既製のデザイン要素で、通常ランニングステッチやサテンステッチ から成るシンプルなオブジェクトで構成されています。刺しゆうスタンプは、装飾的な 要素として単独で使用します。ジャノメデジタイザー MBX では更に刺しゆうモチーフの ライブラリも備えており、それらの刺しゆうモチーフを組み合わせて装飾的なランニン グや埋め縫いを作成することができます。既製の刺しゆうスタンプに加え、ジャノメデ ジタイザー MBX では既製ボーダーや装飾的なモノグラムアクセントもご用意していま す。

この章では、ジャノメデジタイザー MBX で利用可能なスタンプ、ボーダー、モノグラム アクセントのサンプルを掲載しています。この一覧表でアイテムの種類が確認できま す。スタンプは装飾的なアイテムとして追加する目的でデザインされており、大幅に拡 大して使用することにはむいていません。表に示されている各スタンプの推奨最大値を 超えないようにしてください。またこの表には、オリジナルの寸法も記載されていま す。何らかの理由で設定が変わってしまった場合、この一覧表を元にオリジナルの設定 に戻します。

#### スタンプとモチーフ

刺しゅうスタンプとモチーフは、ハート型、葉っぱ、幾 何学模様のパターンといった既製のデザイン要素です。 これらを使用して、デザインに装飾的な効果を取り入れ ることができます。他のオブジェクトと同じように、刺 しゅうスタンプをデザインに挿入したり編集する場合、 それらを回転、サイズ変更、反転させることができま す。詳細は刺しゅうスタンプ&モチーフをご覧ください。

|            | サイズ  |     |       |    |  |  |  |
|------------|------|-----|-------|----|--|--|--|
|            | m    | m   | % 実寸比 |    |  |  |  |
| スタンプ       | 幅    | 高さ  | 最小    | 最大 |  |  |  |
| Scroll04   |      |     |       |    |  |  |  |
| 52         | 11.5 | 6.2 |       |    |  |  |  |
| †刺しゅう枠に合わせ | ±る   |     |       |    |  |  |  |
|            |      |     |       |    |  |  |  |

|            | サイズ   |       |    |    |  |  |
|------------|-------|-------|----|----|--|--|
|            | m     | m     | %実 | 寸比 |  |  |
| スタンプ       | 幅     | 高さ    | 最小 | 最大 |  |  |
| Scroll05   | 10.0  | 10.0  |    |    |  |  |
| Shape05    | 11.0  | 11.0  |    |    |  |  |
| Shape35    | 5. 3  | 8. 5  |    |    |  |  |
| Shape41    | 13. 4 | 14. 6 |    |    |  |  |
| †刺しゅう枠に合わせ | :3    |       |    |    |  |  |

|          | サイズ   |       |    |    | サイズ        |    |    |     |     |
|----------|-------|-------|----|----|------------|----|----|-----|-----|
|          | n     | m     | %実 | 寸比 |            | n  | nm | %実  | 寸比  |
| スタンプ     | 幅     | 高さ    | 最小 | 最大 | スタンプ       | 幅  | 高さ | 最小  | 最大  |
| 001      |       |       |    |    | Antiq1     |    |    |     |     |
|          | 22. 7 | 12.8  |    |    | $\cap$     | 79 | 47 | 100 | †   |
| 002      | 9.8   | 8.8   |    |    | Antig2     |    |    |     |     |
| 003      | 23. 4 | 9.3   |    |    |            | 90 | 40 | 100 | †   |
| 004      | 17    | 10. 7 |    |    | Bar1       | 77 | 9  | 100 | †   |
| 005      | 18. 2 | 7.7   |    |    | Bar 2      | 51 | 9  | 100 | †   |
| 006      | 30. 7 | 9.5   |    |    | Bar3       | 36 | 11 | 100 | †   |
| 007      | 19. 4 | 7.7   |    |    | Bdr 1      | 36 | 11 | 100 | †   |
| 009<br>🎯 | 13. 8 | 10. 4 |    |    | Bdr2       |    |    |     |     |
| 010<br>% | 9.6   | 9.9   |    |    |            | 53 | 52 | 100 | +   |
| 012      | 10. 4 | 10. 2 |    |    | Bdr3       |    |    |     |     |
| 014      | 19. 5 | 9.5   |    |    |            | 72 | 52 | 100 | †   |
| 015      | 26.4  | 9.5   |    |    | Bdr4       |    |    |     |     |
| 016      | 21.4  | 10. 4 |    |    | $\bigcirc$ | 40 | 40 | 60  | 150 |
| +刺しゅう枠に合 | わせる   |       |    |    | Check      |    |    |     |     |
|          |       |       |    |    |            | 21 | 15 | 50  | 140 |
|          |       |       |    |    | †刺しゅう枠に合わす | せる |    |     |     |

|                                            | サイズ   |       |    |    |                   |              | サイズ   |    |    |  |
|--------------------------------------------|-------|-------|----|----|-------------------|--------------|-------|----|----|--|
|                                            | m     | m     | %実 | 寸比 |                   | m            | m     | %実 | 寸比 |  |
| スタンプ                                       | 幅     | 高さ    | 最小 | 最大 | スタンプ              | 幅            | 高さ    | 最小 | 最大 |  |
| Des1                                       | 29.9  | 85    |    |    | Des13             |              |       |    |    |  |
|                                            | 20.0  | 0.0   |    |    | <u> </u>          | 15. <i>I</i> | 15. / |    |    |  |
| Des2                                       |       |       |    |    | Des14             |              |       |    |    |  |
| <u>_</u>                                   | 31    | 21.8  |    |    | Z                 | 30. 7        | 14. 5 |    |    |  |
| Des3                                       |       |       |    |    | Des15             |              |       |    |    |  |
| *                                          | 30    | 24. 2 |    |    | æ                 | 30. 2        | 13. 2 |    |    |  |
|                                            |       |       |    |    | Des16             |              |       |    |    |  |
| Des4                                       | 30.2  | 18 5  |    |    | 20                | 30.3         | 13.6  |    |    |  |
|                                            |       |       |    |    | Des17             | 30. 1        | 9.1   |    |    |  |
| Des5                                       | 00.1  | 10    |    |    | <br>Dec10         |              |       |    |    |  |
|                                            | 30. 1 | 12    |    |    |                   | 30. 3        | 12. 5 |    |    |  |
| Dest                                       |       |       |    |    | Des19             |              |       |    |    |  |
| Ser la la la la la la la la la la la la la | 44    | 25.9  |    |    | *>                | 30.5         | 10. 8 |    |    |  |
| Des7                                       |       |       |    |    | Des20             |              |       |    |    |  |
|                                            | 15.4  | 20. 9 |    |    | -                 | 36.5         | 25. 3 |    |    |  |
| Des8                                       |       |       |    |    | Des21             |              |       |    |    |  |
| SK                                         | 27. 9 | 12. 4 |    |    |                   | 20. 1        | 14    |    |    |  |
| Des9                                       |       |       |    |    | Des22             | 10.4         |       |    |    |  |
| <u>N</u> C                                 | 31.8  | 17.3  |    |    | <b>%</b>          | 10. 4        | 9.9   |    |    |  |
| Des10                                      |       |       |    |    | _ Des23           |              |       |    |    |  |
|                                            | 30    | 11    |    |    | ×                 | 29. 1        | 20. 7 |    |    |  |
| Des11                                      | 28.7  | 4. 7  |    |    | Des24             | 30. 2        | 9.0   |    |    |  |
| Des12                                      |       |       |    |    | - 6               |              |       |    |    |  |
| 67                                         | 27.7  | 9.9   |    |    | <u> T 刺しゆう砕に'</u> | 言わせる         |       |    |    |  |
| †刺しゅう枠に合                                   | わせる   |       |    |    |                   |              |       |    |    |  |

ジャノメデジタイザー MBX オンスクリーン取扱説明書 | 320 付録 D スタンプ、モチーフ、ボーダーのサンプル |

| サイズ                                                                                                    |      |      |    |    |              | イズ   |     |     |     |
|----------------------------------------------------------------------------------------------------|------|------|----|----|--------------|------|-----|-----|-----|
|                                                                                                    | m    | m    | %実 | 寸比 |              | m    | m   | %実  | 寸比  |
| スタンプ                                                                                                    | 幅    | 高さ   | 最小 | 最大 | スタンプ         | 幅    | 高さ  | 最小  | 最大  |
| Des25                                                                                                    |      |      |    |    | Des015       | 0.5  | 0.7 |     |     |
| L.                                                                                                    | 15.8 | 25.5 |    |    | 0            | 9.5  | 9.7 |     |     |
| Ŧ                                                                                                    |      |      |    |    | Dog1         |      |     |     |     |
| Des001                                                                                                    | 9.8  | 24   |    |    | PG .         | 20   | 18  | 85  | 500 |
| -                                                                                                    | 0.0  | 2. 1 |    |    | 22           |      |     |     |     |
| Des002                                                                                                    | 6.9  | 6.2  |    |    | Flora1       |      |     |     |     |
| *                                                                                                    |      |      |    |    | - 5062       | 25   | 16  | 100 | +   |
| Des003                                                                                                    | 9.9  | 6.5  |    |    | 200 ×        | 20   | 10  | 100 | 1   |
| <u> </u>                                                                                                    |      |      |    |    | Elora?       |      |     |     |     |
| Des004                                                                                                    | 5.0  | 5.8  |    |    | 1101 az      |      |     |     |     |
| >                                                                                                    |      |      |    |    |              | 26   | 28  | 100 | +   |
| Des005                                                                                                    | 6.2  | 0.2  |    |    | elab         | 20   | 20  | 100 |     |
| $\succ$                                                                                                    | 0.5  | 9.5  |    |    | - AL         |      |     |     |     |
| Des006                                                                                                    | 0.0  |      |    |    | Flora3       |      |     |     |     |
| 0                                                                                                    | 8.0  | 5.5  |    |    | 2            | 25   | 18  | 100 | †   |
| Des007                                                                                                    | 0.0  | E D  |    |    |              |      |     |     |     |
| •                                                                                                    | ō. U | 5.3  |    |    | Flora4       |      |     |     |     |
| Des008                                                                                                    |      |      |    |    | - ALE        | 25   | 26  | 100 | +   |
| A Contraction of the second second se | 18.5 | 10.8 |    |    | P            | 20   | 20  | 100 |     |
| Des009                                                                                                    |      |      |    |    |              |      |     |     |     |
|                                                                                                    | 17.9 | 7.3  |    |    | Flora5       |      |     |     |     |
| Des010                                                                                                    |      |      |    |    | Card         | 25   | 20  | 100 | +   |
| Т                                                                                                    | 4.8  | 4.3  |    |    | HE HE        | 20   | 20  | 100 |     |
| Des011                                                                                                    |      |      |    |    | <u> </u>     |      |     |     |     |
| >                                                                                                    | 5.9  | 8.0  |    |    | Florall      |      |     |     |     |
| Des012                                                                                                    |      |      |    |    | - <b>Q</b> _ | 47   |     | 100 |     |
| ¥                                                                                                    | 5.9  | 6.2  |    |    | DAS          | 47   | 55  | 100 | Т   |
|                                                                                                    |      |      |    |    | - 40         |      |     |     |     |
|                                                                                                    | 5.0  | 11.4 |    |    | Floral2      |      |     |     |     |
| <u> </u>                                                                                                    |      |      |    |    |              |      |     |     |     |
| Des014                                                                                                    | 10   | 52   |    |    | SON A        | 40   | 41  | 100 | †   |
| $\bigcirc$                                                                                                    | IV   | J. Z |    |    | SKB          |      |     |     |     |
| †刺しゅう枠に                                                                                                    | 合わせる |      |    |    | +刺しゅう枠に合     | ·わせる |     |     |     |

|                                         |            | サ・ | ィズ  |     |                   |     |    |     | サイズ |  |  |
|-----------------------------------------|------------|----|-----|-----|-------------------|-----|----|-----|-----|--|--|
|                                         | r          | nm | %実  | 寸比  |                   | п   | m  | %実  | 寸比  |  |  |
| スタンプ                                    | 幅          | 高さ | 最小  | 最大  | スタンプ              | 幅   | 高さ | 最小  | 最大  |  |  |
| Flrsh1                                  | 3/         | 10 | 100 | +   | Kitch4            |     |    |     |     |  |  |
|                                         | 54         | 10 | 100 | I   | New N             | 25  | 17 | 100 | †   |  |  |
| Flrsh2                                  | 49         | 15 | 100 | 200 |                   |     |    |     |     |  |  |
| Alla                                    | -10        | 10 | 100 | 200 | Kitch5            |     |    |     |     |  |  |
| Flrsh3                                  | 40         | 17 | 100 | 200 | ab                | 25  | 26 | 100 | +   |  |  |
| 0 v                                     | 40         | 17 | 100 | 200 |                   |     |    |     |     |  |  |
| Flrsh4                                  | 37         | 1/ | 100 | +   | Laurel            |     |    |     |     |  |  |
| 000                                     | 57         | 14 | 100 | I   |                   | 46  | 30 | 80  | +   |  |  |
| FLrsh5                                  | 40         | 13 | 100 | +   |                   | 40  | 00 | 00  | I   |  |  |
| <u>~~</u>                               | 10         | 10 | 100 | I   | Leaf1             |     |    |     |     |  |  |
| Flrsh6                                  | 41         | 17 | 100 | +   |                   | 12  | 16 | 25  | 200 |  |  |
|                                         | 71         | 17 | 100 | I   |                   | 43  | 40 | 30  | 200 |  |  |
| Flrsh7                                  |            |    |     |     |                   |     |    |     |     |  |  |
| a                                       | 30         | 19 | 80  | 200 |                   |     |    |     |     |  |  |
|                                         |            |    |     |     | - sk              | 20  | 20 | 50  | 350 |  |  |
|                                         | 36         | 19 | 100 | 200 |                   |     |    |     |     |  |  |
|                                         |            |    |     |     | Motif1            | 4   | 4  | 100 | +   |  |  |
| Flower1                                 |            |    |     |     | $\diamond$        |     | •  | 100 | I   |  |  |
|                                         | 47         | 32 | 50  | 250 | Motif2            | 4   | 4  | 100 | +   |  |  |
| Kitah1                                  |            |    |     |     |                   |     | •  | 100 | I   |  |  |
|                                         | 25         | 12 | 100 | +   | Motif3            | 4   | 4  | 100 | +   |  |  |
| - Ales                                  |            |    |     | ·   | $\leftrightarrow$ |     | •  | 100 | I   |  |  |
| Kitch2                                  |            |    |     |     | Motif4            | 4   | 4  | 100 | +   |  |  |
| STAT -                                  | 24         | 17 | 100 | †   | $\bigotimes$      |     | •  | 100 | I   |  |  |
| 68360                                   |            |    |     |     | Motif5            | 4   | 4  | 100 | +   |  |  |
| Kitch3                                  |            |    |     |     | <u> </u>          | -   | -  |     | •   |  |  |
| Q                                       | 27         | 28 | 100 | +   | Motif6            | 4   | 4  | 100 | +   |  |  |
| ~~~~~~~~~~~~~~~~~~~~~~~~~~~~~~~~~~~~~~~ | <i>L</i> 1 | 20 | 100 | I   |                   |     |    |     |     |  |  |
| <u> </u>                                |            |    |     |     | 1 刺しゅう枠に合わ        | っせる |    |     |     |  |  |
| †刺しゅう枠に合わ                               | っせる        |    |     |     |                   |     |    |     |     |  |  |

ジャノメデジタイザー MBX オンスクリーン取扱説明書 | 322 付録 D スタンプ、モチーフ、ボーダーのサンプル |

|              |          | ታ  | イズ  |     |              | サイズ |    |     |     |  |
|--------------|----------|----|-----|-----|--------------|-----|----|-----|-----|--|
|              | n        | m  | %実  | 寸比  |              | n   | m  | %実  | 寸比  |  |
| スタンプ         | 幅        | 高さ | 最小  | 最大  | スタンプ         | 幅   | 高さ | 最小  | 最大  |  |
| Motif7       |          |    | 100 | т   | Motif21      | 4   | 4  | 100 | т   |  |
| $\bigotimes$ | 4        | 4  | 100 | Т   |              | 4   | 4  | 100 | Т   |  |
| Motif8       | 4        | 4  | 100 | +   | Motif22      | 4   | 4  | 100 | +   |  |
| <u></u>      | •        |    | 100 | 1   |              | •   |    | 100 |     |  |
| Motif9       | 4        | 4  | 100 | +   | Motif23      | 6   | 5  | 100 | 200 |  |
| **           |          |    |     |     |              |     |    |     |     |  |
| MOTITIU      | 4        | 4  | 100 | †   | Motif24<br>  | 2   | 3  | 100 | 800 |  |
| Motif11      |          |    |     |     | Motif25      |     |    |     |     |  |
| $\bigotimes$ | 4        | 4  | 100 | †   | $\checkmark$ | 4   | 3  | 100 | †   |  |
| Motif12      |          |    |     |     | Motif26      | Λ   | Λ  | 100 | +   |  |
|              | 4        | 4  | 100 | 300 | $\oplus$     | 4   | 4  | 100 | 1   |  |
| Motif13      | 4        | 3  | 100 | 400 | Motif27      | 5   | 4  | 100 | +   |  |
|              |          | U  | 100 | 400 | <u> </u>     |     |    |     |     |  |
| Motif14      | 4        | 3  | 100 | +   | Motif28      | 4   | 4  | 100 | †   |  |
| Motif15      |          |    |     |     | Motif29      |     |    |     |     |  |
|              | 4        | 3  | 100 | †   | M,           | 4   | 4  | 100 | †   |  |
| Motif16      |          |    |     |     | Motif30      |     |    |     |     |  |
| $\diamond$   | 3        | 5  | 100 | †   | $\boxtimes$  | 4   | 4  | 100 | †   |  |
| Motif17      |          |    |     |     | Motif31      |     |    | 100 |     |  |
| X            | 3        | 5  | 100 | †   |              | 4   | 4  | 100 | Ť   |  |
| Motif18      |          |    |     |     | Motif32      | 7   | 4  | 100 | +   |  |
| $\diamond$   | 2        | 3  | 100 | †   |              | /   | 4  | 100 | I   |  |
| Motif19      | <u>^</u> | ^  | 100 |     | Motif33      | 6   | 5  | 100 | 200 |  |
| Χ            | 2        | 3  | 100 | †   | ₩¥           | Ŭ   | 5  |     | 200 |  |
| Motif20      | 3        | 3  | 100 | +   | Motif34      | 6   | 3  | 100 | 350 |  |
| X            |          |    | 100 | I   |              | •   | 5  | 100 |     |  |
| †刺しゆう枠に合:    | わせる      |    |     |     | †刺しゅう枠に合     | わせる |    |     |     |  |
ジャノメデジタイザー MBX オンスクリーン取扱説明書 | 323 付録 D スタンプ、モチーフ、ボーダーのサンプル |

|              |         | <del>ب</del> | イズ  |     |
|--------------|---------|--------------|-----|-----|
|              | п       | m            | %実  | 寸比  |
| スタンプ         | 幅       | 高さ           | 最小  | 最大  |
| Motif35      | 6       | 4            | 100 | †   |
| Motif36      |         |              |     |     |
| <u>~</u>     | 8       | 4            | 100 | 900 |
| Motif37      | 7       | 6            | 100 | 350 |
| Motif38      |         |              |     |     |
| )©           | 10      | 7            | 100 | †   |
| Motif39      | 6       | 6            | 100 | 200 |
| ₩<br>Motif40 | 0       | 0            | 100 | 200 |
|              | 8       | 4            | 100 | †   |
| Ornam1       |         |              |     |     |
| 8            | 40      | 52           | 100 | +   |
| k            |         |              |     |     |
| Ornam2       |         |              |     |     |
| )            | 22      | 41           | 100 | +   |
| 8            |         |              |     |     |
| Ornam3       |         |              |     |     |
| 2            | 8       | 40           | 100 | †   |
| 6            |         |              |     |     |
| Ornam4       |         |              |     |     |
| Q            | 40      | 42           | 100 | †   |
|              |         |              |     |     |
| Ornam5       |         |              |     |     |
|              | 67      | 41           | 80  | †   |
|              | to ++ 7 |              |     |     |
| 「刺しゆう枠に合     | わせる     |              |     |     |

| チチーフ           | ++1   | ズmm   | モチーフ                                                                            | ++~ | ズmm   | モチーフ                                         | サイ                       | ズm                       | モチーフ                                         | サイ                       | ズmm                      |
|----------------|-------|-------|---------------------------------------------------------------------------------|-----|-------|----------------------------------------------|--------------------------|--------------------------|----------------------------------------------|--------------------------|--------------------------|
|                | 植     | 直去    |                                                                                 | 恒   | 宣え    |                                              | 幅                        | 高さ                       |                                              | 幅                        | 高さ                       |
| Saral 101      | "B    |       | Saral 102                                                                       | ΥĦ  | IEI C | NBW17                                        |                          |                          | NBW18                                        |                          |                          |
|                | 12. 1 | 10. 1 | DE<br>DE                                                                        | 10  | 5     |                                              |                          |                          |                                              |                          |                          |
| Scroll4<br>도민  | 10    | 5     | Square01<br>¤                                                                   | 2   | 2     |                                              | 47                       | 65                       |                                              | 36                       | 63                       |
| NBW1           |       |       | NBW2                                                                            |     |       |                                              |                          |                          |                                              |                          |                          |
|                | 43    | 25    |                                                                                 | 28  | 31    | NBW19                                        | 11                       | 11                       | NBW20                                        | 20                       | 20                       |
| NBW3           |       |       | NBW4                                                                            |     |       |                                              |                          |                          | K K                                          |                          |                          |
|                | 22    | 7     |                                                                                 | 20  | 22    | NBW21                                        | 22                       | 22                       | Star5<br>*                                   | 4                        | 4                        |
| NBW5           |       |       | NBW6                                                                            |     |       |                                              |                          |                          | <u> </u>                                     |                          |                          |
|                | 23    | 14    | ***                                                                             | 14  | 16    | Des008                                       | 18                       | 11                       | Floral                                       | 25                       | 16                       |
| NBW7           |       |       | NBW8                                                                            |     |       | Flora                                        |                          |                          | Kito01                                       |                          |                          |
|                | 14    | 11    | ST<br>ST<br>ST<br>ST<br>ST<br>ST<br>ST<br>ST<br>ST<br>ST<br>ST<br>ST<br>ST<br>S | 14  | 22    | FTOT 44                                      | 25                       | 26                       |                                              | 14                       | 14                       |
| NBW9           |       |       | NBW10                                                                           |     |       | P                                            |                          |                          |                                              |                          |                          |
| ****           | 21    | 63    |                                                                                 | 18  | 62    | $	ilde{Cross02} 	imes$                       | 5                        | 5                        | Cross06<br>↔                                 | 12                       | 12                       |
|                |       |       |                                                                                 |     |       | Cross08                                      | 8                        | 8                        | Cross10<br>※                                 | 7                        | 7                        |
| NBW11          |       |       | NBW12                                                                           |     |       |                                              |                          |                          |                                              |                          |                          |
|                | 32    | 36    | ÷                                                                               | 28  | 22    |                                              | 8                        | 28                       |                                              |                          |                          |
| ₩\$₩<br>NDW1 0 |       |       |                                                                                 |     |       | ボーダー                                         |                          |                          |                                              |                          |                          |
| NBW 13         | 14    | 16    | NBW14                                                                           | 62  | 26    | 既製のボーダーラ<br>盾形などの装飾的<br>追加できます。オ<br>う大きさで作成さ | デザイ<br>りなボ<br>ドーダ<br>されま | ンを値<br>ーダー<br>一は目<br>す。4 | 使用して、四角形<br>−をモノグラムや<br>自動的に現在のデ<br>み要に応じてボー | 、楕F<br>デザイ<br>ザイン<br>ダーの | 円形、<br>インに<br>シに合<br>の太さ |
| NBW15          |       |       | NBW16                                                                           |     |       | とサイズを調整し                                     | 、ます                      | 。詳約                      | 田は装飾的なボー                                     | ダーる                      | を追加                      |
| THE W          | 22    | 23    |                                                                                 | 36  | 26    | するをご覧くださ                                     | <u>ז</u> וי.             |                          |                                              |                          |                          |

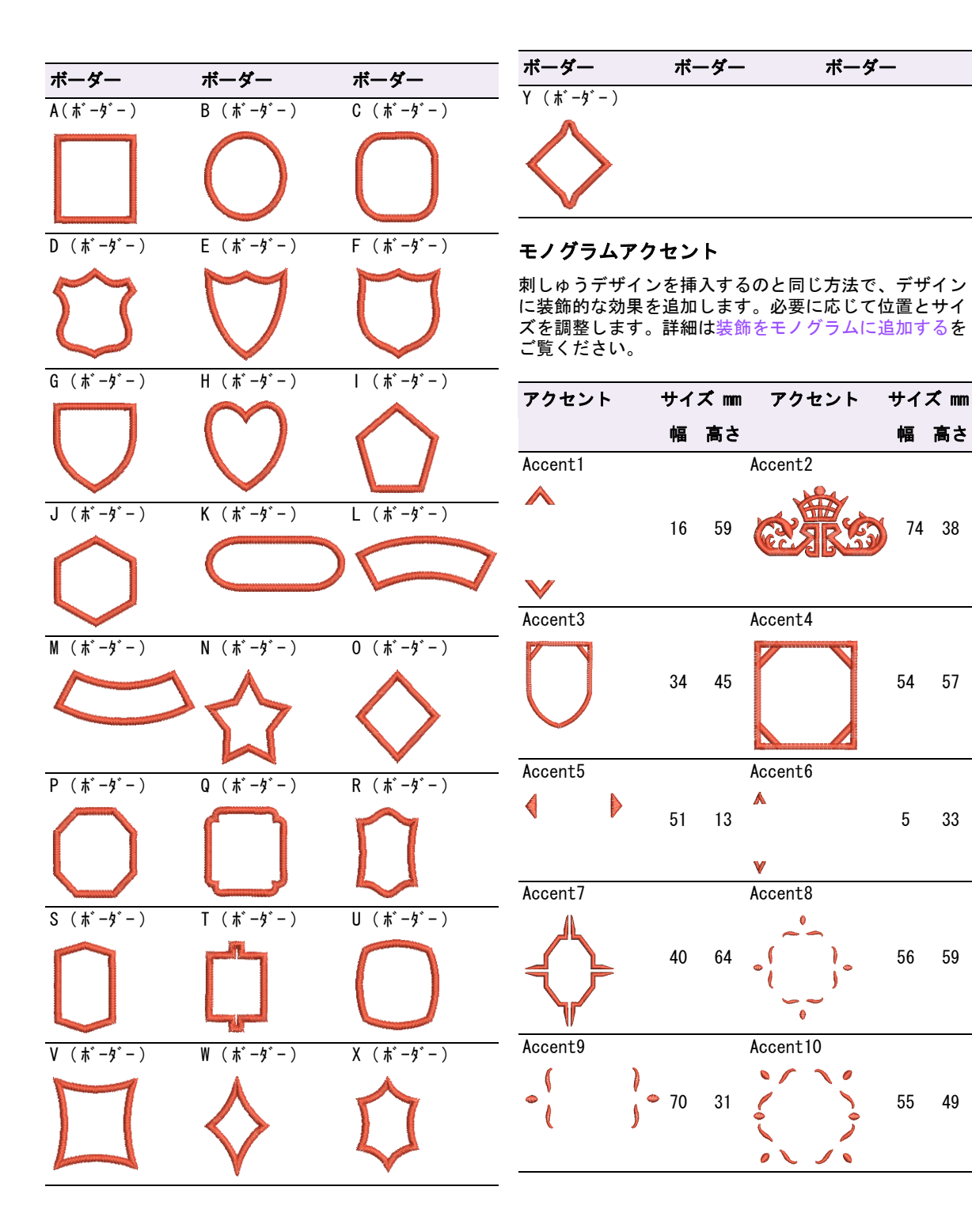

| アクセント             | サイズ mm |    | アクセント      | サイ | ズmm |
|-------------------|--------|----|------------|----|-----|
|                   | 幅      | 高さ |            | 幅  | 高さ  |
| Accent11          |        |    | Accent12   |    |     |
| S &               | 44     | 44 | 2 8        | 49 | 45  |
| °€ -∫             |        |    | 8 8        |    |     |
| Accent13          |        |    | Accent14   |    |     |
| $\langle \rangle$ | 52     | 54 |            | 69 | 48  |
| Accent15          |        |    | Accent16   |    |     |
|                   | 44     | 47 | $\bigcirc$ | 27 | 29  |
| Accent17          |        |    | Accent18   |    |     |
| $\checkmark$      | 29     | 44 | 6 0        | 35 | 8   |
| Accent19          |        |    | Accent20   |    |     |
| د به              | 50     | 19 | $\bigcirc$ | 23 | 32  |
| Accent21          |        |    | Accent22   |    |     |
| Ð                 | 19     | 41 | 4 6        | 42 | 15  |
| Accent23          | 55     | 16 |            |    |     |
| <                 | 55     | 10 |            |    |     |

# 浮き出し模様サンプル

この章ではジャノメデジタイザー MBX で利用可能な浮き出し模様のサンプルをご紹介し ます。この一覧表で浮き出し模様の種類を確認できます。表にはステッチ角度も含まれ ます。何らかの理由でステッチ角度が変わってしまった場合、この一覧表を元にオリジ ナルの設定に戻します。詳細は浮き出し模様を作成するをご覧ください。

| 番号       | 浮き出し模様 | ステッチ<br>角度 | 番号       | 浮き出し模様 | ステッチ<br>角度 |
|----------|--------|------------|----------|--------|------------|
| Arrow1   |        | 15 度       | Blossom6 |        | 15 度       |
| Arrow2   |        | 15 度       | Brick    |        | 45 度       |
| Arrow3   |        | 15 度       | Chain    |        | 45 度       |
| Basket   |        | 15 度       | Chevron1 |        | 15 度       |
| Blossom1 |        | 15 度       | Chevron2 |        | 15 度       |
| Blossom2 |        | 15 度       | Chevron3 |        | 90 度       |
| Blossom3 |        | 15 度       | Chevron4 |        | 15 度       |
| Blossom4 |        | 15 度       | Chevron5 |        | 15 度       |
| Blossom5 |        | 15 度       | Chevron6 |        | 90 度       |

| 番号        | 浮き出し模様 | ステッチ<br>角度 | 番号        | 浮き出し模様                                  | ステッチ<br>角度 |
|-----------|--------|------------|-----------|-----------------------------------------|------------|
| Circle1   |        | 15 度       | Diamonds6 |                                         | 90 度       |
| Circle2   |        | 15 度       | Diamonds7 |                                         | 45 度       |
| Circle3   |        | 90 度       | Diamonds8 |                                         | 15 度       |
| Circle4   |        | 45 度       | Diamonds9 |                                         | 15 度       |
| Circle5   |        | 15 度       | Doughnut1 |                                         | 15 度       |
| Circle6   |        | 15 度       | Doughnut2 |                                         | 15 度       |
| Circle7   |        | 10 度       | Doughnut3 | 000000000000000000000000000000000000000 | 15 度       |
| Clubs     |        | 90 度       | Feather1  |                                         | 15 度       |
| Crazypave |        | 15 度       | Feather2  |                                         | 90 度       |
| Diamonds1 |        | 15 度       | Feather3  |                                         | 15 度       |
| Diamonds2 |        | 15 度       | Hearts1   |                                         | 90 度       |
| Diamonds3 |        | 15 度       | Hearts2   |                                         | 15 度       |
| Diamonds4 |        | 15 度       | Hearts3   |                                         | 15 度       |
| Diamonds5 |        | 15 度       | Hearts4   |                                         | 90 度       |

| 番号      | 浮き出し模様                                                                                                    | ステッチ<br>角度 | 番号              | 浮き出し模様                                                                                                    | ステッチ<br>角度 |
|---------|----------------------------------------------------------------------------------------------------|------------|-----------------|----------------------------------------------------------------------------------------------------|------------|
| Hearts5 |                                                                                                    | 10 度       | Patch6          |                                                                                                    | 7度         |
| Knot1   |                                                                                                    | 15 度       | Patch7          |                                                                                                    | 8度         |
| Knot2   |                                                                                                    | 180 度      | Rectangle1      |                                                                                                    | 45 度       |
| Knot3   |                                                                                                    | 15 度       | Rectangle2      |                                                                                                    | 30 度       |
| Oval1   |                                                                                                    | 15 度       | Saturn          |                                                                                                    | 15 度       |
| Oval2   |                                                                                                    | 15 度       | Sna i I         |                                                                                                    | 15 度       |
| Oval3   |                                                                                                    | 90 度       | Spades          |                                                                                                    | 90 度       |
| Oval4   |                                                                                                    | 10 度       | Splash1         |                                                                                                    | 0度         |
| Oval5   |                                                                                                    | 10 度       | Splash2         |                                                                                                    | 90 度       |
| Patch1  | QU LÂU LÂU LÂU LÂU LÂU LÂU LÂU LÂU LÂU LÂ                                                                                                    | 45 度       | Splash3         |                                                                                                    | 10 度       |
| Patch2  |                                                                                                    | 45 度       | Square1         | LENERESENSENERE SER SENERE<br>HERENERSE SENERE SENERE<br>LENERE SENERE SENERE SENERE<br>LENERE SENERE SENERE SENERE<br>SENERE SENERE SENERE SENERE | 45 度       |
| Patch3  | לו לו לי לי לו לו לו לו לי לי לו לו לו לו לו לי<br>לר לו לי לי לי לו לו לי לי לו לי לו לו לו לי לו<br>לי לו לי לו לו לו לו לו לו לו לו לו לו לו לו לי                                                                                                    | 45 度       | Square2         |                                                                                                    | 15 度       |
| Patch4  |                                                                                                    | 8度         | SquarePatc<br>h |                                                                                                    | 15 度       |
| Patch5  | វិតិស្ថិន ស្ថិនស្ថិត ស្ថិន ស្ថិត ស្ថិត ស្ថិត ស្ថិត ស្ថិត ស្ថិត ស្ថិត ស្ថិត ស្ថិត ស្ថិត ស្ថិត ស្ថិត ស្ថិត ស្ថិត<br>ស្ថិត ស្ថិត ស្ថិត ស្ថិត ស្ថិត ស្ថិត ស្ថិត ស្ថិត ស្ថិត ស្ថិត ស្ថិត ស្ថិត ស្ថិត ស្ថិត ស្ថិត ស្ថិត ស្ថិត ស្ថិត ស្ថិ<br>ស្ថិត ស្ថិត ស្ថិត ស្ថិត ស្ថិត ស្ថិត ស្ថិត ស្ថិត ស្ថិត ស្ថិត ស្ថិត ស្ថិត ស្ថិត ស្ថិត ស្ថិត ស្ថិត ស្ថិត ស្ថិត ស្ថ | <br>8 度    | Squigle1        |                                                                                                    | 15 度       |

| 番号        | 浮き出し模様                                                             | ステッチ<br>角度 | 番号        | 浮き出し模様                                                                                                    | ステッチ<br>角度 |
|-----------|--------------------------------------------------------------------|------------|-----------|----------------------------------------------------------------------------------------------------|------------|
| Squigle2  |                                                                    | 90 度       | Tiles3    | $ \begin{array}{c} (A+b) = (A+b) \left( \frac{1}{2} + \frac{1}{2} + \frac$ | 15 度       |
| Squigle3  |                                                                    | 15 度       | Tiles4    |                                                                                                    | 15 度       |
| Star12pnt |                                                                    | 15 度       | Tiles5    |                                                                                                    | 15 度       |
| Star3pnt  |                                                                    | 15 度       | Triangle1 |                                                                                                    | 15 度       |
| Star4pnt1 |                                                                    | 15 度       | Triangle2 |                                                                                                    | 15 度       |
| Star4pnt2 |                                                                    | 15 度       | Triangle3 |                                                                                                    | 15 度       |
| Star5pnt  |                                                                    | 15 度       | Triangle4 |                                                                                                    | 15 度       |
| Star6pnt  |                                                                    | 15 度       | Triangle5 |                                                                                                    | 45 度       |
| Star7pnt  |                                                                    | 15 度       | Triangle6 |                                                                                                    | 15 度       |
| Target1   |                                                                    | 15 度       | Triangle7 |                                                                                                    | 15 度       |
| Target2   | орисалисанов калисалисание<br>Мисалисание протисалиса и са         | 15 度       | Triangle8 |                                                                                                    | 15 度       |
| Target3   | \$\$\$\$\$\$\$\$\$                                                 | 8度         | Triangle9 |                                                                                                    | 15 度       |
| Tiles1    | a manaka kata kata kata kata kata kata kata                        | 15 度       | Ziggy1    |                                                                                                    | 15 度       |
| Tiles2    | Next Mars Mars Mars Wars Wars Mars Mars Mars Mars Mars Mars Mars M | 15 度       | Ziggy2    |                                                                                                    | 15 度       |

#### ジャノメデジタイザー MBX オンスクリーン取扱説明書 | 331 付録 E 浮き出し模様サンプル |

| 番号     | 浮き出し模様 | ステッチ<br>角度 |  |
|--------|--------|------------|--|
| Ziggy3 |        | 15 度       |  |
| Ziggy4 |        | 15 度       |  |
| Ziggy5 |        | 15 度       |  |

# タタミ模様サンプル

ここで紹介されているパターンはジャノメデジタイザー MBX プログラムの一部です。各 パターンに正しいステッチ角度を適用してください。以下のサンプルは、ステッチ角度 を0度でデジタイズされています。いろいろなステッチ角度を試して新しい効果のパ ターンを作成してみましょう。詳細はタタミ模様を作成するをご覧ください。

| 番号 | ステッチサンプル | 針落ちポイントプ<br>レビュー | 番号 | ステッチサンプル | 針落ちポイントプ<br>レビュー |
|----|----------|------------------|----|----------|------------------|
| 1  |          |                  | 7  |          |                  |
| 2  |          |                  | 8  |          |                  |
| 3  |          |                  | 9  |          |                  |
| 4  |          |                  | 10 |          |                  |
| 5  |          |                  | 11 |          |                  |
| 6  |          |                  | 12 |          |                  |

| 番号 | ステッチサンプル | 針落ちポイントプ<br>レビュー | 番号 ステッチサンプル | 針落ちポイントプ<br>レビュー |
|----|----------|------------------|-------------|------------------|
| 13 |          |                  | 22          |                  |
| 14 |          |                  | 23          |                  |
| 15 |          |                  | 24          |                  |
| 16 |          |                  | 25          |                  |
| 17 |          |                  |             |                  |
| 18 |          |                  |             |                  |
| 19 |          |                  |             |                  |
| 20 |          |                  |             |                  |
| 21 |          |                  |             |                  |

付録 G

トラブルシューティング

この章では、ジャノメデジタイザー MBX で発生しうる問題の解決法が記載されていま す。またシステムの必須条件や設定の確認、オリジナルの数値に設定を戻す方法やディ スクや接続のテストの手順、更に一般的なエラーメッセージや問題に関するリストも記 載されています。

## ジャノメデジタイザー MBX の問題を解決す る

問題が起こった場合は、以下を問題解決のガイドとして ご使用ください。

- ジャノメデジタイザー MBX ユーザーマニュアル:「ヘルプ>オンスクリーン取扱説明書(または印刷版マニュアル)」を選択
- ジャノメデジタイザー MBX オンスクリーンヘルプ: 「ヘルプ>ヘルプトピック」を選択
- Windows オンスクリーンヘルプ:「スタート > ヘルプ」
   を選択
- Windows マニュアル
- ハードウェアに付属の取り扱い説明書

#### 解決できない場合には

問題を解決できない場合は、お近くのジャノメデジタイ ザー MBX 再販業者までお問い合わせください。お問い合 わせいただく前に、まずお使いの PC がシステム要件を 満たしているかを確認し、この章の安全保護装置のメッ セージをお読みください。

#### CPU/RAM の仕様を調べる

CPUと RAM の仕様と、お使いの Windows のバージョンが ジャノメデジタイザー MBX を使用するための必要条件を 満たしているかどうかを確認してください。詳細はジャ ノメデジタイザー MBX のシステム要件をご覧ください。

#### CPU/RAM の仕様を調べるには

 Windowsのデスクトップにあるマイコンピュータを右 クリックして、プロパティを選択します。

- システムプロパティ > 全般ダイアログを開きます。
   Windows のバージョン、CPU、RAM の容量を確認します。
- ハードディスクの容量を調べる

ジャノメデジタイザー MBX を使用するのに、十分な空き スペースがハードディスクにあるかどうかを確認してく ださい。詳細は CPU/RAM の仕様を調べるをご覧くださ い。

#### ハードディスクの容量を調べるには

- Windows のデスクトップにあるマイコンピュータのア イコンをダブルクリックします。
   マイコンピュータウィンドウが開きます。
- 2 ローカルディスクドライブのアイコン(0:ドライブ) を右クリックし、プロパティを選択します。 プロパティ>全般ダイアログを開きます。 このタブに使用領域と空き領域が表示されます。この 空き容量は100MB以上、あるいは全ハードドライブの 容量の10%以上なくてはなりません。どちらにして も、大きな容量が必要です。

#### 修復不能なエラー

問題 システムの障害で「回復不可能」のエ ラーメッセージが表示される

| 原因 | 開こうとしているデザインが壊れていま<br>す。                                                    |
|----|-----------------------------------------------------------------------------|
| 参考 | WindowsExplorer で¥Program Files<br>(x86)¥Janome¥ リカバーフォルダにある<br>ファイルを削除します。 |

#### リカバリーファイルの削除

ごくまれにジャノメデジタイザー MBX が動作不良を起こ し、ファイルが破壊されてしまうことがあります。これ により次回このソフトウェアのプログラムを起動させた とき、動作が不安定になることがあります。スタート> プログラムメニューのリカバリーファイルの削除オプ ションを使用します。これにより、破壊されたファイル を削除し、プログラムを正常な動作に戻すことができま す。

#### リカバリーファイルを削除するには

- 1 イージーデザインを閉じます。
- 2 Windows タスクバーのスタートボタンをクリックし、 プログラム>ジャノメデジタイザー MBX > リカバリー ファイルの削除を選択します。
  - ▲ イージーエディット
     ▲ イージーデザイン
     ◆ カードリーダー SNS
     リカバリーファイルの削除 ← リカバリーファイルの
     実話へ切り着え
     単 日本時代の目着え
     単 日本時代の目着え

Purge Recovery and Backup Directories ダイアログ が表示されます。

| Purge Recover and Backup Directories        |        |
|---------------------------------------------|--------|
| Click on OK to purge the Recover directory. | ОК     |
| ☐ Delete Backup files                       | Cancel |
|                                             |        |

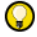

**参考** バックアップファイルも削除するには、Delete Backup を選択します。

3 OK をクリックします。

削除されなかったファイルがあった場合には、メッ セージが表示されます。Windows Explorer で ...¥Program Files (x86)¥Janome¥¥Recover と ...¥Program Files (x86)¥Janome¥¥Backup フォルダか ら、残っているファイルを削除します。

## 安全保護装置のメッセージ

ここでは安全保護装置に関するメッセージについて説明 します。多くの場合、安全保護装置のメッセージは接続 が正しくない、アクセスコード、PCに接続されている別 のハードウェアデバイスとの衝突等が原因となります。 安全保護装置のエラーを防ぐために、アクセスコードは 受け取ってすぐに入力してください。入力漏れがある と、使用できなくなる機能が発生する場合があるほか、 ジャノメデジタイザー MBX そのものが機能しなくなる恐 れがあります。

#### Q

参考 新しいコードを入力後、ジャノメデジタイザー MBXを閉じ、再起動します。

安全保護装置(ドングル)が見つからない

| メッセージ | 安全保護装置が見つかりません。                                                                                                    |
|-------|----------------------------------------------------------------------------------------------------|
| 原因    | ドングルが検出できない、またはお使い<br>の PC の他のデバイスと競合しています。                                                                                    |
| 参考    | ジャノメウェブサイトにログインし、最<br>新のドングルドライバーをダウンロード<br>し、それをインストールします。問題が<br>解決しない場合は、ドングルの不具合の<br>可能性があります。お近くのジャノメ再<br>販業者までお問い合わせください。 |

#### デザインのサイズ

| 問題 | デザインのサイズが正しくない。                                                                          |
|----|------------------------------------------------------------------------------------------|
| 原因 | デザインのサイズが大きすぎたり、小さ<br>すぎたりする場合、計測単位が誤ってい<br>る可能性があります。計測単位の設定は<br>Windows の「地域」設定で変更します。 |
| 参考 | Windows の計測単位を変更します。「ス<br>タート > 設定 > コントロールパネル > 地<br>域設定」を選択します。                        |

ビジュアライザーでの色の表示がおかしい

| 問題 | デザインをビジュアライザーで表示した<br>時に、オブジェクトの色が変わってしま<br>うことがある。                                                   |
|----|----------------------------------------------------------------------------------------------------|
| 原因 | ビジュアライザーでは、色は刺しゅうミ<br>シンで使用可能な色に限定されます。デ<br>ザインにお使いのミシンで使用可能な色<br>以上の色が使用されている場合、それら<br>の色はカラー1に戻ります。 |
| 参考 | 通常ビューに切り替えて、デザインの実<br>際の色を確認してください。                                                                   |

ツールバーに抜けているボタンがある

| 問題 | ツールバーに表示されないボタンがあ |
|----|-------------------|
|    | る。                |

| 原因   | 画面の解像度の設定が低すぎます。                                                                                                    | バックアッこ   |
|------|----------------------------------------------------------------------------------------------------|----------|
| 参考   | 画面の解像度を 1024x768 以上に設定し<br>てください。                                                                                                    | 題        |
| コントロ | ールポイントが表示されない                                                                                                    | 問題       |
| 問題   | 旧バージョンから V4.0 ヘアップデート<br>されたシステムで、選択オブジェクトの<br>コントロールポイントが表示されない。<br>この問題は「Exception Access<br>Violation Error (例外アクセス違反エ<br>ラー)」メッセージの後にシステムがク<br>ラッシュするのと付随して発生する場合<br>があります。                      | 原因       |
| 原因   | この問題はビデオカードに関係してお<br>り、古いものに比べ最新または 3D ビデ<br>オカードで発生しやすくなっています。                                                                                                    |          |
| 参考   | ビデオカードの製造業者のウェブサイト<br>から、最新のソフトウェアドライバをダ<br>ウンロードしてインストールしてくださ<br>い。通常これらは無料で提供されていま<br>す。以下は有名なビデオカードのウェブ<br>サイトの一例です。<br>• http://www.nvidia.com/<br>• http://www.ati.com/<br>• http://www.s3.com/ |          |
|      | <ul> <li>http://www.matrox.com/</li> <li>http://www.trid.com/</li> <li>http://www.tseng.com/</li> </ul>                                                                                              | リカバリファ   |
|      | <ul> <li>http://www.ciscig.com/</li> <li>http://www.sis.com/</li> <li>http://www.cirrus.com/</li> </ul>                                                                                              | 問題<br>原因 |
|      | 以下は他のサイトのドライバまたはリン<br>クを集めて提供しているウェブサイトの<br>一例です。                                                                                                    | 参考       |

- http://www.download.com/
- http://www.tucows.com/
- http://www.windrivers.com/

# バックアップフォルダの修復ファイルに関する問

| 問題 | バックアップフォルダのバックアップデ<br>ザインを見ることができない(例:デザ<br>イン名 .BAK)。                                                                                                    |
|----|----------------------------------------------------------------------------------------------------|
| 原因 | ジャノメデジタイザー MBX の自動保存オ<br>プションを選択している場合、JAN デザ<br>インファイルのバックアップは<br>¥Program Files (x86)¥Janome¥ バック<br>アップフォルダに保存されます。基本的<br>にファイルをバックアップはこの方法で<br>行われます。                                                                                                    |
| 参考 | Windows のエクスプローラをスタートし、<br>¥Program Files (x86)¥Janome¥ バック<br>アップフォルダを参照します。ファイル<br>を選択し、ファイル〉名前の変更を選択<br>します。ファイルの拡張子を JAN に変更<br>して (例:デザイン名.JAN) Enter を押<br>します。JAN ファイルを¥Embroidery<br>Album フォルダに移動します。これで、<br>ファイルを普通にジャノメデジタイザー<br>MBX で開くことができます。<br>メモ:ファイルの拡張子 BAK が表示され<br>ていない場合は、Windows のエクスプ<br>ローラで表示の設定を変更する必要があ<br>ります。 |

## リカバリフォルダの修復ファイルに関する問題

| 問題 | リカバリファイルを使用したい。                                                                                                    |
|----|----------------------------------------------------------------------------------------------------|
| 原因 | ハードウェアまたはソフトエアの不具合<br>によりソフトウェアが強制終了した場<br>合、通常リカバリファイルが作成されま<br>す。                                                                                                    |
| 参考 | ジャノメデジタイザー MBX をスタートします。<br>ジャノメデジタイザー MBX 上部にある<br>ファイル > 開くを選択します。<br>「参照する場所」ドロップダウンメ<br>ニューを使用して、 ¥Program Files<br>(x86) ¥Janome¥ リカバリディレクトリま<br>でナビゲートします。<br>「ファイルの種類」ドロップダウンメ<br>ニューからすべてのファイル(*.*)を選<br>択します。<br>リストからリカバリファイル(ファイル<br>名の最後の方に EMA を含む)を選択して<br>開き、確認します。<br>¥Embroidery Album フォルダ(または<br>希望の保存場所)でファイルの名前を<br>JAN の拡張子を使用して変更します。 |

用語集

BMP: Windows ビットマップイメージ フォーマット。

COM ポート: 周辺機器の接続ポイント として使用される標準のシリアルポート。適切な内部カードが取り付けられ ている場合、その他のポートが存在す る。周辺機器によりどのポートが使用 されているかをコンピューターに通知 する。(例: COM1、COM2 など)

**DPI**: スクリーンまたはプリンターの 解像度の測定法で、1 インチあたりの ドットの数。

EMF: エンハンスド・メタファイル・ ベクターグラフィックフォーマット (Enhanced Metafile vector graphic format)

EXP: Melcoマシン原産のステッチまたは「エクスパンド(拡張)」ファイルフォーマット。

Iビーム: PC ポインタの形状の中の1 つで、選択したポイントにテキストを 入力できる。このポインタの形状は大 文字の「I」のような形をしている。

JPG: JPEG ファイルは、ビットマップ イメージフォーマットを置き換える。

NORMAL (ノーマル)テンプレート: 初期設定のテンプレート。テンプレー トも参照ください。

PCX: PC ペイントブラシ・ビットマッ プイメージフォーマット (PC Paintbrush bitmap image format)。

PNG: ポータブルネットワークグラ フィック・ベクターグラフィック フォーマット (Portable Network Graphics vector graphic format)。

RAM: ランダムアクセスメモリー、コ ンピュータチップメンテニングメモ リー。

**RGB**: RGB は、赤、緑、青を表す。色 を作成する為にコンピュータのモニ ターで使用されるシステム。

**TrueType フォント**: アップルコン ピュータによってデザインされたデジ タルフォント技術で、現在はアップル とマイクロソフト両方のオペレーショ ンシステムで使用されている。 **TWAIN:**業界標準で、スキャナーなど のデバイスをデザインやレイアウトプ ログラムに直接交信させることができ る。装置とプログラムは両方とも TWAIN 互換でなければならない。使用 しているソフトウェアで、TWAIN 対応 スキャナーの使用を可能にする。

**X/Y 座標:** グラフまたはコンピュータ スクリーンにおける横方向(X)と縦方 向(Y)の距離。X の値を幅の測定に、Y の値を高さの測定に使用する。

**アートワーク**: デジタイズに下絵と して使用されるビットマップまたはベ クターグラフィック。ビットマップと ベクターグラフィックも参照ください。

アウトラインステッチ: ランニング やサテンのようなステッチは刺しゅう オブジェクトのアウトラインを作成す るのに使用される。

**アクティブウィンドウ**: アクティブ ウィンドウは、次のコマンドまたは動 作が適応されるウィンドウの状態。 ウィンドウがアクティブの場合、他に 開いているウィンドウと見分けられる ように、タイトルバーの色が変更され る。

アップリケ: 生地の断片を別の生地 に縫いつけ、装飾効果またはボリュー ムを与える。アップリケがデザインの 大半を占めているとステッチ数が少な くてすむ為、刺しゅうのみを含むデザ インよりも経済的になる。刺しゅうさ れたモチーフのシフリ刺しゅうでは、 基の生地から切り取りまたは取り除き をする。

アップリケカッター:若干旧ペンプロッターに似た、ラインに沿って生地を切り取るデバイス。入力としてベク

ターファイルが必要。MS Windows で は、プリンターデバイスの種類として 設定可能。

**安全保護装置**: ドングルを参照くだ さい。

アンチエイリアス: ディザリングと 似たソフトウェアの技術で、カラーブ ロックが重なり合う場所の硬いアウト ラインを軟らかくする。これは異なる 色が接する輪郭部分の配色をぽかすこを とにより、スムーズなアウトラインを 作成するというものです。

**位置**: デザインウィンドウでデザイ ンの位置(X、Y)を示す。

**糸切り**: 最終的な刺しゅう製品でほ つれた糸のカット、バッキングの除去 などの動作。

糸切り機能: 自動糸切りが備わっている場合、糸切りとしている場合、糸切りコードはほつれ止め(エンド)のトウェアでは、ステッチが再度スタートする地点に、糸切りは小さな円を伴うこ角形で表わされる。糸切りの必要な設定を調整して、糸切りを自動的に追加する。

糸切り(デバイス): デザインが他の エリアにジャンプする所または色替え 場所で、自動的に糸切りまたは残りの 糸を切る刺しゅう機に組み込まれてい るデバイス。 **糸タイプ**: 刺しゅう糸には様々な太 さがあり、種類にはA、B、CとDがあ る。ステッチ密度は糸タイプに沿って 設定されるものである。糸の太さも参 照ください。

糸チャート: 糸チャートとは刺しゆ う糸の色を予め定義したリストです。 チャートは商業用の使用可能な糸 チャートを基にしても、独自に定義し ても構いません。異なる糸チャート間 で糸色をコピーし、既存の色から独自 のチャートを作成できる。カラーパ レットも参照ください。

**糸の太さ**: 糸密度を参照ください。

糸密度: 製造者により糸の密度も異なる。密度Aは普通刺しゅう糸(番手120/2または40)。密度Bはより太く、密度Cは細め、また密度Dは極細となっている。

移動: 一般的にデザインのステッチ 順序の確認は、ステッチ、断片、機能 またはオブジェクト毎に移動しながら 行う。

イメージの準備: アートワークの処 理または改善する方法。アウトライン とノンアウトラインでは準備の仕方が 異なる。スキャンをしたイメージの する: 色数の減少、アウトラインの追 加または強調、ノイズの除去、ディザ リング、アンチエイリアス、必要のな い詳細の除去、範囲の切り取り、背景 の除去。

イメージ編集プログラム: グラ フィックアプリケーションを参照くだ さい。

**色の深み**: 色の深みまたはピクセル 濃度と呼ばれ、イメージ内のそれぞれ のピクセルで有効な色情報の量を参照 する。1-bitの色の深みのイメージは、 2つの色でのみ表示される。色の深み が増加すると、より多くの色が有効と なる。16 色 (4bit)、256 色 (8bit)、ハ イカラー(16bit)、トゥルーカラー (24bit)。

**ウェイト**: 「シャッに関しての場合、 ウェイトにはミッドウェイト/バ リュー、ヘビーウェイト/プレミアム、 スーパーヘビーウェイトの3つの標準 がある。

**埋め縫いステッチ**: 一連のランニン グステッチで、主に大きなエリアを覆 うのに使用される。異なる埋め縫いパ ターンは、ステッチの角度や長さの変 更、ステッチ順序の繰り返しを行うこ とで作成することができる。ゲフレク トステッチとしても知られている。 上続いステッチ: アップリケ形状の 周りに施されるサテンの縁。上縫いの ステッチの幅は変更可能で、デジタイ ズしたアウトラインの内側、または外 側にオフセットできる。

**エクスパンド(拡張)ファイルフォー マット**: ステッチファイルを参照く ださい。

**エンブレム**: 仕上げ縁のある刺しゅ うデザインでステッチの後に生地に適 用され、通常身分確認の記章である。 また紋章やパッチとして知られている。

**オーバービューウィンドウ**:オー バービューウィンドウを使って、デザ インのサムネイルを表示する。ウィン ドウは変更を行う度にアップデートさ れ、デザインウィンドウでズームイン やパンニングに使用される。

**オールオーバー**: すべての製品の縁 から縁にわたる連続した刺しゅう。

送り先フォルダ: ファイルをコピー または移動する先のフォルダー(ディ レクトリ)。

**オブジェクト**: 刺しゅうデザイン用 語では、デザインの個々の項目を指す。 オブジェクトにはサイズ、色、デザイ ン内での順序、ステッチタイプと数値 など、ステッチの法則を含むプロパ ティがたくさん含まれる。ベクターグ ラフィックも参照ください。

オブジェクトの詳細: イージーデザ イン内の全刺しゆうオブジェクトには、 「数値」という設定が含まれる。オブ ジェクトと共に格納された数値は「プ ロパティ」となる。オブジェクトはす べて共通してサイズや位置といった特 定のプロパティを持つ。その他にオブ ジェクトのタイプにより、更に特定の プロパティが含まれる。

オブジェクトタイプ: オブジェクト には種類、形状、糸の種類、色、ス テッチ設定と位ステッチ順序位置があ る。オブジェクトタイプは、意図され たステッチの最終的な見かけを決定す る場合もあれば、しないこともある。

開始点: 刺しゅうオブジェクトの針の挿入ポイント。開始点は、前のオブ ジェクトの終了点と一致する。

**解像度**: 解像度により、イメージを 作成するのに使用される dpi 数が決定 する。数字が大きいほどイメージも鮮 明になるが、保存するのにより多くの スペースが必要となる。75dpi の解像 度が一般的に良い結果を得られる数値 です。

回転ハンドル:オブジェクトを選択 すると、オブジェクトの周りにサイズ 変更ハンドルが表示される。再度オブ ジェクトをクリックすると、オブジェ クトの周りに回転と傾斜ハンドルが現 れる。オブジェクトの4角に回転ハン ドルが、オブジェクトの中心にアン カーポイントが表示される。傾斜ハン ドルはオブジェクトの上下の真ん中に 表示されるダイヤ型のハンドルです。 選択ハンドルも参照ください。

**書き込み**: 刺しゆうディスク、デザ インカードまたは刺しゅう機へ、刺 しゅうまたは保管の為にデザイン情報 を送信すること。

**拡大/縮小**: デザインのサイズを拡 大または縮小する機能。ステッチまた は「エクスパンド(拡張)」フォーマッ トでは、ステッチ数は最終デザインサ イズに関わらず一定を保つ為、ほとん どの倍率は±5%に制限されている。ア ウトラインまたは「コンデンス」 フォーマットでは、ステッチ数と密度 は再計算される為、倍率は飛躍的に上 がる。

**拡張子**: ファイルの拡張子を参照く ださい。

確認メッセージ: ソフトウェアにより表示されるメッセージで、処理を実行すかどうかを尋ねる。(例:デザインを削除する際など)

**重ねて表示**: デスクトップで開いて いるウィンドウをアレンジする方法。 お互いが重なりあっているが、それぞ れのタイトルバーは表示されている状 態。

**カッター**: アップリケカッターを参 照ください。

**カットアップリケ**: バックアップリ ケを参照ください。

**可変サイズ:** デザインを異なるサイズに拡大 / 縮小する機能。

**カラーパレット**: カラーパレットに は、それぞれのデザインに合わせた糸 色の選択が含まれている。「カラーウェ イ」と呼ばれる色のセットはデザイン が縫われる時の実際の刺しゅう糸の色 を表示する。糸チャートも参照くださ い。

環境設定: コンピューターハード ウェアのサイズと種類。コンピュータ を使うのに都合の良い状態にするため のソフト的設定。

ガイドランニング: 刺しゅうをマル テ刺しゅう枠場所に配置、またはアッ プリケで生地を配置するアシストをす るー連のステッチ。これがアップリケ で最初に縫われる層で、下地にアップ リケの生地を配置するのに使用される。 アップリケも参照ください。

**画面の解像度**: ピクセルを参照くだ さい。 生地の設定: 予め設定されている生地は、すべてのステッチタイプをカバーする設定が含まれている。それぞれのステッチタイプで、間隔はプリセットされている。縮み補正と下縫いの質の効果は、各ステッチタイプで更されても、装飾効果には影響がない。

**生地の伸び**: 刺しゅうのステッチは 針が落ちる所で、生地を内側に引っ張 り込む作用を起こす。これによって布 が縮み、刺しゅうに割れ目ができてし まうことがある。自動縮み補正を使用 して、埋め縫いされた形状のアウトラ インをはみ出しがちに縫い、これに対 抗する。

**切り取り**: 編集機能。デザインから 選択範囲を取り除く。切り取り範囲は メモリー(クリップボード上)に保存 され、同じまたは別のデザインに貼り 付けすることができる。

**クリック**: マウスの左ボタンを押し、 離す動作。右クリックも参照ください。

クリック&ドラッグ:マウスの左ボ タンでクリックし選択、ボタンを押し 続けカーソルを移動し、離す動作。

**クリップボード**: PC メモリ内の一時 的な保存エリアで、最後に行った切り 取りやコピーを記憶している。クリッ プボードのイメージは、何度でもデザ インに貼り付けできる。

**クレスト、紋章**: エンブレム、バッジ、紋章のような刺しゅうモチーフ。

クロスステッチ: 通常のビーンス テッチ動作で、真ん中で交わり、Xを 形成する。列または箱型内に置かれ、 幾何学的なデザインを形成し、手縫い のような風合いを作成する。

**グラデーション効果**: 芸術的なス テッチ効果で、刺しゅうオブジェクト に従って密な場所と開いた埋め縫いの 間のステッチ間隔を序々に変化させ、 マニュアル操作では困難な陰影効果と 色効果を生み出す。

**グラフィックアプリケーション**: ビットマップイメージやベクターグラ フィックを作成、または変更できるソ フトウェアアプリケーション。ペイン トパッケージとドローイングパッケー ジも参照ください。

**グリッド**: グリッドラインは視覚的 な指示で、デザインを正確に配置する 手助けをする。ソフトウェアを初めて スタートさせた時は、初期設定により グリッドラインは表示される。 **グレイスケール**: グレイスケールイ メージは 254 のグレイの色彩、それに 純色の黒と白という、合計 256 の異な る色調で構成される。白黒写真はグ レースケール。

**傾斜ハンドル**: 回転ハンドルを参照 ください。

更新: 再表示を参照ください。

工場初期設定:インストール時の初 めのシステム設定。これらは標準設定 で、この設定に戻る事ができる。頻繁 に使用される特定の生地に合わせて ユーザー設定を作成したい場合には、 これら「My Fabric」設定はデザイン内 で保持され、テンプレートファイルに 保存することができる。

**固定ラインベースライン**:「固定ライン」は固定長で、デジタイズすることも、数値で長さを指定することもできる。テキストが長くなった場合、文字間には減少し文字はオーバーラップすることもあるが、文字の幅は変わらない。固定ラインでは、2箇所をマークしてベースを特定する。ベースラインも参照ください。

**コピー**: クリップボードに選択した 部分のコピーを置く。複製も参照くだ さい。

**コマンド**: 動作を実行する為にソフ トウェアに発する命令。「オブジェクト を貼り付け」のようにシンプルなもの もあれば、「ステッチを生成」のように 複雑なものもある。通常メニューアイ テムやツールバーアイコン、ダイアロ グのコマンドボタンからアクティブに することができる。

**コマンドボタン**: ダイアログのコマ ンドボタンで、選択された操作を実行 またはキャンセルする。キャンセルと OK ボタンが一般的。

**コラム**: 狭く長いカーブのある形状。

コンデンスファイル: アウトライン ファイルを参照ください。

コントロールポイント: コントロー ルポイントは、オブジェクトの形状や ステッチ角度、開始 / 終了点の変更に 使用される。オブジェクトの形状は、 アウトラインのコントロールボイント の移動、追加、削除を行い変更できる。 ほとんどのオブジェクトでは、コント ロールポイントをコーナーポイントか らカーブに変更できる。

**最小化ボタン**: Windows では、タイト ルバーの右上にある、3 つの中の左端 のボタン。「最小化」ボタンをクリック して、最小のサイズにウィンドウを縮 小する。 **最小ステッチ長**: 刺しゅう枠の最小 の動きのこと。針落ち間の距離のこと。 最大 / 最小ステッチ長も参照ください。

**サイズハンドル**: 選択ハンドルを参照ください。

**サイズ変更**: 拡大 / 縮小を参照くだ さい。

**最大化ボタン**: Windows では、タイト ルバーの右上にある、3 つの中の中央 のボタン。「最大化」ボタンをクリック して、最大のサイズにウィンドウを拡 大する。

最大/最小ステッチ長: デザイン内 で許容される最小/最大ステッチ長は、 針落ちポイント間によって外側の制限 を決定する。これらはミシンが行える 最小と最大フレームの動作によって決 定される。

**再表示**: 画面の表示を更新すること。 これは、編集をした時に表示の一部が 見えなくなった場合に便利。刺しゆう シュミレーションも参照ください。

シークイン:シークィンはスパン コールとしても知られ、小さな円形の プラスチックで真ん中に穴が開いてい る。スパンコールはロールに保管され ており、それぞれ細いリンクで繋がれ ている。スパンコールは針が生地を離 れた時に針の前に置かれ、生地に縫い 付けられる。

**仕上げ**: 刺しゅうが終了した後で行われる処理。この処理には、糸の緩い部分の切り取り、下地のはみ出した部分の切り取り、当て布の除去、しみ取り、皺や刺しゅう枠の跡を取り除くためのアイロンなどの処理が含まれる。

**色数を減らす**: イメージの準備を参 照ください。

**刺しゅう**: 生地に装飾的なステッチ を施す。通常ノンレタリングデザイン を対象とするが、レタリングまたはモ ノグラムを含むこともある。ホーマー の文書の記述と12世紀の十字軍による と、刺しゅうはエジプトのファラオの 時代にすでに存在していたという。刺 しゅうは手縫いから手動縫いマシンへ、 手動織機から何百もの針を擁するハイ スピードのコンピュータ化された多角 的シフリマシンへと発展している。

**刺しゅう糸**: 2つ以上の繊維がよられ てできた細いコードまたは天然、合成 繊維でできた素材で、ステッチに使用 される。ミシンで使用する刺しゆう糸 には、レーヨン(光沢が良い)、綿(つ やがない)、ポリエステル(強くてい色 が褪せない)、メタリクス(芯を金属製 の薄片、あるいは銀の薄片で巻いた合 成素材)、アクリル(レーヨンに似た光 沢)がある。

**刺しゅうオブジェクト**: オブジェク トを参照ください。

**刺しゆうシュミレーション**: 低速で デザインを引きなおす。刺しゆうシュ ミレーションは、スローモーションで デザインのステッチや色順序を表示す る。

**刺しゅう枠**: 木、プラスチックまた は鉄で作られた道具で、内側と外側の 輪の間に生地と当て布をしっかりとは さむ。枠はミシンのフレームに取り付 けられており、刺しゅうのミシンベッ ドに対して生地をピンと張った状態で 押さる。

**下絵**: 画面上でデザインをデジタイ ズするのに使用できる画像。ベクター とビットマップの2種類が使用可能。 様々なソースからファイルを挿入でき、 また Windows クリップボードからコ ピーまたは貼り付けができる。

**下縫い**: 他のデザイン項目の前に縫われるステッチで、生地を安定するのにパッチで、生地を安定するのにパッキングを取りしゆうされるよう生地に、 また、刺しゆうに高さを持る世ののランニングステッチを持る一のランニングステッチ長が使用される。 刺しゆうデザインのコラム(サテン)、 ま常に短いステッチ長が使用される。 刺しゆうデザインのコラム(サテン)、 またデジタイズされるか、自動で設定 する。

シフリミシン: 工業用刺しゅう機で 針と枠の組み合わせで動作でステッチ を生成する。非常に大きなミシンで、 シフリミシンの中には(織機とも呼ば れる)重さ10トンで、1024もの針を 持つものもある。ほとんどのシフリミ シンには、自動の糸切りや自動色替え がない。シーフノ作成、特大サイズのアイ テムや大量生産に向いている。

**周辺機器**: ある程度コンピュータに よってコントロールされる、コン ピュータに接続されている装置。(例: 刺しゅう機やプリンタ)

**終了**: 現在使用しているウィンドウ、 またはアプリケーションを終了する。 **終了点**: 糸が刺しゅうオブジェクト を離れるポイントを指す。この終了点 は次のオブジェクトの開始点と一致す る。

**ショートカットキー**: マウスを使う 代わりにタスクを実行するのに使用す るキー、またはキーの組合わせ。例: Ctrl+C はコピーをするコマンド。

**詳細**: デザインを自動刺しゅうを使 用して、最後にステッチを施したいア ウトライン、ボーダー、ピックアウト ランニング、デザインの小さなエリア。

**初期値**: 特定のシステム設定やス テッチ間隔などオブジェクトの詳細を 決定する、予め設定されている値。こ れらの値は、デザインテンプレートに 保存されている。新しい設定によって 書き換えられない限りは、これらの値 は現在のものとして残る。現在のブロ パティ設定も参照ください。

シリアルポート: コンピュータの接 続ポイントで、モデムのようなシリア ル通信デバイスを差し込む場所。PC の シリアル COM ポートのコネクタは9 ピ ンまたは 25 ピンのどちらかです。それ らは COM1、COM2、COM3 などと呼ばれ る。使用可能なポートの数は接続でき 必要な場合は、それらを付け足すこと ができるよくれらを付けたまと リアルカードも使用できる。

**シリアルポートセットアップ**: ここ でボー、データビット、ストップビッ ト、パリティの値を調整できる。これ らの設定は、刺しゅう機のものと同じ でなくてはならない。フロー制御のタ イプは、使用するケーブルに適合して いなければなりません。

自動色替え: 複数針刺しゅう機の、 異なる糸色で特定の針に変更するコマ ンドに従う機能。

**自動センタリング**: 自動センタリン グはデザインの開始点 / 終了点を自動 的に中央に維持する。

自動縮み補正: 刺しゅうステッチは 針落ちする場所で生地を内側に入れ込んでしまい、これによって布が縮み、 刺しゅうに割れ目ができてしまうこと がある。「自動縮み補正」は埋め込み形 状のアウトラインをオーバーステッチ することで、この縮み効果を補正する。 デザインは生地によって最適化される。 縮み補正を参照ください。

ジャンプ: 針落ちを伴わないフレームまたは枠の動きで、通常デザインのある場所から別のポイントに移動するのに使用される。

**順序**: ステッチの順序を参照くださ い。 **順序変更**: 選択オブジェクトの位置 は、切り取った後にそれをステッチ順 序のどこかに貼り付けるか、刺しゆう 順序変更コマンドを使用して変更でき る。オブジェクトを色ごとに、または 刺しゆう順序変更リストを使用して順 序変更することもできる。

**数値**: ダイアログに入力した実際の 設定(文字と数)。

**スキャナー**: 物理的なイメージをデ ジタル式のフォームに変換する装置。 そうすることで、コンピュータでイ メージを保存したり、操作できる。ス キャンナーは刺しゅうデザインの土台 として、イメージをスキャンすること ができる。

**スクロールバー**: 内容がすべて表示 されない場合に、ウィンドウの下と右 端に現れるバー。各スクロールバーに はスクロールボックスと呼ばれる、小 さな箱状のものが含まれ、それによっ て画面を上下左右にスクロールできる。

**ステータスパー**: デザイン全体の情 報を提供する:ステッチ数、デザイン の位置(X、Y)、色数(C)、ストップの 数(S)など。

ステッチ: 1ステッチは、1つの針落ちである。また、1つの針落ちから次 へ糸を置くことでもある。

ステッチ角度: 形状内を進む全体の ステッチの角度。形状には固定ステッ チ角度がある場合もある。(例:水平に 対し45°)または複数のステッチ角度 がある場合もある。

ステッチ間隔: コラムで同じ側にある2つの連続した針落ち間の間隔のこと。値が小さいほどステッチの密度は高くなる。開いたステッチには、大きめの値を使用する。

ステッチ順序: デザイン内の刺しゆ うオブジェクトごとにステッチ順序が 決まっていた。刺しゆうオブジェクト は作成された順番で刺しゆうオブジェクト オブジェクトを切り取っうされる。 オブジェクトを切り取って、別の位置 イブジェクトの位置を別のステッチ順序 に変更いさも順序を変更」コマン ドマチ順に存は色でとまたて刺し原。 序変更リストを使用しても変更できる。。

ステッチ数: ステッチ数はデザイン 内のステッチの数を指す。イージーデ ザインでは、1ステッチは1ミシン回 転とされる。デザインブロバティも参 照ください。

**ステッチタイプ**: ロックステッチミシンでは、ランニング、サテン、タタミ(タタミ模様)の3種類の基本的な

ステッチタイプが使用可能。ジャノメ デジタイザー MBX では、それらのス テッチの様々な種類がある。

ステッチ長: 2つの針落ちポイント間の距離。最大ステッチ長は、XとY座標により、長い方が測定される。ランニングステッチ長は、きついカーブにならい自動的に変化する。最大/最小ステッチ長も参照ください。

ステッチの集積: 標準のステッチ間 隔が形状の輪郭から計算される。きつ いカーブでは、外側の縁ではステッチが が不足し、内側ではステッチが固まっ てしまう。これは刺しゆうが縫われる 時に、糸が切れてしまう原因となる。

ステッチの縮み: ステッチが生地に 縫われる時、針落ちポイント間の糸の 引っ張りが弾加され、縮み効果が発生 する。縮み効果によって、縫われのの が充ちたり、ステッチが生地に固まっ てしまうことがある。デザインで隔、 生地の種類、下縫い、バッキングので隔、 生地の種類、下縫い、ボッキングので 類定が影響される。プッシュプルも参 照ください。

ステッチの不具合: ステッチの不具 合は埋め縫いエリア間のギャップ、生 地の透き通しや糸の切れ場所に現れる。 これらは通常不適当なステッチ設定に よって引き起こされる。(例:ステッチ の縮み補正が生地の伸縮性に比べて小 さすぎた場合など)

**ステッチの密度**: 一定領域(または 埋め縫いの距離毎のステッチライン) 毎のステッチの数。

ステッチファイル: いわゆるエクス パンド(拡張)デザインであるステッ チファイルは、ローレベルフォーマッ トで、刺しゆう機で直接使用されるた めのフォーマットです。ステッチファ イルは、ステッチ位置とマシン機能の みを含んでいる。ステッチデザインは、 ステッチはサイズ変更をされる際に再 生成されない為、通常拡大/縮小には 向いていない。アウトラインファイル も参照ください。

**ステッチ編集**: パターン内の1つま たはそれ以上のステッチの、削除また は変更を行うデジタイズ機能。

**スパンコール**: シークィンを参照く ださい。

**ズーム倍率**: 現在表示されているデ ザインの倍率。

**選択**: 編集を行う為に、オブジェクトまたはオブジェクトグループを指定すること。選択したアイテムのみ編集可能。

**選択ハンドル**: 8つの小さな四角形 で、選択オブジェクトのコーナーと端 に対称的に現れる。オブジェクトの配 置とサイズ変更に使用する。回転ハン ドルも参照ください。

**ソフトウェア**: MS Windows やジャノ メデジタイザー MBX などのプログラム で、コンピュータで起動する。

ターニング埋め縫いオブジェクト:

ターニング埋め縫いツールは、ターン するステッチで可変の幅のコラムを作 成する。これらのオブジェクトには 様々な効果を適用することができる。 総称して、これらはターニング埋め縫 いオブジェクトとして知られている。

**タイトルバー**: ウィンドウの上部に ある水平なバーでそのウィンドウのタ イトルを表示。Windowsの多くのタイ トルバーには、「コントロール」メ ニューボックスと「最大化」、「最小化」 ボタンが含まれる。

**ダイアログ:** 画面上のボックス状の もので、リクエストまたは情報を提供 する。多くのダイアログは、コマンド が実行される前に、オプションの選択 が行われる。中には、警告や、コマン ドが完了されない理由を説明するダイ アログもある。

**ダウンロード**: リモートコンピュー タまたはインターネットから、コン ピュータまたは刺しゅう機など他のデ バイスへファイルのコピーを転送する 処理。 **ダブルクリック**: マウス自体を動か さずに、マウスの左ボタンを2回ク リックすること。ダブルクリックは、 アイコンからプログラムを開く時など アクションを実行する。

**チェックボックス**: ダイアログに表示される小さな四角形で、選択したり 解除したりできる。選択されている場合には、チェックまたは×マークが表示される。チェックオテンマ設定するオプションを選択する。

**縮み補正**: デザインの歪みを配慮し たデジタイズ技術で、生地と糸が交わ るところで発生する。「プッシュープ ル」は完璧な丸にデジタイズされた サークルのサイドを押し出して縫い、 結果として卵型を形成する。一般的に 横方向の項目を広げ、縦方向の項目を 減少する必要がある。自動縮み補正も 参照ください。

著作権: 政府または国際協定により 認可された権利で、所有者に芸術的作 品の製作者の没後50年後まで発行や 販売に関する独占権を与えるもの。

**ツールバー**: ツールバーによって、 イージーデザインのコマンドに素早く、 簡単にアクセスできる。ツールバーボ タンをクリックしコマンドをアクティ ブにするか、使用できる場合には右ク リックで設定を表示し調整する。

**渡り糸ステッチ**: 渡り糸ステッチは デザイン中のオブジェクトを繋ぐ。こ れはランニングステッチ、あるいは ジャンプとなる。渡り糸、糸切り、ほ つれ止めを生成するのに自動設定を使 用できる。あるいはこれらをマニュア ルで追加することもできる。

テンション: ステッチを形成する際 の糸の張り。上糸の張りとボビン糸の 張りは、共に正確に設定される必要が ある。適切な張りは、ボビン糸がコラ ムステッチ上で生地の下面に糸の約3 分の1がでている状態が目安。

テンプレート: スタイルとプロパ ティの初期設定を保存している特別な ファイル。頻繁に使用しているデザインをデジタイズする場合はテンプレートを使用して、現在のプロパティ設定 を再調整する時間を節約できる。

ディザーリング: ピクセルの格子模 様の配列で、既存の色を結合するソフ トウェアの技術。これはイメージパ レットにない色を模倣するものです。 異なる色の隣り合う2つのピクセルを 配置することによって作成される一種つ の視覚効果。人間の目は自動的に2つ の色を3番目の色に分解する。

**ディスク**: フロッピーディスクを参 照ください。 **ディスクドライブ**: 通常コンピュー ターには、情報とアブリケーションの 保存をサポートするハードディスク (または固定ディスク)、フロッピー ディスクドライブと CDROM ドライブの 3 つのディスクドライブタイプがある。

**デザイン**: デザインは、刺しゅうデ ジタイズソフトウェアのネイティブの 刺しゅうフォーマットのファイル (例:EMB、JAN、ART)。デザインソース は、ステッチフォーマットデザインの 場合もある。デザインにはステッチさ れた形状に加え、生地タイプ等の情報 が含まれている。

**デザインウィンドウ**: 表示または変更の為にデザインが表示される場所。

デザインオブジェクト: オブジェク トを参照ください。

**デザインカード**: コンピュータ化さ れた刺しゅうデザインを含んだディス クは、刺しゅう機のコンピュータで読 まれる。

デザインセグメント: セグメントを 参照ください。

デザイン全体を自動刺しゅう: イ メージを自動的にデジタイズすること により刺しゅうデザインを作成する ツールセット。

デザインソース: 刺しゅうファイル が「アウトライン(圧縮)」か「ス テッチ(拡張)」に分類されるのに対 し、イージーデザインの内部ではファ イルはネイティブデザイン・EMB以外 のアウトラインファイル・プロセス( 処理)されたステッチファイル・EMB 以外のステッチファイル、の4種類の 中のどれかに分類される。デザインプ ロパティも参照ください。

**デザインテンプレート**: テンプレー トを参照ください。

**デザインの順序**: ステッチの順序を 参照ください。

**デザインファイル**: ファイルを参照 ください。

**デザインプロパティ**: デザインには プロパティがあり、変更できるものと できないものがある。一番重要なデザ インプロパティはソース(ネイティブ デザイン、ネイティブ以外のアウトラ イン、処理されたステッチ、ネイティ ブ以外のステッチ)である。その他の プロパティはソフトウェエアのバー ジョン番号、ステッチ数などを含む。

デザインライブラリ/カタログ: 刺 しゆうショップで保存されている、デ ジタイズされたデザインの集合を生マ、 オるコンピュータプログラム。テーマ、 ステッチ数、色数やアイコンによりデ ザインにアクセスすることができる。 **デジタイザー**: 通常、デザインをパ ンチングまたはデジタイズする人のこ とを指す。またデジタイザーは、デジ タイザーによって使用されるデジタイ ズタブレットも指す。デジタイズタブ レットも参照ください。

**デジタイズ**: デザインを記号化する 処理。アートワークを一連の「刺しゅ うオブジェクト」に変換し、CAD/CAM アプリケーションの専門家により読み 出しや操作ができるようにする。刺 しゅう機に出力する前に、「ステッチ データ」に変換する。パンチングも参 照ください。

**デジタイズツール**: デジタイズツー ルは「入力方法」と呼ばれることもあ る。ドローイングツールに似ているが、 結果がベクターオブジェクトではなく、 刺しゆうオブジェクトとなる。デジタ イズツールは、いろいろな形状やデザ イン項目に対応している。

**デスクトップ**: プログラムアイコン が表示される、スクリーンの背景部分 を指す MS Windows の専門用語。

**伝家刺しゅう**: 何世代にも渡り、受け継がれていく刺しゅう製品。

特殊糸: 光沢、輝き、玉虫色や太さ などの効果の為にデザインされた糸。 大抵糸は、レーヨン、シルケット加工 された綿、メタリックやテクスチャー ド加工されたナイロンなどを含んだ合 成繊維物質から作られる。

「閉じる」ボタン: ウィンドウまたは アプリケーションを閉じるのに使用す る。MS Windows では、タイトルバー右 上に「X」マークのある小さな四角で表 示されている。

**ドラッグ**: マウスの動作。マウスの ボタンを押さえたままマウスを移動す る。一般的に、画面上で何かを移動さ せる時に行う。

ドローイングパッケージ: 個々のベ クターオブジェクトからなるベクター グラフィックを編集できるソフトウェ アアプリケーション。シャープさを失 わずにベクターグラフィックのサイズ 変更することができる。ベクターを編 集できるプログラム (例 - Adobe Illustrator、MacroMedia Freehand や Corel Draw) など。グラフィックアブ リケーションも参照ください。

**ドロップダウンリスト**: シングルラ インのダイアログボックスで、選択リ ストを表示する。

**ドングル**: 安全保護ハードウェアデ バイスで、保護されたソフトウェアを 作動させる。パラレルポートと USB ポートに取り付けられるものがある。

**ナップ / けば**: 生地のけば状または ふわふわした表面で、片面または両面 を覆っている。ツイスト毛糸を軽くブ ラッシングすることで発生する。

**斜めバックステッチ**: このバックス テッチでは、後戻りする列は斜めに縫 われ、前進する列に直接繋がる。斜め バックステッチはターンする形状に適 していて、ぼかしステッチ効果をうま く活かせる。バックステッチも参照く ださい。

**入力方法**: デジタイズツールご参照 ください。

布地: 生地には多くのプロパティがあり、主要なものは弾性または「生地の伸び」。表面の質感は、異なる下縫いタイプが必要なその他のプロパティとなる。システムは自動的に異なる生地タイプの伸び一縮み効果を補正する。伸び、整経やせん断加工はステッチタイプと生地に適切な下縫いを施すことで減少させる。

**ネイティブファイルフォーマット**: 使用しているアプリケーションの基の フォーマットに保存されたデザインの ことを「ネイティブファイルフォー マット」という。特定の刺しゆうミー シで使用するステッチファイルフォー マットのことも指す。他のフォーマッ トに保存すると、ノンネイティブ フォーマットとなる。

ノイズを取り除く: スキャンされた イメージで基のアートワークの純色ブ ロックを復元する作業を、「ノイズを取 り除く」という。これは1つの純色の 中に異なる陰影を合わせて行われる。 ノイズを取り除くことはオートデジタ イズにとって重要となり、これにより ソフトウェアが刺しゅうオブジェクト となる純色のブロックを認識しやすく する。また、色のぼやけた部分やまだ らな部分も補正される。

**ハードウェア**: コンピュータの構成 部品で、モニター、キーボード、デジ タイズタブレット、プリンタ、スキャ ナー、刺しゆう機等を含む。

**ハードディスク**: 大量の情報を格納 できる装置。通常ディスクはコン ピュータの中に固定され、第2のハー ドディスクを追加できる。ハードディ スクに情報を格納すると、削除される までそこに残される。要領には限界が あるので、ファイルの管理が必要。

**背景**: デザインウィンドウにある刺 しゅう枠の内側のエリア。背景はス テッチを施す生地の色に合わせて変更 可能。

針: 先端に糸を通す穴のある細く小 さな鉄で、先端で生地を突き刺す。 シンの針は手縫いの針とは異なり、針 の穴は尖った先にある。厚手の生地や 目の詰まった生地用に先の尖った針、 ニット繊維の間を滑り込む先の丸い針、 また、皮に使用されるくさび形の針な ど、刺しゅう機には先端が様々な形の 針が備えられている。

**針落ちポイント**: デザイン内の針落 ちポイントを表示して、例えば編集の 為にステッチを選択したり、密度の チェックを行うことができる。

**貼り付け:** 選択オブジェクトを切り 取り、またはコピーしてクリップボー ドに置かれたオプジェクトを挿入する こと。クリップボードから何回でも貼 り付けが可能。

反転: Y軸と/または X軸でのオブ ジェクトの複製。反転されたステッチ の位置や方向は、元のステッチの位置 への対称軸の場所と方向によって決定 される。

**ハンドル**: 選択ハンドルを参照ください。

バッキング:当て布を参照ください。

**バックアップ:**データの安全性の為、 フロッピーディスクやその他の保存メ ディアにファイルをコピーすること。 通常はコピーを2つ作成し、別の場所 に保存する。

**バックアップリケ**: 表の生地が切り 取られ現れるその下の生地で、デザイン裏に使用される生地。

**パターンアウトライン**: モチーフラ ンニングを参照ください。 パッカリング: ステッチによって生 地にしわがよること。不適当な密度、 ゆるい刺しゆう枠、バッキングの欠如、 不適当な張りや先の鈍い針などに多く の原因がある。

**パラレルポート**: 通常は LPT1 と呼ば れるコンピュータの接続部で、パラレ ルポート使用のプリンタケーブルやド ングルを差し込む。刺しゅう機の中に は接続にパラレルポートを使用できる ものもある。それらは LPT1、LPT2 と呼 ばれ、パラレルミシンコネクションを 設定する際、パラレルポートと使用す るプロトコルを選択しミシンの設定を 完了させる。

**パンニング:** デザインウィンドウで 現在見ることのできないデザイン部分 を表示する際に使用される。

**表示**: コンピュータの出力を表示す るスクリーン。モニタとして知られて いる。

ビジュアライザー: ビジュアライ ザーは、ステッチが施された際に刺 しゅうがどのように見えるかどうかプ レビューを行うことができる。3D でス クリーンイメージを見ることができる。

**ビジュアライザー**: ビジュアライ ザーは、ステッチが施された際に刺 しゅうがどのように見えるかどうかプ レビューを行うことができる。3D でス クリーンイメージを見ることができる。

**ビットマップ**: ベクターのアウトラ インをは異なり、ドットまたはピクセ ルで構成されたイメージ。通常ペイン トプログラムで作成され、BMP、JPG、 GIF、TIF またはPCXなどの拡張子を持 つ。拡大や縮小を行った場合、ベク ターグラフィックはイメージの質を保 持は通常ピクセレロションやイメージ の劣化といった問題を起こす。ピクセ ルを参照ください。

ピクセル: ドット。例えば、コン ピュータの画面のイメージを作り上げ る光の点。一定の範囲にピクセルが多 いほど、つまりピクセルがより小さく 互いに接近しているほど、解像度が高 くなる。

**ピクセレーション(ピクセル化)**: ビットマップイメージを拡大した時に 起こる効果で、個々のピクセルが見て とれる。

ファイル: ディスクに保存された特定の関連情報の集まり。ファイルには 名前が付けられる。デザインはファイ ルとして保存される。 ファイルの拡張子:「.BMP」のよう に、ファイル名の後にドットと3文字 がつくもの。拡張子はファイルを特定 のタイプとして識別し、特定のアプリ ケーションで読み込まれる。

**ファイル名**: 拡張子を含んだファイ ルの名前。(例:Cat.BMP)

ファンシーフィル: 自動的に特別な パターンまたは織り目を埋め縫いエリ アに組み込むデジタイズ機能。特別埋 め縫いとしても知られている。

フェイシング: トッピングを参照く ださい。

フォトクリック: 写真や他のグレー スケールビットマップイメージから直 接刺しゅうデザインを作成する技術。 フォトクリックデザインは、様々な間 隔のサテンまたは等高線状ステッチの 列からなる。この効果はラインプリン ターでの出力に似ている。

**フォルダ**: ファイルとサブフォルダ を収集する場所で、ディスクに保管さ れている。ディスクにファイルを整理 するための構成の一部。

**フォント**: 文字、番号、その他の印 刷上の記号を含む、文字のセット。ま た文字以外を含む場合でもフォントと 呼ばれる。

複製: 複製を行った場合は、オブ ジェクトはクリップボードにコピーさ れない。クリップボードは別のオブ ジェクトの「切り取り」、あるいは「コ ピー」に使用される。

**不具合**: ステッチの不具合を参照く ださい。

**ふち移動**: トラプントは一般的に開いた埋め縫いステッチを指し、また背景や大きな形状を埋めることとしても用いられる。イージーデザインでは、 かち移動効果は、トラベルランニング 開いたステッチやゆるいステッチでも 見えないようにする。

ふちランニング下縫い: ふちランニ ング下縫いは、オブジェクトのへりに ステッチを置く。大きな形状をデジタ イズするときはふちランニングをタタ ミまたはジグザグ下縫いタイプととも に使用する。

フラギング: 針動作においての生地 の上下運動。旗を振る動作に似ている ことからこの名がつけられた。しばし ば製品の不適切な構成により発生する。 フラギングは乏しい内容や不出来なス テッチ構成、絡み合いを生じる事があ る。

**フリンジ**: デザインの縁から垂れ下 がったカットされている糸。 **フロッピーディスク**: 適応性のある ディスクで、四角いプラスティックの ケースに収まっている。(例:HD/DD 3.5 インチフロッピーディスク)安全 性のため、また使用頻度の少ないデー タ用に、情報をオフラインで保存して おく。またパンチングされた刺しゆう デザイン(ステッチファイル)データ を、コンピュータから刺しゆう 機へ転 送するのにも使用される。

部分的に自動刺しゅう: イメージで カラーブロックを自動的にデジタイズ することにより、刺しゅうデザインを 作成するツールセット。

**ブレンド**: カラーブレンドを参照く ださい。

**プッシュ - プル**: 生地にステッチが 施さは増進し、針落ち間の糸のテンショ 効果を発生してプッシュプル 効果を発生してプッシュプル 効果を発生してプッシュプル がイン中に歪みや乏しいステッチレジ ストレーション、生地のバンチングの 原因によって影響される に、いずの 密度、生地タイプ、下縫い、バッキン グタイプ、生地の方向。ステッチの縮 みも参照ください。

**プログラム**: コンピュータプログラ ムまたはアプリケーションで、ワード プロセッサーやデータベースの管理な ど特定の仕事に使用される。

プロトコル: 通信プロトコルは、コ ンピュータと刺しゅうミシン間のコネ クションタイプ次第である。これは以 下のいづれかになる:標準のシリアル、 パラレル、serial to parallel converted (DCi)、またはインター フェースカード。

**プロパティ**: オブジェクトの詳細を 参照ください。

**平行な埋め縫いオブジェクト**: 平行 な埋め縫いツールは、一般的にターン するステッチ角度よりも、固定のもの で大きく複合した形状を作成する。多 くの形状はこれらのツールを使用して 作成可能。総称して、これらのオブ ジェクトは平行な埋め縫いオブジェク トとして知られている。

編集: コンピュータ化された編集プログラムを通して、デザインの状況を のですること。ほとんどのプログラムですデザインの状況を では、デザインの拡大/縮小、ステッ デごとまたはブロックごとの編集、デ ザインとレタリングの合成、デザイン の方向移動、デザインの合成、マシン つマンドの挿入や編集を行うことがで きる。

ベースライン: レタリングを配置す る仮想ライン(このラインより下にな るのはgなどの小文字のみ)。ベースラ インによってレタリングオブジェクト の形状が決定される。レタリングは まっすぐな横方向または縦方向、サー クルや弧に沿ったカーブ、または自分 でベースラインをデジタイズし、置く ことが可能。

**ベースライン角度**: ベースライン角 度は、横軸に関連したベースラインの 絶対角を決定する。デザインの重要な 場所に文字を配置するのに使用する。

**ベクターグラフィック**: ラスターイ メージとは異なり、ベクターグラ フィックはベクターデータを含んでい る。これは幾何学の形状またはライン の一群で、ピクセルというよりも 数 のセットとしてデータを記録する。ベ クターグラフィックのファイルは小さ く、また歪みなしに拡大 / 縮小を行え る。ビットマップイメージも参照くだ さい。

ペイントパッケージ: イメージファ イルを作成または編集できるソフト ウェアアブリケーション。ラインや埋 め縫いエリアを作成でき、また同様に ペイントブラシ、消しゴム、スプレー ペイントツールを使用してイメージを ピクセル毎に編集することができる。 イメージ編集ができるプログラムの例 として、Adobe Photoshop、Jasc PaintShop Pro や Corel Photo-Paint が挙げられる。グラフィックアプリ ケーションも参照ください。

ペンシルラブ: 低予算で刺しゅうデ ザインサンプルを製作する方法。ト レーシングペーパーをステッチが施さ れる場所に置き、鉛筆で軽くこすり刺 しゅうの跡を作成する。

方向: ベースラインを参照ください。

**保存**: ファイルに(デザイン)情報 を格納すること。デザインを保存する 度に、そのファイル名の前パージョン を置き換える。デザインは頻繁に保存 しておく。

ほつれ止め (エンド): ほつれ止め (エンド)は通常、糸切りの前に作ら れ、ステッチが解けるのを防ぐ。渡り 糸の設定を調整して、一定の条件下で するようにも、あるいはマニュアルで するようにも、あるいはマニュアルで 作成するようにもできる。また、糸切 り機能を備えているマシンが自動的に 糸を切り取るよう、糸切り機能を挿入 することもできる。

ほつれ止め(スタート): ほつれ止め (スタート)はオブジェクトの最初に挿 入され、ステッチのほつれを防ぎる。 ほつれ止めは形状内の第2ステッチに 挿入される。これは通常、1つ前の渡 り糸が糸切りされた場合に使用される。 **ボーダーオブジェクト**: サテンライ ンツールは、サテンステッチでボー ダーとアウトラインを作成する。一般 的に、大きな形状で固定幅のコラムと ボーダーに使用される。総称して、こ れらのオブジェクトはサテンラインオ ブジェクトとして知られている。

**ぼかし効果**: この技術は荒い縁を作成し、陰影効果や毛のようなふわふわとした風合いをデザインに与える。

**ボビン**: 糸巻きまたはリールで、生 地の下側からのステッチを行うボビン 糸を保持する。

ポート: データを他の周辺装置に送るためのケーブルを繋ぐ、コンピュータの接続部。周辺機器を繋ぐのに使用されるポートはCOM1、またはLPT1などと呼ばれ、周辺機器がどこに繋がれているかをこの名前で指定できる。

**ポインタ**: 画面の表示の一要素で、 様々な形のポインタがある。ポインタ はマウスを移動させることによって動 き、回面上のものを選択したり、入力 ポイントを示したりするのに使用され る。また、コンピュータが作業中の時 は、入力が不可能なこともポインタで 示される。

**ポイント**: 10 ポイントが1 mm である 測定の値。

マウス: コントロールボタンが備え られている装置。キーボードの横で操 作するようにデザインされている。マ ウスを移動すると、画面上のポインタ も移動される。

マニュアルオブジェクト: アウトラ イン認識なしにステッチフォーマット ファイルを開くと、一つの「マニュア ル」オブジェクトトになる。このオブ ジェクトタイプは、一連の針落ちポイ ントから成り、その他と渡り糸のプロ パティのみ持ち合わせる。マニュアル オブジェクトを変形(サイズ変更、回 転、反転)しても、基のステッチ密度 は変化しない。

間引きステッチ: 不必要に盛り上 がったステッチを避ける為に、カーブ とコーナーに短めのステッチを配置す るデジタイズ技術。

**右クリック**: マウスの右ボタンを押 して離す動作。クリックも参照くださ い。

**密度**: ステッチの密度または糸密度 を参照ください。

メニューシート: メニューシートは ソフトウェアで提供されており、パッ クを使用してデジタイズタブレットか ら直接コマンドを選択できる。使用前 に登録する必要がある。 **メニューバー**: メニューバーには、 コマンドのドロップダウンメニューが 含まれる。同じコマンドのものの中は、 ツールバーで使用できるものもある。

**メモリ**: コンピュータのシステム内の場所で、作業中の情報を保存する。 メモリに情報を保存せずに終了すると、 情報は失われる。

**モードレスダイアログ**: スクリーン 上に停滞しいつでも使用可能で、その まま他の行動を取ることができるダイ アログ。反対に「モーダル」ダイアロ グは、プログラムを続ける前にユー ザーが応答をしなくてはならない。

**モチーフ**: ハート型や葉っぱ、ボー ダーパターンなどの予め設定されたデ ザイン項目で、デザインにすぐに挿入 することができる。モチーフは1つま たは複数のシンプルなオブジェクトか ら成り、特殊なモチーフのセットに保 管される。

モチーフフィル: モチーフフィルは 平行な埋め縫いオブジェクトを埋める ことが出来る装飾的な埋め縫いステッ チタイプで、更に特別な効果や3D効 果を作成することができる。

**モチーフランニング**: デジタイズラ インに沿って、連結したモチーフ。リ スト内のモチーフを使用して、装飾的 なアウトラインを作成することができ る。

**モデム**: 電信で情報をコンピュータ からコンピュータに送信する装置。

**モニター**: パンチングまたはステッ チの進行状況をステッチごとに追うこ とができるスクリーン。

モニター画面の調整: デザインを実 寸表示にした時に、実際のサイズで表 なんるように、ディスプレイモニ ターの目盛りを設定する必要がある。 イージーデザインをインストールした 際、またモニターを変更した時やモニ ターの縦/横のコントロールを調整し た際に行う必要がある。

**モノグラム**: 1つ、または複数の文字 を組合わせた刺しゅうデザイン。名前 のイニシャルが一般的。

**ユーザー設定デザイン**: アートワークをデジタイズ、または既存のパターンを操作することによって作成される デザイン。

**読み込み**: デザインカード、または ミシンに書き込まれたデザインを開く こと。

**ラインアート**: 2 色単のドローイン グ。通常白黒。 **ランニングラインオブジェクト**: ラ ンニングラインツールは、シングルま たはトリプルのランニングステッチの ラインを作成する。このツールは通常、 デザインにボーダーを追加する際に使 用される。作成されたオブジェクトは 合わせてランニングラインオブジェク トとして知られている。

ランニングラインステッチ: ランニ ングラインステッチは、デジタイズラ インに沿ったステッチの1列で形成さ れている。針落ちは連続した順番で配 置される。一般的にランニングライン は、アウトラインのステッチと渡り のステッチに使用される。ランニング ステッチ長は、きついカーブにならい 自動的に変化する。

リーダー/ライター: デザインカー ドからの読み込み/書き込みを行うた めの装置。カードは代理店から、また はネット上のデザイナーから購入可。 カードはデザインを保持できる他、読 カードはデザインを保持できる他、読 ることができる。刺しゆうミシンに取 り付けられた刺しゅうモジュールに挿 入する。リーダー/ライターを使用す ると、PCとミシンを別々の場所へ置い ておける。

リストボックス: 選択の項目を表示 するのに開く、単一行のダイアログ。

ループ: 刺しゅうの表面にあるルー プは、一般的に上部のテンションが弱いかテンション調整に問題がある。通 常プリエステルの上糸のテンション調 整が適切でない場合に発生する。

レースワーク: レースワークは生地 の全体に刺しゅうを施す糸の使用を伴 う。主に婦人服や家着の装飾に使用さ れる。一般的にボーリングが使用され る。シフリマシンのアプリケーション が最も広く使用されている。

**レイアウト**: ユーザー設定エリアに 配置された複数の刺しゅうデザインの 配置。

レタリング: 文字または単語を使用 した刺しゅう。一般的に「キーボード レタリング」と呼ばれるレタリングは、 予め定義されている書体スタイルから 作成されたものの場合がある。これら はサイズ、高さ、間隔などを変更する ことができる。

レタリングアート:オブジェクトに 隆起、アーチ、伸びや縮みを与える特別な効果。レタリングアートは一般的 にレタリングオブジェクトに適用され るが、他のタイプの刺しゅうオブジェ クトにも適用される。

**ロゴ**: 名前、シンボルまたは会社や 団体のトレードマーク。ロゴタイプの 省略形。